# **Operation manual**

140.5.204 Telescopic crane

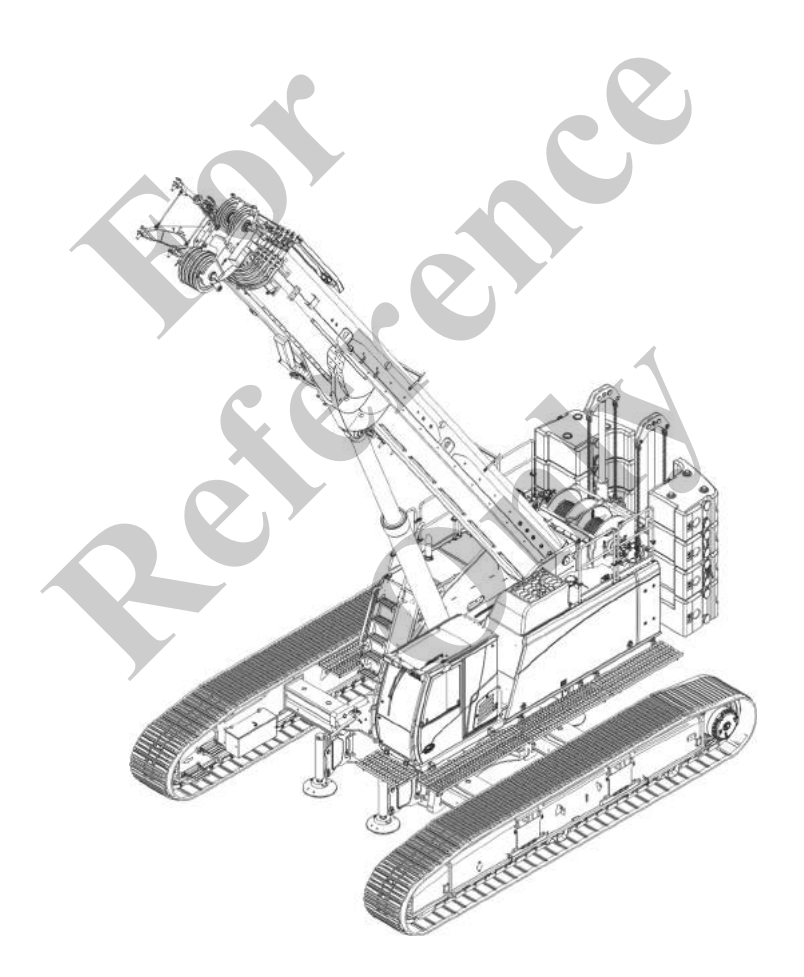

140.5.204 en Operation manual

Read this manual prior to performing any task!

GROVE U.S. L.L.C. 1565 East Buchanan Trail Shady Grove, PA 17256-0021 USA Telephone: 888-777-3378 (888-PSR.DEPT) Telephone: 717-597-8121 Fax: 717-593-5152 E-mail: product.safety@manitowoc.com Translation of the original operation manual 140.5.204 BAWA, 2, en\_US

# Table of contents

| 1 | General                                          | . 9 |
|---|--------------------------------------------------|-----|
|   | 1.1 Contact details of the manufacturer          | . 9 |
|   | 1.2 Instructions concerning the operating manual | . 9 |
|   | 1.2.1 Purpose of the operating manual            | . 9 |
|   | 1.2.2 Target group                               | . 9 |
|   | 1.2.3 Structure of the documentation             | . 9 |
|   | 1.2.4 Illustrations and symbols                  | 10  |
|   | 1.2.5 Storage, distributing                      | 10  |
| 2 | Product description                              | 11  |
|   | 2.1 Overall view                                 | 12  |
|   | 2.1.1 Overall view of machine                    | 12  |
|   | 2.1.2 Directional information                    | 13  |
|   | 2.2 Intended use                                 | 13  |
|   | 2.2.1 Proper use                                 | 13  |
|   | 2.2.2 Foreseeable misuse                         | 15  |
|   | 2.3 Limitation of liability                      | 15  |
|   | 2.4 Dangers                                      | 15  |
|   | 2.5 Product designation                          | 17  |
|   | 2.6 Technical data                               | 17  |
|   | 2.6.1 Performance characteristics                | 17  |
|   | 2.6.2 Lifting capacities                         | 24  |
|   | 2.6.3 Dimensions and weights                     | 25  |
|   | 2.6.4 Energy supply, interfaces, connections     | 37  |
|   | 2.6.5 Operating fluids and aids                  | 38  |
|   | 2.6.6 Surrounding area                           | 52  |
|   | 2.0.7 Emissions                                  | 58  |
|   | 2.7 Equipment                                    | 00  |
| 3 | Safety instructions                              | 59  |
|   | 3.1 Shown                                        | 59  |
|   | 3.1.1 Structure of a warning                     | 60  |
|   | 3.1.2 Signal words and warning signs             | 60  |
|   | 3.1.3 Structure of other information             | 60  |
|   | 3.2 Product safety                               | 61  |
|   | 3.2.1 State-of-the-art.                          | 61  |
|   | 3.2.2 Regular salety tests                       | 61  |
|   | 3.3 Danger zones                                 | 62  |
|   | 3.3.1 Zones with stringent safety requirements   | 62  |
|   | 3.3.2 Safety and monitoring equipment            | 61  |
|   | 3.4 Signage                                      | 68  |
|   | 3 4 1 Unpercarriage signage                      | 68  |
|   | 3 4 2 Undercarriage signage                      | 81  |
|   | 3 4 3 Cab signage                                | 86  |
|   |                                                  | 00  |

| 3.4.4 Cab step grid signage                      | 96    |
|--------------------------------------------------|-------|
| 3.5 Personnel                                    | 97    |
| 3.5.1 Personnel qualifications                   | 97    |
| 3.5.2 General specifications for personnel       | 98    |
| 3.5.3 Provisions for the operator                | 98    |
| 3.5.4 Specification for service technicians      | 99    |
| 3.5.5 Personal protective equipment              | 99    |
| 3.5.6 Hand signals                               | 101   |
| 3.6 Product-specific hazards                     | 108   |
| 3.6.1 Mechanical hazards                         | 108   |
| 3.6.2 Electrical hazards                         | . 110 |
| 3.6.3 Hazards caused by harmful substances       | 110   |
| 3.6.4 Hazards caused by the hydraulic system     | 112   |
| 3.6.5 Hazards caused by noise and vibration      | 113   |
| 3.6.6 Hazards caused by heat                     | 113   |
| 3.6.7 Danger of fire and explosions              | 114   |
| 4 Design and function                            | . 115 |
| 4.1 Design of the machine                        | 115   |
| 4.1.1 Overall machine                            | 116   |
| 4.1.2 Uppercarriage                              | 117   |
| 4.1.3 Undercarriage                              | 119   |
| 4.1.4 Abstützzylinder                            | . 119 |
| 4.1.5 Outrigger pad                              | 120   |
| 4.1.6 Counterweight                              | 121   |
| 4.1.7 Cab                                        | 122   |
| 4.1.8 Boom                                       | 123   |
| 4.1.9 Fly boom with fly boom extension           | 124   |
| 4.1.10 Auxiliary jib                             | 125   |
| 4.1.11 Heavy-duty jib                            | 125   |
| 4.1.12 Winch                                     | 126   |
| 4.2 Function description                         | 127   |
| 4.2.1 Load moment limitation                     | 127   |
| 4.2.2 Boom                                       | 131   |
| 4.2.3 Exhaust aftertreatment system              | 131   |
| 5 Control and display elements, operating modes  | 134   |
| 5.1 Warning signals and fault indications        | . 135 |
| 5.1.1 Acoustic warning signals                   | 135   |
| 5.1.2 Optical warning signals                    | 136   |
| 5.1.3 Fault indications                          | 137   |
| 5.2 Control and display elements                 | 137   |
| 5.2.1 Undercarriage control and display elements | 137   |
| 5.2.2 Uppercarriage control and display elements | 141   |
| 5.2.3 Cab control and display elements           | . 144 |
| 5.2.4 Remote radio controls                      | 170   |
|                                                  |       |

|   | 5.3 SENCON diagnostics and control system - control                                       |     |
|---|-------------------------------------------------------------------------------------------|-----|
|   | and display elements, display images                                                      | 185 |
|   | 5.3.1 The SENCON operating concept                                                        | 185 |
|   | 5.3.2 Colors and meaning of the symbols                                                   | 186 |
|   | 5.3.3 Control elements                                                                    | 187 |
|   | 5.3.4 Menu icons                                                                          | 189 |
|   | 5.3.5 Quick-select icons                                                                  | 191 |
|   | 5.3.6 Display elements                                                                    | 192 |
|   | 5.3.7 Warning and information symbols                                                     | 193 |
|   | 5.3.8 Main menu                                                                           | 197 |
|   | 5.3.9 <i>"Setup"</i> menu                                                                 | 202 |
|   | 5.3.10 <i>"Device settings"</i> menu                                                      | 219 |
|   | 5.3.11 <i>"General information"</i> menu                                                  | 224 |
|   | 5.3.12 <i>"Diagnostics"</i> menu                                                          | 227 |
|   | 5.4 Operating the SENCON diagnostics and control system                                   | 234 |
|   | 5.4.1 Overview of the most important operating and dis-<br>play elements                  | 235 |
|   | 5.4.2 Enabling/disabling the quick-select icons                                           | 235 |
|   | 5.4.3 Selecting a menu                                                                    | 236 |
|   | 5.4.4 Navigating between menu pages                                                       | 236 |
|   | 5.4.5 Return to the main menu                                                             | 237 |
|   | 5.4.6 Cancelling an action                                                                | 237 |
|   | 5.4.7 Setting operating parameters                                                        | 237 |
|   | 5.4.8 Confirming setup status                                                             | 238 |
|   | 5.4.9 Setting values                                                                      | 239 |
|   | 5.4.10 Resetting a fault message                                                          | 243 |
|   | 5.5 Operating modes                                                                       | 243 |
|   | 5.5.1 Traveling                                                                           | 243 |
|   | 5.5.2 Setup mode                                                                          | 244 |
|   | 5.5.3 Work mode                                                                           | 244 |
|   | 5.5.4 Setting an operating mode                                                           | 244 |
| 6 | Start-up and setup                                                                        | 248 |
|   | 6.1 Notices                                                                               | 248 |
|   | 6.2 Safety instructions regarding setup                                                   | 249 |
|   | 6.3 Inspecting and preparing the installation location                                    | 250 |
|   | 6.3.1 Prerequisites                                                                       | 250 |
|   | 6.3.2 Installation location, work site                                                    | 250 |
|   | 6.4 Procedure when the maximum permissible wind speed has been reached                    | 252 |
|   | 6.4.1 Procedure when the maximum permissible wind speed has been reached out of operation | 253 |
|   | 6.4.2 Procedure when the maximum permissible wind                                         |     |
|   | speed has been reached in operation                                                       | 253 |
|   | 6.5 Unloading the machine after transport                                                 | 254 |
|   | 6.6 Preparing the machine for operation                                                   | 255 |

|                                                                                                    | 255                                                                                                    |
|----------------------------------------------------------------------------------------------------|----------------------------------------------------------------------------------------------------|
| 6.6.2 Folding the walkways                                                                                                    | 257                                                                                                    |
| 6.6.3 Folding the railing                                                                                                    | 259                                                                                                    |
| 6.6.4 Retracting/extending the railing extension                                                                                                    | 263                                                                                                    |
| 6.6.5 Establishing a power supply for the lifting limit switch on the boom                                                                                                    | 265                                                                                                    |
| 6.6.6 Start the machine                                                                                                    | 266                                                                                                    |
| 6.6.7 Setting the track width                                                                                                    | 266                                                                                                    |
| 6.6.8 Attaching the hoist rope                                                                                                    | 290                                                                                                    |
| 6.6.9 Ballasting the machine                                                                                                    | 305                                                                                                    |
| 6.7 Setting up                                                                                                    | 322                                                                                                    |
| 6.7.1 Lower the boom completely                                                                                                    | 322                                                                                                    |
| 6.7.2 Mounting the deflection sheave                                                                                                    | 323                                                                                                    |
| 6.7.3 Enabling/disabling the holding function                                                                                                    | 324                                                                                                    |
| 6.7.4 Setting up the fly boom                                                                                                    | 327                                                                                                    |
| 6.7.5 Setting up the auxiliary jib                                                                                                    | 377                                                                                                    |
| 6.7.6 Setting up the heavy-duty jib                                                                                                    | 382                                                                                                    |
| 6.7.7 Removing the ballast                                                                                                    | 403                                                                                                    |
| 6.7.8 Partially ballasting the machine                                                                                                    | 405                                                                                                    |
| 6.7.9 Removing the hoist rope                                                                                                    | 406                                                                                                    |
| 6.8 Checks and acceptance criteria                                                                                                    | 406                                                                                                    |
| 7 Operation                                                                                                    | 408                                                                                                    |
| 7.1 Safety instructions for operation                                                                                                    | 410                                                                                                    |
| 7.2 Starting up daily operation                                                                                                    | 411                                                                                                    |
|                                                                                                    |                                                                                                    |
| 7.2.1 General maintenance work                                                                                                    | 411                                                                                                    |
| 7.2.1 General maintenance work         7.3 Setting up the energy supply                                                                                                    | 411<br>412                                                                                                    |
| <ul><li>7.2.1 General maintenance work</li><li>7.3 Setting up the energy supply</li><li>7.4 Filling up with fuel</li></ul>                                                                                                    | 411<br>412<br>413                                                                                                    |
| <ul> <li>7.2.1 General maintenance work</li> <li>7.3 Setting up the energy supply</li> <li>7.4 Filling up with fuel</li> <li>7.4.1 Manually filling up with fuel</li> </ul>                                                                                                    | 411<br>412<br>413<br>414                                                                                                    |
| <ul> <li>7.2.1 General maintenance work</li></ul>                                                                                                    | 411<br>412<br>413<br>414<br>415                                                                                                    |
| <ul> <li>7.2.1 General maintenance work</li> <li>7.3 Setting up the energy supply</li> <li>7.4 Filling up with fuel</li> <li>7.4.1 Manually filling up with fuel</li> <li>7.4.2 Filling up using the fuel pump (option)</li> <li>7.5 Refilling DEF</li> </ul>                                                                                                    | 411<br>412<br>413<br>414<br>415<br>417                                                                                                    |
| <ul> <li>7.2.1 General maintenance work</li></ul>                                                                                                    | 411<br>412<br>413<br>414<br>415<br>415<br>417<br>419                                                                                                    |
| <ul> <li>7.2.1 General maintenance work</li> <li>7.3 Setting up the energy supply</li> <li>7.4 Filling up with fuel</li> <li>7.4.1 Manually filling up with fuel</li> <li>7.4.2 Filling up using the fuel pump (option)</li> <li>7.5 Refilling DEF</li> <li>7.6 Enter the machine</li> <li>7.6.1 Climbing up to the cab</li> </ul>                                                                                                    | 411<br>412<br>413<br>414<br>415<br>417<br>419<br>419                                                                                                    |
| <ul> <li>7.2.1 General maintenance work</li></ul>                                                                                                    | 411<br>412<br>413<br>414<br>415<br>417<br>419<br>419<br>420                                                                                                   |
| <ul> <li>7.2.1 General maintenance work</li> <li>7.3 Setting up the energy supply</li> <li>7.4 Filling up with fuel</li> <li>7.4.1 Manually filling up with fuel</li> <li>7.4.2 Filling up using the fuel pump (option)</li> <li>7.5 Refilling DEF</li> <li>7.6 Enter the machine</li></ul>                                                                                                    | 411<br>412<br>413<br>414<br>415<br>417<br>419<br>419<br>420<br>421                                                                                            |
| <ul> <li>7.2.1 General maintenance work</li></ul>                                                                                                    | 411<br>412<br>413<br>414<br>415<br>417<br>419<br>419<br>420<br>421<br>429                                                                                     |
| <ul> <li>7.2.1 General maintenance work</li> <li>7.3 Setting up the energy supply</li> <li>7.4 Filling up with fuel</li></ul>                                                                                                    | 411<br>412<br>413<br>414<br>415<br>417<br>419<br>419<br>420<br>421<br>420<br>421<br>429<br>430                                                                |
| <ul> <li>7.2.1 General maintenance work</li></ul>                                                                                                    | 411<br>412<br>413<br>414<br>415<br>417<br>419<br>420<br>421<br>429<br>430<br>431                                                                              |
| <ul> <li>7.2.1 General maintenance work</li></ul>                                                                                                    | 411<br>412<br>413<br>414<br>415<br>417<br>419<br>419<br>420<br>421<br>429<br>430<br>431<br>431                                                                |
| <ul> <li>7.2.1 General maintenance work</li> <li>7.3 Setting up the energy supply</li> <li>7.4 Filling up with fuel</li></ul>                                                                                                    | 411<br>412<br>413<br>414<br>415<br>417<br>419<br>419<br>420<br>421<br>420<br>421<br>429<br>430<br>431<br>431<br>433                                           |
| <ul> <li>7.2.1 General maintenance work.</li> <li>7.3 Setting up the energy supply</li></ul>                                                                                                    | 411<br>412<br>413<br>414<br>415<br>417<br>419<br>419<br>420<br>421<br>429<br>430<br>431<br>431<br>433<br>436                                                  |
| <ul> <li>7.2.1 General maintenance work</li></ul>                                                                                                    | 411<br>412<br>413<br>414<br>415<br>417<br>419<br>419<br>420<br>421<br>429<br>430<br>431<br>431<br>433<br>436<br>437                                           |
| <ul> <li>7.2.1 General maintenance work.</li> <li>7.3 Setting up the energy supply.</li> <li>7.4 Filling up with fuel.</li> <li>7.4.1 Manually filling up with fuel.</li> <li>7.4.2 Filling up using the fuel pump (option).</li> <li>7.5 Refilling DEF.</li> <li>7.6 Enter the machine.</li> <li>7.6.1 Climbing up to the cab.</li> <li>7.6.2 Opening/closing the cab door.</li> <li>7.6.3 Adjusting the driver seat.</li> <li>7.6.4 Fastening the seat belt.</li> <li>7.6.5 Adjusting the rearview mirror.</li> <li>7.7 Switching on the machine.</li> <li>7.7.1 Preparing for machine start-up.</li> <li>7.7.2 Starting the engine.</li> <li>7.7.3 Turning on the diesel filter heating.</li> <li>7.7.4 Setting engine speed.</li> <li>7.7.5 Activating automatic idle.</li> </ul>                                 | 411<br>412<br>413<br>414<br>415<br>417<br>419<br>420<br>421<br>420<br>421<br>429<br>430<br>431<br>433<br>436<br>437<br>438                                    |
| 7.2.1 General maintenance work.         7.3 Setting up the energy supply.         7.4 Filling up with fuel.         7.4.1 Manually filling up with fuel.         7.4.2 Filling up using the fuel pump (option).         7.5 Refilling DEF.         7.6 Enter the machine.         7.6.1 Climbing up to the cab.         7.6.2 Opening/closing the cab door.         7.6.3 Adjusting the driver seat.         7.6.4 Fastening the seat belt.         7.6.5 Adjusting the rearview mirror.         7.7 Switching on the machine.         7.7.1 Preparing for machine start-up.         7.7.2 Starting the engine.         7.7.3 Turning on the diesel filter heating.         7.7.4 Setting engine speed.         7.7.5 Activating EcoMode.         7.7.6 Activating EcoMode.                                           | 411<br>412<br>413<br>414<br>415<br>417<br>419<br>419<br>420<br>421<br>429<br>430<br>421<br>429<br>430<br>431<br>433<br>436<br>437<br>438<br>438               |
| 7.2.1 General maintenance work.         7.3 Setting up the energy supply.         7.4 Filling up with fuel.         7.4.1 Manually filling up with fuel.         7.4.2 Filling up using the fuel pump (option).         7.5 Refilling DEF.         7.6 Enter the machine.         7.6.1 Climbing up to the cab.         7.6.2 Opening/closing the cab door.         7.6.3 Adjusting the driver seat.         7.6.4 Fastening the seat belt.         7.6.5 Adjusting the rearview mirror.         7.7 Switching on the machine.         7.7.1 Preparing for machine start-up.         7.7.2 Starting the engine.         7.7.3 Turning on the diesel filter heating.         7.7.4 Setting engine speed.         7.7.5 Activating automatic idle.         7.7.6 Activating EcoMode.         7.7.7 Warm-up the machine. | 411<br>412<br>413<br>414<br>415<br>417<br>419<br>419<br>420<br>421<br>429<br>430<br>421<br>429<br>430<br>431<br>431<br>433<br>436<br>437<br>438<br>438<br>438 |

|   | 7.9 Using the remote radio control (option)                 | 440 |
|---|-------------------------------------------------------------|-----|
|   | 7.9.1 Switching on remote radio control (option)            | 441 |
|   | 7.9.2 Switching off remote radio control (option)           | 442 |
|   | 7.10 Switching machine lighting on/off                      | 443 |
|   | 7.10.1 Switching work light on/off                          | 443 |
|   | 7.10.2 Switching the rotating beacon on/off                 | 445 |
|   | 7.11 Moving the cab                                         | 446 |
|   | 7.11.1 Tilting the cab                                      | 446 |
|   | 7.12 Moving the uppercarriage                               | 447 |
|   | 7.12.1 Unlocking the uppercarriage                          | 448 |
|   | 7.12.2 Setting the uppercarriage slewing speed              | 450 |
|   | 7.12.3 Release slewing gear brake                           | 451 |
|   | 7.12.4 Slewing the uppercarriage                            | 452 |
|   | 7.12.5 Set up the swing barrier protection (option)         | 458 |
|   | 7.13 Moving the machine                                     | 462 |
|   | 7.13.1 Work site and tracks                                 | 463 |
|   | 7.13.2 Moving the machine on tracks                         | 464 |
|   | 7.13.3 Moving the machine at the work site                  | 472 |
|   | 7.13.4 Stopping the machine                                 | 474 |
|   | 7.13.5 Overview: Control elements for moving the machine    | 474 |
|   | 7.14 Setting up the machine at the work site                | 477 |
|   | 7.15 Move the load                                          | 477 |
|   | 7.15.1 Raising and lowering the boom                        | 480 |
|   | 7.15.2 Retracting/extending the boom                        | 481 |
|   | 7.15.3 Retracting/extending the boom in emergency operation | 485 |
|   | 7.15.4 Move attachment tool.                                | 493 |
|   | 7 15.5 Limiting the operating range                         | 503 |
|   | 7.15.6 Bringing the machine out of overload                 | 505 |
| × | 7.16 Regenerating the exhaust aftertreatment system         | 507 |
|   | 7.16.1 Carrying out regeneration during work operation      | 507 |
|   | 7.16.2 Suppressing regeneration                             | 509 |
|   | 7.16.3 Initiating regeneration manually                     | 510 |
|   | 7.17 Switching off the machine                              | 512 |
|   | 7.17.1 Parking the machine                                  | 512 |
|   | 7.17.2 Switch off engine                                    | 513 |
|   | 7.18 Climbing out of the machine                            | 515 |
|   | 7.18.1 Opening the seat belt                                | 515 |
|   | 7.18.2 Opening/closing the cab door                         | 516 |
|   | 7.18.3 Leaving the machine                                  | 517 |
|   | 7.18.4 Disconnecting the energy supply                      | 518 |
|   | 7.18.5 Secure machine                                       | 519 |
|   | 7.19 General settings                                       | 520 |
|   | 7.19.1 Setting the air conditioning system                  | 520 |
|   | 7.19.2 Setting the auxiliary heating system (option)        | 521 |
|   |                                                             |     |

| 522                                                                                                   |
|----------------------------------------------------------------------------------------------------|
| 530                                                                                                   |
| 531                                                                                                   |
| 532                                                                                                   |
| 533                                                                                                   |
| 534                                                                                                   |
| 535                                                                                                   |
| 536                                                                                                   |
| 536                                                                                                   |
| 536                                                                                                   |
| 552                                                                                                   |
| 575                                                                                                   |
| 576                                                                                                   |
| 576                                                                                                   |
| 578                                                                                                   |
| 578                                                                                                   |
| 578                                                                                                   |
| 584                                                                                                   |
| 584                                                                                                   |
| 586                                                                                                   |
| 587                                                                                                   |
| 587                                                                                                   |
| 587                                                                                                   |
| 507                                                                                                   |
| 620                                                                                                   |
| 620<br>621                                                                                            |
| 620<br>621<br>626                                                                                     |
| 620<br>621<br>626<br>628                                                                              |
| 620<br>621<br>626<br>628<br>628                                                                       |
| 620<br>621<br>626<br>628<br>628<br>628                                                                |
| 620<br>621<br>626<br>628<br>628<br>628<br>628<br>662                                                  |
| 620<br>621<br>626<br>628<br>628<br>628<br>628<br>662<br>663                                           |
| 620<br>621<br>626<br>628<br>628<br>628<br>662<br>662<br>663<br><b>664</b>                             |
| 620<br>621<br>626<br>628<br>628<br>628<br>662<br>663<br><b>664</b><br><b>665</b>                      |
| 620<br>621<br>626<br>628<br>628<br>628<br>628<br>662<br>663<br><b>664</b><br>665<br>665               |
| 620<br>621<br>626<br>628<br>628<br>628<br>662<br>663<br>663<br>664<br>665<br>665<br>665               |
| 620<br>621<br>626<br>628<br>628<br>628<br>662<br>663<br>665<br>665<br>665<br>665                      |
| 620<br>621<br>626<br>628<br>628<br>628<br>662<br>663<br>665<br>665<br>665<br>665<br>665               |
| 620<br>621<br>626<br>628<br>628<br>662<br>663<br>665<br>665<br>665<br>665<br>665<br>665<br>667<br>667 |
| 620<br>621<br>626<br>628<br>628<br>628<br>662<br>663<br>665<br>665<br>665<br>665<br>665<br>665<br>665 |
|                                                                                                    |

## 1 General

## 1.1 Contact details of the manufacturer

**Company address** 

GROVE U.S. L.L.C. 1565 East Buchanan Trail Shady Grove, PA 17256-0021 USA Phone: 888-777-3378 (888-PSR.DEPT) Phone: 717-597-8121 Fax: 717-593-5152 Email: product.safety@manitowoc.com

## 1.2 Instructions concerning the operating manual

#### 1.2.1 Purpose of the operating manual

This operating manual allows you to use the machine safely and efficiently.

The operating manual helps the machine operator to work with the machine, in order to ensure product safety and to prevent material damage and personal injury.

#### 1.2.2 Target group

- Owner
- Machine operator
  - Banksman

#### **1.2.3** Structure of the documentation

The operating manual is part of the technical documentation and contain all necessary information and safety information about all stages of the machine life.

The operating manual contains the following sections:

- General
- Product description
- Safety instructions
- Design and function
- Control and display elements, operating modes
- Start-up and setup
- Operation
- Maintenance
- Transport

- Disposal
- Appendix

#### 1.2.4 Illustrations and symbols

The illustrations used are exemplary and may deviate from the product in some details.

#### 1.2.5 Storage, distributing

- The operating manual is an integral part of the machine.
- The operating manual should be accessible.
- The operating manual must be kept in the driver's cab in the corresponding storage compartment.
- When reselling the machine, the operating manual must be handed over with the machine.

| 2.1 Overall view                             | 12 |
|----------------------------------------------|----|
| 2.1.1 Overall view of machine                | 12 |
| 2.1.2 Directional information                | 13 |
| 2.2 Intended use                             | 13 |
| 2.2.1 Proper use                             | 13 |
| 2.2.2 Foreseeable misuse                     | 15 |
| 2.3 Limitation of liability                  | 15 |
| 2.4 Dangers                                  | 15 |
| 2.5 Product designation                      | 17 |
| 2.6 Technical data                           | 17 |
| 2.6.1 Performance characteristics            | 17 |
| 2.6.2 Lifting capacities                     | 24 |
| 2.6.3 Dimensions and weights                 | 25 |
| 2.6.4 Energy supply, interfaces, connections | 37 |
| 2.6.5 Operating fluids and aids              | 38 |
| 2.6.6 Surrounding area                       | 52 |
| 2.6.7 Emissions                              | 58 |
| 2.7 Equipment                                | 58 |
|                                              |    |

## 2.1 Overall view

#### 2.1.1 Overall view of machine

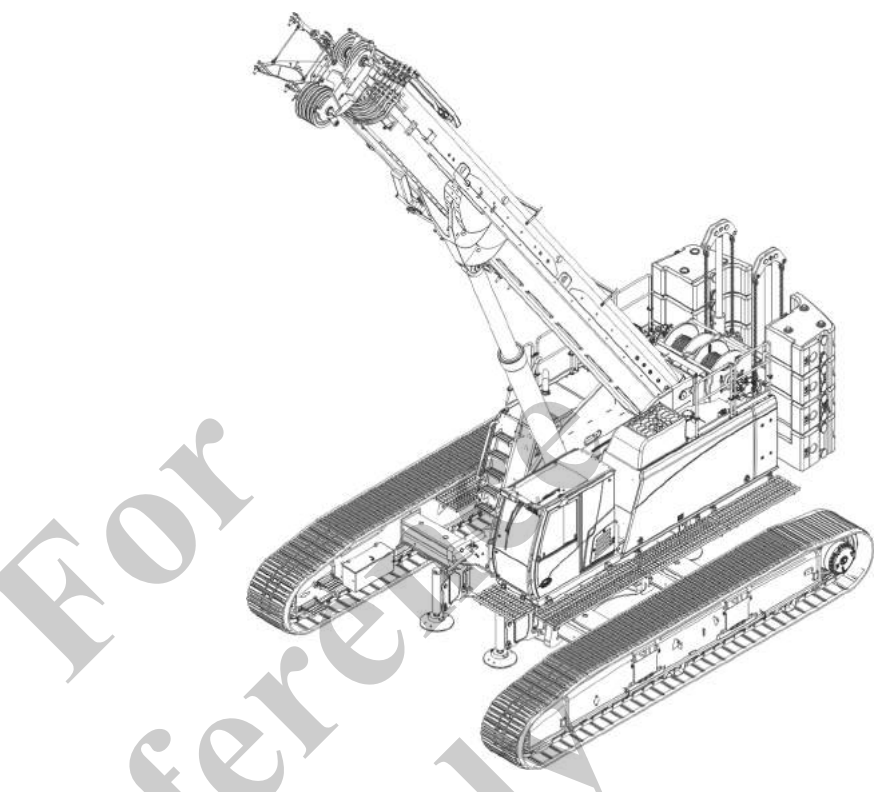

#### Main components of the machine:

- Uppercarriage
- Cab

- Undercarriage
  - functioning
  - Winch 1
  - Winch 2 (option)
  - Boom
  - Fly boom (option)
  - Fly boom extension (option)
  - Auxiliary jib (option)
  - Heavy-duty jib (option)

#### 2.1.2 Directional information

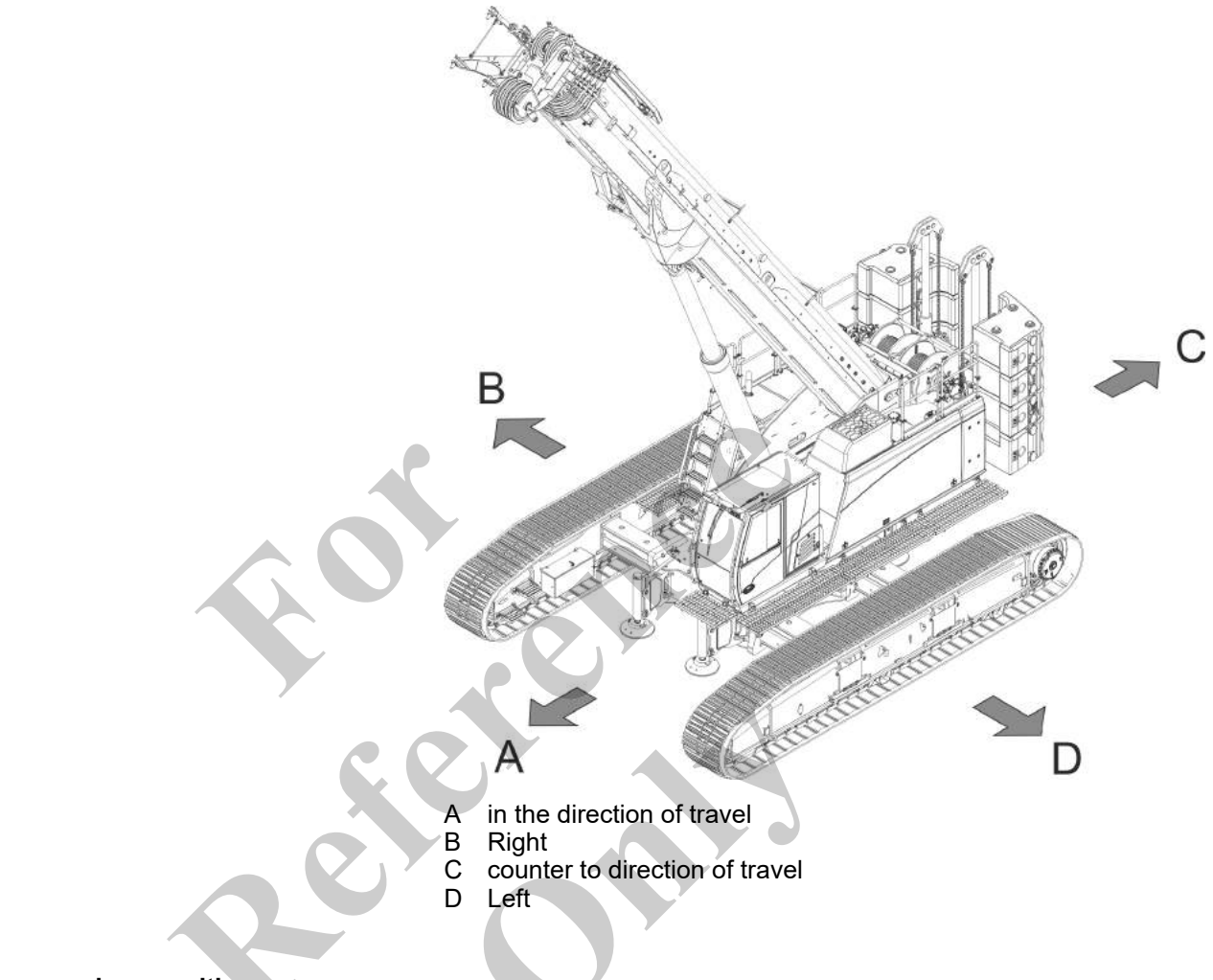

#### Uppercarriage position

| Uppercarriage position | Definition                                                                                                    |
|------------------------|----------------------------------------------------------------------------------------------------|
| 0°                     | The uppercarriage is in line with the direction of travel.                                                                                                    |
|                        | <ul> <li>The direction of travel indicator on the track wheel carriers points forward.</li> <li>The uppercarriage locking on the slewing ring is visible from the cab.</li> </ul>   |
| 180°                   | The uppercarriage is counter to the direction of travel.                                                                                                    |
|                        | <ul><li>The direction of travel indicator on the track wheel carriers points backward.</li><li>The uppercarriage locking on the slewing ring is not visible from the cab.</li></ul> |

## 2.2 Intended use

### 2.2.1 Proper use

The machine is solely for use in tasks which correspond to the machine's function and to the function of the work tool.

These are the intended tasks:

- Use of lifting equipment: The grabbing, lifting, and loading of loads with a load hook.
   The load must be attached to the load hook by one or more persons.
- Operation as carrier for driving and removing pile elements:
  - It must be ensured that no vibrations of the pile driving equipment are induced into the hoist rope or the carrier.
     An impact or vibration damper must be provided between the hoisting rope/load hook of the crane and the pile driving equipment.

Freely suspended vibrator implements without vibration damper or free-falling impact masses must not be used.

- Driving pile elements using pile driving equipment must be performed in vertical direction only.
- Removing pile elements using pile driving equipment must be performed in vertical direction only.
  - Pile elements must only be vibrated out. Using telescopic cranes or lattice mast cranes to simply pull pile elements is not permissible.
- Hoisting at an angle or lateral loads on the boom are not permissible.
- Use on a pontoon.

If in doubt about the machine's suitability for the present application, ask a service partner.

The following conditions must be met for use to be considered proper:

- The safety instructions and information given in this operating manual must be observed.
- All safety signs must be observed.
- All warning signals and fault indications must be observed. If a warning is issued or a fault occurs, all necessary measures must be taken immediately.
- The performance specifications of the machine and its equipment must be observed.
- The permissible ambient conditions must be observed.
- The load-bearing capacity of the ground must be suitable for the work.
- The permissible inclinations of the ground must be complied with.
- Personnel must wear any necessary protective equipment.
- The working range and travel range of the machine must be carefully monitored.
- The machine operator must have an unobstructed view of the working range or travel range of the machine, or must be able to communicate with an authorized person who has an unobstructed view.
- Maintenance and repairs must be performed at the specified intervals by authorized persons.
- Any damage must be rectified immediately.

#### 2.2.2 Foreseeable misuse

These uses are classed as misuses:

- Use of work tools not authorized by the manufacturer.
- Exceeding the permitted safe load capacity. The weight of the work tool is part of the load capacity.
- Operation of the machine in environmental conditions that are not permitted according to the technical data.
- For the application of insufficient protective machine equipment.
- Non-compliance with the pre-heating and warm-up phase.
- Non-compliance with the permissible total weight of the machine with work tools.
- Modifications or alterations to the machine. This applies also for the installation and use of safety devices and valves, as well as for welding on load bearing parts.
- Not using original spare parts from the manufacturer.
- Pulling jammed loads free.
- Lifting loads at an angle.
- The attached load and work tool bumping into obstacles.
- Operating the machine on insufficiently stable, firm ground.
- Misuse by untrained and uninstructed personnel.
- Failure to perform the necessary inspection and maintenance tasks.
- Lifting, moving, and transport of persons.
- Operation in an explosive environment.

## 2.3 Limitation of liability

Limitation of liability on the part of the manufacturer

Misuse of the machine and its operating tools can lead to uncontrolled machine behavior and accidents. As a result, people can be killed or seriously injured. Misuse excludes all liability on the part of the manufacturer. The risk is borne solely by the operator.

#### 2.4 Dangers

Safety precautions

There are risks of crushing, shearing and contact around the machine. Danger zones must be secured, e.g. through signaling or shutoff.

Improper operation causes multiple dangers. Hazardous situations must be avoided by careful training of the users.

#### Danger zones

The danger zones move with the movements of the machine.

| Area                            | Danger                                                                        |
|---------------------------------|-------------------------------------------------------------------------------|
| Visible area                    | <ul><li>Areas without direct visual contact</li><li>Poor visibility</li></ul> |
| Route                           | <ul><li>Running over</li><li>Collision</li></ul>                              |
| Telescopic route                | <ul><li>Falling load</li><li>Contact with live wires</li></ul>                |
| Uppercarriage slewing range     | <ul><li>Trapping</li><li>Crushing</li></ul>                                   |
| Boom slewing range              | <ul><li>Trapping</li><li>Collision</li></ul>                                  |
| Swinging range of load or tools | <ul><li>Trapping</li><li>Collision</li></ul>                                  |

#### Hazardous situations

Hazardous situations may arise inadvertently during work.

|   |                                | A                                                                                                    |
|---|--------------------------------|----------------------------------------------------------------------------------------------------|
|   | Situation                      | Danger                                                                                                    |
| 7 | Persons                        | Unauthorized persons may enter the machine danger zone.                                                                                         |
|   | Tipping over                   | If the machine is not stable, it could tip over.                                                                                                |
| 1 |                                | Crushing occurs in the tilting radius of the machine structure.                                                                                 |
|   | Refueling                      | Leaking fuel causes environmental damage in soil or in water.                                                                                   |
|   | Uncontrolled parts<br>or loads | The machine or some of its components<br>may be irreparably damaged following<br>unintentional detachment of loads or parts<br>in its vicinity. |
|   | Weather                        | Poor weather conditions may lead to uncontrolled machine movements.                                                                             |

## 2.5 Product designation

**Rating plate** 

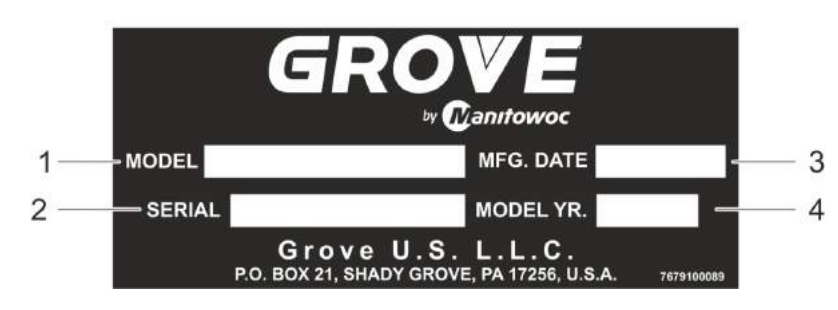

- 1 Machine type
- 2 Machine number
- 3 Year of manufacture
- 4 Year of model

## 2.6 Technical data

| 2.6.1 | Performance characteristics            | 17 |
|-------|----------------------------------------|----|
| 2.6.2 | Lifting capacities                     | 24 |
| 2.6.3 | Dimensions and weights                 | 25 |
| 2.6.4 | Energy supply, interfaces, connections | 37 |
| 2.6.5 | Operating fluids and aids              | 38 |
| 2.6.6 | Surrounding area                       | 52 |
| 2.6.7 | Emissions                              | 58 |
|       |                                        |    |

### 2.6.1 Performance characteristics

2.6.1.1 Overall machine Crane categorization

The machine is a mobile crane for assembly operation in accordance with ISO 4301-1:2016-07 and ISO 4301-2:2009-05.

| Data                         | Value |
|------------------------------|-------|
| Group classification         | A1    |
| Nominal load spectrum factor | Q1    |
| Class of utilization         | U2    |

Speeds

| Data                                | Value | Unit |
|-------------------------------------|-------|------|
| Maximum driving speed               | 2.5   | km/h |
| Maximum driving speed               | 1.55  | mph  |
| Maximum uppercarriage slewing speed | 2.0   | RPM  |
| Maximum uppercarriage slewing speed | 2.0   | rpm  |

# Range of application for the machine

The values for the machine's range of application apply in driving and working mode.

| Data                                                                | Value       | Unit |
|---------------------------------------------------------------------|-------------|------|
| Permissible temperature range during machine operation              | -20 to +40  | °C   |
| Permissible temperature range during machine operation              | -4 to +104  | °F   |
| Permissible low temperature range during machine operation (option) | -30 to +40  | °C   |
| Permissible low temperature range during machine operation (option) | -22 to +104 | °F   |
| Permissible low temperature range during machine operation (option) | -40 to +40  | °C   |
| Permissible low temperature range during machine operation (option) | -40 to +104 | °F   |

#### Track widths

|   | Data          | Value | Unit |
|---|---------------|-------|------|
|   | Track width D | 2,900 | mm   |
|   | Track width D | 114.2 | in   |
|   | Track width C | 3,050 | mm   |
|   | Track width C | 120.1 | in   |
| X | Track width B | 4,200 | mm   |
|   | Track width B | 165.4 | in   |
|   | Track width A | 5,400 | mm   |
|   | Track width A | 212.6 | in   |

#### 2.6.1.2 Drive engine CUMMINS QSB6.7-C220 CM2850 US EPA TIER 3/EU Stage Illa

| Data                          | Value                             | Unit            |
|-------------------------------|-----------------------------------|-----------------|
| Drive                         | Diesel engine                     |                 |
| Engine type                   | QSB6.7-C220<br>CM2850             |                 |
| Emissions level               | US EPA TIER<br>3/EU Stage<br>IIIa |                 |
| Manufacturer                  | Cummins                           |                 |
| Engine power at nominal speed | 164                               | kW              |
| Engine power at nominal speed | 220                               | hp              |
| Nominal speed                 | 2,000                             | RPM             |
| Nominal speed                 | 2,000                             | rpm             |
| Displacement                  | 6.7                               | I               |
| Displacement                  | 409                               | in <sup>3</sup> |
| Cylinder                      | 6                                 | Quantity        |

#### **Further notes**

Manufacturer documentation

#### Cummins QSB6.7-C225 CM2350 US EPA TIER 4f/EU Stage IV

| Data                   | Value                            | Unit            |
|------------------------|----------------------------------|-----------------|
| Drive                  | Diesel engine                    |                 |
| Engine type            | QSB6.7-C225<br>CM2350            |                 |
| Emissions level        | US EPA TIER<br>4f/EU Stage<br>IV |                 |
| Manufacturer           | Cummins                          |                 |
| Power at nominal speed | 168                              | kW              |
| Power at nominal speed | 225                              | hp              |
| Nominal speed          | 2,000                            | RPM             |
| Nominal speed          | 2,000                            | rpm             |
| Displacement           | 6.7                              | I               |
| Displacement           | 409                              | in <sup>3</sup> |
| Cylinder               | 6                                | Quantity        |
|                        |                                  |                 |

#### **Further notes**

#### Manufacturer documentation

#### Cummins B6.7-C225 CM2350 US EPA TIER 4f/EU Stage V

| Data                   | Value                           | Unit            |
|------------------------|---------------------------------|-----------------|
| Drive                  | Diesel engine                   |                 |
| Engine type            | B6.7-C225<br>CM2350             |                 |
| Emissions level        | US EPA TIER<br>4f/EU Stage<br>V |                 |
| Manufacturer           | Cummins                         |                 |
| Power at nominal speed | 186                             | kW              |
| Power at nominal speed | 249                             | hp              |
| Nominal speed          | 2,200                           | RPM             |
| Nominal speed          | 2,200                           | rpm             |
| Displacement           | 6,700                           | cm <sup>3</sup> |
| Displacement           | 409                             | in <sup>3</sup> |
| Cylinder               | 6                               | Quantity        |

#### Further notes

Manufacturer documentation

#### 2.6.1.3 Hydraulic system

| Data                       | Value                 | Unit           |
|----------------------------|-----------------------|----------------|
| Delivery rate              | approximately<br>310  | l/min          |
| Delivery rate              | approximately<br>81.9 | US gal/mi<br>n |
| Maximum operating pressure | 330                   | bar            |
| Maximum operating pressure | 4,786                 | psi            |
| Hydraulic tank             | 900                   | I              |
| Hydraulic tank             | 237.8                 | US gal         |

## 2.6.1.4 Undercarriage

| Data                                                 | Value    | Unit |
|------------------------------------------------------|----------|------|
| Туре                                                 | T119/540 |      |
| Crawler track with 3-grouser base plates             | 900      | mm   |
| Crawler track with 3-grouser base plates             | 35.4     | in   |
| Crawler track with flat base plates, welded (option) | 900      | mm   |
| Crawler track with flat base plates, welded (option) | 35.4     | in   |

#### 2.6.1.5 Boom

|    | Data                 | Value    | Unit     |
|----|----------------------|----------|----------|
|    | Туре                 | Pin boom |          |
|    | Minimum length       | 12.3     | m        |
| /  | Minimum length       | 40.4     | ft       |
|    | Maximum length       | 52.2     | m        |
|    | Maximum length       | 171.3    | ft       |
| XY | Basic body           | 1        | Quantity |
|    | Telescopic thrusters | 5        | Quantity |
|    | Cylinder             | 1        | Quantity |
|    |                      |          |          |

2.6.1.6 Cab

| Data            | Value  | Unit |
|-----------------|--------|------|
| Туре            | Maxcab |      |
| Maximum incline | 20     | 0    |

#### 2.6.1.7 Cab adjustment (option)

| Data            | Value | Unit |
|-----------------|-------|------|
| Туре            | E270  |      |
| Maximum incline | 30    | 0    |
| Maximum height  | 2.7   | m    |
| Maximum height  | 8.9   | ft   |

#### 2.6.1.8 Winch

The technical data provided applies to winch 1 and winch 2.

The winch is classified according to ISO 4301-1:2016-07 and ISO 4301-2:2009-05 as follows:

| Data                 | Value |
|----------------------|-------|
| Drive group          | M5    |
| Class of Utilization | Т5    |
| Load spectrum        | L2    |

|  | Data                                       | Value | Unit  |
|--|--------------------------------------------|-------|-------|
|  | Maximum winch pulling force (7th position) | 120   | kN    |
|  | Maximum rope speed (4th position)          | 115   | m/min |
|  | Rope diameter                              | 26    | mm    |
|  | Rope length                                | 210   | m     |
|  | Rope length                                | 689   | ft    |
|  |                                            |       |       |

## 2.6.1.9 Hook

The machine can be operated with various hooks from the manufacturer.

The technical data of the hook relate to the use of a winch with the following performance features

| Data                                       | Value | Unit |
|--------------------------------------------|-------|------|
| Maximum winch pulling force (7th position) | 120   | kN   |
| Rope diameter                              | 26    | mm   |

| Load capacity            | Hook weight                                                                                                    | Unit                                                                                                    |
|--------------------------|----------------------------------------------------------------------------------------------------|----------------------------------------------------------------------------------------------------|
| 15 t                     | 250                                                                                                    | kg                                                                                                    |
| 16.5 tn.sh.              | 551.1                                                                                                    | lb                                                                                                    |
| 40 t – 1 sheave          | 500                                                                                                    | kg                                                                                                    |
| 44.1 tn.sh. – 1 sheave   | 1102.3                                                                                                    | lb                                                                                                    |
| 60 t – 2 sheaves         | 600                                                                                                    | kg                                                                                                    |
| 66.1 tn.sh. – 2 sheaves  | 1322.8                                                                                                    | lb                                                                                                    |
| 80 t – 3 sheaves         | 1000                                                                                                    | kg                                                                                                    |
| 88.2 tn.sh. – 3 sheaves  | 2204.6                                                                                                    | lb                                                                                                    |
| 120 t – 5 sheaves        | 1100                                                                                                    | kg                                                                                                    |
| 132.3 tn.sh. – 5 sheaves | 2425.0                                                                                                    | lb                                                                                                    |
|                          | Load capacity<br>15 t<br>16.5 tn.sh.<br>40 t – 1 sheave<br>44.1 tn.sh. – 1 sheave<br>60 t – 2 sheaves<br>66.1 tn.sh. – 2 sheaves<br>80 t – 3 sheaves<br>88.2 tn.sh. – 3 sheaves<br>120 t – 5 sheaves<br>132.3 tn.sh. – 5 sheaves | Load capacityHook weight15 t25016.5 tn.sh.551.140 t - 1 sheave50044.1 tn.sh 1 sheave1102.360 t - 2 sheaves60066.1 tn.sh 2 sheaves1322.880 t - 3 sheaves100088.2 tn.sh 3 sheaves2204.6120 t - 5 sheaves1100132.3 tn.sh 5 sheaves2425.0 |

#### 2.6.1.10 Additional operating equipment

Fly boom (option)

| Data                          | Value   | Unit |
|-------------------------------|---------|------|
| Туре                          | SA80.2  |      |
| Length                        | 8       | m    |
| Length                        | 26.2    | ft   |
| Lifting capacity              | 18.0    | t    |
| Lifting capacity              | 39.7    | klb  |
| permissible number of strands | 2       |      |
| possible inclination angle    | 0/20/40 | 0    |

## Fly boom extension (option)

| Data                          | Value   | Unit |
|-------------------------------|---------|------|
| Туре                          | SA70.2  |      |
| Length                        | 7       | m    |
| Length                        | 23      | ft   |
| Lifting capacity              | 6.0     | t    |
| Lifting capacity              | 13.2    | klb  |
| permissible number of strands | 1       |      |
| possible inclination angle    | 0/20/40 | 0    |

#### Auxiliary jib (option)

| Data                          | Value | Unit |
|-------------------------------|-------|------|
| Туре                          | S12.5 |      |
| Lifting capacity              | 12.5  | t    |
| Lifting capacity              | 27.6  | klb  |
| permissible number of strands | 1     |      |

#### Heavy-duty jib (option)

| Data                          | Value | Unit |
|-------------------------------|-------|------|
| Туре                          | S36.2 |      |
| Lifting capacity              | 36.0  | t    |
| Lifting capacity              | 79.4  | klb  |
| permissible number of strands | 3     |      |

#### Emergency generator (option)

| Data  | Value | Unit |
|-------|-------|------|
| Power | 7.5   | kW   |
| Power | 10.2  | hp   |

## 2.6.2 Lifting capacities

Further notes

Lifting capacities

## 2.6.3 Dimensions and weights

2.6.3.1 Basic machine equipment Dimensions

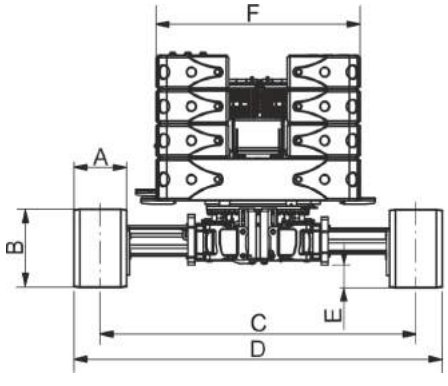

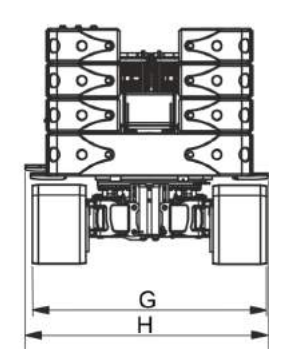

| Data                                    | Value | Unit |
|-----------------------------------------|-------|------|
| A                                       | 900   | mm   |
| A                                       | 35.4  | in   |
| B (with 3-grouser base plate 900 mm)    | 1,336 | mm   |
| B (with 3-grouser base plate 900 mm)    | 52.6  | in   |
| B (with flat base plate, welded 900 mm) | 1,376 | mm   |
| B (with flat base plate, welded 900 mm) | 54.2  | in   |
| C                                       | 5,400 | mm   |
| С                                       | 212.6 | in   |
| D                                       | 6,300 | mm   |
| D                                       | 248.0 | in   |
| E                                       | 390   | mm   |
| E                                       | 15.4  | in   |
| F                                       | 3,490 | mm   |
| F                                       | 137.4 | in   |
| G                                       | 3,950 | mm   |
| G                                       | 155.5 | in   |
| н                                       | 4,105 | mm   |
| Н                                       | 161.6 | in   |

\*

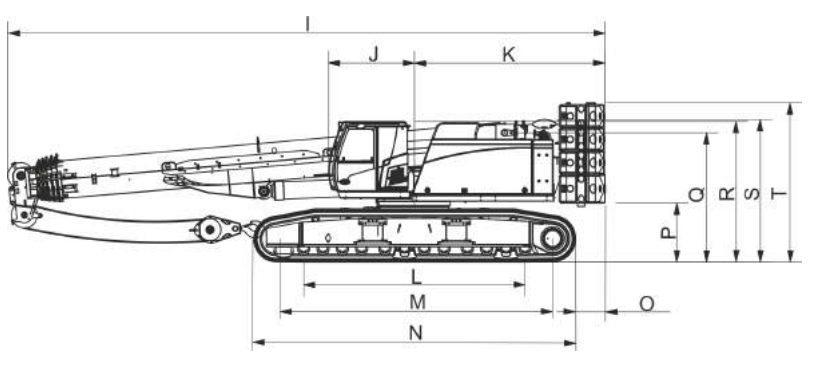

|   | Data                                       | Value  | Unit |
|---|--------------------------------------------|--------|------|
|   | 1                                          | 15,117 | mm   |
|   | 1                                          | 595.2  | in   |
|   | J                                          | 2,173  | mm   |
| - | J                                          | 85.6   | in   |
|   | К                                          | 4,824  | mm   |
|   | К                                          | 189.9  | in   |
|   | L                                          | 5,600  | mm   |
|   | L                                          | 220.5  | in   |
|   | Μ                                          | 6,900  | mm   |
|   | Μ                                          | 271.7  | in   |
|   | N (with 3-grouser base plate 900 mm)       | 8,049  | mm   |
|   | N (with 3-grouser base plate 900 mm)       | 316.9  | in   |
|   | N (with flat base plate, welded 900 mm)    | 8,089  | mm   |
|   | N (with flat base plate, welded<br>900 mm) | 318.5  | in   |
|   | 0                                          | 747    | mm   |
|   | 0                                          | 29.4   | in   |
|   | P (with 3-grouser base plate 900 mm)       | 1,479  | mm   |
|   | P (with 3-grouser base plate 900 mm)       | 58.2   | in   |
|   | P (with flat base plate, welded<br>900 mm) | 1,499  | mm   |
|   | P (with flat base plate, welded<br>900 mm) | 59.0   | in   |
|   | O (with 3-grouser base plate 900 mm)       | 3,256  | mm   |
|   | O (with 3-grouser base plate 900 mm)       | 128.2  | in   |
|   | Q (with flat base plate 900 mm)            | 3,276  | mm   |
|   | Q (with flat base plate, welded<br>900 mm) | 129.0  | in   |

| Data                                       | Value | Unit |
|--------------------------------------------|-------|------|
| R (with 3-grouser base plate 900 mm)       | 3,539 | mm   |
| R (with 3-grouser base plate 900 mm)       | 139.3 | in   |
| R (with flat base plate, welded<br>900 mm) | 3,559 | mm   |
| R (with flat base plate, welded 900 mm)    | 140.1 | in   |
| S (with 3-grouser base plate 900 mm)       | 3,593 | mm   |
| S (with 3-grouser base plate 900 mm)       | 141.5 | in   |
| S (with flat base plate, welded 900 mm)    | 3,613 | mm   |
| S (with flat base plate, welded 900 mm)    | 142.2 | in   |
| T (with 3-grouser base plate 900 mm)       | 4,014 | mm   |
| T (with 3-grouser base plate 900 mm)       | 158.0 | in   |
| T (with flat base plate, welded 900 mm)    | 4,034 | mm   |
| T (with flat base plate, welded 900 mm)    | 158.8 | in   |

Weight

#### Machine equipment:

- 2 x winch
- Fly boom SA80.2 with fly boom extension SA70.2
- 80 t hook
- Counterweight, 35 t
- 3-grouser base plates 900 mm

| Data   | Value     | Unit |
|--------|-----------|------|
| Weight | 119.2     | t    |
| Weight | 262,791.0 | lb   |

The weights quoted are approximate values. The weights quoted cannot be used for detailed planning.

Exact weight values are quoted in the cargo documents for your machine.

2.6.3.2 Machine – without counterweight

Dimensions

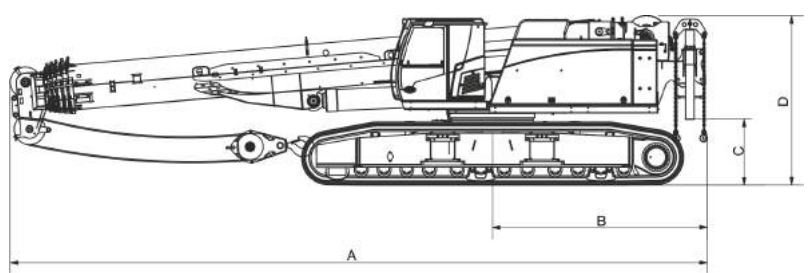

|  | Data                                       | Value  | Unit |
|--|--------------------------------------------|--------|------|
|  | A                                          | 14,879 | mm   |
|  | A                                          | 585.8  | in   |
|  | В                                          | 4,587  | mm   |
|  | В                                          | 180.6  | in   |
|  | C (with 3-grouser base plate 900 mm)       | 1,391  | mm   |
|  | C (with 3-grouser base plate 900 mm)       | 54.8   | in   |
|  | C (with flat base plate, welded<br>900 mm) | 1,411  | mm   |
|  | C (with flat base plate, welded 900 mm)    | 55.6   | in   |
|  | D (with 3-grouser base plate 900 mm)       | 3,593  | mm   |
|  | D (with 3-grouser base plate 900 mm)       | 141.5  | in   |
|  | D (with flat base plate, welded 900 mm)    | 3,613  | mm   |
|  | D (with flat base plate, welded<br>900 mm) | 142.2  | in   |

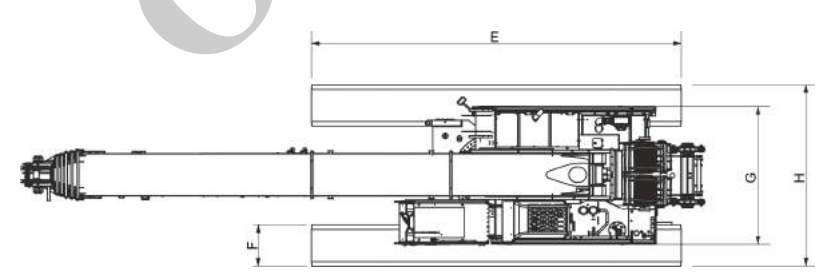

| Data                                       | Value | Unit |
|--------------------------------------------|-------|------|
| E (with 3-grouser base plate 900 mm)       | 8,049 | mm   |
| E (with 3-grouser base plate 900 mm)       | 316.9 | in   |
| E (with flat base plate, welded<br>900 mm) | 8,089 | mm   |
| E (with flat base plate, welded<br>900 mm) | 318.5 | in   |
| F                                          | 900   | mm   |

| Data | Value | Unit |
|------|-------|------|
| F    | 35.4  | in   |
| G    | 2,997 | mm   |
| G    | 118.0 | in   |
| н    | 3,950 | mm   |
| н    | 155.5 | in   |

Weight

#### Machine equipment:

- 2 x winch
- Fly boom SA80.2 with fly boom extension SA70.2
- 80 t hook
- Counterweight, 0 t
- 3-grouser base plates 900 mm

| Data   | Value     | Unit |
|--------|-----------|------|
| Weight | 82.6      | t    |
| Weight | 182,102.0 | lb   |

The weights quoted are approximate values. The weights quoted cannot be used for detailed planning.

Exact weight values are quoted in the cargo documents for your machine.

#### 2.6.3.3 Machine – without counterweight and without traveling gears

#### Dimensions

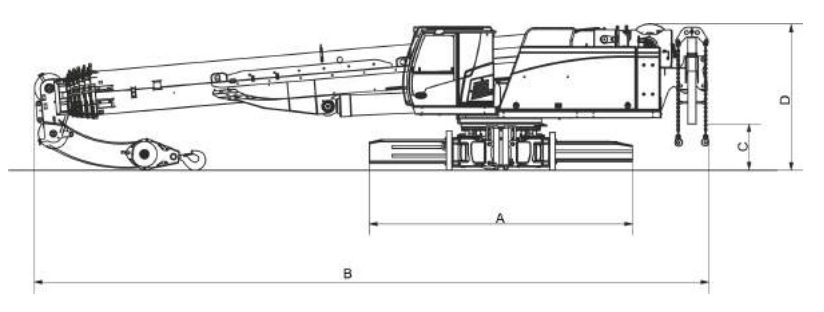

| Data | Value  | Unit |
|------|--------|------|
| A    | 5,800  | mm   |
| Α    | 228.3  | in   |
| В    | 14,879 | mm   |
| В    | 585.8  | in   |
| C    | 1,011  | mm   |
| C    | 39.8   | in   |
| D    | 3,213  | mm   |
| D    | 126.5  | in   |

Weight

#### Machine equipment:

- 2 x winch
- Fly boom SA80.2 with fly boom extension SA70.2
- 80 t hook
- Counterweight, 0 t

| Data   | Value     | Unit |
|--------|-----------|------|
| Weight | 51.6      | t    |
| Weight | 113,759.0 | lb   |

The weights quoted are approximate values. The weights quoted cannot be used for detailed planning.

Exact weight values are quoted in the cargo documents for your machine.

## 2.6.3.4 components

Track wheel carrier

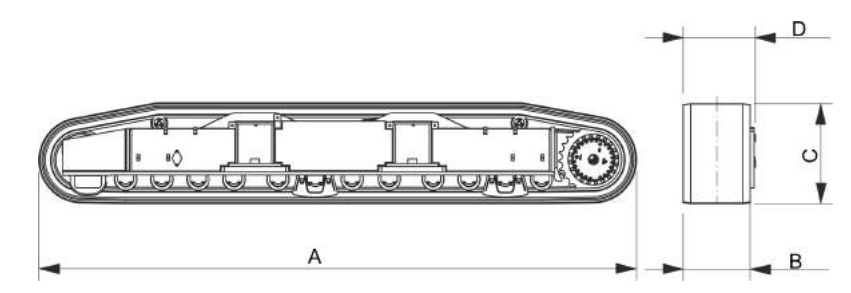

|      | Data                                                                  | Value    | Unit     |
|------|-----------------------------------------------------------------------|----------|----------|
|      | Quantity                                                              | 2        | Quantity |
|      | Weight per track wheel carrier (with it 3-grouser base plates 900 mm) | 16,000   | kg       |
|      | Weight per track wheel carrier (with 3-grouser base plate 900 mm)     | 35,280.0 | lb       |
|      | Weight per track wheel carrier (with flat base plate, welded 900 mm)  | 17,400   | kg       |
|      | Weight per track wheel carrier (with flat base plate, welded 900 mm)  | 38,367.0 | lb       |
|      | A (with 3-grouser base plate 900 mm)                                  | 8,049    | mm       |
| /    | A (with 3-grouser base plate 900 mm)                                  | 316.9    | in       |
| C. C | A (with flat base plate, welded<br>900 mm)                            | 8,089    | mm       |
|      | A (with flat base plate, welded<br>900 mm)                            | 318.5    | in       |
|      | В                                                                     | 900      | mm       |
|      | В                                                                     | 35.4     | in       |
|      | C (with 3-grouser base plate 900 mm)                                  | 1,336    | mm       |
|      | C (with 3-grouser base plate 900 mm)                                  | 52.6     | in       |
|      | C (with flat base plate, welded<br>900 mm)                            | 1,376    | mm       |
|      | C (with flat base plate, welded<br>900 mm)                            | 54.2     | in       |
|      | D                                                                     | 969      | mm       |
|      | D                                                                     | 38.2     | in       |

Ballast bracket

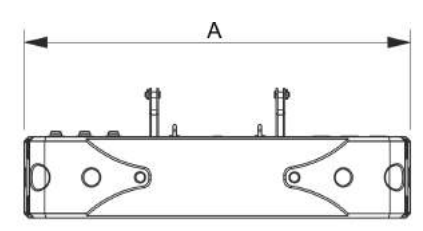

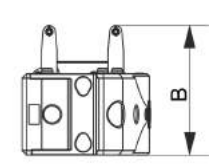

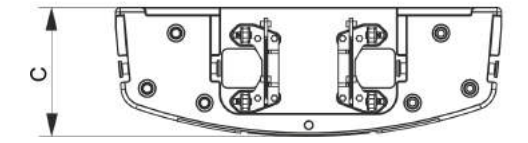

|     | Data     | Value    | Unit     |
|-----|----------|----------|----------|
|     | Quantity | 1        | Quantity |
|     | Weight   | 14,150   | kg       |
|     | Weight   | 31,195.4 | lb       |
|     | A        | 3,490    | mm       |
|     | A        | 137.4    | in       |
|     | В        | 1,160    | mm       |
|     | В        | 45.7     | in       |
|     | С        | 1,160    | mm       |
|     | C        | 45.7     | in       |
| e é |          |          |          |

| Dallast Diocks |                                                                                                    |                                                                              |                                                           |
|----------------|----------------------------------------------------------------------------------------------------|------------------------------------------------------------------------------|-----------------------------------------------------------|
|                |                                                                                                    |                                                                              |                                                           |
|                | 8                                                                                                    |                                                                              |                                                           |
|                |                                                                                                    | C                                                                            |                                                           |
|                | Data                                                                                                    | C<br>Value                                                                   | Unit                                                      |
|                | Data<br>Quantity                                                                                                    | C<br>Value<br>6                                                              | Unit<br>-                                                 |
|                | Data<br>Quantity<br>Weight per ballast block                                                                                              | C Value<br>6<br>3,500                                                        | Unit<br>-<br>kg                                           |
|                | Data<br>Quantity<br>Weight per ballast block<br>Weight per ballast block                                                                  | C<br>Value<br>6<br>3,500<br>7,716.2                                          | Unit<br>-<br>kg<br>lb                                     |
|                | Data<br>Quantity<br>Weight per ballast block<br>Weight per ballast block<br>A                                                             | C<br>Value<br>6<br>3,500<br>7,716.2<br>1,130                                 | Unit<br>-<br>kg<br>lb<br>mm                               |
|                | Data         Quantity         Weight per ballast block         Weight per ballast block         A         A         A                     | C<br>Value<br>6<br>3,500<br>7,716.2<br>1,130<br>45.5                         | Unit<br>-<br>kg<br>Ib<br>mm<br>in                         |
|                | Data         Quantity         Weight per ballast block         Weight per ballast block         A         A         B                     | C<br>Value<br>6<br>3,500<br>7,716.2<br>1,130<br>45.5<br>630                  | Unit<br>-<br>kg<br>lb<br>mm<br>in<br>mm                   |
|                | Data         Quantity         Weight per ballast block         Weight per ballast block         A         A         B         B         B | C<br>Value<br>6<br>3,500<br>7,716.2<br>1,130<br>45.5<br>630<br>24.8          | Unit<br>-<br>kg<br>lb<br>mm<br>in<br>mm<br>in             |
|                | Data         Quantity         Weight per ballast block         Weight per ballast block         A         A         B         B         C | C<br>Value<br>6<br>3,500<br>7,716.2<br>1,130<br>45.5<br>630<br>24.8<br>1,245 | Unit<br>-<br>kg<br>lb<br>mm<br>in<br>mm<br>in<br>in<br>mm |

Fly boom (option)

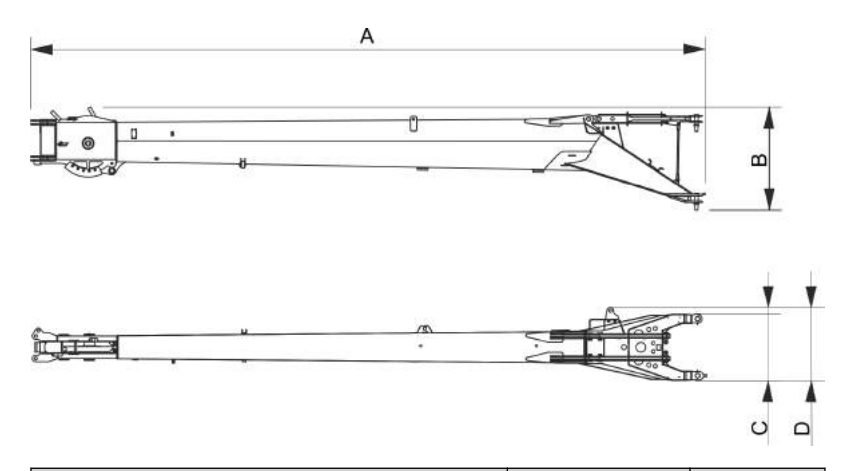

| Data     | Value   | Unit |
|----------|---------|------|
| Туре     | SA80.2  | -    |
| Quantity | 1       | -    |
| Weight   | 920     | kg   |
| Weight   | 2,028.3 | lb   |
| A        | 8,459   | mm   |
| A        | 333.0   | in   |
| В        | 1,291   | mm   |
| В        | 50.8    | in   |
| C        | 833     | mm   |
| C        | 32.8    | in   |
| Þ        | 912     | mm   |
| D        | 35.9    | in   |
|          |         |      |

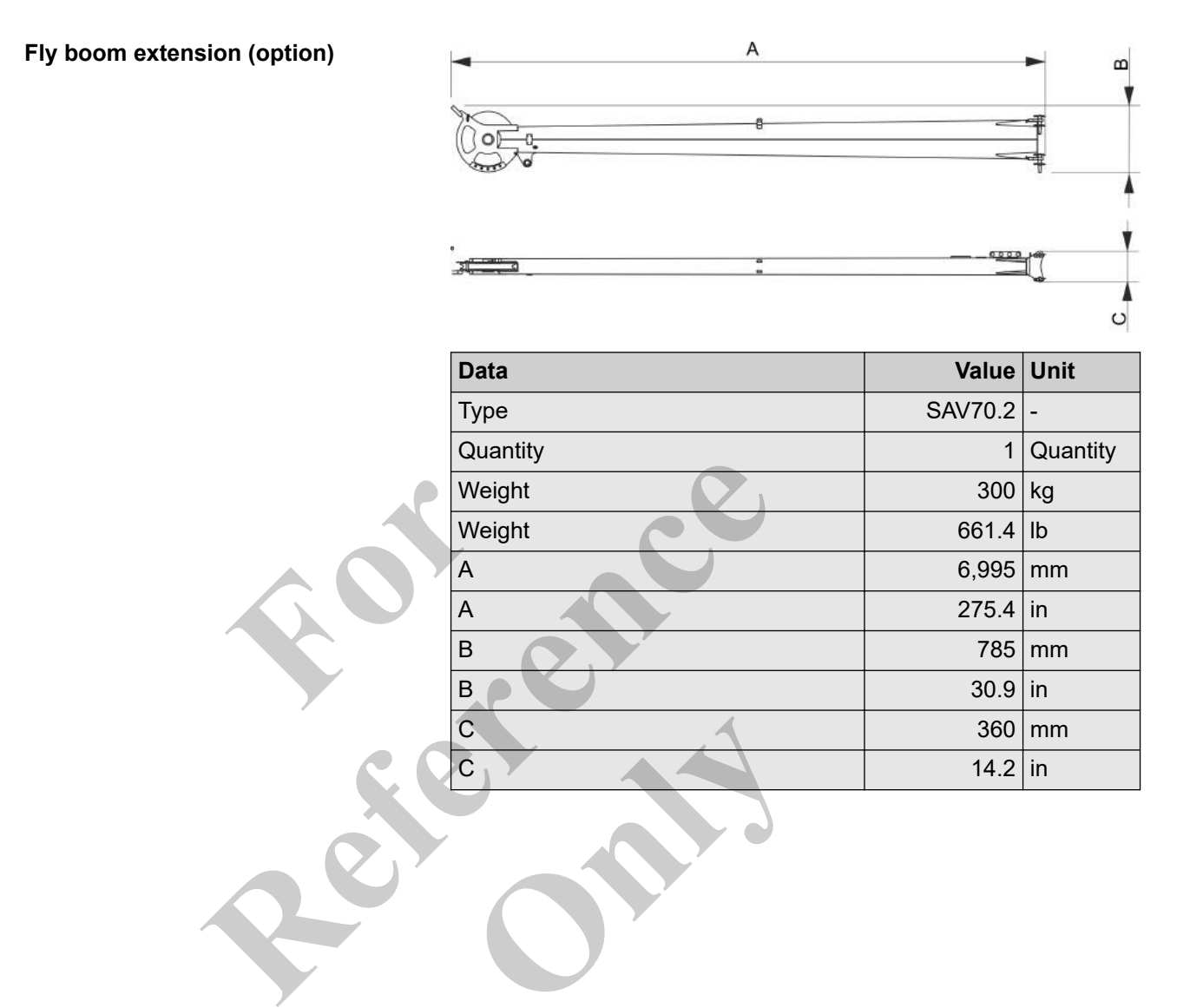

Auxiliary jib (option)

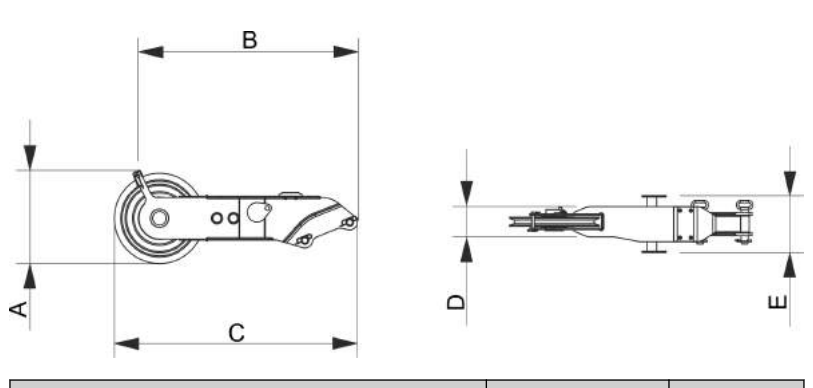

| Data     | Value | Unit     |
|----------|-------|----------|
| Туре     | S12.5 | -        |
| Quantity | 1     | Quantity |
| Weight   | 160   | kg       |
| Weight   | 352.7 | lb       |
| A        | 676   | mm       |
| A        | 26.6  | in       |
| В        | 1,601 | mm       |
| В        | 63.0  | in       |
| C        | 1,766 | mm       |
| C        | 69.5  | in       |
| D        | 219   | mm       |
| D        | 8.6   | in       |
| E        | 409   | mm       |
| E        | 16.1  | in       |
|          |       |          |
#### **Product description**

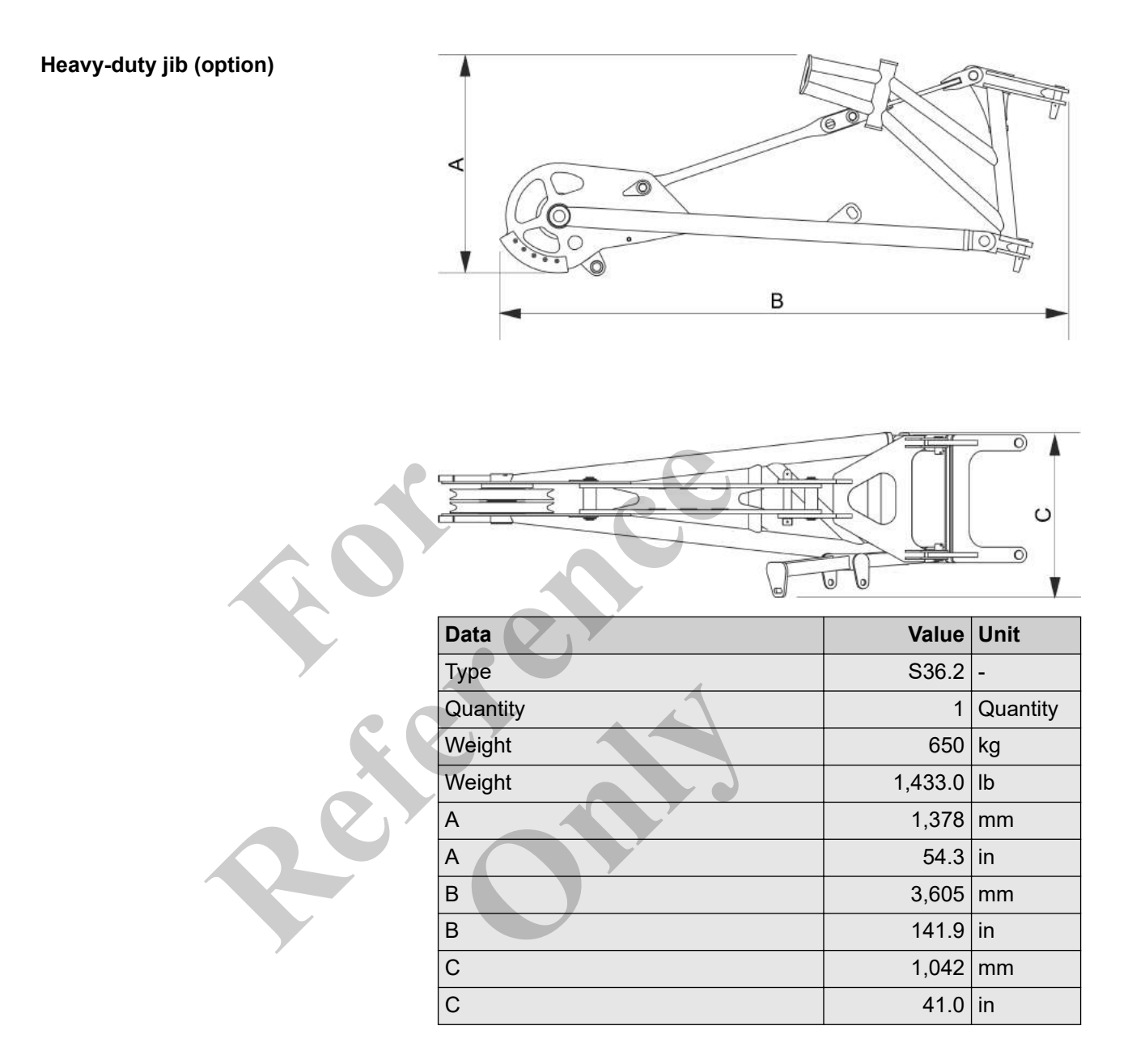

#### 2.6.4 Energy supply, interfaces, connections

#### 2.6.4.1 Energy supply

Electrical system

| Data                 | Value | Unit     |
|----------------------|-------|----------|
| Battery voltage      | 24    | V        |
| Number of batteries  | 2     | Quantity |
| Capacity per battery | 155   | Ah       |

#### 2.6.5 Operating fluids and aids

#### 2.6.5.1 Safety instructions

Only mix oils, lubricants and operating fluids that are of the same type, or identical (same specifications) from **one** manufacturer.

#### 2.6.5.1.1 Diesel fuel

The factory filling for diesel fuel conforms to EN 590 as well as ASTM D975 S15 with a sulfur content of < 10 mg/kg.

ULTRA LOW SULFUR FUEL ONLY S≤15 mg/kg Fig. 1: Information sign concerning the use of sulfur-free fuel US EPA Tier 4 interim / EU Stage III B US EPA Tier 4 final / EU Stage IV US EPA Tier 4 final / EU Stage V The use of sulfur-free fuel in accordance with EN 590 or ASTM D975 ULSD is strictly required for engines of the following exhaust levels. The fuel quality requirements are indicated on an information sign on the diesel tank filler neck. Observe the information in the engine manufacturer's operating manual. Risk of engine damage due to use of high-sulfur fuels. NOTICE Only use fuels with a sulfur content of no more than 15 mg/kg. Fuels with sulfur content above 15 mg/kg can cause serious damage to the engine and the exhaust aftertreatment system. This can invalidate the emission certification of the diesel engine and can result in legal consequences for the owner. The use of fuels with a sulfur content greater than 15 mg/kg is permitted under certain circumstances for engines subject to EU Stage II or IIIa and US EPA Tier 2 or 3 emissions standards. This however requires the use of an engine oil with special properties matched to this requirement. Engine oil filled at the factory is not suitable for this use and must be replaced. Observe the information in the engine manufacturer's operating manual.

#### 2.6.5.1.2 Engine oil

 $\mathbf{T}$ 

NOTICE

The manufacturer's factory filling of engine oil is selected for use with sulfur-free diesel fuel with a sulfur content of <15 mg/kg.

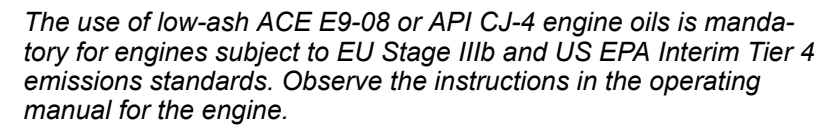

Engine damage due to use of wrong engine oil! The use of engine oils with specifications other than ACEA E9-08 and API CJ-4 will cause damage to the exhaust aftertreatment system in engines subject to EU Stage IIIb and US EPA Interim Tier 4 emissions standards. This can invalidate the emission certification of the diesel engine and have legal consequences for the owner.

The use of engine oils with a specification other than ACEA E9-08 or API CJ-4 is permissible for engines of exhaust level EU Stage II or IIIA and US EPA Tier 2 or 3. Observe the instructions in the operating manual for the engine.

#### 2.6.5.2 Overview of capacities

**Fill quantities** 

The following values are guide values. The fill level shown on the respective part is authoritative.

| Data                     | Value                   | Unit   |
|--------------------------|-------------------------|--------|
| Fuel tank                | 450                     | 1      |
| Fuel tank                | 118.9                   | US gal |
| Hydraulic oil tank       | 820                     | 1      |
| Hydraulic oil tank       | 216.6                   | US gal |
| DEF tank                 | 45                      | 1      |
| DEF tank                 | 11.9                    | US gal |
| Secure locking unit tank | approximately<br>3      | I      |
| Secure locking unit tank | approximately<br>0.79   | US gal |
| Travel gear              | approximately<br>2x17.5 | I      |
| Travel gear              | approximately<br>2x4.62 | US gal |
| Winch gear               | approximately<br>5.5    | I      |
| Winch gear               | approximately<br>1.4    | US gal |

| Data                                                           | Value                 | Unit   |
|----------------------------------------------------------------|-----------------------|--------|
| Drive engine: engine oil                                       | 23.1                  | I      |
| Drive engine: engine oil                                       | 6.1                   | US gal |
| Coolant tank                                                   | 50                    | I      |
| Coolant tank                                                   | 13.2                  | US gal |
| Lubricant tank – central lubrication system (Lincoln) (option) | approximately<br>4    | I      |
| Lubricant tank – central lubrication system (Lincoln) (option) | approximately<br>1.1  | US gal |
| Grease tank for slewing ring gearing/<br>pinion lubrication    | approximately<br>1    | I      |
| Grease tank for slewing ring gearing/<br>pinion lubrication    | approximately<br>0.26 | US gal |

#### 2.6.5.3 Hydraulic system

#### 2.6.5.3.1 Hydraulic oils with extended change interval

Using the following hydraulic oils can extend change intervals depending on the results of regularly conducted hydraulic oil analyses (Shell LubeAnalyst).

To extend the replacement interval, the machine must be equipped with HydroClean.

| Order number    | Specification    | Temperature range | Sticker | Alternative            |
|-----------------|------------------|-------------------|---------|------------------------|
| SE: 157284      | DIN 51524-3 HVLP | -30 to +40 °C     |         | Avia Syntofluid PEB 30 |
| Shell: 001D7769 | (150 VG 32)      | -22 to +104 °F    |         |                        |

#### Shell Tellus S4 VX 32 (for E-Series)

#### Shell Tellus S2 VA 46

Factory filling - standard temperature range

| 161   | mperature range | Sticker                           | Alternative                       |
|-------|-----------------|-----------------------------------|-----------------------------------|
| VLP20 | ) to +50 °C     |                                   |                                   |
| -4 t  | to +122 °F      |                                   |                                   |
|       |                 |                                   |                                   |
|       |                 |                                   |                                   |
|       | IVLP20<br>-4    | IVLP20 to +50 °C<br>-4 to +122 °F | IVLP20 to +50 °C<br>-4 to +122 °F |

#### Panolin HLP Synth 46

Rapidly biodegradable

| Order number | Specification                                                       | Temperature range              | Sticker | Alternative            |
|--------------|---------------------------------------------------------------------|--------------------------------|---------|------------------------|
| SE: 149198   | <ul> <li>ISO 15380 HEES<br/>saturated</li> <li>OECD 301B</li> </ul> | -15 to +50 °C<br>+5 to +122 °F |         | Avia Syntofluid PEB 50 |

# Avia Syntofluid PEB 30 (for E-Series)

# Rapidly biodegradableLow temperature range

| Order number        | Specification                                                                               | Temperature range               | Sticker | Alternative |
|---------------------|---------------------------------------------------------------------------------------------|---------------------------------|---------|-------------|
| SE: 149199          | <ul> <li>ISO 15380 HEPR</li> <li>DIN 51524-3 HVLP-<br/>D.</li> <li>CEC-L-33-A-93</li> </ul> | -30 to +40 °C<br>-22 to +104 °F |         |             |
|                     |                                                                                             |                                 |         |             |
| Avia Syntofluid PEB | 50                                                                                          | Rapidly biodegradal             | ble     |             |
|                     |                                                                                             | Low temperature ra              | nge     |             |
| Order number        | Specification                                                                               | Temperature range               | Sticker | Alternative |
|                     |                                                                                             |                                 |         |             |

| Order number | Specification                           | Temperature range | Sticker | Alternative |
|--------------|-----------------------------------------|-------------------|---------|-------------|
| SE: 149200   | ISO 15380 HEPR                          | -25 to +50 °C     |         |             |
|              | DIN 51524-3 HVLP-<br>D<br>CEC-L-33-A-93 | -13 to +122 °F    |         |             |

#### 2.6.5.3.2 Hydraulic oils without an extended change interval

#### Shell Tellus S2 MX 46

| Order number                  | Specification                                                    | Temperature range               | Sticker | Alternative                                                 |
|-------------------------------|------------------------------------------------------------------|---------------------------------|---------|-------------------------------------------------------------|
| SE: 217002<br>Shell: 001F8439 | <ul> <li>DIN 51524-2 HLP/<br/>HLPD</li> <li>ISO VG 46</li> </ul> | -10 to +40 °C<br>+14 to +104 °F |         | <ul><li>Agip OSO-D46</li><li>Shell Tellus S2 M 46</li></ul> |

#### Shell Tellus S2 MX 68

| Order number                  | Specification                                                    | Temperature range              | Sticker | Alternative                                                 |
|-------------------------------|------------------------------------------------------------------|--------------------------------|---------|-------------------------------------------------------------|
| SE: 217001<br>Shell: 001F8440 | <ul> <li>DIN 51524-2 HLP/<br/>HLPD</li> <li>ISO VG 68</li> </ul> | -5 to +50 °C<br>+23 to +122 °F |         | <ul><li>Agip OSO-D68</li><li>Shell Tellus S2 M 68</li></ul> |

#### 2.6.5.4 **Diesel engine**

#### 2.6.5.4.1 Engine oil

#### Engine oils for standard change intervals

#### Engine oils for extended change intervals

#### **Cummins ES Compleat**

| Engine oils for extended change intervals                           |                   |                                                                                                    |         |                   |  |  |
|---------------------------------------------------------------------|-------------------|----------------------------------------------------------------------------------------------------|---------|-------------------|--|--|
| Order number                                                        | Specification     | Temperature range                                                                                               | Sticker | Alternative       |  |  |
| SE: 181966                                                          | Cummins CES 14603 | Mixing ratio<br>Coolant concentrate/water<br>50/50: Up to -37 °C<br>(-34 °F)<br>60/40: Up to -52 °C<br>(-61 °F) |         | Cummins CES 14603 |  |  |
| Use a coolant with a mixing ratio of at least 50/50 all year round. |                   |                                                                                                    |         |                   |  |  |
| Do not exceed a mixing ratio of 60/40.                              |                   |                                                                                                    |         |                   |  |  |

#### Senprotect

| Order number                                                        | Specification     | Temperature range                                                                                               | Sticker | Alternative       |  |  |
|---------------------------------------------------------------------|-------------------|----------------------------------------------------------------------------------------------------|---------|-------------------|--|--|
| SE: 187301                                                          | Cummins CES 14603 | Mixing ratio<br>Coolant concentrate/water<br>50/50: Up to -37 °C<br>(-34 °F)<br>60/40: Up to -52 °C<br>(-61 °F) | -       | Cummins CES 14603 |  |  |
| Use a coolant with a mixing ratio of at least 50/50 all year round. |                   |                                                                                                    |         |                   |  |  |

Do not exceed a mixing ratio of 60/40.

#### 2.6.5.4.3 Fuel

#### Diesel fuel with low sulfur content

| Order number | Specification                                                                      | Temperature range | Sulfur content |
|--------------|------------------------------------------------------------------------------------|-------------------|----------------|
| -            | <ul> <li>Diesel<br/>fuel DIN EN 590</li> <li>ASTM D975 ULSD 1<br/>D, 2D</li> </ul> | -                 | ≤ 15 mg/kg     |

Comply with the instructions concerning fuel in the operating manuals provided by the manufacturers of the diesel engines.

#### 2.6.5.4.4 Diesel flow improvers

#### **Fuchs Maintain Winterfit**

| Order number | Specifi | cation       | Temperature<br>range | Mixing ratio      |        |         |        |          | Alternative |
|--------------|---------|--------------|----------------------|-------------------|--------|---------|--------|----------|-------------|
| SE: 180464   | ■ ME    | B 137.1      | -31 to -10 °C        | Summer            | C      |         |        |          |             |
|              | BN 3    | AW BG 1      | -23.8 to +14 °F      | 1:1000            | -10 °C |         | 14 °F  |          |             |
|              | J       | $\mathbf{X}$ |                      | 2:1000            | -18 °C |         | 0 °F   |          |             |
|              |         |              |                      | 3:1000            | -23 °C |         | -10 °F |          |             |
|              |         |              | /                    | 4:1000            | -25 °C |         | -13 °F |          |             |
|              |         |              |                      | Winter            |        | 4       |        |          |             |
|              |         |              | $c \circ$            | 1:1000            | -25 °C |         | -13 °F |          |             |
|              |         |              | XC                   | 2:1000            | -28 °C |         | -18 °F |          |             |
|              |         |              |                      | 3:1000            | -31 °C |         | -24 °F |          |             |
| AUTOL TP 10  |         | 2            |                      |                   |        |         |        |          |             |
| Order number |         | Specific     | ation                | Temperature range | e      | Sticker |        | Alternat | ive         |
| SE: 182173   |         | MB<br>BM     | 137.1<br>W BG 13     |                   |        | -       |        |          |             |

# 2.6.5.4.5 DEF, diesel exhaust fluid for US EPA Tier 4 final / EU Tier IV diesel engines DEF

| Order number | Specification                                                    | Temperature range              | Sticker                                                                   | Alternative |
|--------------|------------------------------------------------------------------|--------------------------------|---------------------------------------------------------------------------|-------------|
| SE: 149060   | <ul> <li>ISO 22241</li> <li>DIN 70070</li> <li>AUS 32</li> </ul> | -10 to +30 °C<br>-14 to +86 °F | SENJEBOGEN<br>AdBlue®<br>DEF<br>(ISO22241 / DIN70700 / AUS32)<br>KE 18974 |             |

#### 2.6.5.5 Gearbox

#### 2.6.5.5.1 Slewing gear box

#### Gear oil

#### Shell Omala S4 GXV 220

| Order number    | Specification    | Temperature range | Sticker | Alternative                                     |
|-----------------|------------------|-------------------|---------|-------------------------------------------------|
| SE: 179227      | CLP HC (PAO) 220 | -30 to +50 °C     |         | OMV gear oil SHG<br>220                         |
| Shell: 001F8458 | DIN 51517 T3     | -22 to +122 °F    |         | <ul> <li>Castrol Alphasyn EP<br/>220</li> </ul> |

#### Panolin EP Gear Synth 220

#### Rapidly biodegradable

| Order number         | Specification                                             | Temperature range               | Sticker | Alternative |
|----------------------|-----------------------------------------------------------|---------------------------------|---------|-------------|
| SE: 214837           | <ul><li>CLP</li><li>DIN 51517</li><li>OECD 301B</li></ul> | -30 to +50 °C<br>-22 to +122 °F |         |             |
| Lubricating grease - | - roller bearings                                         |                                 |         |             |

#### Lubricating grease - roller bearings Fuchs Stabyl LT 50

| Order number | Specification                                                 | Temperature range               | Sticker                                          | Alternative          |
|--------------|---------------------------------------------------------------|---------------------------------|--------------------------------------------------|----------------------|
| SE: 157280   | <ul> <li>DIN 51502 -<br/>KPHC2N-50</li> <li>NLGI 2</li> </ul> | -30 to +50 °C<br>-22 to +122 °F | Fuchs Stabyl<br>T 50<br>(se 157280)<br>Et 167750 | Avia Grease PE Polar |

#### Shell Gadus S2 V220 2

#### Factory filling - standard temperature range

| Order number                  | Specification                                               | Temperature range              | Sticker                                                                            | Alternative                                                                            |
|-------------------------------|-------------------------------------------------------------|--------------------------------|------------------------------------------------------------------------------------|----------------------------------------------------------------------------------------|
| SE: 179226<br>Shell: 001D8451 | <ul> <li>DIN 51502 -<br/>KP2K-20</li> <li>NLGI 2</li> </ul> | -20 to +50 °C<br>-4 to +122 °F | SENEBOGEN<br>Shell Gadus S2<br>V220 2<br>(SE 179226 / Shell 001D8451)<br>SE 180741 | <ul> <li>OMV Signum CX 2</li> <li>AUTOL TOP 2000</li> <li>Castrol Olit 2 EP</li> </ul> |

#### Panolin Biogrease EP2

Rapidly biodegradable

| Order number | Specification                                                                  | Temperature range               | Sticker                                             | Alternative                                                                                |
|--------------|--------------------------------------------------------------------------------|---------------------------------|-----------------------------------------------------|--------------------------------------------------------------------------------------------|
| SE: 214840   | <ul> <li>DIN 51502 KPE2K-3<br/>0</li> <li>NLGI 2</li> <li>OECD 301B</li> </ul> | -25 to +50 °C<br>-13 to +122 °F | Panolin Biogrease<br>EP2<br>(SE 214840)<br>SE 23454 | <ul> <li>Avia Syntogrease 2</li> <li>BP Biogrease EP 2</li> <li>OMV Signum BD 2</li> </ul> |

#### 2.6.5.5.2 Winch gear

#### Gear oil

#### Shell Omala S4 GXV 220

| Order number                  | Specification                                              | Temperature range               | Sticker | Alternative                                                                       |
|-------------------------------|------------------------------------------------------------|---------------------------------|---------|-----------------------------------------------------------------------------------|
| SE: 179227<br>Shell: 001F8458 | <ul> <li>CLP HC (PAO) 220</li> <li>DIN 51517 T3</li> </ul> | -30 to +50 °C<br>-22 to +122 °F |         | <ul> <li>OMV gear oil SHG<br/>220</li> <li>Castrol Alphasyn EP<br/>220</li> </ul> |
|                               |                                                            |                                 |         |                                                                                   |

•

# Order number Specification Temperature range Sticker Alternative SE: 214837 CLP -30 to +50 °C DIN 51517 -22 to +122 °F

#### Refilling

#### Fuchs Stabyl LT 50

| Order number | Specification                                                 | Temperature range               | Sticker                                          | Alternative          |
|--------------|---------------------------------------------------------------|---------------------------------|--------------------------------------------------|----------------------|
| SE: 157280   | <ul> <li>DIN 51502 -<br/>KPHC2N-50</li> <li>NLGI 2</li> </ul> | -30 to +50 °C<br>-22 to +122 °F | Fuchs Stabyl<br>LT 50<br>(se 1572a0)<br>SE 16750 | Avia Grease PE Polar |

#### Shell Gadus S2 V220 2

Factory filling - standard temperature range

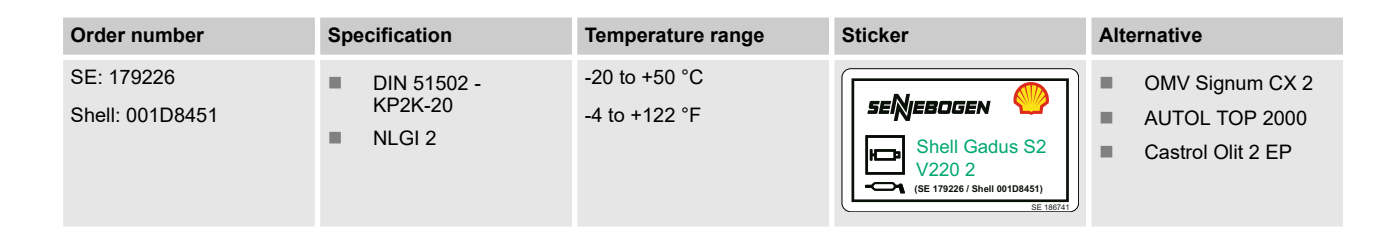

#### Panolin Biogrease EP2

Rapidly biodegradable

| Order number | Specification                                                                  | Temperature range               | Sticker                                                                    | Alternative                                                                                |
|--------------|--------------------------------------------------------------------------------|---------------------------------|----------------------------------------------------------------------------|--------------------------------------------------------------------------------------------|
| SE: 214840   | <ul> <li>DIN 51502 KPE2K-3<br/>0</li> <li>NLGI 2</li> <li>OECD 301B</li> </ul> | -25 to +50 °C<br>-13 to +122 °F | SENEROGEN PANOLINU,<br>Panolin Biogrease<br>EP2<br>(SE 214840)<br>SE 23434 | <ul> <li>Avia Syntogrease 2</li> <li>BP Biogrease EP 2</li> <li>OMV Signum BD 2</li> </ul> |

#### 2.6.5.5.3 Crawler travel drive

#### Crawler travel drive

#### Shell Omala S4 GXV 220

| Order number                  | Specification                                              | Temperature range Sticker       | Alternative                                                                       |
|-------------------------------|------------------------------------------------------------|---------------------------------|-----------------------------------------------------------------------------------|
| SE: 179227<br>Shell: 001F8458 | <ul> <li>CLP HC (PAO) 220</li> <li>DIN 51517 T3</li> </ul> | -30 to +50 °C<br>-22 to +122 °F | <ul> <li>OMV gear oil SHG<br/>220</li> <li>Castrol Alphasyn EP<br/>220</li> </ul> |

#### Panolin EP Gear Synth 220

Rapidly biodegradable

| Order number | Specification | Temperature range | Sticker | Alternative |
|--------------|---------------|-------------------|---------|-------------|
| SE: 214837   | CLP           | -30 to +50 °C     | -       |             |
|              | DIN 51517     | -22 to +122 °F    |         |             |
|              | OECD 301B     |                   |         |             |

#### 2.6.5.6 Lubrication

# 2.6.5.6.1 Central lubrication system

#### Fuchs Stabyl LT 50

| Order number | Specification                                                 | Temperature range               | Sticker                                           | Alternative          |
|--------------|---------------------------------------------------------------|---------------------------------|---------------------------------------------------|----------------------|
| SE: 157280   | <ul> <li>DIN 51502 -<br/>KPHC2N-50</li> <li>NLGI 2</li> </ul> | -30 to +50 °C<br>-22 to +122 °F | Fuchs Stabyl<br>LT 50<br>(se 157280)<br>SE 196760 | Avia Grease PE Polar |

Shell Gadus S2 V220 2

Factory filling - standard temperature range

| Order number                  | Specification                    | Temperature range              | Sticker                                                                            | Alternative                                                                            |
|-------------------------------|----------------------------------|--------------------------------|------------------------------------------------------------------------------------|----------------------------------------------------------------------------------------|
| SE: 179226<br>Shell: 001D8451 | DIN 51502 -<br>KP2K-20<br>NLGI 2 | -20 to +50 °C<br>-4 to +122 °F | SENEBOGEN<br>Shell Gadus S2<br>V220 2<br>(SE 179226 / Shell 001D8451)<br>SE 180741 | <ul> <li>OMV Signum CX 2</li> <li>AUTOL TOP 2000</li> <li>Castrol Olit 2 EP</li> </ul> |
| Panolin Biogrease E           | P2 R                             | apidly biodegradable           | 4                                                                                  |                                                                                        |

| Order number | Specification                                                            | Temperature range               | Sticker                                             | Alternative                                                                                |
|--------------|--------------------------------------------------------------------------|---------------------------------|-----------------------------------------------------|--------------------------------------------------------------------------------------------|
| SE: 214840   | <ul> <li>DIN 51502 KPE2K-3</li> <li>NLGI 2</li> <li>OECD 301B</li> </ul> | -25 to +50 °C<br>-13 to +122 °F | Panolin Biogrease<br>EP2<br>(SE 214840)<br>SE 24444 | <ul> <li>Avia Syntogrease 2</li> <li>BP Biogrease EP 2</li> <li>OMV Signum BD 2</li> </ul> |
|              |                                                                          |                                 |                                                     |                                                                                            |

#### 2.6.5.6.2 Slewing ring, roller bearings

#### Fuchs Stabyl LT 50

| Order number | Specification                                                 | Temperature range               | Sticker                                          | Alternative          |
|--------------|---------------------------------------------------------------|---------------------------------|--------------------------------------------------|----------------------|
| SE: 157280   | <ul> <li>DIN 51502 -<br/>KPHC2N-50</li> <li>NLGI 2</li> </ul> | -30 to +50 °C<br>-22 to +122 °F | Fuchs Stabyl<br>LT 50<br>(SE 157280)<br>SE 16728 | Avia Grease PE Polar |

#### Shell Gadus S2 V220 2

Factory filling - standard temperature range

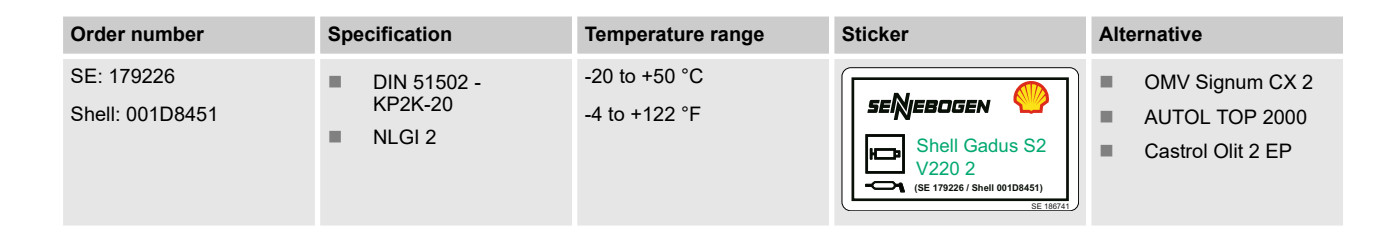

#### **Panolin Biogrease EP2**

Rapidly biodegradable

| Order number | Specification                                                                  | Temperature range               | Sticker                                                                   | Alternative                                                                                |
|--------------|--------------------------------------------------------------------------------|---------------------------------|---------------------------------------------------------------------------|--------------------------------------------------------------------------------------------|
| SE: 214840   | <ul> <li>DIN 51502 KPE2K-3<br/>0</li> <li>NLGI 2</li> <li>OECD 301B</li> </ul> | -25 to +50 °C<br>-13 to +122 °F | SENEROGEN PANOLINI<br>Panolin Biogrease<br>EP2<br>(SE 214840)<br>SE 23434 | <ul> <li>Avia Syntogrease 2</li> <li>BP Biogrease EP 2</li> <li>OMV Signum BD 2</li> </ul> |

#### 2.6.5.6.3 Slewing ring, outer gearing

#### Fuchs Ceplattyn KG 10 HMF - LT

| 2.6.5.6.3 Slewing ri<br>Fuchs Ceplattyn KG | ing, outer gearing<br>10 HMF - LT    |                                 |         |             |
|--------------------------------------------|--------------------------------------|---------------------------------|---------|-------------|
| Order number                               | Specification                        | Temperature range               | Sticker | Alternative |
| SE: 156982                                 | DIN 51502 -<br>OGPF00N-50<br>NLGI 00 | -30 to +50 °C<br>-22 to +122 °F |         |             |

#### Shell Gadus S2 OG 80

| Order number                  | Specification                                                | Temperature range              | Sticker | Alternative |
|-------------------------------|--------------------------------------------------------------|--------------------------------|---------|-------------|
| SE: 184872<br>Shell: 001D8496 | <ul> <li>DIN 51502-<br/>OGPF0S-30</li> <li>NLGI 0</li> </ul> | -20 to +50 °C<br>-4 to +122 °F |         | OKS 490     |

#### 2.6.5.6.4 Manual lubricating points

#### Fuchs Stabyl LT 50

| Order number | Specification                                                 | Temperature range               | Sticker                                          | Alternative          |
|--------------|---------------------------------------------------------------|---------------------------------|--------------------------------------------------|----------------------|
| SE: 157280   | <ul> <li>DIN 51502 -<br/>KPHC2N-50</li> <li>NLGI 2</li> </ul> | -30 to +50 °C<br>-22 to +122 °F | Fuchs Stabyl<br>LT 50<br>(SE 157280)<br>SE 18720 | Avia Grease PE Polar |

#### Shell Gadus S2 V220 2

Factory filling - standard temperature range

| Order number                  | Specification                                               | Temperature range              | Sticker                                                                            | Alternative                                                                            |
|-------------------------------|-------------------------------------------------------------|--------------------------------|------------------------------------------------------------------------------------|----------------------------------------------------------------------------------------|
| SE: 179226<br>Shell: 001D8451 | <ul> <li>DIN 51502 -<br/>KP2K-20</li> <li>NLGI 2</li> </ul> | -20 to +50 °C<br>-4 to +122 °F | SENEBOGEN<br>Shell Gadus S2<br>V220 2<br>(SE 179226 / Shell 001D8451)<br>SE 116711 | <ul> <li>OMV Signum CX 2</li> <li>AUTOL TOP 2000</li> <li>Castrol Olit 2 EP</li> </ul> |

#### Panolin Biogrease EP2

#### Rapidly biodegradable

| Order number | Specification                                                                  | Temperature range               | Sticker                                                                    | Alternative                                                                                |
|--------------|--------------------------------------------------------------------------------|---------------------------------|----------------------------------------------------------------------------|--------------------------------------------------------------------------------------------|
| SE: 214840   | <ul> <li>DIN 51502 KPE2K-3<br/>0</li> <li>NLGI 2</li> <li>OECD 301B</li> </ul> | -25 to +50 °C<br>-13 to +122 °F | SENEBOGEN PANOLINIA<br>Panolin Biogrease<br>EP2<br>((E 214840)<br>SE 28454 | <ul> <li>Avia Syntogrease 2</li> <li>BP Biogrease EP 2</li> <li>OMV Signum BD 2</li> </ul> |

#### 2.6.5.6.5 Undercarriage telescoping

#### Fuchs Stabyl LT 50

| Order number | Specification                                                 | Temperature range               | Sticker                                          | Alternative          |
|--------------|---------------------------------------------------------------|---------------------------------|--------------------------------------------------|----------------------|
| SE: 157280   | <ul> <li>DIN 51502 -<br/>KPHC2N-50</li> <li>NLGI 2</li> </ul> | -30 to +50 °C<br>-22 to +122 °F | Fuchs Stabyl<br>LT 50<br>(SE 157280)<br>SE 16750 | Avia Grease PE Polar |

#### Shell Gadus S2 V220 2

Factory filling - standard temperature range

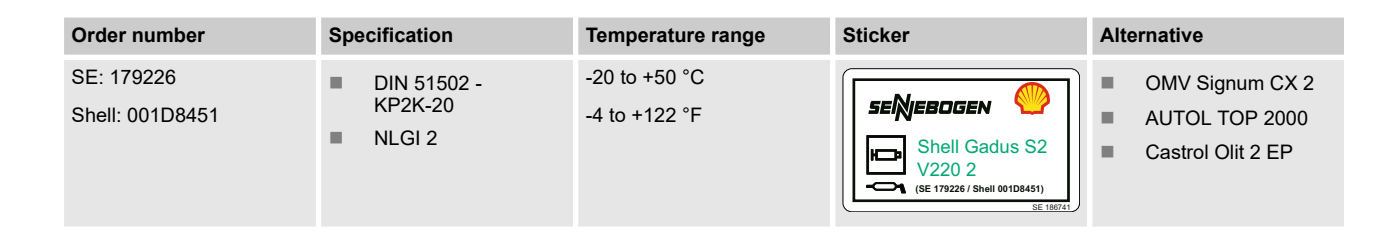

#### **Panolin Biogrease EP2**

Rapidly biodegradable

| Order number                        | Specification                                                                  | Temperature range               | Sticker                                                                 | Alternative                                                                                |
|-------------------------------------|--------------------------------------------------------------------------------|---------------------------------|-------------------------------------------------------------------------|--------------------------------------------------------------------------------------------|
| SE: 214840                          | <ul> <li>DIN 51502 KPE2K-3<br/>0</li> <li>NLGI 2</li> <li>OECD 301B</li> </ul> | -25 to +50 °C<br>-13 to +122 °F | SENEROGEN PANOLIN<br>Panolin Biogrease<br>EP2<br>(SE 21440)<br>SE 23434 | <ul> <li>Avia Syntogrease 2</li> <li>BP Biogrease EP 2</li> <li>OMV Signum BD 2</li> </ul> |
| 2.6.5.6.6 Wire rope<br>Pfeifer RL-S | s C                                                                            |                                 |                                                                         |                                                                                            |

#### 2.6.5.6.6 Wire ropes

#### Pfeifer RL-S

| Order number | Specification | Temperature range               | Sticker | Alternative                                                             |
|--------------|---------------|---------------------------------|---------|-------------------------------------------------------------------------|
| SE: 185735   | Rope spray    | -30 to +50 °C<br>-22 to +122 °F |         | Rope grease F 315 L<br>(adhering lubricating spray<br>in the spray can) |

#### Pfeifer RL-B

| Order number | Specification | Temperature range | Sticker | Alternative |
|--------------|---------------|-------------------|---------|-------------|
| SE: 185736   | Rope oil      | -30 to +50 °C     | -       |             |
|              |               | -22 to +122 °F    |         |             |

#### 2.6.5.7 Air conditioning system

#### 2.6.5.7.1 Refrigerant

#### KLEA 134a

| Order number | Specification | Temperature range | Sticker | Alternative |
|--------------|---------------|-------------------|---------|-------------|
| SE: 185737   | R134a         | -30 to +50 °C     | -       |             |
|              |               | -22 to +122 °F    |         |             |

#### 2.6.5.7.2 Refrigerant oil

#### Sanden compressor

#### Sanden SP-10

| Order number | Specification | Temperature range               | Sticker   | Alternative  |
|--------------|---------------|---------------------------------|-----------|--------------|
| SE: 185732   |               | -30 to +50 °C<br>-22 to +122 °F | SENEBOGEN | Sanden SP-15 |

#### Bitzer compressor

#### Bitzer BSE32

| Order number | Specification | Temperature range               | Sticker | Alternative |
|--------------|---------------|---------------------------------|---------|-------------|
| SE: 193700   |               | -30 to +50 °C<br>-22 to +122 °F | 1       |             |

#### 2.6.5.8 Windshield washer system

#### Windshield washer system antifreeze

# Order numberSpecificationTemperature rangeStickerAlternativeSE: 185734Fresh water with a proportion of at last 50% anti-<br/>freeze-30 to +50 °C<br/>-22 to +122 °F-

#### 2.6.5.9 Starter battery

#### 2.6.5.9.1 Battery terminal grease

#### Battery terminal grease

| Order number | Specification | Temperature range | Sticker | Alternative |
|--------------|---------------|-------------------|---------|-------------|
| SE: 071706   |               |                   | -       |             |

#### 2.6.5.9.2 Battery terminal spray

#### Battery terminal spray

| Order number | Specification | Temperature range | Sticker | Alternative |
|--------------|---------------|-------------------|---------|-------------|
| SE: 113732   |               |                   | -       |             |

#### 2.6.6 Surrounding area

2.6.6.1 Ground characteristics

NOTICE

Danger of material damage if used on unsuitable ground.

- Only perform the tasks on solid, level ground with sufficient soil strength
- Observe the permissible ground pressure.
- Position the machine on level ground with sufficient loadbearing capacity and stabilize the machine.
- Use suitable outrigger pads.

The machine may suffer damage if positioned or used on unsuitable ground with insufficient soil strength.

# Pressure exerted on the ground by the machine

The machine exerts a maximum pressure on the ground depending on the width of the crawler tracks.

To ensure safe operation, the permissible ground pressure must be at least equal to the maximum pressure exerted by the machine.

|   | Crawler track               | maximum<br>pressure<br>exerted on<br>the ground<br>by the<br>machine | Unit               |
|---|-----------------------------|----------------------------------------------------------------------|--------------------|
|   | 3-grouser base plate 900 mm | 4.5                                                                  | kg/cm <sup>2</sup> |
|   | 3-grouser base plate 900 mm | 64.0                                                                 | psi                |
|   | Flat base plate 900 mm      | 4.4                                                                  | kg/cm <sup>2</sup> |
| • | Flat base plate 900 mm      | 62.6                                                                 | psi                |

# Pressure exerted on the ground by the stabilized machine

When stabilized, the fully ballasted machine exerts a maximum pressure on the ground via the outrigger pads.

| Data                                           | Value | Unit               |
|------------------------------------------------|-------|--------------------|
| Diameter of outrigger pad                      | 550.0 | mm                 |
| Diameter of outrigger pad                      | 21.6  | in                 |
| Maximum pressure exerted by each outrigger pad | 15.1  | kg/cm <sup>2</sup> |
| Maximum pressure exerted by each outrigger pad | 214.8 | psi                |

If the load-bearing capacity of the ground is insufficient, a suitable support must also be used to reduce the ground pressure.

# Guide values for load-bearing capacity of the ground

The stated values provide an orientation for the load-bearing capacity of the ground. The guide values must be taken into consideration for implementation planning.

To ensure safe operation, the permissible ground pressure must be at least equal to the maximum pressure exerted by the machine.

|     | Type of groundMax. groundUnitpressure |     |             |                                                |           |                    |  |
|-----|---------------------------------------|-----|-------------|------------------------------------------------|-----------|--------------------|--|
|     | 1                                     |     | Stir<br>not | rred, ground that has<br>been packed           | 0 to 1    | kg/cm <sup>2</sup> |  |
|     |                                       |     | Stir<br>not | rred, ground that has<br>been packed           | 0 to 14.2 | psi                |  |
|     | 2                                     |     | Na<br>unt   | tural, obviously<br>ouched ground              |           |                    |  |
|     | *                                     | 2.1 | Mu<br>soi   | d, peat, bog soil, top-<br>l                   | 0         | kg/cm <sup>2</sup> |  |
|     |                                       |     | Mu<br>soi   | d, peat, bog soil, top-<br>l                   | 0         | psi                |  |
|     |                                       | 2.2 | No<br>sol   | n-binding, sufficiently<br>id, seasoned ground |           |                    |  |
| C.C |                                       |     |             | Fine to medium sand                            | 1.5       | kg/cm <sup>2</sup> |  |
|     |                                       |     |             | Fine to medium sand                            | 21.3      | psi                |  |
|     |                                       |     | Î           | Coarse sand to gravel                          | 2.0       | kg/cm <sup>2</sup> |  |
|     |                                       |     | ,           | Coarse sand to gravel                          | 28.4      | psi                |  |
|     | 3                                     |     | Co          | hesive soil                                    |           |                    |  |
|     |                                       |     |             | Soggy                                          | 0         | kg/cm <sup>2</sup> |  |
|     |                                       |     |             | Soggy                                          | 0         | psi                |  |
|     |                                       |     |             | Soft                                           | 0.4       | kg/cm <sup>2</sup> |  |
|     |                                       |     |             | Soft                                           | 5.7       | psi                |  |
|     |                                       |     |             | Firm                                           | 1.0       | kg/cm <sup>2</sup> |  |
|     |                                       |     |             | Firm                                           | 14.2      | psi                |  |
|     |                                       |     |             | Semi-solid                                     | 2.0       | kg/cm <sup>2</sup> |  |
|     |                                       |     |             | Semi-solid                                     | 28.4      | psi                |  |
|     |                                       |     |             | Solid                                          | 4.0       | kg/cm <sup>2</sup> |  |
|     |                                       |     |             | Solid                                          | 56.9      | psi                |  |

-

| Гур | e of gro | ound                             | Max. ground pressure  | Unit               |
|-----|----------|----------------------------------|-----------------------|--------------------|
| 4   |          | Artificially packed sur-<br>face | 15 to 30              | kg/cm <sup>2</sup> |
|     |          | Artificially packed sur-<br>face | 213.4 to 426.7        | psi                |
|     | 4.1      | Asphalt                          | 5 to 15               | kg/cm <sup>2</sup> |
|     |          | Asphalt                          | 71.1 to 213.4         | psi                |
|     | 4.2      | Concrete                         |                       |                    |
|     |          | Concrete group II                | 50 - 250              | kg/cm <sup>2</sup> |
|     |          | Concrete group II                | 711.2 to<br>3,555.8   | psi                |
| 2   |          | Concrete group II                | 350 - 550             | kg/cm <sup>2</sup> |
|     |          | Concrete group II                | 4,978.2 to<br>7,822.8 | psi                |

#### Permissible fording depth

| Data                 | Value | Unit |
|----------------------|-------|------|
| Maximum wading depth | 0.5   | m    |
| Maximum wading depth | 1.6   | ft   |

If the maximum fording depth is outside of the permissible values, contact the service partner.

#### 2.6.6.2 Safety distances

Distance to embankments and trenches

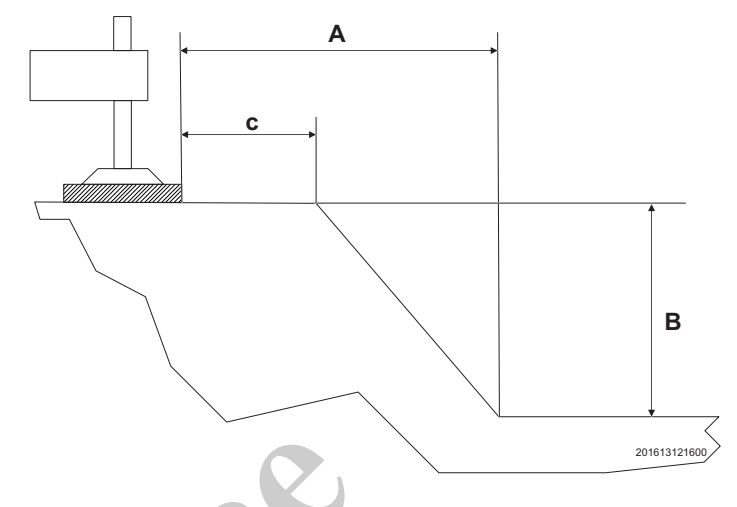

# Fig. 2: Exemplary representation: Safety distance to embankments and trenches

- A Distance between machine outrigger/wheel/crawler track and the base of the embankment
- B Embankment height
- c Distance between machine outrigger/wheel/crawler track and embankment crown retainer

| Ś | Data | Value       | Unit |
|---|------|-------------|------|
|   | A    | >2B         | —    |
|   | C    | minimum 2   | m    |
|   | C    | minimum 6.6 | ft   |

Minimum distances must be observed.

- Only operate the machine on firm ground with sufficient loadbearing capacity. The ground characteristics must be checked before initial operation.
- Set up the machine at a safe distance from slopes and pits. This distance depends on the type of ground.
- The protective equipment of the machine must be sufficient for the specific application. Possible protective equipment includes protective grating or cab panes of bulletproof glass.
- The work area must be free of any obstacles.
- When the machine is operated underground or in enclosed spaces, these spaces must be sufficiently ventilated.

Safety distances to overhead electrical lines

The following safety distances to overhead electrical lines must be maintained:

| Nominal voltage           | Minimum<br>safe dis-<br>tance | Unit |
|---------------------------|-------------------------------|------|
| up to 1 kV                | 1.00                          | m    |
| up to 1 kV                | 3.28                          | ft   |
| above 1 kV up to 110 kV   | 3.00                          | m    |
| above 1 kV up to 110 kV   | 9.84                          | ft   |
| above 110 kV up to 220 kV | 4.00                          | m    |
| above 110 kV up to 220 kV | 13.12                         | ft   |
| above 220 kV up to 380 kV | 5.00                          | m    |
| above 220 kV up to 380 kV | 16.4                          | ft   |
| Nominal voltage unknown   | 5.00                          | m    |
| Nominal voltage unknown   | 16.4                          | ft   |
|                           |                               |      |

- -

# Safety distances to overhead elec-trical lines

The following safety distances to overhead electrical lines must be maintained, in accordance with ASME B30.5 2011:

| Nominal voltage           | Minimum<br>safety dis-<br>tance (boom<br>lowered) | Unit |
|---------------------------|---------------------------------------------------|------|
| up to 750 V               | 1.22                                              | m    |
| up to 750 V               | 4.0                                               | ft   |
| above 750 V up to 50 kV   | 1.83                                              | m    |
| above 750 V up to 50 kV   | 6.0                                               | ft   |
| above 50 kV up to 345 kV  | 3.05                                              | m    |
| above 50 kV up to 345 kV  | 10.0                                              | ft   |
| above 345 kV up to 750 kV | 4.87                                              | m    |
| above 345 kV up to 750 kV | 16.0                                              | ft   |
| above 750 kV up to 1 MV   | 6.10                                              | m    |
| above 750 kV up to 1 MV   | 20.0                                              | ft   |
|                           |                                                   |      |
| Nominal voltage           | Minimum<br>safe dis-<br>tance                     | Unit |
| up to 50 kV               | 3.05                                              | m    |
| up to 50 kV               | 10.0                                              | ft   |

| Nominal voltage           | Minimum<br>safe dis-<br>tance | Unit |
|---------------------------|-------------------------------|------|
| up to 50 kV               | 3.05                          | m    |
| up to 50 kV               | 10.0                          | ft   |
| above 50 kV up to 200 kV  | 4.60                          | m    |
| above 50 kV up to 200 kV  | 15.0                          | ft   |
| above 200 kV up to 350 kV | 6.10                          | m    |
| above 200 kV up to 350 kV | 20.0                          | ft   |
| above 350 kV up to 500 kV | 7.62                          | m    |
| above 350 kV up to 500 kV | 25.0                          | ft   |
| above 500 kV up to 750 kV | 10.67                         | m    |
| above 500 kV up to 750 kV | 35.0                          | ft   |
| above 750 kV up to 1 MV   | 13.72                         | m    |
| above 750 kV up to 1 MV   | 45.0                          | ft   |

#### 2.6.6.3 Permissible maximum wind speeds

Maximum wind speeds

The stated values apply whether the machine is used with or without attachments.

| Data                                                    | Value | Unit |
|---------------------------------------------------------|-------|------|
| Permissible wind speed when machine is in operation     | 14    | m/s  |
| Permissible wind speed when machine is in operation     | 31    | mph  |
| Permissible wind speed when machine is not in operation | 20    | m/s  |
| Permissible wind speed when machine is not in operation | 44    | mph  |

Gusts of wind must be taken into account when determining wind speeds.

| Data                                               | Value | Unit |
|----------------------------------------------------|-------|------|
| Permissible wind speed of a 3-second gust          | 14.1  | m/s  |
| Permissible average wind speed at a height of 10 m | 10    | m/s  |

#### 2.6.7 Emissions

Noise

The continuous sound pressure level  $L_{\text{pA}}$  of the machine is measured in the driver seat with the cab closed.

| Data                                                                                | Value | Unit  |
|-------------------------------------------------------------------------------------|-------|-------|
| Sound power level $L_{pA}$ (in the cab) in accordance with DIN EN ISO 11201:2010-10 | <80   | db(A) |
| Sound power level L <sub>wA</sub> (outside) in accordance with Directive 2000/14/EC | 102   | db(A) |

Vibration

| Data                 | Value | Unit             |
|----------------------|-------|------------------|
| Hand/arm vibrations  | <2.5  | m/s <sup>2</sup> |
| Full body vibrations | <0.5  | m/s²             |

#### 2.7 Equipment

The standard version of the machine can be retrofitted with additional equipment that is available for purchase. In this manual, additional equipment is labeled with "Option" in the product description.

### 3 Safety instructions

|          | <b>.</b> . |                                          |     |
|----------|------------|------------------------------------------|-----|
|          | 3.1        | Shown                                    | 59  |
| :        | 3.1.1      | Structure of a warning                   | 60  |
| :        | 3.1.2      | Signal words and warning signs           | 60  |
| :        | 3.1.3      | Structure of other information           | 60  |
| :        | 3.2        | Product safety                           | 61  |
| :        | 3.2.1      | State-of-the-art                         | 61  |
| :        | 3.2.2      | Regular safety tests                     | 61  |
| :        | 3.2.3      | Basic safety instructions                | 61  |
| :        | 3.3        | Danger zones                             | 62  |
| :        | 3.3.1      | Zones with stringent safety requirements | 62  |
| :        | 3.3.2      | Safety and monitoring equipment          | 64  |
| :        | 3.4        | Signage                                  | 68  |
|          | 3.4.1      | Uppercarriage signage                    | 68  |
|          | 3.4.2      | Undercarriage signage                    | 81  |
|          | 3.4.3      | Cab signage                              | 86  |
|          | 3.4.4      | Cab step grid signage                    | 96  |
|          | 3.5        | Personnel                                | 97  |
|          | 3.5.1      | Personnel qualifications                 | 97  |
|          | 3.5.2      | General specifications for personnel     | 98  |
|          | 3.5.3      | Provisions for the operator              | 98  |
|          | 3.5.4      | Specification for service technicians    | 99  |
|          | 3.5.5      | Personal protective equipment            | 99  |
|          | 3.5.6      | Hand signals                             | 101 |
|          | 3.6        | Product-specific hazards                 | 108 |
|          | 3.6.1      | Mechanical hazards                       | 108 |
|          | 3.6.2      | Electrical hazards                       | 110 |
|          | 3.6.3      | Hazards caused by harmful substances     | 110 |
|          | 3.6.4      | Hazards caused by the hydraulic system   | 112 |
| <i>F</i> | 3.6.5      | Hazards caused by noise and vibration    | 113 |
| :        | 3.6.6      | Hazards caused by heat                   | 113 |
| :        | 3.6.7      | Danger of fire and explosions            | 114 |
|          |            |                                          |     |

#### 3.1 Shown

Warnings are used to convey dangers and important notices in this operating manual. You will find relevant warnings at the start of a chapter and/or before a step is explained.

#### 3.1.1 Structure of a warning

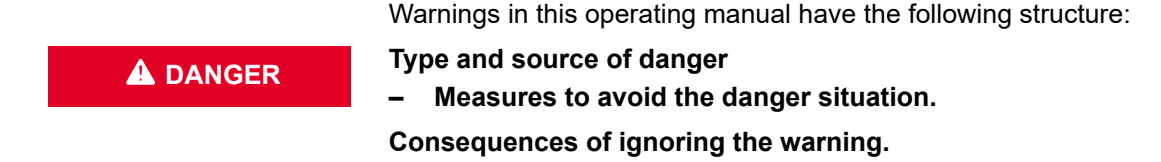

#### 3.1.2 Signal words and warning signs

Signal words and warning/information symbols are used to introduce warnings. The signal words indicate the severity and the probability of occurrence of the danger.

The following signal words are used in this operating manual:

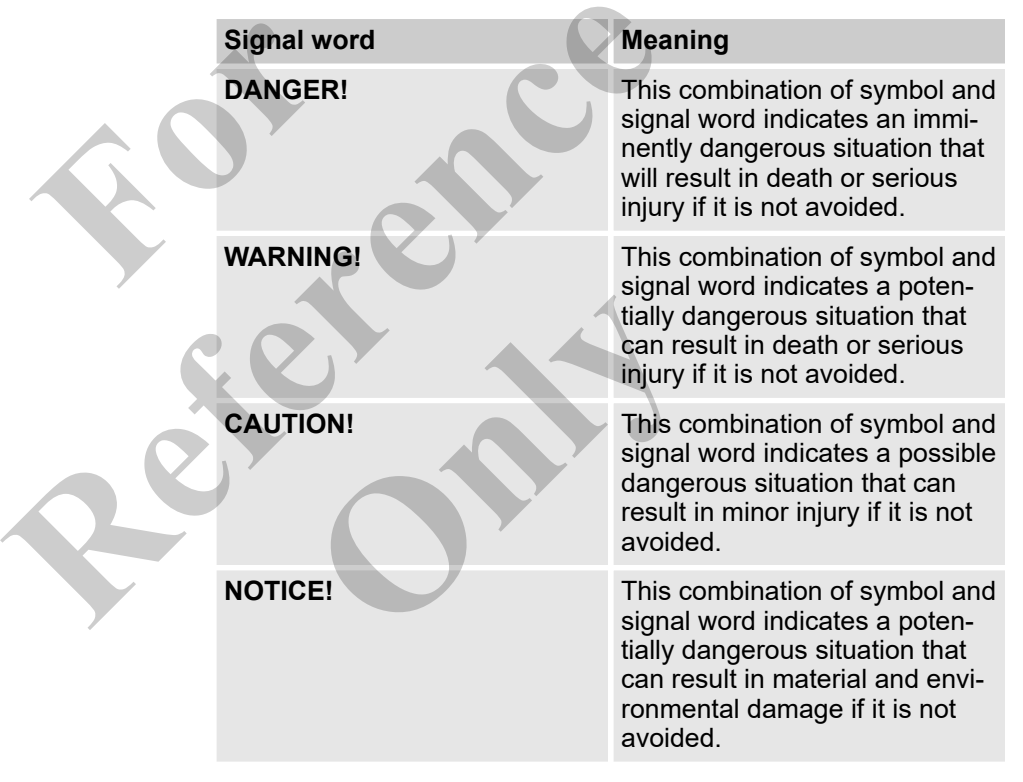

#### 3.1.3 Structure of other information

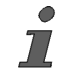

This symbol highlights useful tips, recommendations and other information for efficient, failure-free operation.

#### 3.2 Product safety

#### 3.2.1 State-of-the-art

The machine complies with state-of-the-art technology and the recognized safety regulations.

Nevertheless, hazards can arise if the safety instructions in this operating manual are not followed and implemented.

The machine may only be operated in perfect technical condition while observing the operating manual.

#### 3.2.2 Regular safety tests

The machine must be regularly subjected to a safety inspection.

The safety tests must be carried out by suitable, competent and authorized persons.

National regulations must be observed.

#### 3.2.3 Basic safety instructions

| Personal protective equipment                               | Personal protective equipment must be worn at all times when working on the machine.                                                                                                    |
|-------------------------------------------------------------|----------------------------------------------------------------------------------------------------|
| Accident prevention regulations                             | Applicable accident prevention regulations must be observed at all<br>times when working on the machine. All regulations and guidelines<br>in place at the work site where the machine is located must be<br>observed too.                                                                                                    |
| Maintenance and repairs performed<br>by trained specialists | Only trained specialists may perform work not described in this<br>manual on electrical equipment, undercarriages, brake and<br>steering systems, and hydraulic equipment. The machine operator<br>may only perform the work on the machine described in this<br>manual.                                                                                                    |
| During drive and/or work mode                               | <ul> <li>Monitor the machine for defects during your shift.</li> <li>Notify your supervisor and the oncoming operator of any defects discovered.</li> <li>Stop working if defects are discovered that threaten operational safety.</li> </ul>                                                                                                    |
| Persons in the danger zone                                  | The operator must take safety precautions to ensure that the machine's danger zone is only occupied by slingers and banksmen. The slinger, banksman, and machine operator should maintain visual contact or otherwise be in communication. The machine operator must ensure that they can see the danger zone. The danger zone corresponds to the slewing range with load attached or with work equipment installed, including attachments. |

Ground condition

Only work on and with the machine on a solid, level substrate with sufficient soil strength. It is important to comply with the specified ground pressure. Position the machine on level ground with sufficient load bearing capacity and use suitable outrigger pads to stabilize the machine.

#### 3.3 Danger zones

#### 3.3.1 Zones with stringent safety requirements

Zones with stringent safety requirements are the areas in which persons can be injured by the machine, or its tools, attachments, or loads. The danger zone shifts with the travel movements.

The following are the main areas with stringent safety requirements:

- Areas in which persons can be struck by the slewing motions of the machine.
- Areas in which persons can be injured by the machine moving, rolling or tipping over.
- Ares in which persons can be injured by loads swinging out or falling.
- Areas in which persons can be crushed between the machine and objects such as buildings and scaffolding.
- Areas in which persons can fall from the machine.
- Areas in which persons can be injured by hot or pressurized substances.
- Areas with hot surfaces.

Make sure no one is in the danger zone.

- Keep a safe distance from the danger zone.
- Machine operator: Give warning signals if there is danger for persons.
  - Shut down the machine if persons do not leave the danger zone despite this warning.
- Make sure that only the machine operator is in the cab of the machine while it is in operation.
- If the machine operator's view is restricted while driving and working, a banksman should be used. The communication between the banksman and the machine operator must be ensured.

Measures

- Cordon off the area between solid structures and the work area of the machine.
- Check the following before starting work:
  - Load-bearing capacities
  - The required condition and safe load-bearing capacity of the ground
  - Ground inclination
  - Distance from embankments and excavations
  - Concealed deficiencies of the ground (old basement, vault, etc.)
  - Permissible maximum wind speeds

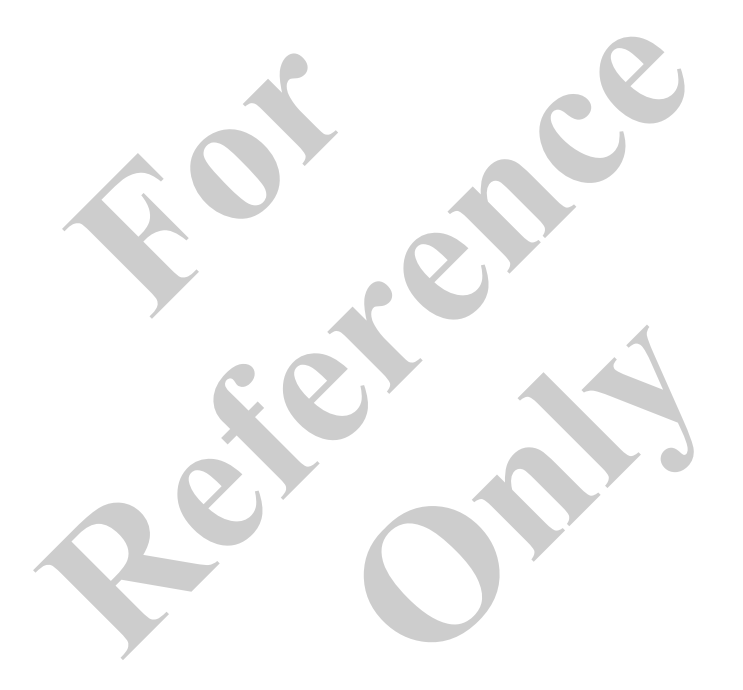

#### 3.3.2 Safety and monitoring equipment

The safety devices of the machine protect the machine operator and the surroundings while the machine is in operating mode. Safety devices must not be dismantled or modified.

| Safety feature                             | Description                                                                                                    | Illustration |
|--------------------------------------------|----------------------------------------------------------------------------------------------------|--------------|
| Load moment limitation                     | When the crane nears the load-<br>bearing capacity limit, a warning<br>signal rings in the cab and simul-<br>taneously the light for the load<br>moment limitation gives out an<br>optical warning signal.<br>If the permitted load moment is<br>exceeded, the load moment limita-<br>tion switches off all load moment<br>increasing machine movements<br>and the light for the load moment<br>limitation give out an optical and<br>acoustic signal. |              |
| Protective grating and protective covering | Protective gratings and protective coverings should prevent contact with dangerous machine components.                                                                                                    | 4            |
| Safety lever                               | With the safety lever, the operator<br>can lock all of the work and travel<br>operations during work breaks<br>and before leaving the cab.                                                                                                    |              |
| Emergency hammer and emer-<br>gency exit   | If, in an emergency, the exit via<br>the cab door is locked, the oper-<br>ator can exit the cab through the<br>right-hand cab window. The emer-<br>gency hammer is for breaking the<br>window.                                                                                                    |              |
| Protective roof (FOPS) (option)            | The protective roof protects the operator from falling objects.                                                                                                    |              |

| Safety feature                        | Description                                                                                                    | Illustration |
|---------------------------------------|----------------------------------------------------------------------------------------------------|--------------|
| Armored-glass roof window<br>(option) | The armored-glass roof window protects the operator from falling objects.                                                                                                    |              |
| Seat belt                             | If used correctly, the seat belt pre-<br>vents the machine driver being<br>thrown through or out of the cab.                                                                                                    |              |
| Beacon                                | The beacon indicates to those in<br>the vicinity of the machine that the<br>machine is a source of danger.<br>The use of the beacon is compul-<br>sory when operating the machine<br>with remote radio control. |              |
| Emergency stop                        | Activation of the emergency stop<br>stops all machine operations.                                                                                                    |              |
| Horn and acoustic signals             | The horn and acoustic signals<br>indicate to those in the vicinity of<br>the machine that the machine is a<br>source of danger.                                                                                 |              |
| Fire extinguisher                     | The fire extinguisher is used, in<br>the case of fire, to extinguish<br>flames.<br>The storage location of the fire<br>extinguisher in the machine is<br>marked by a relevant sticker.                          |              |

# Safety instructions

| Safety feature                            | Description                                                                                                    | Illustration |
|-------------------------------------------|----------------------------------------------------------------------------------------------------|--------------|
| Lifting limit switch                      | The lifting limit switch switches off<br>lifting movement in the winch at a<br>determined height. As a result, a<br>collision between the bottom hook<br>block and the pulley head is pre-<br>vented. Additionally, extending<br>and retracting are switched off.                                          |              |
| Length indicator and angle indi-<br>cator | The length and angle transmitter<br>measures both the angle and the<br>length of the telescopic boom.<br>This is transmitted to the RCL. If<br>the length or angle of the tele-<br>scopic boom fall in the non-per-<br>mitted area, the RCL switches off<br>all load moment-raising machine<br>operations. |              |
|                                           |                                                                                                    |              |

| Safety feature   | Description                                                                                                    | Illustration |
|------------------|----------------------------------------------------------------------------------------------------|--------------|
| Rope end limiter | The rope end limiter ensures that<br>sufficient rope always remains<br>wound on the winch. If the<br>remaining rope on the winch falls<br>below the permissible length, low-<br>ering operations are automatically<br>switched off. |              |
| Pressure sensor  | The pressure sensors measure<br>the pressure on the piston head<br>and on the rod side of the hoist<br>cylinder.                                                                                                    |              |
| Pe               |                                                                                                    |              |

#### 3.4 Signage

- 3.4.1 Uppercarriage signage
- 3.4.1.1 Overview diagrams for uppercarriage

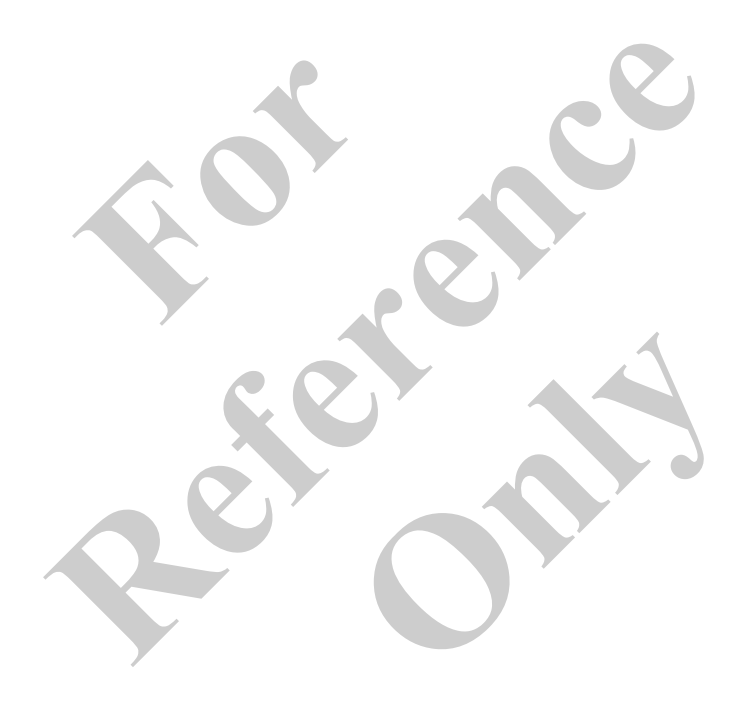

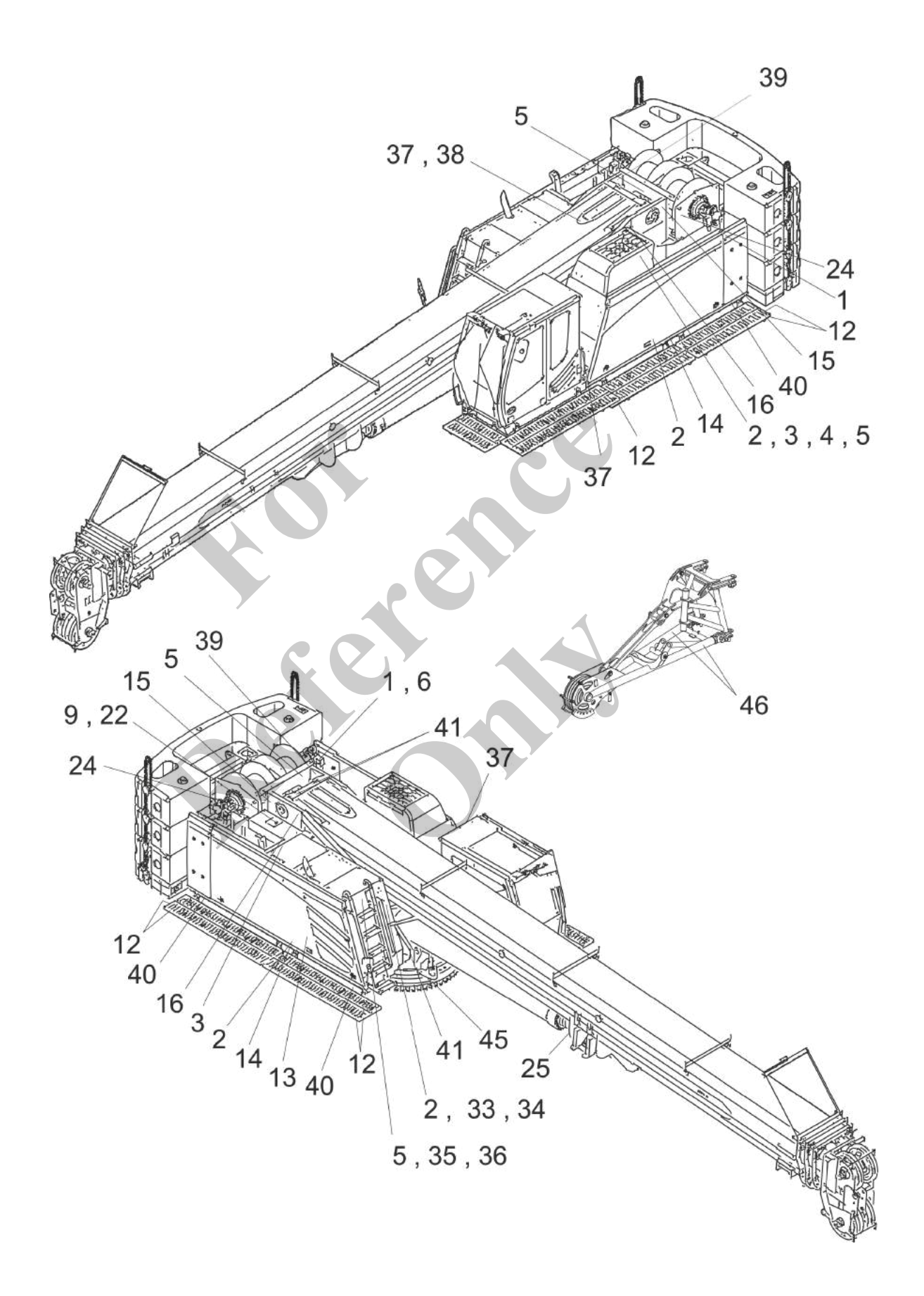

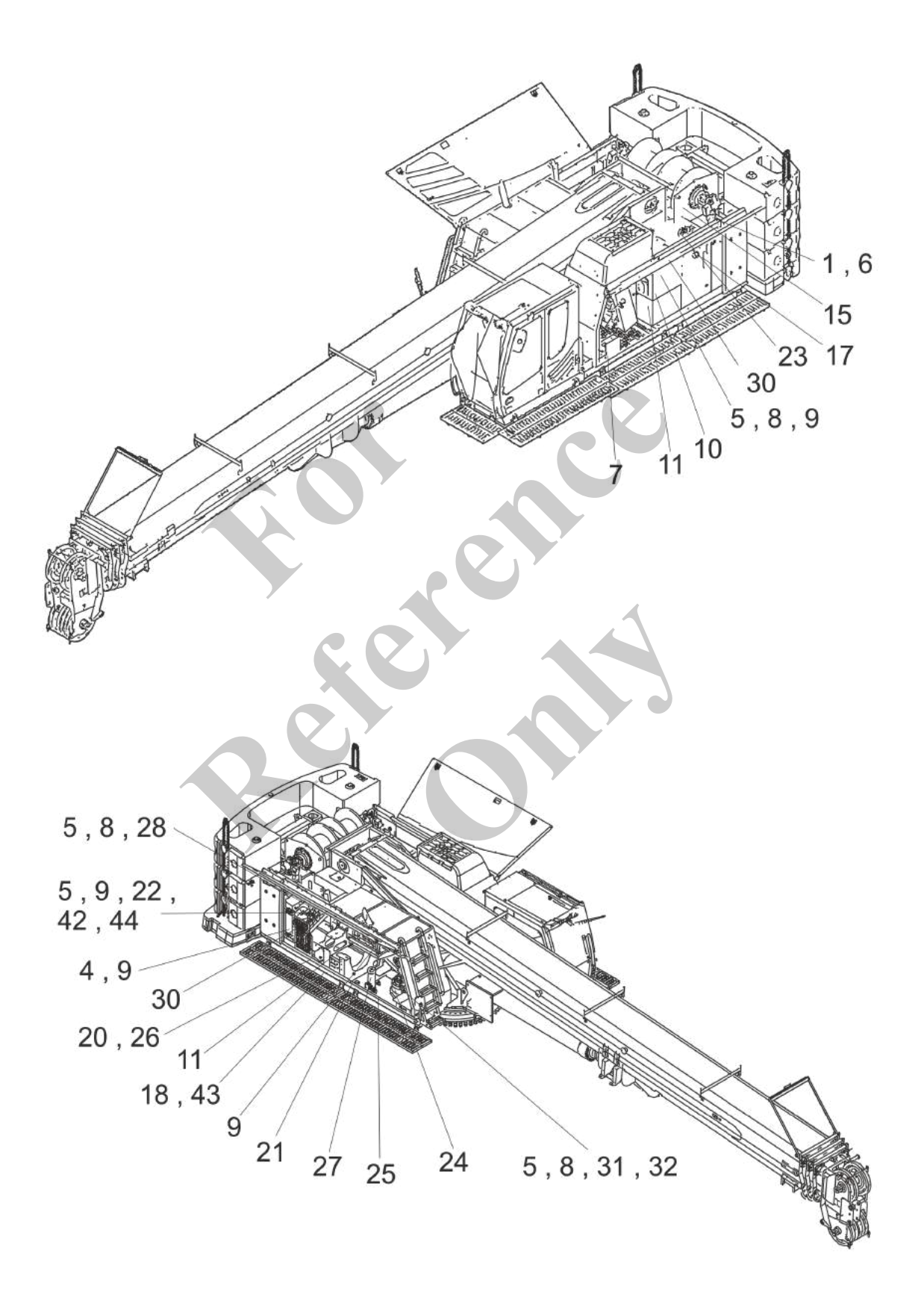

- 1 Smoking prohibited!
- 2 Read the maintenance manual!
- 3 Keep off!
- 4 Warning of rotating fan blades
- 5 Read the operating manual!
- 6 Note diesel fuel
- 7 DEF fuel
- 8 Warning of escaping fluid
- 9 Danger of burn injuries
- 10 Warning high voltage
- 11 24 V power socket label
- 12 Warning sign hatching
- 13 Hand signals
- 14 Warning against collapse
- 15 Danger of being pulled in by rope drive
- 16 Danger of crushing on boom
- 17 Notice on min. and max. hydraulic oil tank fill level
- 18 40 A ignition fuse label
- 19 -
- 20 Note engine oil
- 21 Sampling point label
- 22 Warning of overflow or boil-over of fluids
- 23 Hydraulic oil

- 24 Transmission oil
- 25 Lubricating grease
- 26 Engine oil
- 27 HydroClean label
- 28 Warning of rotating belt drive
- 29 -
- 30 High-pressure cleaning forbidden
- 31 Warning of corrosive battery acid
- 32 Warning of danger of explosion
- 33 Warning of falling load
- 34 Keep away from danger zones
- 35 Do not climb
- 36 Danger of uppercarriage falling
- 37 Keep off
- 38 Chains on uppercarriage
- 39 Winch rope not attached correctly
- 40 Warning of rotating machine
- 41 Lifting point label
- 42 Coolant
- 43 Battery disconnect switch label
- 44 Cooling system filling
- 45 Operating fluids
- 46 Heavy-duty jib working position

#### 3.4.1.2 Warning and safety signs for the uppercarriage

#### Smoking prohibited!

| Shown                     | Meaning                                                                                                    | SEBO no. |
|---------------------------|----------------------------------------------------------------------------------------------------|----------|
| A DANGER<br>No<br>smoking | <ul> <li>Diesel fuel is easily ignited. Severe injury and death can result in the case of fire.</li> <li>Smoking or open fire in the vicinity of the machine is prohibited.</li> </ul> | 187984   |

#### Read the maintenance manual!

| Shown                                                                               | Meaning                                                                                                    | SEBO no. |
|-------------------------------------------------------------------------------------|----------------------------------------------------------------------------------------------------|----------|
| <image/> <image/> <text><text><text><text><text></text></text></text></text></text> | Warning of serious injury or death from failing to observe<br>maintenance manual.<br>Wear protective equipment! | 187976   |

## Safety instructions

#### Keep off!

| Shown                     | Meaning                                                    | SEBO no. |
|---------------------------|------------------------------------------------------------|----------|
| Fall hazard.<br>Stay off! | Warning against falling.<br>Stay clear of the danger zone! | 187985   |

#### Warning of rotating fan blades

| Shown                                                                                                    | Meaning                                                                                                    | SEBO no. |
|----------------------------------------------------------------------------------------------------|----------------------------------------------------------------------------------------------------|----------|
| Rotario fan blades can<br>cause serious injury.<br>Reep hands clear.<br>Tum off engine and remove<br>keep hands clear.<br>Tum off engine and remove<br>matcherance or finis<br>matcherance or finis | <ul> <li>Rotating fan blades can cause severe injury.</li> <li>Do not reach into the fan blades.</li> <li>Maintain a safety distance.</li> </ul> | 187941   |

#### Read the operating manual!

| Shown                                                                                                    | Meaning                                                                                                    | SEBO no. |
|----------------------------------------------------------------------------------------------------|----------------------------------------------------------------------------------------------------|----------|
| Faire to read and<br>menual and all safety<br>signic coald result in<br>desin or encous many<br>Manual must remain<br>Manual must remain | Warning of serious injury or death from failing to observe<br>operating manual. Keep operating manual inside the<br>machine. | 187975   |

#### Note diesel fuel

| Shown | Meaning                                              |                                     | SEBO no. |
|-------|------------------------------------------------------|-------------------------------------|----------|
|       | Sulfur-free diesel fuel or d<br>sulfur content only. | liesel fuel with less than 15 mg/kg | 186976   |

#### **DEF** fuel

| Shown                                                     | Meaning  | SEBO no. |
|-----------------------------------------------------------|----------|----------|
| AdBlue®<br>DEF<br>(ISO22241 / DIN70700 / AUS32)<br>SK1178 | DEF fuel | 187996   |
## Warning of escaping fluid

| Shown                             | Meaning                                                                                                    | SEBO no. |
|-----------------------------------|----------------------------------------------------------------------------------------------------|----------|
| <section-header></section-header> | <ul><li>Corrosive fluids can cause serious injury.</li><li>Wear protective gloves and eye protection.</li></ul> | 187981   |

## Danger of burn injuries

| Shown                                                                                              | Meaning                                                                                                    | SEBO no. |
|----------------------------------------------------------------------------------------------------|----------------------------------------------------------------------------------------------------|----------|
| A WARNING<br>Hot surface.<br>Contact can result<br>in serious burn.<br>Do not touch.<br>Set 187979 | <ul> <li>There is a risk of burns from hot surfaces.</li> <li>Do not touch hot surfaces.</li> <li>Maintain a safety distance.</li> </ul> | 187978   |
|                                                                                                    |                                                                                                    |          |

#### Warning - high voltage

| Warning - high voltage                                                                                                    |                                                                                                    |                    |
|----------------------------------------------------------------------------------------------------|----------------------------------------------------------------------------------------------------|--------------------|
| Shown                                                                                                    | Meaning                                                                                             | SEBO no.           |
| A WARNING<br>Hazardous voltage.<br>Hazardous voltage.<br>Contact may cause<br>electrical shock of burn.<br>Turn off anal kick but<br>system power pelone<br>opening or serving.<br>Terme | <ul><li>Electrical voltages can result in death or serie</li><li>Do not touch live parts.</li></ul> | bus injury. 187980 |

### 24 V power socket label

| Shown | Meaning                 | SEBO no. |
|-------|-------------------------|----------|
| 24 V  | 24 V power socket label | 186587   |

## Warning sign hatching

| Shown   | Meaning                                                                                                    | SEBO no. |
|---------|----------------------------------------------------------------------------------------------------|----------|
| /////// | <ul><li>Danger area label</li><li>Pay special attention to danger areas.</li><li>Maintain a safety distance.</li></ul> | 187969   |

## Hand signals

| Shown | Meaning                                                          | SEBO no. |
|-------|------------------------------------------------------------------|----------|
|       | Hand signals for communication between crane operator and guide. | 187239   |

## Warning against collapse

| Shown                                                                                                    | Meaning                                                                                                    | SEBO no. |
|----------------------------------------------------------------------------------------------------|----------------------------------------------------------------------------------------------------|----------|
| Fall hazard.<br>Fall hazard.<br>Meximum germäskike<br>weightlicad 440 ib (200 kg)<br>per cativalik segment.<br>Allowed per cativalik<br>segment. | <ul><li>Danger of falling due to exceeding the maximum load of the walkway per segment.</li><li>Do not exceed the maximum load of the walkway.</li></ul> | 187962   |

# Danger of being pulled in by rope drive

| Shown                                                                                                    | Meaning                                                                                                    | SEBO no. |
|----------------------------------------------------------------------------------------------------|----------------------------------------------------------------------------------------------------|----------|
| A WARNING<br>Winch rope can shear and<br>out when being reside up.<br>Stay clear of winch rope<br>being reside up.<br>Color lockout/tagout<br>procedure before servicing. | <ul><li>Warning of dismemberment due to winch rope winding in.</li><li>Stay away from the winch rope when it is winding in.</li></ul> | 187943   |

## Danger of crushing on boom

| Shown                                                                           | Meaning                                                                                                    | SEBO no. |
|---------------------------------------------------------------------------------|----------------------------------------------------------------------------------------------------|----------|
| A WARNING<br>Moving boom can<br>crush and cut.<br>Stay clear of<br>moving boom. | <ul><li>Warning of crushing or dismemberment due to moving boom.</li><li>Stay out of the danger zone.</li></ul> | 187945   |

# Notice on min. and max. hydraulic oil tank fill level

| Shown                                                    | Meaning                                                                                                    | SEBO no. |
|----------------------------------------------------------|----------------------------------------------------------------------------------------------------|----------|
|                                                          | <ul> <li>Maximum oil level on sight glass:</li> <li>The oil level must not exceed the upper marking.</li> <li>Minimum oil level on sight glass:</li> <li>The oil level is displayed on the SENCON.</li> </ul> | 258842   |
| 40 A ignition fuse label                                 |                                                                                                    |          |
| Shown                                                    | Meaning                                                                                                    | SEBO no. |
| NOTICE<br>Fuse for<br>ignition lock<br>40 A<br>SE 187992 | 40 A ignition fuse label                                                                                                    | 187992   |
| Note engine oil                                          |                                                                                                    |          |
| Shown                                                    | Meaning                                                                                                    | SEBO no. |
| Engine Oil API CJ-4 only                                 | Only use engine oils as per specification ACEA E9-08 or API CJ-4.                                                                                                    | 186977   |

#### Sampling point label

| Shown    | Meaning                            | SEBO no. |
|----------|------------------------------------|----------|
| E 186594 | Hydraulic oil sampling point label | 186594   |

# Warning of overflow or boil-over of fluids

| Shown                                                                                                    | Meaning                                                                                                    | SEBO no. |
|----------------------------------------------------------------------------------------------------|----------------------------------------------------------------------------------------------------|----------|
| A WARNING<br>Overflow of ballower<br>can cause serious<br>and up or saafing.<br>Reep a safe distance<br>from hearsdows area.<br>Kicke lockout/agout<br>procedure before serving.<br>Ser trave | <ul><li>Fluids can cause serious injury or scalding when overflowing or during boil-over.</li><li>Maintain a safety distance.</li></ul> | 187960   |

## Hydraulic oil

| Shown                                                    | Meaning                             | SEBO no. |
|----------------------------------------------------------|-------------------------------------|----------|
| Shell Tellus S2<br>VA 46<br>(SE 179233 / Shell 00107756) | Shell Tellus S2 VA 46 hydraulic oil | 187999   |
| Transmission oil                                         |                                     |          |
| Shown                                                    | Meaning                             | SEBO no. |
| Shell Omala S4<br>GX 220<br>(SE 179227 / Shell 001D7851) | Shell Omala S4 GX 220 gear oil      | 187939   |

## Lubricating grease

| Shown                                                    | Meaning                                  | SEBO no. |
|----------------------------------------------------------|------------------------------------------|----------|
| Shell Gadus S2<br>V220 2<br>(SE 179226 / Shell 001D8451) | Shell Gadus S2 V220 2 lubricating grease | 187995   |

## Engine oil

| Shown                                                                     | Meaning                              | SEBO no. |
|---------------------------------------------------------------------------|--------------------------------------|----------|
| Shell Rimula R5<br>LE 10W-30<br>(SE 179228 / Shell 00107309)<br>SE 187897 | Shell Rimula R5 LE 10W-30 engine oil | 187997   |

## HydroClean label

| Shown                    | Meaning          | SEBO no. |
|--------------------------|------------------|----------|
| Best Kr/temNe. 054523    | HydroClean label | 187994   |
| Warning of rotating belt | : drive          |          |
| <b>A</b> 1               |                  | 0550     |

## Warning of rotating belt drive

| Shown                                                   | Meaning                                           | SEBO no. |
|---------------------------------------------------------|---------------------------------------------------|----------|
| Retation belt drives can                                | The rotating belt drive can cause serious injury. | 187982   |
| crush and cut.<br>Do not operate with<br>guard removed. | Do not reach into the belt drive.                 |          |
| Follow lockout/tagout<br>procedure before<br>servicing. | Maintain a safety distance.                       |          |

## High-pressure cleaning forbidden

| Shown                                            | Meaning                                                                                                    | SEBO no. |
|--------------------------------------------------|----------------------------------------------------------------------------------------------------|----------|
| NOTICE<br>Do not clean<br>with steam<br>cleaner. | <ul> <li>The use of a high-pressure cleaner in the engine compartment can cause engine damage.</li> <li>The use of a high-pressure cleaner in the engine compartment is prohibited.</li> </ul> | 187977   |

## Warning of corrosive battery acid

| Shown                                                                                | Mea                                        | aning                                                                                 | SEBO no. |
|--------------------------------------------------------------------------------------|--------------------------------------------|---------------------------------------------------------------------------------------|----------|
| Chemical burn<br>due to escapir<br>acid and lead.<br>Avoid contact:<br>eyes and doth | thazard<br>g battery<br>with skin,<br>ing. | rosive battery acid and lead can cause serious injury.<br>Maintain a safety distance. | 187988   |

## Warning of danger of explosion!

| Shown                                                                                                    | Meaning                                                                                                    | SEBO no. |
|----------------------------------------------------------------------------------------------------|----------------------------------------------------------------------------------------------------|----------|
| A warming<br>Battery explodes if<br>overheated.<br>This can cause serious<br>injury.<br>Avoid sparks, open fire<br>and smoking.<br>Battery explodes if<br>Datery explodes if<br>attery explodes if<br>attery explored if<br>attery explored if<br>attery e | <ul> <li>Improper handling of the battery may cause an explosion.</li> <li>No smoking or open flame.</li> <li>Ensure good ventilation when charging the battery externally.</li> </ul> | 187989   |

## Warning of falling load

| Shown                                                                                                    | Meaning                                                                                                    | SEBO no. |
|----------------------------------------------------------------------------------------------------|----------------------------------------------------------------------------------------------------|----------|
| Suspended loads can<br>cause serious injury or death<br>taling on persons<br>standing nearby.<br>Do of stand undermeath<br>supended loads.<br>Keep a safe distance from<br>working area. | <ul><li>Falling load can cause serious injury or death to persons.</li><li>Ensure that no one is under a suspended load.</li></ul> | 187957   |

## Keep away from danger zones

| Shown                                                                                                    | Meaning                                                                                                    | SEBO no. |
|----------------------------------------------------------------------------------------------------|----------------------------------------------------------------------------------------------------|----------|
| Risk of serious injury.<br>Stay clear of this area<br>whom machine is on.<br>Follow lookout/tagout<br>procedure before servicing. | <ul><li>Warning of serious injuries in the danger zone while the machine is in operating mode.</li><li>Do not stay in the danger zone.</li></ul> | 187956   |

## Do not climb

| Shown                                                                                                    | Meaning                                                                                                    | SEBO no. |
|----------------------------------------------------------------------------------------------------|----------------------------------------------------------------------------------------------------|----------|
| Multiple           Unauthorized use of<br>the access ladder can<br>cause serious injury.           Do not allow<br>unauthorized gersons<br>to use the ladder. | <ul><li>Warning of serious injury due to unauthorized use of the access ladder.</li><li>Unauthorized access prohibited!</li></ul> | 187958   |
| SE SITIER                                                                                                    |                                                                                                    |          |

### Danger of uppercarriage falling

| Shown                                                                                                    | Meaning                                                                                                    | SEBO no. |
|----------------------------------------------------------------------------------------------------|----------------------------------------------------------------------------------------------------|----------|
| Alling from this machine<br>and cause serious injury.<br>Fall protection equipment<br>and safety footwaar must<br>worn. | <ul><li>Warning against danger of falling on the uppercarriage.</li><li>Wear safety harness and safety shoes!</li></ul> | 187946   |

## Keep off

| Shown                                                                 | Meaning                                 | SEBO no. |
|-----------------------------------------------------------------------|-----------------------------------------|----------|
| A WARNING<br>Fall hazard.<br>Do not step or<br>stand on this<br>area. | Warning against falling.<br>■ Keep off. | 187987   |

#### Chains on uppercarriage

| Shown                                                                              | Meaning                                                                         | SEBO no. |
|------------------------------------------------------------------------------------|---------------------------------------------------------------------------------|----------|
| A WARNING           Fall hazard.           Fall protection equipment must be worn. | Warning - danger of falling <ul> <li>Use fall arrest safety harness.</li> </ul> | 187986   |

## Winch rope not attached correctly

| Shown                                                                                                    | Meaning                                                                                                    | SEBO no. |
|----------------------------------------------------------------------------------------------------|----------------------------------------------------------------------------------------------------|----------|
| WARNING<br>Improperly attached winch rope can<br>cause serious injury.<br>Use recommended cable wedge to<br>attach winch rope to the cable drum.<br>Follow instructions. | The winch rope can cause serious injury if it is not attached correctly.<br>Use the recommended cable wedges to attach the winch rope to the cable drum. | 187961   |

## Warning of rotating machine

| Shown                                                                                                    | Meaning                                                                                                    | SEBO no. |
|----------------------------------------------------------------------------------------------------|----------------------------------------------------------------------------------------------------|----------|
| Care heads<br>Care heads<br>Care h | <ul><li>A rotating machine can cause death or serious injury.</li><li>Do not stay in the danger zone.</li></ul> | 187233   |

## Lifting point label

| Shown | Meaning                                                                                                    | SEBO no. |
|-------|----------------------------------------------------------------------------------------------------|----------|
|       | <ul><li>Secure attachment</li><li>Lift the machine only at the marked points and with suitable slings.</li></ul> | 186792   |

## Coolant

| Shown                                 | Meaning                     | SEBO no. |
|---------------------------------------|-----------------------------|----------|
| Cummins ES<br>Compleat<br>(SE 181966) | Cummins ES Compleat coolant | 187998   |

## Battery disconnect switch label

| Shown                  | Meaning                                            | SEBO no. |
|------------------------|----------------------------------------------------|----------|
|                        | Battery disconnect switch label                    | 225045   |
| Cooling system filling |                                                    |          |
| Shown                  | Meaning                                            | SEBO no. |
|                        | Instructions regarding filling the cooling system. | 194762   |
| Operating fluids       |                                                    |          |
| Shown                  | Meaning                                            | SEBO no. |
|                        | Shell Gadus S2 OGH 0/00.                           | 187894   |

## Heavy-duty jib working position

| Shown | Meaning                                                                                    | SEBO no. |
|-------|--------------------------------------------------------------------------------------------|----------|
|       | Note on the fitting state of the diagonal tie for load lifting.<br>Note the bolt position! | 258233   |

## 3.4.2 Undercarriage signage

#### 3.4.2.1 Overview diagrams for undercarriage

#### T119/540 undercarriage

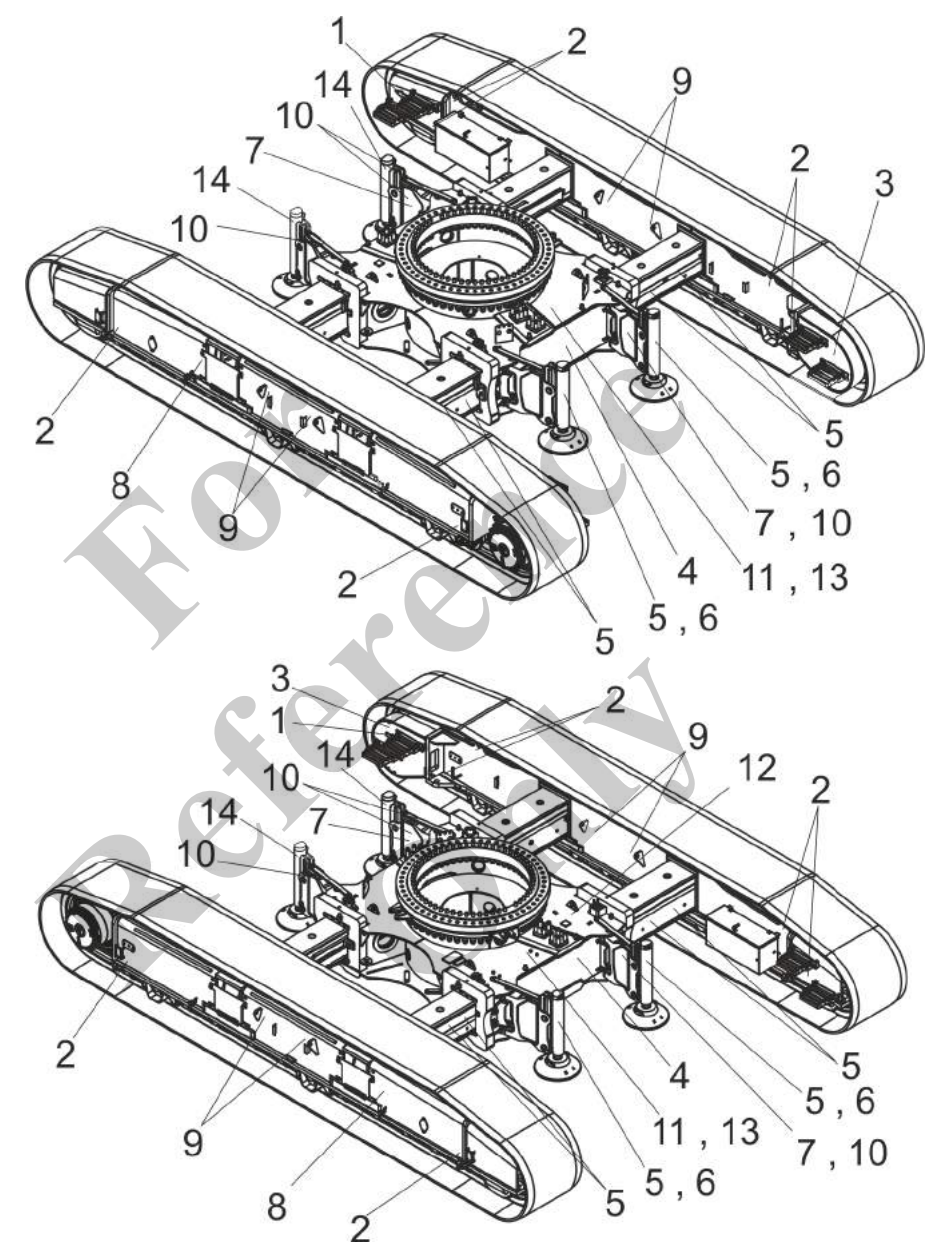

- 1 **Direction light**
- 2 Lashing point label
- 3 Transmission oil
- Danger of crushing on track wheel carrier 50% and 100% arrow 4
- 5
- Danger of crushing feet
- 6 7 Danger of crushing hands

- 8 Warning of pressurized sealing caps
- 9 Lifting point label

- 10 Warning sign hatching11 Lubricating grease12 Information on clamping the undercarriage
- 13 Stabilizing cylinder positions
- 14 Stabilizing cylinders label

#### 3.4.2.2 Warning and safety signs on undercarriage

### **Direction light**

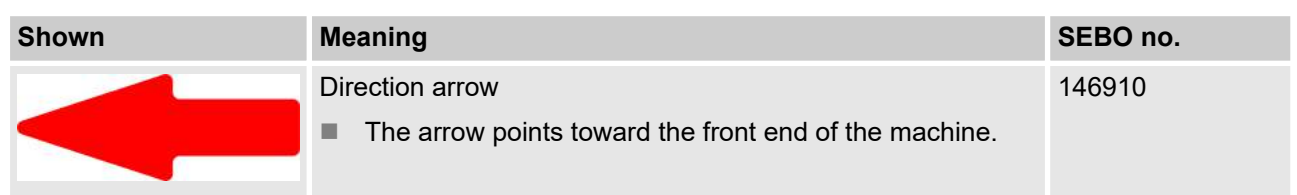

#### Lashing point label

| Meaning                                            | SEBO no.                                                                                     |
|----------------------------------------------------|----------------------------------------------------------------------------------------------|
| Label of the point where the machine can be lashed | 186793                                                                                       |
|                                                    |                                                                                              |
| Meaning                                            | SEBO no.                                                                                     |
| Transmission oil                                   | -                                                                                            |
|                                                    | Meaning<br>Label of the point where the machine can be lashed<br>Meaning<br>Transmission oil |

# Danger of crushing on track wheel carrier

| Shown                                                                                                    | Meaning                                                                                                    | SEBO no. |
|----------------------------------------------------------------------------------------------------|----------------------------------------------------------------------------------------------------|----------|
| Moving crawler<br>undercarriage can<br>crush and cut.<br>Stay clear of this<br>area during<br>operation. | <ul><li>Single telescopic track wheel carriers can cause serious crushing.</li><li>Do not stay in the danger zone.</li></ul> | 187942   |

## 50% and 100% arrow

| Shown                                                                                        | Meaning                                                      | SEBO no. |
|----------------------------------------------------------------------------------------------|--------------------------------------------------------------|----------|
| <b>D</b>                                                                                     | Signifies 50% or 100% mark with undercarriage retracted      | 187964   |
| Danger of crushing feet                                                                      |                                                              |          |
| Shown                                                                                        | Meaning                                                      | SEBO no. |
| WARNING         Crushing hazard         due to moving         outrigger.         Stay clear. | Warning: extendable outrigger<br>Maintain a safety distance. | 187940   |

## Danger of crushing hands

| Shown                                                                                    | Meaning                                                                                        | SEBO no. |
|------------------------------------------------------------------------------------------|------------------------------------------------------------------------------------------------|----------|
| WARNING                                                                                  | <ul><li>Warning against danger of crushing hands</li><li>Maintain a safety distance.</li></ul> | 193837   |
| Crush hazard.<br>Moving parts<br>will cause<br>severe injury.<br>Keep away.<br>SE 193837 |                                                                                                |          |

# Warning of pressurized sealing caps

| Shown                             | Meaning                                            | SEBO no. |
|-----------------------------------|----------------------------------------------------|----------|
|                                   | Pressurized sealing caps can cause serious injury. | 187944   |
| cause severe inju                 | Maintain a safety distance.                        |          |
| Work at necessal safety distance. | Wear safety glasses and protective gloves.         |          |

## Lifting point label

| Shown | Meaning                                                                   | SEBO no. |
|-------|---------------------------------------------------------------------------|----------|
|       | Secure attachment                                                         | 186792   |
|       | Lift the machine only at the marked points and with suit-<br>able slings. |          |

## Warning sign hatching

| Shown   | Meaning                                                                                                    | SEBO no. |
|---------|----------------------------------------------------------------------------------------------------|----------|
| /////// | <ul><li>Danger area label</li><li>Pay special attention to danger areas.</li><li>Maintain a safety distance.</li></ul> | 187969   |

#### Lubricating grease

| Shown    | Meaning            | SEBO no. |
|----------|--------------------|----------|
| E 000000 | Lubricating grease | -        |

## Information on clamping the undercarriage

| Shown                                                                                                    | Meaning                                                                | SEBO no. |
|----------------------------------------------------------------------------------------------------|------------------------------------------------------------------------|----------|
| B<br>en Undarre undercarriage<br>es. Botar el bacego del carro inferior<br>es. Botar el bacego del carro<br>es. Botar el bacego del carro<br>es. Diatro undercarriage<br>es. Bioquar el carro inferior,<br>el. Fixar a substitutar<br>fr. Bioquer le tódere.<br>xemen | Ball valve selector lever position for clamping the undercar-<br>riage | 194103   |
|                                                                                                    |                                                                        |          |

#### Stabilizing cylinder positions

| Shown    | Meaning                               | SEBO no. |
|----------|---------------------------------------|----------|
|          | Stabilizing cylinder positions        | 235589   |
|          | Folded out; Track wheel carrier setup |          |
|          | Middle position: Change track width   |          |
| 5E 23568 | Folded in: Transport                  |          |

## Stabilizing cylinders label

| Shown | Meaning                                                                                                    | SEBO no. |
|-------|----------------------------------------------------------------------------------------------------|----------|
|       | To provide assistance, the outrigger cylinders are labeled in<br>the same colors as on the remote control. | 247088   |

## 3.4.3 Cab signage

3.4.3.1 Overview diagrams for cab Maxcab cab 2

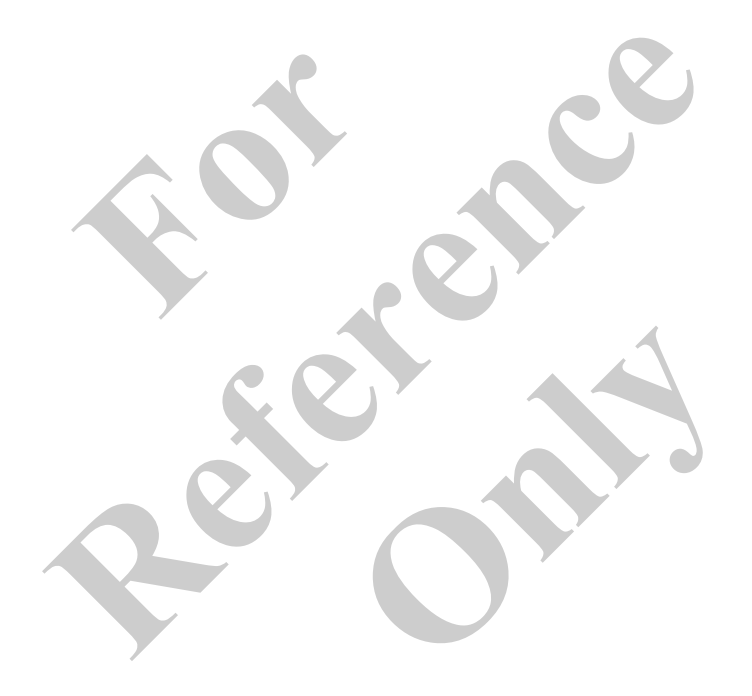

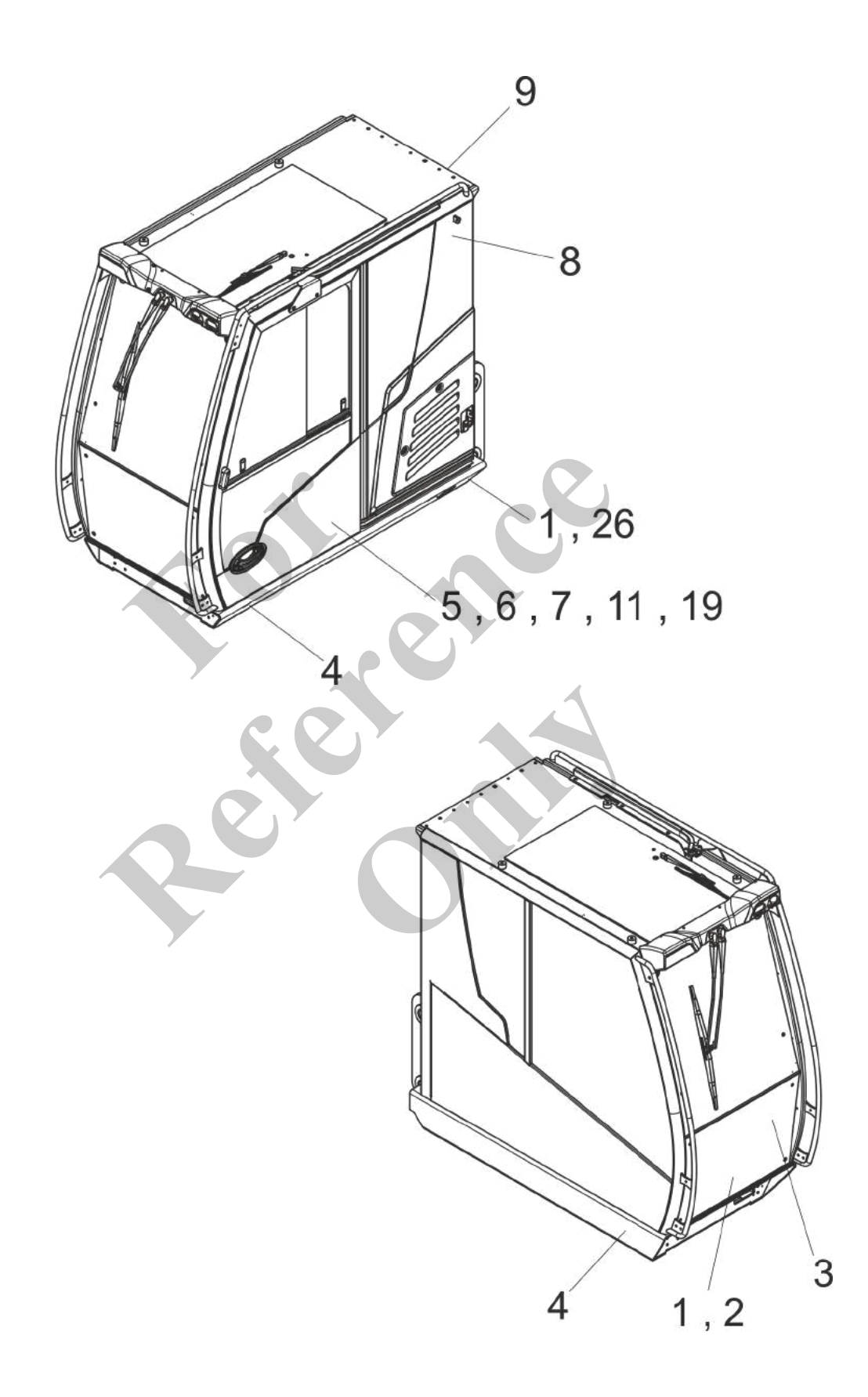

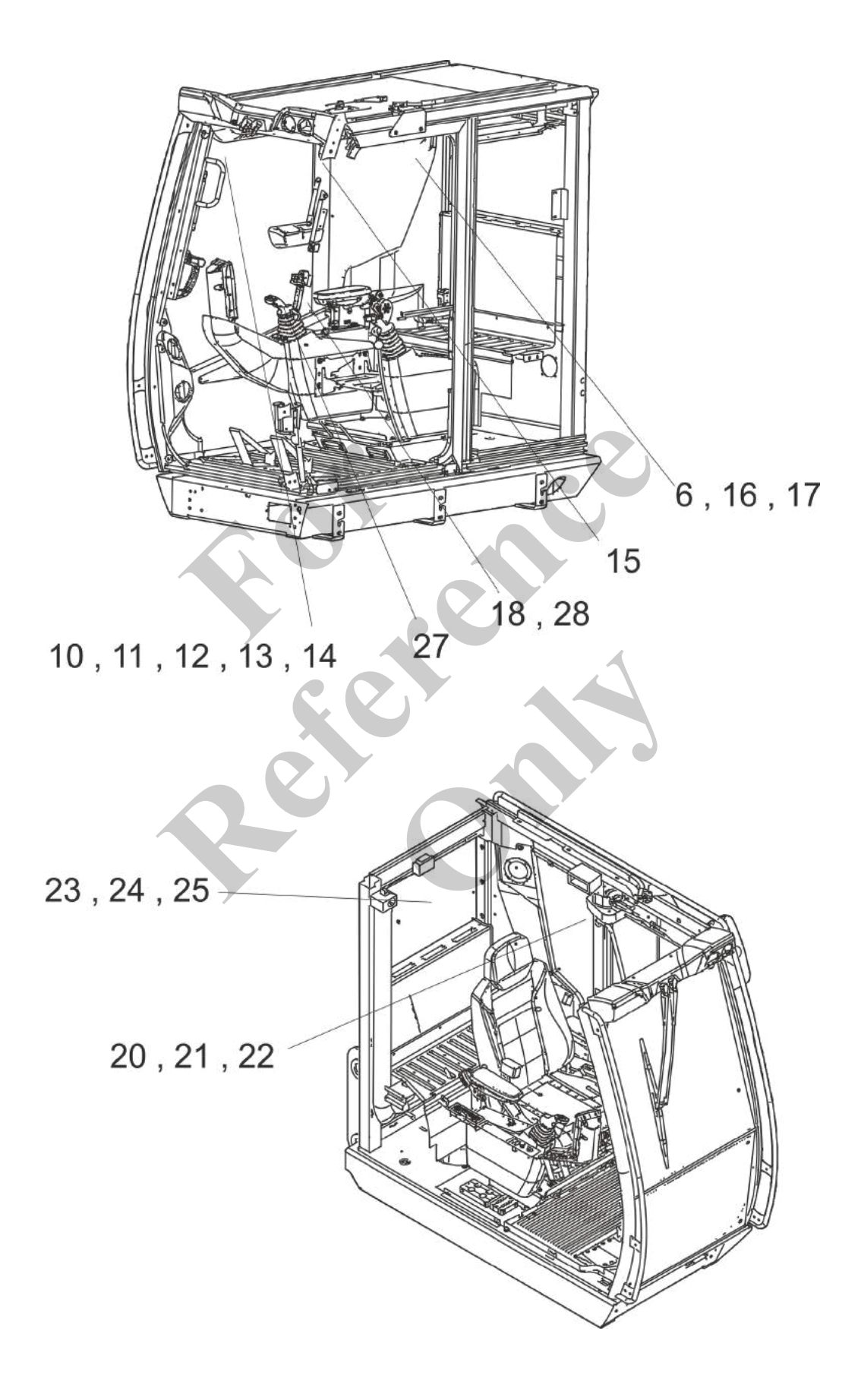

- 1 Warning against collapse
- 2 Warning of falling load
- 3 Warning of lowering cab
- 4 Warning of rotating machine
- 5 Warning against unauthorized setup
- 6 Operation by authorized personnel only
- 7 Warning of electric shock
- 8 Fire extinguisher storage location
- 9 24 V power socket
- 10 Pay attention to the load lift charts and follow the operating instructions
- 11 Suspended load
- 12 Crane falling backward
- 13 Danger of tipping
- 14 Emergency exit

- 15 Warning against falling out of cab
- 16 Drilling and welding prohibited
- 17 Read the operating manual!
- 18 Danger caused by improper use of the machine
- 19 Crane Star logo
- 20 You must understand the language in which the operating manual is written
- 21 Never leave the machine unattended
- 22 Warning against folding boom
- 23 Sound power level
- 24 Load capacity sticker
- 25 Machine control sticker
- 26 Danger of crushing hands
- 27 Joystick function restricted
- 28 Crane Star

### 3.4.3.2 Warning and safety signs for the cab

#### Warning against collapse

| Shown                                                                                                    | Meaning                                                                                                    | SEBO no. |
|----------------------------------------------------------------------------------------------------|----------------------------------------------------------------------------------------------------|----------|
| Fall hazard.<br>Hairium permissible<br>weightinda 440 bi (200 kg)<br>creatives experiment.<br>Maximum of one person<br>allowed per cativals<br>segment. | <ul><li>Danger of falling due to exceeding the maximum load of the walkway per segment.</li><li>Do not exceed the maximum load of the walkway.</li></ul> | 187962   |

#### Warning of falling load

| Shown |                                                                                                    | Meaning                                                                                                    | SEBO no. |
|-------|----------------------------------------------------------------------------------------------------|----------------------------------------------------------------------------------------------------|----------|
|       | A warning<br>Suspended bads car<br>cause serince injury or exect<br>by biling on persons<br>stanting nearby.<br>Do not stand underseath<br>suspended bads.<br>Keep a safe distance from<br>working area. | <ul><li>Falling load can cause serious injury or death to persons.</li><li>Ensure that no one is under a suspended load.</li></ul> | 187957   |

#### Warning of lowering cab

| Shown                                                                             | Meaning                                                              | SEBO no. |
|-----------------------------------------------------------------------------------|----------------------------------------------------------------------|----------|
| Crush hazard.<br>Mixing ackin can<br>orsth and crush<br>ared during<br>operation. | Lowering cab can result in crushing. Do not stay in the danger zone. | 187973   |

## Warning of rotating machine

| Shown                                                                                                    | Meaning                                                                                                    | SEBO no. |
|----------------------------------------------------------------------------------------------------|----------------------------------------------------------------------------------------------------|----------|
| AWARNING           Gas Hazali           Range based           Based based           Based based           Based based           Based based           Based based           Based based           Based based           Based based | <ul><li>A rotating machine can cause death or serious injury.</li><li>Do not stay in the danger zone.</li></ul> | 187233   |

# Warning against unauthorized setup

| Shown                                                                                                    | Meaning                                                                                                   | SEBO no. |  |
|----------------------------------------------------------------------------------------------------|----------------------------------------------------------------------------------------------------|----------|--|
| MARNING<br>Improper machine setup can<br>cause serious injury or death.<br>Properly install all pins and floats<br>before lifting.                                                                                                    | An unauthorized setup can cause serious injury.                                                           | 239639   |  |
| Operation by authorized only                                                                                                    | d personnel                                                                                               |          |  |
| Shown                                                                                                    | Meaning                                                                                                   | SEBO no. |  |
|                                                                                                    | Operation by authorized personnel only.                                                                   | 187983   |  |
| Warning of electric shock                                                                                                    |                                                                                                    |          |  |
| Shown                                                                                                    | Meaning                                                                                                   | SEBO no. |  |
| Example           Description         Character           Description         Character           Description         Character           Description         Character           Description         Character           Description         Character           Description         Character           Description         Character           Description         Character           Description         Character           Description         Character           Description         Character           Description         Character | Electrical current from overhead lines can cause serious or fatal injuries. Maintain the safety distance. | 239627   |  |

#### Fire extinguisher storage location

| Shown | Meaning                            | SEBO no. |
|-------|------------------------------------|----------|
|       | Fire extinguisher storage location | 187974   |

#### 24 V power socket

| Shown             | Meaning           | SEBO no. |
|-------------------|-------------------|----------|
| 24 V<br>SE 186587 | 24 V socket label | 186587   |
|                   |                   |          |

#### Pay attention to the load lift charts and follow the operating instructions

| Shown                                                                                                    | Meaning                                                                                               | SEBO no. |
|----------------------------------------------------------------------------------------------------|----------------------------------------------------------------------------------------------------|----------|
| SAFETY INSTRUCTIONS<br>Ignoring load lift charts and operating instructions cen<br>cause injury due to maloperation.<br>Be sure to read and understand load lift charts and<br>operating instructions before operating the machine.<br>Do not solely rely on the electronic equipment<br>provided on this machine. | Failure to observe load lift charts and operating instructions can result in death or serious injury. | 239647   |

#### Suspended load

| Shown                                                                                                    | Meaning                                                                                                    | SEBO no. |
|----------------------------------------------------------------------------------------------------|----------------------------------------------------------------------------------------------------|----------|
| AWARNING<br>Suspended leads can cause serious<br>inyury or death by failing on persons<br>standing underweath.<br>Never lift loads directly over persons. | Suspended loads can cause death or serious injury to per-<br>sonnel below. Never swing suspended loads over personnel. | 187953   |

## Crane falling backward

| Shown                                                                                                    | Meaning                                                                                                    | SEBO no. |
|----------------------------------------------------------------------------------------------------|----------------------------------------------------------------------------------------------------|----------|
| ADANGER<br>Machine turning over backward can<br>cause serious injury or death.<br>Properly extend tracks before moving the<br>boom from its stowed position.<br>Properly install all pins and floats. | Crane falling backward can result in death or serious injury.<br>Only operate crane when properly assembled. | 239643   |

## Danger of tipping

| Shown                                                                                                    | Meaning                                                                                                    | SEBO no. |
|----------------------------------------------------------------------------------------------------|----------------------------------------------------------------------------------------------------|----------|
| Control         Control         Control <t< th=""><th>Tipping crane can result in death or serious injury. Observe<br/>specified safe working loads. Always position crane on level<br/>ground. Keep away from danger zones.</th><th>239631</th></t<> | Tipping crane can result in death or serious injury. Observe<br>specified safe working loads. Always position crane on level<br>ground. Keep away from danger zones. | 239631   |
| Emorgonov ovit                                                                                                    |                                                                                                    |          |

#### Emergency exit

| Shown                                       | Meaning              | SEBO no. |
|---------------------------------------------|----------------------|----------|
| SAFETY<br>MISTRUCTIONS<br>Emergency<br>exit | Emergency exit label | 187970   |

## Warning against falling out of cab

| Shown                                                                                                    | Meaning                                             | SEBO no. |
|----------------------------------------------------------------------------------------------------|-----------------------------------------------------|----------|
| Cush and fall hazard.<br>Death or serious injury<br>on result from failure<br>to wear seat belt.<br>Always use seat belt.<br>SE 19791 | Warning against falling out of cab. Wear seat belt. | 187971   |

## Drilling and welding prohibited

| Shown                                                                                                    | Meaning                          | SEBO no. |
|----------------------------------------------------------------------------------------------------|----------------------------------|----------|
| NOTICE<br>Dhing and weiding<br>con tamage the<br>superstation<br>dring or weiding<br>on the superstructure | Drilling and welding prohibited. | 187949   |

#### Read the operating manual!

| Shown                                                                                                    | Meaning                                                                                                    | SEBO no. |
|----------------------------------------------------------------------------------------------------|----------------------------------------------------------------------------------------------------|----------|
| A WARNING           Failure to read and<br>indensiand operator<br>monual and all safety<br>senso code result<br>death or serious injury.           Manual must remain<br>with the machine<br>with the machine. | Warning of serious injury or death from failing to observe<br>operating manual. Keep operating manual inside the<br>machine. | 187975   |

# Danger caused by improper use of the machine

| Shown                                                                                                    | Meaning                                                                                                    | SEBO no. |
|----------------------------------------------------------------------------------------------------|----------------------------------------------------------------------------------------------------|----------|
| EDENCEER      Departure of the matchine cance exertus injury of dearth.     Chy use the matchine in accordance with its heraceder ase.     Inscript persons solely with approximant authorized for     anscript persons solely with approximation and persons.     Server allow anyone to ride loads, single or other rigging     matchine white the matchine is operator to be on this     matchine white the matchine is operator to be on this                                                                                                    | Improper use of the machine can cause death or serious injury. For proper use only as described in the manual. | 239635   |
| Crane Star logo                                                                                                    |                                                                                                    |          |
| Shown                                                                                                    | Meaning                                                                                                    | SEBO no. |
|                                                                                                    | Crane Star logo                                                                                                | 187881   |
| You must understand th<br>in which the operating r<br>written                                                                                                    | ne language<br>nanual is                                                                                       |          |
| Shown                                                                                                    | Meaning                                                                                                    | SEBO no. |
| CONTRACT         Description           0111-001-0112         Description           01-001-011-0114         Description           01-001-0114         Description           01-001-0114         Description | If you do not understand the language of the operating manual, you are not allowed to start the machine.       | 187963   |

#### Never leave the machine unattended

| Shown                                                                                                    | Meaning                                                     | SEBO no. |
|----------------------------------------------------------------------------------------------------|-------------------------------------------------------------|----------|
| AWARNING<br>Leaving the machine unstanded with the<br>engine running can cause extrises plays or<br>durit.<br>Never leave the machine unstanded,<br>while the engine is nameng. | Never leave the machine unattended with the engine running. | 187979   |

## Warning against folding boom

| Shown | Meaning                                                                                                    | SEBO no. |
|-------|----------------------------------------------------------------------------------------------------|----------|
|       | Folding boom extension or boom can cause death or serious<br>injury. Only operate crane when properly assembled. Exer-<br>cise caution in the danger zone. | 187947   |

## Sound power level

| Shown                   | Meaning                               | SEBO no. |
|-------------------------|---------------------------------------|----------|
|                         | Sound power level of the machine      |          |
| ad<br>sourmy            |                                       |          |
| Load capacity sticker   |                                       |          |
|                         |                                       | 0500 *** |
| Snown                   | Meaning                               | SEBO no. |
|                         | Load capacity sticker for the machine |          |
| Machine control sticker |                                       |          |
| Shown                   | Meaning                               | SEBO no. |

## Danger of crushing hands

| Shown | Meaning                                                  | SEBO no. |
|-------|----------------------------------------------------------|----------|
|       | Warning – lowering cab. Risk of crushing hands and arms. | 187972   |

Machine control sticker for the machine

## Joystick function restricted

| Shown                                                                                     | Meaning                                                                    | SEBO no. |
|-------------------------------------------------------------------------------------------|----------------------------------------------------------------------------|----------|
| NOTICE<br>Joystick function<br>restricted.<br>Before initial start-up<br>read the manual. | Joystick function is restricted.<br>Note: Holding brakes are disconnected. | 200989   |

#### **Crane Star**

| Shown                                                                                                    | Meaning    | SEBO no. |
|----------------------------------------------------------------------------------------------------|------------|----------|
| Create Street Street St | Crane Star | 187877   |
|                                                                                                    |            |          |
|                                                                                                    |            |          |
|                                                                                                    |            |          |

## 3.4.4 Cab step grid signage

3.4.4.1 Overview graphic of the cab platform Maxcab 2 cab platform

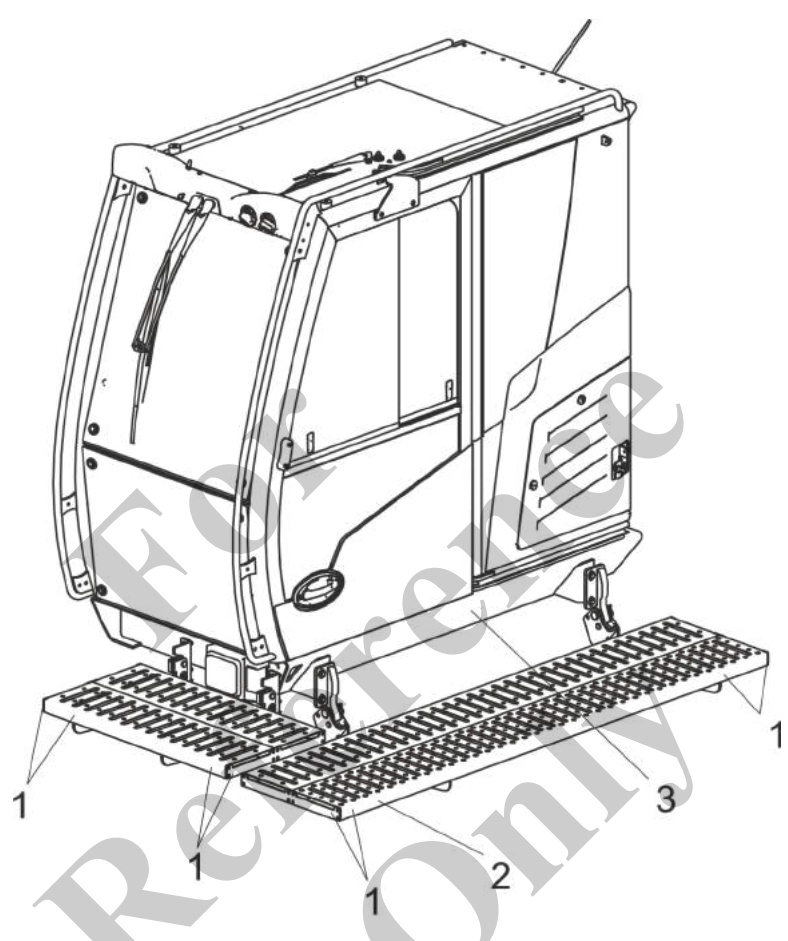

- Warning sign hatching Warning danger due to moving machine parts Warning against collapse 1 2 3

#### 3.4.4.2 Warning and safety signs for cab adjustment

#### Warning sign hatching

| Shown   | Meaning                                                                                                    | SEBO no. |
|---------|----------------------------------------------------------------------------------------------------|----------|
| /////// | <ul><li>Danger area label</li><li>Pay special attention to danger areas.</li><li>Maintain a safety distance.</li></ul> | 187969   |

# Warning - danger due to moving machine parts

| Shown | Meaning                                                                                                    | SEBO no. |
|-------|----------------------------------------------------------------------------------------------------|----------|
|       | <ul> <li>Rotating machine can cause death or serious injury. Warning – danger due to contact, crushing, shearing:</li> <li>Do not stay in the danger zone.</li> </ul> | 187993   |
|       |                                                                                                    |          |

#### Warning against collapse

| Shown                                                                                                    | Meaning                                                                                                    | SEBO no. |
|----------------------------------------------------------------------------------------------------|----------------------------------------------------------------------------------------------------|----------|
| A WARNING           Fall hazard.           Fall hazard.           Wairum permissible<br>weiphfload 440 bi (200 kg),<br>per catwalk segment.           Maximum of one person<br>alowed per catwalk<br>segment. | <ul><li>Danger of falling due to exceeding the maximum load of the walkway per segment.</li><li>Do not exceed the maximum load of the walkway.</li></ul> | 187962   |

## 3.5 Personnel

## 3.5.1 Personnel qualifications

Different groups of people must have different qualifications.

#### Specialist

- Machine operator
- Slinger

A specialist has the technical training and experience necessary to safely operate the machine without assistance in accordance with the applicable standards. They are able to operate, set up, and, to a certain extent, maintain the machine. A specialist is able to recognize and avert potential dangers during the work.

Instructed personnel

Banksman

Instructed personnel are able to perform the tasks assigned to them without assistance after receiving appropriate instruction. They recognize and prevent potential dangers by acting in a proper manner. They are familiar with the necessary protective devices and measures, applicable regulations and accident prevention guidelines.

## 3.5.2 General specifications for personnel

#### General personnel requirements:

- Physical and mental fitness
- Understanding of technical and physical relationships
- Reliable and responsible action
- Ability to learn, implement and apply signals

#### General responsibilities of the staff:

- Compliance with the recognized occupational health and safety rules
- Compliance with the recognized traffic safety rules
- Compliance with company rules
- Visual inspection for obvious machine defects
- Observe the maintenance plan
- Wearing personal protective equipment

The operator is responsible for observing the specifications for personnel.

### 3.5.3 Provisions for the operator

The list below is not exhaustive and includes only the most important points.

#### Responsibilities of the operator:

- Employment of trained and instructed personnel
- Provision of operating manual at the deployment site
- Integration and implementation of operational safety based on the recognized rules for occupational health and safety
- Checking and ensuring the machine is in perfect technical condition
- Regular maintenance and service of the machine
- Inspection by an expert at least once a year
  - After initial startup
  - After significant modifications
- Inspection by an authorized expert every 4 years (annually starting from the 13th year of operation)
  - Power-driven cranes
  - Truck-mounted cranes

Faults that are detected in recurring inspections must be eliminated within a suitable time-frame depending on how serious a safety hazard they pose.

# Using the machine in a different country to normal

You must observe the following points in particular when using the machine in a different country to normal:

- Comply with the safety regulations of the country of use.
- Make sure the operators have the necessary qualifications for the intended work.
- Ensure that the contents of this manual are read and fully understood. If necessary, obtain a manual in the required language from the manufacturer.

### 3.5.4 Specification for service technicians

Requirements

- The service technician must have completed officially recognized professional training and must be qualified to carry out the work.
- The service technician must be experienced in this area and must actively engage in further training.
  - The service technician must carry out fault diagnosis and repairs on the machine.

The service technician must carry out the tasks stated in the operating manual and additional technical documents.

The service technician must carry out the machine handover and must ensure that the machine has been properly inspected following completion of all tasks.

The service technician must maintain the machine and provide support to the service organization as a product expert.

## 3.5.5 Personal protective equipment

Personnel should wear personal protective equipment, which will be referenced separately in the individual sections of this manual, while working on and with the machine.

Obligations

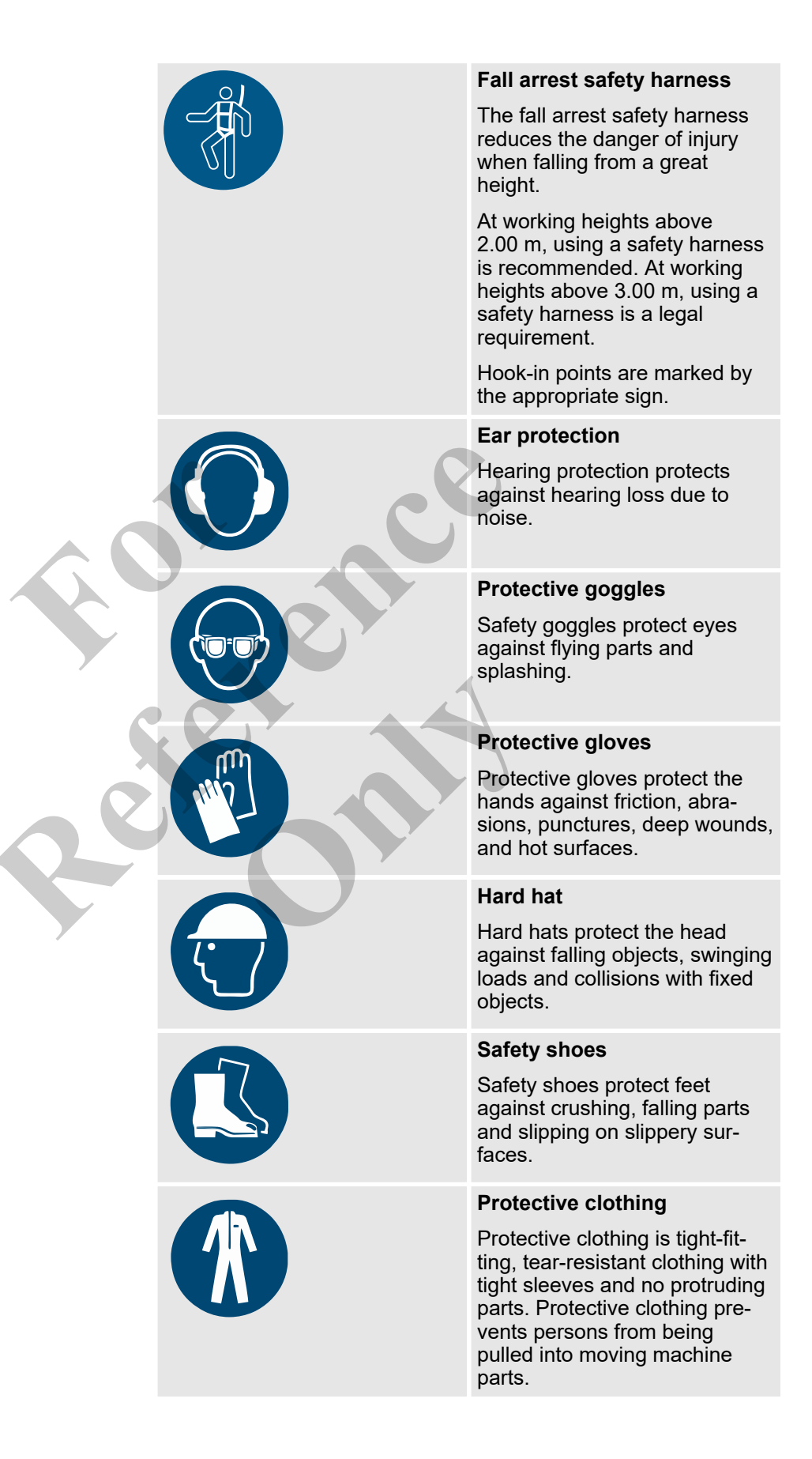

## 3.5.6 Hand signals

Machine operator and banksman shall communicate using the following hand signals when vision is restricted in the traveling and working range. The banksman gives the necessary signals to ensure safe operation.

Observe all safety instructions before starting work. Only reliable persons may be used as banksmen. They must receive the necessary training before starting their task. The banksman may not be distracted from this task by other duties. The country-specific guidelines and regulations on the hand signals must be observed.

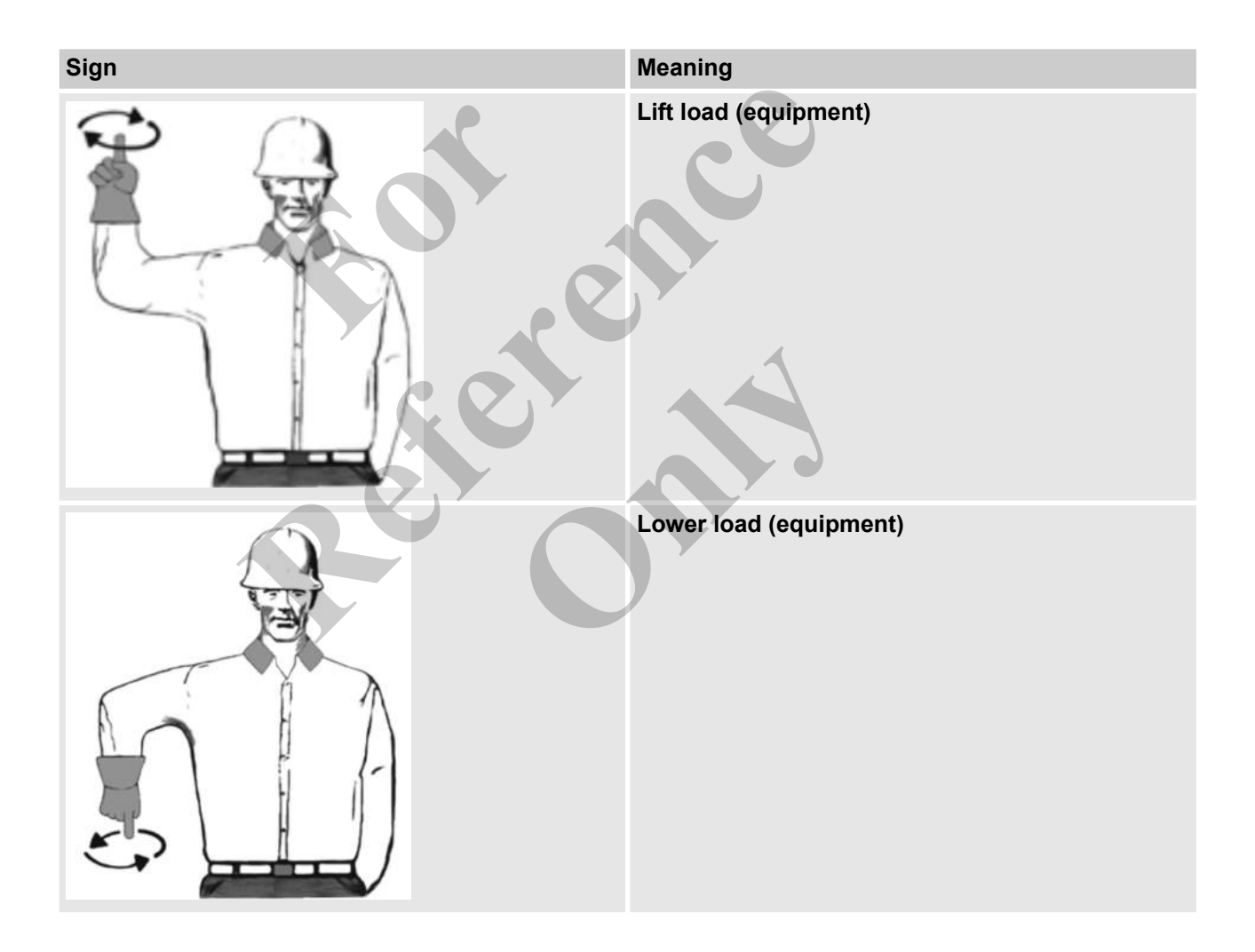

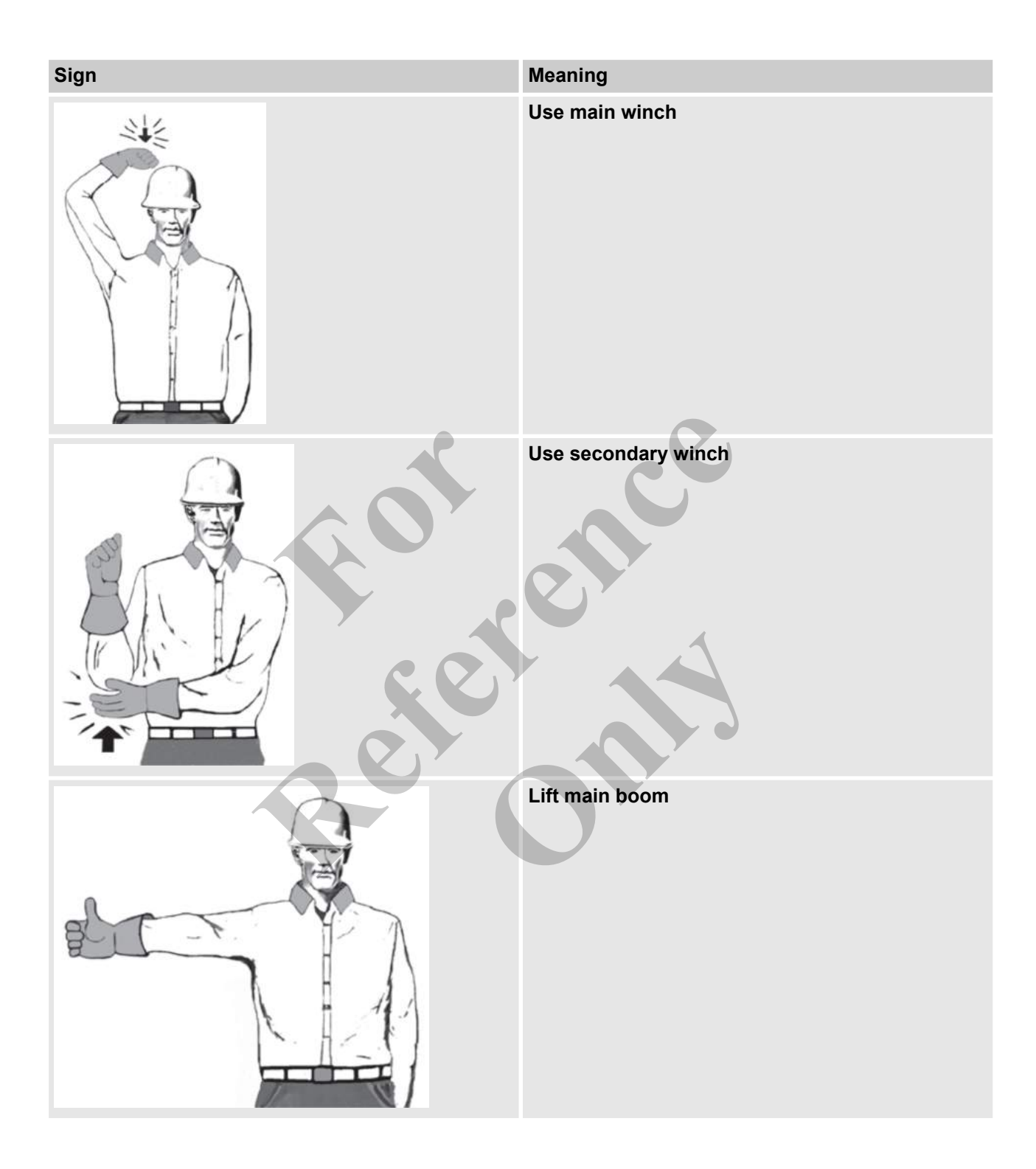

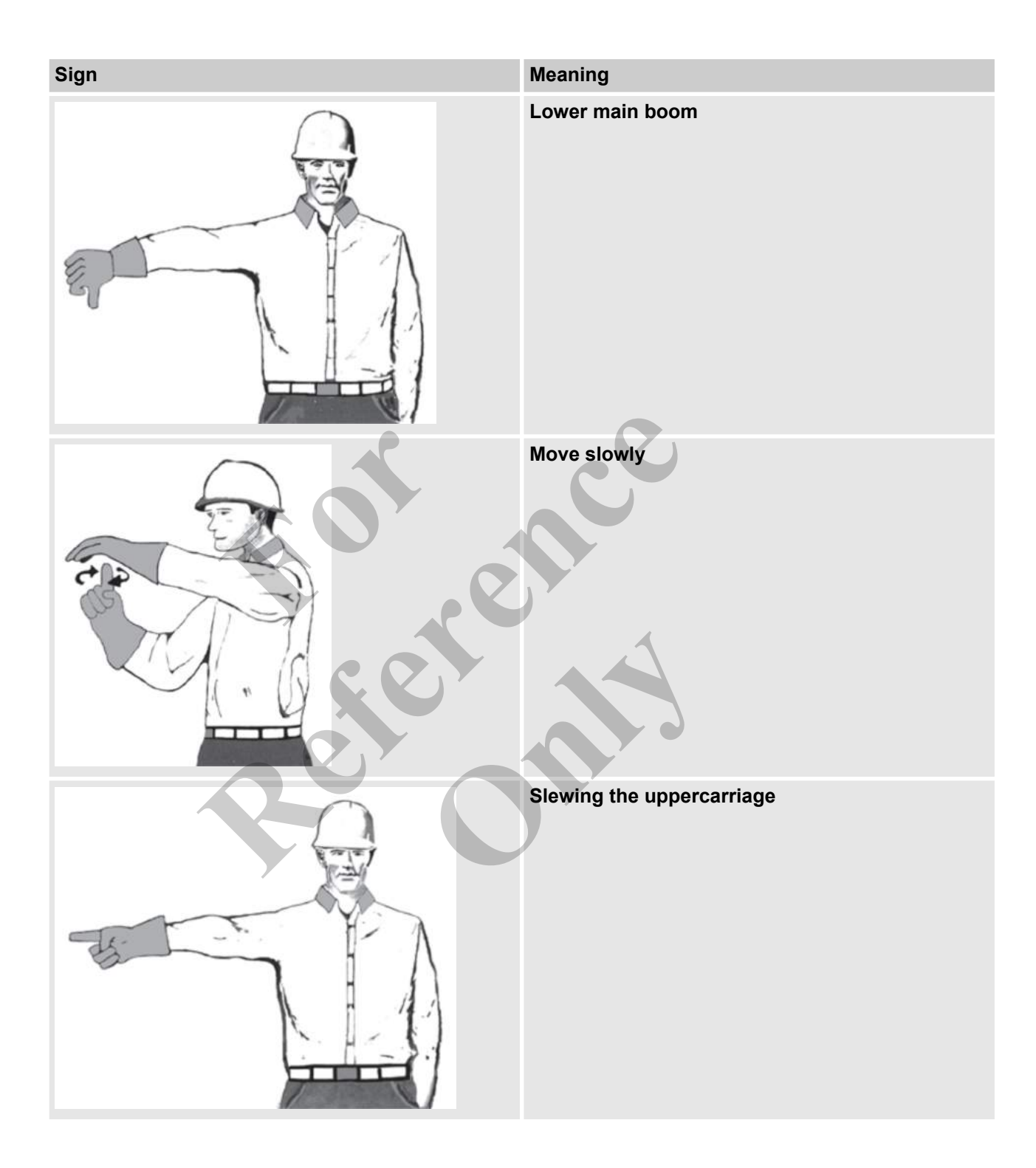

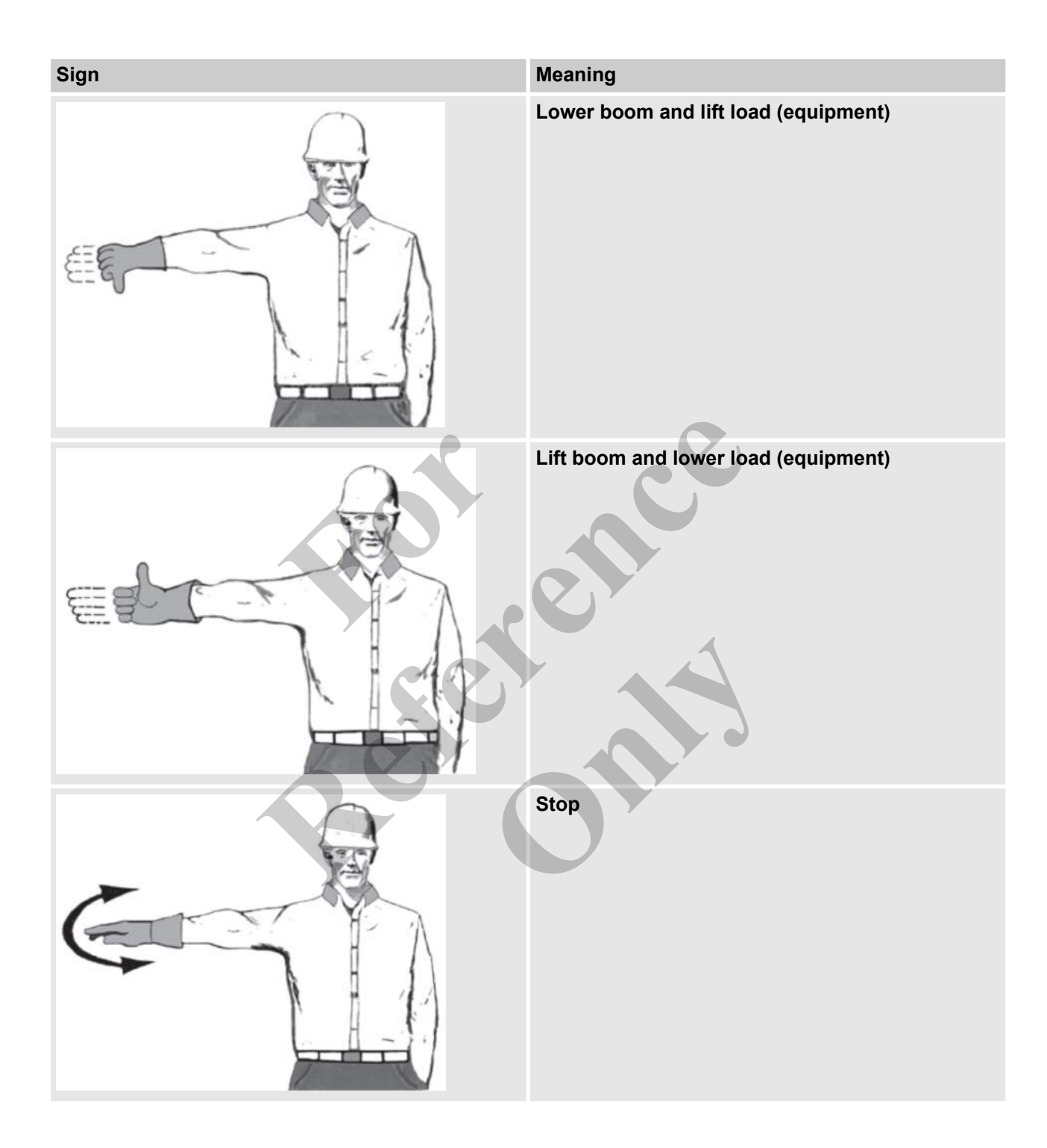

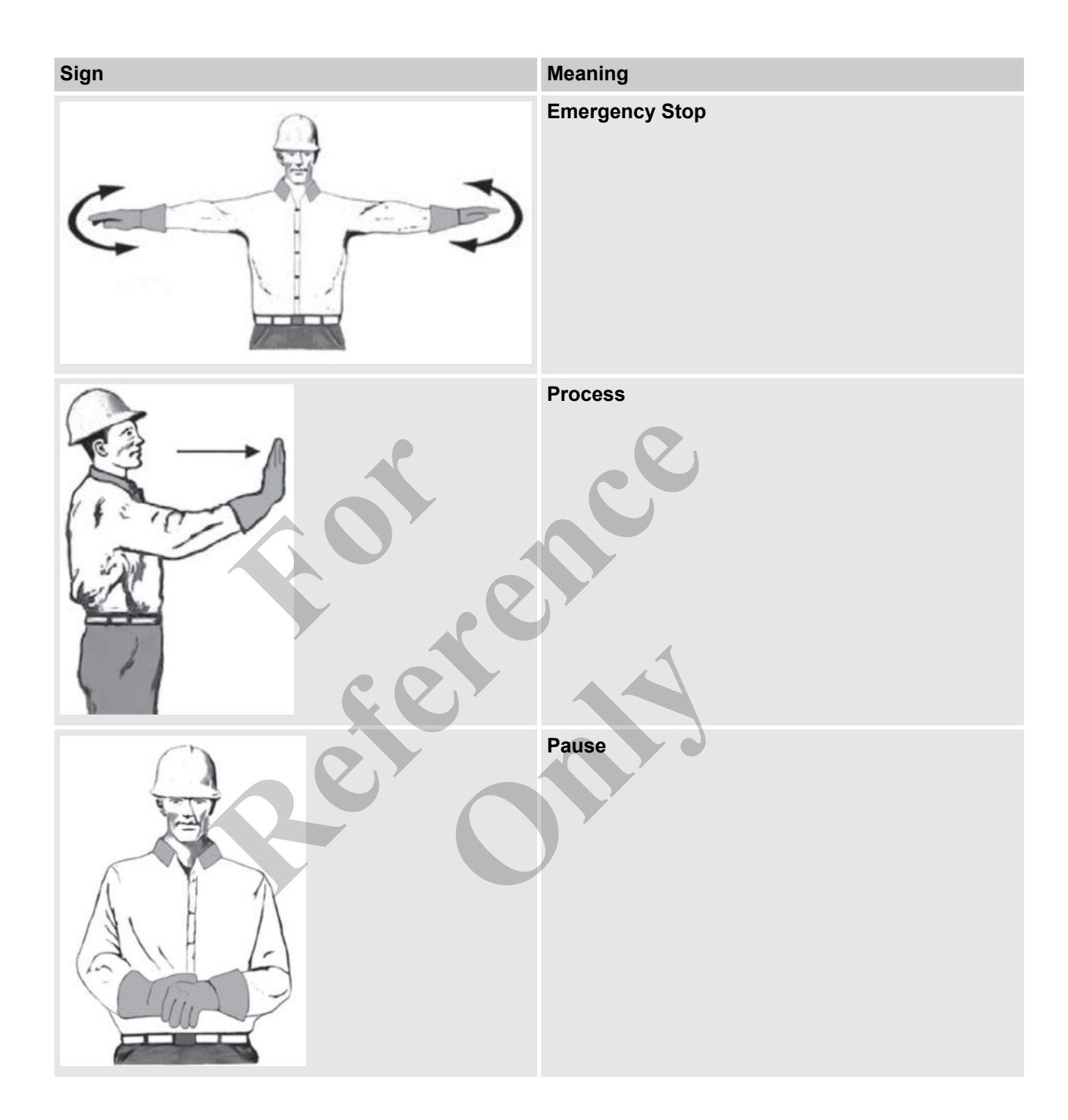

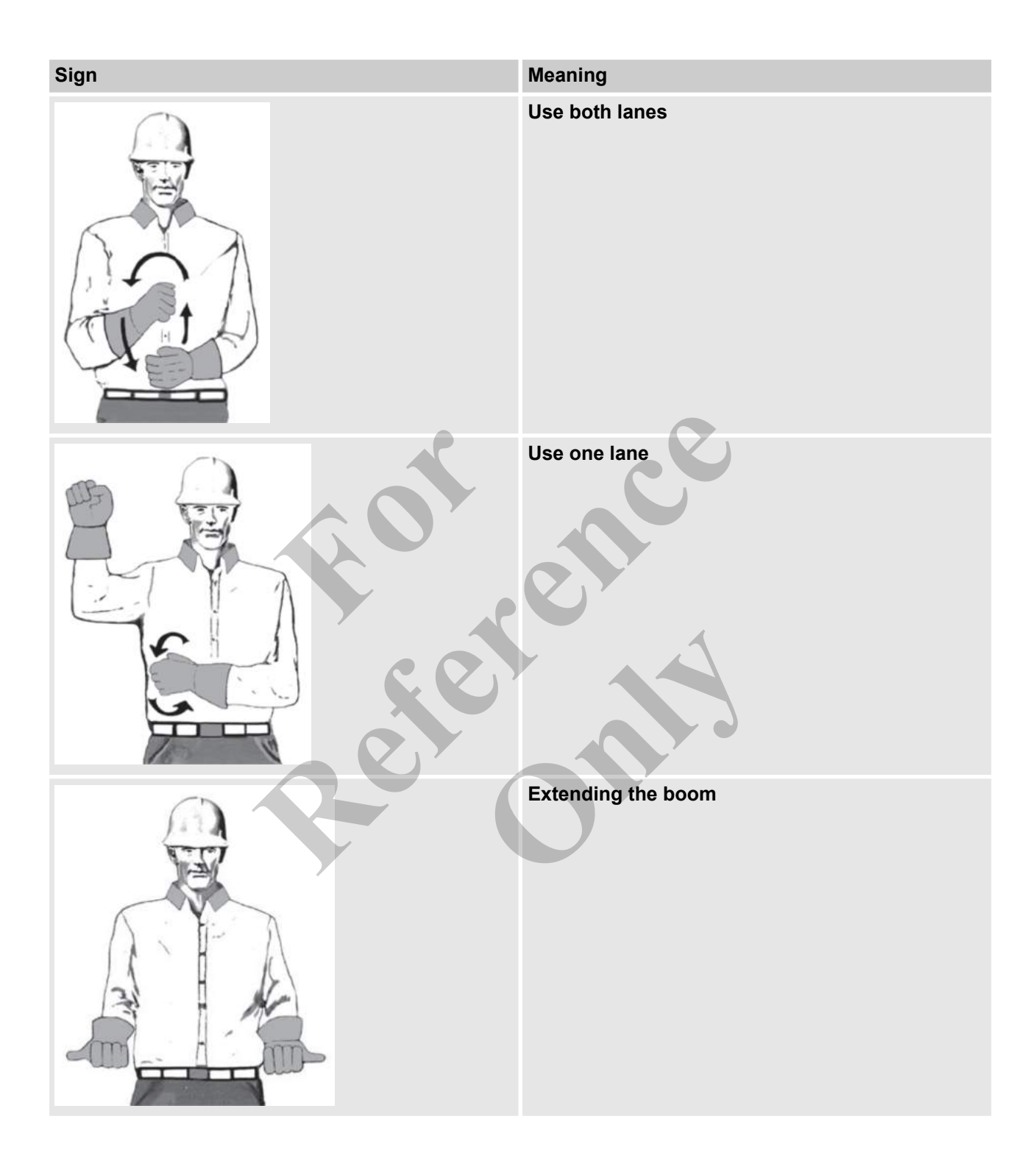

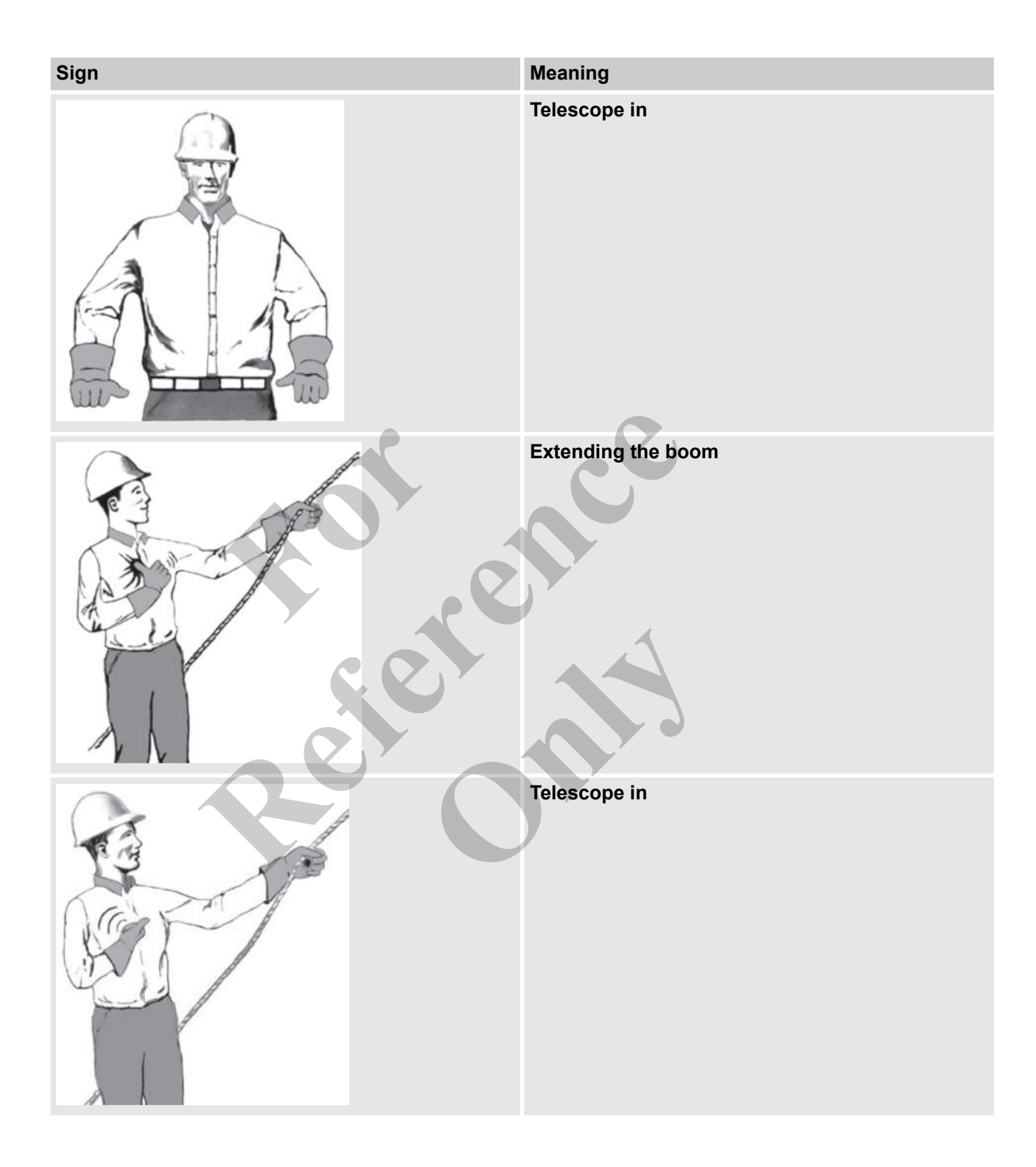

## 3.6 Product-specific hazards

## 3.6.1 Mechanical hazards

| Danger of tipping!                                                                                                    |
|----------------------------------------------------------------------------------------------------|
| <ul> <li>Do not slew the uppercarriage when moving on inclines<br/>and ramps.</li> </ul>                                                                                                    |
| <ul> <li>Do not slew the uppercarriage on the transport vehicle.</li> </ul>                                                                                                    |
| <ul> <li>Check to make sure that the ground is stable with sufficient load-bearing capacity before starting work.</li> </ul>                                                                                                    |
| <ul> <li>Comply with the maximum ground pressure specified.</li> </ul>                                                                                                    |
| <ul> <li>Note the required operating mode.</li> </ul>                                                                                                    |
| There is a risk of the machine tipping if it is positioned or<br>moved on ground that does not have sufficient load-bearing<br>capacity. Slewing the uppercarriage when moving on inclines<br>and ramps may cause the machine to tip. Slewing the upper-<br>carriage on the transport vehicle may cause the machine to tip<br>off it. This can cause injury to persons. |
|                                                                                                    |
| Risk of death or serious injury due to suspended loads.                                                                                                    |
| <ul> <li>Never stand under or in the swinging range of suspended loads.</li> </ul>                                                                                                    |
| <ul> <li>Only move loads with supervision.</li> </ul>                                                                                                    |
| <ul> <li>Only use approved lifting equipment and slinging gear<br/>with sufficient load-bearing capacity.</li> </ul>                                                                                                    |
| <ul> <li>Do not use lifting equipment such as ropes and belts that<br/>are ripped or frayed.</li> </ul>                                                                                                    |
| <ul> <li>Do not place lifting equipment such as ropes and belts on<br/>sharp edges and corners, and do not knot or twist them.</li> </ul>                                                                                                    |
| - Lower loads to the ground when leaving the work area.                                                                                                    |
| Loads can swing out and fall during hoisting. This can cause death or serious injury.                                                                                                    |
|                                                                                                    |
| Risk of wind causing the load to fall!                                                                                                    |
| <ul> <li>Observe the specifications on operation in windy condi-<br/>tions in the technical data.</li> </ul>                                                                                                    |
| <ul> <li>Stop working on the machine as soon as the wind speed<br/>exceeds the permissible wind speed.</li> </ul>                                                                                                    |
| There is a risk of wind causing components to malfunction or the load to swing vigorously. The load may fall as a result. This can cause death or serious injury.                                                                                                    |
| Rick of injuny due to falling objects                                                                                                    |
| Risk of finjury due to failing objects.                                                                                                    |
| <ul> <li>When entering the danger zone for a specific purpose<br/>(e.g., during setup), wear a hard hat, safety shoes, and pro-<br/>tective clothing.</li> </ul>                                                                                                    |
| During operation, material can fall or fly off the machine in an uncontrolled fashion. This can cause death or serious injury.                                                                                                    |
|      | Risk of injury due to moving parts.                                                                                                    |  |
|------|----------------------------------------------------------------------------------------------------|--|
|      | <ul> <li>Do not reach into or tamper with moving machine parts<br/>while in operation.</li> </ul>                                                                                                    |  |
|      | <ul> <li>Never open covers while in operation.</li> </ul>                                                                                                    |  |
|      | <ul> <li>Observe rundown time: Make sure no parts are moving</li> </ul>                                                                                                    |  |
|      | before opening covers.                                                                                                    |  |
|      | <ul> <li>Wear tight-fitting, tear-resistant protective clothing.</li> </ul>                                                                                                    |  |
|      | Persons can be caught by the machine's moving components.<br>This can cause death or serious injury.                                                                                                    |  |
|      | Danger of falling.                                                                                                    |  |
|      | <ul> <li>Use step grids and grip handles (three-point support).</li> </ul>                                                                                                    |  |
|      | <ul> <li>Keep step grids and walkways clean and clear of snow.</li> </ul>                                                                                                    |  |
|      | <ul> <li>Observe the maximum load of each platform per step grid</li> </ul>                                                                                                    |  |
|      | <ul> <li>Cracks and damages to the step grids must be repaired</li> </ul>                                                                                                    |  |
|      | immediately.                                                                                                    |  |
| Re C | There is a risk of the machine operator slipping and falling<br>when climbing up on the machine. There is a risk of the<br>machine operator falling when lifting the cab. Step grids may<br>give if overloaded. This can cause serious injury. |  |
|      | Risk of death due to improper handling of winches and ropes.                                                                                                    |  |
|      | - Observe country-specific accident prevention regulations.                                                                                                    |  |
| S.   | <ul> <li>Never skip scheduled rope and winch maintenance and<br/>inspections. Specifically, always change winch oil as<br/>scheduled.</li> </ul>                                                                                               |  |
|      | <ul> <li>Avoid moving or stopping loads at high speed, and other improper use.</li> </ul>                                                                                                    |  |
|      | <ul> <li>During inspections, make sure ropes are lubricated, and<br/>check for leaks and damage.</li> </ul>                                                                                                    |  |
|      | <ul> <li>Adapt maintenance and inspection steps to extreme envi-<br/>ronmental conditions. Contact the manufacturer's cus-<br/>tomer service, if necessary.</li> </ul>                                                                         |  |
|      | Improperly handling winches and ropes can cause them to malfunction. There is a risk of an accident occurring. This can cause serious injury.                                                                                                  |  |
|      | Risk of injury due to parts entering the cab.                                                                                                    |  |
|      | <ul> <li>Reinforce the protection of the cab with a FOPS grille</li> </ul>                                                                                                    |  |
|      | when there is a danger of impacting parts.                                                                                                    |  |
|      | Close the cab door during operation.                                                                                                    |  |
|      | - Only use attachment tools for their intended purpose.                                                                                                    |  |

If the cab is not sufficiently protected, there is a risk of parts entering the cab from the outside. This can cause serious injury.

### 3.6.2 Electrical hazards

| A DANGER | <ul> <li>Risk of death from electric shock!</li> <li>Work on the electric system may only be performed by experts qualified according to the standards and requirements of the country in which the equipment is operated.</li> <li>If there is damage to insulation, disconnect power immediately and arrange for repairs.</li> <li>Make sure live parts in electrical systems and equipment are dead before working on them and secure them for the duration of repairs. Follow the five safety rules: <ul> <li>Disconnect power.</li> <li>Secure machine against unauthorized restarting.</li> <li>Verify that the system is dead.</li> <li>Ground and short-circuit the system.</li> <li>Provide protection from adjacent live parts.</li> </ul> </li> <li>Never bypass or disable fuses. When replacing fuses, be sure to use the correct amperage.</li> <li>Keep live parts dry. Damp live parts can result in a short-circuit.</li> <li>Keep a sufficient distance from overhead power lines and other live cables.</li> </ul> |
|----------|----------------------------------------------------------------------------------------------------|
|          | Touching live parts can result in death or serious injury from<br>electric shock. Damage to insulation or individual parts can be<br>fatal.                                                                                                    |
| NOTICE   | <ul> <li>Machine failure due to lightning strike.</li> <li>Before restarting the machine following a lightning strike, check that the operating and safety controls are functioning properly.</li> </ul>                                                                                                    |
|          | Lightning strike can result in malfunction or total failure of the vehicle electronics.                                                                                                    |

### 3.6.3 Hazards caused by harmful substances

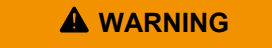

There is a risk of asphyxiation caused by inhaling exhaust gasses.

- Use an extraction system in areas with poor ventilation.
- Keep the concentration of exhaust gasses to a minimum at all times.

The concentration of exhaust gas in the air can increase if the diesel engine is left running in areas with poor ventilation. This causes a risk of asphyxiation.

### **A** WARNING

Risk of injury through incorrect use of batteries!

- Never short-circuit the battery terminals (positive and negative).
- Never expose batteries to moisture or humidity (rain, salt water, liquids). Do not, in any instance, use a moist or wet battery.
- Do not use or store batteries in locations with atmospheres which risk explosion or in which high temperatures could occur.
- Never attempt to repair, modify, convert or disassemble batteries.
- Always make sure that batteries cannot be accessed by unauthorized parties.
- To avoid fire, over-heating, explosions or leakage of batteries, never expose them to serious shock, high weight loads, or other damaging impacts. Leaked fluids can catch alight.
- Following contact between the eyes and leaked fluids, immediately rinse the eyes beneath the eyelid with clear water for at least 15 min. When doing so, direct a gentle stream of water onto the eye and do not rub. Immediately seek medical attention.
- Avoid skin contact with leaked fluids. In the case of accidental skin contact, wash the affected skin area with plenty of water and soap.

If batteries are used incorrectly, there is a risk of them exploding or having harmful fluid leaking from them. The fluid can cause chemical burns to the skin upon contact, and cause blindness through contact with the eyes.

Risk to health due to coolants containing glycol!

- Avoid skin contact with coolants.
- Do not eat, drink or smoke when handling coolant. Wash hands before breaks and after use.
- Observe the manufacturer's MSDS for the coolant.
- Wear the personal protective equipment specified in the MSDS when handling coolant.

Measures to take following contact with coolant:

- Immediately remove soiled or soaked clothing.
- Rinse the skin with plenty of water for at least 15 minutes following contact.
- Following contact with the eyes, rinse them well with plenty of water for at least 15 minutes and consult your doctor.
- In the event of swallowing, rinse the mouth out with water and drink copious amounts of water. Seek medical help.
- After inhaling aerosols, go into the fresh air.

Coolant contains glycol, which can be seriously harmful to your health when in contact with skin, ingested or inhaled.

### 

Injury or skin irritation caused by contact with oil
Follow the MSDS when draining or changing the oil.
Contact with oil can cause skin disorders and other injuries.

## 3.6.4 Hazards caused by the hydraulic system

|   | Risk of death or serious injury from fluid escaping under high pressure.                                                                                                    |
|---|----------------------------------------------------------------------------------------------------|
|   | <ul> <li>Never open or work on pressurized hydraulic parts.</li> <li>Be sure to keep body parts and objects clear of the escaping fluid. Keep persons out of the danger zone.</li> <li>Initiate emergency stop immediately. If necessary, take other steps to reduce the pressure and stop the escaping fluid.</li> <li>Collect and dispose of escaped fluid properly.</li> <li>Have defective parts repaired immediately.</li> </ul> |
|   | Fluid can escape from defective lines or parts at high pres-<br>sure. This fluid can sever limbs, resulting in death or serious<br>injury.                                                                                                    |
|   | Risk of death or serious injury from hydraulic energy.                                                                                                    |
|   | <ul> <li>Only authorized service partners may perform work on the hydraulic system.</li> </ul>                                                                                                    |
|   | <ul> <li>Make sure the hydraulic system has been fully depressur-<br/>ized before working on it. Make sure the pressure accumu-<br/>lator has been fully depressurized.</li> </ul>                                                                                                    |
|   | <ul> <li>Do not reach into or tamper with moving machine parts<br/>while in operation.</li> </ul>                                                                                                    |
|   | <ul> <li>Do not open covers while in operation.</li> </ul>                                                                                                    |
|   | <ul> <li>Wear tight-fitting, tear-resistant protective clothing in the<br/>danger zone.</li> </ul>                                                                                                    |
| Y | Hydraulically driven moving parts can cause serious injury.                                                                                                    |
|   | Danger of injury through leaking hydraulic oil!                                                                                                    |
|   | <ul> <li>Work on the hydraulic system may only be carried out by<br/>trained personnel with special knowledge and experience<br/>on hydraulics.</li> </ul>                                                                                                    |
|   | <ul> <li>Only carry out maintenance tasks after the hydraulic oil<br/>system has cooled down.</li> </ul>                                                                                                    |
|   | <ul> <li>Make sure the hydraulic system has been depressurized<br/>before working on it.</li> </ul>                                                                                                    |
|   | <ul> <li>Only open hydraulic lines and threaded unions when fully<br/>de-pressurized.</li> </ul>                                                                                                    |
|   | <ul> <li>Wear personal protective equipment.</li> </ul>                                                                                                    |
|   | <ul> <li>Seek immediate medical attention for injuries caused by<br/>hydraulic oil.</li> </ul>                                                                                                    |
|   | The hydraulic system is subject to high pressure. Persons in the danger zone can be injured by leaking hydraulic oil.                                                                                                    |

| 3.0.5 | .5 Hazards caused by holse and vibration |                                                                                                    |
|-------|------------------------------------------|----------------------------------------------------------------------------------------------------|
|       |                                          | <ul> <li>Risk of injury due to noise.</li> <li>As long as it is in compliance with the safety regulations, keep housing, covers, cab doors, and cab windows shut.</li> <li>Do not linger in the danger zone.</li> </ul>                                           |
|       |                                          | The noise level in the work area can cause severe hearing damage.                                                                                                    |
|       |                                          | <ul> <li>High vibration hazard!</li> <li>Do not disable the vibration dampers.</li> <li>Do not stand in the vibrating area during operation.</li> <li>Make sure that the cushioned seat in the cab has been adjusted correctly.</li> </ul>                        |
|       |                                          | Long-term exposure to high vibrations can result in serious injury and chronic health problems. Vibration dampers isolate the source of vibration from the surrounding area.                                                                                      |
| 366   | Hazards caused by beat                   |                                                                                                    |
| 5.0.0 | WARNING                                  | <ul> <li>Risk of injury due to hot operating fluids!</li> <li>Always wear heat-resistant protective clothing and gloves when working with hot operating fluids.</li> <li>See if operating fluids are hot before handling. If necessary, allow to cool.</li> </ul> |
|       |                                          | Operating fluids can reach high temperatures during opera-<br>tion. Contact with hot operating fluids can result in serious<br>burns.                                                                                                    |
|       | A WARNING                                | <ul> <li>Risk of injury due to hot surfaces.</li> <li>Always wear heat-resistant protective clothing and gloves when working near hot surfaces.</li> <li>Make sure that all surfaces have cooled down before</li> </ul>                                           |
|       |                                          | <ul> <li>make sure that an surfaces have cooled down before<br/>starting any work.</li> <li>Part surfaces can reach high temperatures during exercise.</li> </ul>                                                                                                 |

### 3.6.5 Hazards caused by noise and vibration

Part surfaces can reach high temperatures during operation. Contact with hot surfaces can result in serious burns.

## 3.6.7 Danger of fire and explosions

| Danger to life from fire and explosion caused by highly infla<br>mable liquids!                                                                                                    |  |
|----------------------------------------------------------------------------------------------------|--|
| <ul> <li>Do not handle near open flame, fire or any source of igni-<br/>tion.</li> </ul>                                                                                                    |  |
| <ul> <li>Take steps to prevent electrostatic discharge.</li> <li>Keep appropriate extinguishing agents (fire blanket, fire extinguisher with CO<sub>2</sub>, powder or foam) on hand.</li> </ul>                             |  |
| <ul> <li>Take steps to prevent the buildup of flammable vapors in<br/>lower-lying or enclosed areas.</li> </ul>                                                                                                    |  |
| <ul> <li>In case of fire, stop working immediately. Leave the danger<br/>area and notify the fire department. Stay out until you are<br/>told it is safe to return.</li> </ul>                                               |  |
| <ul> <li>Keep the machine clean. Remove soiling, especially from<br/>fuels and lubricants, as soon as possible.</li> </ul>                                                                                                   |  |
| <ul> <li>Have damaged fuel and hydraulic lines replaced. Do not start the machine.</li> </ul>                                                                                                    |  |
| Fluids used and their emissions can form an explosive mix-<br>ture when in contact with air and, if ignited, can cause death<br>or serious injury.                                                                           |  |
| There is a risk of being burnt due to fuel deflagration when refilling.                                                                                                    |  |
| <br><ul> <li>Always park the machine on firm, level ground.</li> </ul>                                                                                                    |  |
| <ul> <li>Only top up when the engine is shut down.</li> </ul>                                                                                                    |  |
| <ul> <li>Check the fuel level before filling the tank.</li> </ul>                                                                                                    |  |
| <ul> <li>When you are filling the tank, make sure that no fuel over-<br/>flows.</li> </ul>                                                                                                    |  |
| <ul> <li>When refueling from a tanker, make sure not to exceed the<br/>maximum filling rate.</li> </ul>                                                                                                    |  |
| <ul> <li>Always supervise the refilling process.</li> </ul>                                                                                                    |  |
| Sparks or open flames in or around the tank filler neck may<br>result in deflagration when refilling. This can cause injury to<br>persons. Leaking fuel can cause persons to be injured and the<br>environment to be harmed. |  |

## 4 Design and function

## 4.1 Design of the machine

| 4.1.1  | Overall machine                  | 116 |
|--------|----------------------------------|-----|
| 4.1.2  | Uppercarriage                    | 117 |
| 4.1.3  | Undercarriage                    | 119 |
| 4.1.4  | Abstützzylinder                  | 119 |
| 4.1.5  | Outrigger pad                    | 120 |
| 4.1.6  | Counterweight                    | 121 |
| 4.1.7  | Cab                              | 122 |
| 4.1.8  | Boom                             | 123 |
| 4.1.9  | Fly boom with fly boom extension | 124 |
| 4.1.10 | Auxiliary jib                    | 125 |
| 4.1.11 | Heavy-duty jib                   | 125 |
| 4.1.12 | Winch                            | 126 |
|        |                                  |     |

### 4.1.1 Overall machine

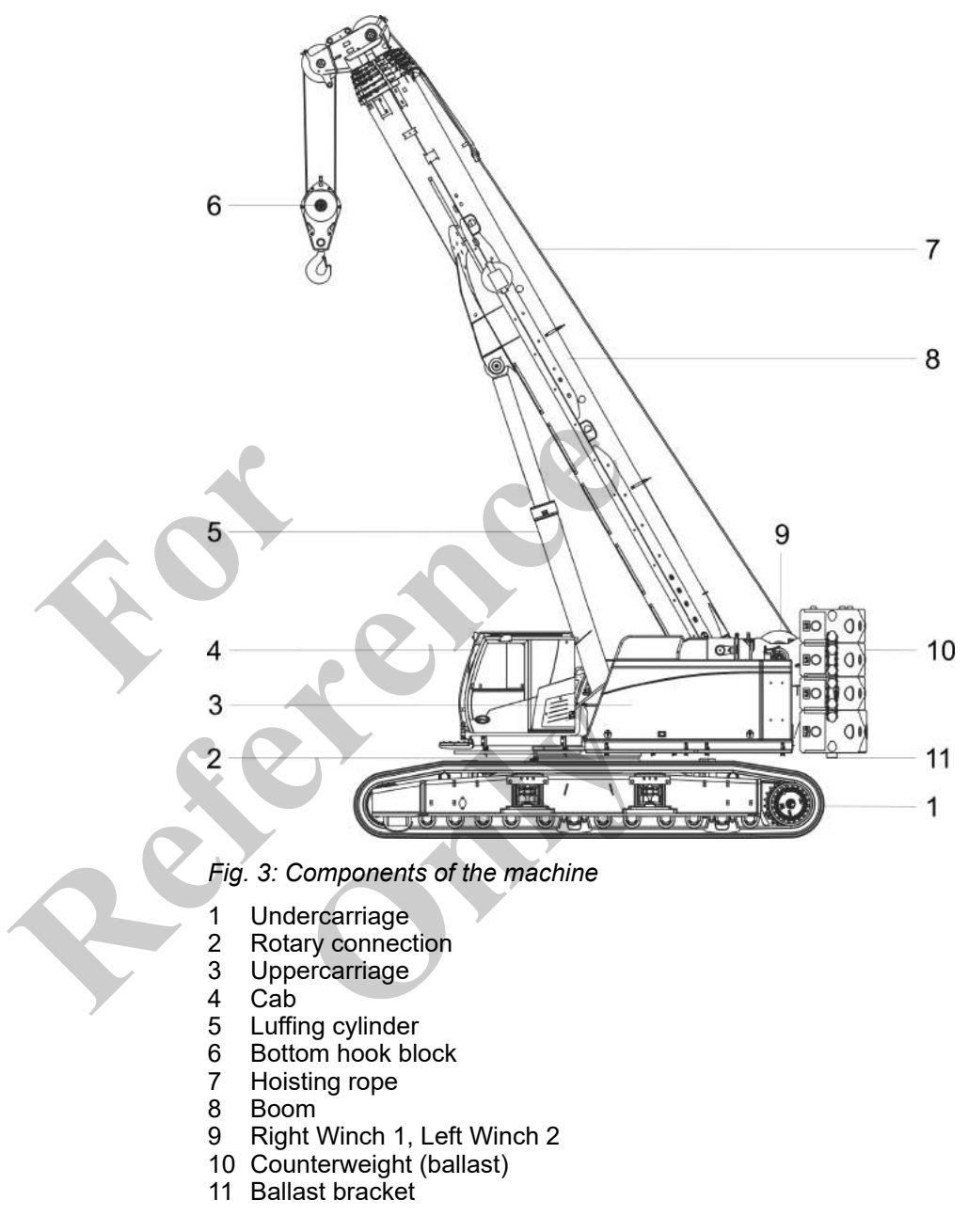

### 4.1.2 Uppercarriage

Left side of the uppercarriage

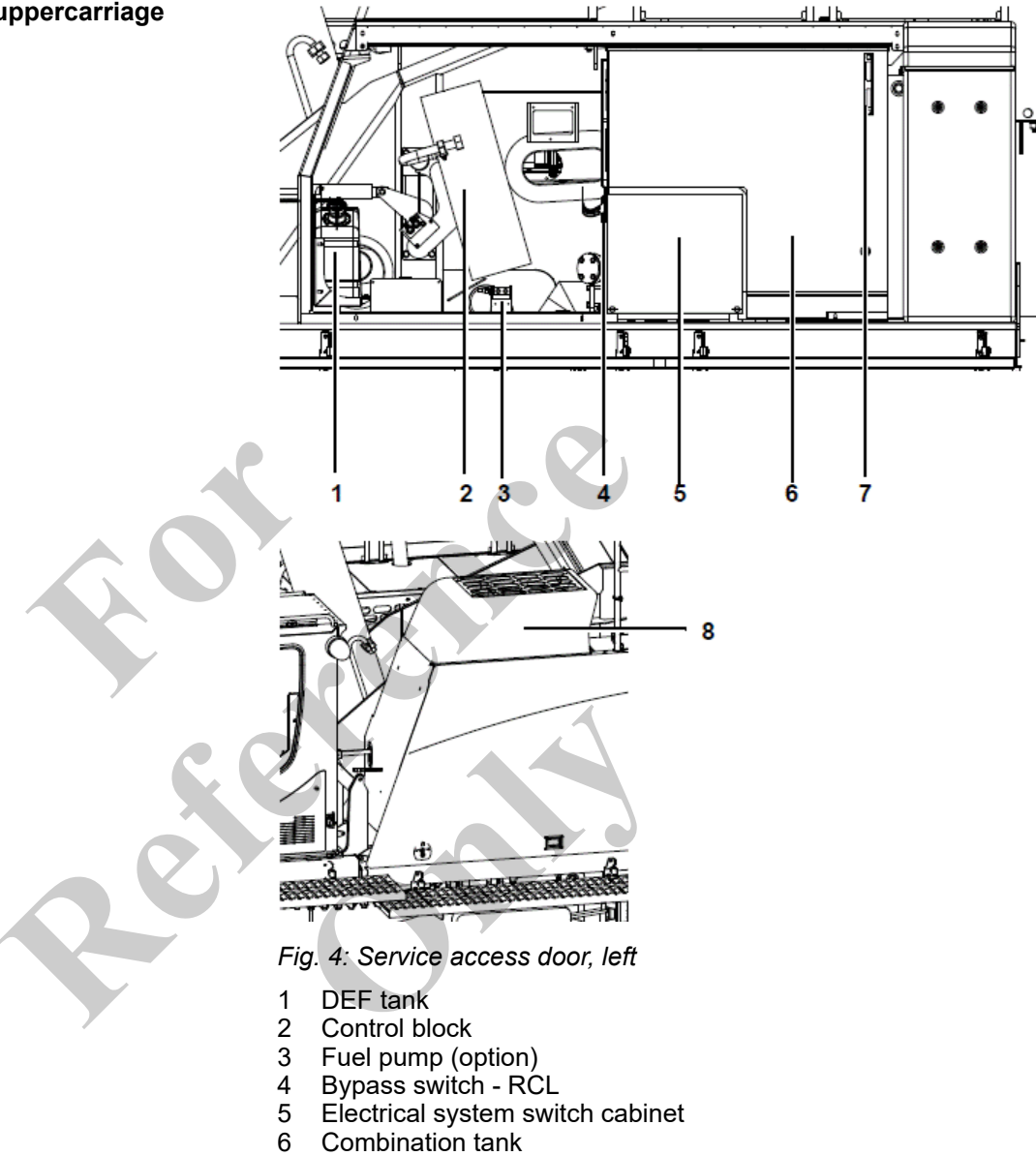

- 7 Hydraulic oil level indicator
- 8 Hydraulic oil cooling system

## **Design and function**

### Right side of the uppercarriage

. . . . . . .

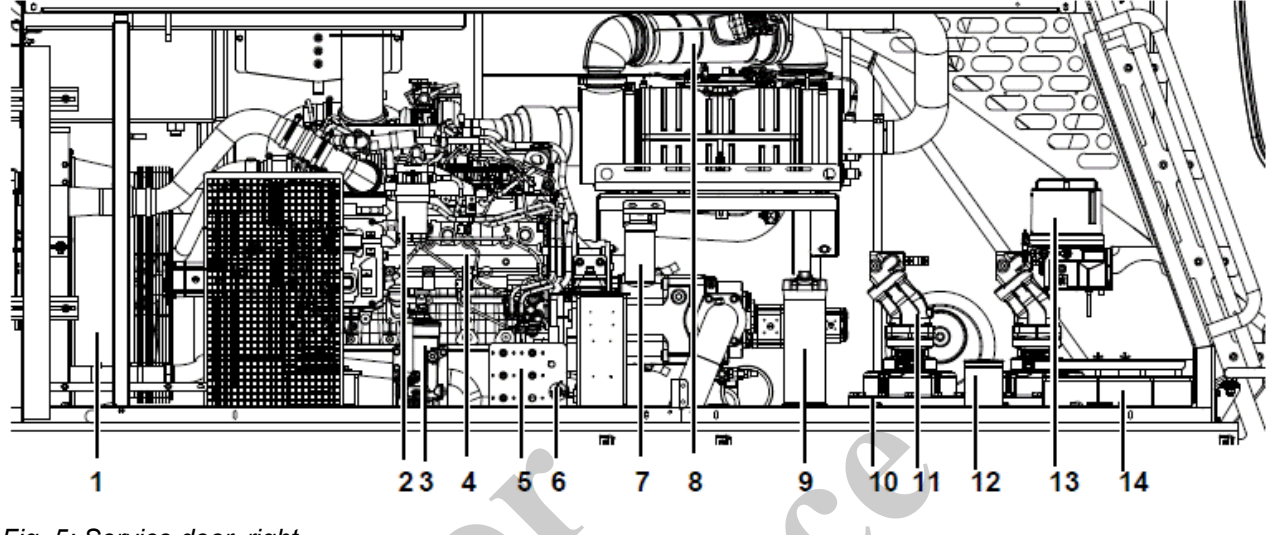

## Fig. 5: Service door, right

- 1 Radiator
- Diesel fine filter
- 2 3 Diesel pre-filter Drive engine
- 4
- 5 Fuses
- 6 Battery disconnect switch
- 7 Engine oil filter

- 8 Exhaust aftertreatment system
  9 HydroClean filter (option)
  10 Lubricating nipple bar
  11 Slewing gear box
  12 Slewing ring pinion lubricant pump (option)
  13 Central lubrication system (option)
- 14 Batteries

### 4.1.3 Undercarriage

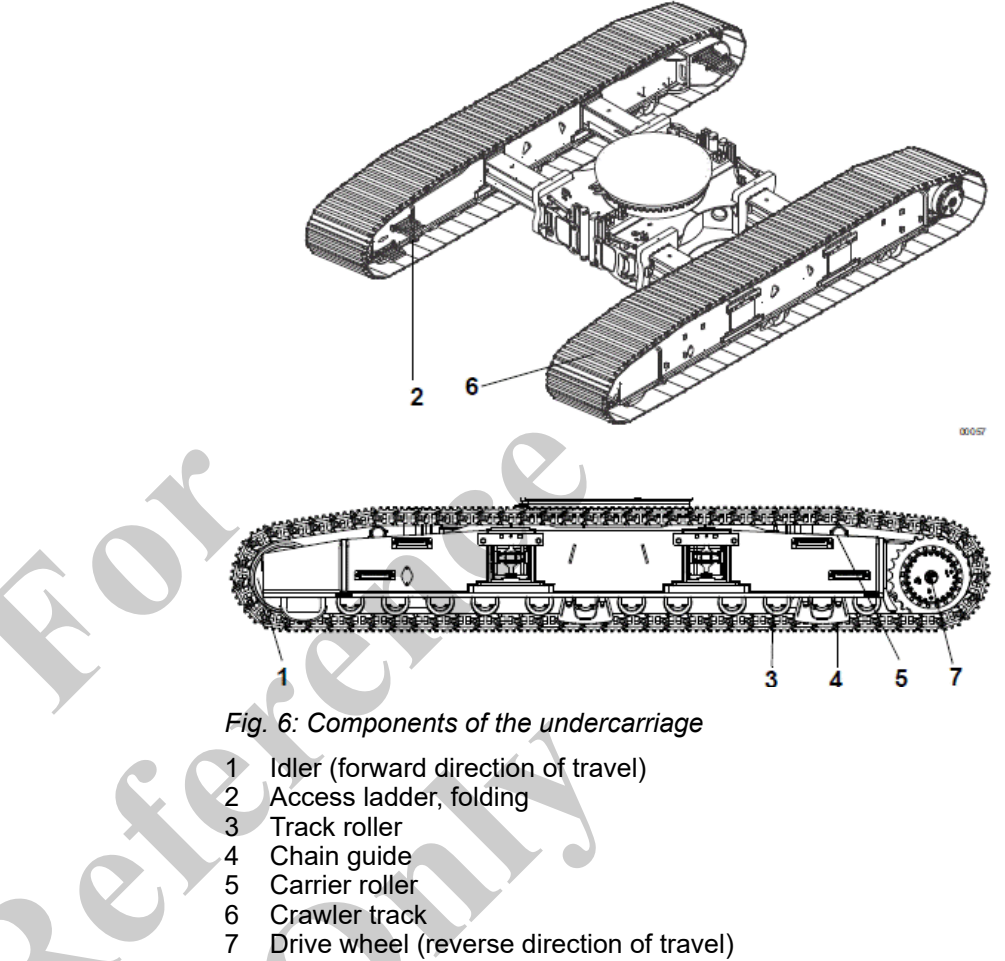

### 4.1.4 Abstützzylinder

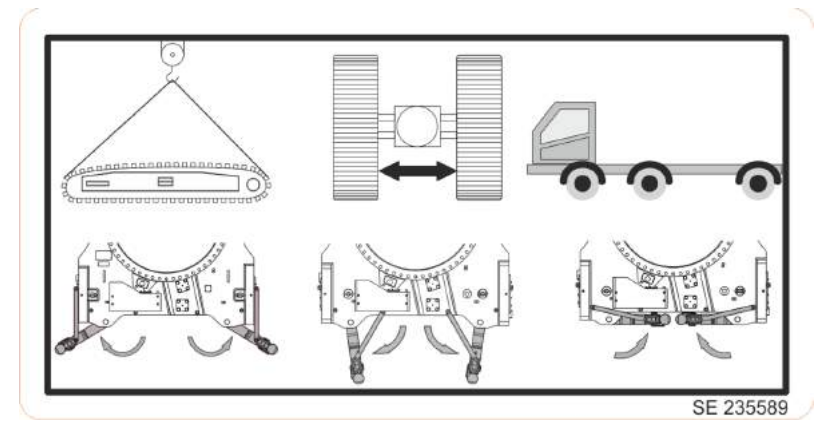

There are three positions of the outrigger cylinders:

| Position                               | Operating scenario                       |
|----------------------------------------|------------------------------------------|
| Outrigger cylinders folded out         | Installing/removing track wheel carriers |
| Outrigger cylinders in center position | Changing the track width                 |
| Outrigger cylinders folded in          | Transport or operation                   |

### 4.1.5 Outrigger pad

### Storing the outrigger pads

The following options are available for storing the outrigger pads:

- Center bridge
- On the inside and outside of the track wheel carrier

| Storage location                                           | For the                            | Advantages                                                                                                    |
|------------------------------------------------------------|------------------------------------|----------------------------------------------------------------------------------------------------|
| Center bridge                                              | Transport                          | The track wheel carriers are transported on a separate transport vehicle.                                                                    |
|                                                            |                                    | The outrigger pads are transported with the machine and are available for unloading the machine.                                             |
| On the inside and<br>outside of the track<br>wheel carrier | Operation on the construction site | The machine is stabilized on the construction site, for<br>example to change the track width. The track wheel carriers<br>remain dismantled. |
|                                                            |                                    | The outrigger pads can be accessed.                                                                                                    |
|                                                            |                                    |                                                                                                    |

### 4.1.6 Counterweight

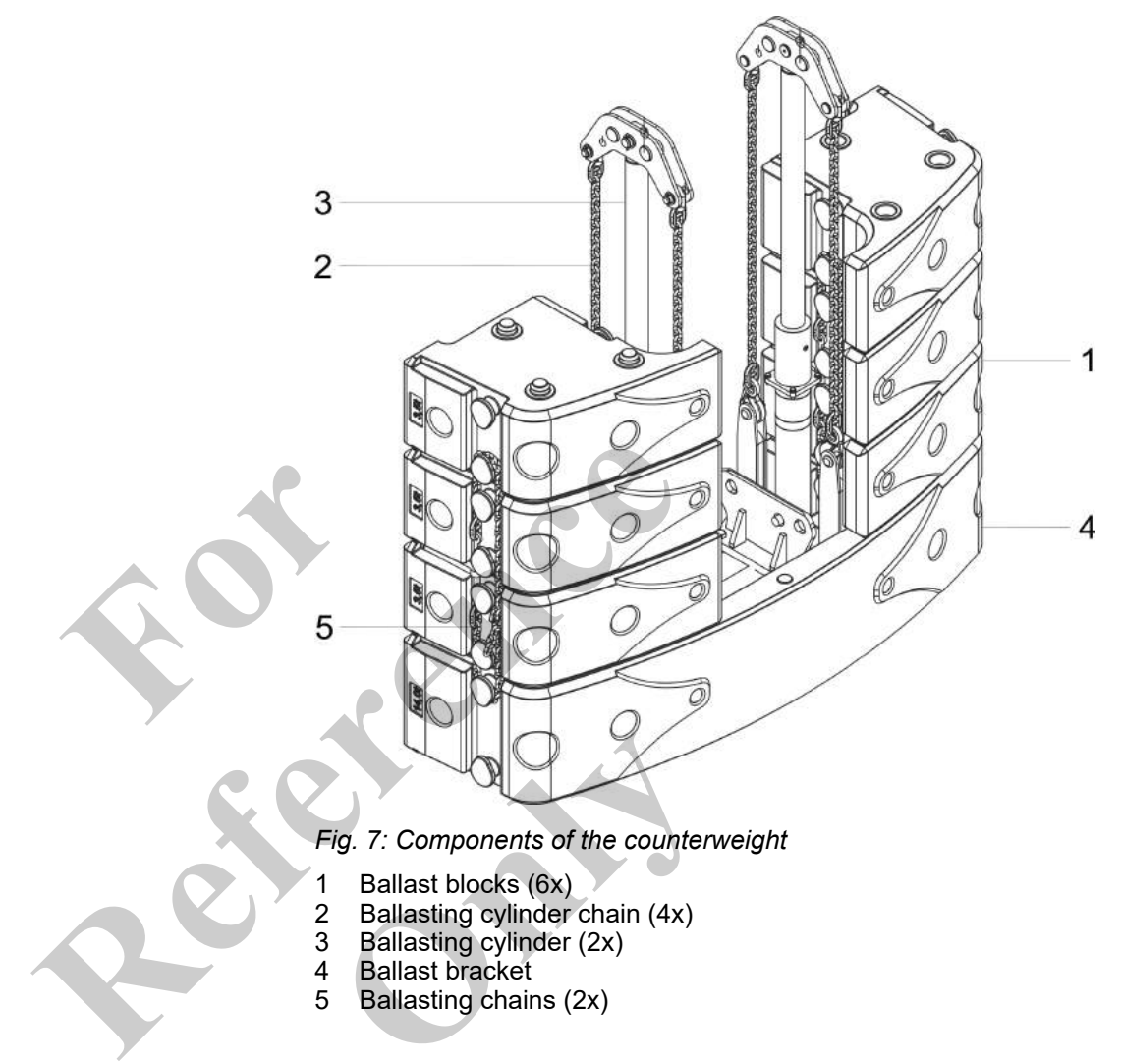

### 4.1.7 Cab

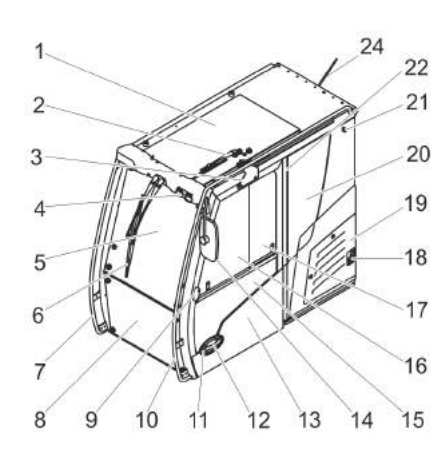

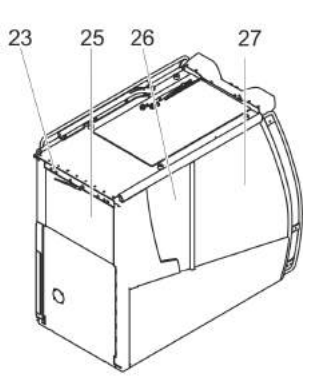

Fig. 8: Maxcab cab 2

- Skylight 1
- Windshield wiper 2
- Roller truck 3
- 4 Work lighting
- 5 Upper windshield
- 6 Windshield wiper, upper windshield
- 7 Right grip handle
- Lower windshield 8
- 9 Outer handle
- 10 Left grip handle
- 11 Door lock 12 Door handle
- 13 Cab door
- 14 Rearview mirror
- 15 Below door window
- 16 In front of door window
- 17 Behind door window
- 18 Below door hinge
- 19 Air conditioning evaporator cover
- 20 Side window left side
- 21 Above door hinge
- 22 Door switch
- 23 24 volt power socket
- 24 Antenna
- 25 Rear Window
- 26 Right rear side window panel
- 27 Right front side window panel

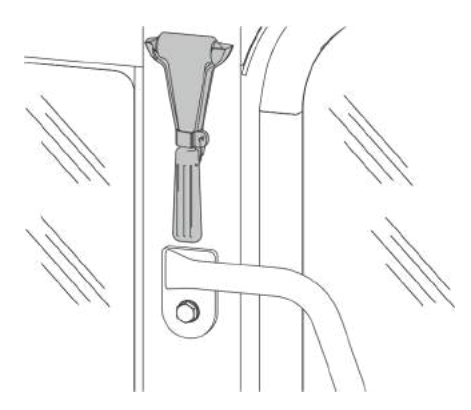

Fig. 9: Emergency hammer in the cab

The emergency hammer is located between the cab door and the left side window panel.

4.1.8 Boom Pin boom

Fig. 10: Pin boom components

- 1 Basic body
- 2 Telescopic thrusters (T1) (T5)
- 3 Pulley head
- 4 Locking bolt

The pin boom consists of a basic body and five telescopic thrusters. The first telescopic thruster (T1) is mounted to the basic body. The numbers of the further telescopic thrusters are counted up accordingly.

4

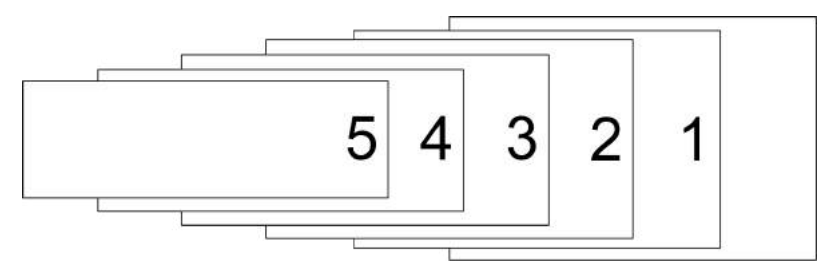

Fig. 11: Telescopic thrusters T1 to T5

2

3

### Secure locking unit

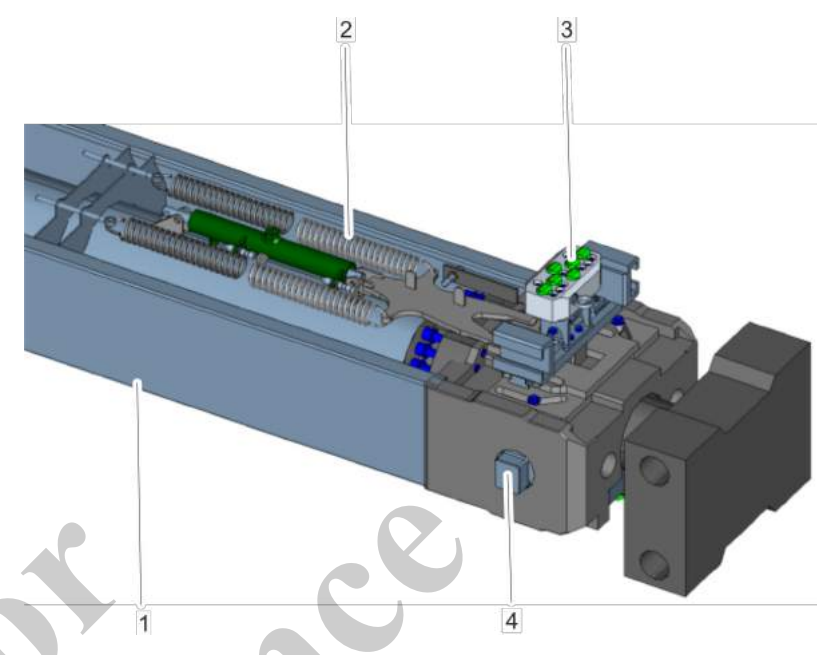

Fig. 12: Components of the secure locking unit

- Telescopic cylinder Retaining springs 1 2 3
- Sensors 4 Locking bolt
- 4.1.9 Fly boom with fly boom extension

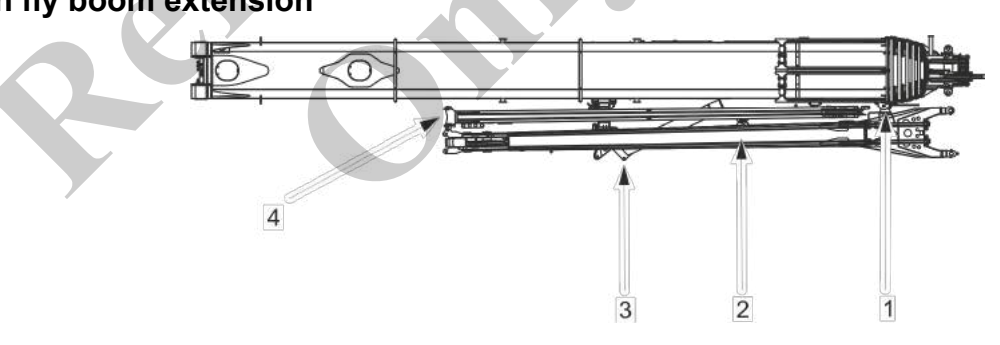

Fig. 13: Fly boom with fly boom extension

- Pivot 1
- 2 3 Fly boom
- Rámp
- 4 Fly jib extension

#### 4.1.10 Auxiliary jib

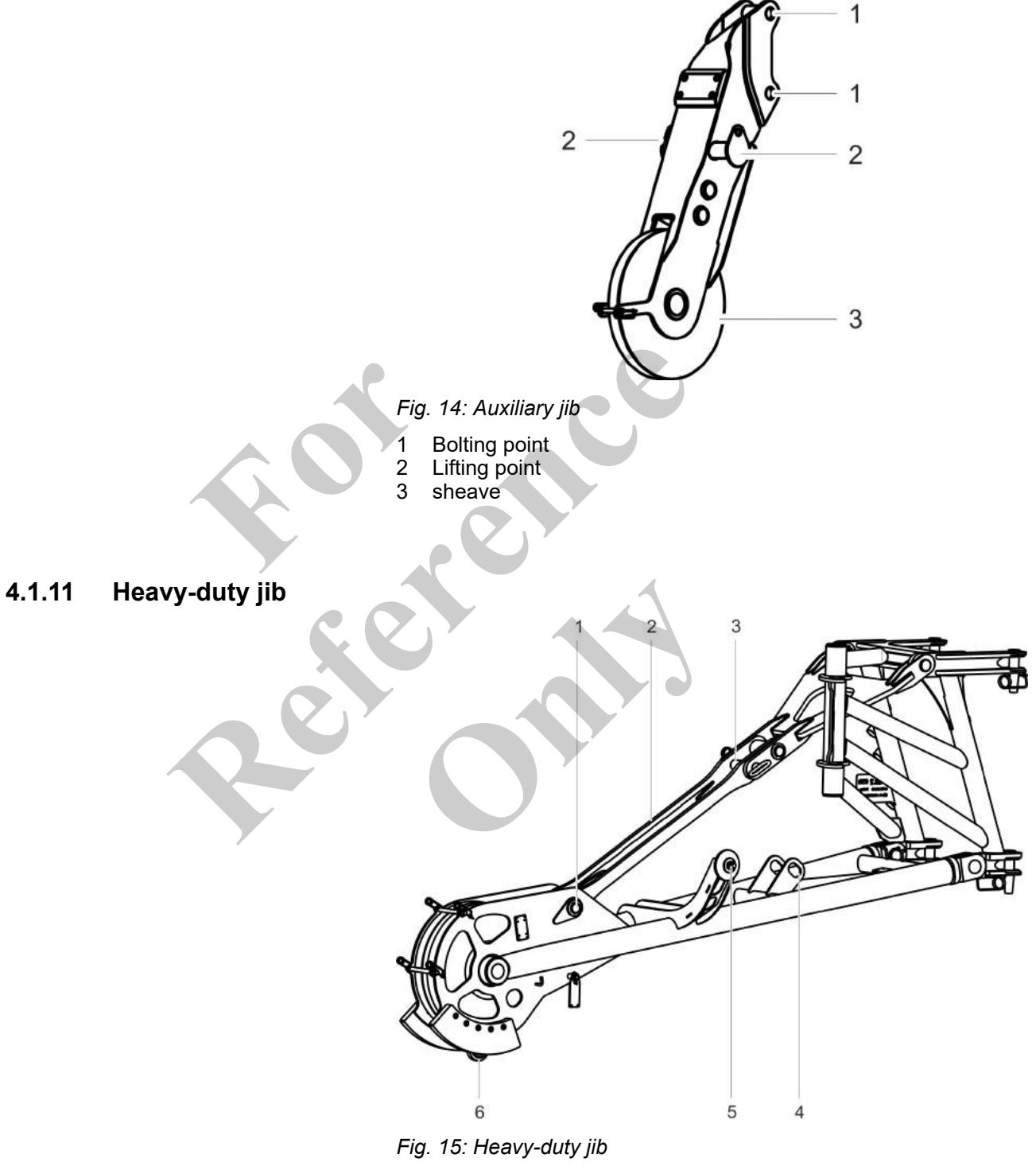

- 1 Lifting point (changing the position of the diagonal tie)
- 2 Diagonal tie
- 3 Bolt, lifting point (assembly)
- 4 5 Fastening strap for the diagonal tie in the park position
- Fastening on the boom
- 6 eye

#### 4.1.12 Winch

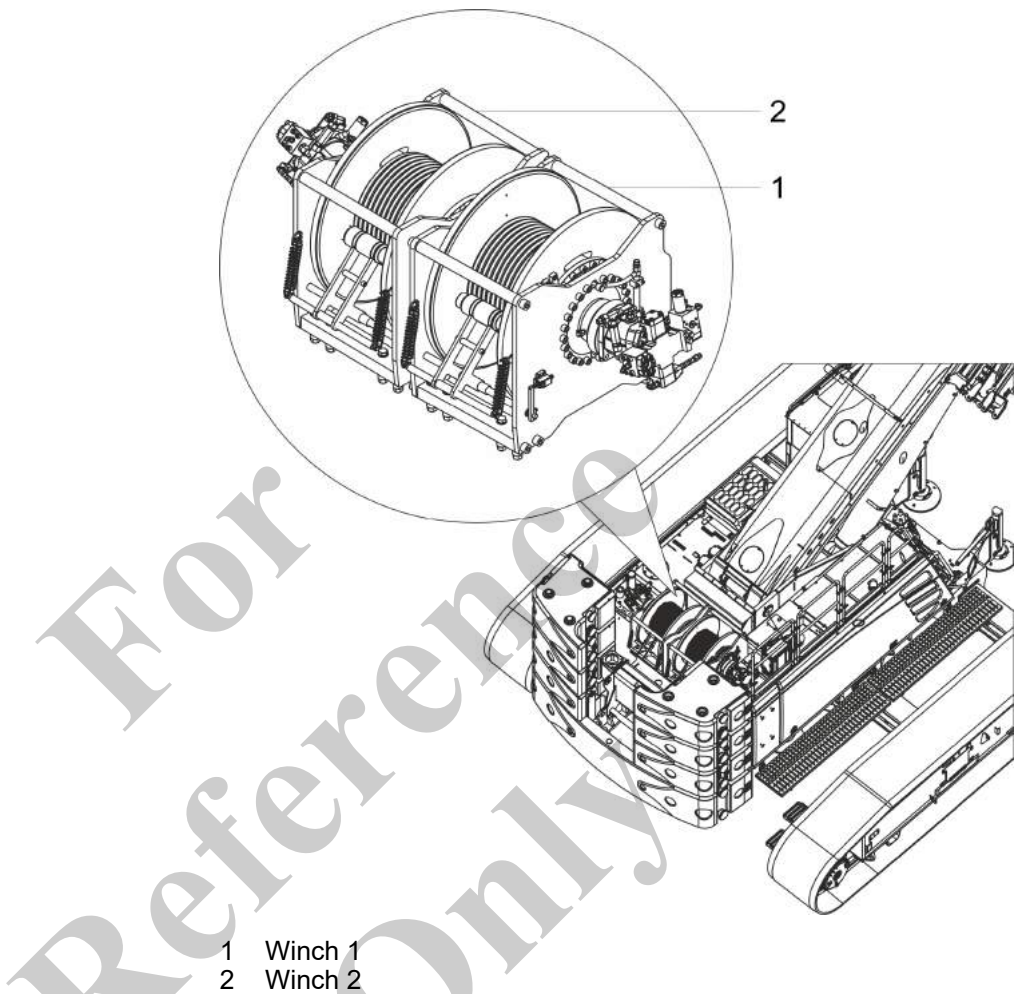

Winch 1 Winch 2

Table 1: Operation without attachments

| Pulley head | Hoisting rope up   |
|-------------|--------------------|
| Main boom   | Winch 1 or winch 2 |

At the pulley head of the main boom, either the hoisting rope of winch 1 or the hoisting rope of 2 can be reeved.

#### Table 2: Operation with attachments

| Pulley head       | Hoisting rope up |
|-------------------|------------------|
| Main boom         | Winch 2          |
| Fly boom          | Winch 1          |
| Fly jib extension | Winch 1          |
| Auxiliary jib     | Winch 1          |
| Heavy-duty jib    | Winch 1          |

The hoisting rope of winch 1 is reeved into the pulley head of the attachment. The hoisting rope of winch 2 is reeved into the pulley head of the main boom.

### 4.2 Function description

### 4.2.1 Load moment limitation

The RCL gives the operator information needed to operate the machine within the operating ranges specified by the manufacturer.

The operator's experience, prudence and judgment are required to ensure safe operation of the RCL.

Using sensors, the RCL monitors machine functions and continuously provides the performance data of the machine to the operator. This data changes continuously as the machine moves. When the machine approaches the maximum load rating, the RCL warns the operator via a warning tone and a visual signal.

If the machine reaches the inadmissible area of operation, any machine movements which increase the machine load moment are shut down. In order to unload the machine after the RCL is tripped, the **Lower loads** and **Retract telescopic boom** movements can still be executed.

### Components of the LML

Pressure sensors on the luffing cylinder

- Length and angle indicator, cable drum on the boom Lifting limit switch on the boom's pulley head or on a attachment
- Rope end limiter on the winch

Pressure sensors on the luffing cylinder

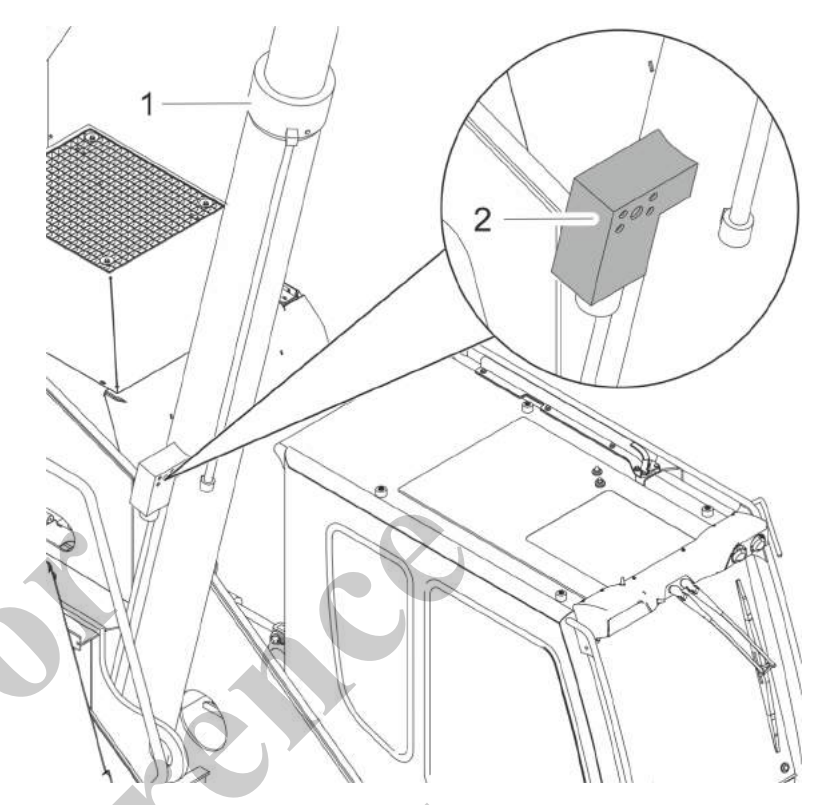

- 1 Pressure sensor
- 2 Luffing cylinder

The pressure sensors are installed on the piston side and the rod side of the luffing cylinder. They absorb the pressure in the cylinder and convert it into an electrical signal. The electrical signal is transmitted to the actuating device of the load moment limitation and the corresponding information is output on the SENCON. Length and angle indicator, cable drum

A data cable is secured to the pulley head of the boom. The data cable length on the cable drum changes as the boom is retracted or extended. The length indicator uses a signal to transmit the boom length change to the LMB control device.

Lifting or lowering the boom changes the position of the angle indicator. The angle indicator uses a signal to transmit the boom angle change (relative to the horizontal) to the LMB control device.

Lifting limit switch

The lifting limit switch limits the lifting height and prevents the hook from colliding with the pulley head.

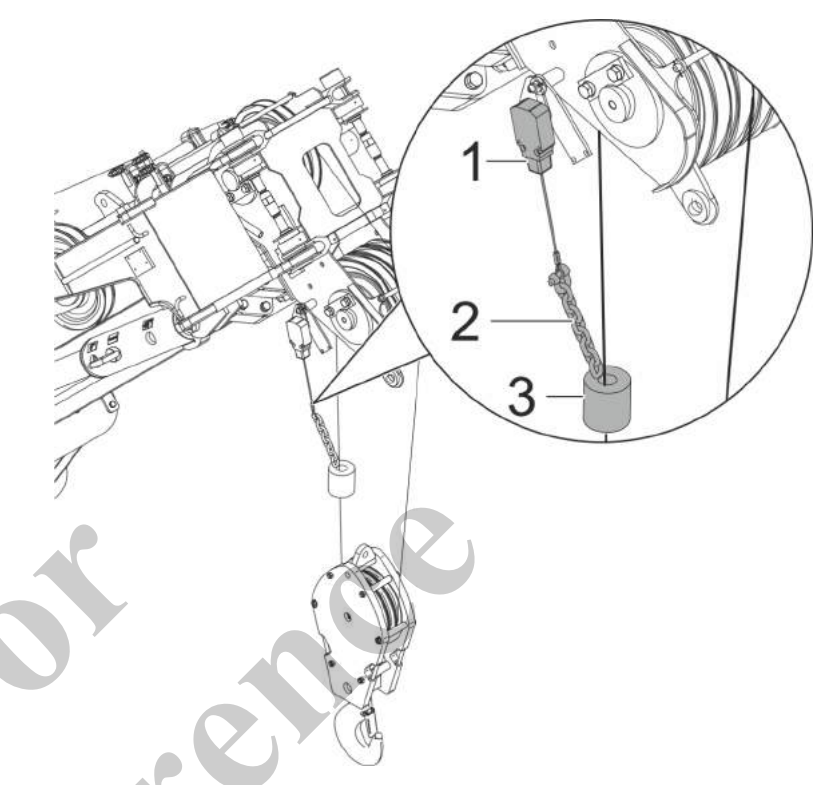

- 1 Lifting limit switch
- 2 Chain
- 3 Weight

The lifting limit switch can be mounted on the following components:

- Pulley head of the boom
- Pulley head of the fly boom
- Pulley head of the fly jib extension
- Pulley head of the auxiliary jib
- Pulley head of the heavy-duty jib

The lifting limit switch is connected to a weight with a chain. The weight keeps the lifting limit switch contact closed. When the hook reaches the highest permissible position, the weight on the chain is lifted and the lifting limit switch contact is opened.

A signal is transmitted to the control device of the load moment limitation via the longitudinal and angle indicator. The **lift loads, lower boom, and extend boom** functions are deactivated. Messages are issued on the SENCON and optical warning signals light up on the LML traffic light.

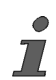

The length of the chain depends on the speed of the hook and the system shutdown response time.

#### **Rope end limiter**

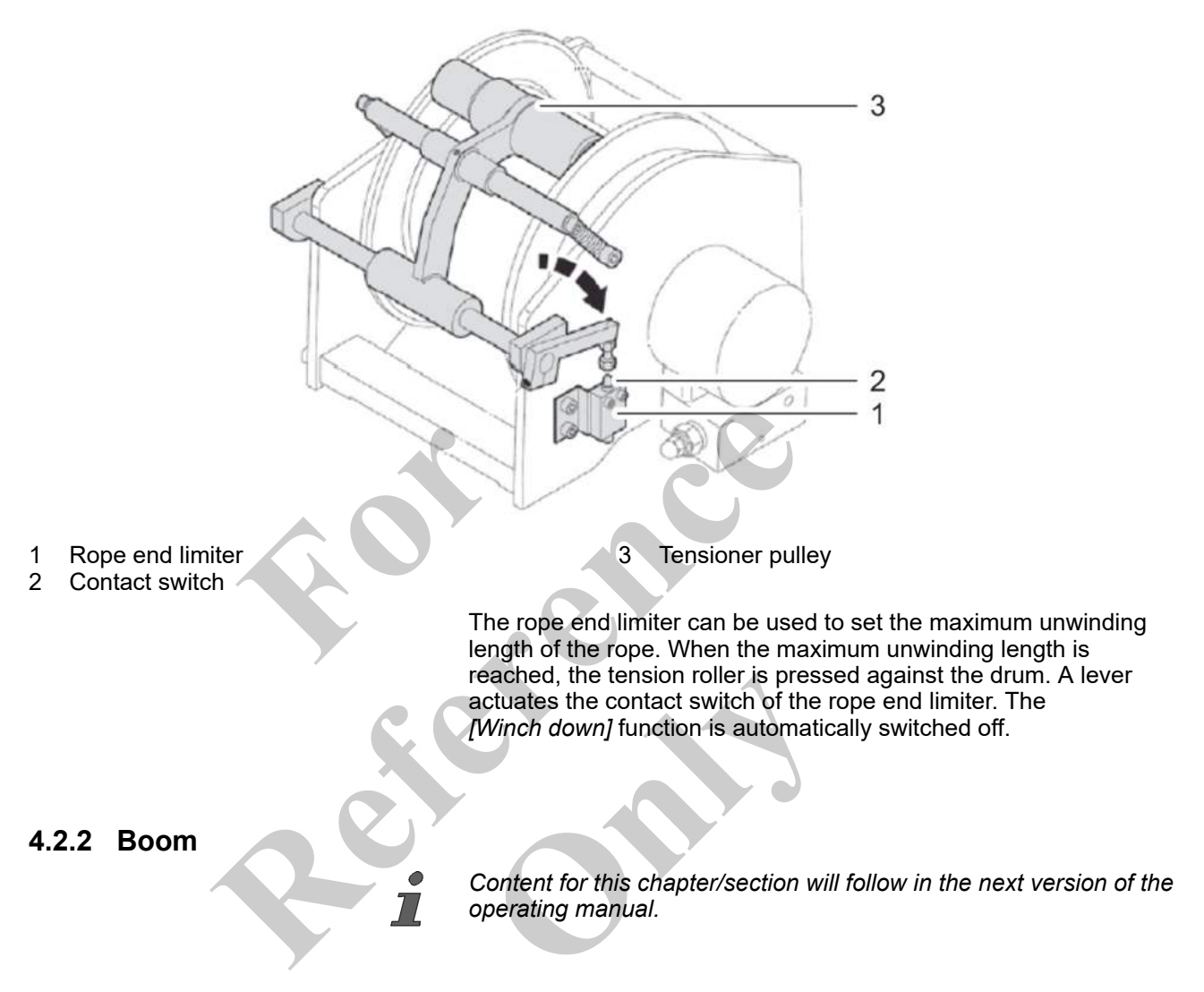

### 4.2.3 Exhaust aftertreatment system

Components and mode of operation The exhaust aftertreatment reduces the level of pollutants in the exhaust gas. Depending on the emissions level of the engine, the following components are available:

- Oxidation catalytic converter: The oxidation catalytic converter reduces the level of carbon monoxide (CO) and hydrocarbons (HC) in the exhaust gas.
- Particulate filter: The particulate filter removes soot from the exhaust gas.
- Selective catalytic reduction (SCR):

The injection of DEF into the exhaust pipe and the subsequent chemical reaction reduces the level of nitrogen oxides  $(NO_x)$  in the exhaust gas.

| Load status of the exhaust after-<br>treatment system | Undesired substances deposit in the exhaust aftertreatment system:                                                                                                    |  |
|-------------------------------------------------------|----------------------------------------------------------------------------------------------------|--|
|                                                       | <ul><li>Soot particles collect in the particulate filter.</li><li>Residual urea collects in the exhaust aftertreatment system.</li></ul>                                                                                                    |  |
|                                                       | The depletion level refers to the quantity of deposited soot particles<br>in the diesel particulate filter and the residual urea in the exhaust<br>aftertreatment system.                                                                                                    |  |
| Exhaust aftertreatment system                         | The deposits in the exhaust aftertreatment system are removed:                                                                                                    |  |
| regeneration                                          | Soot particles in the particulate filter are burned due to increased exhaust gas temperatures.                                                                                                    |  |
|                                                       | Residual urea in the exhaust aftertreatment system is broken<br>down due to increased exhaust temperatures.                                                                                                    |  |
|                                                       | The required increase in the exhaust temperature is achieved by increasing the engine speed.                                                                                                    |  |
| Carrying out regeneration during work operation       | Regeneration becomes necessary when the load level of the exhaust aftertreatment system has exceeded a certain value. The following options are possible:                                                                                                    |  |
|                                                       | <ul> <li>automatic regeneration         The engine control automatically increases the engine speed.         The hydraulic pump setting is automatically adjusted so that         the operating pressure in the hydraulic system does not         change.     </li> <li>regeneration during operation         The machine operator increases the engine speed to regenerate the exhaust aftertreatment system during normal operation.     </li> </ul> |  |
|                                                       | ently set the time of regeneration.                                                                                                    |  |
|                                                       | Both options require that regeneration has not been suppressed.                                                                                                    |  |
| Suppressing regeneration                              | Under certain circumstances, an automatic increase of the engine speed and the exhaust temperature can be undesirable:                                                                                                    |  |
|                                                       | <ul> <li>Precision work at constant speed</li> <li>Work in an environment in which too high exhaust temperatures are dangerous</li> </ul>                                                                                                    |  |
|                                                       | In a case such as this, automatic exhaust aftertreatment system regeneration can be suppressed for a limited period of time.                                                                                                    |  |
|                                                       | After operation, regeneration must be permitted again.                                                                                                    |  |
|                                                       |                                                                                                    |  |

### Initiating regeneration manually

Under certain circumstances, the load level can become too high for regeneration during operation.

- Engine power is reduced. The engine speed can neither be increased by means of the accelerator pedal nor by raising the idle speed.
- The machine control requests manual regeneration.
- The machine operator must park the machine safely.
- The machine operator must manually initiate regeneration.
- Normal operation is not possible during manually initiated regeneration.

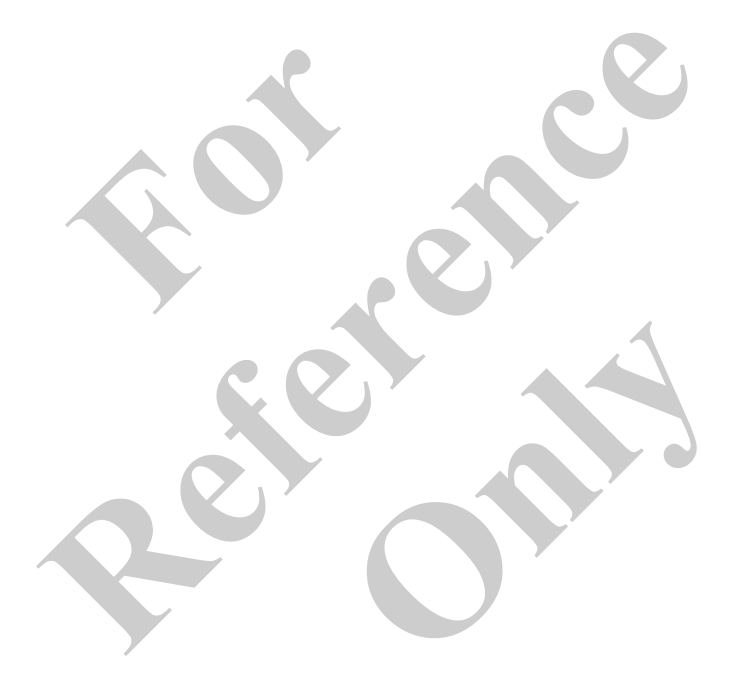

## 5 Control and display elements, operating modes

| 5.1 Warning signals and fault indic                                | ations 135                     |
|--------------------------------------------------------------------|--------------------------------|
| 5.1.1 Acoustic warning signals                                     |                                |
| 5.1.2 Optical warning signals                                      |                                |
| 5.1.3 Fault indications                                            | 137                            |
| 5.2 Control and display elements                                   | 137                            |
| 5.2.1 Undercarriage control and dis                                | splay elements 137             |
| 5.2.2 Uppercarriage control and dis                                | splay elements 141             |
| 5.2.3 Cab control and display elem                                 | 144 nents                      |
| 5.2.4 Remote radio controls                                        | 170                            |
| 5.3 SENCON diagnostics and cont<br>and display elements, display i | trol system - control<br>mages |
| 5.3.1 The SENCON operating cond                                    | cept 185                       |
| 5.3.2 Colors and meaning of the sy                                 | ymbols 186                     |
| 5.3.3 Control elements                                             | 187                            |
| 5.3.4 Menu icons                                                   |                                |
| 5.3.5 Quick-select icons                                           | 191                            |
| 5.3.6 Display elements                                             |                                |
| 5.3.7 Warning and information sym                                  | 193 nbols 193                  |
| 5.3.8 Main menu                                                    | 197                            |
| 5.3.9 <i>"Setup</i> " menu                                         |                                |
| 5.3.10 "Device settings" menu                                      |                                |
| 5.3.11 "General information" menu                                  | J 224                          |
| 5.3.12 "Diagnostics" menu                                          | 227                            |
| 5.4 Operating the SENCON diagno                                    | ostics and control             |
| system                                                             |                                |
| 5.4.1 Overview of the most importa                                 | ant operating and dis-         |
| 5.4.2 Enabling/disabling the quick-                                | select icons 235               |
| 5.4.3 Selecting a menu                                             |                                |
| 5.4.4 Navigating between menu pa                                   | ages 236                       |
| 5.4.5 Return to the main menu                                      |                                |
| 5.4.6 Cancelling an action                                         | 237                            |
| 5.4.7 Setting operating parameters                                 | 3 237                          |
| 5.4.8 Confirming setup status                                      |                                |
| 5.4.9 Setting values                                               |                                |
| 5.4.10 Resetting a fault message                                   | 243                            |
| 5.5 Operating modes                                                |                                |
| 5.5.1 Traveling                                                    |                                |
| 5.5.2 Setup mode                                                   |                                |
| 5.5.3 Work mode                                                    | 244                            |
| 5.5.4 Setting an operating mode                                    | 244                            |
|                                                                    |                                |

## 5.1 Warning signals and fault indications

### 5.1.1 Acoustic warning signals

### LML traffic light intermittent horn

| U U               |                                                                                                    |
|-------------------|----------------------------------------------------------------------------------------------------|
|                   | Acoustic signal                                                                                                    |
|                   | The warning signal sounds when the machine has reached its maximum load rating.                                                                          |
| Horn              |                                                                                                    |
|                   | Function                                                                                                    |
|                   | The horn is triggered.<br>An acoustic signal will sound.<br>The horn is activated<br>before engine start.<br>to warn persons in the machine danger zone. |
| Intermittent horn |                                                                                                    |
|                   | Acoustic signal                                                                                                    |
| <b>r1</b> ∭       | The intermittent horn sounds <ul> <li>when reversing with 0° uppercarriage position.</li> </ul>                                                          |
| <b>N</b> //       | <ul> <li>when traveling forward with 180° uppercarriage position.</li> <li>when slewing the uppercarriage (option).</li> </ul>                           |

- when traveling forward with 180° uppercarriage position.
- when slewing the uppercarriage (option).

### 5.1.2 Optical warning signals

**RCL light** 

The LML traffic light displays the current load capacity and the machine's permissible load torque and warns the machine operator when the machine reaches its maximum load rating.

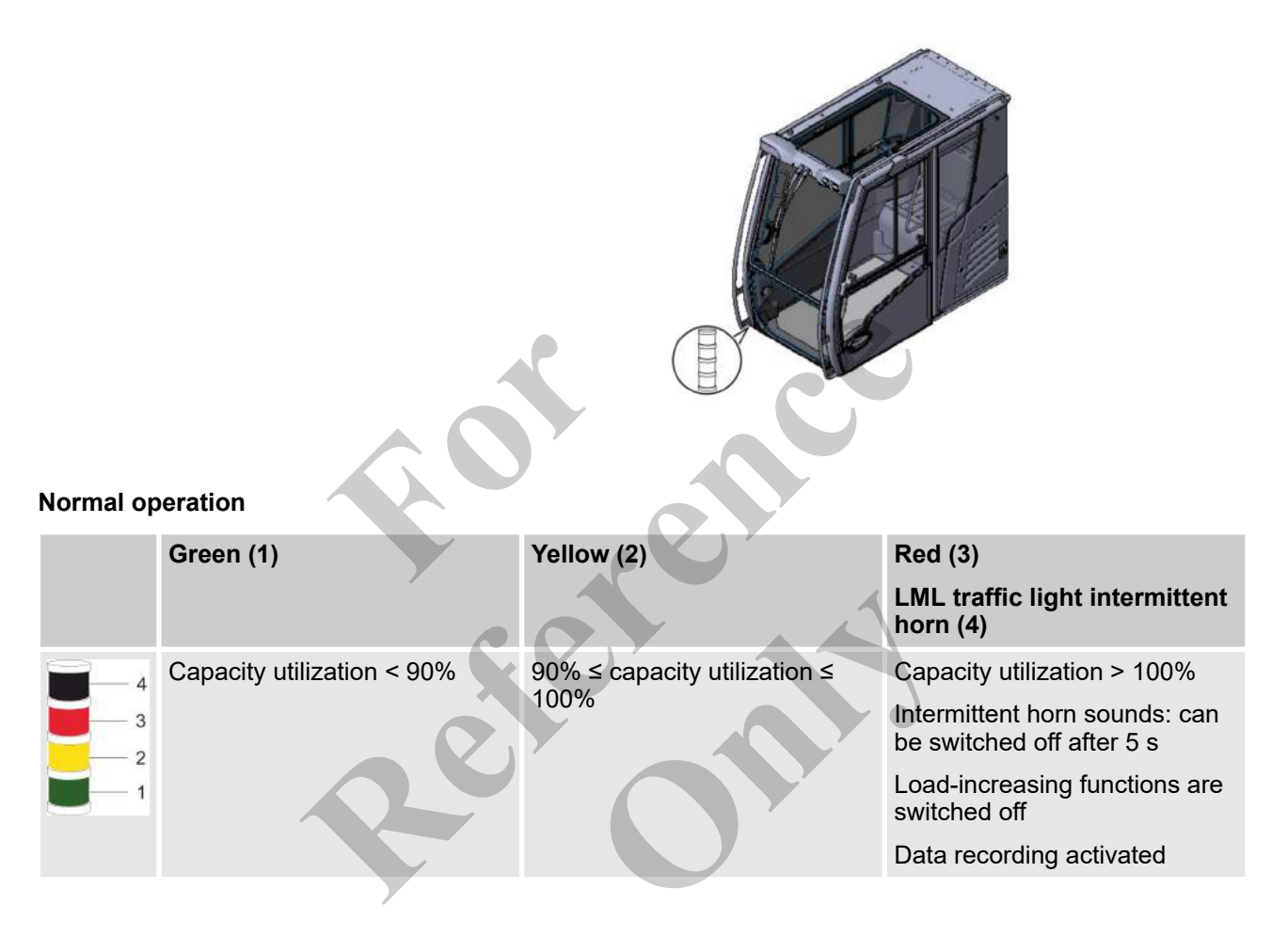

## LML bypassed with key switch and push button in the cab

|   | Red (3), flashing                                                  |
|---|--------------------------------------------------------------------|
|   | LML traffic light intermittent horn (4)                            |
| 4 | No load torque monitoring                                          |
| 3 | Intermittent horn sounds: permanent signal, cannot be switched off |
| 2 | Data recording activated                                           |
| 1 |                                                                    |

### 5.1.3 Fault indications

| Optical warning signals | Fault indications indicate irregularities of the machine and are played in the machine control. |  |
|-------------------------|-------------------------------------------------------------------------------------------------|--|
|                         |                                                                                                 |  |

Further notes

♦ Table 12 "Overview of engine notifications" on page 540

### 5.2 Control and display elements

### 5.2.1 Undercarriage control and display elements

#### **Direction light**

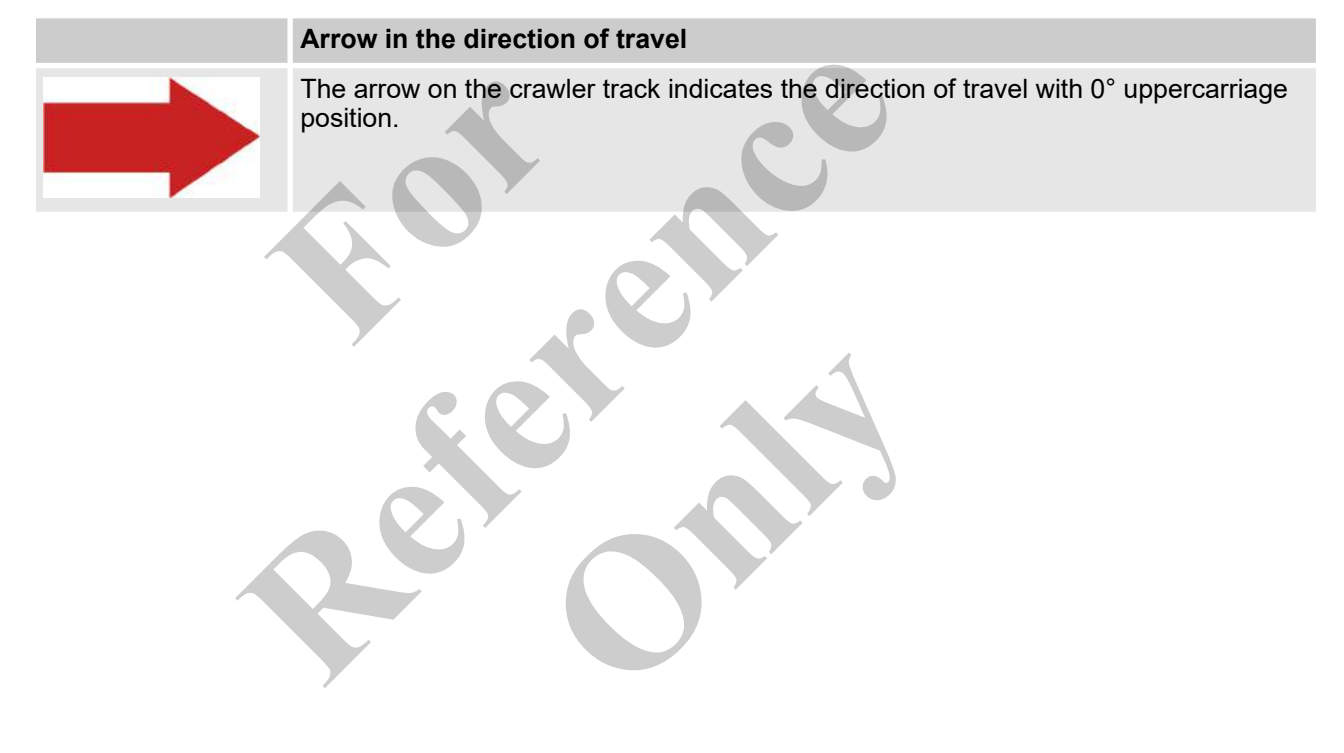

Track width marking

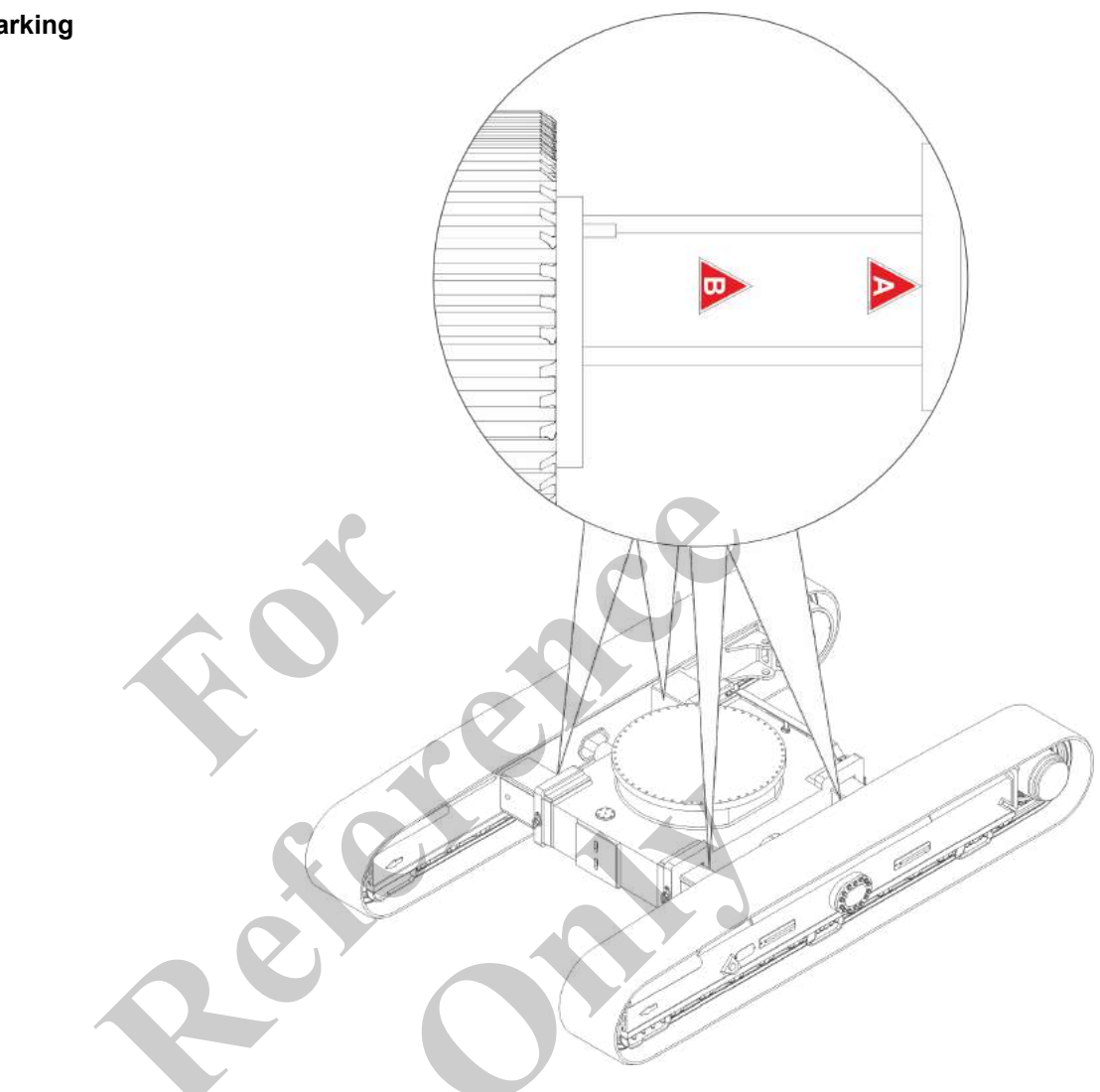

## Track width marking – track width A

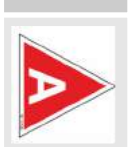

Arrow points to the middle bridge

The maximum track width is set.

### Track width marking – track width B

| Arrow points to the middle bridge |
|-----------------------------------|
| The medium track width is set.    |

### **Emergency control lever**

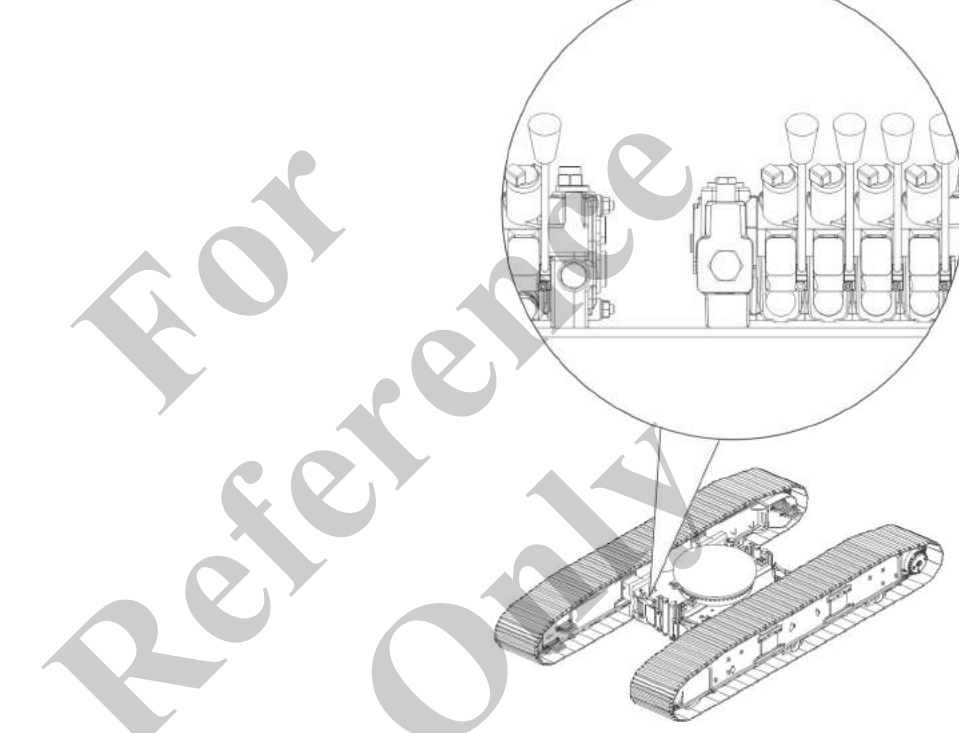

# Emergency control: setting the track width

|  | Pull lever toward you         | Push lever away from you      |
|--|-------------------------------|-------------------------------|
|  | The track width is increased. | The track width is decreased. |

#### Emergency control: right front outrigger cylinder

| Pull lever toward you               | Push lever away from you             |
|-------------------------------------|--------------------------------------|
| The outrigger cylinder is extended. | The outrigger cylinder is retracted. |

### Emergency control: right rear outrigger cylinder

|  | Pull lever toward you               | Push lever away from you             |
|--|-------------------------------------|--------------------------------------|
|  | The outrigger cylinder is extended. | The outrigger cylinder is retracted. |

#### Emergency control: left front outrigger cylinder

| 9    | 9999           |
|------|----------------|
| 网马   | T WWWW         |
| ALL  |                |
| HQ.  |                |
| 1000 | here here here |

Pull lever toward youPush lever away from youThe outrigger cylinder is extended.The outrigger cylinder is retracted.

### Emergency control: left rear outrigger cylinder

| Pull lever toward you               | Push lever away from you             |
|-------------------------------------|--------------------------------------|
| The outrigger cylinder is extended. | The outrigger cylinder is retracted. |

### 5.2.2 Uppercarriage control and display elements

### 5.2.2.1 Uppercarriage right

### Battery disconnect switch

|        | Lights up                                                               | Flashes (approximately<br>10 minutes)                                                                                                    | Off                                                                            |
|--------|-------------------------------------------------------------------------|----------------------------------------------------------------------------------------------------|--------------------------------------------------------------------------------|
| 10 min | The electrical system of<br>the machine is connected<br>to the battery. | The disconnection of the<br>machine's electrical<br>system from the battery is<br>prepared.<br>The engine operating data<br>are saved.<br>The DEF in the lines is<br>pumped into the tank. | The electrical system of<br>the machine is discon-<br>nected from the battery. |
|        |                                                                         |                                                                                                    |                                                                                |

### 5.2.2.2 Uppercarriage left

### 5.2.2.2.1 Combination tank

### Diesel tank sight glass

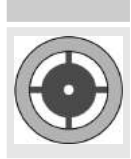

## Fill level

Indicates the fill level in the diesel tank.

### Hydraulic tank sight glass

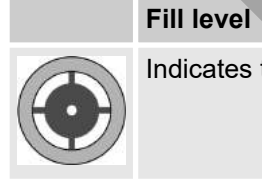

Indicates the fill level in the hydraulic tank.

### Hydraulic tank level indicator

| Fill level                                      |
|-------------------------------------------------|
| Indicates the fill level in the hydraulic tank. |

5.2.2.2.2 Electrical system switch cabinet

Overview: emergency control and diagnostic plug connection

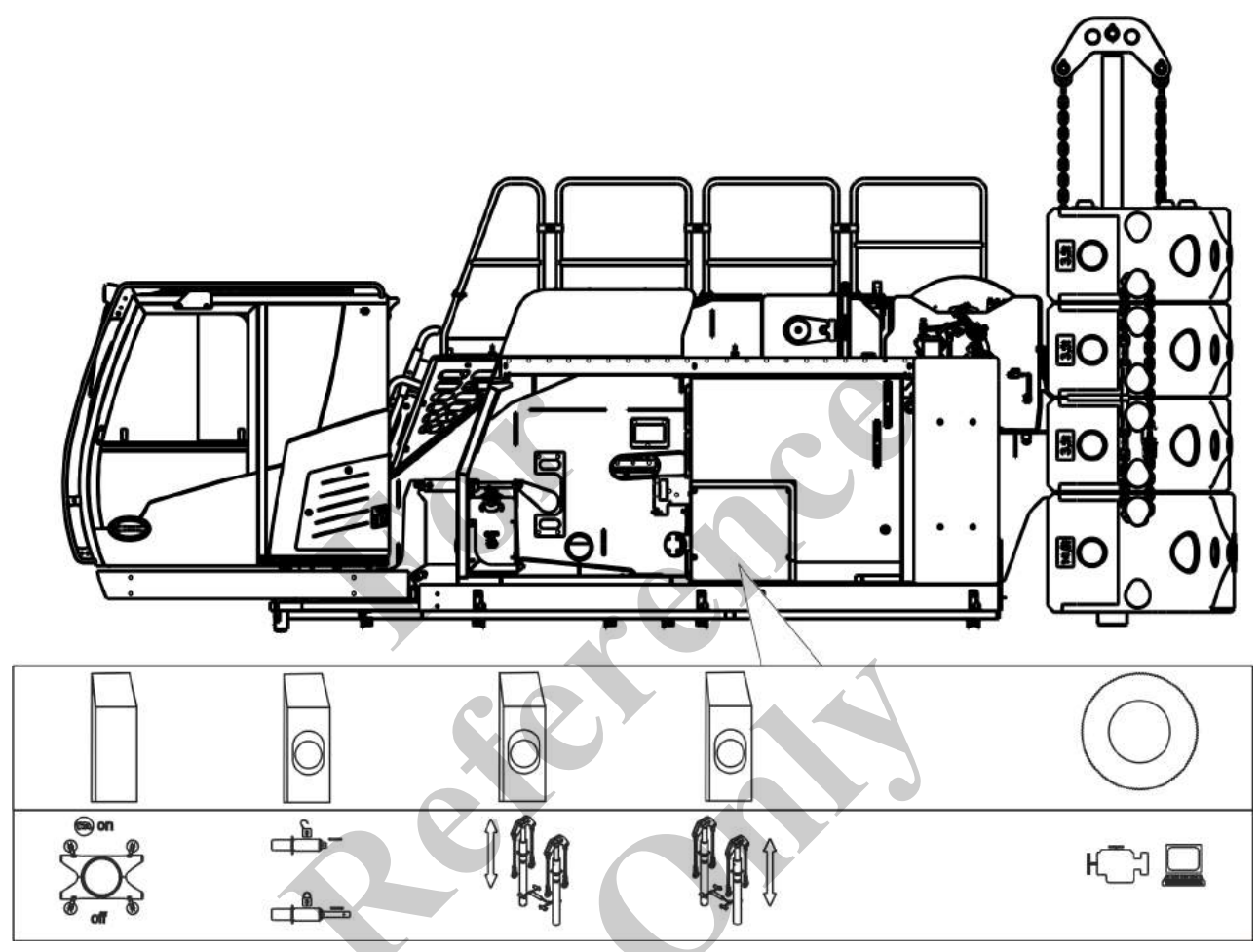

## Activate/deactivate emergency con-

trol

|                                                                                                    | Fold up the cover                                                                                                    | Fold the cover down or                |
|----------------------------------------------------------------------------------------------------|----------------------------------------------------------------------------------------------------|---------------------------------------|
|                                                                                                    | Press lever upward                                                                                                    | Press lever downward                  |
| () (in the second second secon | The emergency control is activated.                                                                                                    | The emergency control is deactivated. |
|                                                                                                    | The following functions can be per-<br>formed:                                                                                                    |                                       |
|                                                                                                    | <ul> <li>Unlock/lock counterweight emer-<br/>gency control</li> <li>Extend/retract ballasting cylinder<br/>emergency control</li> <li>Stabilize machine emergency control</li> <li>Set track width emergency control</li> </ul> |                                       |

## Emergency control: Bolt/unbolt counterweight

| The counterw | eight is unbolted. | The counterweight is bolted. |
|--------------|--------------------|------------------------------|

## Emergency control: extend/retract left ballasting cylinder

| Push and hold the lever up                | Push and hold the lever down               |
|-------------------------------------------|--------------------------------------------|
| The left ballasting cylinder is extended. | The left ballasting cylinder is retracted. |

# Emergency control: extend/retract right ballasting cylinder

| $\square$ | A A C |
|-----------|-------|
| 6         |       |
|           |       |

Push and hold the lever upPush and hold the lever downThe right ballasting cylinder is extended.The right ballasting cylinder is retracted.

### Diagnostics plug connection

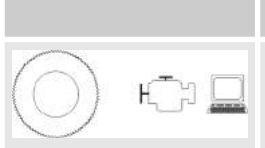

Bush

Connect the diagnostics plug to read out the engine data/faults.

### 5.2.3 Cab control and display elements

## Overview of the controls inside the

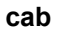

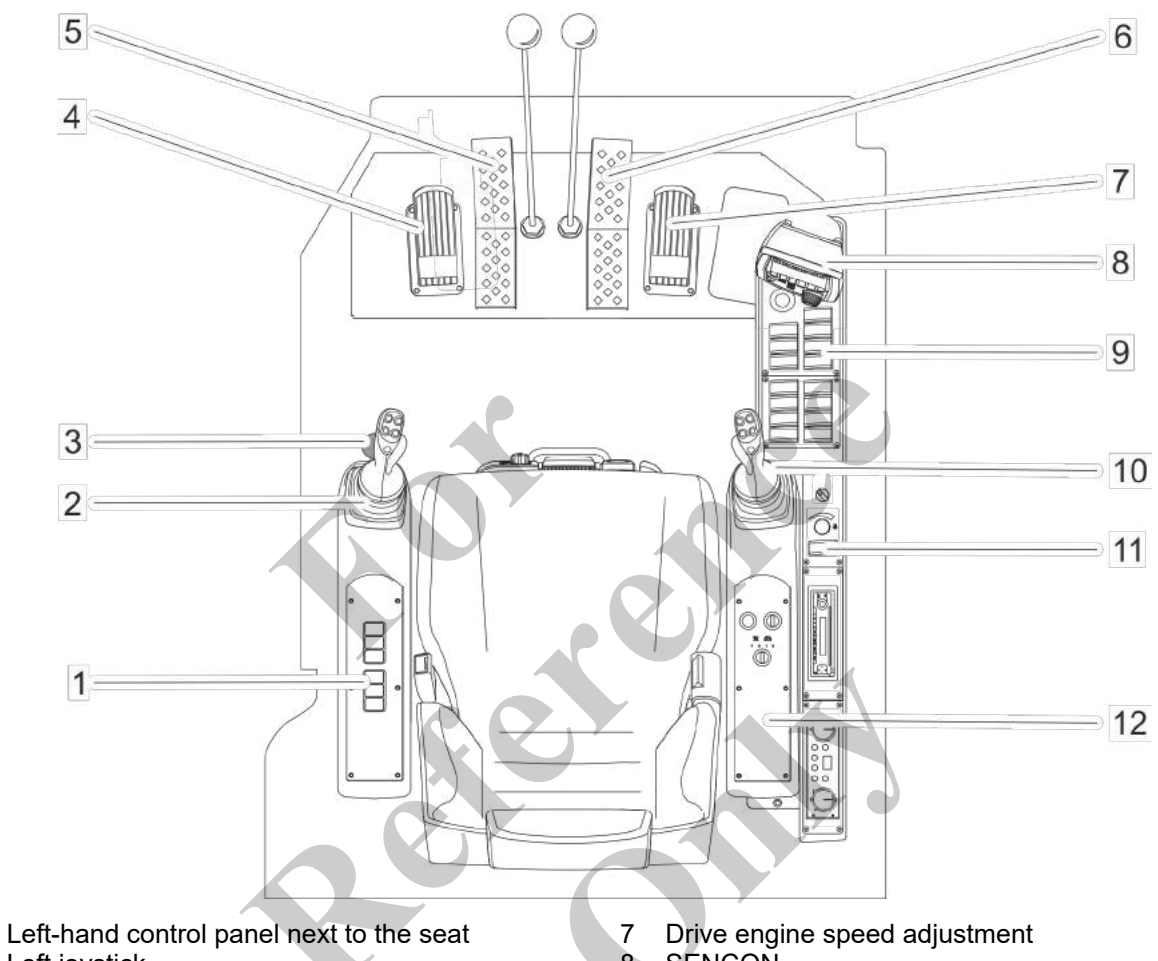

2 3 Left joystick

1

- Safety lever
- 4 Positioning slewing gear brake
- 5 Left crawler track drive pedal and hand lever
- 6 Right crawler track drive pedal and hand lever
- SENCOŇ 8
- Right front control panel 9
- 10 Right joystick
- 11 Outer right control panel
- 12 Right-hand control panel next to the seat
#### 5.2.3.1 Joystick

Depiction of buttons and movement directions The function descriptions in these instructions schematically depict the button position or movement. The schematics always depict both joysticks with all buttons and movement directions.

Buttons and movement directions are shown in white. The respective button or movement direction described is marked in black.

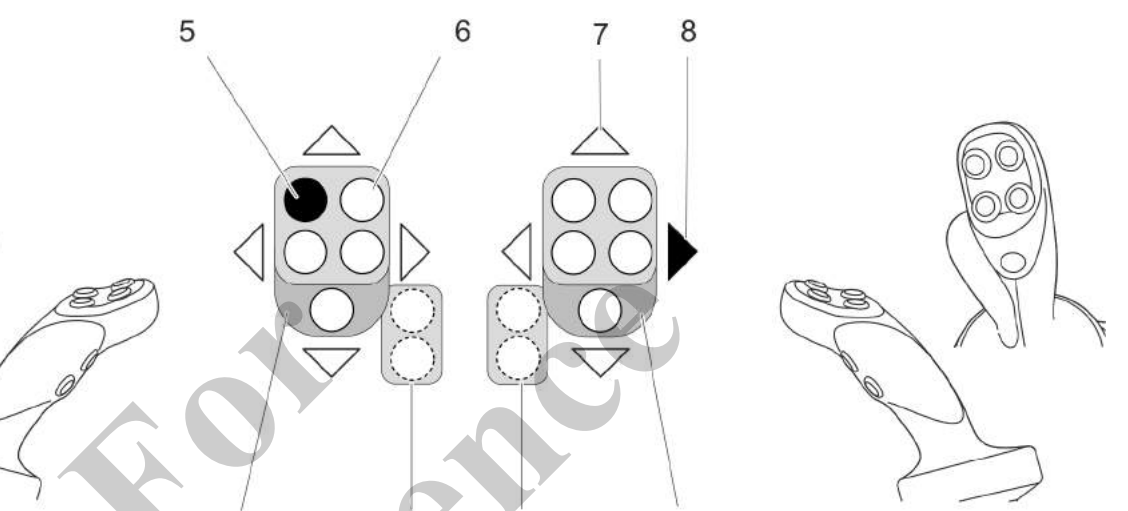

- 1 Left joystick
- 2 Handle on left-hand joystick
- 3 Handle on right-hand joystick
- 4 Right joystick

5 Button, marked in black

4

6 Button, white

3

- 7 Joystick movement direction: white
- 8 Joystick movement direction: marked in black

The left and right-hand joystick feature a total of six buttons and one movement indication:

- four buttons on the top of the joystick,
- two buttons on the back of the joystick, on the ergonomic handle,
- one movement indicator in the middle of the joystick.

Each joystick can be tilted in four directions.

Different functions are assigned to the buttons and movement directions. The joystick **standard assignment** is described below:

- Winch 1 is operated with the right joystick.
- Winch 2 is operated with the left joystick.

The assignment of the joysticks for winch 1 and winch 2 can be swapped using the *[winch 1/winch 2changeover]* switch.

# Control and display elements, operating modes

#### Swing park brake

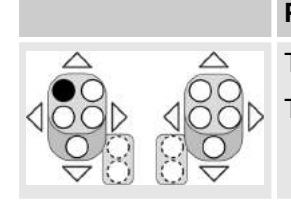

**Press button** The swing park brake is activated. The swing park brake is deactivated.

#### Not used

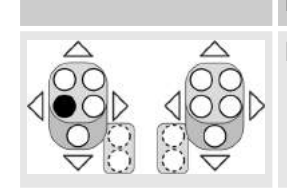

Press button No function

# Motion indicator winch 2

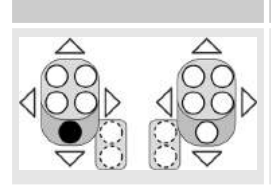

# Motion indicator vibrates

The rope on winch 2 is being wound up or unwound.

#### Motion indicator does not vibrate

The rope on winch 2 is not being wound up or unwound.

# Slewing gear freewheeling

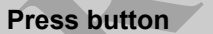

[Positioning slewing gear brake] pedal fully depressed

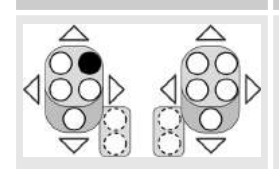

This engages/disengages the slewing gear freewheel.

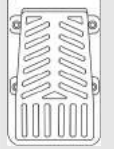

#### Not used

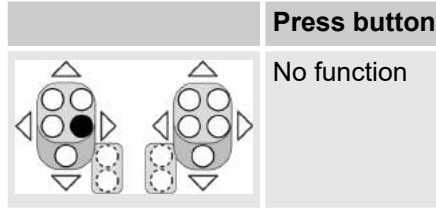

No function

# Slewing speed changeover

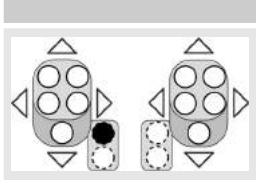

**Press button** Switches between reduced uppercarriage slewing speed and custom set uppercarriage slewing speed.

### Fold the fly boom / heavy-duty jib in /out

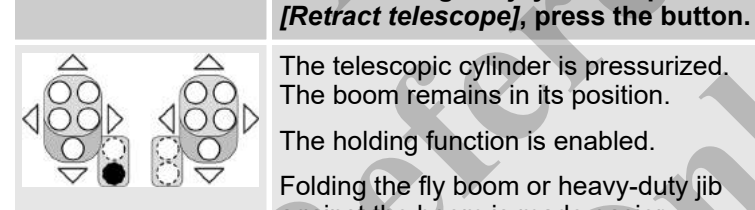

The telescopic cylinder is pressurized. The boom remains in its position.

While holding the joystick in position

The holding function is enabled.

Folding the fly boom or heavy-duty jib against the boom is made easier.

Press button again.

The holding function is disabled.

### Slew left

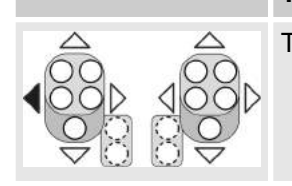

Tilt the joystick

The uppercarriage is slewed to the left.

Slew right

#### Tilt the joystick

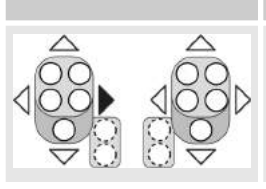

The uppercarriage is slewed to the right.

# Control and display elements, operating modes

# Lift winch 2

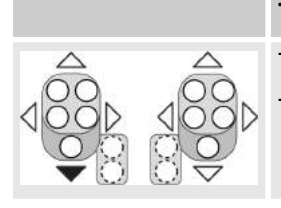

**Tilt the joystick** The rope on winch 2 is wound up. The hook is raised.

# Lower winch 2

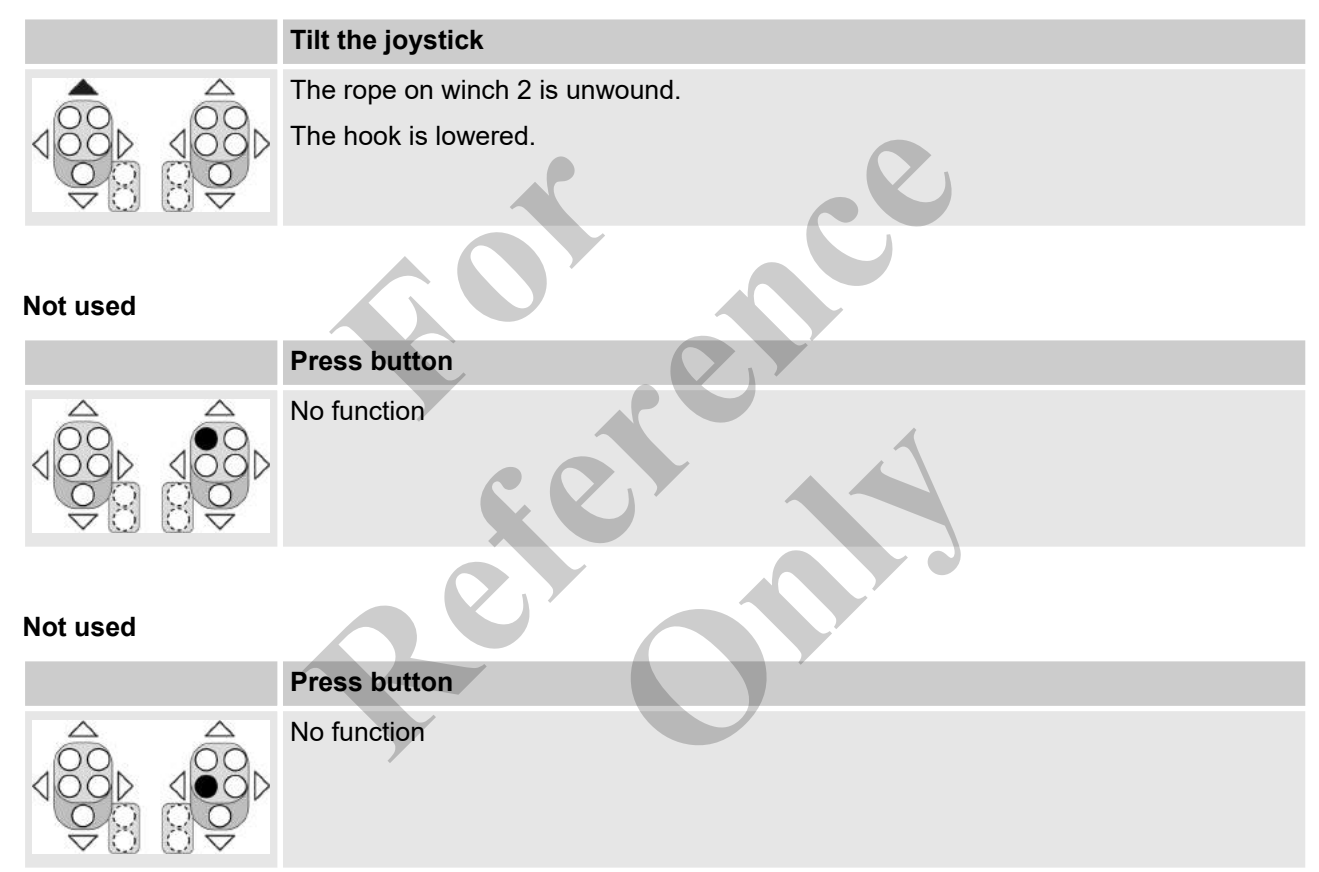

# Motion indicator winch 1

|  | Motion indicator vibrates                         | Motion indicator does not vibrate                     |
|--|---------------------------------------------------|-------------------------------------------------------|
|  | The rope on winch 1 is being wound up or unwound. | The rope on winch 1 is not being wound up or unwound. |

# Not used

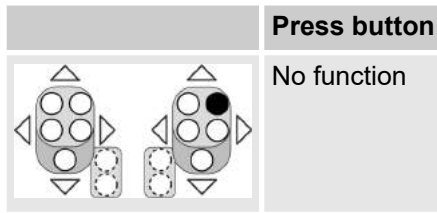

# Horn

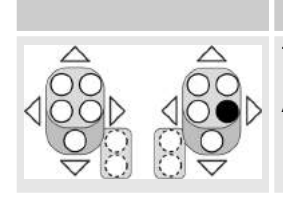

**Press button** The horn is triggered. An acoustic signal will sound.

# Winch movement indicator on/off

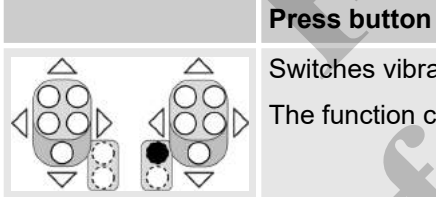

Switches vibration for [winch motion indicator on/off] on or off for both joysticks. The function can only be activated or deactivated for both joysticks simultaneously.

#### Not used

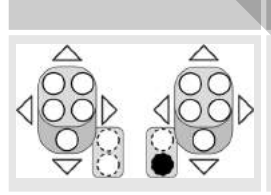

**Press button** No function

# Control and display elements, operating modes

# Lifting the boom

|                   | [Luffing down-up / Telescope in - out changeover] switch in right switch posi-<br>tion |
|-------------------|----------------------------------------------------------------------------------------|
|                   | Tilt the joystick                                                                      |
|                   | The boom is raised.                                                                    |
| <u>I</u>          |                                                                                        |
| Retract telescope |                                                                                        |

# **Retract telescope**

|                   | [Luffing down-up / Telescope in - out changeover] switch in right switch posi-<br>tion<br>Tilt the joystick |
|-------------------|----------------------------------------------------------------------------------------------------|
|                   | The telescopic thrusters/secure locking unit are retracted.                                                 |
| <b>M</b>          |                                                                                                    |
| Lowering the boom |                                                                                                    |

| [Luffing down-up / Telescope in - out changeover] switch in right switch posi-<br>tion |
|----------------------------------------------------------------------------------------|
| Tilt the joystick                                                                      |
| The boom is lowered.                                                                   |
|                                                                                        |

# Control and display elements, operating modes

## Extend telescope

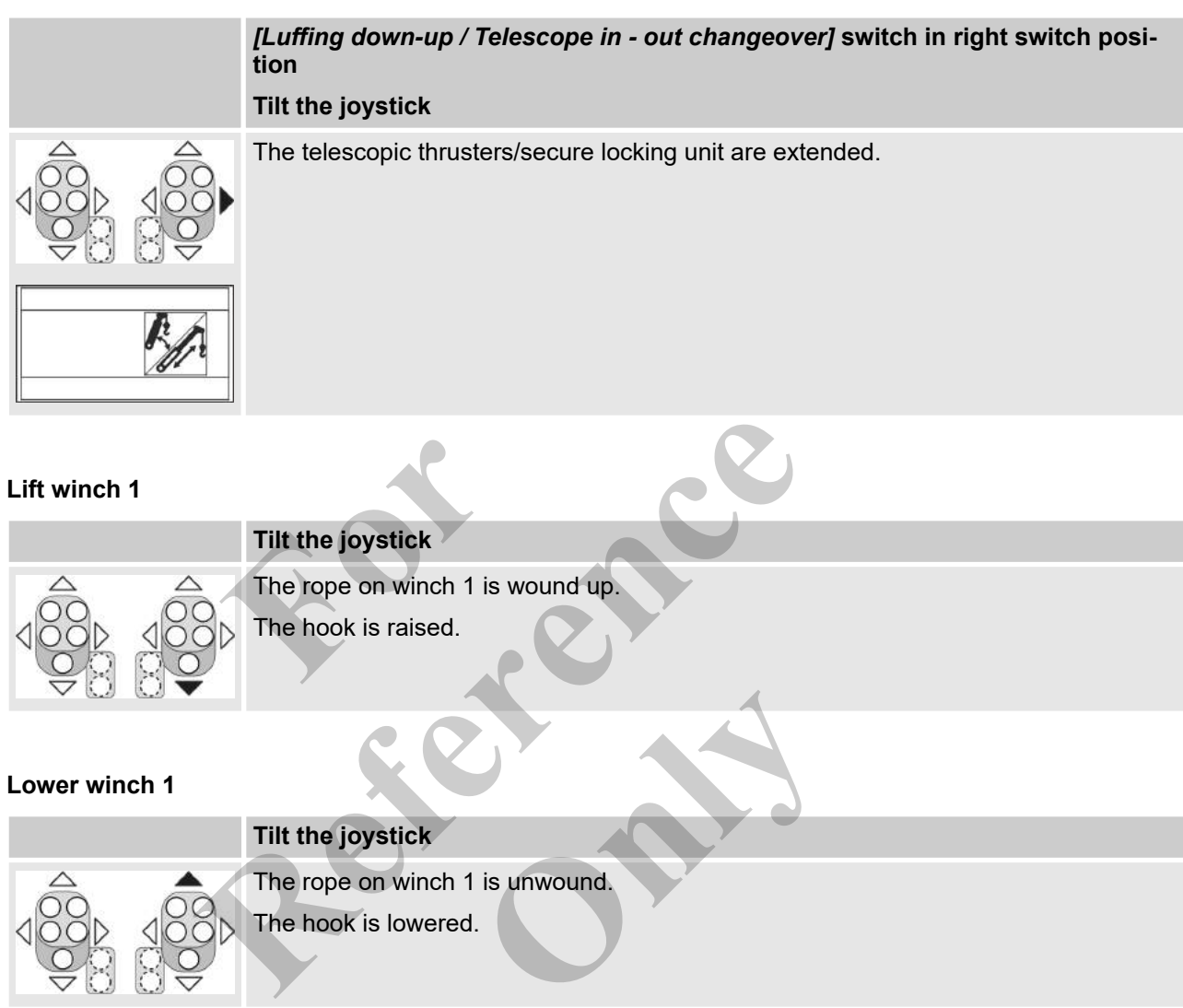

# 5.2.3.2 Pedals and levers

#### Safety lever

|        | Safety lever engaged                     | Safety lever pushed in direction of travel |
|--------|------------------------------------------|--------------------------------------------|
| Ŷ      | All hydraulic functions are unavailable. | All hydraulic functions are available.     |
|        | Work movements cannot be performed.      | All work movements can be performed.       |
| A land | The slewing gear brake is engaged.       |                                            |

# Positioning slewing gear brake

| Slewing gear freewheeling enabled<br>Pedal not depressed | Slewing gear freewheeling enabled<br>Pedal depressed |
|----------------------------------------------------------|------------------------------------------------------|
| Uppercarriage slewing will not be stopped.               | Uppercarriage slewing will be stopped.               |

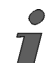

*If the slewing gear freewheel is deactivated, uppercarriage slewing will be stopped hydraulically.* 

## Drive engine speed adjustment

| Pedal depressed                | Release depressed pedal     | Pedal not depressed            |
|--------------------------------|-----------------------------|--------------------------------|
| The engine speed is increased. | The engine speed decreases. | The engine runs at idle speed. |

# Drive pedals and hand levers

The drive pedal and the hand lever are interconnected. When the drive pedal moves, the hand lever moves, too, and vice versa.

If the uppercarriage is in 180° position, the drive operations described below take place in the opposite direction.

### Stopping the machine

| Movement of hand levers/pedals |                                  | Movement with uppercarriage position 0° |  |
|--------------------------------|----------------------------------|-----------------------------------------|--|
|                                | Release both hand levers/pedals. | The machine stops.                      |  |

# Travel forward in a straight line

| Movement of hand levers/pedals |                                                          | Movement with uppercarriage position 0° |                                                 |
|--------------------------------|----------------------------------------------------------|-----------------------------------------|-------------------------------------------------|
|                                | Move both hand levers/pedals in the direction of travel. |                                         | The machine travels forward in a straight line. |

# Travel in reverse in a straight line

| Movement of hand levers/pedals                                                                       |                                                                                                    | Movement with uppercarriage position 0° |                                                    |  |
|----------------------------------------------------------------------------------------------------|----------------------------------------------------------------------------------------------------|-----------------------------------------|----------------------------------------------------|--|
|                                                                                                    | Move both hand levers/pedals against the direction of travel.                                                |                                         | The machine travels in reverse in a straight line. |  |
| Travel forward to the left<br>Movement of hand levers/pedals Movement with uppercarriage position 0° |                                                                                                    |                                         |                                                    |  |
|                                                                                                    | Release the left hand lever/left<br>pedal.<br>Move the right hand lever/pedal in<br>the direction of travel. |                                         | The machine travels forward to the left.           |  |
| Travel in revers                                                                                     | se to the left                                                                                               |                                         |                                                    |  |

Movement of hand levers/pedals

Release the left hand lever/left pedal.

Move the right hand lever/pedal against the direction of travel.

### Movement with uppercarriage position 0°

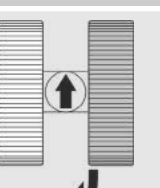

The machine travels in reverse to the left.

# Turn left on the spot

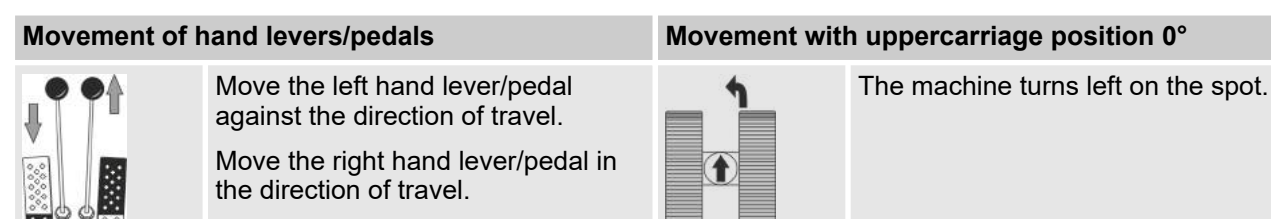

# Travel forward to the right

| Movement of hand levers/pedals |                                                            | Movement with uppercarriage position 0° |                                           |  |
|--------------------------------|------------------------------------------------------------|-----------------------------------------|-------------------------------------------|--|
| <b>APP</b>                     | Move the left hand lever/pedal in the direction of travel. |                                         | The machine travels forward to the right. |  |
|                                | Release the right hand lever/pedal.                        | Ť                                       |                                           |  |
| Travel in reverse to the right |                                                            |                                         |                                           |  |

| Movement of I | hand levers/pedals                                                                                        | Movement wit | h uppercarriage position 0°                  |
|---------------|----------------------------------------------------------------------------------------------------|--------------|----------------------------------------------|
|               | Move the left hand lever/pedal<br>against the direction of travel.<br>Release the right hand lever/pedal. |              | The machine travels in reverse to the right. |
|               |                                                                                                    |              |                                              |

# Turn right on the spot

# Movement of hand levers/pedals

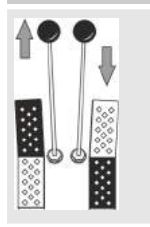

Move the left hand lever/pedal in the direction of travel.

Move the right hand lever/pedal against the direction of travel.

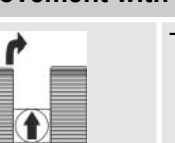

Movement with uppercarriage position 0°

The machine turns right on the spot.

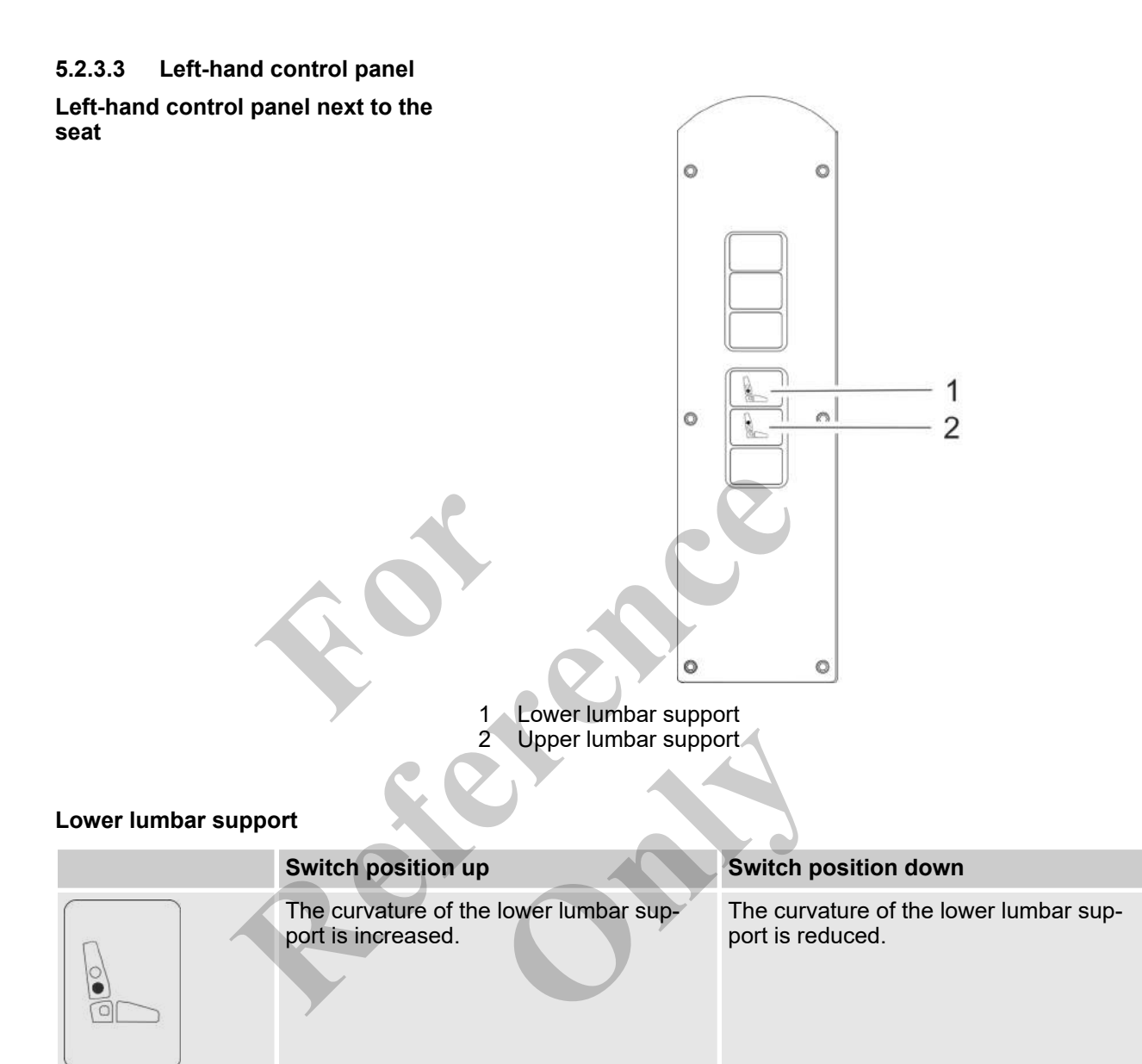

# Upper lumbar support

| Switch position up                                      | Switch position down                                  |
|---------------------------------------------------------|-------------------------------------------------------|
| The curvature of the upper lumbar support is increased. | The curvature of the upper lumbar support is reduced. |

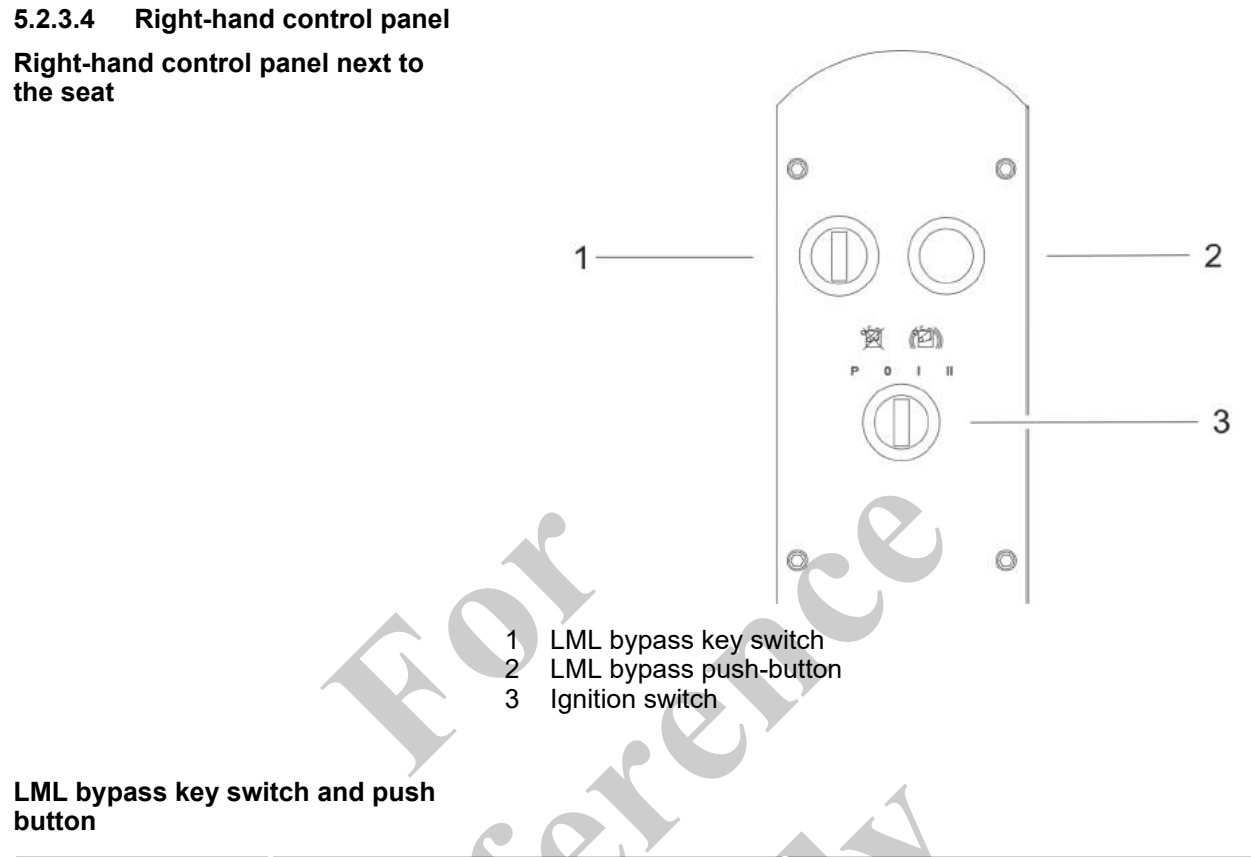

| [LML bypass] push button pressed and                                            | [LML bypass] push button not pressed and/or |
|---------------------------------------------------------------------------------|---------------------------------------------|
| [LML bypass] key switch held in [l] position                                    | [LML bypass] key switch released            |
| The LML is bypassed.<br>The speed of crane control functions is<br>not limited. | The load moment limitation is activated.    |
|                                                                                 |                                             |

# Ignition switch

|   |     |     |    | Position [P]                      | Position [0]                               | Position [I]                      | Position [II]                                   |
|---|-----|-----|----|-----------------------------------|--------------------------------------------|-----------------------------------|-------------------------------------------------|
| Ť | ৰ্থ | (d) | )) | With fuel pump<br>(option): The   | The ignition is off.<br>No power supply is | The ignition is switched on.      | The engine is started.                          |
| P | 0   | T   |    | refueled using the fuel pump.     | applied.<br>The control and dis-           | Power supply is applied.          | The engine is run-<br>ning.                     |
|   |     |     |    | Without fuel pump:<br>no function | play elements are non-functional.          | Electric functions are available. | Electric and hydraulic functions are available. |

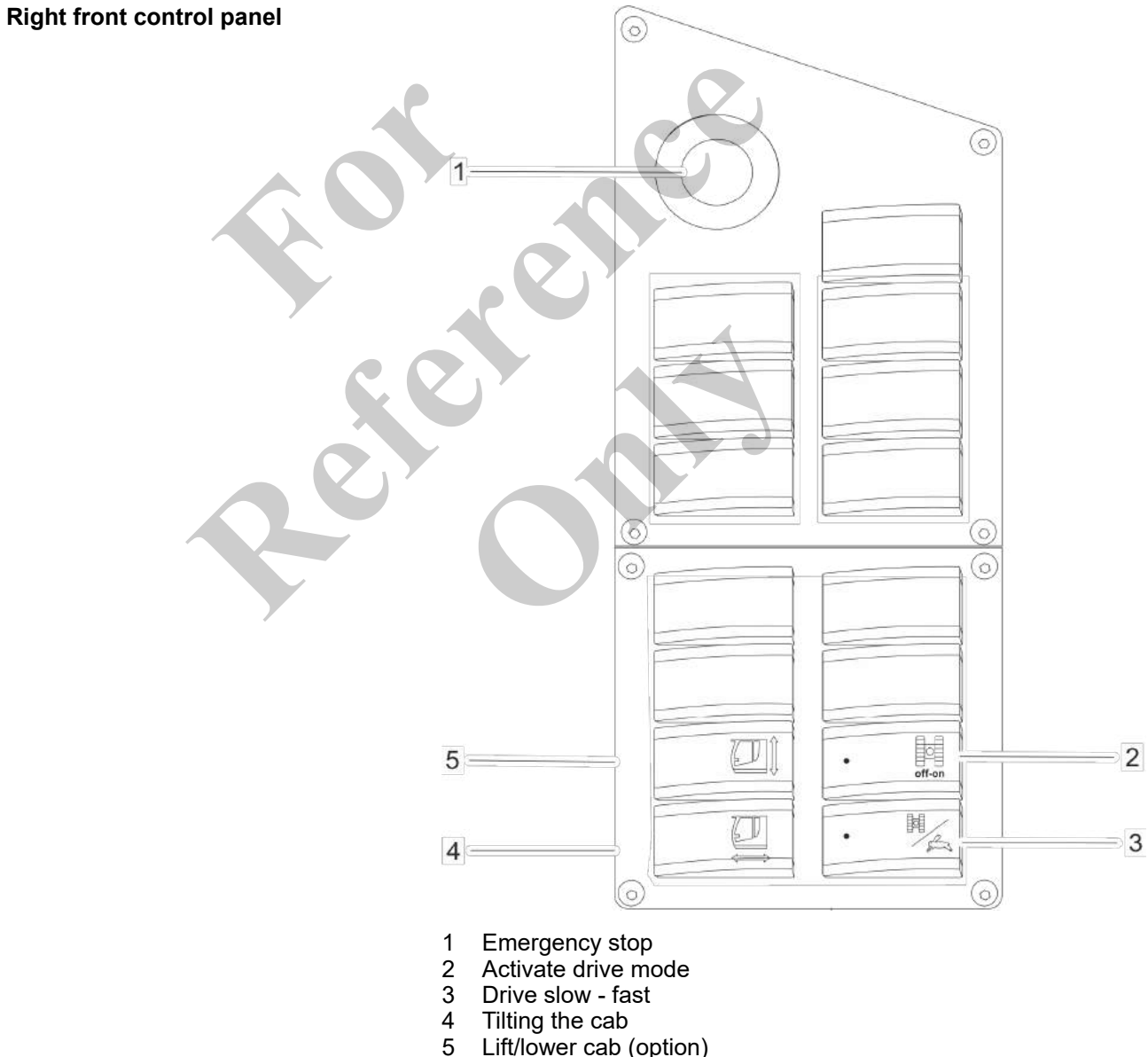

- Drive slow fast Tilting the cab Lift/lower cab (option)

# Emergency stop

| Pull switch                         | Press switch                                      |
|-------------------------------------|---------------------------------------------------|
| The machine is ready for operation. | The engine and all machine movements are stopped. |

# Activate drive mode

| off-on            | The machine cannot be moved. | The machine can be moved. |
|-------------------|------------------------------|---------------------------|
| Drive slow - fast |                              | C                         |

|      | Switch position left                      | Switch position right                     |
|------|-------------------------------------------|-------------------------------------------|
|      | Lower speed and higher tractive force are | Higher speed and lower tractive force are |
| M _  | set.                                      | set.                                      |
| 1823 | More sensitive driving is possible.       |                                           |
|      |                                           |                                           |

# Tilting the cab

| Switch position left       | Switch position Center | Switch position right      |
|----------------------------|------------------------|----------------------------|
| The cab incline increases. | The cab does not move  | The cab incline decreases. |

# Lift/lower cab (option)

|   | Switch position left | Switch position Center | Switch position right |
|---|----------------------|------------------------|-----------------------|
| Î | The cab moves up.    | The cab does not move  | The cab moves down.   |

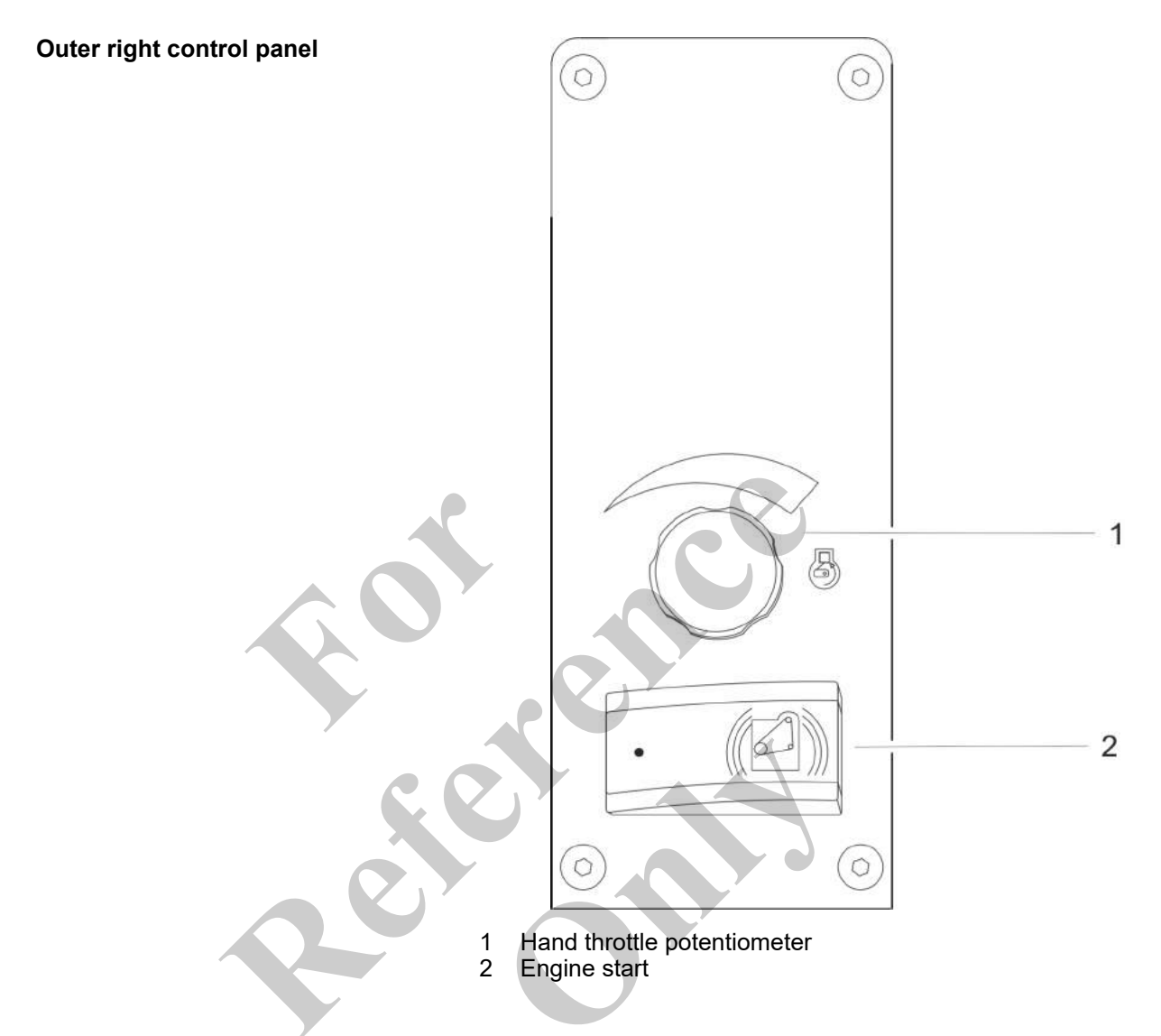

# Hand throttle

|   | Turn to the left               | Turn to the right       |
|---|--------------------------------|-------------------------|
| 6 | The engine speed is decreased. | The speed is increased. |

# Engine start

|         | Press button on the right (at least 2 seconds) | Press button on the right (at least 2 seconds) |
|---------|------------------------------------------------|------------------------------------------------|
| · (12)) | The engine is started.                         | The engine is stopped.                         |

Radio

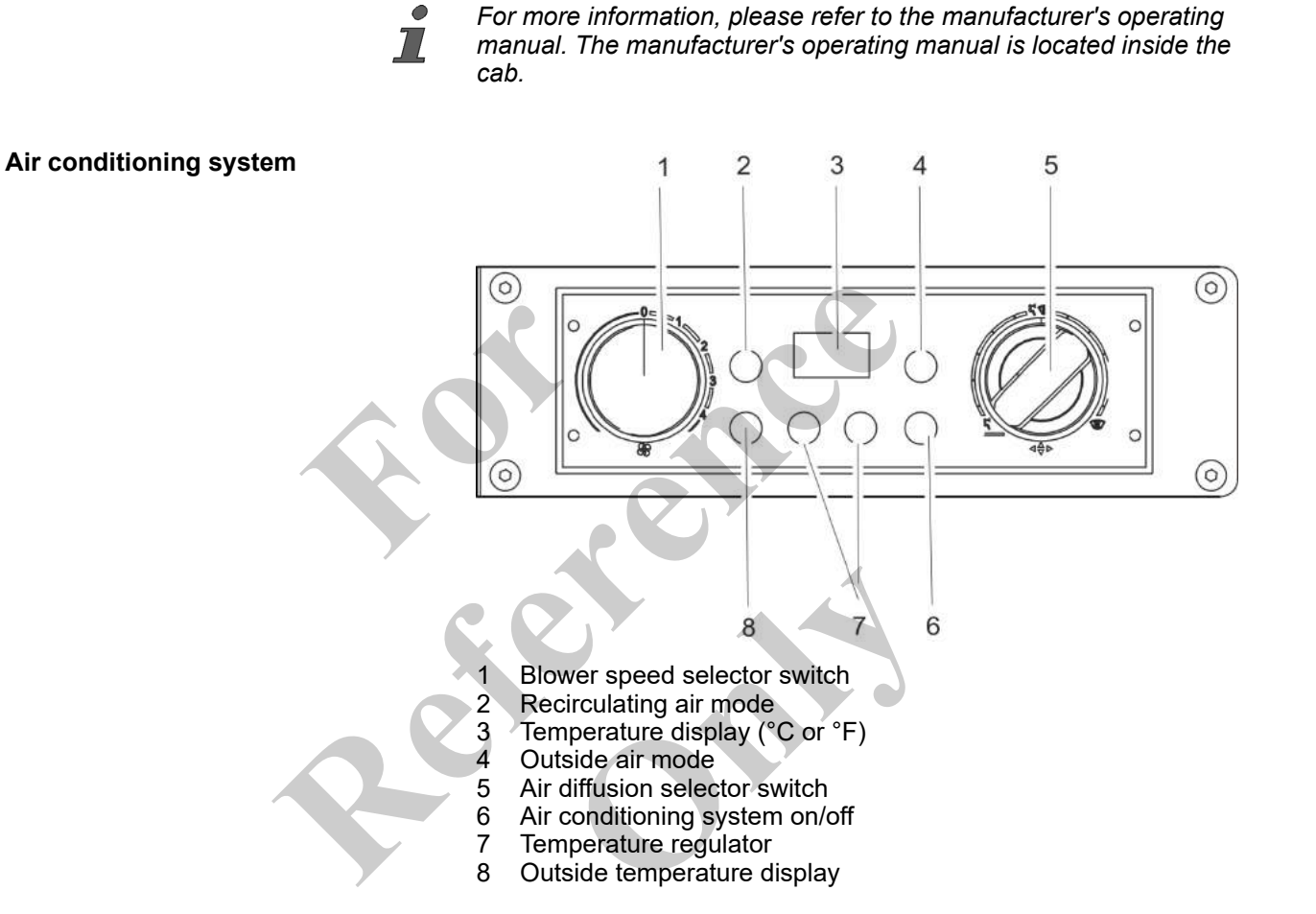

5.2.3.5 Roof control panel

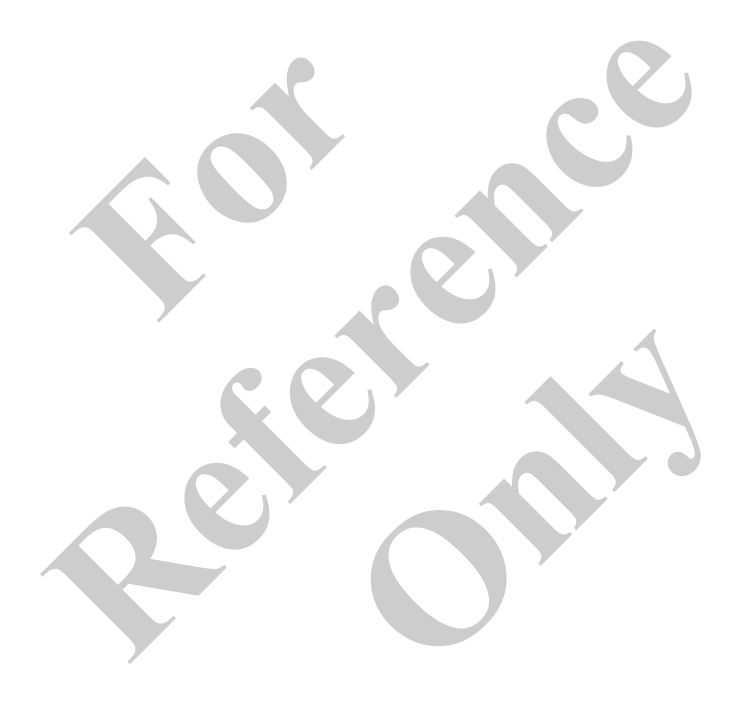

# Control and display elements, operating modes

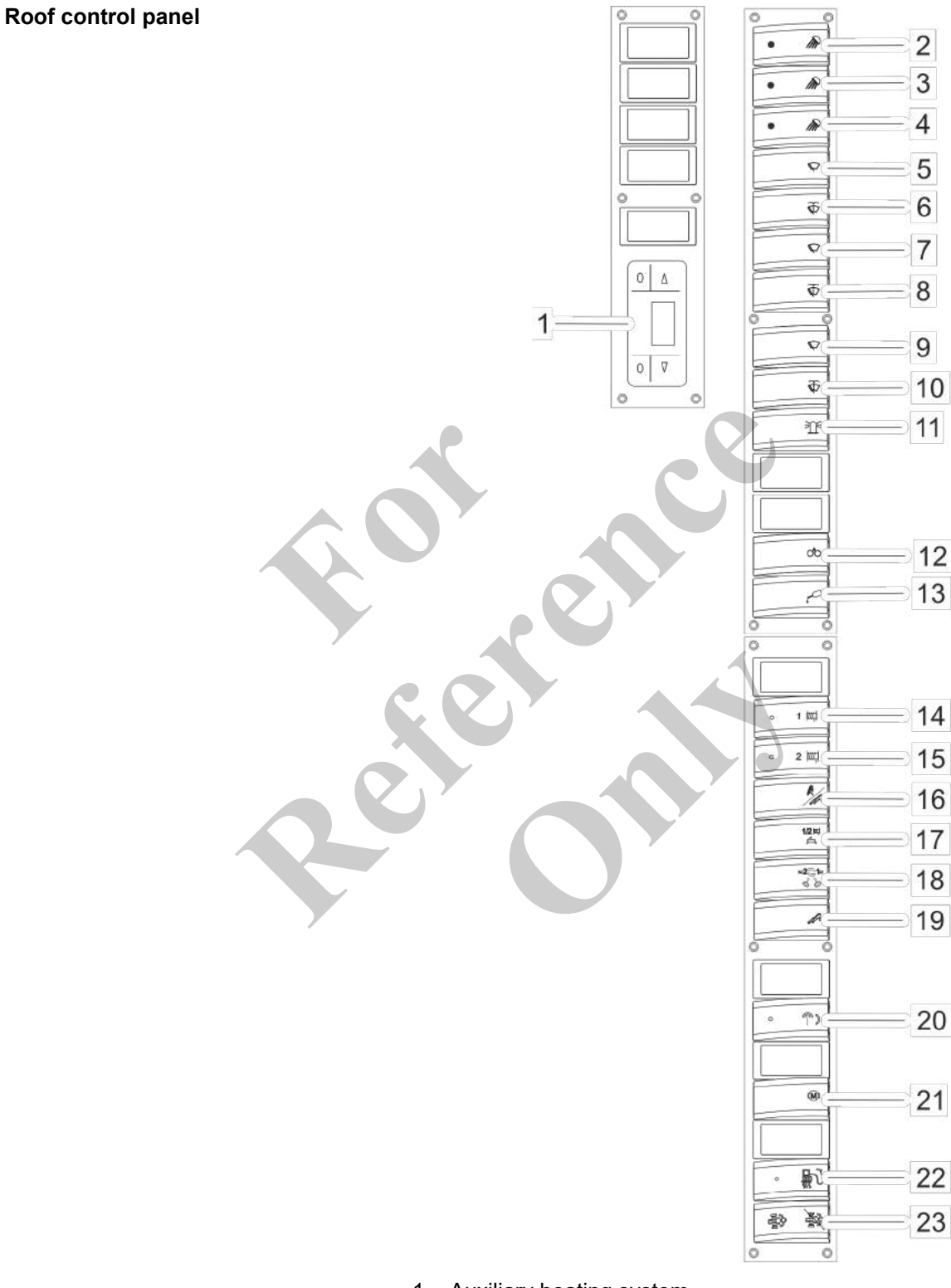

- 1
- Auxiliary heating system Roof work lighting Telescopic boom working light Working lights, uppercarriage Windshield wiper 2 3 4 5

- 6 Windshield washer system
- 7 Roof panel wiper
- 8 Roof panel washer system
- 9 Lower windshield wiper (option)
- 10 Lower windshield washer system (option)
- 11 Beacon, cab
- 12 Slewing ring lubrication (option)
- 13 Central lubrication system (option)
- 14 Activate winch 1
- 15 Activate winch 2
- 16 Changeover Luffing down up/Telescopic boom in out
- 17 Rapid motion Winch 1/2
- 18 Switching winch 1 / winch 2
- 19 Telescopic cylinder activation
- 20 Manual/remote radio control (option)
- 21 Release hydraulic power unit (option)
- 22 Diesel filter heater
- 23 DEF bypass / regen switch

# Roof work lighting

| Switch position left                         | Switch position right                       |
|----------------------------------------------|---------------------------------------------|
| The work lights on the cab are switched off. | The work lights on the cab are switched on. |

# Telescopic boom work lighting

|          | Switch position left                                                 | Switch position right                                               |
|----------|----------------------------------------------------------------------|---------------------------------------------------------------------|
| <i>m</i> | The work light on the telescopic boom at the front are switched off. | The work light on the telescopic boom at the front are switched on. |

- 1
- The description includes controls or machine configurations that are not available in all countries of operation.

### Working lights, uppercarriage

|          | Switch position left                                   | Switch position right                                 |
|----------|--------------------------------------------------------|-------------------------------------------------------|
| <i>I</i> | The work lights on the uppercarriage are switched off. | The work lights on the uppercarriage are switched on. |

# Windshield wiper

| Switch position left                                     | Switch position right                                    |
|----------------------------------------------------------|----------------------------------------------------------|
| The windshield wiper for the windshield is switched off. | The windshield wipers on the windshield are switched on. |

# Windshield washer system

|  | 57 |  |
|--|----|--|

|   | Switch position left                                             | Switch position right                                           |
|---|------------------------------------------------------------------|-----------------------------------------------------------------|
| - | The windshield washer system for the windshield is switched off. | The windshield washer system for the windshield is switched on. |
|   |                                                                  |                                                                 |
|   |                                                                  |                                                                 |

# Roof panel wiper

|  |           | _ |
|--|-----------|---|
|  | $\square$ |   |
|  | 0.24/2    |   |

| Switch position left                                                | Switch position Center                                                       | Switch position right                                                         |
|---------------------------------------------------------------------|------------------------------------------------------------------------------|-------------------------------------------------------------------------------|
| The windshield wiper on<br>the glass roof panel is<br>switched off. | The windshield wiper for<br>the glass roof panel is<br>working at low speed. | The windshield wiper for<br>the glass roof panel is<br>working at high speed. |

# Roof panel washer system

|                         | Switch position left                                       | Switch position right                                     |
|-------------------------|------------------------------------------------------------|-----------------------------------------------------------|
| $\overline{\mathbb{Q}}$ | The washer system on the glass roof panel is switched off. | The washer system on the glass roof panel is switched on. |

# Lower windshield wiper (option)

| Switch position left                                     | Switch position Center                                                 | Switch position right                                                   |
|----------------------------------------------------------|------------------------------------------------------------------------|-------------------------------------------------------------------------|
| The windshield wiper for the windshield is switched off. | The windshield wiper for<br>the windshield is working<br>at low speed. | The windshield wiper for<br>the windshield is working<br>at high speed. |

# Lower windshield washer system (option)

| Switch position left                                             | Switch position right                                           |
|------------------------------------------------------------------|-----------------------------------------------------------------|
| The windshield washer system for the windshield is switched off. | The windshield washer system for the windshield is switched on. |

# Beacon, cab

|    | Switch position left                 | Switch position right               |
|----|--------------------------------------|-------------------------------------|
|    | The rotating beacon is switched off. | The rotating beacon is switched on. |
| 11 |                                      | -C                                  |

# Slewing ring lubrication

|   | Switch position left                                   | Switch position right                                                                                                    |
|---|--------------------------------------------------------|----------------------------------------------------------------------------------------------------|
| ि | Slewing ring lubrication is switched off.              | Slewing ring lubrication is triggered man-<br>ually.<br>The slewing ring lubrication is active as<br>long as the switch is pressed. |
|   | The description includes<br>are not available in all c | s controls or machine configurations that ountries of operation.                                                                    |

# Uppercarriage central lubrication (option)

|  | <br> |   |
|--|------|---|
|  | 0    | 3 |
|  | ~    |   |

| Switch position left                                             | Switch position right                              |
|------------------------------------------------------------------|----------------------------------------------------|
| Lubrication is started automatically at a certain point in time. | The lubrication process is started immediately.    |
| The lubrication cycle is pre-set at the fac-<br>tory.            | The switch must be pressed for at least 2 seconds. |

# Activate winch 1

| Switch position left |                                                             | Switch position right                                    |  |
|----------------------|-------------------------------------------------------------|----------------------------------------------------------|--|
|                      | Winch 1 is not activated.                                   | Winch 1 is activated.                                    |  |
| 1 ###                | The hoisting rope on winch 1 cannot be wound up or unwound. | The hoisting rope on winch 1 can be wound up or unwound. |  |

# Activate winch 2

|             | Switch position left                                        | Switch position right                                    |
|-------------|-------------------------------------------------------------|----------------------------------------------------------|
| · · · · · · | Winch 2 is not activated.                                   | Winch 2 is activated.                                    |
| 2 🎞         | The hoisting rope on winch 2 cannot be wound up or unwound. | The hoisting rope on winch 2 can be wound up or unwound. |
|             |                                                             |                                                          |

#### Switching Luffing down-up/Telescope in-out

|     | Switch position left                                                                                   | Switch position right                                                                                     |
|-----|----------------------------------------------------------------------------------------------------|----------------------------------------------------------------------------------------------------|
| 8/A | The <i>[Luffing down - up]</i> function is activated.<br>Lifting and lowering of the boom is possible. | The <i>[Telescope in-out]</i> function is activated.<br>Retracting and extending of the boom is possible. |

# Rapid motion Winch 1/2

|             | Switch position left                         | Switch position right                                                                                                    |
|-------------|----------------------------------------------|----------------------------------------------------------------------------------------------------|
| 1/2 #<br>£3 | Rapid traverse is deactivated for winch 1/2. | Rapid traverse is activated for winch 1/2.<br>The winch coils the hoist rope at a rapid speed.<br>The hook moves at a rapid speed. |
|             |                                              |                                                                                                    |

# Switching winch 1 / winch 2

|              | Switch position left                                                                             | Switch position right                                                                            |
|--------------|--------------------------------------------------------------------------------------------------|--------------------------------------------------------------------------------------------------|
| #201#<br>S & | Winch 1 is operated with the right joy-<br>stick.<br>Winch 2 is operated with the left joystick. | Winch 2 is operated with the right joy-<br>stick.<br>Winch 1 is operated with the left joystick. |
|              |                                                                                                  |                                                                                                  |

# Telescopic cylinder activation

|   | Switch position left                                                                                                    | Switch position right                                                                                                    |
|---|----------------------------------------------------------------------------------------------------|----------------------------------------------------------------------------------------------------|
|   | The telescopic cylinder is not activated.                                                                                                  | The telescopic cylinder is activated.                                                                                          |
| A | The telescopic cylinder cannot be moved.<br>Retracting and extending the telescopic<br>thrusters/secure locking unit is not pos-<br>sible. | The telescopic cylinder can be moved.<br>Retracting and extending the telescopic<br>thrusters/secure locking unit is possible. |

# Manual/remote radio control (option)

|          | Switch position left                                                | Switch position right                                             |
|----------|---------------------------------------------------------------------|-------------------------------------------------------------------|
|          | Manual control is activated.                                        | Remote radio control is activated.                                |
| <b>)</b> | The crane movements are performed using the controls inside the cab | The crane movements are performed using the remote radio control. |

# Release hydraulic power unit (option)

| Switch position left                                | Switch position right                               |
|-----------------------------------------------------|-----------------------------------------------------|
| It is not possible to use the hydraulic power unit. | The hydraulic power unit has been released for use. |

# **Diesel filter heater**

|    | Switch position left                       | Switch position right                     |
|----|--------------------------------------------|-------------------------------------------|
| ₽Ŋ | The diesel filter heating is switched off. | The diesel filter heating is switched on. |

# DEF bypass / regen switch

|        | Switch position left                                               | Switch position Center                                                       | Switch position right                                                         |
|--------|--------------------------------------------------------------------|------------------------------------------------------------------------------|-------------------------------------------------------------------------------|
| R.S.S. | Exhaust aftertreatment system regeneration is trig-gered manually. | Automatic exhaust after-<br>treatment system regener-<br>ation is permitted. | Automatic exhaust after-<br>treatment system regener-<br>ation is suppressed. |

# Control and display elements, operating modes

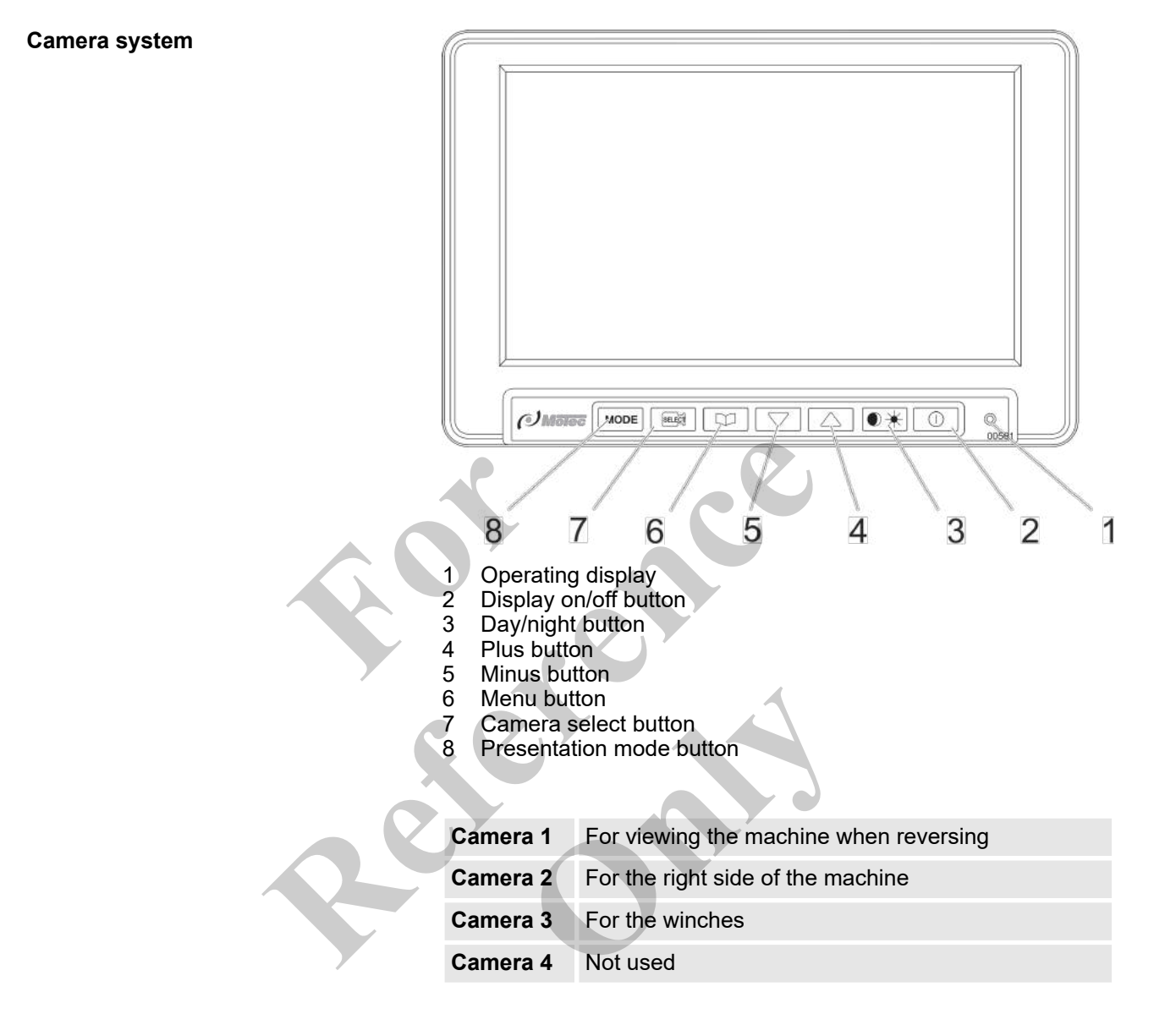

# Auxiliary heating system (option)

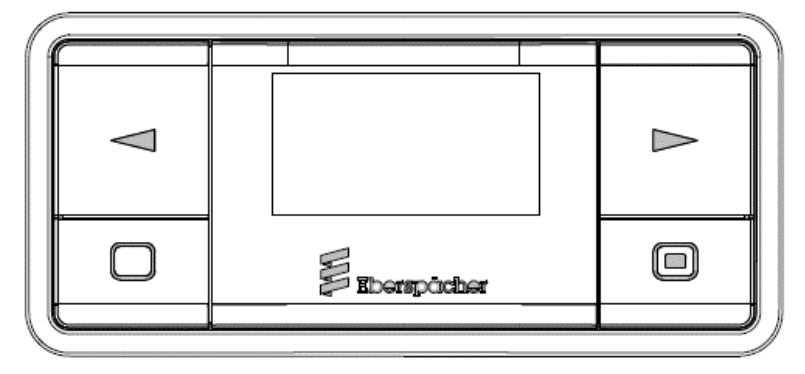

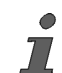

For more information, please refer to the manufacturer's operating manual.

#### 5.2.3.6 Operating console - working range limitation

×.

Operating console - working range limitation

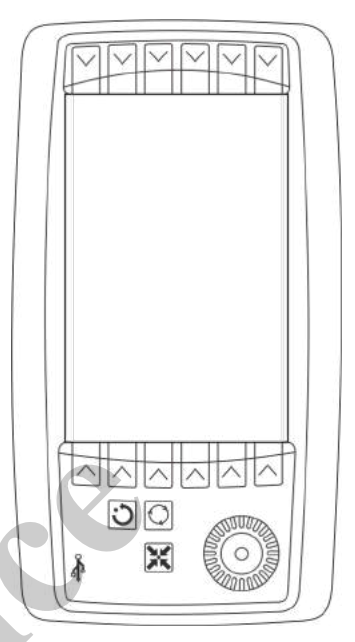

The working range limitation is controlled by the *[Working range limitation]* control console in the cab and has the following functions:

ń. Rocking angle: limits the upper and lower boom angle Height: limits the max. height of the pulley head Radius: limits the inner and outer working radius Pivot angle: limits the slewing angle of the uppercarriage in both directions

# 5.2.4 Remote radio controls

### 5.2.4.1 Remote radio control - setup

Control elements of the setup

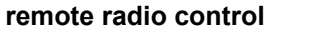

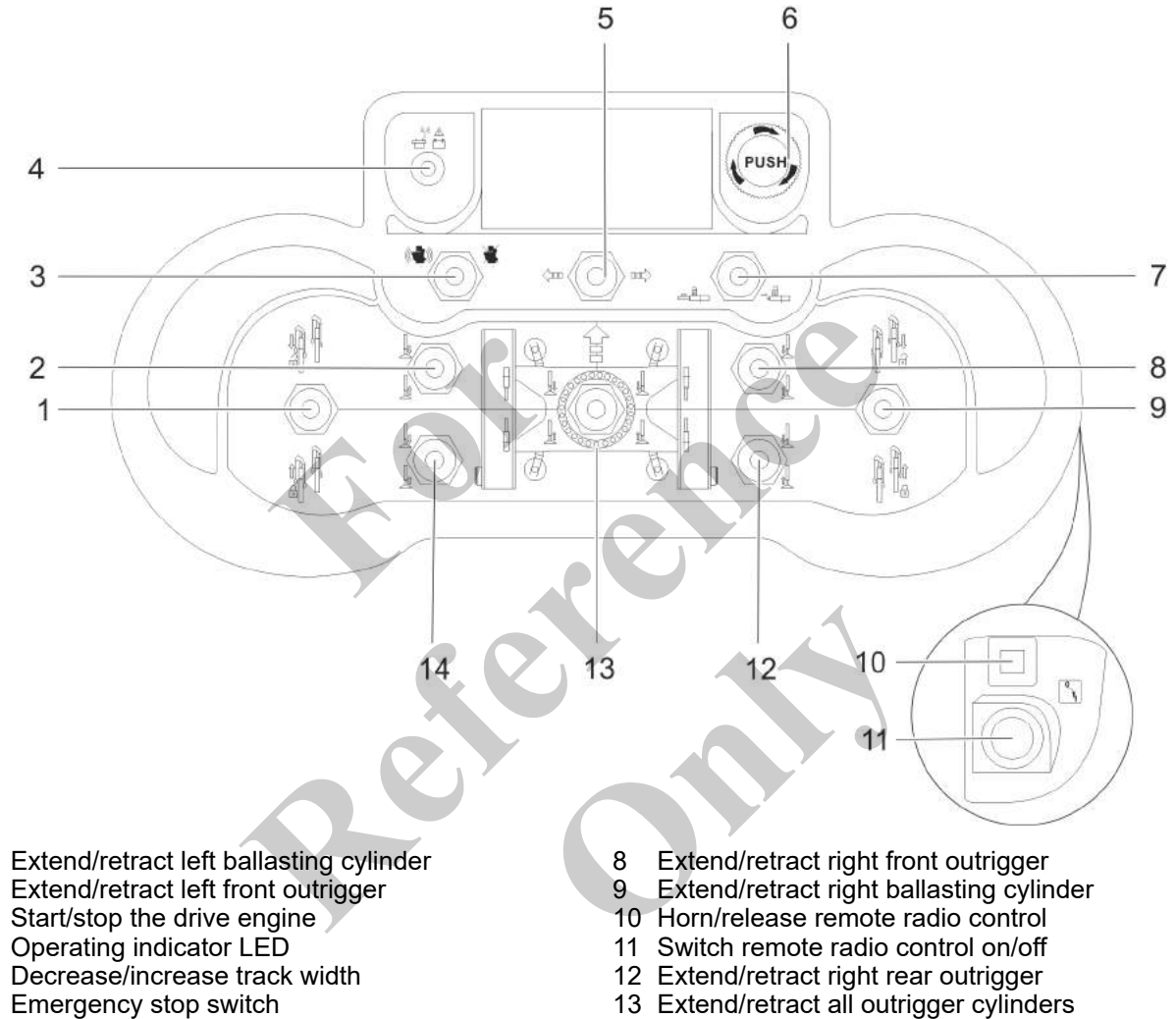

6 Emergency stop switch7 Lock/unlock counterweight

13 Extend/retract all outrigger cylind14 Extend/retract left rear outrigger

### Horn/release remote radio control

| Press the push button                  |
|----------------------------------------|
| The horn sounds.                       |
| The remote radio control is activated. |
| The engine can be started.             |

1

2 3

4

5

# **Emergency stop**

|            | Press switch                                      | Pull switch                                                                       |
|------------|---------------------------------------------------|-----------------------------------------------------------------------------------|
| $\bigcirc$ | The engine and all machine movements are stopped. | The machine is ready for operation.<br>The remote radio control is not activated. |

# **Operating display**

泽山

| LED green                                  | Yellow LED, flashing                | Red LED                                                                                              |
|--------------------------------------------|-------------------------------------|----------------------------------------------------------------------------------------------------|
| The remote radio control is ready for use. | The battery state of charge is low. | <ul><li>There is a fault:</li><li>Battery empty</li><li>No radio connection to the machine</li></ul> |

### Switch remote radio control on/off

| Turn rotary switch to position [0]       | Turn rotary switch to position [I]     |
|------------------------------------------|----------------------------------------|
| The remote radio control is deactivated. | The remote radio control is activated. |
|                                          | A brief signal tone sounds.            |

# Start/stop the drive engine

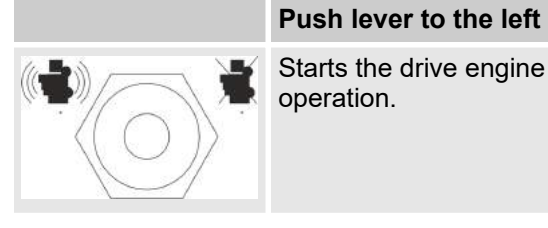

Starts the drive engine during normal operation.

| Push lever to the right                     |      |
|---------------------------------------------|------|
| Stops the drive engine during no operation. | rmal |

### Extend/retract left front outrigger cylinder

| Push and hold the lever up                     | Push and hold the lever down                    |
|------------------------------------------------|-------------------------------------------------|
| The left front outrigger cylinder is extended. | The left front outrigger cylinder is retracted. |

# Extend/retract right front outrigger cylinder

| Push and hold the lever up                      | Push and hold the lever down                     |
|-------------------------------------------------|--------------------------------------------------|
| The right front outrigger cylinder is extended. | The right front outrigger cylinder is retracted. |

# Extend/retract left rear outrigger cylinder

|                      | Push and hold the lever up                    | Push and hold the lever down                   |
|----------------------|-----------------------------------------------|------------------------------------------------|
|                      | The left rear outrigger cylinder is extended. | The left rear outrigger cylinder is retracted. |
| Extend/retract right | rear outrigger                                | C                                              |

# Extend/retract right rear outrigger cylinder

| Push and hold the lever up                     | Push and hold the lever down                    |
|------------------------------------------------|-------------------------------------------------|
| The right rear outrigger cylinder is extended. | The right rear outrigger cylinder is retracted. |
|                                                |                                                 |

# Extend/retract all outrigger cylinders

| Push and hold the lever up            | Push and hold the lever down           |
|---------------------------------------|----------------------------------------|
| All outrigger cylinders are extended. | All outrigger cylinders are retracted. |

# Decrease/increase track width

| Push lever to the left        | Push lever to the right       |
|-------------------------------|-------------------------------|
| The track width is decreased. | The track width is increased. |

Coo

#### Extend/retract left ballasting cylinder

| Push and hold the lever up                 | Push and hold the lever down              |
|--------------------------------------------|-------------------------------------------|
| The left ballasting cylinder is retracted. | The left ballasting cylinder is extended. |

#### Extend/retract right ballasting cylinder

|                     | Push and hold the lever up                  | Push and hold the lever down               |
|---------------------|---------------------------------------------|--------------------------------------------|
|                     | The right ballasting cylinder is retracted. | The right ballasting cylinder is extended. |
| Lock/unlock counter | rweight                                     | 4                                          |

# Lock/unlock counterweight

| Push lever to the left                                              | Push lever to the right                                                                                                    |
|---------------------------------------------------------------------|----------------------------------------------------------------------------------------------------|
| The locking bolts for securing the coun-<br>terweight are extended. | The locking bolts for securing the coun-<br>terweight are retracted.<br>The counterweight locking mechanism is<br>released. |
|                                                                     |                                                                                                    |

#### 5.2.4.2 Remote radio control (option)

#### Control elements of the remote radio control (option)

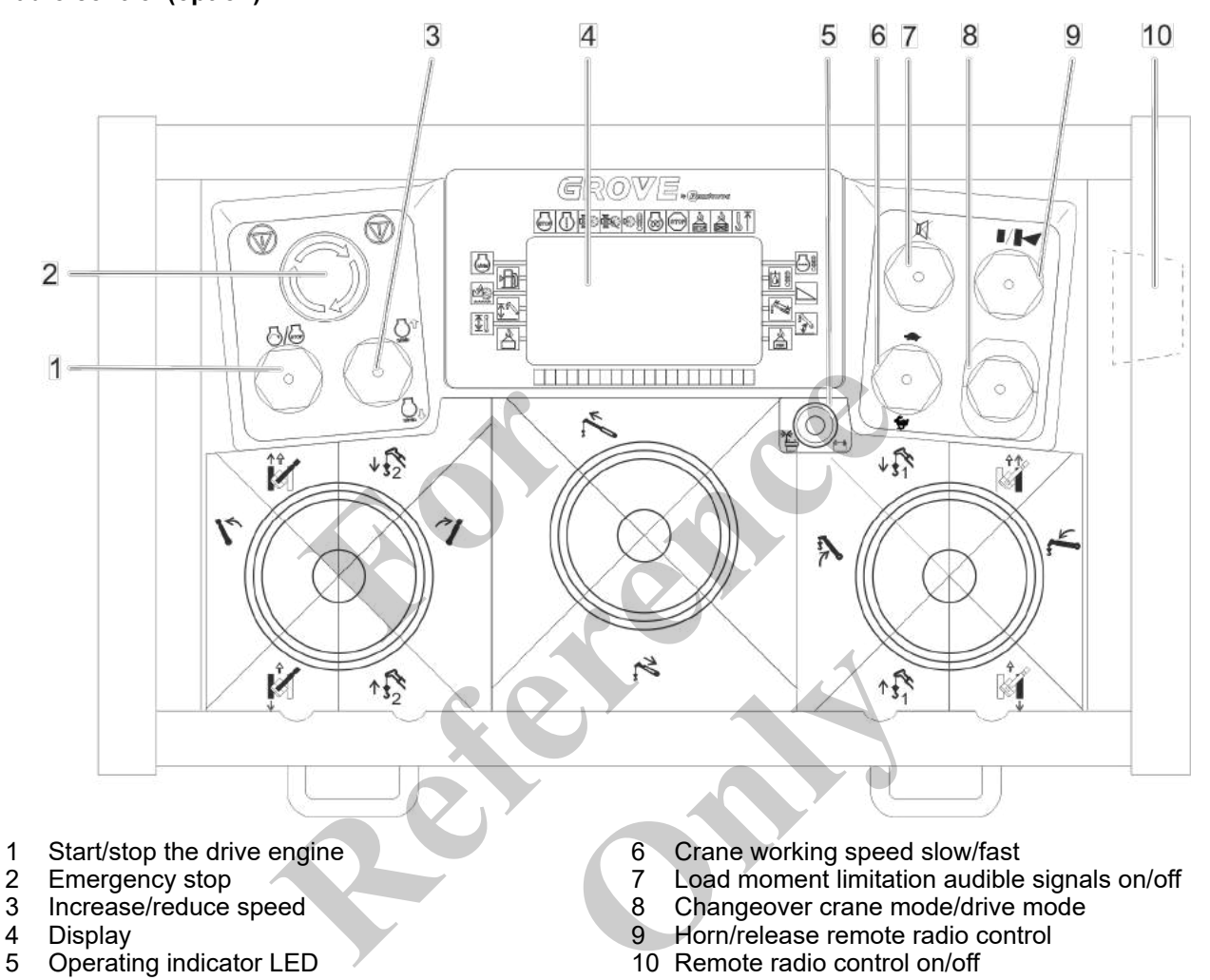

# Start/stop the drive engine

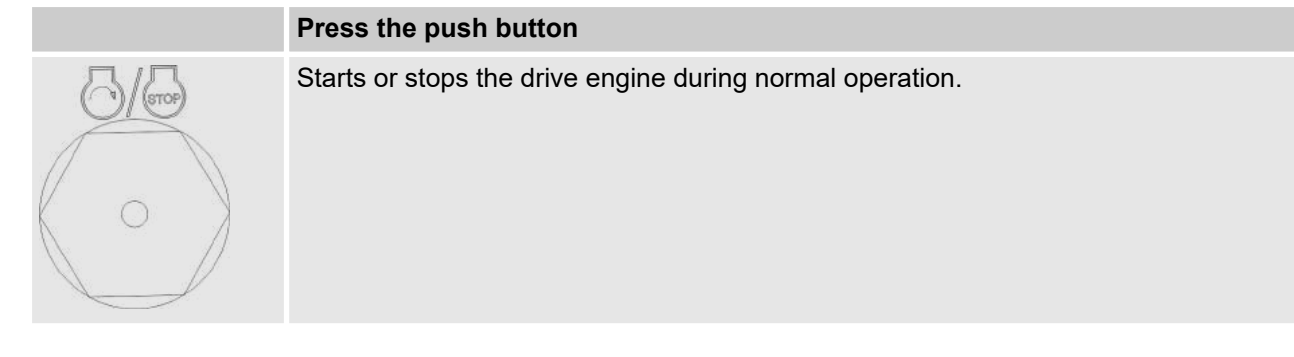

1

# **Emergency stop**

|            | Pull switch                         | Press switch                                      |
|------------|-------------------------------------|---------------------------------------------------|
| $\bigcirc$ | The machine is ready for operation. | The engine and all machine movements are stopped. |

# Increase/reduce speed

|                  | Press lever upward                                                                                                    | Press lever downward                                                                                                    |
|------------------|----------------------------------------------------------------------------------------------------|----------------------------------------------------------------------------------------------------|
| $\Box^{\hat{v}}$ | The speed is increased by one stage.                                                                                        | The speed is decreased by one stage.                                                                                        |
| o nimin          | <ul> <li>Idling speed</li> <li>Stage 1</li> <li>Stage 2</li> <li>Stage 3</li> <li>Stage 4 (maximum engine speed)</li> </ul> | <ul> <li>Stage 4 (maximum engine speed)</li> <li>Stage 3</li> <li>Stage 2</li> <li>Stage 1</li> <li>Idling speed</li> </ul> |
| n/min            | Push and hold the lever: maximum speed is set.                                                                              | Push and hold the lever: idle speed is set.                                                                                 |
|                  | Y                                                                                                    |                                                                                                    |

# **Operating display**

| LED green                                  | Yellow LED, flashing                | Red LED                                                                                              |
|--------------------------------------------|-------------------------------------|----------------------------------------------------------------------------------------------------|
| The remote radio control is ready for use. | The battery state of charge is low. | <ul><li>There is a fault:</li><li>Battery empty</li><li>No radio connection to the machine</li></ul> |

# Crane working speed slow/fast

| Press lever upward               | Press lever downward             |
|----------------------------------|----------------------------------|
| Slow crane working speed is set. | Fast crane working speed is set. |

# Load moment limitation audible signals on/off

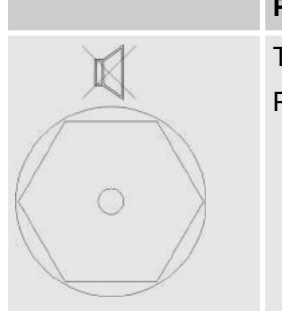

# Press the push button

The load moment limitation audible signals are switched on. Press the button again to switch off the load moment limitation audible signals.

# Changeover crane mode/drive mode

The remote radio control joystick can be used to control both drive operation functions (icon on green background) and crane operation functions (icon on blue background).

|                         | Pull lever up and press upward                                                             | Pull lever up and press downward                                                          |
|-------------------------|--------------------------------------------------------------------------------------------|-------------------------------------------------------------------------------------------|
| $\frown$                | Drive mode is switched on.                                                                 | Crane operation is switched on.                                                           |
|                         | All crane movements are deactivated.                                                       | All drive movements are deactivated.                                                      |
| $\langle \circ \rangle$ | The joystick functions for drive operation can be performed.                               | The joystick functions for crane operation can be performed.                              |
|                         | The joystick functions for drive operation are identified by icons on a green back-ground. | The joystick functions for crane operation are identified by icons on a blue back-ground. |
|                         |                                                                                            |                                                                                           |

# Horn/release remote radio control

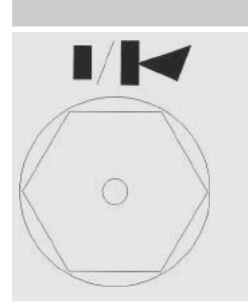

Press the push button

### The horn sounds.

The remote radio control is activated.

# Switch remote radio control on/off

|   | Turn rotary switch to position [0]        | Turn rotary switch to position [l]                               |
|---|-------------------------------------------|------------------------------------------------------------------|
| ° | The remote radio control is switched off. | The remote radio control is switched on.                         |
|   |                                           | A brief signal tone sounds.                                      |
|   |                                           | The self-test routine is executed.                               |
|   |                                           | A second signal tone sounds and the operating indicator flashes. |
|   |                                           | The remote radio control is ready for use.                       |

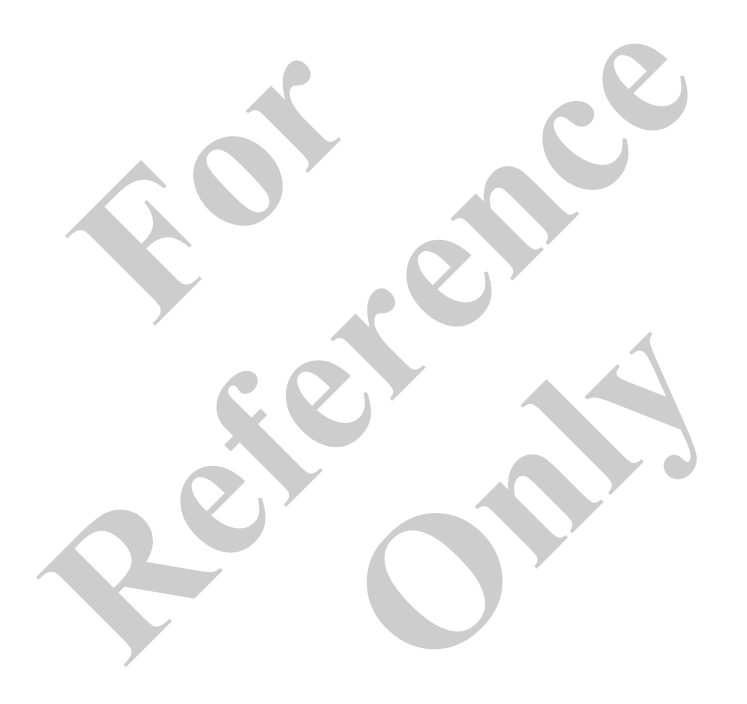

# Joystick assignment

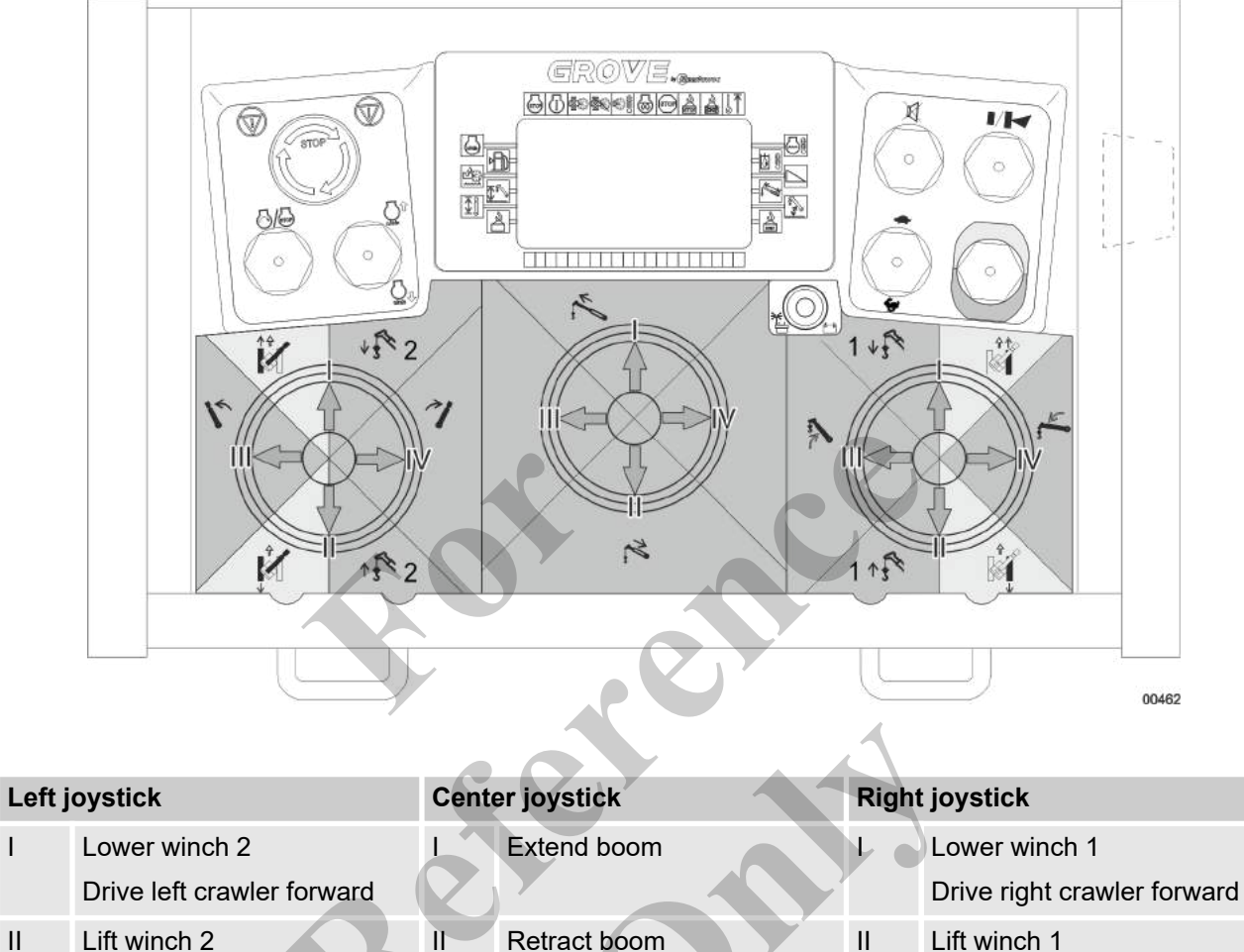

| Ш  | Lift winch 2                | 11 | Retract boom | П  | Lift winch 1                      |
|----|-----------------------------|----|--------------|----|-----------------------------------|
|    | Drive left crawler backward |    |              |    | Drive right crawler back-<br>ward |
| Ш  | Slew uppercarriage left     | Ш  | —            | Ш  | Lifting the boom                  |
| IV | Slew uppercarriage right    | IV | _            | IV | Lowering the boom                 |

1 /

The [Changeover telescope/winch 2] and [Changeover winch 1/winch 2] switches on the control panel in the cab are non-functional when the remote radio control is in use.

L

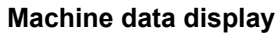

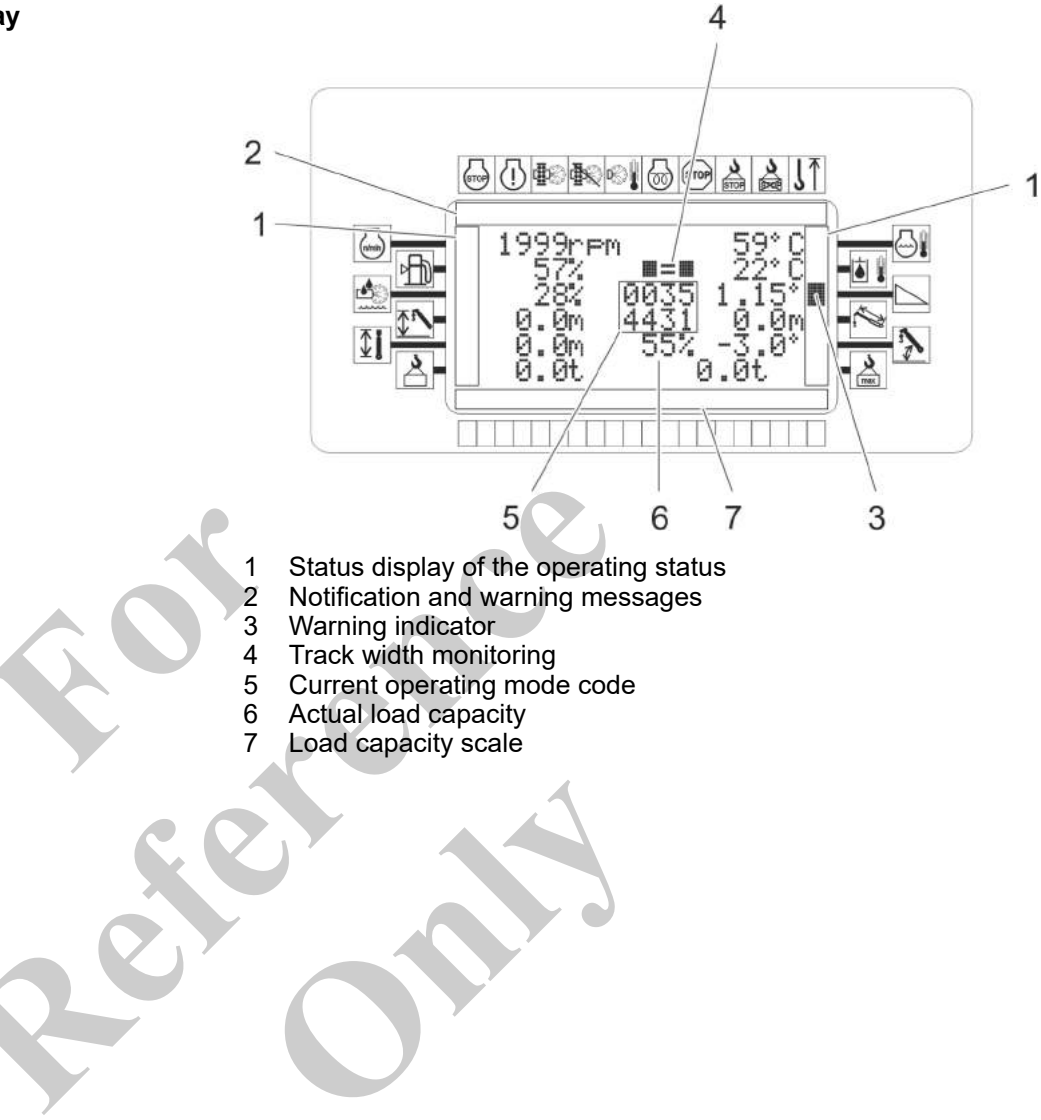

# **Operation parameters**

If machine values are outside of normal tolerances, a rectangular warning indicator appears under the appropriate icon.

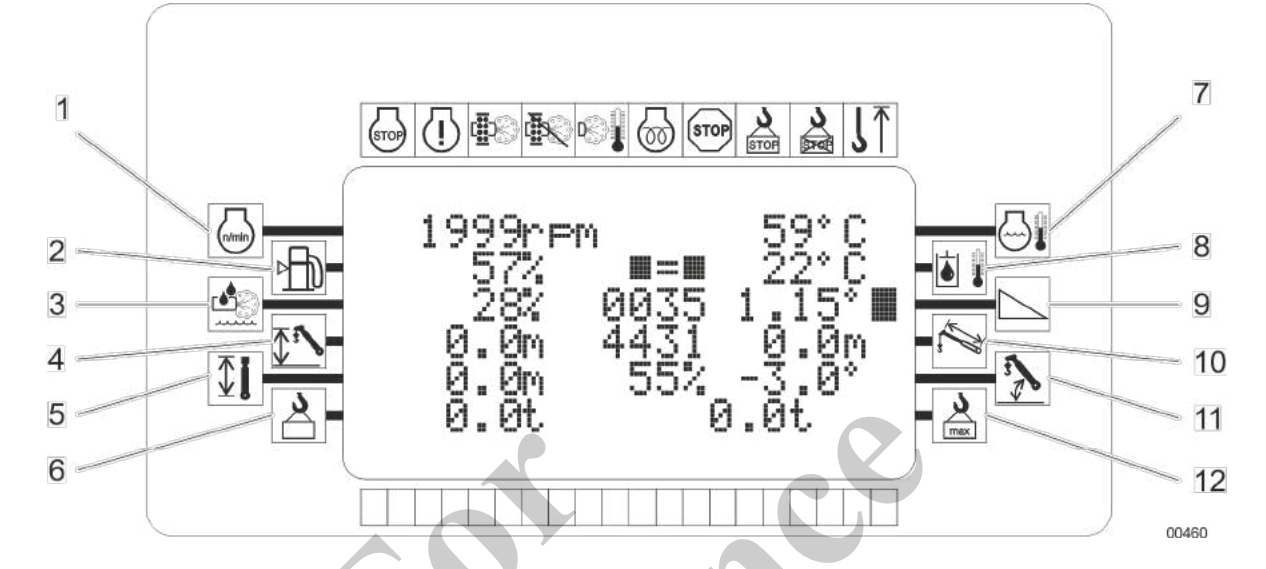

| Item | Operation parameters | Display                                  | Meaning                            |  |  |
|------|----------------------|------------------------------------------|------------------------------------|--|--|
| 1    | Drive engine speed   | The current engine speed is displayed.   |                                    |  |  |
| 2    | Fuel level           | No warning                               | The fuel level is sufficient.      |  |  |
|      |                      |                                          | The fuel level is low.             |  |  |
|      |                      |                                          | The fuel level is very low.        |  |  |
| 3    | DEF level            | No warning                               | The DEF level is normal.           |  |  |
|      |                      |                                          | DEFlevel is low                    |  |  |
|      |                      |                                          | The DEF level is very low.         |  |  |
| 4    | Boom height          | The current boom height is displayed.    |                                    |  |  |
| 5    | Working radius       | The current working radius is displayed. |                                    |  |  |
| 6    | Actual load          | The current actual load is displayed.    |                                    |  |  |
| 7    | Coolant temperature  | No warning                               | The coolant temperature is normal. |  |  |
# Control and display elements, operating modes

| Item | Operation parameters     | Display                                 | Meaning                                                            |
|------|--------------------------|-----------------------------------------|--------------------------------------------------------------------|
|      |                          |                                         | The coolant temperature is increased.                              |
|      |                          |                                         | The coolant temperature is too high.                               |
| 8    | Hydraulic oil tempera-   | No warning                              | The hydraulic oil temperature is normal.                           |
|      | ture                     |                                         | The hydraulic oil temperature is increased.                        |
|      |                          |                                         | The hydraulic oil temperature is too high.                         |
| 9    | Machine inclination      | No warning                              | Machine inclination permitted for the selected operating mode.     |
|      | ,<br>C                   | et v                                    | Machine inclination not permitted for the selected operating mode. |
| 10   | Boom length              | The current boom length is              | displayed.                                                         |
| 11   | Boom angle               | The current boom angle is displayed.    |                                                                    |
| 12   | Maximum lifting capacity | The maximum load capacity is displayed. |                                                                    |
|      |                          |                                         |                                                                    |

## Track width monitoring

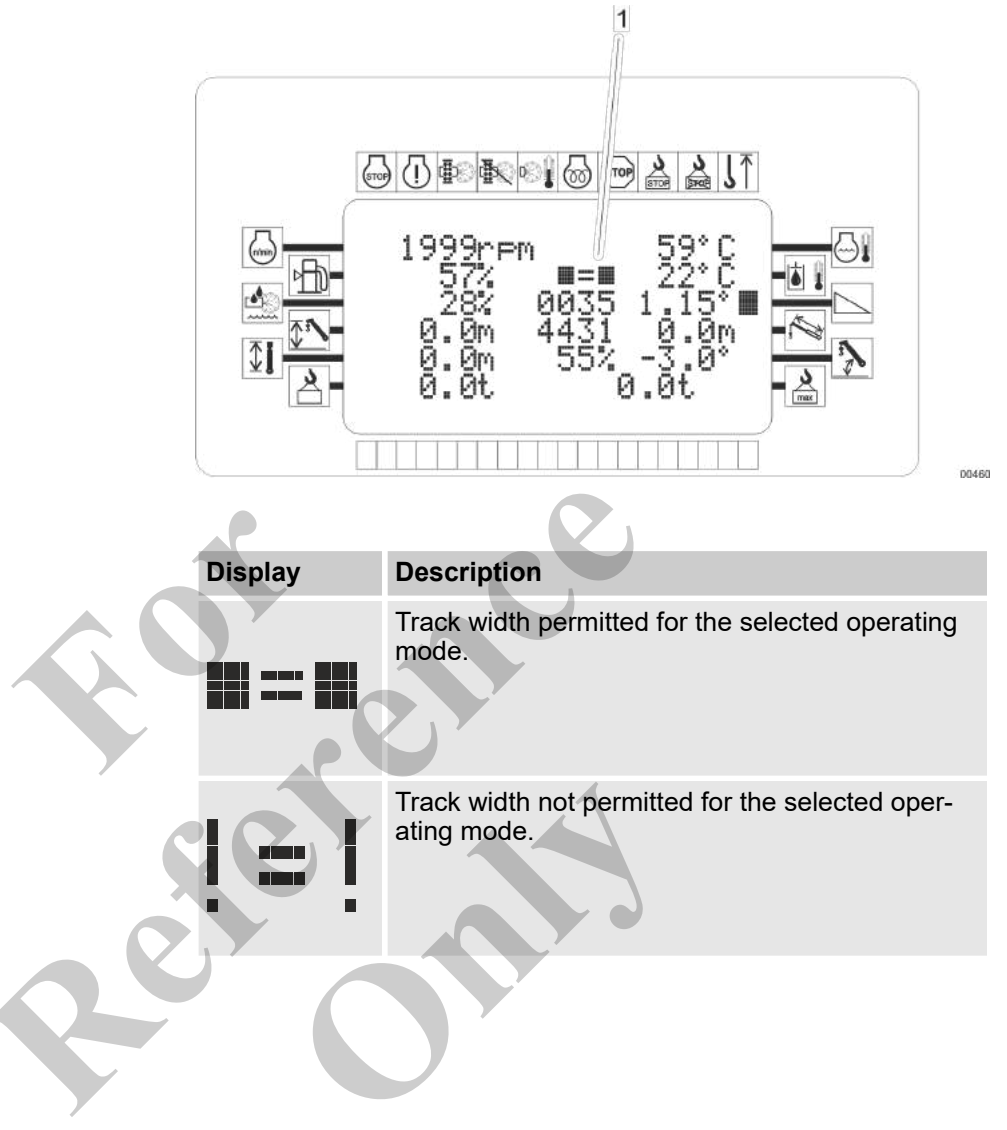

## Notification and warning messages

If machine values are outside of normal tolerances, a rectangular warning indicator appears under the appropriate icon.

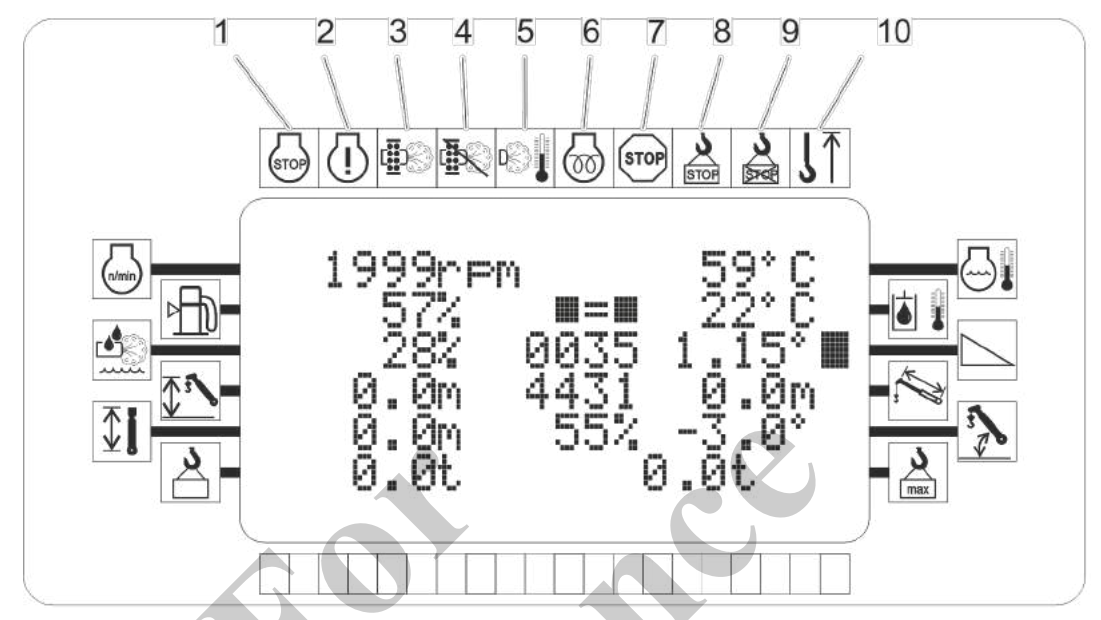

00461

| Item       | Y                                                                    | Display    | Meaning                                                                      |
|------------|----------------------------------------------------------------------|------------|------------------------------------------------------------------------------|
| 1          | Serious engine fault                                                 | No warning | The drive engine is working properly.                                        |
|            |                                                                      |            | Warning of serious drive engine fault                                        |
| 2          | Drive engine fault                                                   | No warning | The drive engine is working properly.                                        |
|            |                                                                      |            | Warning of drive engine fault                                                |
| 3 Lo<br>af | Load status of exhaust<br>aftertreatment system                      | No warning | Automatic cleaning of the exhaust after-<br>treatment system is switched on. |
|            |                                                                      |            | The depletion level of the exhaust after-<br>treatment system is normal.     |
|            |                                                                      |            | The depletion level of the exhaust after-<br>treatment system is high.       |
|            |                                                                      |            | Load status of the exhaust aftertreatment system is at a critical level.     |
| 4          | Automatic cleaning of<br>the exhaust aftertreat-<br>ment system sup- | No warning | Automatic cleaning of the exhaust after-<br>treatment system is active.      |

| Item |                          | Display    | Meaning                                                                     |
|------|--------------------------|------------|-----------------------------------------------------------------------------|
|      | pressed.                 |            | Automatic cleaning of the exhaust after-<br>treatment system is suppressed. |
| 5    | Exhaust temperature      | No warning | Exhaust temperature is normal.                                              |
|      |                          |            | Exhaust temperature is high.                                                |
|      |                          |            | Exhaust aftertreatment system regenera-<br>tion is active.                  |
| 6    | Preheating               | No warning | The drive engine is ready to start.                                         |
|      |                          |            | The drive engine is pre-glowing.                                            |
| 7    | Fault, overall machine   | No warning | The machine is operating normally.                                          |
|      |                          |            | There is a machine fault.                                                   |
|      |                          | cet :      | There is a serious machine fault.                                           |
| 8    | Lifting capacity warning | No warning | The load is normal.                                                         |
|      |                          |            | The load capacity is about to be exceeded.                                  |
|      |                          |            | The load capacity has been exceeded.                                        |
| 9    | LML bypassed             | No warning | The overload warning device is active.                                      |
|      |                          |            | The overload warning device is bypassed.                                    |
| 10   | Lifting limit switch     | No warning | The lifting limit switch has not been tripped.                              |
|      |                          |            | The lifting limit switch has been tripped.                                  |

# 5.3 SENCON diagnostics and control system - control and display elements, display images

## 5.3.1 The SENCON operating concept

The SENCON is the digital diagnostic and control system of the machine.

It displays the machine status, energy consumption and capacity utilization as well as faults and malfunctions of machine and engine. The machine operator enters the operating parameters pertaining to the current setup of the machine.

The SENCON user interface is structured according to a uniform principle. The only exception to this principle is the *"Diagnostics"* menu.

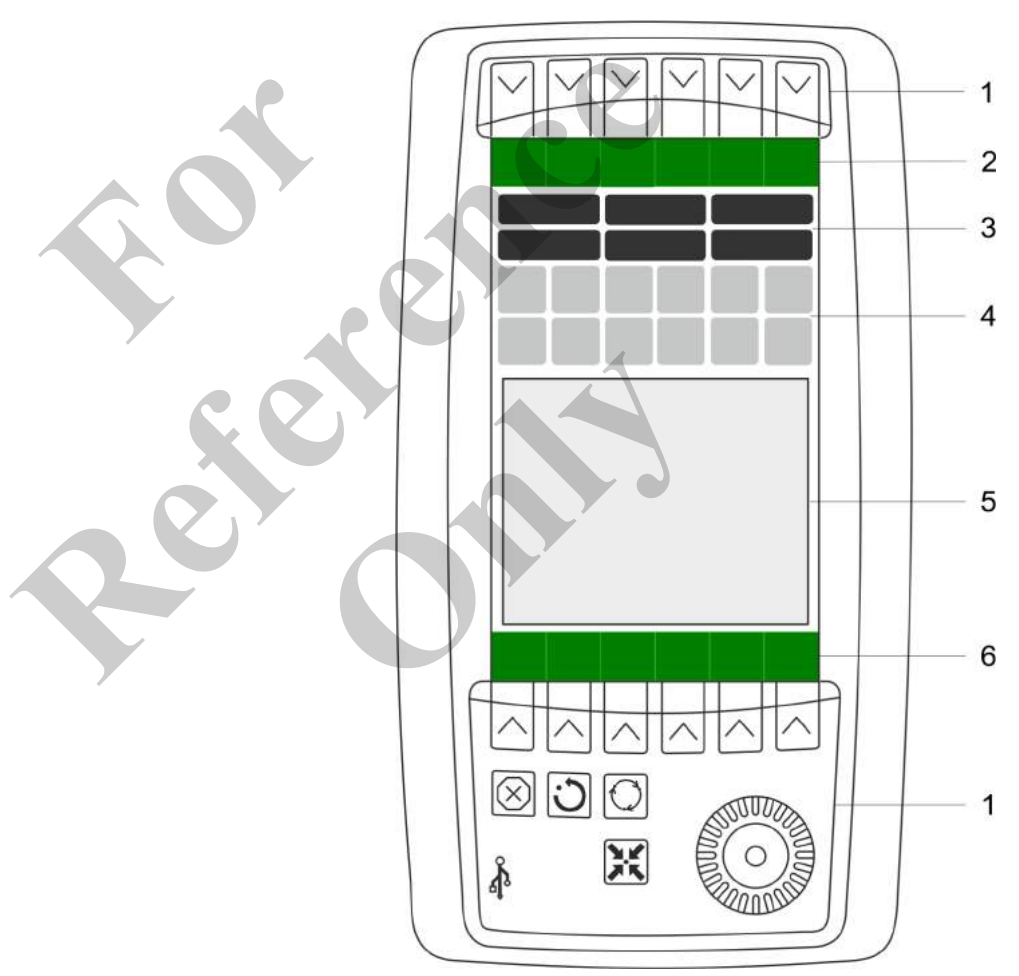

Fig. 16: Main areas of the SENCON user interface

- 1 Control elements
- 2 Toolbar with quick-select icons
- 3 Display elements
- 4 Warning and information symbols
- 5 Main menu or menu page
- 6 Toolbar with menu icons or quick-select icons

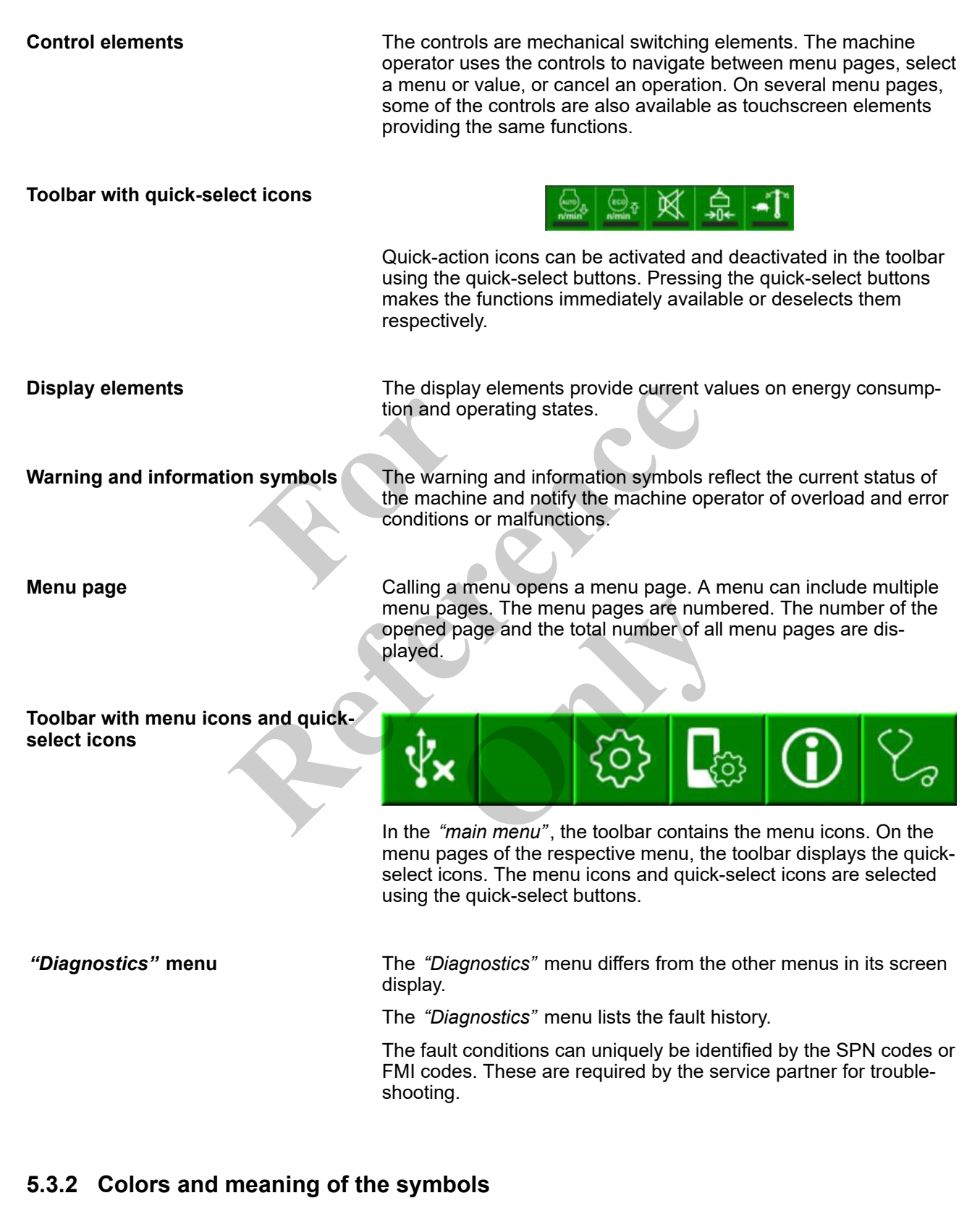

Information symbols, warning symbols, display elements and the various icons on the menu pages indicate by their color code

# Control and display elements, operating modes

- whether the machine is in a safe or critical operating state
- whether a function is available or activated.

The symbols and displays on the menu pages can

- change their color
- Flashing
- change their appearance

# **Information symbols and displays** The symbols and displays can appear in different colors: The colors have the following meaning:

- Gray: Operating status is within normal range.
- Orange: Operating status is within normal range.
   Take corrective action soon.
- Red: Operating status has exceeded normal range.
  - Put the machine into a safe state as soon as possible.
  - Take corrective action immediately.
  - Only operate the machine when the error has been corrected.

If a parameter field contains the value **EEEE**, an error has occurred. Faults can only be corrected by personnel authorized by the manufacturer. If a parameter field contains the value ----, the value is not available.

Menu symbols and quick-select symbols

Menu symbols and quick-select symbols can appear in different colors. The colors have the following meaning:

- Gray: The function is not enabled or not available.
  - Gray: The function is enabled or available.

#### 5.3.3 Control elements

#### **Quick-select button**

| Press button                                                                             |
|------------------------------------------------------------------------------------------|
| <ul><li>A menu opens.</li><li>A quick-select icon is activated or deactivated.</li></ul> |

#### Not used

|                     | Press button |
|---------------------|--------------|
| $\overline{\times}$ | No function  |

Esc

|         | Press button                                                                                           | Tap on touch element                    |  |
|---------|----------------------------------------------------------------------------------------------------|-----------------------------------------|--|
|         |                                                                                                    | Green                                   |  |
| $\cdot$ | Cancel action.                                                                                         | -                                       |  |
| $\cup$  | <ul><li>Deactivate the selection of a value.</li><li>Go back to the corresponding menu page.</li></ul> |                                         |  |
|         | -                                                                                                    | Cancel action.                          |  |
| Esc     |                                                                                                    | Go back to the corresponding menu page. |  |

## SET

| 361        |                          |                                     |                         |
|------------|--------------------------|-------------------------------------|-------------------------|
|            | Press button             | Tap on touch element                |                         |
|            |                          | Grey                                | Green                   |
| $\bigcirc$ | Confirm the set values.  |                                     | _                       |
| $\bigcirc$ | - ×                      | The function is cannot be selected. | Confirm the set values. |
| HOME       |                          |                                     | 2                       |
|            | Press button             |                                     |                         |
|            | Return to the main menu. |                                     |                         |

#### SCROLL wheel

|          | Turn to the left                              | Turn to the right                             | Press                         |
|----------|-----------------------------------------------|-----------------------------------------------|-------------------------------|
|          | Decreases the counter index of the menu page. | Increases the counter index of the menu page. | Selects a configuration item. |
| Connus . | Decreases a value.                            | Increases a value.                            |                               |
|          | Navigates between adjustment options.         | Navigates between adjustment options.         |                               |
|          | Scrolls in lists.                             | Scrolls in lists.                             |                               |

## **USB** connection

Ś

|   | Connect USB                                                                    |
|---|--------------------------------------------------------------------------------|
|   | Connects to external devices for diagnostic or configuration purposes via USB. |
| 3 | Only to be used by personnel authorized by the manufacturer.                   |

# 5.3.4 Menu icons

#### Overview of menu icons

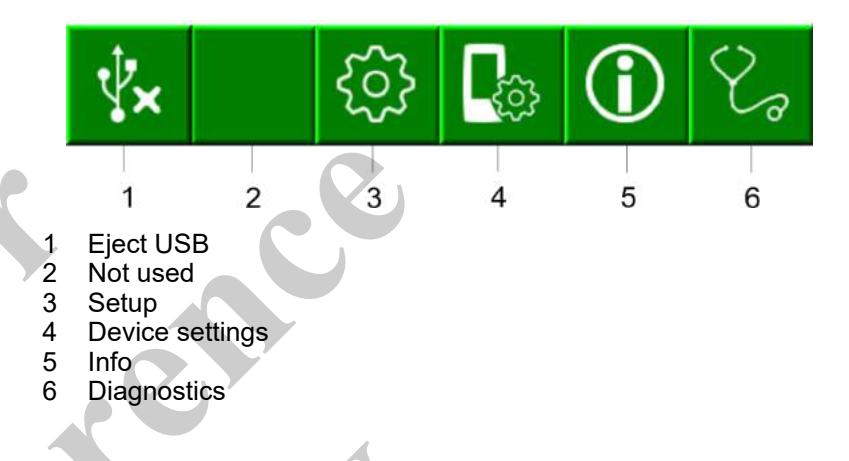

# USB stick connected to the device

|   | Green                                         | XV                       |                              |         |
|---|-----------------------------------------------|--------------------------|------------------------------|---------|
| 1 | A USB stick is conne<br>Fiect the USB stick b | ected to the device and  | l ready for operation.       | oes out |
| X |                                               | i processi g une quier e | siest satisfii file symsel g |         |

#### Setup

| Green                                                                                                    |
|----------------------------------------------------------------------------------------------------|
| Operating parameters, functions, configuration of functions                                                                                                    |
| <ul> <li><i>"Setup Configuration"</i> menu page: operating parameters of the LML for the desired mode</li> <li><i>"Setup"</i> menu page: set up the counterweight; machine inclination</li> <li><i>"Speed"</i> menu page: speeds of crane control functions</li> <li><i>"Characteristics"</i> menu page: response behavior of crane control functions</li> <li><i>"Pin Boom"</i> menu page: retracting and extending of the boom</li> </ul> |

# **Device settings**

| Green                                                                                                    |
|----------------------------------------------------------------------------------------------------|
| Individual configurations of the device                                                                                                    |
| <ul> <li><i>"Language settings"</i> menu page: language</li> <li><i>"Brightness"</i> menu page: brightness of display illumination and buttons</li> <li><i>"Date and time"</i> menu page: date and time</li> <li><i>"Unit system"</i> menu page: units</li> </ul> |
| For personnel authorized by manufacturer:                                                                                                    |
| <ul> <li><i>"USB"</i> menu page: diagnostics and configuration</li> <li><i>"Request access"</i>: diagnostics and configuration</li> </ul>                                                                                                    |
|                                                                                                    |

#### Info

| into       |                                                                                                    |
|------------|----------------------------------------------------------------------------------------------------|
|            | Green                                                                                                    |
|            | Information about the machine, software, and user                                                                                                    |
|            | <ul> <li><i>"General information"</i> menu page: information about the machine and software</li> <li><i>"Drive engine"</i> menu page: speed ranges of the engine</li> <li><i>"Winch"</i> menu page: winch line pull</li> </ul> |
|            | For personnel authorized by manufacturer:                                                                                                    |
|            | "Registration information" menu page: information about the user and authorization level                                                                                                    |
| Diagnostic | s                                                                                                    |

| Green                                                                                                    |
|----------------------------------------------------------------------------------------------------|
| Displays the fault history and fault descriptions.                                                                                                    |
| <ul> <li><i>"Active Faults Engine"</i> menu page: current drive engine faults</li> <li><i>"Previous Faults Engine"</i> menu page: previous faults of the overall machine</li> <li><i>"Active Faults RCL"</i> menu page: current faults of the LML</li> <li><i>"Active Faults Machine"</i> menu page: current faults of the overall machine</li> <li><i>"Network"</i> menu page: condition and operating status of the machine's sensors and actuators</li> <li><i>"Input Vector CapOpen"</i> menu page: sensor and actuator input signals from the machine to</li> </ul> |
| "Input Vector CanOpen" menu page: sensor and actuator input signals from the machine to<br>the SENCON                                                                                                    |
| <ul> <li>"Output Vector" menu page: output signals from the SENCON to the machine control devices</li> </ul>                                                                                                    |
|                                                                                                    |

# 5.3.5 Quick-select icons

Overview of quick-select icons

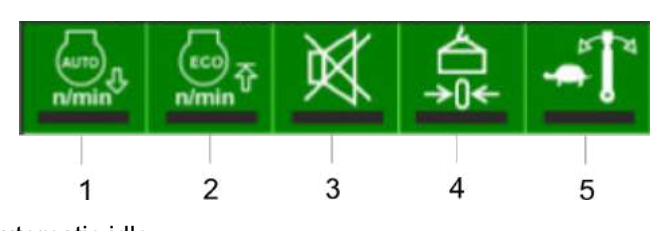

- 1 Automatic idle
- 2 EcoMode
- 3 Audible warning device
- 4 Tare load
- 5 Uppercarriage slewing speed

#### Automatic idle

| Yellow bar                                                  | Black bar                                                 |
|-------------------------------------------------------------|-----------------------------------------------------------|
| Operation at reduced engine speed is activated.             | Operation at the engine speed currently set is activated. |
| The engine is automatically switched off during inactivity. | The engine continues to run during inactivity.            |

#### EcoMode

| Yellow bar                 | Black bar                              |
|----------------------------|----------------------------------------|
| Engine power is reduced.   | The maximum engine power is available. |
| Fuel consumption is lower. |                                        |

#### Audible warning device

| Yellow bar                                                                                                    | Black bar                                                                                      |
|----------------------------------------------------------------------------------------------------|------------------------------------------------------------------------------------------------|
| The audible warning device is switched on.                                                                                                 | The audible warning device is switched off.                                                    |
| A warning signal sounds when an impermis-<br>sible operating state is reached or when spe-<br>cific crane control functions are initiated. | The warning signal is suppressed.<br>A fault is indicated by a relevant information<br>symbol. |

#### **Tare load**

| Yellow bar                                                                                      | Black bar                 |
|-------------------------------------------------------------------------------------------------|---------------------------|
| The actual load is set to zero.                                                                 | The function is inactive. |
| The <i>[Tare load]</i> function is deactivated auto-<br>matically as soon as the boom is moved. |                           |

#### Uppercarriage slewing speed

| Yellow bar                                  | Black bar                                                              |
|---------------------------------------------|------------------------------------------------------------------------|
| The uppercarriage slewing speed is reduced. | The uppercarriage slewing speed corresponds to the individual setting. |

# 5.3.6 Display elements

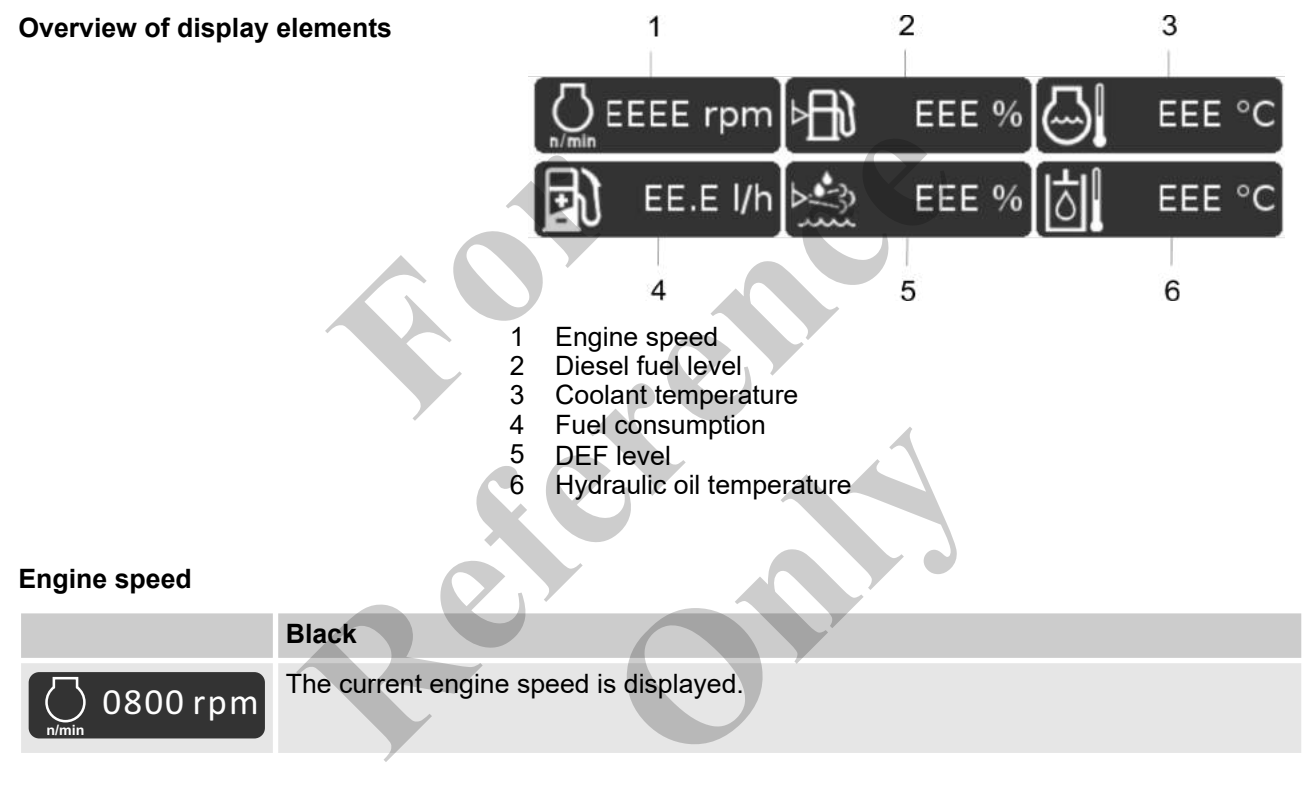

#### **Diesel fuel level**

| Grey                                | Orange                                       | Red                                |
|-------------------------------------|----------------------------------------------|------------------------------------|
| The diesel fuel level is above 15%. | The diesel fuel level is between 5% and 15%. | The diesel fuel level is below 5%. |

#### **Coolant temperature**

| Grey                                                 | Orange                                                                 | Red                                  |
|------------------------------------------------------|------------------------------------------------------------------------|--------------------------------------|
| The coolant temperature is in the permissible range. | The coolant temperature is about to exceed the per-<br>missible range. | The coolant temperature is too high. |

#### **Fuel consumption**

| Black                                      |
|--------------------------------------------|
| The current fuel consumption is displayed. |

#### DEF level

|                           | Grey                                               | Orange                                                            | Red                                                |
|---------------------------|----------------------------------------------------|-------------------------------------------------------------------|----------------------------------------------------|
|                           | The DEF level is above 10%.                        | The DEF level is between 5% and 10%.                              | The DEF level is below 5%.                         |
|                           |                                                    | An acoustic signal will sound.                                    | An acoustic signal will sound.                     |
| Hydraulic oil temperature |                                                    |                                                                   |                                                    |
|                           | Grey                                               | Orange                                                            | Red                                                |
|                           | The hydraulic oil tempera-<br>ture is below 80 °C. | The hydraulic oil tempera-<br>ture is between 80 °C and<br>85 °C. | The hydraulic oil tempera-<br>ture is above 85 °C. |

# 5.3.7 Warning and information symbols

Number fields in warning and information symbols The number fields in the upper, right-hand corner of the information and warning symbols display the current number of status and warning notifications requiring acknowledgment.

|    | Number field gray                                             | Number field red                                           |
|----|---------------------------------------------------------------|------------------------------------------------------------|
| 12 | There are no unacknowledged status and warning notifications. | There are unacknowledged status and warning notifications. |

#### Engine fault (serious)

|      | Grey                            | Red                                                                |
|------|---------------------------------|--------------------------------------------------------------------|
| STOP | The engine is working properly. | A serious engine fault has occurred.<br>An error message is shown. |

# Engine faults

| Grey                            | Red                           |
|---------------------------------|-------------------------------|
| The engine is working properly. | An engine fault has occurred. |

#### Load status of the exhaust aftertreatment system

|                                                                                                    | Grey                           | Orange                           | Flashing orange                             |
|----------------------------------------------------------------------------------------------------|--------------------------------|----------------------------------|---------------------------------------------|
|                                                                                                    | The load status is normal.     | The load status is high.         | The load status is high.                    |
|                                                                                                    |                                | Regeneration can be carried out. | Regeneration must be carried out.           |
| R                                                                                                    |                                | Regeneration is suppressed.      | <u></u>                                     |
|                                                                                                    | -                              | -                                | The load status is very high.               |
| strain and a strain and a stra |                                |                                  | The output of the diesel engine is reduced. |
| J.,>                                                                                                    | S                              |                                  | Manual regeneration is required.            |
| Exhaust te                                                                                                    | emperature                     |                                  |                                             |
|                                                                                                    | Grey                           | Orange                           |                                             |
|                                                                                                    | Exhaust temperature is normal. | Exhaust tempe                    | erature is high.                            |
|                                                                                                    |                                | Exhaust afterti<br>encouraged.   | reatment system regeneration is             |

# **DEF** quality

| Grey                       | Orange                   |
|----------------------------|--------------------------|
| The DEF quality is normal. | The DEF quality is poor. |

#### **Engine preheating**

| Grey                                | Orange                    |
|-------------------------------------|---------------------------|
| The engine is ready to start.       | The engine is preheating. |
| The preheating process is complete. |                           |

# Machine fault display

|                        | Grey                 | Orange                                                                      | Red                                              |
|------------------------|----------------------|-----------------------------------------------------------------------------|--------------------------------------------------|
|                        | There are no faults. | A note is displayed.                                                        | —                                                |
|                        |                      | There is a medium fault.<br>An acoustic signal (single<br>tone) will sound. | _                                                |
|                        | -                    | -                                                                           | There is a serious fault.                        |
|                        |                      |                                                                             | An acoustic signal (continuous tone) will sound. |
| Load moment limitation |                      |                                                                             |                                                  |

# Load moment limitation

| Grey                                              | Orange                                                                    | Red                                                                                        |
|---------------------------------------------------|---------------------------------------------------------------------------|--------------------------------------------------------------------------------------------|
| The load moment is in the per-<br>missible range. | The load moment is about to<br>be exceeded.<br>An error message is shown. | The maximum permissible<br>load moment has been<br>exceeded.<br>An error message is shown. |
|                                                   |                                                                           |                                                                                            |

#### Load capacity

| Grey                                  | Orange                                     | Red                                                                                              |
|---------------------------------------|--------------------------------------------|--------------------------------------------------------------------------------------------------|
| The load is in the permissible range. | The load capacity is about to be exceeded. | The maximum permissible<br>load capacity has been<br>exceeded.<br>An acoustic signal will sound. |
| _                                     | _                                          | No load torque monitoring<br>The LML is bypassed.                                                |

# Lifting limit switch

| Grey                                         | Red                                                                                      |
|----------------------------------------------|------------------------------------------------------------------------------------------|
| The lift height is in the permissible range. | The maximum permissible lift height has been exceeded.                                   |
|                                              | The <b>lift loads</b> , <b>lower boom</b> , <b>extend boom</b> functions are deactivated |
|                                              | The lift limit switch is bypassed.                                                       |
|                                              | There will be no distance monitoring between the load hook and the pulley head.          |

# Emergency stop

|            | Grey                                 | Red                                                     |
|------------|--------------------------------------|---------------------------------------------------------|
|            | The emergency stop is not actuated.  | The emergency stop is actuated.                         |
|            | All machine functions are available. | The engine and all machine movements have been stopped. |
| Battery ch | arge level                           |                                                         |
|            | Grey                                 | Red                                                     |
|            | Battery charging.                    | The battery power supply is interrupted.                |
|            |                                      | The battery is drained.                                 |
|            |                                      |                                                         |

#### 5.3.8 Main menu

The *"main menu"* provides the machine operator with all relevant data when picking up a load, moving the load and moving the machine. Values in the permissible range, limit range or critical range are identified by different colors.

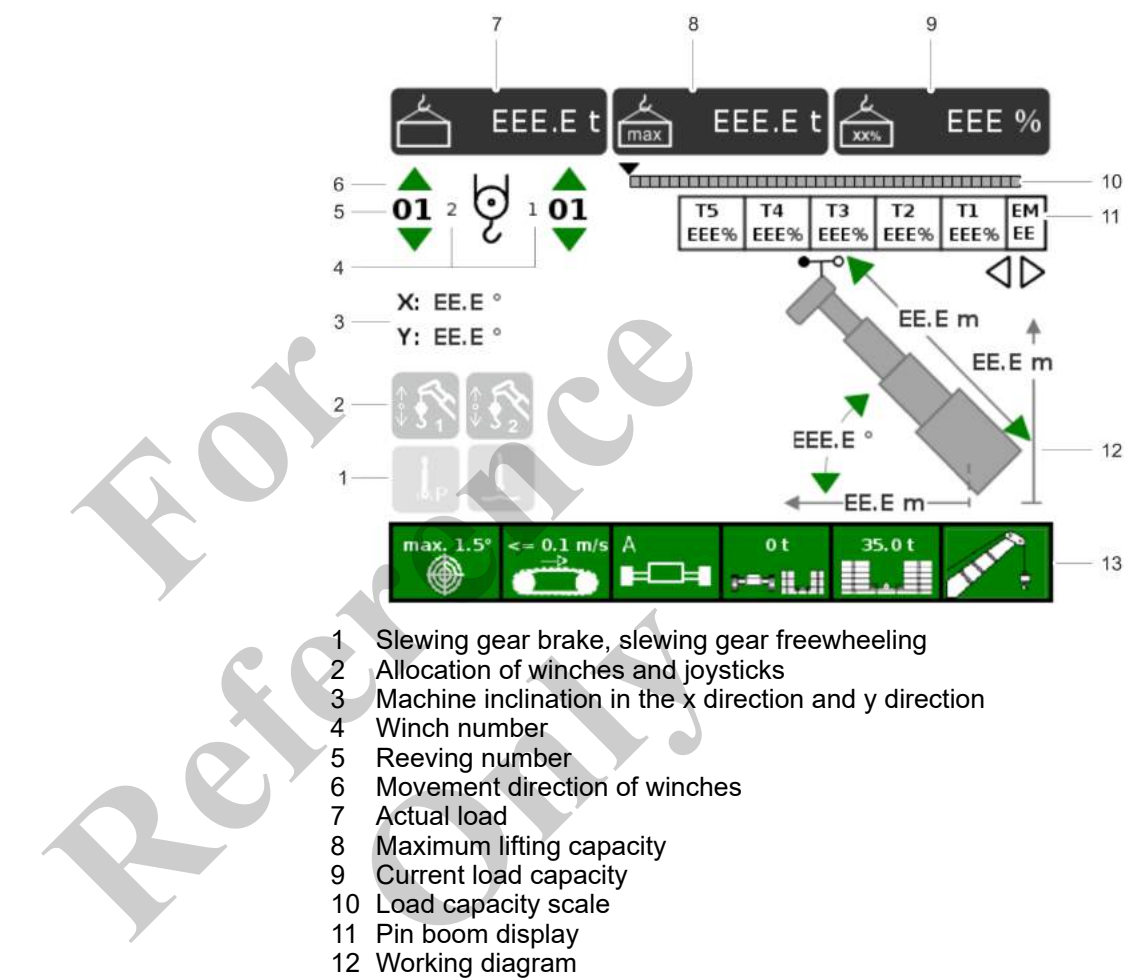

#### 13 Currently set operation parameters

#### 5.3.8.1 Display elements

#### Actual load

| Grey                                                                         | Red                                                                                |
|------------------------------------------------------------------------------|------------------------------------------------------------------------------------|
| The actual load for the configured setup status is in the permissible range. | The actual load for the configured setup status exceeds the maximum load capacity. |
| The actual load has been tared and is in the permissible range.              | The actual load has been tared and exceeds the maximum load capacity.              |

# Maximum load capacity in tons

| Black                                                                        |
|------------------------------------------------------------------------------|
| The maximum load capacity for the adjusted setup state in tons is displayed. |

#### Load capacity as a percentage

| Black                                                                                                    |
|----------------------------------------------------------------------------------------------------|
| The relative load in relation to the maximum load capacity for the adjusted set setup state is displayed. |

#### Movement direction of winches

| Movement direction of winches |                                                                                  |                                                                |                                                                                   |
|-------------------------------|----------------------------------------------------------------------------------|----------------------------------------------------------------|-----------------------------------------------------------------------------------|
|                               | Direction of movement display green                                              | Direction of movement display gray                             | Direction of movement display red                                                 |
| € Ģ                           | It is permitted to move the<br>hook in the indicated direc-<br>tion of movement. | The hook is not moving in the indicated direction of movement. | It is not possible to move<br>the hook in the indicated<br>direction of movement. |
|                               | The hook is moving in the indicated direction of move-<br>ment.                  |                                                                |                                                                                   |
|                               |                                                                                  |                                                                |                                                                                   |
| Load capacity so              | ale                                                                              |                                                                |                                                                                   |

|          | Green range                           | Yellow range                                                            | Red range                                                |
|----------|---------------------------------------|-------------------------------------------------------------------------|----------------------------------------------------------|
| <b>`</b> | The load is in the permissible range. | The load capacity value is > 90%.<br>The load is in the critical range. | The maximum permissible load capacity has been exceeded. |

#### Pin boom display

|                                                                                                    | Display                                                                       |
|----------------------------------------------------------------------------------------------------|-------------------------------------------------------------------------------|
| T5         T4         T3         T2         T1         EM           EEE%         EEE%         EE%         EE%         EE%         EE%         EE%         EE%         EE%         EE%         EE%         EE%         EE%         EE%         EE%         E%         E%         E%         E%         E%         E%         E%         E%         E%         E%         E%         E%         E%         E%         E%         E%         E%         E%         E%         E%         E%         E%< | The current position of each of the telescopic thrusters is displayed in (%). |
| The currently set extension mode is displayed.                                                                                                    |                                                                               |

|                                                                                                    | white                              | Grey                                                                           | Black                                                                   |
|----------------------------------------------------------------------------------------------------|------------------------------------|--------------------------------------------------------------------------------|-------------------------------------------------------------------------|
| T5         T4         T3         T2         T1         EM           EEE%         EEE%         EEE%         EEE%         EEE%         EEE         EEE | The telescopic thruster is locked. | The secure locking unit is near a securing position in the lower boom section. | The secure locking unit is secured in the relevant telescopic thruster. |

### **Machine inclination**

|           | X: EE.E °                               | Y: EE.E °                               |
|-----------|-----------------------------------------|-----------------------------------------|
| X: EE.E ° | The machine inclination is indicated in | The machine inclination is indicated in |
| Y: EE.E ° | the positive or negative x direction.   | the positive or negative y direction.   |

#### 5.3.8.2 Information symbols

# Allocation of winches and joysticks

| Green                                                        |
|--------------------------------------------------------------|
| Winch 2 is operated with the left joystick.                  |
| Winch 1 is operated with the right joystick.                 |
| This allocation is the default assignment for the joysticks. |
| Winch 1 is operated with the left joystick.                  |
| Winch 2 is operated with the right joystick.                 |
|                                                              |

#### Swing park brake

| owing pur |                                   |       |                                            |
|-----------|-----------------------------------|-------|--------------------------------------------|
|           | Grey                              |       | Green                                      |
|           | The swing park brake is disengage | ed.   | The swing park brake is actuated.          |
|           | Slewing the uppercarriage is poss | ible. | Slewing the uppercarriage is not possible. |

## Slewing gear freewheeling

| Grey                                                                                    | Green                                                                                                    |
|-----------------------------------------------------------------------------------------|----------------------------------------------------------------------------------------------------|
| The slewing gear freewheel is disengaged.                                               | The slewing gear freewheel is engaged.                                                                                         |
| The uppercarriage remains stationary once the joystick that has been moved is released. | The uppercarriage continues to slew, without<br>the speed being reduced, once the joystick that<br>has been moved is released. |
| -                                                                                       | Slewing gear freewheel not available.                                                                                          |
|                                                                                         | The uppercarriage inclination is more than 0.6°.                                                                               |

#### 5.3.8.3 Working diagram

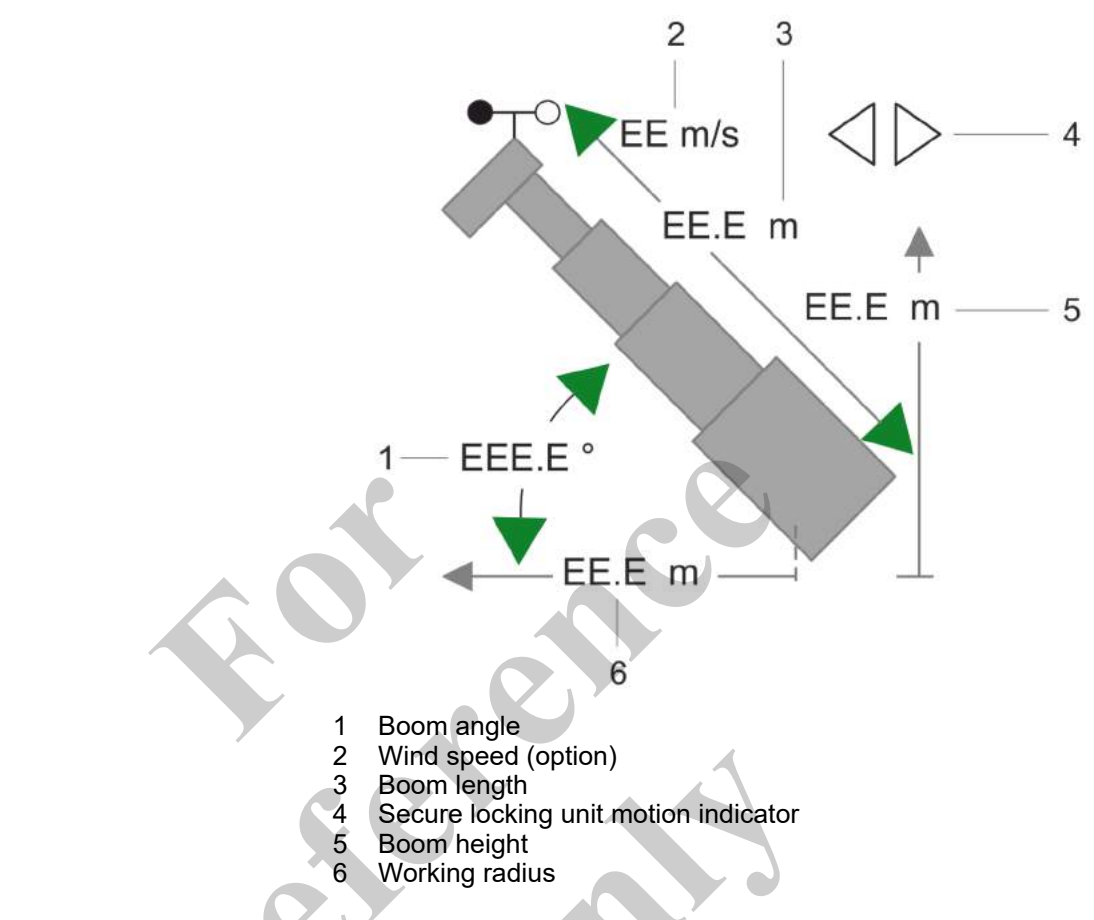

# Directions of movement of work equipment

|    | Gray arrows                                                           | Green arrows                                                                         | Red arrows                                                             |
|----|-----------------------------------------------------------------------|--------------------------------------------------------------------------------------|------------------------------------------------------------------------|
|    | The value is not available.<br>The work equipment cannot<br>be moved. | The values are in the permis-<br>sible range.<br>The work equipment can be<br>moved. | The limit switch is engaged.<br>The work equipment cannot<br>be moved. |
| XX | -                                                                     | _                                                                                    | The limit switch is bypassed.<br>The work equipment can be<br>moved.   |

#### Boom angle

|         | Display                              |
|---------|--------------------------------------|
| EEE.E ° | The current boom angle is displayed. |

# Wind speed (option)

|                                           | Display                              |                                   |                                        |  |
|-------------------------------------------|--------------------------------------|-----------------------------------|----------------------------------------|--|
| ● <sub>↓</sub> ○ EE m/s                   | The current wind speed is displayed. |                                   |                                        |  |
| Boom length                               |                                      |                                   |                                        |  |
|                                           | Display                              |                                   |                                        |  |
| EE.E m                                    | The current boom length is o         | displayed.                        |                                        |  |
| Secure locking unit motion indi-<br>cator |                                      |                                   |                                        |  |
|                                           | $\triangleleft \triangleright$       | $\triangleleft \triangleright$    | $\triangleleft \triangleright$         |  |
| $\triangleleft \triangleright$            | The secure locking unit extends.     | The secure locking unit retracts. | The secure locking unit does not move. |  |
|                                           |                                      |                                   |                                        |  |

# Boom height

| Display                               |
|---------------------------------------|
| The current boom height is displayed. |

# Working radius

|                     | Display                                  |
|---------------------|------------------------------------------|
| <b>∢</b> — EE.E m — | The current working radius is displayed. |

#### 5.3.9 "Setup" menu

The Setup menu features the following menu pages:

- Setup status
- Setup
- Speed
- Characteristics
- Pin boom

#### "Setup Configuration" menu page 5.3.9.1

On the "Setup Configuration" menu page, the operational parameters of the load moment limitation are adapted to the desired operating mode. The "Setup Configuration" menu page automatically appears after the ignition is turned on and the SENCON starts.

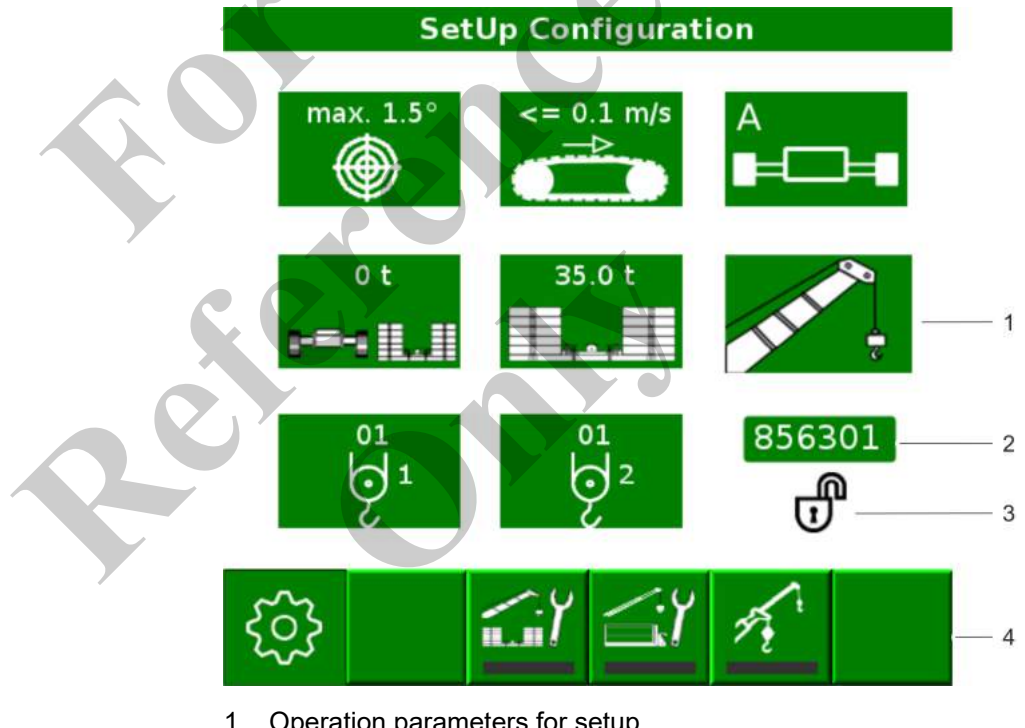

- Operation parameters for setup
- 2 Config code
- 3 Load change lock
- 4 Menu icons/quick-select icons

## 5.3.9.1.1 Operation parameters

**Machine inclination** 

The following settings can be made:

#### Machine inclination 0.3°

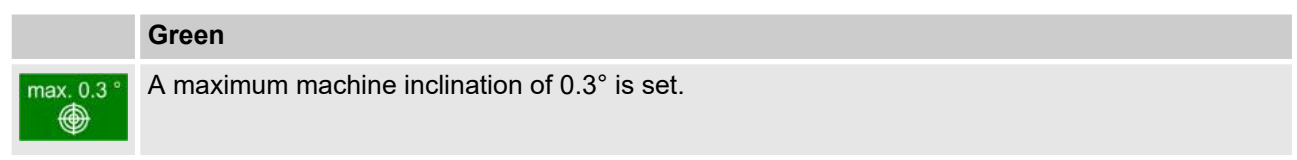

#### Machine inclination 1.5°

|            | Green                                         |
|------------|-----------------------------------------------|
| max. 1.5 ° | A maximum machine inclination of 1.5° is set. |

# Machine inclination 4.0° (option)

|            | Green                                         |
|------------|-----------------------------------------------|
| max. 4.0 ° | A maximum machine inclination of 4.0° is set. |

# **Stationary/pick and carry work** (option) The following settings can be made:

#### Stationary work

|            | Green                                           |
|------------|-------------------------------------------------|
| <= 0.1 m/s | The "Stationary work" mode is set.              |
|            | A travel speed of up to 0.1 m/s is permissible. |

#### Pick and carry (option)

|            | Green                                           |
|------------|-------------------------------------------------|
| <= 0.4 m/s | The (optional) "Pick & Carry" mode is set.      |
|            | A travel speed of up to 0.4 m/s is permissible. |

#### Track width

The following settings can be made:

#### Track width A

|          | Green                           |
|----------|---------------------------------|
| A<br>≢⊡≢ | The maximum track width is set. |

# Control and display elements, operating modes

#### Track width B

Green

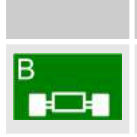

The medium track width is set.

#### Track width C

|   | Green                           |
|---|---------------------------------|
| C | The minimum track width is set. |
|   |                                 |

#### Track width D

|                     | Green                                       |        |  |
|---------------------|---------------------------------------------|--------|--|
| ₽<br>₽ <b>₽₽₽</b> ₽ | The machine is supported by outrigger cylin | nders. |  |

## Undercarriage ballast

The following settings can be made:

#### Undercarriage ballast 0 t

|           |                             | -                  |                  |    |
|-----------|-----------------------------|--------------------|------------------|----|
|           | Green                       |                    |                  |    |
| 0 t       | An undercarriage ballast of | 0 t is set.        |                  |    |
|           |                             |                    |                  |    |
| Counterwe | eight                       | The following sett | ings can be made | e: |

| Counterweight, 0 t |                                                                          |  |
|--------------------|--------------------------------------------------------------------------|--|
|                    | Green                                                                    |  |
| 0 t                | A counterweight of 0 t is set. The machine is not equipped with ballast. |  |

## Counterweight, 21.3 t

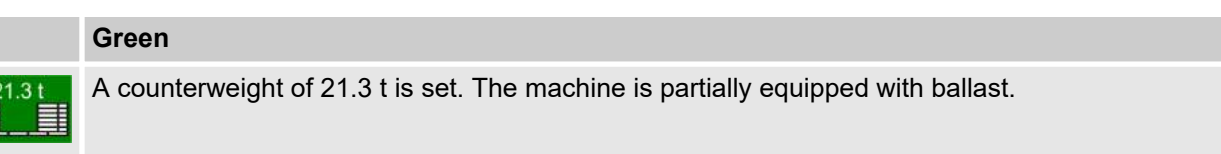

#### Counterweight, 35.3 t

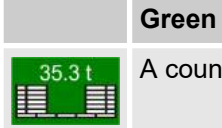

A counterweight of 35.3 t is set. The machine is fully equipped with ballast.

#### Attachments, setup type

The following settings can be made:

#### Boom

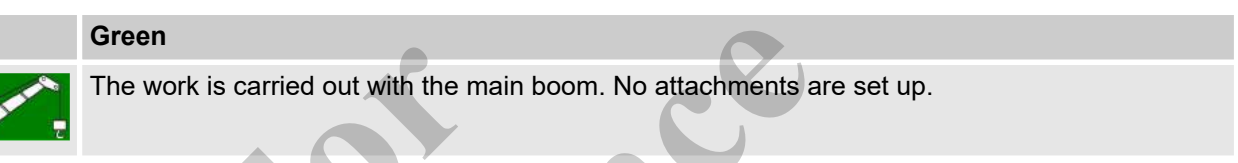

#### Auxiliary jib

|          | Green                            |
|----------|----------------------------------|
|          | The auxiliary jib is set up.     |
| Fly boom | 0°                               |
|          | Green                            |
| SA8      | The fly boom is set up.          |
| 0-       | The fly boom angle is set to 0°. |

#### Fly boom 20°

|         | Green                             |
|---------|-----------------------------------|
| SA8     | The fly boom is set up.           |
| 🖉 🖡 20° | The fly boom angle is set to 20°. |

#### Fly boom 40°

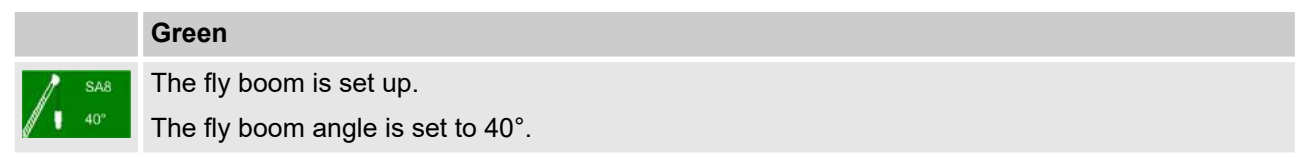

#### Fly boom extension 0°

Green

| SA15 |
|------|
| 07   |
|      |

The fly boom extension is set up.

The fly boom extension angle is set to 0°.

#### Fly boom extension 20°

|     |      | Green                                       |
|-----|------|---------------------------------------------|
| 1   | SA15 | The fly boom extension is set up.           |
| / • | 20°  | The fly boom extension angle is set to 20°. |
|     |      |                                             |

#### Fly boom extension 40°

|     |      | Green   |
|-----|------|---------|
| 1   | SA15 | The fly |
| / • | 40°  | The fly |

boom extension is set up. boom extension angle is set to 40°.

#### Heavy-duty jib 0°

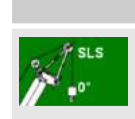

The heavy-duty jib is set up. The heavy-duty jib angle is set to 0°.

# Boom with elevating work platform

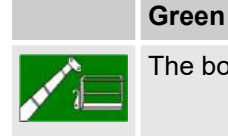

The boom with elevating work platform is set up.

# Fly boom with elevating work plat-

form

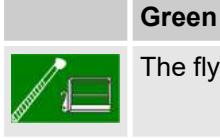

The fly boom or fly boom extension with elevating work platform is set up.

Green

#### Setup ballast

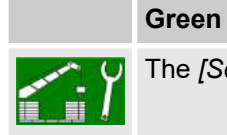

The [Setup ballast] operation parameter is set.

#### Setup attachment

|                        | Green                                              |
|------------------------|----------------------------------------------------|
| 1                      | The [Setup attachment] operation parameter is set. |
| Winch ree<br>Winch ree | ving<br>ving for winch 1                           |
|                        | Green                                              |
| 01<br>71               | Configure the winch reeving for winch 1.           |
|                        |                                                    |

# Winch reeving for winch 2

Green

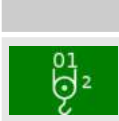

Configure the winch reeving for winch 2.

#### 5.3.9.1.2 Display elements

## Config code

|        | Green                                   | Flashing green                                                     | Red                                                                                  |
|--------|-----------------------------------------|--------------------------------------------------------------------|--------------------------------------------------------------------------------------|
| 156301 | The config code is valid and confirmed. | The config code is being processed and has not yet been confirmed. | The operation parameters that are currently set do not generate a valid config code. |
|        |                                         |                                                                    | "" is shown instead of a numerical value.                                            |
|        |                                         |                                                                    | The display is flashing.                                                             |

#### Load change lock

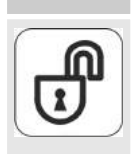

| Lock opened                         | Lock closed                                                                                                    |
|-------------------------------------|----------------------------------------------------------------------------------------------------|
| The load change lock is not active. | The load change lock is active.                                                                                              |
|                                     | The LML operation parameters cannot be changed if the actual load is greater than the load defined for the load change lock. |

## 5.3.9.1.3 Quick-select icons

#### Setup ballast

|                  | Yellow bar                                                                         | Black bar                                                                            |  |
|------------------|------------------------------------------------------------------------------------|--------------------------------------------------------------------------------------|--|
| ٢ì               | The <b>Setup ballast</b> setup mode with preset operation parameters is activated. | The <b>Setup ballast</b> setup mode with preset operation parameters is deactivated. |  |
|                  | The minimum limit value of the working radius is restricted.                       | The operation parameters can be changed.                                             |  |
|                  |                                                                                    |                                                                                      |  |
| Setup attachment |                                                                                    |                                                                                      |  |
|                  | Yellow bar                                                                         | Black bar                                                                            |  |

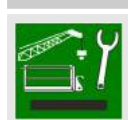

The **Setup attachment** setup mode with preset operation parameters is activated.

The **Setup attachment** setup mode with preset operation parameters is deactivated.

The operation parameters can be changed.

## Tilt-up panel lifting

| • |                                                                             |                                                               |
|---|-----------------------------------------------------------------------------|---------------------------------------------------------------|
|   | Yellow bar                                                                  | Black bar                                                     |
| Ĵ | The <b>Tilt-Up Panel Lifting</b> working mode is activated.                 | The <b>Tilt-Up Panel Lifting</b> working mode is deactivated. |
| - | The load capacity of the machine is limited to double-reeving as a maximum. | Two-hook operation is not permitted.                          |

#### 5.3.9.2 "Setup" menu page

The *"Setup"* menu page contains functions needed for attaching the counterweight. It also displays the machine inclination using an electronic level.

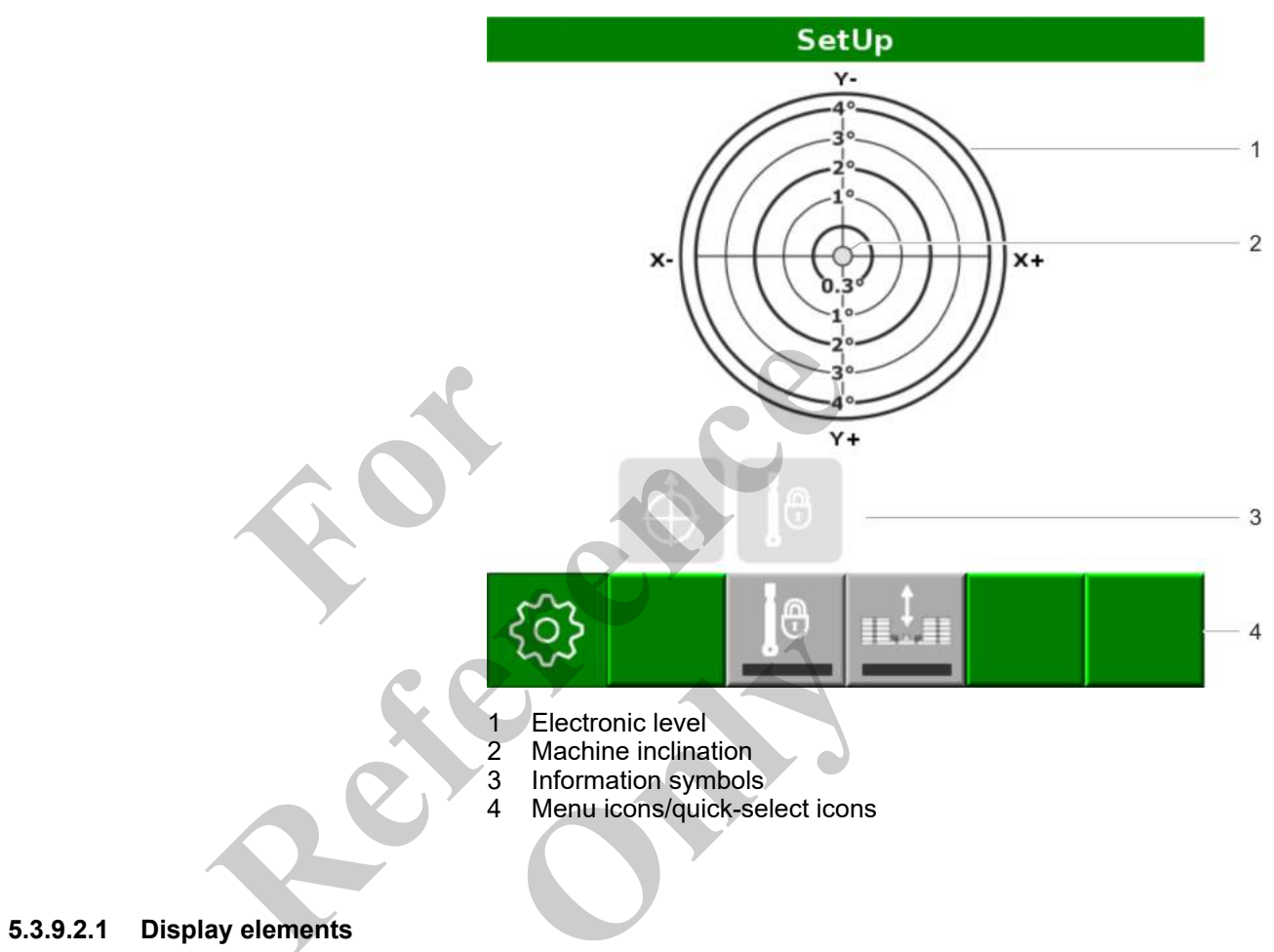

#### **Electronic level**

|                                         | X-                   | Y-                   | X+                   | Y+                   |
|-----------------------------------------|----------------------|----------------------|----------------------|----------------------|
| R C S S S S S S S S S S S S S S S S S S | Machine inclination: | Machine inclination: | Machine inclination: | Machine inclination: |
|                                         | To the right         | To the rear          | To the left          | To the front         |

# 5.3.9.2.2 Information symbols

# Uppercarriage at 0°

| Grey                        | Green                   |
|-----------------------------|-------------------------|
| Uppercarriage is not at 0°. | Uppercarriage is at 0°. |

# Uppercarriage locking mechanism

|            | Grey                                                                                                    | Green                                                    |
|------------|----------------------------------------------------------------------------------------------------|----------------------------------------------------------|
|            | Uppercarriage is unlocked.                                                                               | Uppercarriage is locked.                                 |
|            |                                                                                                    |                                                          |
|            |                                                                                                    |                                                          |
| 5.3.9.2.3  | Quick-select icons                                                                                       |                                                          |
| Uppercarr  | iage locking mechanism                                                                                   |                                                          |
|            | Yellow bar                                                                                               | Black bar                                                |
|            | Uppercarriage is locked.                                                                                 | Uppercarriage is unlocked.                               |
| Ballasting | mode                                                                                                    |                                                          |
|            | Yellow bar                                                                                               | Black bar                                                |
|            | The ballasting mode is activated.                                                                        | The ballasting mode is deactivated.                      |
|            | The Setup remote radio control is used to con-<br>trol the machine during certain setup proce-<br>dures. | The machine is controlled using the controls in the cab. |

#### 5.3.9.3 "Speed" menu page

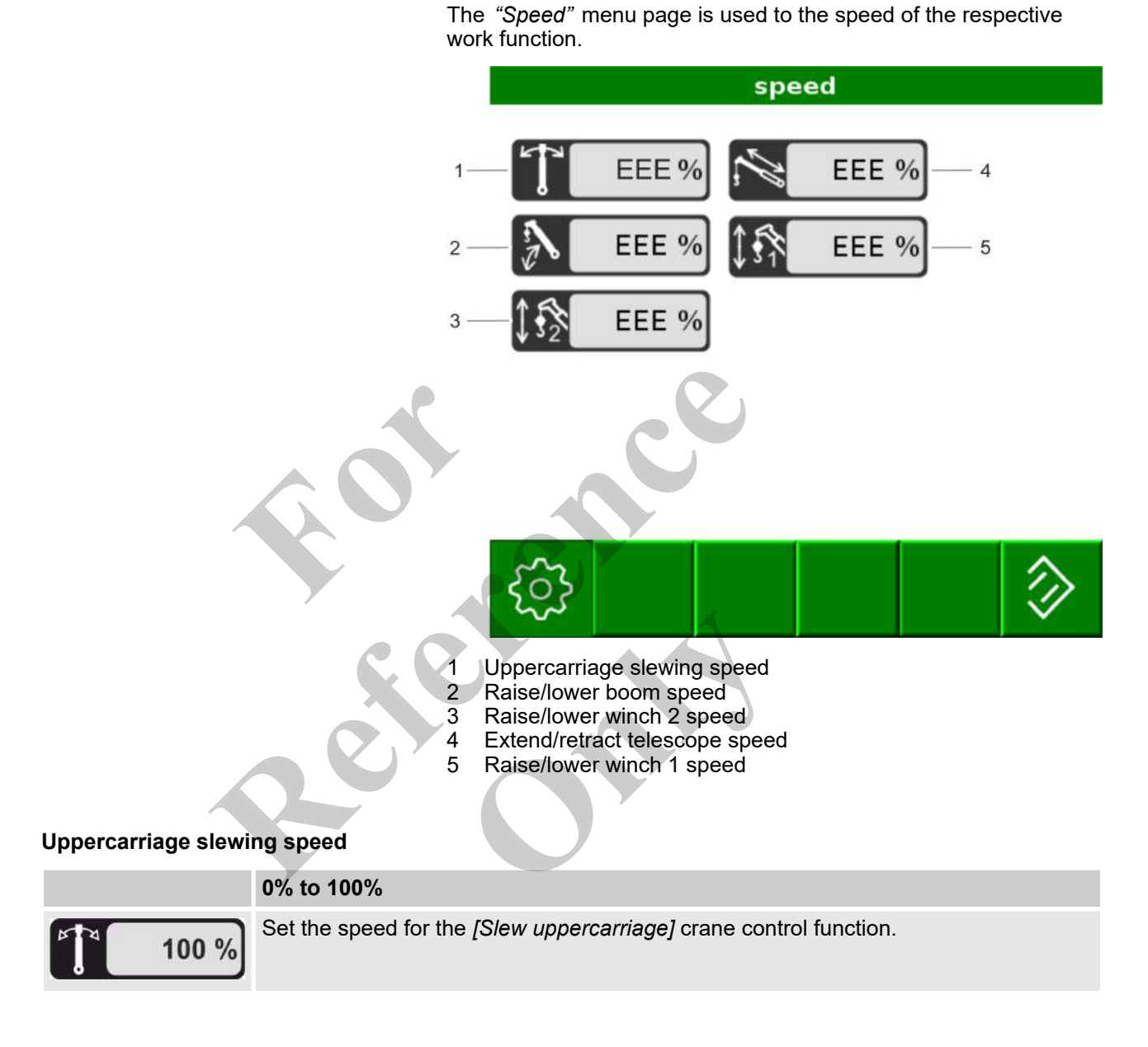

## Raise/lower boom speed

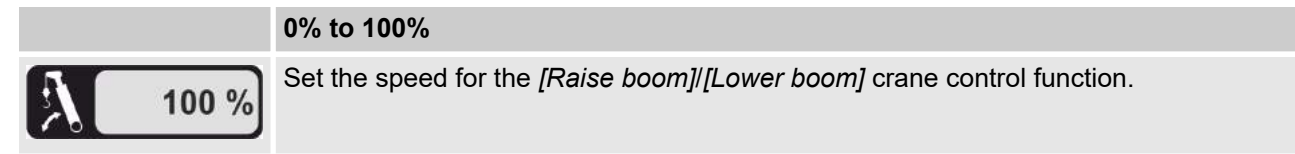

# Control and display elements, operating modes

#### Raise/lower winch 2 speed

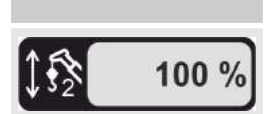

**0% to 100%** Set the speed for the *[Raise winch 2]/[Lower winch 2]* crane control function.

#### Extend/retract telescope speed

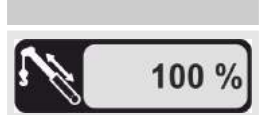

0% to 100% Set the speed for the *[Extend telescope]*/ *[Retract telescope]* crane control function.

#### Raise/lower winch 1 speed

0% to 100%

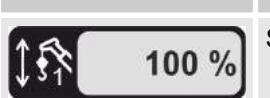

Set the speed for the [Raise winch 1]/[Lower winch 1] crane control function.

#### 5.3.9.3.1 Menu icons

#### Reset

|                         | Green                                                                                                    |
|-------------------------|----------------------------------------------------------------------------------------------------|
| $\overline{\mathbb{A}}$ | <ul> <li>Reset the entered value or</li> <li>acknowledge an error in the <i>"Diagnostics"</i> menu.</li> </ul> |
|                         |                                                                                                    |

#### 5.3.9.4 "Characteristics" menu page

The *"Characteristics"* menu page is used to set the response behavior for the respective work functions. The values in % correspond to the relative increase in speed for the same joystick deflection.

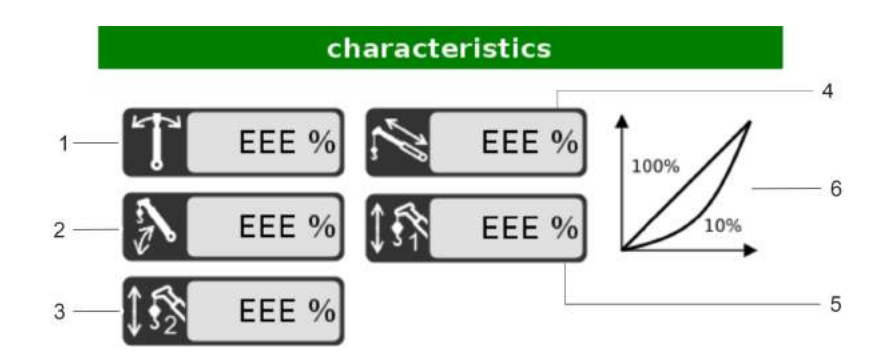

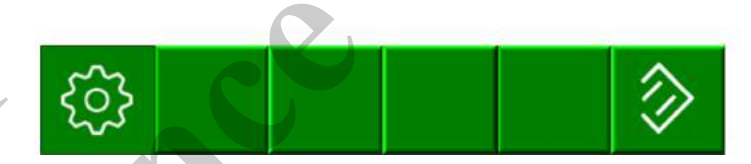

- Slew uppercarriage response behavior Raise/lower boom response behavior
- Raise/lower winch 2 response behavior
- 4 Extend/retract telescope response behavior 5
- Raise/lower winch 1 response behavior 6
  - diagram

1 2 3

Slew uppercarriage response behavior

0% to 100%

100 %

Set the response behavior for the [Slew uppercarriage] crane control function.

#### Raise/lower boom response behavior

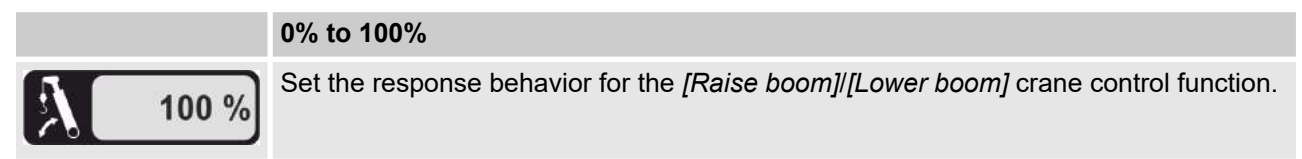

0% to 100%

0% to 100%

0% to 100%

# Raise/lower winch 2 response behavior

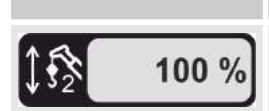

Set the response behavior for the [Raise winch 2]/[Lower winch 2] crane control function.

# Extend/retract telescope response behavior

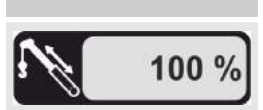

Set the response behavior for the [Extend telescope]/ [Retract telescope] crane control function.

# Raise/lower winch 1 response behavior

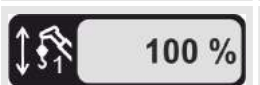

Set the response behavior for the [Raise winch 1]/[Lower winch 1] crane control function.

#### 5.3.9.4.1 Menu icons

Reset

#### Green

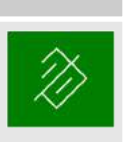

Reset the entered value or

acknowledge an error in the "Diagnostics" menu.

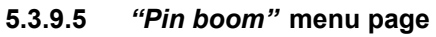

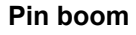

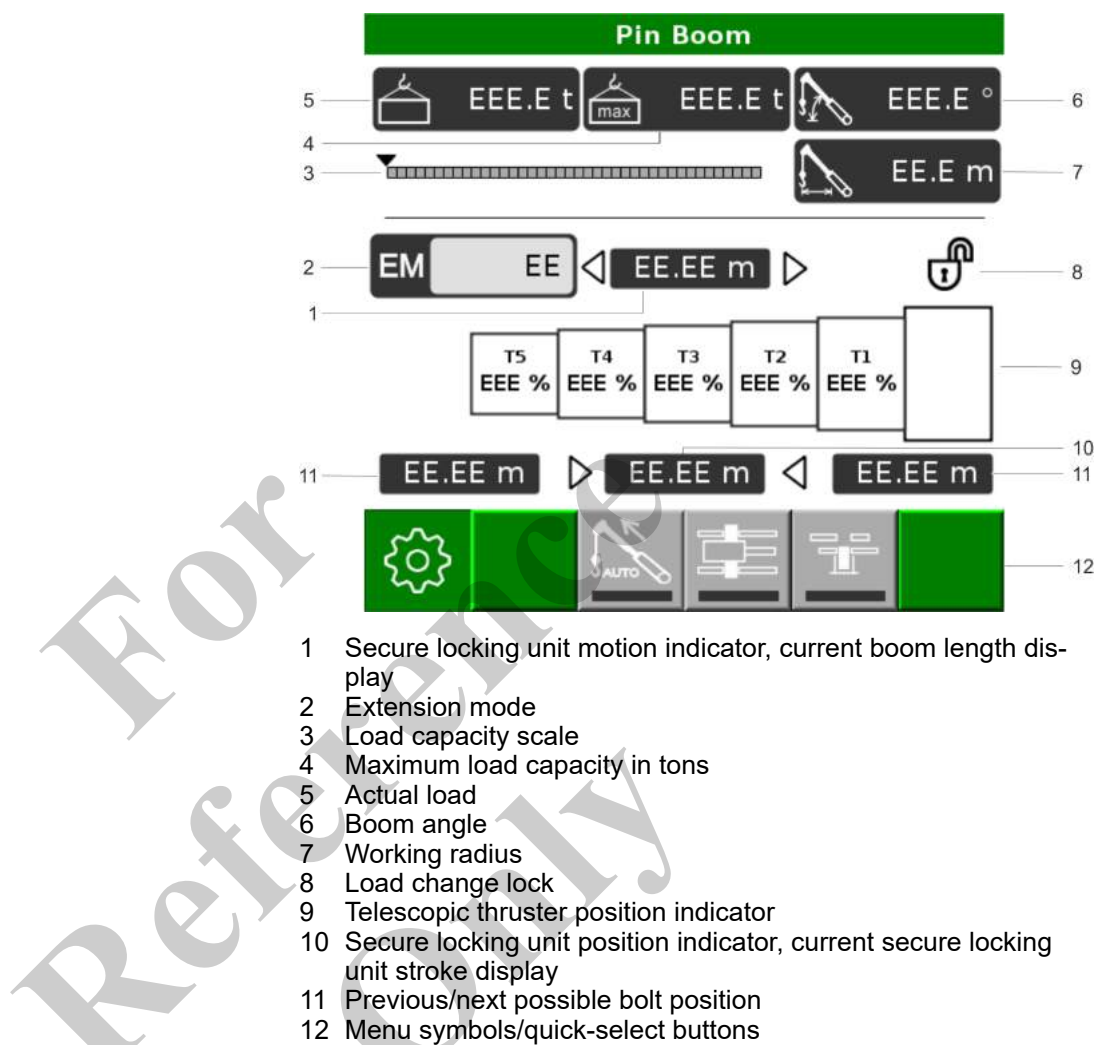

#### 5.3.9.5.1 Display elements

Secure locking unit motion indicator

The secure locking unit

extends.

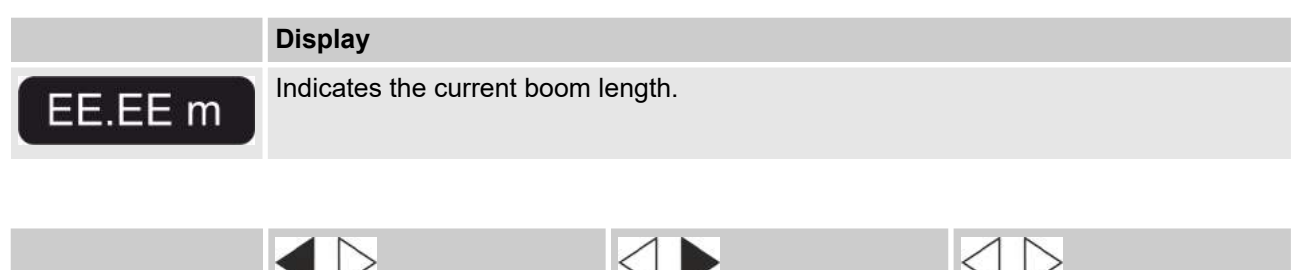

The secure locking unit

 $\triangleleft$ 

EE.EE m

retracts.

The secure locking unit

does not move.

# Extension mode (EM)

1

This display element only appears during semi-automatic operation.

|      | Green                                              | Grey                                           |
|------|----------------------------------------------------|------------------------------------------------|
| EMEE | The extension mode is selected and can be changed. | The currently set extension mode is displayed. |

#### Load capacity scale

| Green range                           | Yellow range                                                            | Red range                                                |
|---------------------------------------|-------------------------------------------------------------------------|----------------------------------------------------------|
| The load is in the permissible range. | The load capacity value is > 90%.<br>The load is in the critical range. | The maximum permissible load capacity has been exceeded. |

# Maximum load capacity in tons

| Black                                                                        |
|------------------------------------------------------------------------------|
| The maximum load capacity for the adjusted setup state in tons is displayed. |

#### Actual load

| Grey                                                                         | Red                                                                                |
|------------------------------------------------------------------------------|------------------------------------------------------------------------------------|
| The actual load for the configured setup status is in the permissible range. | The actual load for the configured setup status exceeds the maximum load capacity. |
| The actual load has been tared and is in the permissible range.              | The actual load has been tared and exceeds the maximum load capacity.              |

#### Boom angle

|         | Black                                |
|---------|--------------------------------------|
| EEE.E ° | The current boom angle is displayed. |
### Working radius

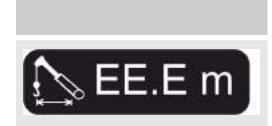

Black

The current working radius is displayed.

#### Load change lock

| _ |   |   | _ |   | 7 |
|---|---|---|---|---|---|
|   |   | ſ | N | ) |   |
|   |   | 2 | 1 |   |   |
| 2 | ╰ | - | , |   |   |

| Lock opened                         | Lock closed                                                                                                    |
|-------------------------------------|----------------------------------------------------------------------------------------------------|
| The load change lock is not active. | The load change lock is active.                                                                                              |
|                                     | The LML operation parameters cannot be changed if the actual load is greater than the load defined for the load change lock. |
|                                     |                                                                                                    |

#### Telescopic thruster position indicator

Display

| 15    | T4    | T3    | T2    | EEE % |
|-------|-------|-------|-------|-------|
| EEE % | EEE % | EEE % | EEE % |       |

The current position of each of the telescopic thrusters is displayed in (%).

|                         | white                              | Grey                                                                           | Black                                                                   |
|-------------------------|------------------------------------|--------------------------------------------------------------------------------|-------------------------------------------------------------------------|
| EEE % EEE % EEE % EEE % | The telescopic thruster is locked. | The secure locking unit is near a securing position in the lower boom section. | The secure locking unit is secured in the relevant telescopic thruster. |
|                         |                                    |                                                                                |                                                                         |

## Secure locking unit position indicator

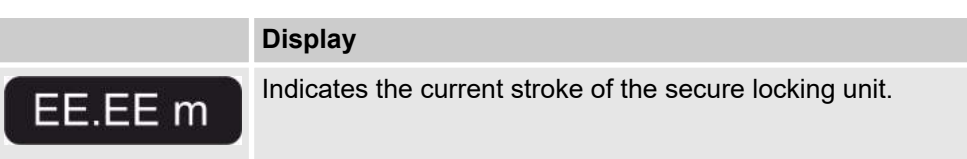

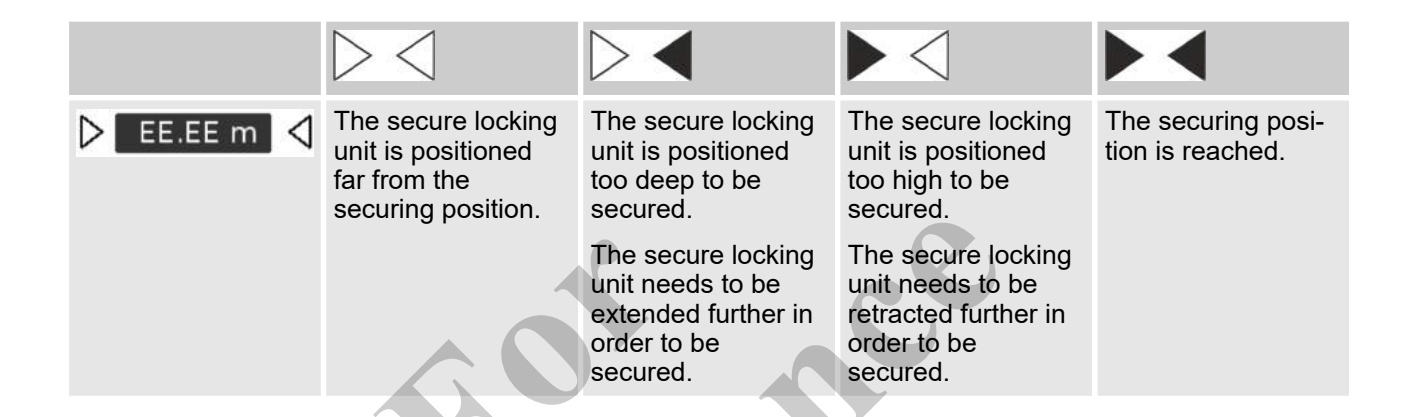

### **Observe operating manual**

| Grey |   | Orange                                                                                                    |
|------|---|----------------------------------------------------------------------------------------------------|
| -    | Y | Prompts users to read the operating manual because using the function without knowledge of the mode of operation may cause damage to the machine. |
|      |   |                                                                                                    |

## 5.3.9.5.2 Quick-select icons

## **Telescoping mode**

|      | Yellow bar                                                                                                    | Black bar                                                        |
|------|----------------------------------------------------------------------------------------------------|------------------------------------------------------------------|
| AUTO | Semi-automatic telescoping mode (standard mode) is selected.                                                               | Manual telescoping mode (emergency opera-<br>tion) is selected.  |
|      | The locking and unlocking processes are initi-<br>ated automatically. Stopping at an intermediate<br>position is possible. | The locking and unlocking processes are initi-<br>ated manually. |

## Securing of secure locking unit

| Yellow bar                                                                              | Flashing yellow bar                                      | Black bar                                                          |
|-----------------------------------------------------------------------------------------|----------------------------------------------------------|--------------------------------------------------------------------|
| The secure locking unit is secured.                                                     | The securing process is activated, but not yet complete. | The secure locking unit is unfastened.                             |
| <br>The secure locking unit is con-<br>nected to the relevant tele-<br>scopic thruster. |                                                          | The secure locking unit is not connected to a telescopic thruster. |

#### Locking of telescopic thruster

| Yellow bar                           | Flashing yellow bar                                     | Black bar                          |
|--------------------------------------|---------------------------------------------------------|------------------------------------|
| The telescopic thruster is unlocked. | The locking process is activated, but not yet complete. | The telescopic thruster is locked. |

#### "Device settings" menu 5.3.10

#### 5.3.10.1 "Language" menu page

Language

The *"Language settings"* menu page is used to set the language for the screen texts.

- 1
- New > New language Current > Current language 2
- 3 Available languages

#### 5.3.10.2 *"Brightness"* menu page

The *"Brightness"* menu page is used to set the brightness for the display illumination and the buttons.

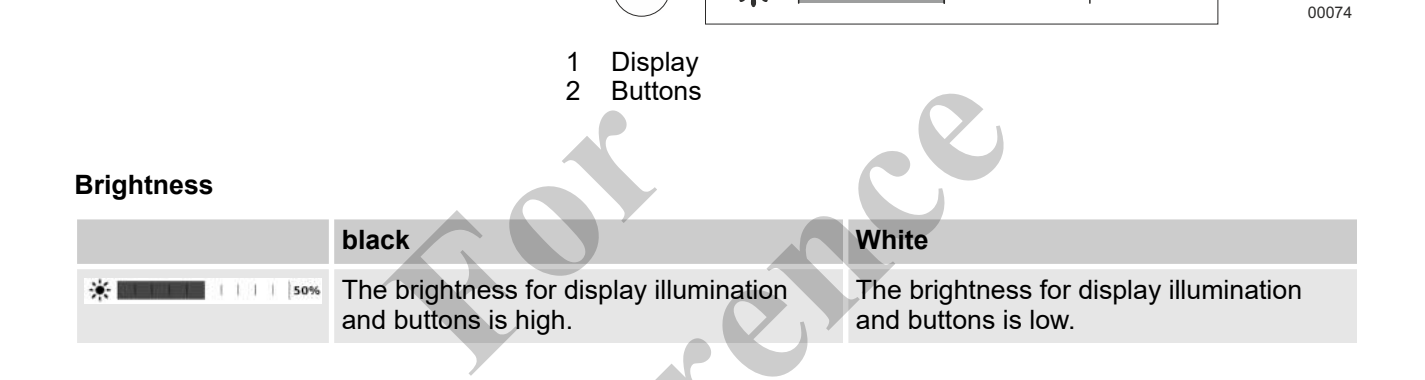

5.3.10.3 "Date and time" menu page

The "Date and time" menu page is used to set the date and time.

- 1 Time setting
- 2 Date setting
- 3 Time format 12/24 h
- 4 Set time
- 5 Date format
- 6 Set date

### Date

1

| Setting the date                                                                |
|---------------------------------------------------------------------------------|
| Set the current date and date format:<br>yyyy-mm-dd<br>mm/dd/yyyy<br>dd.mm.yyyy |

#### Time

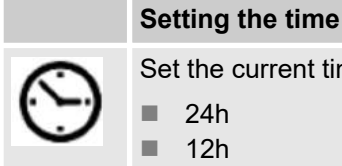

Set the current time and time format: 24h

- 12h
- "Units" menu page 5.3.10.4

The "Units" menu page is used to set the displayed units.

- Temperature unit setting 1
- 2 Pressure unit setting
- 3 Weight unit setting
- 4 Length unit setting
- 5 Volume unit setting

#### Temperature units

## Select temperature unit

Set the unit for the temperature display:

°C н. °F 

## **Pressure units**

|   | ~ | > |  |
|---|---|---|--|
| 1 |   | 2 |  |
| t | ~ | 4 |  |
| • | - | / |  |

Set the unit for the pressure display: bar psi

Select the pressure unit

## Weight units

|           | Set the weight unit                                                     |
|-----------|-------------------------------------------------------------------------|
| ć.        | Set the unit for the load display:                                      |
| $\square$ | <ul> <li>t</li> <li>I.t. (UK)</li> <li>s.t. (US)</li> <li>Ib</li> </ul> |
| Length un | its                                                                     |
|           | Set the length unit                                                     |
| A         | Set the unit for the length display:                                    |
| 4         | m ft                                                                    |
| Volume un | its                                                                     |
|           | Set the volume unit                                                     |
| 0         | Set the unit for the volume display:  I gal (UK) gal (US)               |

## 5.3.10.5 *"USB"* menu page

The *"USB"* menu page can only be used by manufacturer-authorized personnel for diagnostics and configuration purposes.

## 5.3.10.6 *"Request access"* menu page

The *"Request access"* menu page can be used for diagnostics and configuration purposes.

## 5.3.11 *"General information"* menu

#### 5.3.11.1 "General information" menu page

The *"General information"* menu page displays general information about the machine and the SENCON.

- Machine number
- SENCON serial number
- 3 Software version

## 5.3.11.2 "Registration information" menu page

The *"Registration information"* menu page can only be used by manufacturer-authorized personnel for diagnostics and configuration purposes.

#### 5.3.11.3 "Drive engine" menu page

The "Drive engine" menu page measures how long the diesel engine is operated within a speed range. The values measured in the speed ranges are displayed in a histogram. The measurement starts at the time of the initial startup of the machine and cannot be reset.

Speed ranges are shown as a percentage of total operation. In the example, the diesel engine was operated 25% of the overall operating time with a speed from 751 to 850 rpm and 75% of the overall operating time with 851 to 1490 rpm.

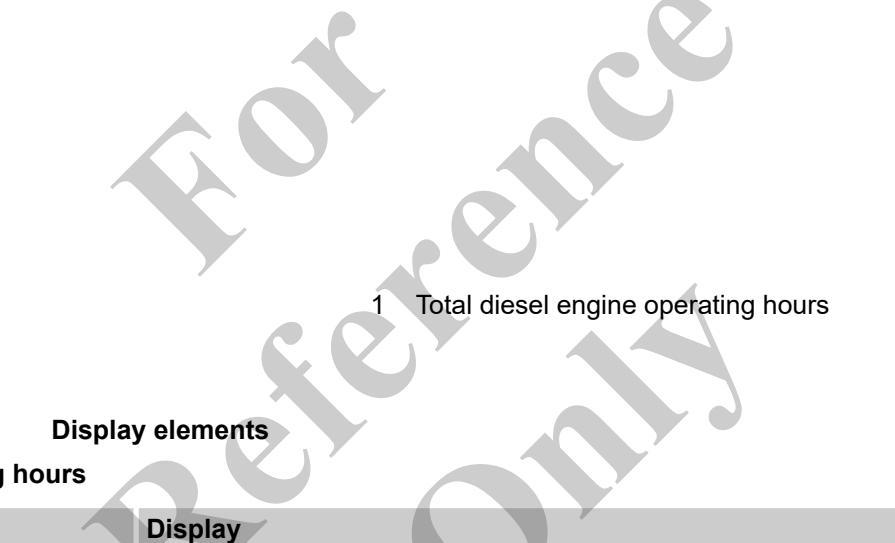

**Operating hours** 

5.3.11.3.1

Х 0.00 h

Displays the overall operating hours.

#### 5.3.11.4 *"Winch"* menu page

The *"Winch"* menu page measures how long each winch is operated within a line pull range. The measurement starts at the time of the initial startup of the machine and cannot be reset.

Line pull ranges are shown as a percentage of total operation. The example shows that winch 1 was operated at a line pull of 2.5 t to 12.5 t (2.7 US tons to 13.7 US tons) for 25% of the overall operating time and 12.5 t to 25 t (13.7 US tons to 27.5 US tons) for 75% of the overall operating time.

Line pull is shown in decitons. Accordingly, a value of **125** on the X-axis corresponds to a line pull of 12.5 t (13.7 US tons).

5.3.11.4.1 Display elements Operating hours Displays the overall operating hours.

## 5.3.12 "Diagnostics" menu

The "Active Faults Engine", "Active Faults RCL" and "Active Faults Machine" diagnostic menus display current machine statuses and faults.

The menu pages list the SPN and FMI error codes. These error codes allow users to uniquely identify the machine fault.

- SPN error code: display of sensor or actuator that generates the message
- FMI error code: error code for an SPN code

Some fault messages can be resolved by the operator. Troubleshooting measures can be found in the overview of status messages.

If the error message is not in the overview, it must be sent to your service partner. Be sure to include the SPN code and FMI code with the error message. This information allows the Service Partner to diagnose the fault and take appropriate measures.

- 1 Icon, orange or red depending on severity of error
- 2 OC (Occurrence Count): frequency of fault
- 3 SPN code (Suspect Parameter Number)
- 4 FMI code (Failure Mode Indicator)
- 5 Brief description of SPN code
- 6 Brief description of FMI code

#### Fig. 17: Sample fault message

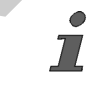

Arrows in the "Diagnostics" menu page indicate that not all pending errors can be displayed. Scroll through the list using the SCROLL wheel.

## 5.3.12.1 "Active Faults Engine" menu page

The *"Active Faults Engine"* window displays all the engine faults that have occurred.

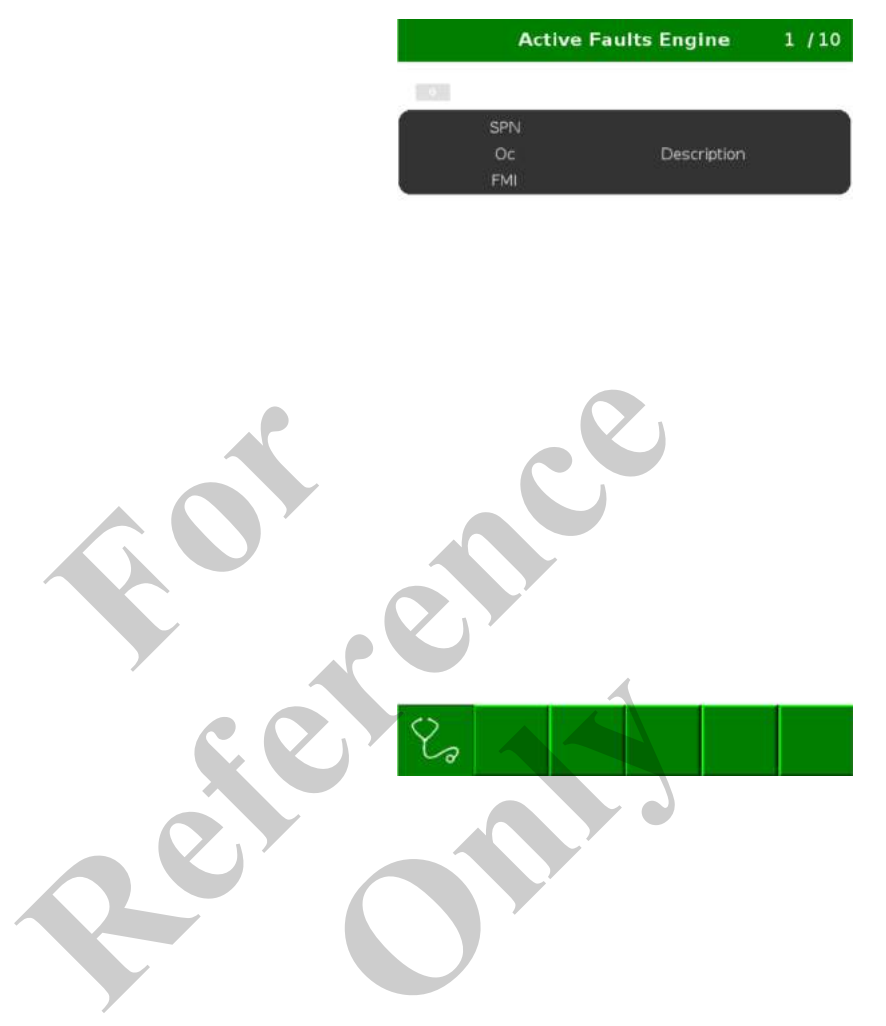

## 5.3.12.2 "Active Faults RCL" menu page

Active Faults RCL

The *"Active Faults RCL"* menu page displays the pending load moment limitation faults.

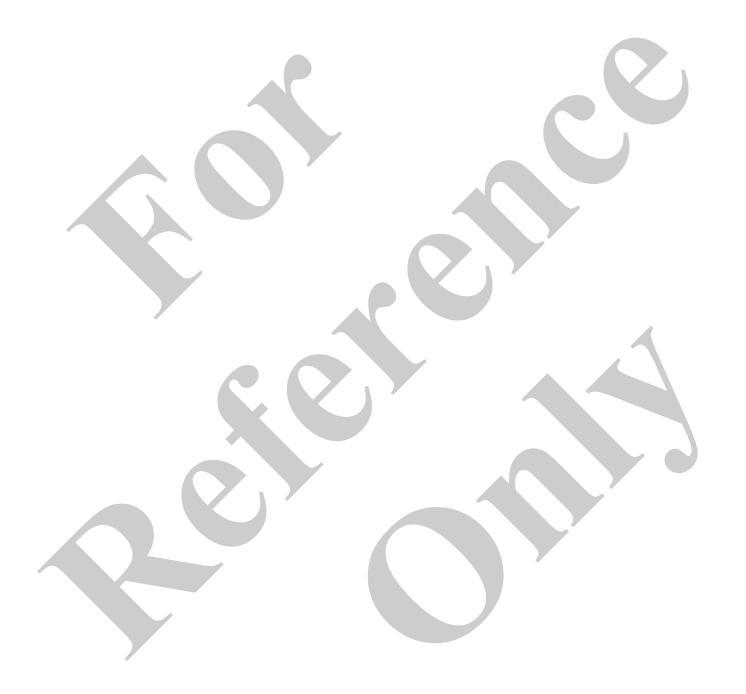

## Control and display elements, operating modes

## 5.3.12.3 "Active Faults Machine" menu page

**Active Faults Machine** 

The *"Active Faults Machine"* menu page displays the pending faults for the overall machine.

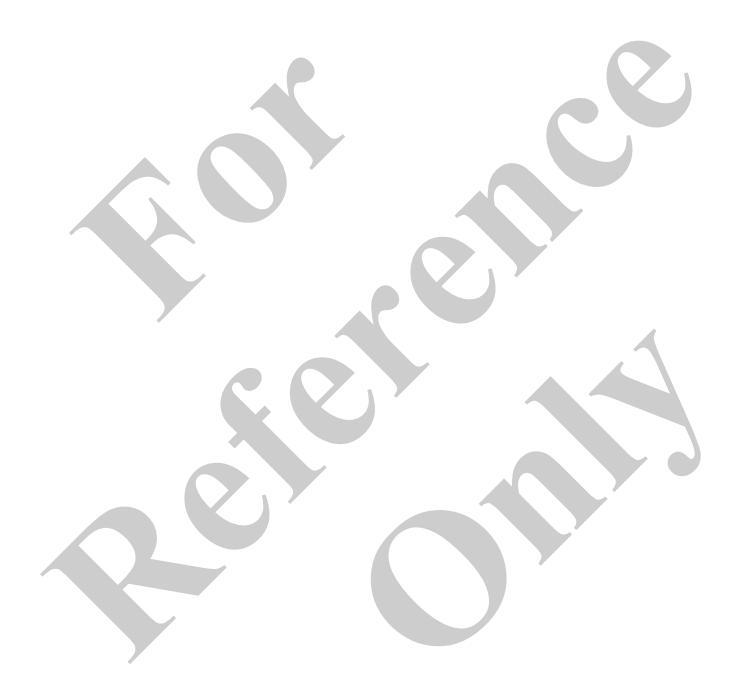

## 5.3.12.4 "Previous Faults Machine" menu page

**Previous faults machine** The *"Previous Faults Machine"* displays the previous faults of the overall machine.

|              | Previous Faults Machine                                                           |
|--------------|-----------------------------------------------------------------------------------|
|              | $\wedge$                                                                          |
|              |                                                                                   |
|              | OC FMI Description                                                                |
|              |                                                                                   |
|              | 1013001 Engine Tank Diesel Level                                                  |
|              | 1 data below normal most severe                                                   |
|              |                                                                                   |
|              | $\mathbf{\hat{\mathbf{v}}}$                                                       |
|              |                                                                                   |
|              |                                                                                   |
| 531211       | Monuisons                                                                         |
| J.J. 12.4. 1 |                                                                                   |
| Reset        |                                                                                   |
| G            | reen                                                                              |
| 2            | Reset the entered value or acknowledge an error in the <i>"Diagnostics"</i> menu. |

#### 5.3.12.5 *"Network"* menu page

Network

The *"Network"* menu page displays the condition and operating status of the sensors and actuators on the machine. Two CAN bus systems are used to connect the sensors and actuators to the SENCON:

- **Can 1** is the connection to the machine functions. Here is the status of the individual and network nodes is shown.
  - Can 2 is the connection to the diesel engine functions.

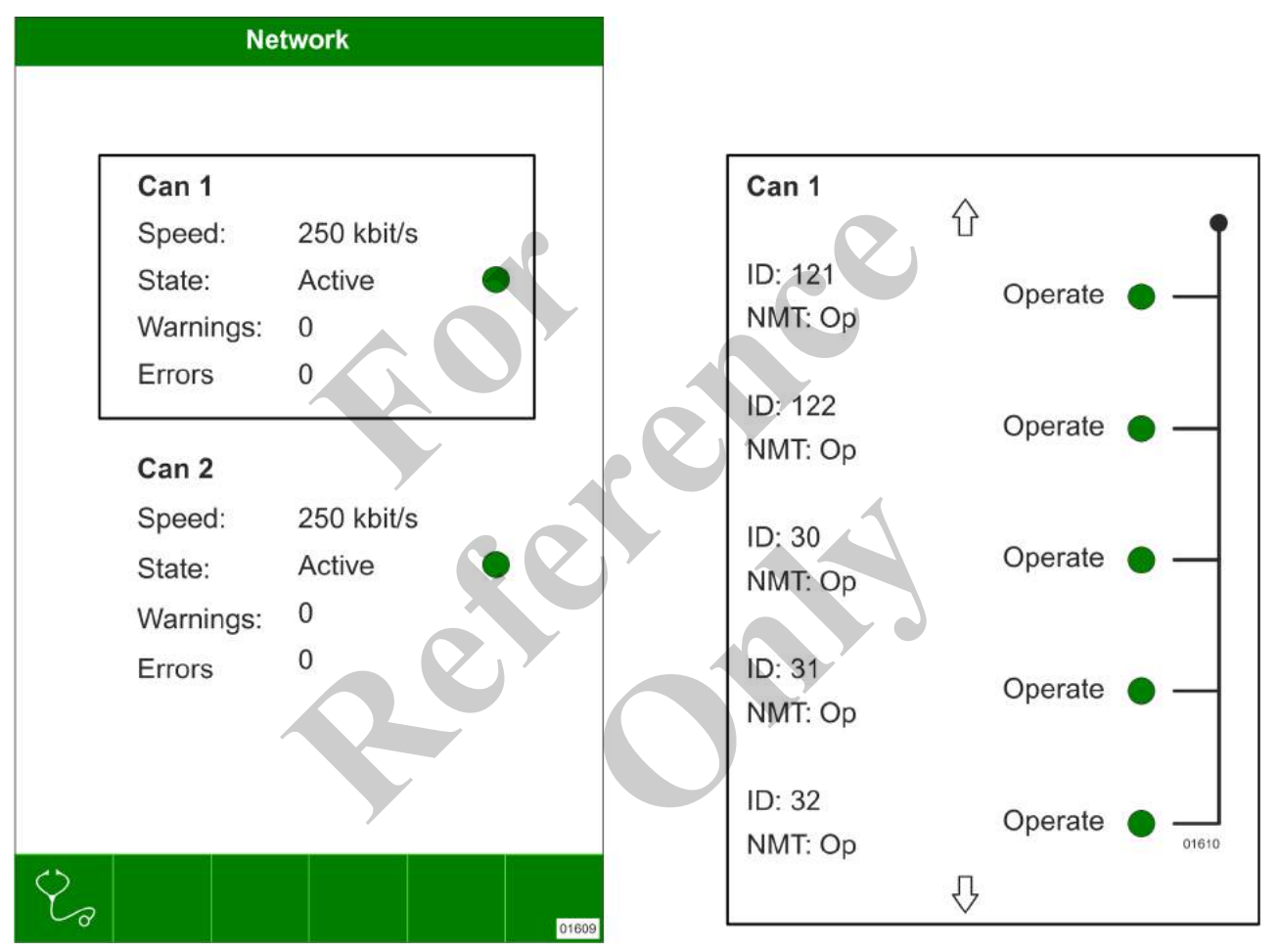

#### 5.3.12.6 "Input Vector CanOpen" menu page

Incoming signals

The *"Input Vector CanOpen"* menu page displays the signals sent to the SENCON by the sensors and actuators on the machine. The *"Input Vector CanOpen"* menu page can be used by manufacturer-authorized service personnel for diagnostic purposes.

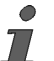

Depending on the type of sensor or actuator, the actual and target values are output in mA, V, or as the logical values **1** or **0**. Values outside the defined range can indicate a sensor/actuator fault.

Sensor/actuator signal value 1 2 Operating state symbol 3 Sensor/actuator output value

- 4 Sensor/actuator description
- 5 Sensor/actuator operating state description

#### 5.3.12.7 "Output Vector" menu page

**Transmitting signals** 

The "Output Vector" menu page displays the output signals that the SENCON sends to the other control device of the machine. The "Output Vector" menu page can be used by manufacturerauthorized service personnel for diagnostic purposes.

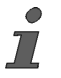

Depending on their intended purpose, sensors can transmit data as digital values, as voltage, or as amperage. Values outside the defined range can indicate a sensor/actuator fault.

Actual output signal value in mA 1 2 Output signal symbol

- 3 Target value in mA
- 4 Output description
- 5 Output state description

## 5.4 Operating the SENCON diagnostics and control system

In the following chapters, screenshots of the user interface illustrate the steps to operate the SENCON. The values shown in the menu pages are examples and may differ from the actual application.

## 5.4.1 Overview of the most important operating and display elements

## SCROLL wheel

|          | Turn to the left                              | Turn to the right                             | Press                         |
|----------|-----------------------------------------------|-----------------------------------------------|-------------------------------|
|          | Decreases the counter index of the menu page. | Increases the counter index of the menu page. | Selects a configuration item. |
| Reanding | Decreases a value.                            | Increases a value.                            |                               |
|          | Navigates between adjustment options.         | Navigates between adjustment options.         |                               |
|          | Scrolls in lists.                             | Scrolls in lists.                             |                               |

## SET

|                     | Press button                                                           | Tap on touch element                |                         |  |  |
|---------------------|------------------------------------------------------------------------|-------------------------------------|-------------------------|--|--|
|                     |                                                                        | Grey                                | Green                   |  |  |
| $\bigcirc$          | Confirm the set values.                                                |                                     | _                       |  |  |
| $\bigcirc$          |                                                                        | The function is cannot be selected. | Confirm the set values. |  |  |
|                     | XC                                                                     |                                     |                         |  |  |
| Quick-select button |                                                                        |                                     |                         |  |  |
|                     | Press button                                                           |                                     |                         |  |  |
|                     | <ul><li>A menu opens.</li><li>A quick-select icon is activat</li></ul> | ed or deactivated.                  |                         |  |  |

## 5.4.2 Enabling/disabling the quick-select icons

Activating the quick-select symbol

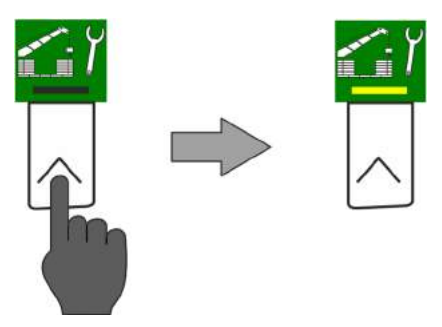

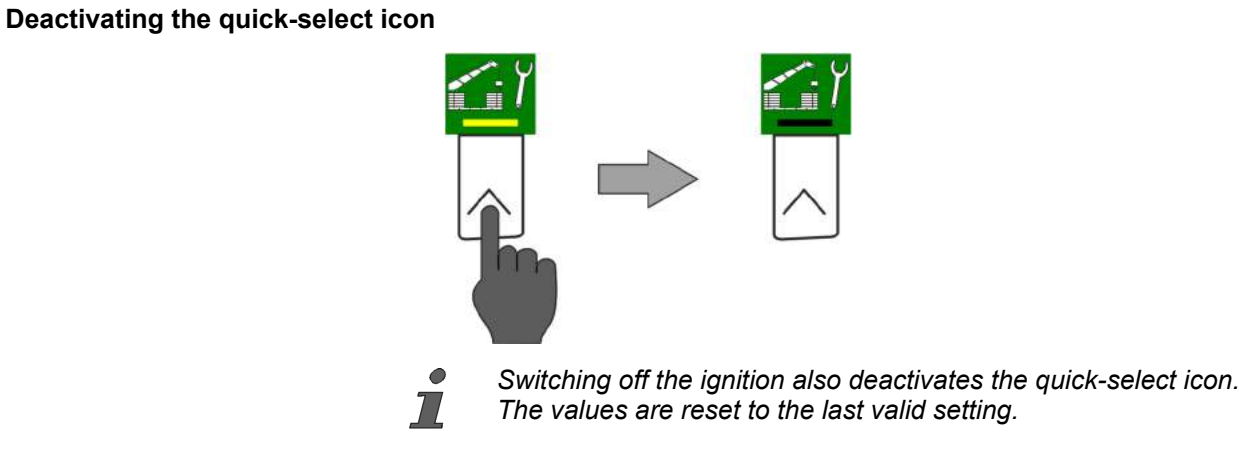

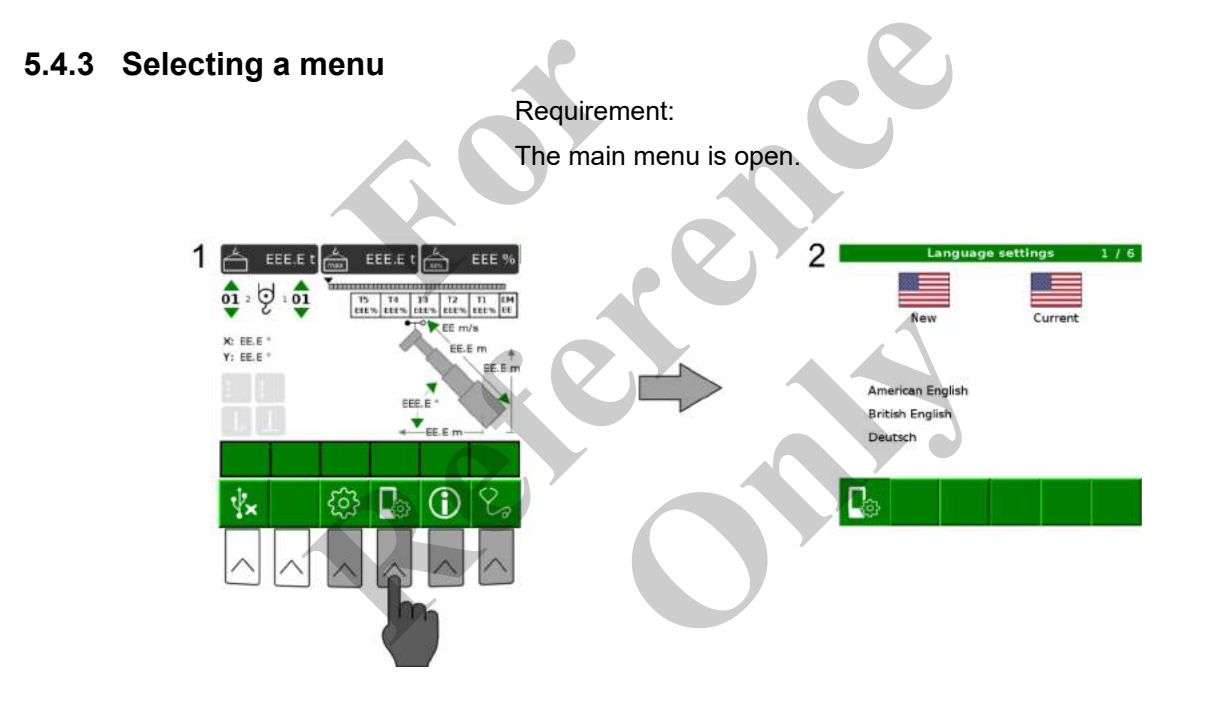

## 5.4.4 Navigating between menu pages

Requirement:

No values are selected on the menu page.

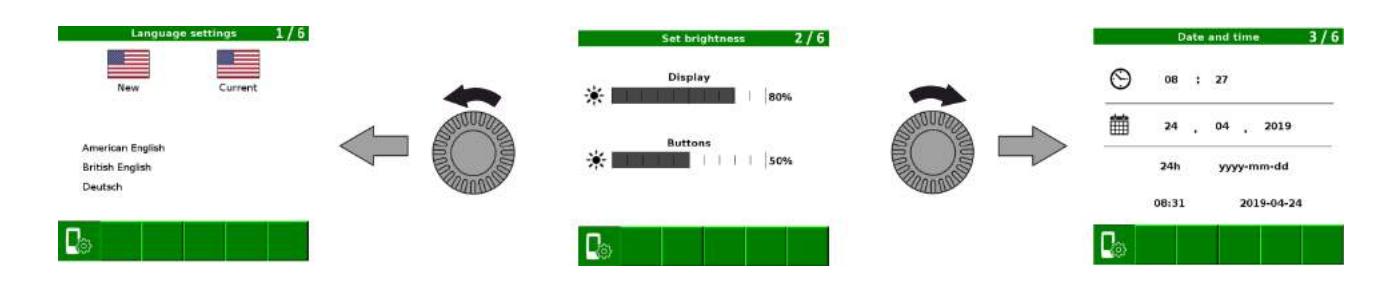

## 5.4.5 Return to the main menu

Press button

### HOME

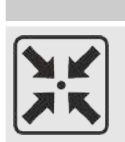

Return to the main menu.

## 5.4.6 Cancelling an action

#### Esc

|         | Press button                                                                                                    | Tap on touch element                                      |
|---------|----------------------------------------------------------------------------------------------------|-----------------------------------------------------------|
|         |                                                                                                    | Green                                                     |
| C       | <ul><li>Cancel action.</li><li>Deactivate the selection of a value.</li><li>Go back to the corresponding menu page.</li></ul> |                                                           |
| Esc     |                                                                                                    | Cancel action.<br>Go back to the corresponding menu page. |
| 5.4.7 S | etting operating parameters                                                                                                   |                                                           |

Requirement:

The "Setup Configuration" menu page is open.

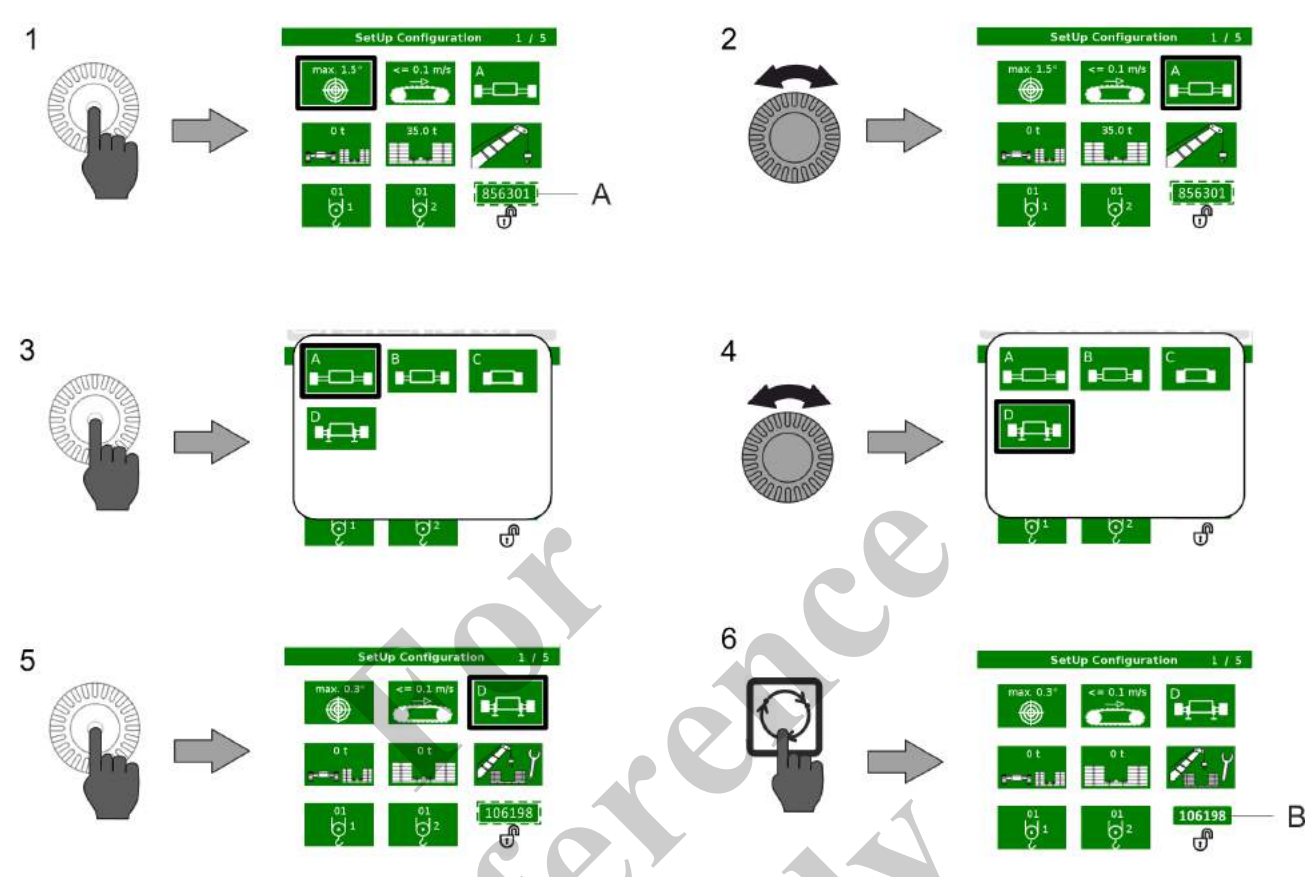

Fig. 18: Setting the operating parameter based on the example of "Track width"

A flashing green

B GREEN

## Config code

|        | Green                                   | Flashing green                                                     | Red                                                                                           |
|--------|-----------------------------------------|--------------------------------------------------------------------|-----------------------------------------------------------------------------------------------|
| 156301 | The config code is valid and confirmed. | The config code is being processed and has not yet been confirmed. | The operation parameters<br>that are currently set do<br>not generate a valid config<br>code. |
|        |                                         |                                                                    | "" is shown instead of a numerical value.                                                     |
|        |                                         |                                                                    | The display is flashing.                                                                      |

## 5.4.8 Confirming setup status

The setup state must be confirmed via a pop-up window following each change that affects the LML.

Confirmation is required

140.5.204 Telescopic crane

## Control and display elements, operating modes

- after the system has started up.
- after the operating parameters have been changed and the setup code has been confirmed using [SET].
- after a quick-select button has been selected.
- after a switch has been activated.

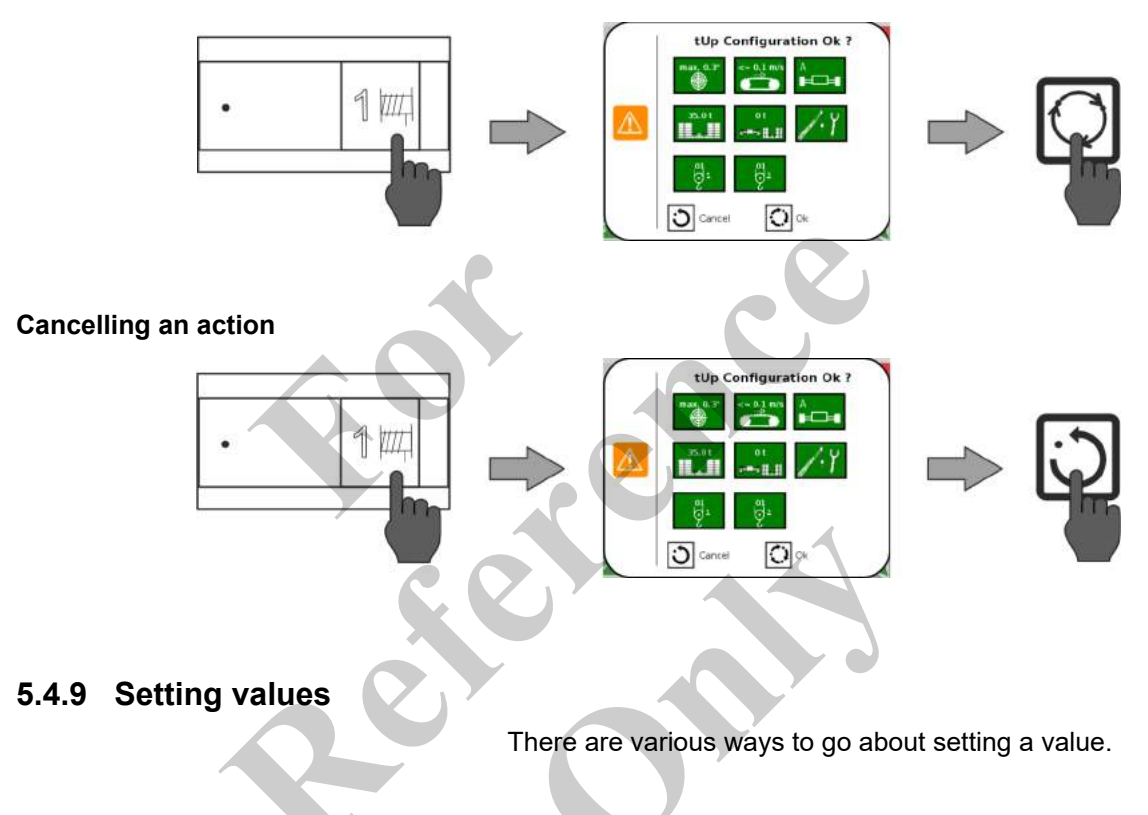

#### Action ok

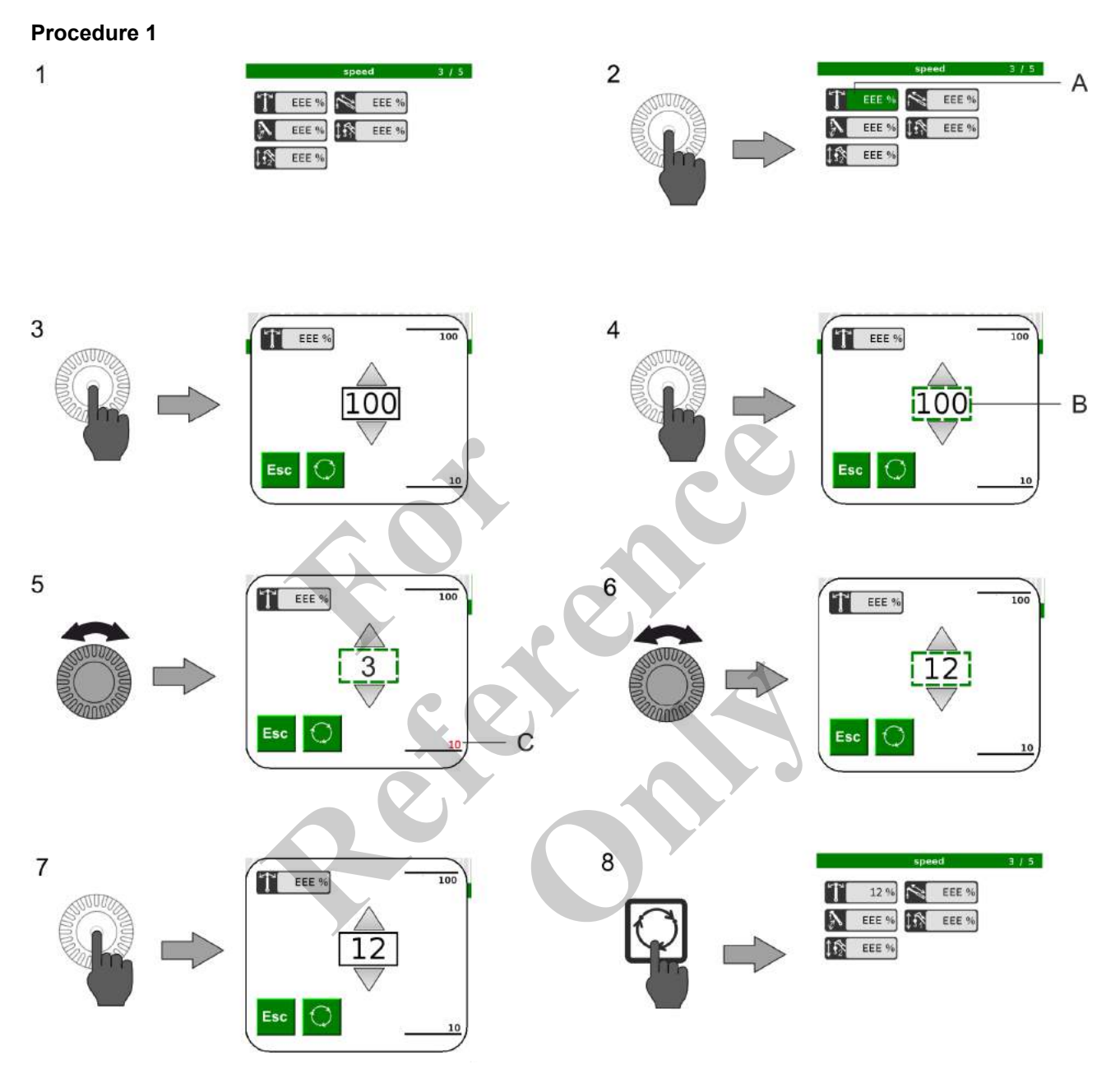

Fig. 19: Setting the value using the "Changing the uppercarriage slewing speed" example

A GREEN

B flashing green

C red

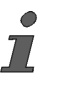

The currently set value cannot be adopted by pressing [SET] if the value is outside the specified working range. The respective limit value is shown in red.

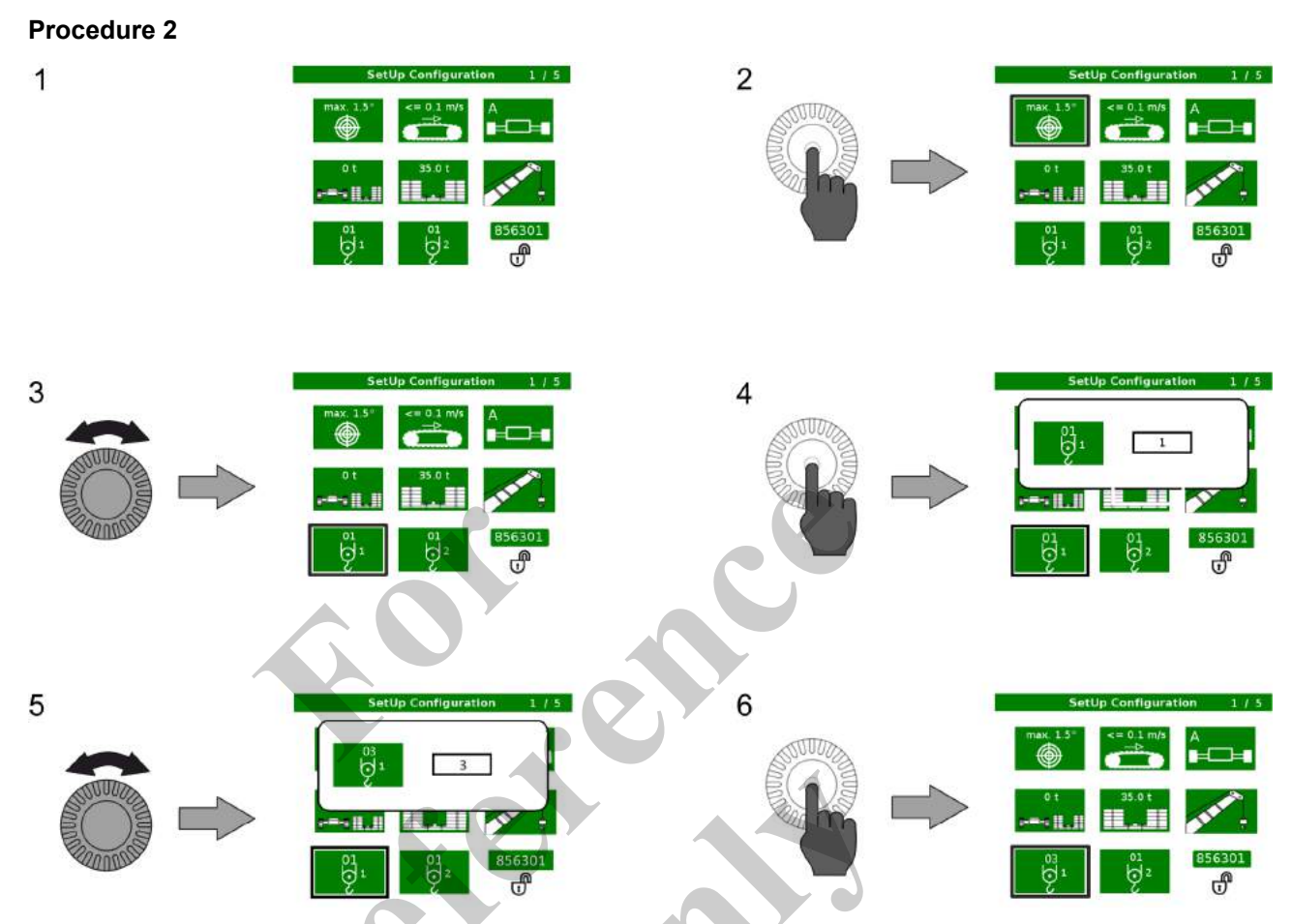

Fig. 20: Setting a value based on the example of "Winch reeving for winch 1"

## Control and display elements, operating modes

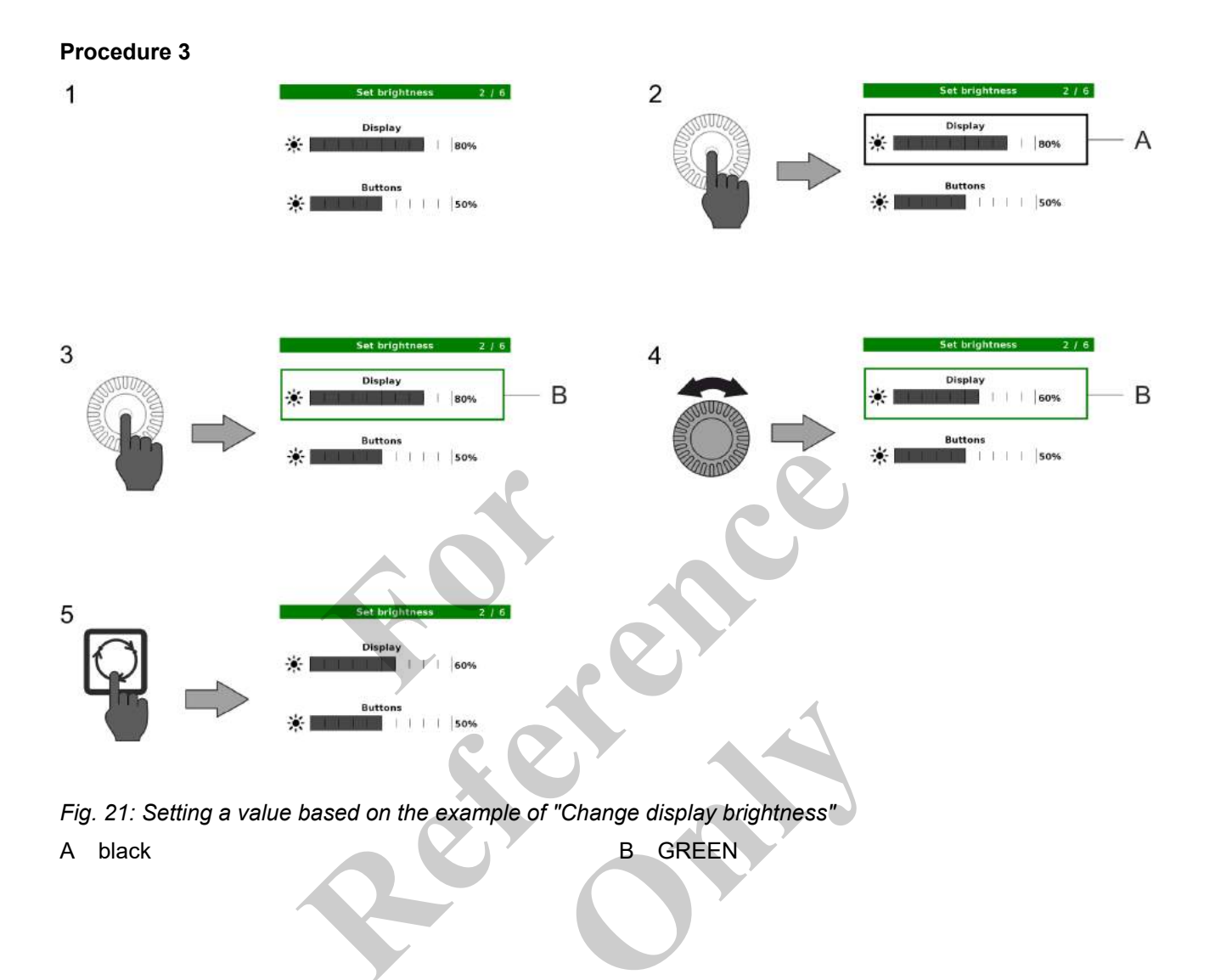

| 1              |                                                                  | 2 | Active Faults Machine<br>Active Faults Machine<br>C SPM<br>Descriptor<br>1 0193001 Engine Tank Dissel Level<br>1 data betwe normal most asvers<br>3 1011001 Hystaw Cark Of Temperature<br>18 data above normal moderately servers<br>1 1011000 Hystaw Cork Of Temperature<br>3 data above normal moderately servers                                                                                                    |
|----------------|------------------------------------------------------------------|---|----------------------------------------------------------------------------------------------------|
| 3<br><b>()</b> | Active Faults Machine<br>S C S P C S C S C S C S C S C S C S C S | 4 | Active Faults Machine  Active Faults Machine |

## 5.4.10 Resetting a fault message

Fig. 22: Resetting a fault message using the "Active Faults Machine" example

When a new fault message occurs, the acknowledged fault message will be displayed again, unless the fault has been corrected in the meantime.

## 5.5 Operating modes

There are various machine operating states for which a valid operating mode has to be set.

- Traveling
- Setup mode
- Work mode

## 5.5.1 Traveling

In travel mode, the machine is moved between the transport vehicle, construction sites, and work sites at zero load. The machine can be moved with maximum, medium, or minimum track width, as well as with or without counterweight, subject to compliance with specific conditions.

No specific operating mode is selected to move the machine between the transport vehicle, construction sites, and work sites. The machine parameters are not monitored.

#### **Further notes**

♦ Chapter 7.13.1 "Work site and tracks" on page 463

 $\hfill \hfill \hfill$ 

### 5.5.2 Setup mode

In setup mode, various components are assembled or dismantled on the machine for transport purposes or a change of application.

A valid setup mode must be configured to set up the machine.

## 5.5.3 Work mode

In working mode, the machine moves loads in an operating area on a construction site or moves the load between individual construction sites or operating areas. Moving the machine with loads between individual construction sites or operating areas is governed by country-specific regulations and is not permitted in every country of operation.

A valid working mode must be configured to use the machine in working mode.

## 5.5.4 Setting an operating mode

To set up the machine or carry out various tasks with the machine, an operating mode must be configured on SENCON. The set operating mode is used to monitor the setup or work process of the machine and to inform the user when limit values have been reached or if it is no longer possible to work safely.

#### 5.5.4.1 Setting a setup mode

A valid setup mode is required when changing the status of the machine (when ballasting or adding attachments, for example).

The setup mode can be set either by selecting individual operating parameters or by pressing the corresponding quick-select button.

Once setup work is complete, the individual operating parameters must adapted to reflect the current setup of the machine.

The following setup modes are available:

- Setup ballast
- Setup attachment

## 5.5.4.1.1 Setting Setup ballast

The Setup ballast setup mode is used for

- Setting up the traveling gears
- Installing/removing the hoisting rope
- Reeving the hoisting rope
- Mounting/removing the ballast blocks

## Setting Setup ballast via operating parameters

For the **Setup ballast** setup mode, the following operating parameters must be configured on the SENCON *"Setup configuration"* menu page.

| Symbol for<br>operating<br>parameters | ۲    |           | ₽⊂₽ |     |     |               | Ą                                                         |
|---------------------------------------|------|-----------|-----|-----|-----|---------------|-----------------------------------------------------------|
| Setting                               | 0.3° | <=0.1 m/s | D   | 0 t | 0 t | Setup ballast | according to<br>current setup<br>status of the<br>machine |

## Setting Setup ballast using the quick-select button

The quick-select button can be used to configure the **Setup ballast** setup mode on the SENCON *"Setup configuration"* menu page.

### Setup ballast

|    | Yellow bar                                                                                                    | Black bar                                                                                                    |
|----|----------------------------------------------------------------------------------------------------|----------------------------------------------------------------------------------------------------|
| ٢ĭ | The <b>Setup ballast</b> setup mode with preset<br>operation parameters is activated.<br>The minimum limit value of the working radius<br>is restricted. | The <b>Setup ballast</b> setup mode with preset operation parameters is deactivated.<br>The operation parameters can be changed. |
|    |                                                                                                    |                                                                                                    |

| Data                                      | Value | Unit |
|-------------------------------------------|-------|------|
| Minimum limit value of the working radius | 5.0   | m    |
| Minimum limit value of the working radius | 16.4  | ft   |

#### 5.5.4.1.2 Setting Setup attachment

The Setup attachment setup mode is used for

- Installing/removing the ballast bracket and the individual ballast blocks
- Setting up the attachments
- Lubricating the boom

#### Setting Setup attachment via operating parameters

For the **Setup attachment** setup mode, the following operating parameters must be configured on the SENCON *"Setup configuration"* menu page.

| Symbol for<br>operating<br>parameters | ۲    |           | ₽₽₽ |     | <b>II</b> II | /. #<br>#. / <:1<br>/.1 | Ą                                                         |
|---------------------------------------|------|-----------|-----|-----|--------------|-------------------------|-----------------------------------------------------------|
| Setting                               | 0.3° | <=0.1 m/s | A   | 0 t | 35.3 t       | Setup attach-<br>ment   | according to<br>current setup<br>status of the<br>machine |

## Setting Setup attachment using the quick-select button

The quick-select button can be used to configure the **Setup attachment** setup mode on the SENCON *"Setup configuration"* menu page.

**Black bar** 

### Setup attachment

#### Yellow bar

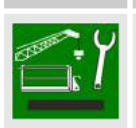

The **Setup attachment** setup mode with preset operation parameters is activated.

## The Setup attachment setup mode with

preset operation parameters is deactivated.

The operation parameters can be changed.

The [Setup attachment] quick-select button can only be activated if the [Maximum track width] and [Maximum counterweight] operating parameters have been selected.

#### 5.5.4.2 Setting a working mode

A valid operating mode is required for the task being undertaken (moving the load, for example).

The operating mode is set by selecting the individual operating parameters. The individual operating parameters must reflect the current setup of the machine.

There is an operating mode for the various setup statuses of the machine.

The following operating parameters must be configured on the SENCON *"Setup configuration"* menu page for the operating mode.

## Control and display elements, operating modes

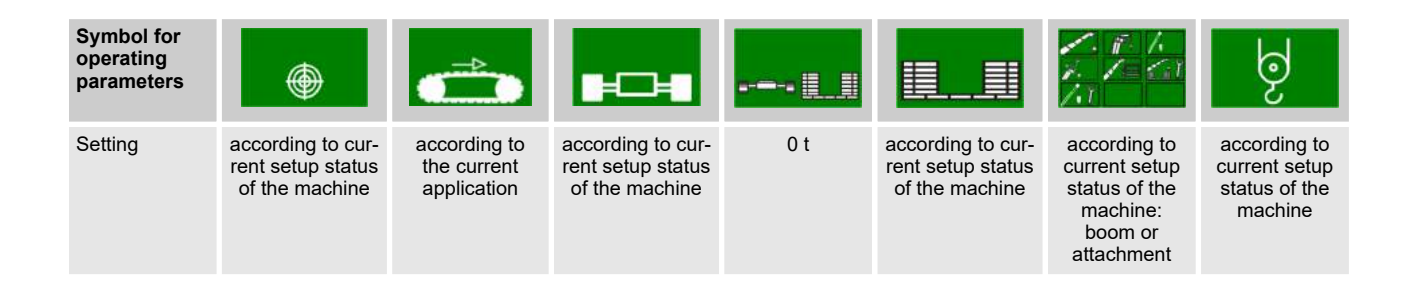

#### 5.5.4.2.1 Setting Tilt-Up Panel Lifting

The **Tilt-Up Panel Lifting** working mode is used in two-hook operation. In two-hook operation, the load is simultaneously lifted with the boom and an attachment.

Two-hook operation is permitted with the following attachments:

- Auxiliary jib
- Fly boom

- Fly boom with fly boom extension
  - Heavy-duty jib

## Setting Tilt-Up Panel Lifting using the quick-select button

The quick-select button can be used to configure the **Tilt-Up Panel Lifting** setup mode on the SENCON *"Setup configuration"* menu page.

#### Tilt-up panel lifting

|     | Yellow bar                                                                                                    | Black bar                                                                                             |
|-----|----------------------------------------------------------------------------------------------------|----------------------------------------------------------------------------------------------------|
| 17. | The <b>Tilt-Up Panel Lifting</b> working mode is activated.<br>The load capacity of the machine is limited to double-reeving as a maximum. | The <b>Tilt-Up Panel Lifting</b> working mode is deactivated.<br>Two-hook operation is not permitted. |

## 6 Start-up and setup

| 6.1 Notices                                                                               | 248 |
|-------------------------------------------------------------------------------------------|-----|
| 6.2 Safety instructions regarding setup                                                   | 249 |
| 6.3 Inspecting and preparing the installation location                                    | 250 |
| 6.3.1 Prerequisites                                                                       | 250 |
| 6.3.2 Installation location, work site                                                    | 250 |
| 6.4 Procedure when the maximum permissible wind speed has been reached                    | 252 |
| 6.4.1 Procedure when the maximum permissible wind speed has been reached out of operation | 253 |
| 6.4.2 Procedure when the maximum permissible wind speed has been reached in operation     | 253 |
| 6.5 Unloading the machine after transport                                                 | 254 |
| 6.6 Preparing the machine for operation                                                   | 255 |
| 6.6.1 Folding in/out steps                                                                | 255 |
| 6.6.2 Folding the walkways                                                                | 257 |
| 6.6.3 Folding the railing                                                                 | 259 |
| 6.6.4 Retracting/extending the railing extension                                          | 263 |
| 6.6.5 Establishing a power supply for the lifting limit switch on the boom                | 265 |
| 6.6.6 Start the machine                                                                   | 266 |
| 6.6.7 Setting the track width                                                             | 266 |
| 6.6.8 Attaching the hoist rope                                                            | 290 |
| 6.6.9 Ballasting the machine                                                              | 305 |
| 6.7 Setting up                                                                            | 322 |
| 6.7.1 Lower the boom completely                                                           | 322 |
| 6.7.2 Mounting the deflection sheave                                                      | 323 |
| 6.7.3 Enabling/disabling the holding function                                             | 324 |
| 6.7.4 Setting up the fly boom                                                             | 327 |
| 6.7.5 Setting up the auxiliary jib                                                        | 377 |
| 6.7.6 Setting up the heavy-duty jib                                                       | 382 |
| 6.7.7 Removing the ballast                                                                | 403 |
| 6.7.8 Partially ballasting the machine                                                    | 405 |
| 6.7.9 Removing the hoist rope                                                             | 406 |
| 6.8 Checks and acceptance criteria                                                        | 406 |

## 6.1 Notices

The following section describes the specific actions to be performed when commissioning the machine or setting it up. It is assumed that any person performing such tasks has the basic knowledge of how to operate the machine.

Before performing any tasks associated with the commissioning and setting-up of the machine, the machine operator must have read and understood the information provided in section "Operation". In this section, no further reference is made to content provided in section "Operation".

**Further notes** 

♦ Chapter 7 "Operation" on page 408

## 6.2 Safety instructions regarding setup

| A DANGER  | <ul> <li>Falling machine or accessories from incorrect lifting</li> <li>Ensure that the sling gear has sufficient load-bearing capacity and is not damaged.</li> <li>Only attach the machine and all accessory parts at the defined lifting points.</li> <li>If the machine or accessories are lifted incorrectly, the load could fall. This can cause serious injury.</li> </ul>                                                                                     |
|-----------|----------------------------------------------------------------------------------------------------|
|           | <ul> <li>Risk of injury in the slewing range!</li> <li>Only banksmen or slingers are allowed in the slewing range.</li> <li>Keep in constant contact with all persons involved!</li> <li>In the slewing range of the machine, persons can be struck and fatally injured by falling loads at any time and unexpectedly.</li> </ul>                                                                                                    |
| A WARNING | <ul> <li>Danger of falling.</li> <li>Do not climb onto the boom or the attachments.</li> <li>Do not climb onto equipment parts (for example, boom sections, ballast parts) hanging from a crane.</li> <li>Use secure climbing equipment when bolting the attachments.</li> <li>Depending on the work height, use a ladder in accordance with the applicable standards and regulations.</li> </ul>                                                                     |
| A WARNING | <ul> <li>Risk of crushing due to unintended machine movement when starting the engine!</li> <li>If the joystick or drive pedal is operated at the same time the engine is started, persons can be injured due to unintended machine movement.</li> <li>The safety lever has been pulled back. All hydraulic work functions and the drive function are locked.</li> <li>Only push the safety lever in the direction of travel after the engine has started.</li> </ul> |
|           | <ul> <li>Danger of electric shock!</li> <li>The machine must only be connected by qualified experts (electricians).</li> <li>Contact with live parts or electrostatically charged housing parts.</li> </ul>                                                                                                    |

NOTICE

Machine damage possible due to improper repairs or commissioning

Machine damage may occur if the manufacturer's specifications are not observed when carrying out commissioning or repair work, including on individual parts of the machine.

- Only service technicians are permitted to carry out work on the machine.
- Make sure that the service technician is aware of the section on repairs in the operating manual.

## 6.3 Inspecting and preparing the installation location

## 6.3.1 Prerequisites

Observe the following for machine usage planning:

- Observe the regulations of the country of use.
- Check the conditions of the operational environment.

Further notes

Schapter 2.6 "Technical data" on page 17

## 6.3.2 Installation location, work site

### 6.3.2.1 Work site usage

The operator must carry out the following checks for the machine usage planning:

- Conformity of the intended operation with the machine's technical data.
- Effects of external conditions on the operation at the work site.
- Fitness for use of all machine parts.
- Requirement of specific safety measures or equipment due to specific hazards on site, such as
  - Toxic gas
  - Overhead power lines
     Pits
  - High-voltage lines
  - Ground wires
- Marking of all danger zones at the work site

#### **Further notes**

♦ Chapter 7.13.1 "Work site and tracks" on page 463

#### 6.3.2.2 Pontoon operation

Safety instructions

- Only operate the machine on a pontoon after first consulting with your Service Partner.
- Prevent the machine from slipping on the pontoon.

- All safe working loads only apply for free hanging loads and for the specified wind speeds.
- Traveling with a load is **not** permitted.
- The pontoon must have sufficient load capacity and sufficient dimensions. This is the responsibility of the machine owner.

#### Securing the machine against slippage

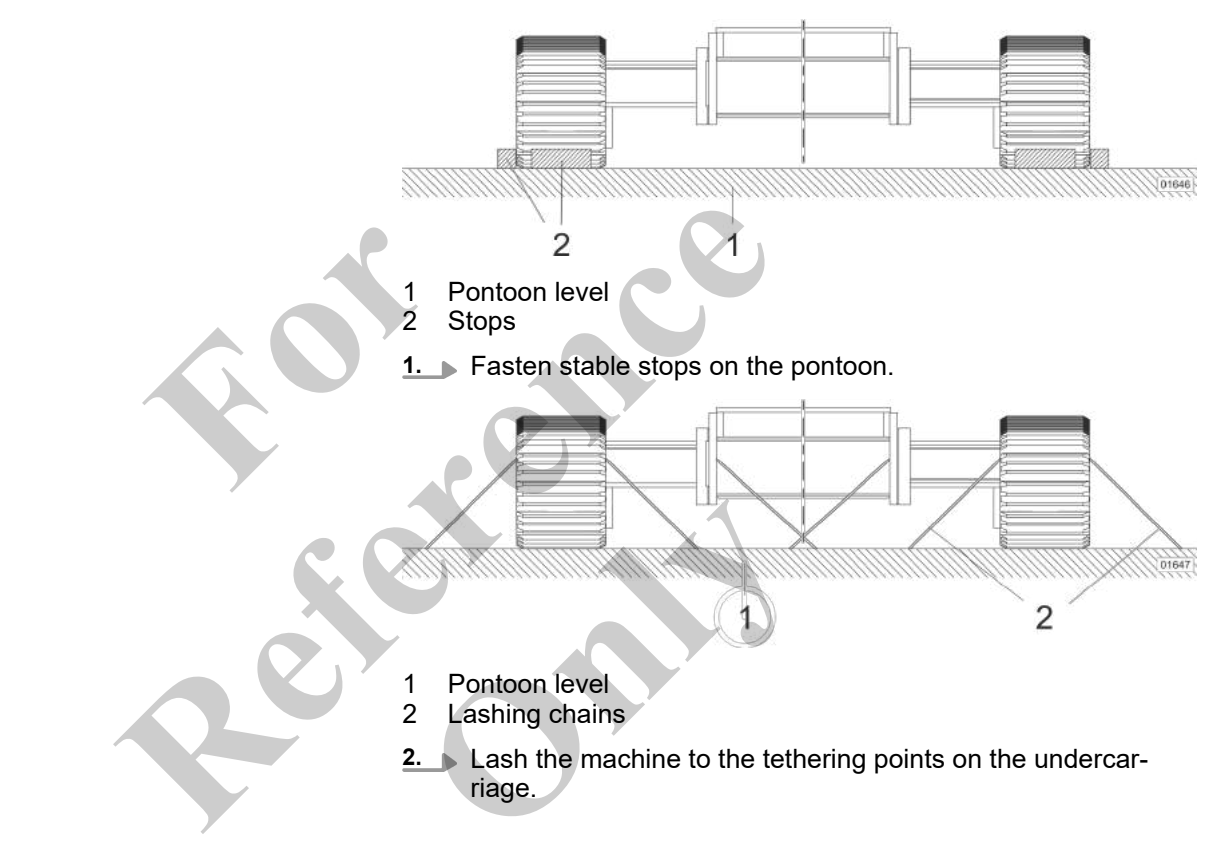

Usage scenarios on the pontoon and the resulting operation requirements

## Start-up and setup

| Position of pontoon |                                                           | Additional work operation requirements for th machine                                                                                                    | ne                   |
|---------------------|-----------------------------------------------------------|----------------------------------------------------------------------------------------------------|----------------------|
|                     | Supported<br>In horizontal position                       | The standard load lift charts without inclination are valid.                                                                                                    | on                   |
| -                   | Supported<br>Inclined to max. 4°                          | <ul> <li>Apply the optional load lift charts for the corresponding inclination angle.</li> <li>Use the winch reeving from the standard load lift charts.</li> <li>If necessary, prepare the control of the machine for this use as well (e.g. switching of the slewing gear or using a heeling scale). This can be carried out optionally. Contact the manufacturer's customer service beforehand.</li> </ul> | ə-<br>d<br>off<br>le |
| •                   | Not supported<br>No or little swell (e. g. inland waters) | <ul> <li>Apply the optional load lift charts for the corresponding inclination angle.</li> <li>Use the winch reeving from the standard load lift charts.</li> <li>If necessary, prepare the control of the machine for this use as well (e.g. switching of the slewing gear or using a heeling scale). This can be carried out optionally. Contact the manufacturer's customer service beforehand.</li> </ul> | ∍-<br>d<br>off<br>l. |
| •                   | Not supported<br>High swell (e. g. during offshore use)   | <ul> <li>For this use special offshore standards may perhaps have to be complied with.</li> <li>Specific load lift charts are applicable.</li> <li>Standard load lift charts do not apply.</li> <li>Coordinate this use with the manufacturer beforehand.</li> </ul>                                                                                                    |                      |
|                     |                                                           |                                                                                                    |                      |

# 6.4 Procedure when the maximum permissible wind speed has been reached Safety instructions

Danger of severe structural damage on the boom if the limit values of the permissible wind speeds are exceeded.

- Do not exceed the specified limit values of the permissible wind speeds.
- When operating the crane, the displayed wind speed must always be compared with the permissible wind speed.
- Operate the crate safely within the limit values specified below.

If the limit values of the permissible winds speeds are exceeded, severe to fatal injuries can occur.
| NOTICE                                    | <ul> <li>Danger of severe structural damage on the boom if the limit values of the permissible wind speeds are exceeded.</li> <li>Do not exceed the specified limit values of the permissible wind speeds.</li> <li>When operating the crane, the displayed wind speed must always be compared with the permissible wind speed.</li> <li>Operate the crate safely within the limit values specified below.</li> </ul> |
|-------------------------------------------|----------------------------------------------------------------------------------------------------|
|                                           | exceeded, severe structural damage to the boom can occur.                                                                                                    |
| Measure wind speed                        | The wind speed is measured at the highest position of the machine using the anemometer (option).                                                                                                    |
|                                           | Read off the wind speed in the <i>"main menu"</i> of the SENCON.                                                                                                    |
|                                           | <b>1</b> Gusts of wind must be taken into account when deter-<br>mining wind speeds.                                                                                                    |
| Further notes                             | Schapter 2.6.6.3 "Permissible maximum wind speeds"<br>on page 58                                                                                                    |
| Y                                         |                                                                                                    |
| 6.4.1 Procedure when the max of operation | imum permissible wind speed has been reached out                                                                                                    |
|                                           | Carry out the necessary safety measures before the preset limit values are reached.                                                                                                    |
|                                           | The machine has not picked up any load.                                                                                                    |

- **1.** Retract the boom fully.
- **2.** Lower the boom completely.
- **3.** Turn off the machine.

**Further notes** 

 $\Leftrightarrow$  Chapter 2.6.6.3 "Permissible maximum wind speeds" on page 58

♦ Chapter 7.17.1 "Parking the machine" on page 512

# 6.4.2 Procedure when the maximum permissible wind speed has been reached in operation

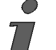

Carry out the necessary safety measures before the preset limit values are reached.

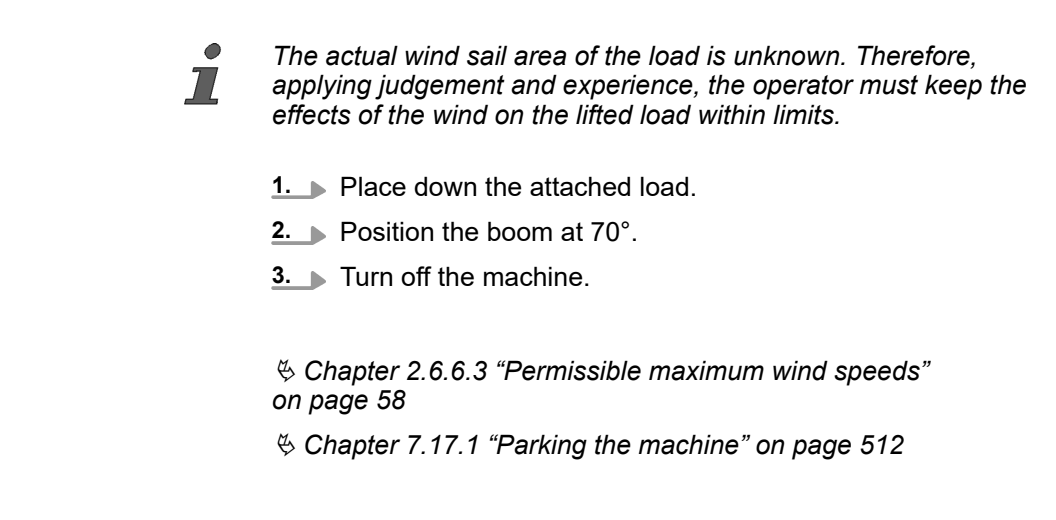

### 6.5 Unloading the machine after transport

**Further notes** 

**Further notes** 

Schapter 9.7 "Unloading the machine" on page 628

### 6.6 Preparing the machine for operation

| 6.6.1 | Folding in/out steps                              | 255 |
|-------|---------------------------------------------------|-----|
| 6.6.2 | Folding the walkways                              | 257 |
| 6.6.3 | Folding the railing                               | 259 |
| 6.6.4 | Retracting/extending the railing extension        | 263 |
| 6.6.5 | Establishing a power supply for the lifting limit |     |
|       | switch on the boom                                | 265 |
| 6.6.6 | Start the machine                                 | 266 |
| 6.6.7 | Setting the track width                           | 266 |
| 6.6.8 | Attaching the hoist rope                          | 290 |
| 6.6.9 | Ballasting the machine                            | 305 |

### 6.6.1 Folding in/out steps

#### Safety instructions

Risk of injury due to slippery surface.
 Clean the steps immediately of mud, oil, lubricating grease or snow.
 Always wear shoes that meet the requirements specified in the applicable accident prevention regulations in the country where the machine is operated.
 Persons can slip on dirty steps and injury themselves.

Folding out a step

There are steps on the inside of the track wheel carriers on both sides of the machine. These steps must be folded out while working.

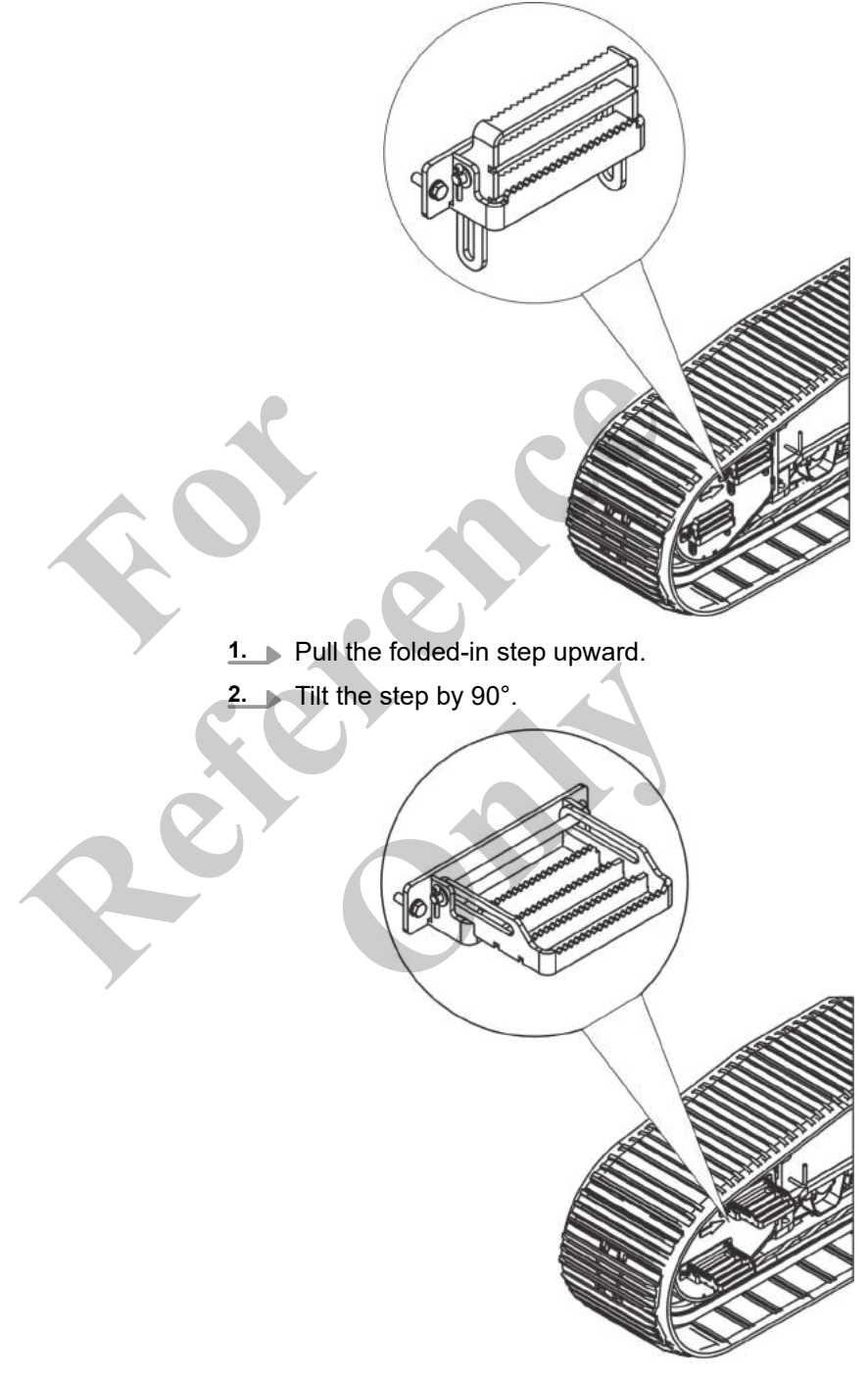

- **3.** Slowly lower the step until it is fully horizontal.
  - $\Rightarrow$  The step is folded out.

Stowing a step

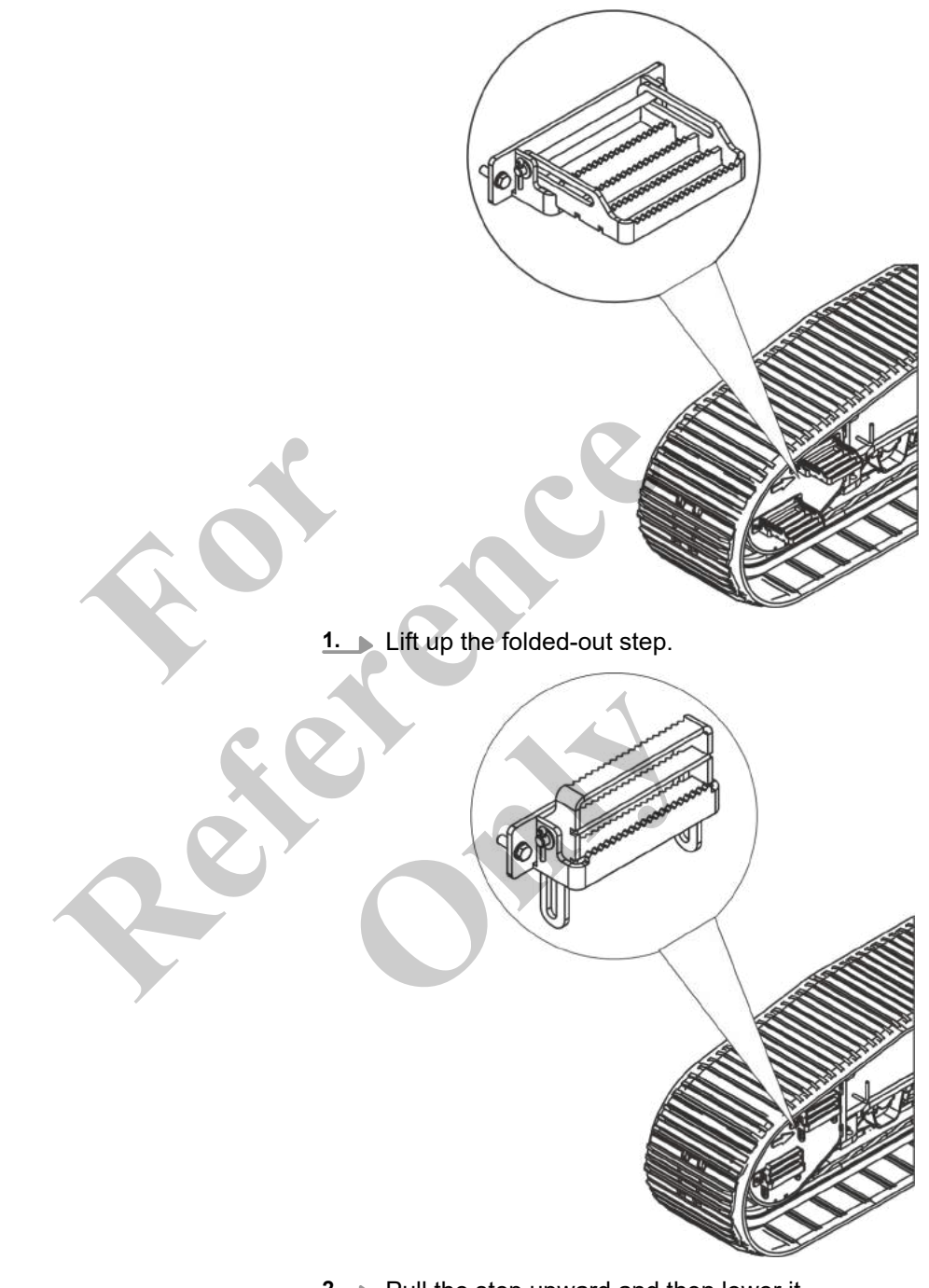

- **2.** Pull the step upward and then lower it.
  - $\Rightarrow$  The step is now stowed.

### 6.6.2 Folding the walkways

The walkways at the cab and the uppercarriage can be folded away for transport.

Folding up the walkway

**1.** Remove the locking pin from the bolt in the walkway bracket.

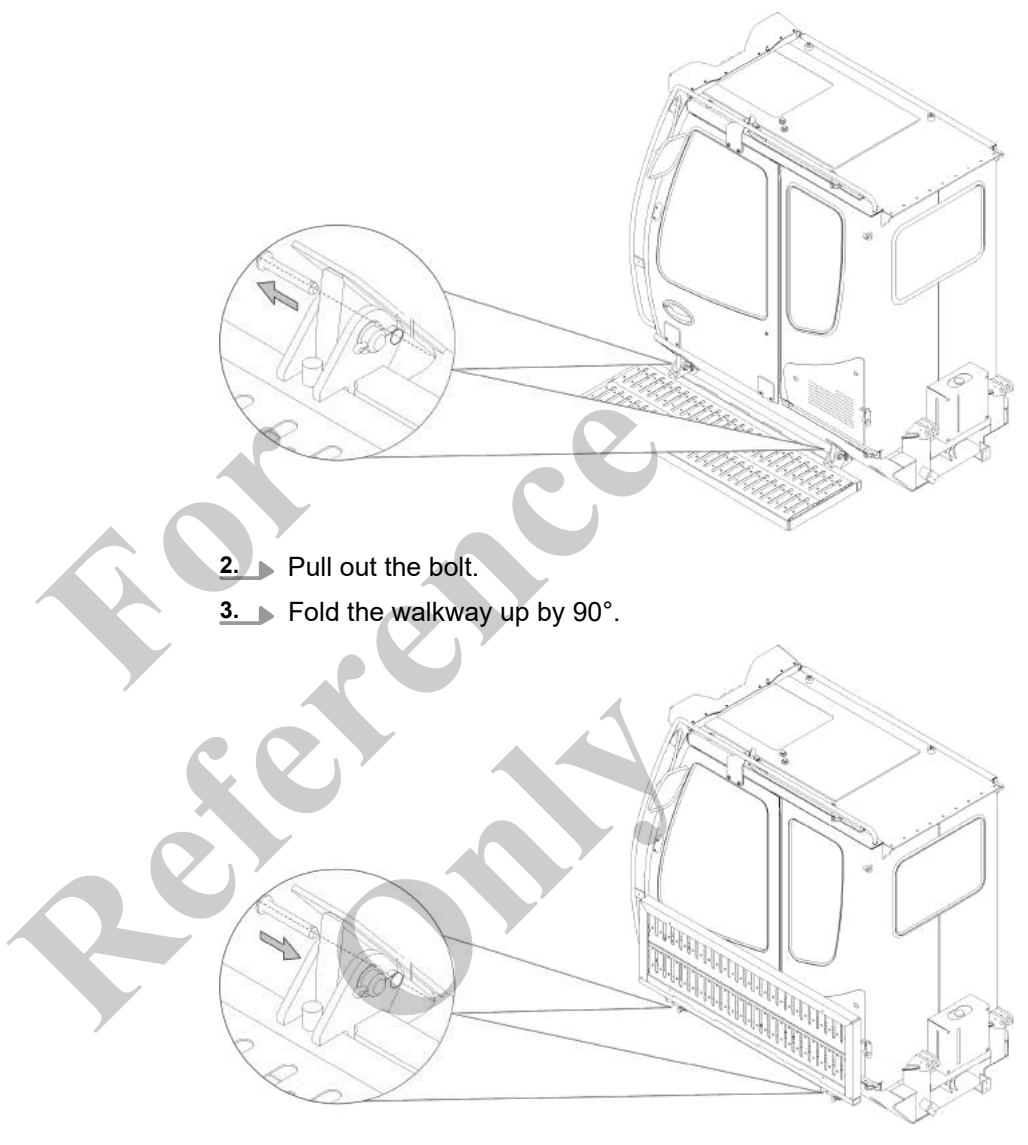

- **<u>4.</u>** Secure the walkway in vertical position with the bolt.
- **5.** Secure the bolt with the locking pin.

#### Folding down the walkway

- Pull out the bolt. Fold the walkway down 90°. 3.
- **1.** Remove the locking pin from the bolt in the walkway bracket.

- 4. Secure the walkway in horizontal position with the bolt.
- **5.** Secure the bolt with the locking pin.

### 6.6.3 Folding the railing

The railing on the uppercarriage can be folded away for transport.

Folding in the railing

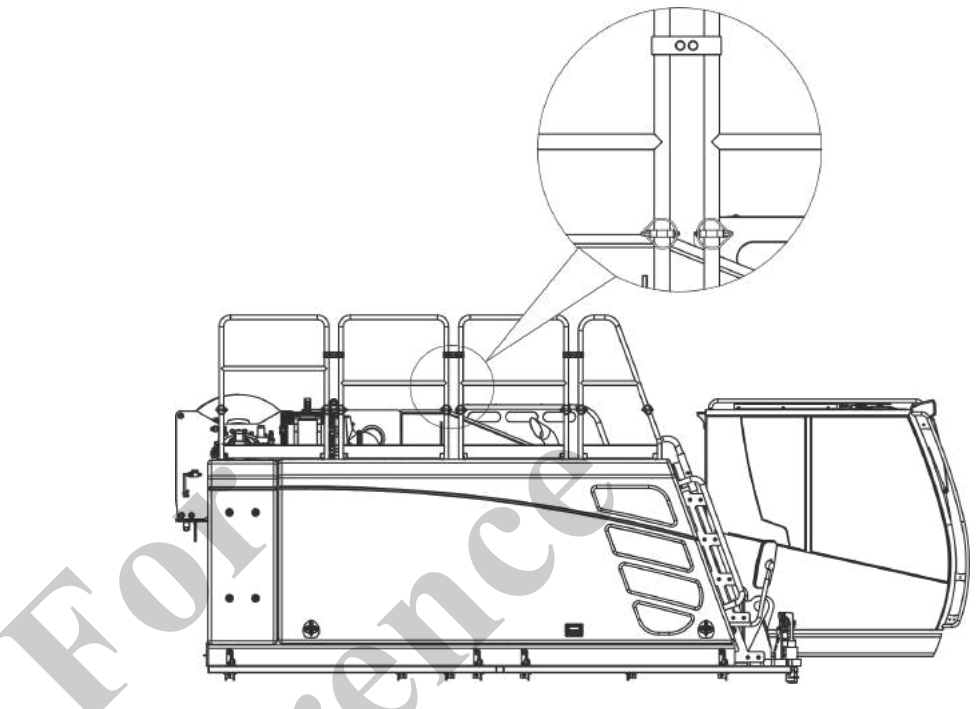

**1.** Remove the safety pins from the bolts of the hinge at the uppercarriage railing.

2. Remove the bolts of the hinge of the uppercarriage railing.

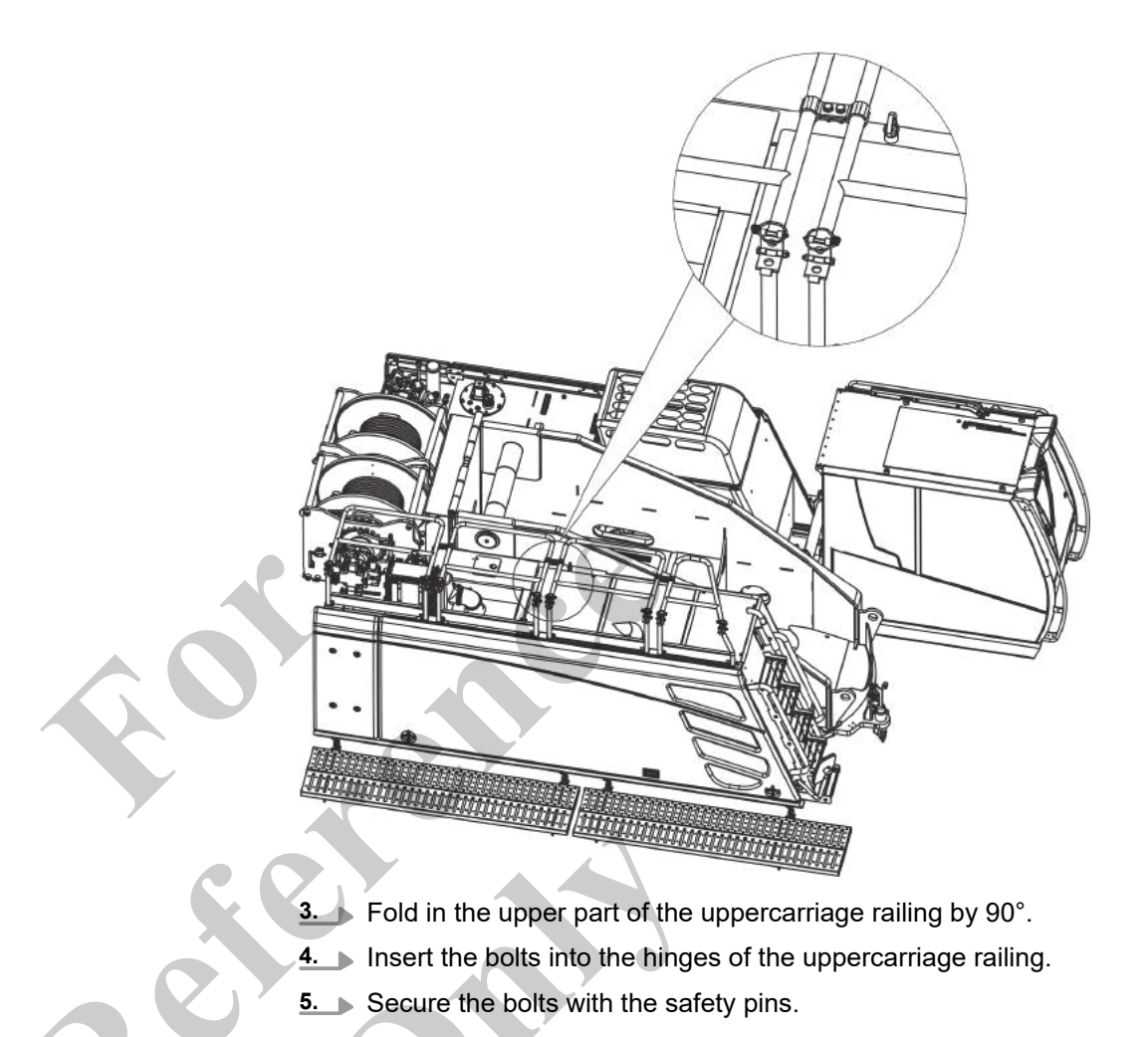

### Unfolding the railing

- **1.** Remove the safety pins from the bolts of the hinge at the uppercarriage railing.
- **2.** Remove the bolts of the hinge of the uppercarriage railing.

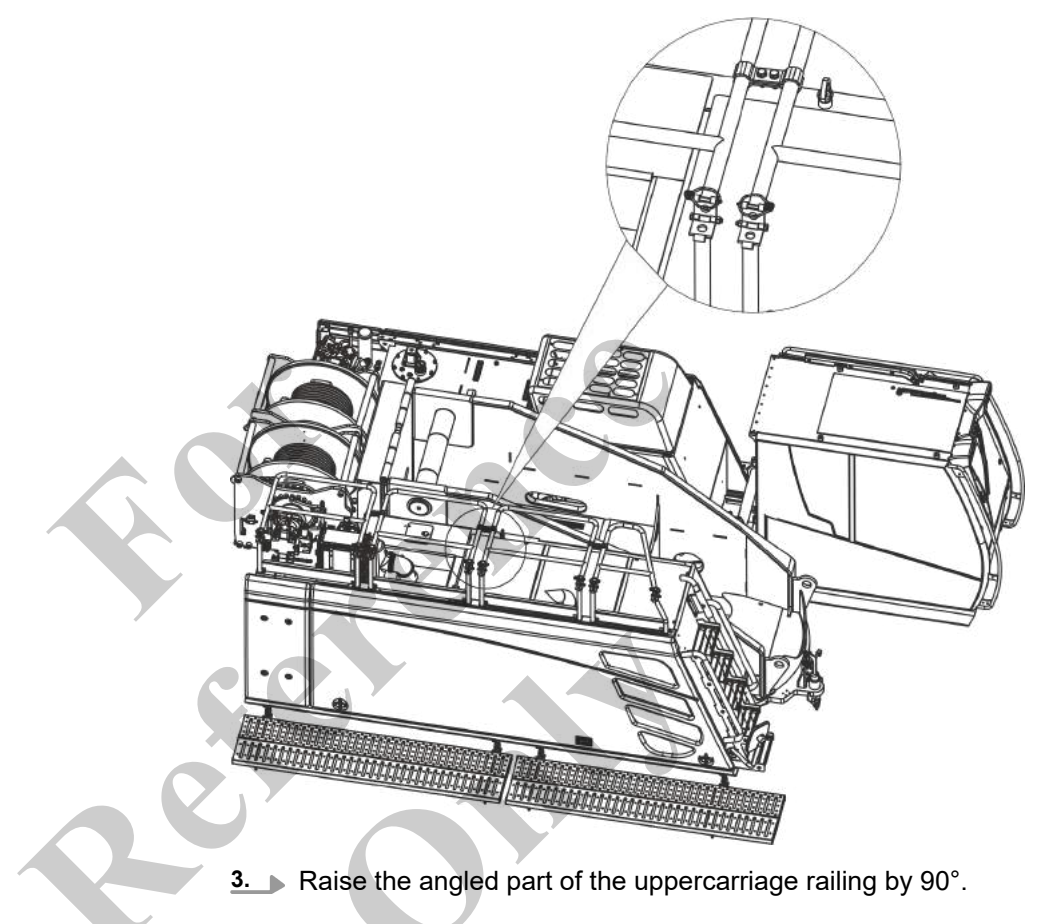

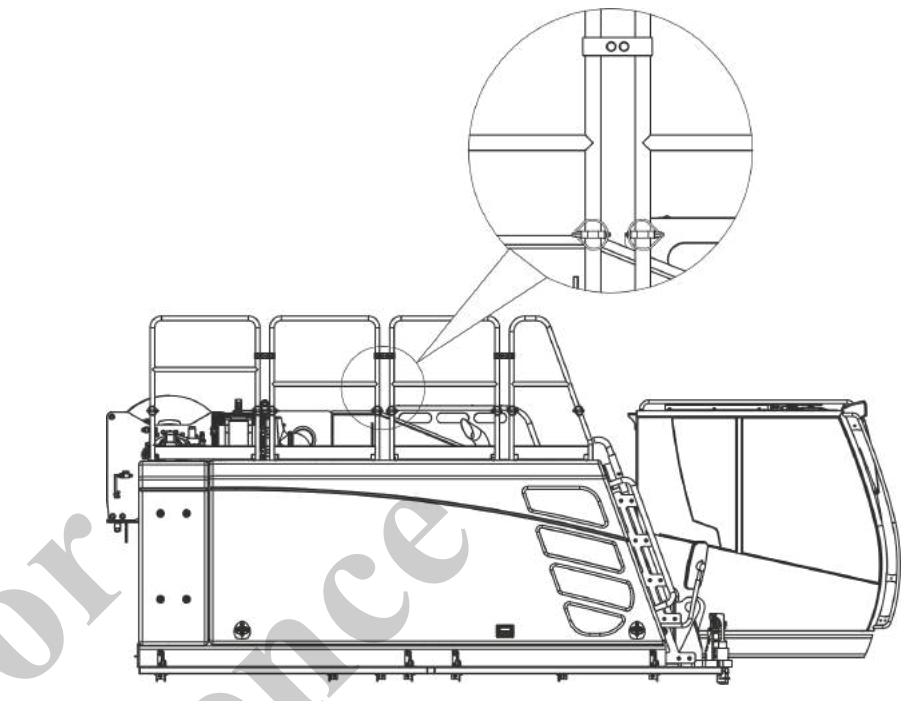

- 4. Insert the bolts into the hinges of the uppercarriage railing.
- 5. Secure the bolts with the safety pins.

### 6.6.4 Retracting/extending the railing extension

The railing extension of the access to the roof of the uppercarriage is retracted for transport.

The railing extension of the access to the roof of the uppercarriage is extended during operation.

### Retracting the railing extension

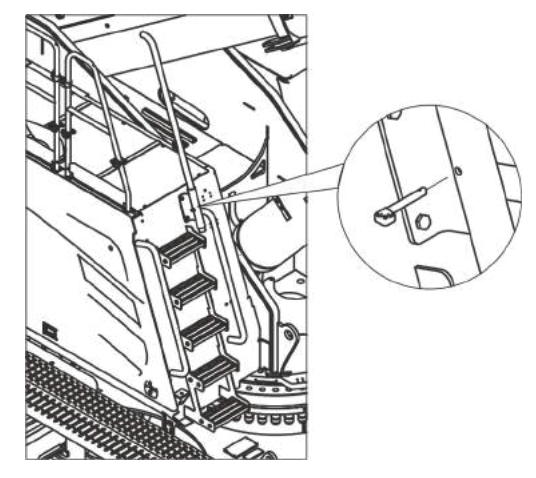

**1.** Release the strike of the railing extension.

**2. •** Retract the railing extension.

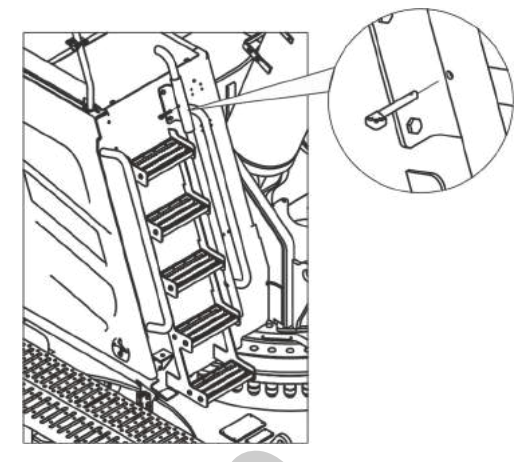

3. Attach the strike of the railing in the upper position and secure it.

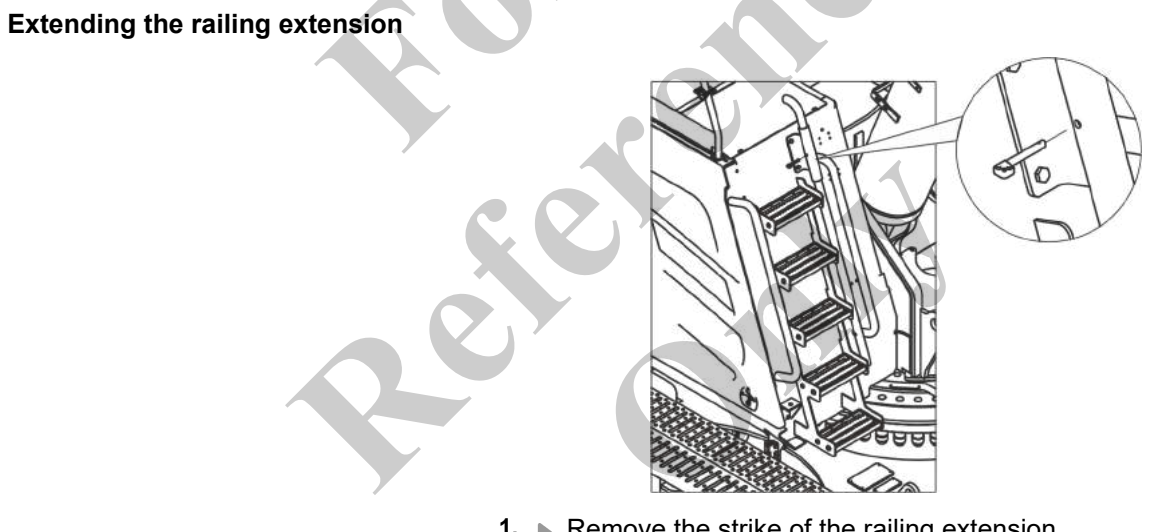

- **1.** Remove the strike of the railing extension.
- **2.** Pull out the railing extension.

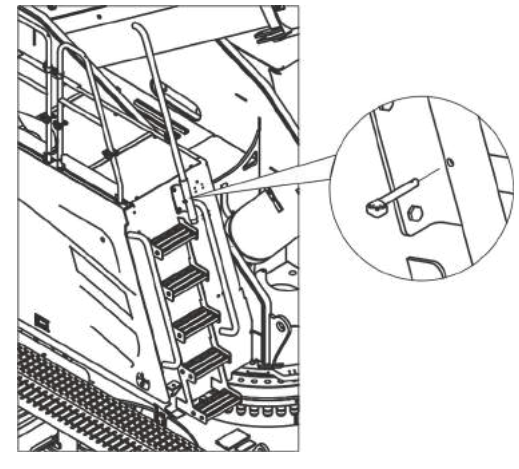

3. Attach the strike of the railing in the lower position and secure it.

### 6.6.5 Establishing a power supply for the lifting limit switch on the boom Overview

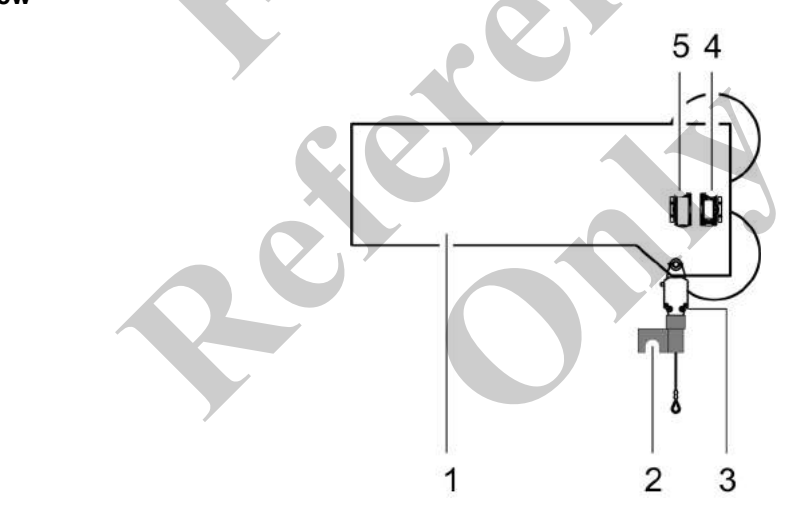

- 1 Boom
- 2 Bypass flag
- 3 Lifting limit switch on boom
- 4 Parking socket
- 5 Power socket

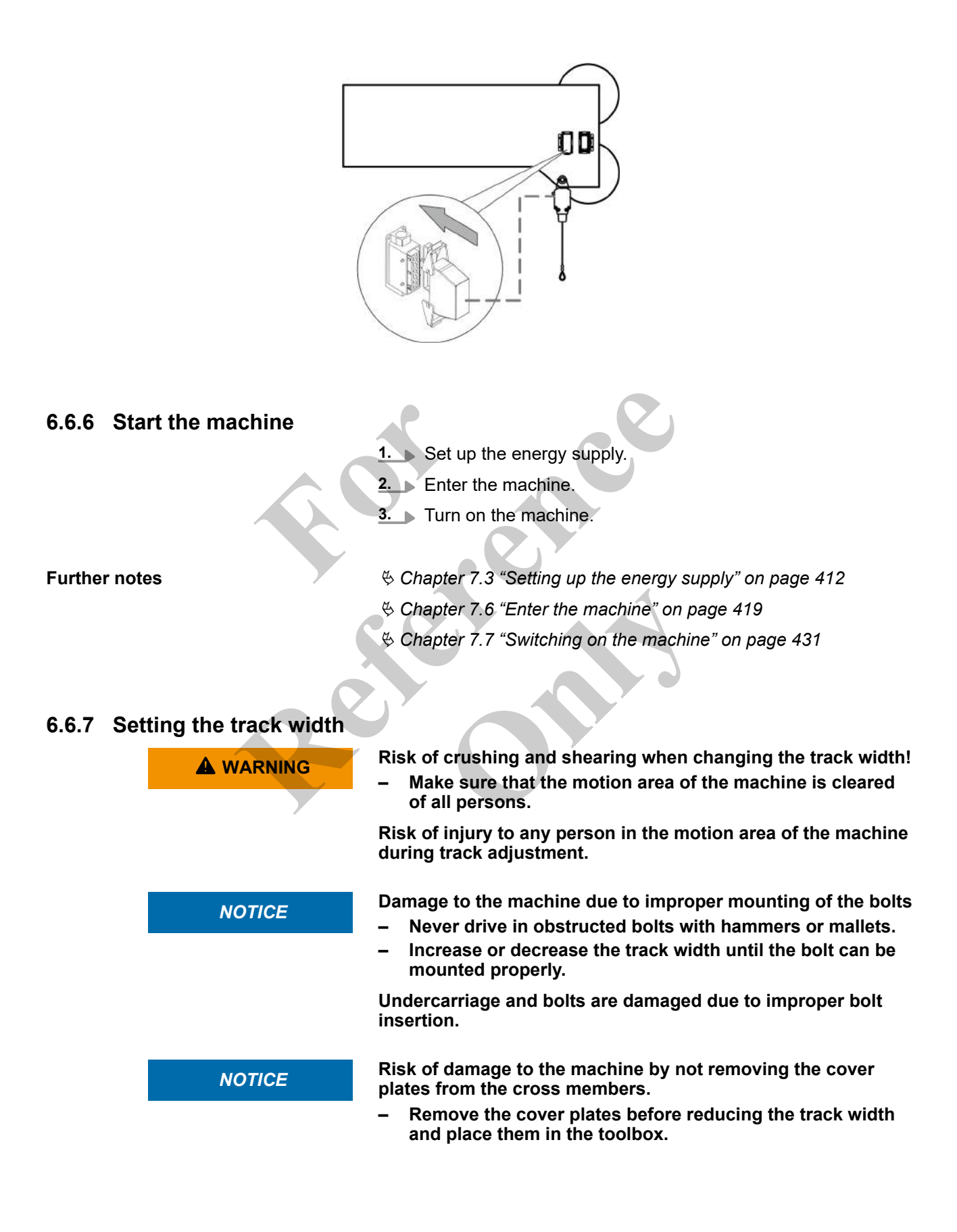

#### 6.6.7.1 Locking the uppercarriage

Requirement:

- The engine is switched on.
- The SENCON is ready for operation.
- The safety lever is pushed forward.
- The uppercarriage is in 0° position.
- Press the [Unlock/lock uppercarriage] quick-select button.
  - ⇒ The [Unlock/lock uppercarriage] status display shows a yellow bar.

The [uppercarriage locking] icon on the SENCON start screen is gray.

#### Uppercarriage locking mechanism

|           | Grey                  |        | Green                    |
|-----------|-----------------------|--------|--------------------------|
|           | Uppercarriage is unlo | ocked. | Uppercarriage is locked. |
| Uppercarr | age locking mechan    | ism    |                          |
|           | Yellow bar            |        | Black bar                |

Uppercarriage is locked.

Uppercarriage is unlocked.

#### 6.6.7.2 Setting the extension mode, boom length, and boom angle

To change the track width, a specific extension must be set and the boom must be extended to a predefined length.

The boom must be lowered to the specified angle.

#### 6.6.7.2.1 Setting the extension mode and boom length

| Extension mode and boom length | Data           | Value | Unit |
|--------------------------------|----------------|-------|------|
| for onanging the track wath    | Extension mode | EM5   |      |
|                                | Boom length    | 24.1  | m    |
|                                | Boom length    | 79.1  | ft   |

Requirement:

- The boom angle is  $> 60^\circ$ .
- **1.** Open the *"Pin boom"* menu page.
- 2. Set the specified extension mode on the SENCON.
- Tilt the joystick in the [Extend telescope] or [Retract telescope] direction.

Extend or retract the boom until it has reached the predefined length.

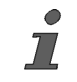

If **two functions are assigned** on the joystick, the relevant switch must be in the correct position in order to carry out the respective function.

**Further notes** 

Schapter 7.15.2 "Retracting/extending the boom" on page 481

6.6.7.2.2 Setting the boom angle Boom angle for changing the track width

| Data       | Value | Unit |
|------------|-------|------|
| Boom angle | 13    | 0    |

Tilt the joystick in *[Lower boom]* direction.

Lower the boom until it has reached the predefined length.

6.6.7.2.3 Overview of the most important operating and display elements Extension mode (EM)

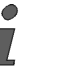

This display element only appears during semi-automatic operation.

|       | Green                                              | Grey                                           |
|-------|----------------------------------------------------|------------------------------------------------|
| EM EE | The extension mode is selected and can be changed. | The currently set extension mode is displayed. |

#### Lifting the boom

|                   | [Luffing down-up / Telescope in - out changeover] switch in right switch posi-<br>tion |
|-------------------|----------------------------------------------------------------------------------------|
|                   | Tilt the joystick                                                                      |
|                   | The boom is raised.                                                                    |
| <u>k</u>          |                                                                                        |
| Lowering the beem |                                                                                        |

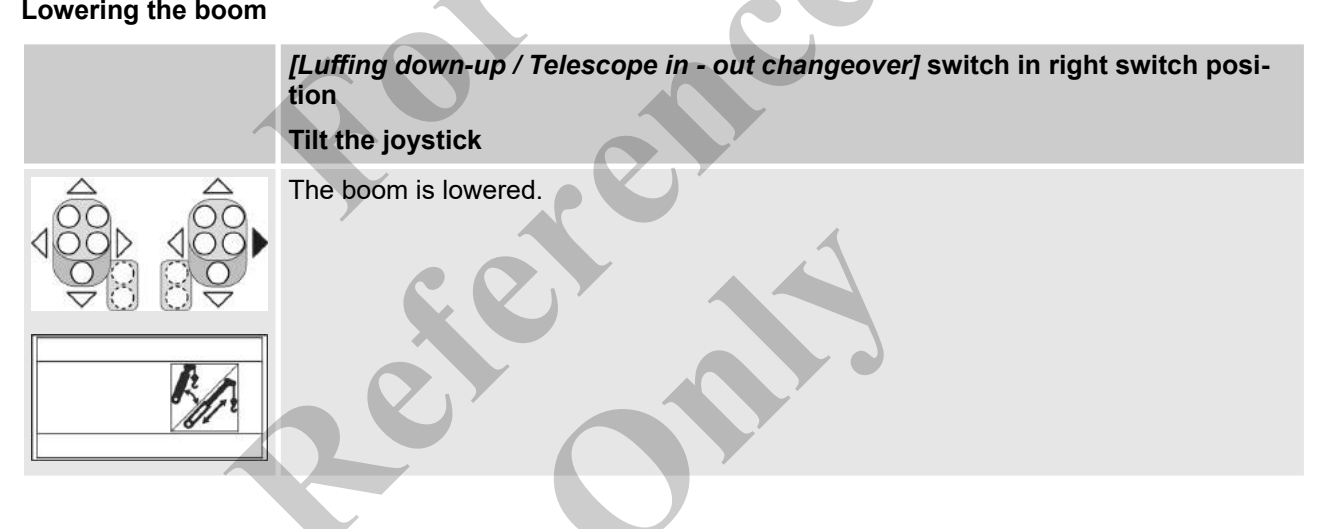

#### Extend telescope

|     | [Luffing down-up / Telescope in - out changeover] switch in right switch posi-<br>tion |
|-----|----------------------------------------------------------------------------------------|
|     | Tilt the joystick                                                                      |
|     | The telescopic thrusters/secure locking unit are extended.                             |
| - A |                                                                                        |

#### 6.6.7.3 Stabilizing the machine to change the track width

|                                                          | Risk of tipping by slewing the uppercase supported                                                                   | arriage with the                                      | e machine                        |
|----------------------------------------------------------|----------------------------------------------------------------------------------------------------|-------------------------------------------------------|----------------------------------|
|                                                          | <ul> <li>Slew the uppercarriage into the di<br/>stabilizing the machine.</li> </ul>                                  | rection of trave                                      | el before                        |
|                                                          | <ul> <li>Stabilize the machine only when the locked.</li> </ul>                                                      | ne uppercarria                                        | ge is                            |
|                                                          | When the machine is stabilized by the order to adjust the track, its lateral sta Slewing the uppercarriage may cause | e stroke mecha<br>ability is reduc<br>the machine t   | nism in<br>ed.<br>o tip.         |
|                                                          | Risk of crushing when lifting the boor stabilized                                                                    | n while the ma                                        | chine is                         |
|                                                          | <ul> <li>Set the specified boom position for<br/>last rating before stabilizing the m</li> </ul>                     | or the correspo<br>achine.                            | nding bal-                       |
|                                                          | <ul> <li>Do not change the boom setting w<br/>bilized.</li> </ul>                                                    | hile the machi                                        | ne is sta-                       |
|                                                          | If the machine is stabilized by the lifting adjust the track, the lifting device may adjusting the boom.             | ng device in or<br>/ become dama                      | der to<br>aged by                |
| NOTICE                                                   | Machine damage due to overloading of the outrigger cylin-<br>ders!                                                   |                                                       |                                  |
|                                                          | <ul> <li>Do not move work equipment while<br/>lized.</li> </ul>                                                      | e the machine                                         | is stabi-                        |
|                                                          | When work implements are moved wh<br>lized, the outrigger cylinders can be o<br>cause damage to the ground and to th | nile the machin<br>overloaded. Thi<br>ne outrigger cy | e is stabi-<br>s may<br>linders. |
| NOTICE                                                   | Danger of material damage if used on                                                                                 | unsuitable gro                                        | ound.                            |
|                                                          | cient soil strength                                                                                                  | er ground wi                                          | ui suiii-                        |
| Y                                                        | <ul> <li>Observe the permissible ground p</li> <li>Position the machine on level group</li> </ul>                    | ressure.<br>und with suffic                           | ient load-                       |
|                                                          | <ul> <li>bearing capacity and stabilize the</li> <li>Use suitable outrigger pads.</li> </ul>                         | machine.                                              |                                  |
|                                                          | The machine may suffer damage if po<br>unsuitable ground with insufficient so                                        | sitioned or use<br>bil strength.                      | ed on                            |
| Pressure exerted on the ground by the stabilized machine | When stabilized, the fully ballasted mach pressure on the ground via the outrigger                                   | nine exerts a ma<br>pads.                             | aximum                           |
|                                                          | Data                                                                                                    | Value                                                 | Unit                             |
|                                                          | Diameter of outrigger pad                                                                                            | 550.0                                                 | mm                               |
|                                                          | Diameter of outrigger pad                                                                                            | 21.6                                                  | in                               |

15.1 kg/cm<sup>2</sup>

outrigger pad

Maximum pressure exerted by each

| Data                                           | Value | Unit |
|------------------------------------------------|-------|------|
| Maximum pressure exerted by each outrigger pad | 214.8 | psi  |

If the load-bearing capacity of the ground is insufficient, a suitable support must also be used to reduce the ground pressure.

Supporting the machine to change the track width is necessary when:

- The machine is equipped with ballast.
- The machine is unballasted and on ground with insufficient load-bearing capacity.

#### 6.6.7.3.1 Activating ballasting mode

- **1.** Open the "Setup" menu page on the SENCON.
- 2. Press the [Ballasting mode] quick-select button.
  - The status indicator of the quick-select icon lights up yellow.

The engine is switched off.

The Setup remote radio control is used to control the machine during setup.

#### **Ballasting mode**

| Yellow bar                                                                                               | Black bar                                                |
|----------------------------------------------------------------------------------------------------|----------------------------------------------------------|
| The ballasting mode is activated.                                                                        | The ballasting mode is deactivated.                      |
| The Setup remote radio control is used to con-<br>trol the machine during certain setup proce-<br>dures. | The machine is controlled using the controls in the cab. |

#### 6.6.7.3.2 Folding out the outrigger

A WARNING

Risk of crushing when swinging the outrigger out or in!

- Ensure all personnel is outside the danger zone.
- Indicate the danger through visual and audible warning signals.

People within the range of motion may be crushed and seriously injured.

Unfolding the outrigger cylinders into the center position

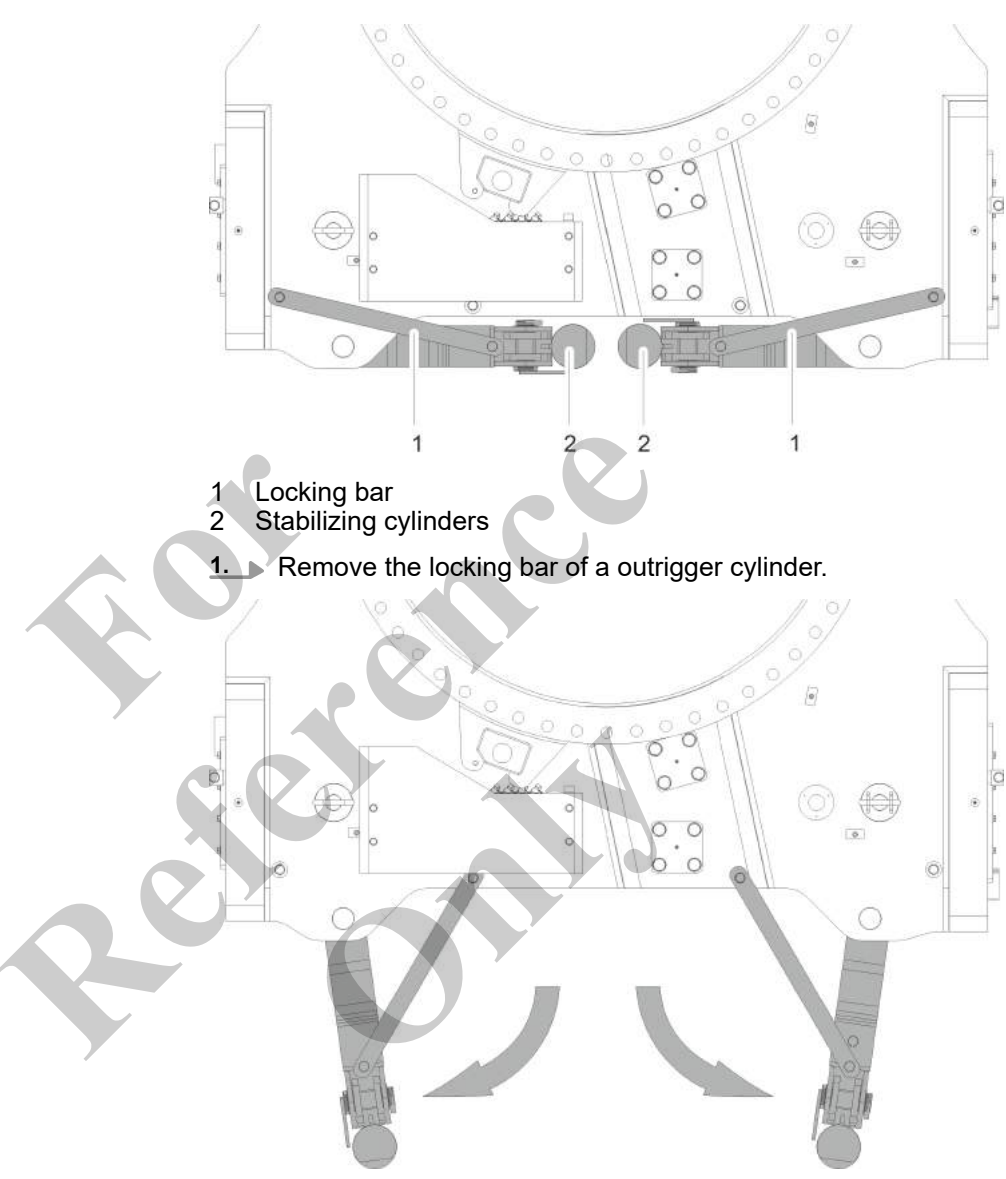

- **2.** Unfold the outrigger cylinders into the center position.
- 3. Secure the unfolded outrigger cylinders with the locking bar.
- **4.** Repeat these steps to unfold and secure the remaining outrigger cylinders.

#### Stabilizing cylinder positions

| Shown | Meaning                                                                                                    | SEBO no. |
|-------|----------------------------------------------------------------------------------------------------|----------|
|       | <ul> <li>Stabilizing cylinder positions</li> <li>Folded out: Track wheel carrier setup</li> <li>Middle position: Change track width</li> <li>Folded in: Transport</li> </ul> | 235589   |

#### Positioning the outrigger pads

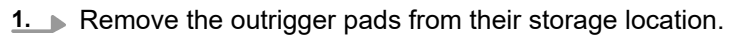

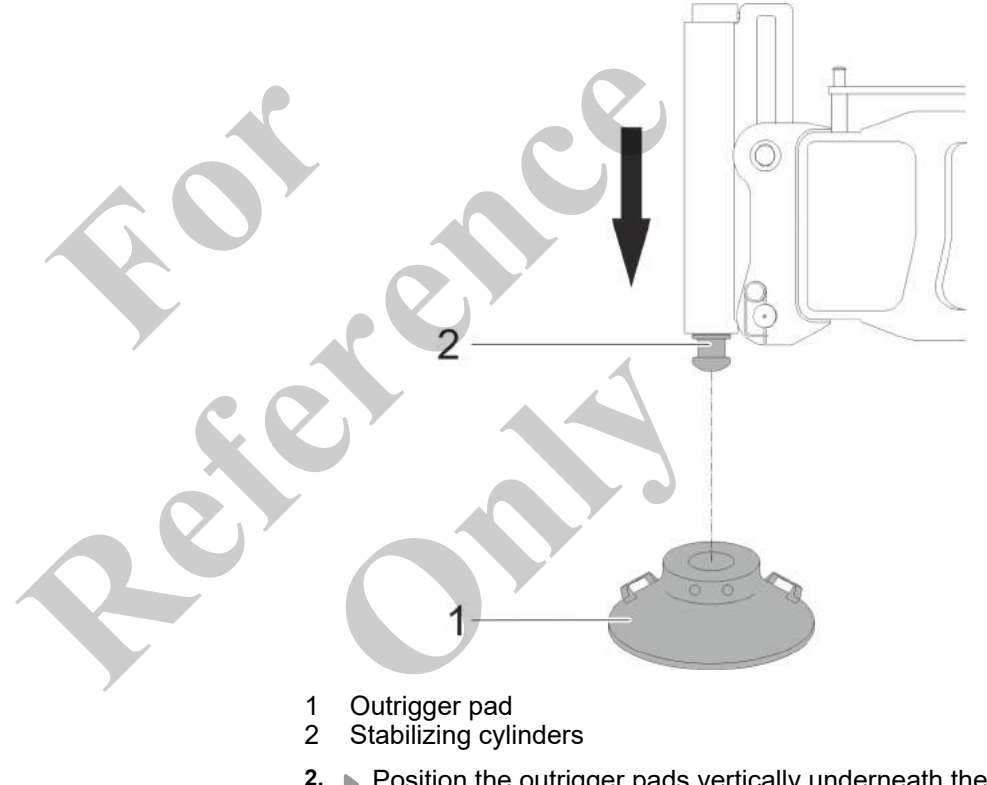

**2.** Position the outrigger pads vertically underneath the outrigger cylinders.

### 6.6.7.3.3 Switching on the Setup remote radio control

Preconditions:

- The safety lever has been pulled back.
- The machine operator has stepped out of the machine.
- **1.** Turn the rotary switch [Switch remote radio control on/off] on the remote radio control to position [I].
- **2.** Press the push button [Horn/release remote radio control] on the remote radio control.
  - $\Rightarrow$  The remote radio control is ready for use.

The engine can be started via the remote radio control.

#### Switch remote radio control on/off

| Turn rotary switch to position [0]       | Turn rotary switch to position [I]     |
|------------------------------------------|----------------------------------------|
| The remote radio control is deactivated. | The remote radio control is activated. |
|                                          | A brief signal tone sounds.            |

#### Horn/release remote radio control

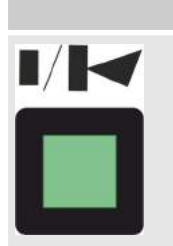

Press the push button The horn sounds. The remote radio control is activated. The engine can be started.

#### 6.6.7.3.4 Mounting the outrigger pad

A WARNING

Risk of accidents from outrigger cylinders moving incorrectly on the stroke mechanism

- Observe the uppercarriage position of the machine.
- Take note of the colored marking on the outrigger cylinders and the remote radio control.

When using the Setup remote radio control, the wrong outrigger cylinders may move.

Mounting the outrigger pad

Requirement:

Ensure that you can see the moving outrigger cylinder.

1. Tilt and hold upward the

[Extend/retract rear left outrigger cylinder] lever until the outrigger cylinder is fully extended and has reached the outrigger pad support.

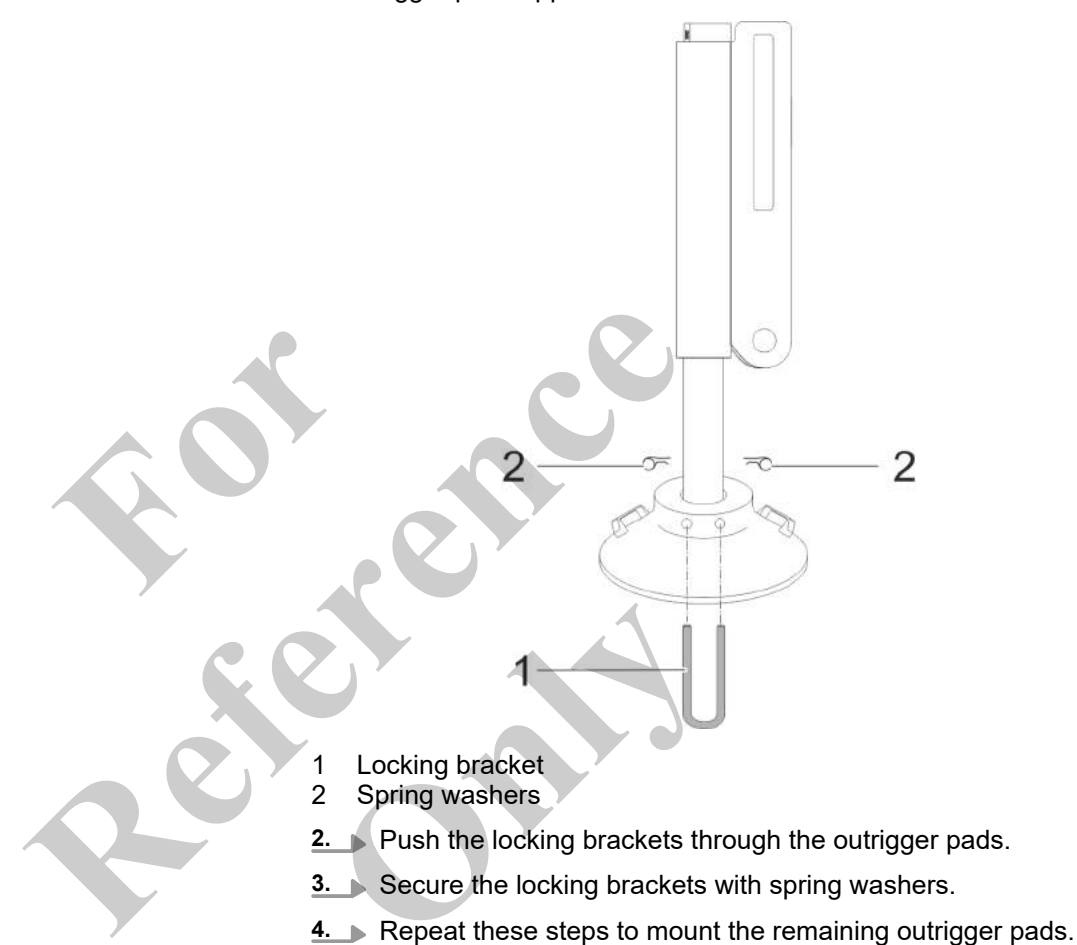

# Extend/retract left rear outrigger cylinder

| Push and hold the lever up                    | Push and hold the lever down                   |
|-----------------------------------------------|------------------------------------------------|
| The left rear outrigger cylinder is extended. | The left rear outrigger cylinder is retracted. |

# Extend/retract right rear outrigger cylinder

| Push and hold the lever up                     | Push and hold the lever down                    |
|------------------------------------------------|-------------------------------------------------|
| The right rear outrigger cylinder is extended. | The right rear outrigger cylinder is retracted. |

# Extend/retract left front outrigger cylinder

| Push and hold the lever up                     | Push and hold the lever down                    |
|------------------------------------------------|-------------------------------------------------|
| The left front outrigger cylinder is extended. | The left front outrigger cylinder is retracted. |

# Extend/retract right front outrigger cylinder

| <u> </u>                     |  |
|------------------------------|--|
| $\langle (\bigcirc) \rangle$ |  |
|                              |  |

| Push and hold the lever up                      | Push and hold the lever down                     |
|-------------------------------------------------|--------------------------------------------------|
| The right front outrigger cylinder is extended. | The right front outrigger cylinder is retracted. |

\_ .

### Relieving the track wheel chain

| Data | Value | Unit |
|------|-------|------|
| A    | 30    | mm   |
| A    | 1.2   | in   |

\_\_\_\_ Tilt and hold upward the

*[Extend/retract all outrigger cylinders]* lever until the required distance between the track wheel chain and the track wheels is reached.

.. ....

 $\Rightarrow$  The tension is released from the track wheel chain.

# Extend/retract all outrigger cylinders

| Push and hold the lever up            | Push and hold the lever down           |
|---------------------------------------|----------------------------------------|
| All outrigger cylinders are extended. | All outrigger cylinders are retracted. |

# Extend/retract left rear outrigger cylinder

| Pi     | Push and hold the lever up                    | Push and hold the lever down                   |
|--------|-----------------------------------------------|------------------------------------------------|
| The ex | The left rear outrigger cylinder is extended. | The left rear outrigger cylinder is retracted. |

# Extend/retract right rear outrigger cylinder

| Push and hold the lever up                     | Push and hold the lever down                    |
|------------------------------------------------|-------------------------------------------------|
| The right rear outrigger cylinder is extended. | The right rear outrigger cylinder is retracted. |
|                                                |                                                 |

# Extend/retract left front outrigger cylinder

| Push and hold the lever up                     | Push and hold the lever down                    |
|------------------------------------------------|-------------------------------------------------|
| The left front outrigger cylinder is extended. | The left front outrigger cylinder is retracted. |

# Extend/retract right front outrigger cylinder

| Push and hold the lever up                      | Push and hold the lever down                     |
|-------------------------------------------------|--------------------------------------------------|
| The right front outrigger cylinder is extended. | The right front outrigger cylinder is retracted. |

### 6.6.7.4 Increasing the track width

Requirement:

- The tension is released from the track wheel chain.
- The cover plates have been removed from the cross members.

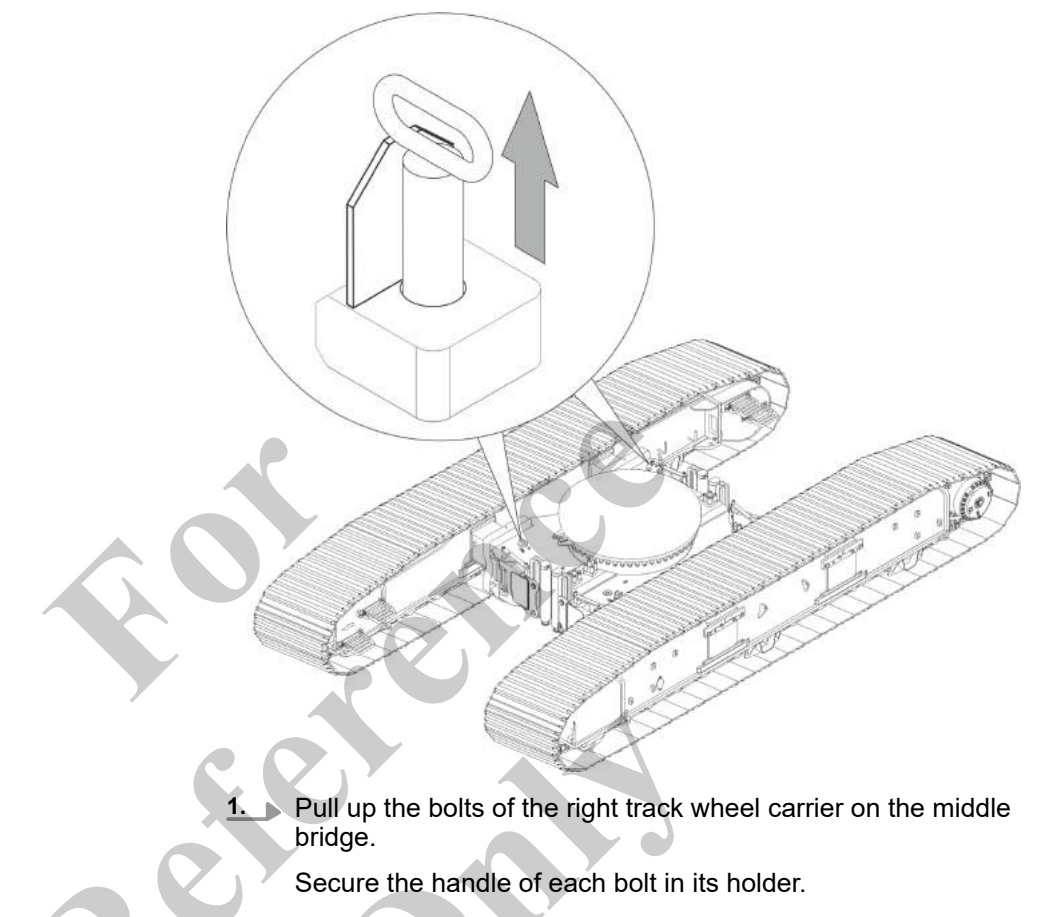

- 3. On the remote radio control, tilt lever [Increase/reduce track] to the right until the right-hand track wheel carrier has reached the required track width.
  - ⇒ The track width marking arrow for the respective track width points to the middle bridge.

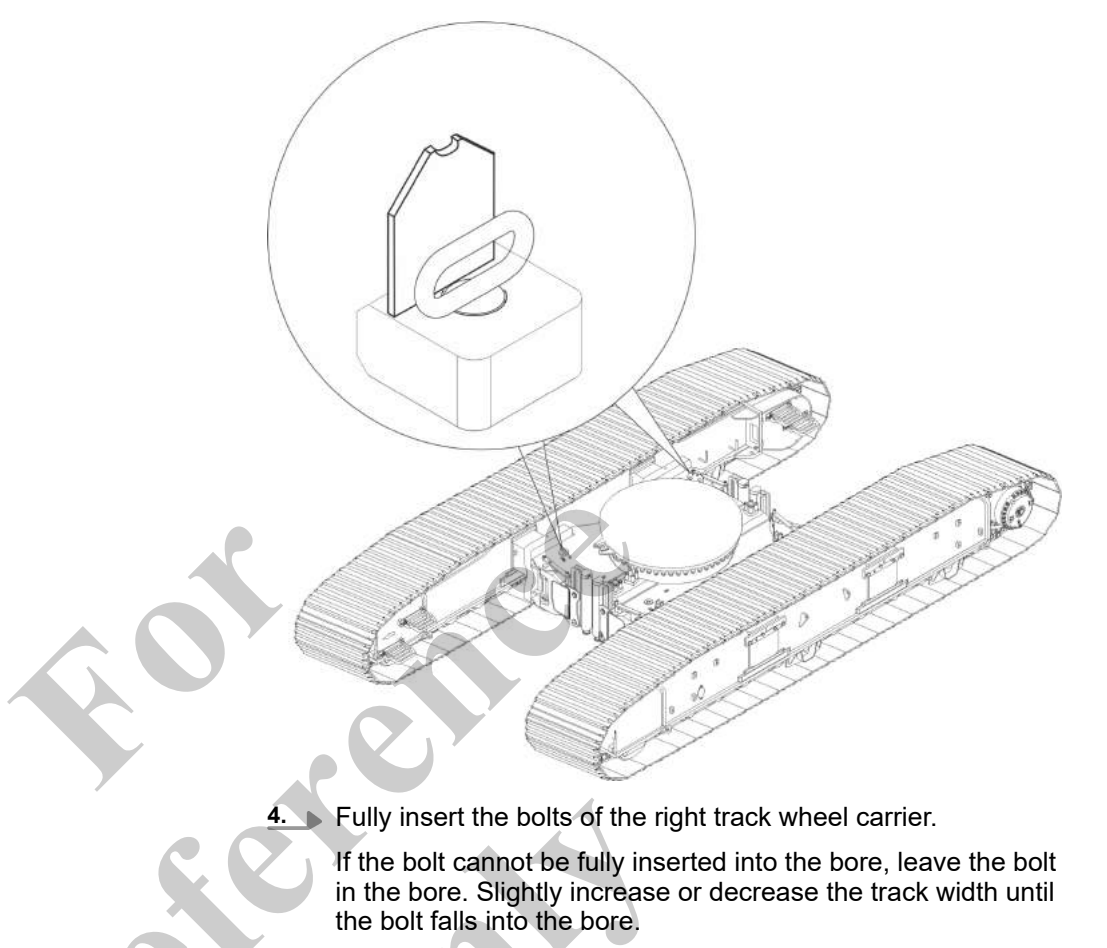

 $\Rightarrow$  The track wheel carrier is secured.

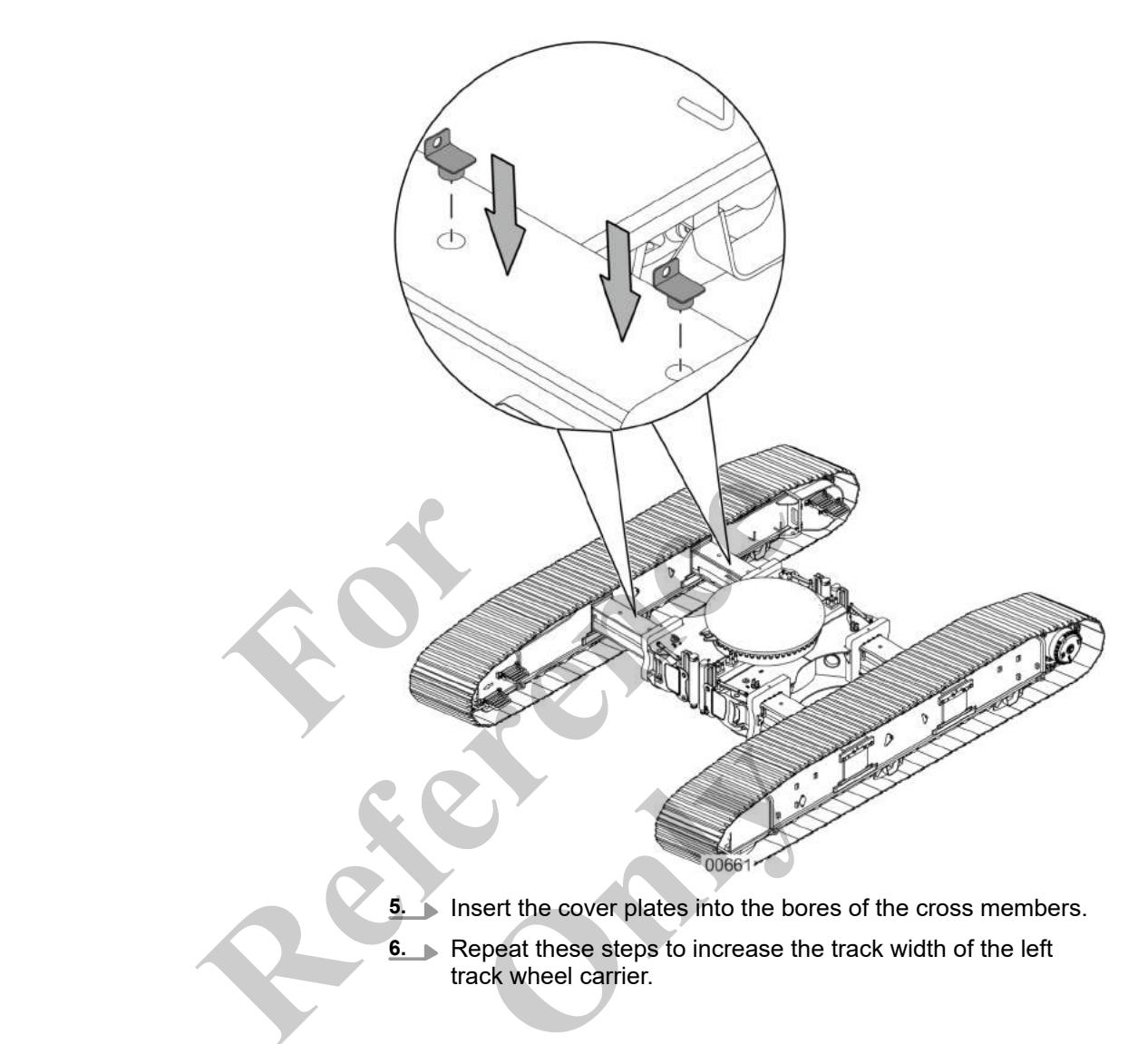

### Decrease/increase track width

| Push lever to the left        | Push lever to the right       |
|-------------------------------|-------------------------------|
| The track width is decreased. | The track width is increased. |

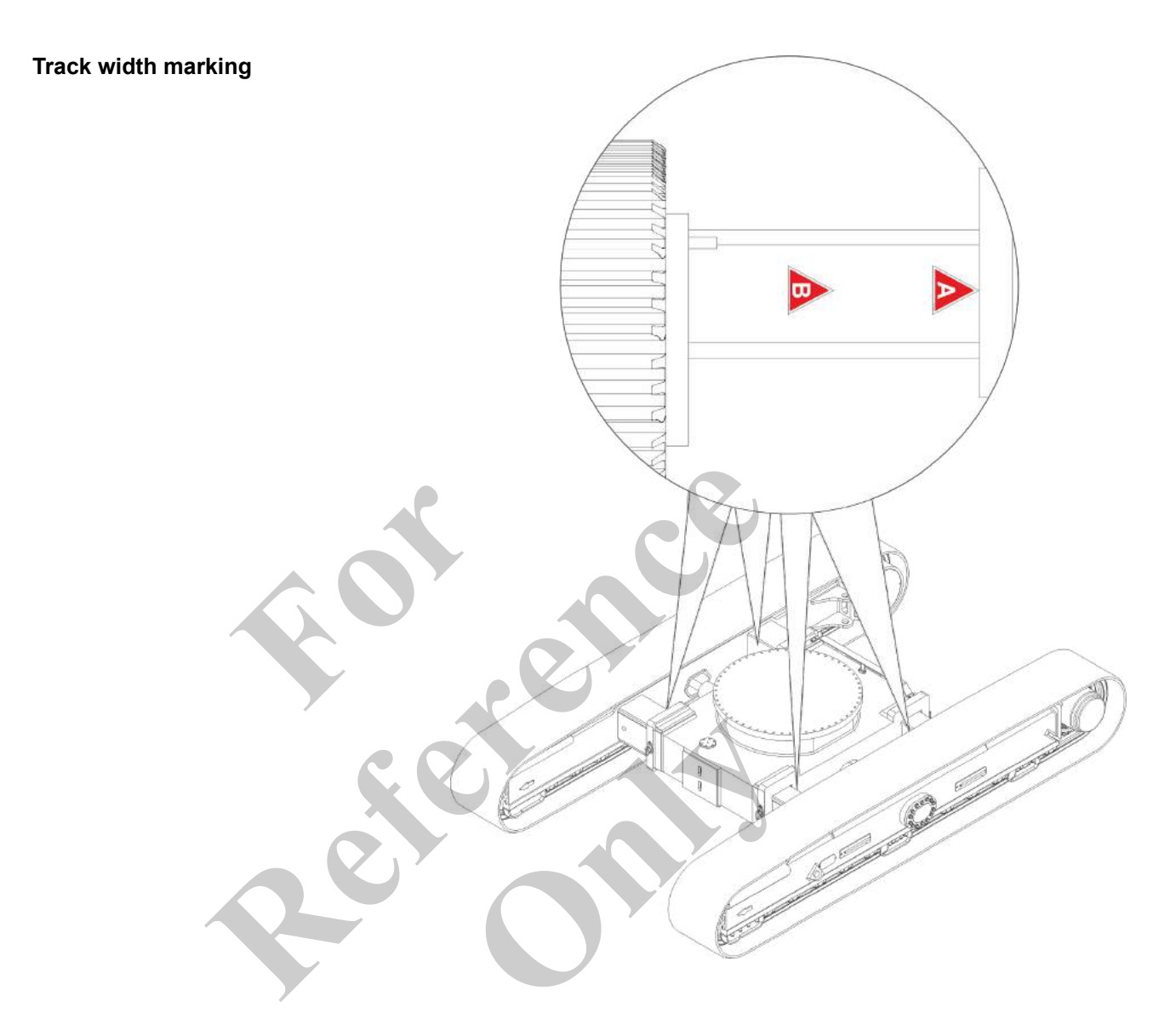

# Track width marking – track width A

| Arrow points to the middle bridge |
|-----------------------------------|
| The maximum track width is set.   |

### Start-up and setup

### Track width marking – track width B

Arrow points to the middle bridge

The medium track width is set.

#### 6.6.7.5 Decreasing the track width

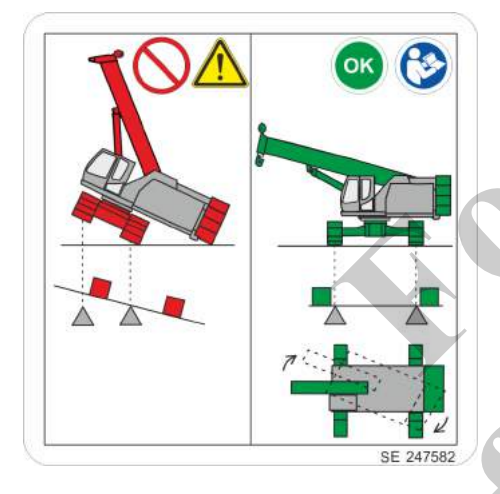

Danger of tipping when slewing the uppercarriage with reduced track width

Slewing the uppercarriage with maximum counterweight and reduced track width of the crawlers can cause the machine to tip over. This can cause death or serious injury.

- In work mode, when performing maintenance on or setting up the machine with full counterweight, never work with the minimum track width.
- Move the uppercarriage into the 0° position and engage the slewing gear brake before reducing the track width.
- Do not slew the uppercarriage while retracting.
- Follow the instructions for reducing the track width.
- Follow the instructions for loading and unloading.

Requirement:

- The cover plates from the bores of the cross members.
- The tension is released from the track wheel chain.

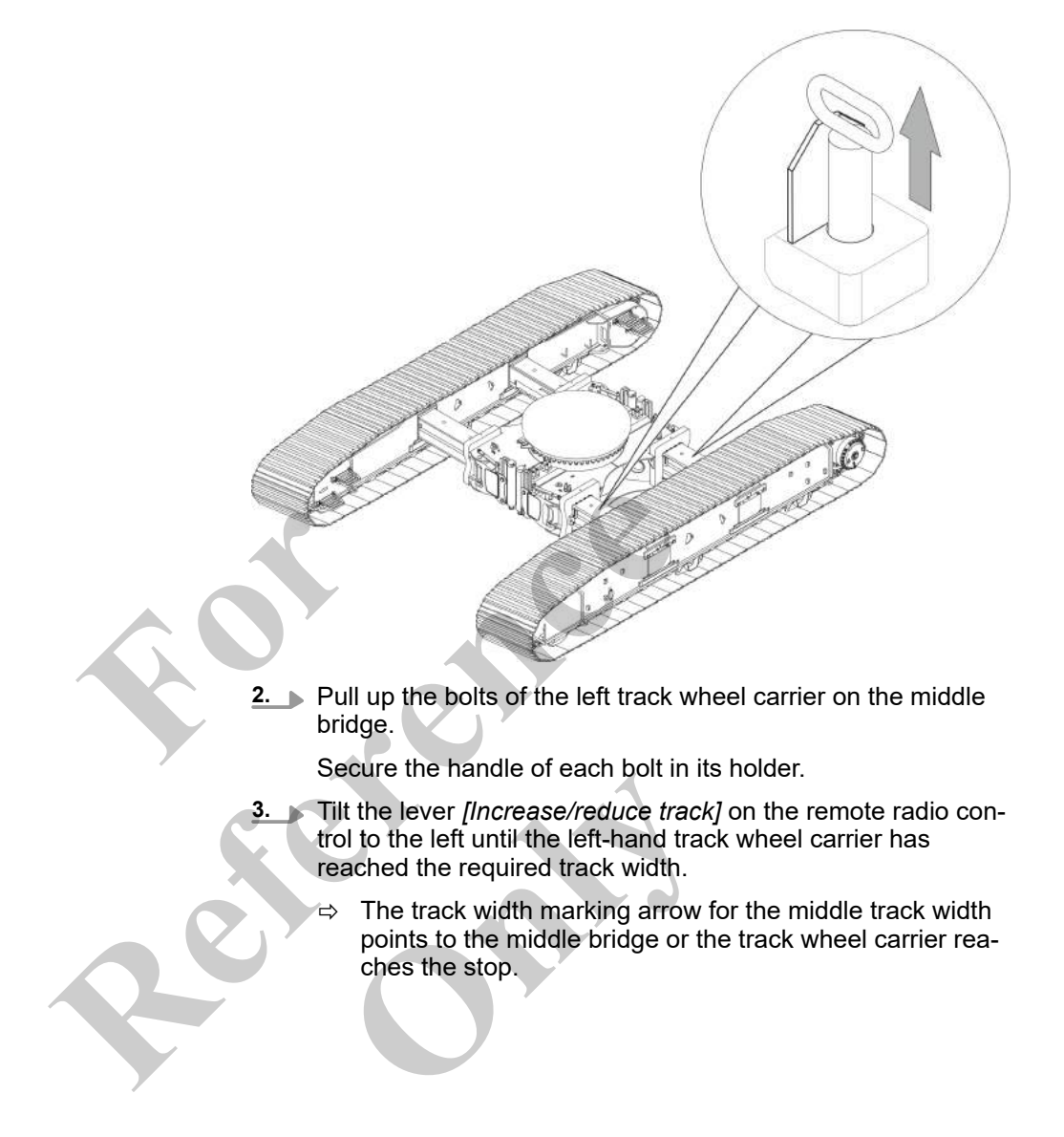

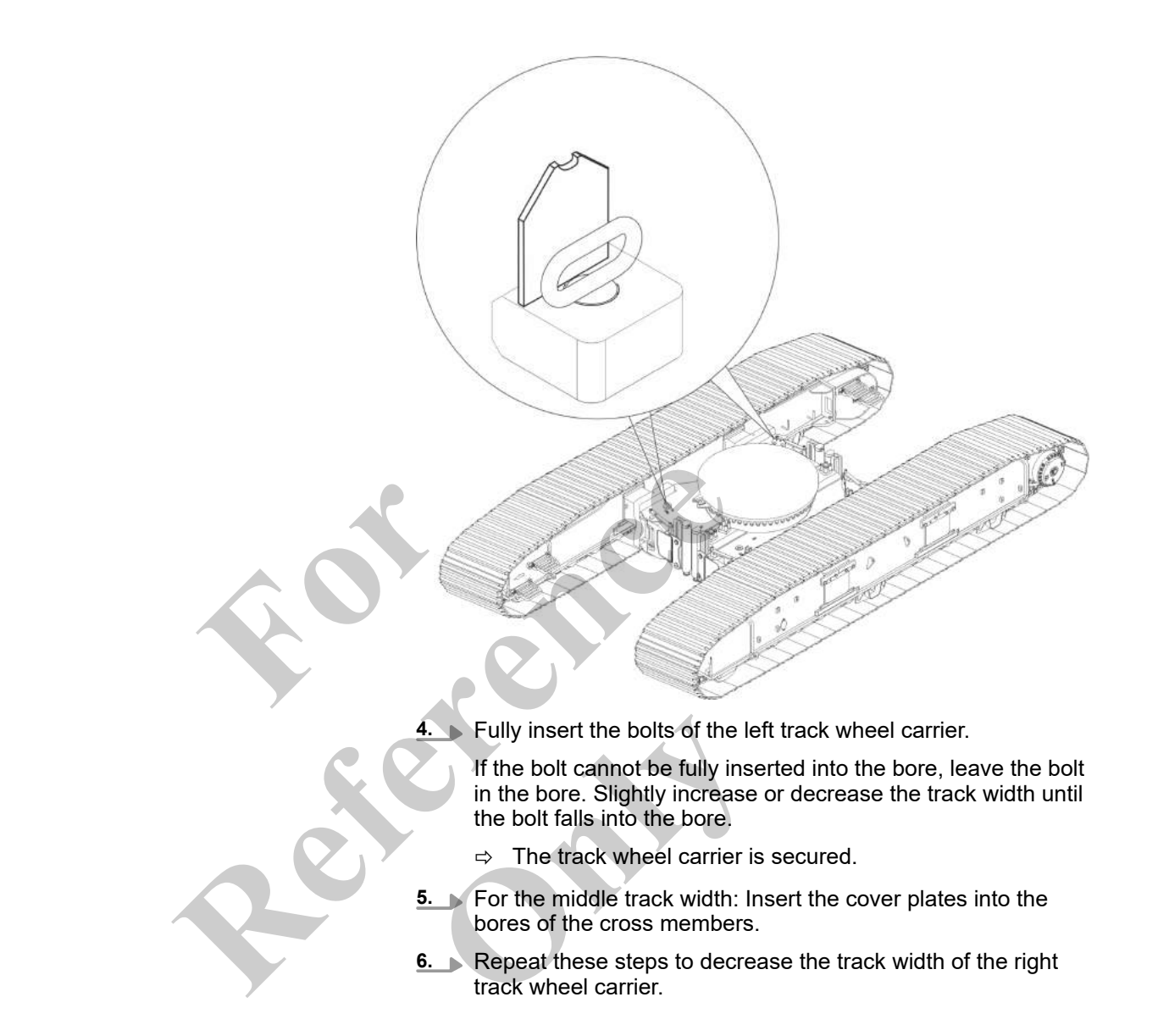

#### Decrease/increase track width

| Push lever to the left        | Push lever to the right       |
|-------------------------------|-------------------------------|
| The track width is decreased. | The track width is increased. |

Track width marking

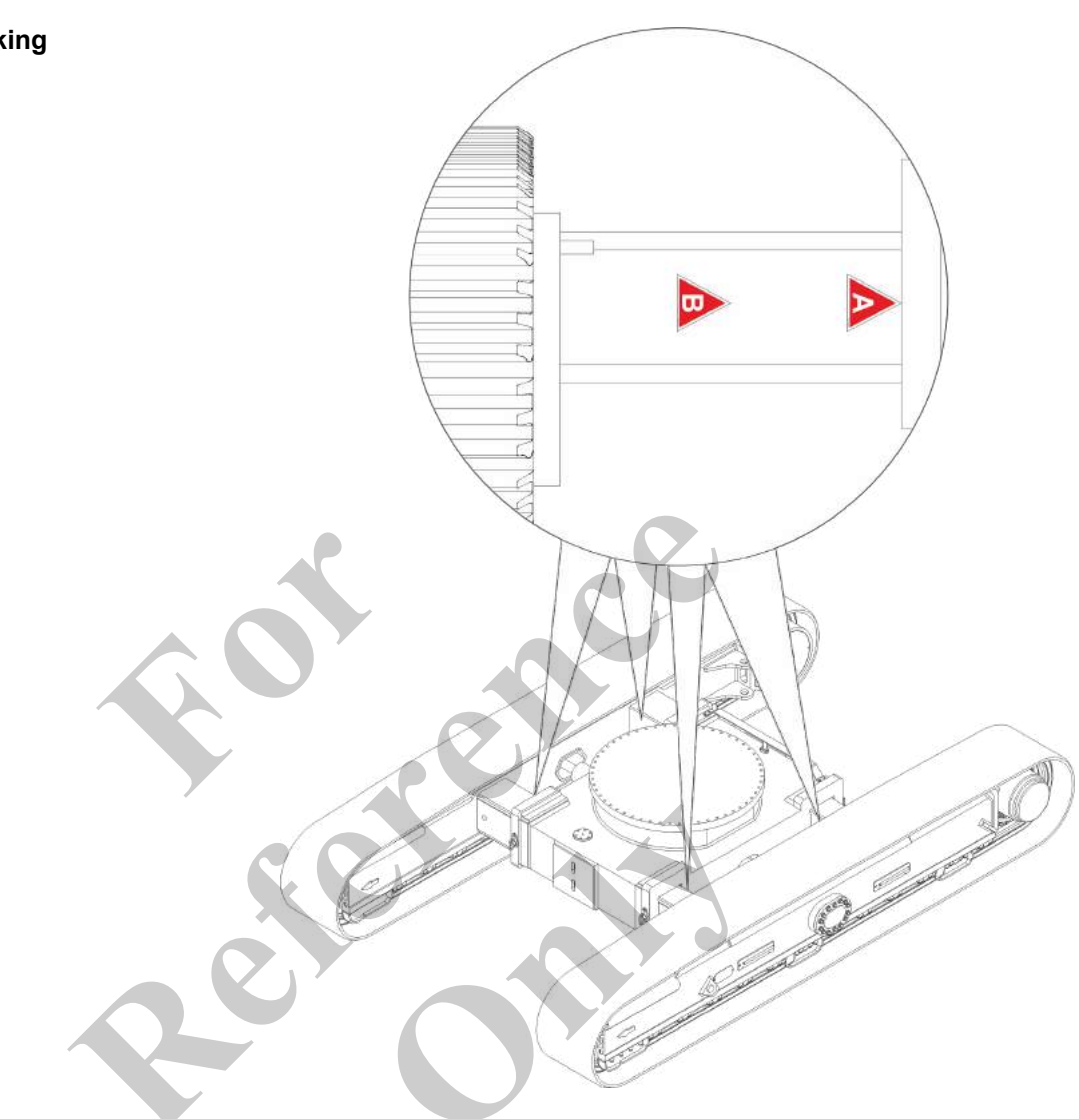

## Track width marking – track width A

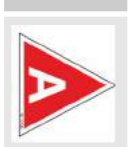

Arrow points to the middle bridge

The maximum track width is set.

## Track width marking – track width B

| Arrow points to the middle bridge |
|-----------------------------------|
| The medium track width is set.    |

#### 6.6.7.6 Placing the machine on the track wheel carriers

Tilt and hold downward the [Extend/retract all outrigger cylinders] lever until the machine rests completely on the track wheel carriers.

### Extend/retract all outrigger cylinders

|  | Push and hold the lever up            | Push and hold the lever down           |
|--|---------------------------------------|----------------------------------------|
|  | All outrigger cylinders are extended. | All outrigger cylinders are retracted. |
|  |                                       |                                        |

6.6.7.6.1 Dismantling outrigger pads

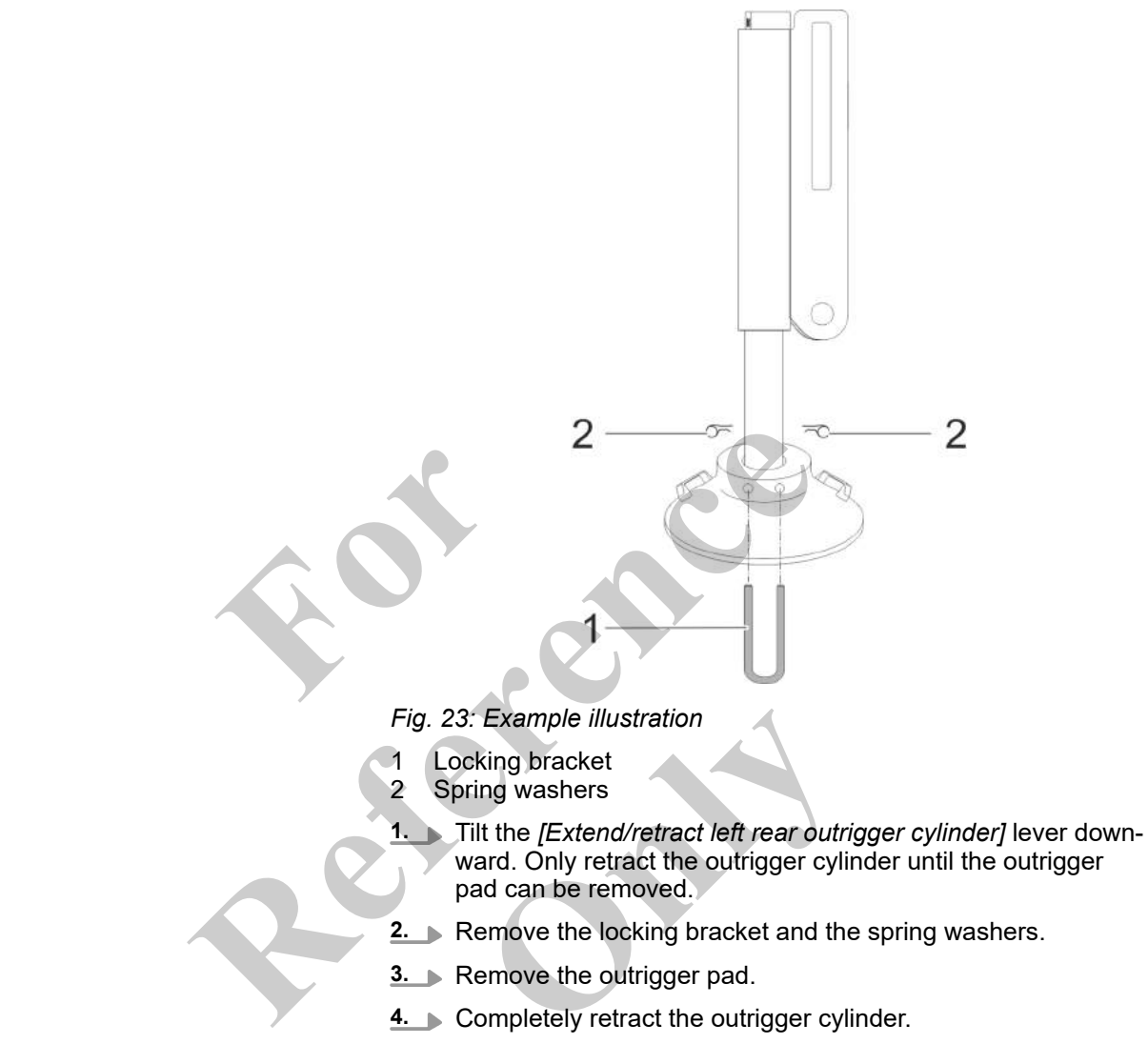

#### **5. •** Repeat these steps to remove the remaining outrigger pads.

# Extend/retract left rear outrigger cylinder

| Push and hold the lever up                    | Push and hold the lever down                   |
|-----------------------------------------------|------------------------------------------------|
| The left rear outrigger cylinder is extended. | The left rear outrigger cylinder is retracted. |
# Extend/retract right rear outrigger cylinder

| Push and hold the lever up                     | Push and hold the lever down                    |
|------------------------------------------------|-------------------------------------------------|
| The right rear outrigger cylinder is extended. | The right rear outrigger cylinder is retracted. |

# Extend/retract left front outrigger cylinder

| Push and hold the lever up                     | Push and hold the lever down                    |
|------------------------------------------------|-------------------------------------------------|
| The left front outrigger cylinder is extended. | The left front outrigger cylinder is retracted. |
|                                                |                                                 |

# Extend/retract right front outrigger cylinder

| A | Push and hold the lever up                      | Push and hold the lever down                     |
|---|-------------------------------------------------|--------------------------------------------------|
|   | The right front outrigger cylinder is extended. | The right front outrigger cylinder is retracted. |

## 6.6.7.7 Switching off the Setup remote radio control

Requirement:

The engine is switched off.

Turn the rotary switch [Switch remote radio control on/off] on the remote radio control to position [0].

 $\Rightarrow$  The remote radio control is off.

### Switch remote radio control on/off

| Turn rotary switch to position [0]       | Turn rotary switch to position [I]                                    |
|------------------------------------------|-----------------------------------------------------------------------|
| The remote radio control is deactivated. | The remote radio control is activated.<br>A brief signal tone sounds. |

## 6.6.7.8 Disabling ballasting mode

The information symbol [Emergency stop] on the SENCON is red.

The engine cannot be started from the cab with the ignition key or the push button.

- **1.** Open the "Setup" menu page on the SENCON.
- Press the [Ballasting mode] quick-select button on the SENCON.
  - $\Rightarrow$  The status indicator for the quick-select button is black.

The ballasting mode is switched off.

The machine is controlled using the controls in the cab.

The engine can be started from the machine.

### **Emergency stop**

| Grey                                 | Red                                                     |
|--------------------------------------|---------------------------------------------------------|
| The emergency stop is not actuated.  | The emergency stop is actuated.                         |
| All machine functions are available. | The engine and all machine movements have been stopped. |

### **Ballasting mode**

| Yellow bar                                                                                               | Black bar                                                |
|----------------------------------------------------------------------------------------------------|----------------------------------------------------------|
| The ballasting mode is activated.                                                                        | The ballasting mode is deactivated.                      |
| The Setup remote radio control is used to con-<br>trol the machine during certain setup proce-<br>dures. | The machine is controlled using the controls in the cab. |
|                                                                                                    |                                                          |

## 6.6.8 Attaching the hoist rope

### 6.6.8.1 Attaching the winch brake

The winch brake is not attached when the machine is delivered. Attach the winch brake before initial start-up.

## Start-up and setup

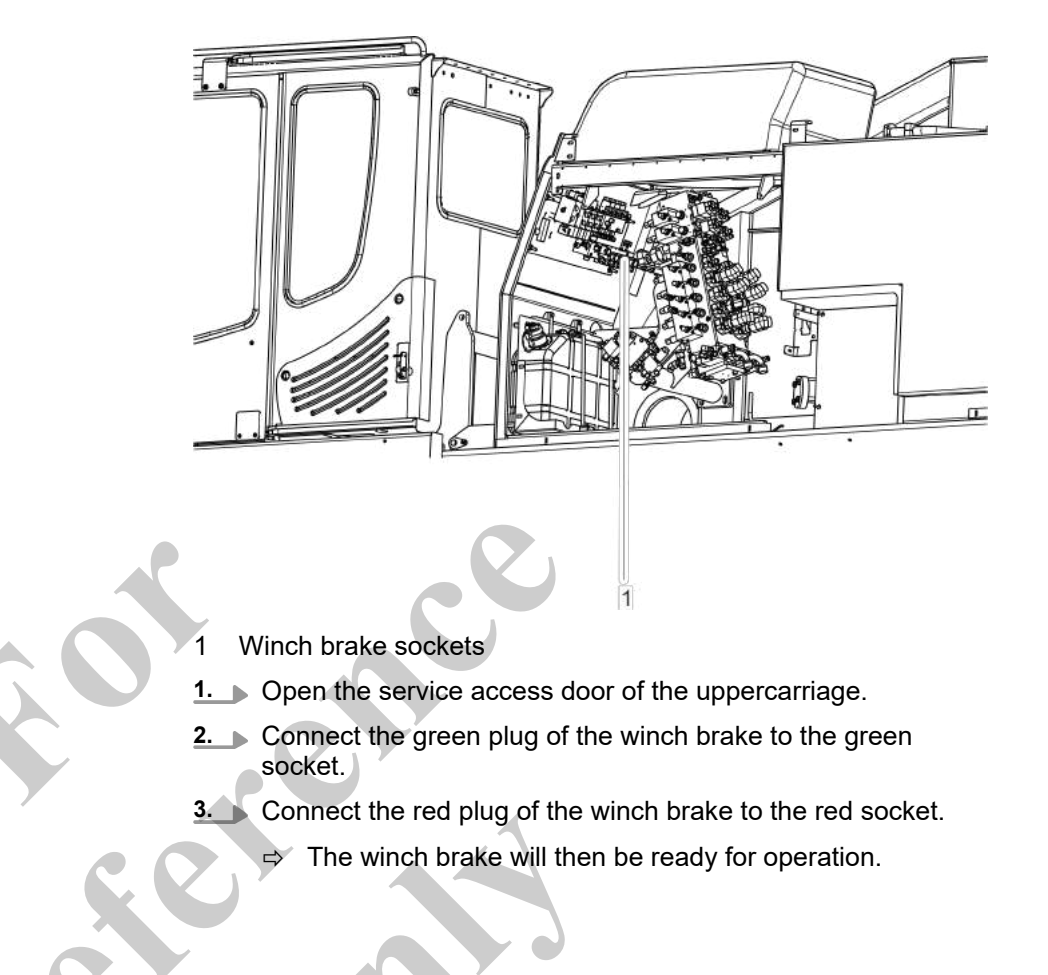

### 6.6.8.2 Reeving diagram

Reeving options for main boom pulley head

Table 3: Load hook, maximum load-bearing capacity: 15 t, rope diameter: 26 mm

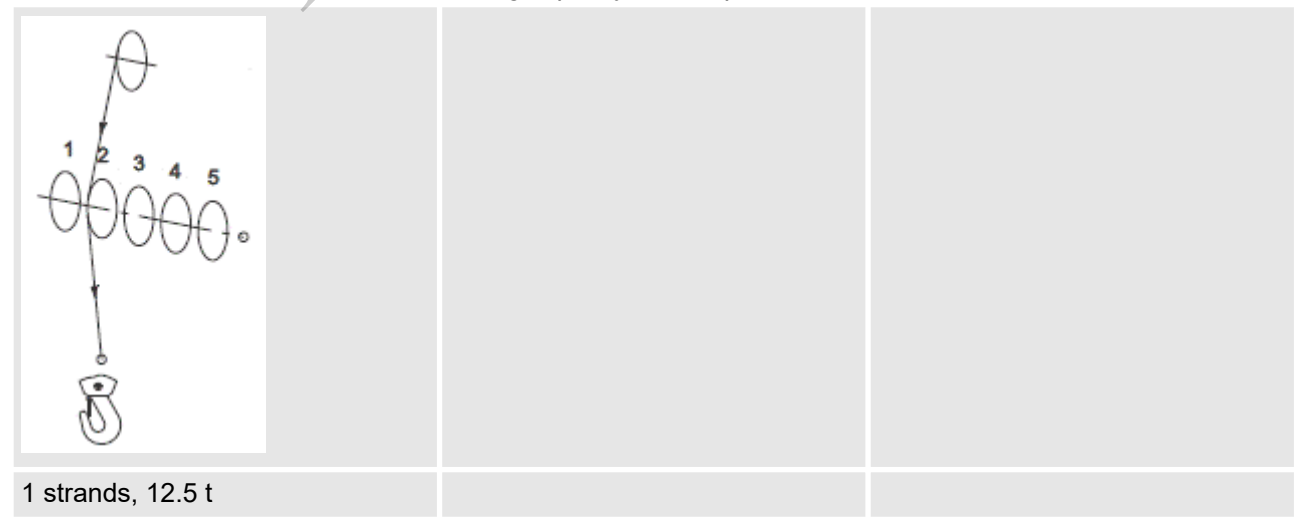

## Start-up and setup

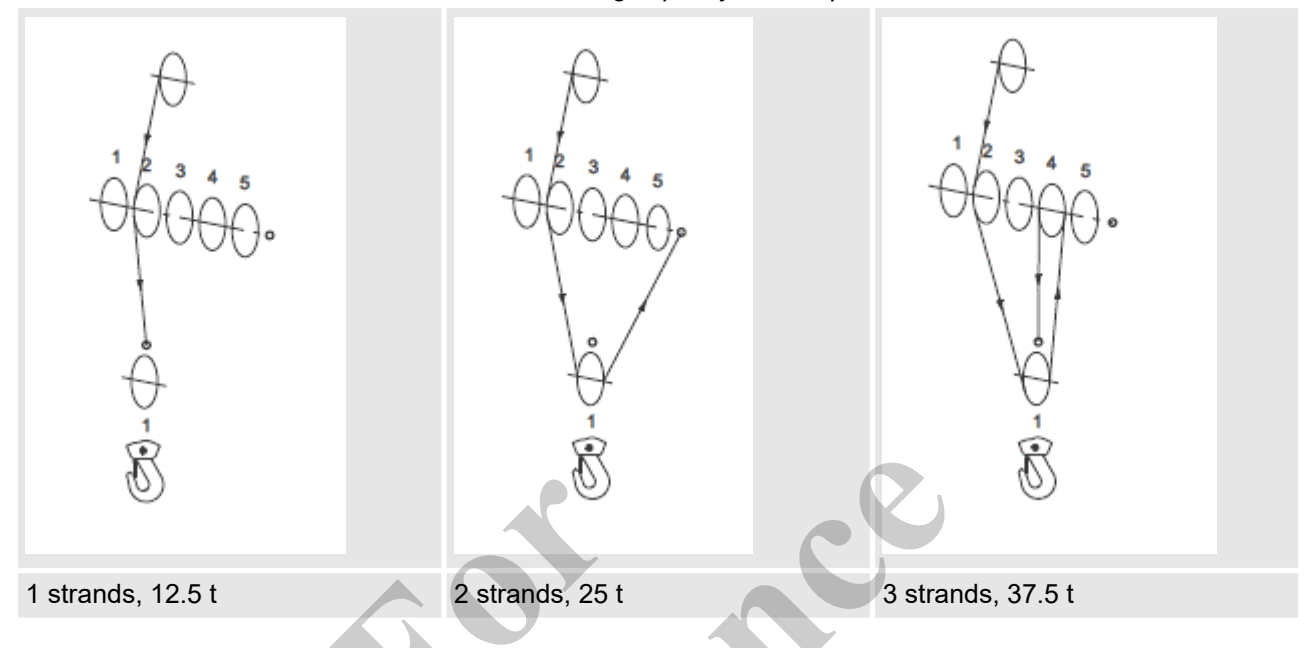

Table 4: 1-roll bottom hook block, max. load-bearing capacity: 40 t, rope diameter: 26 mm

Table 5: 2-roll bottom hook block, load-bearing capacity: 60 t, rope diameter: 26 mm

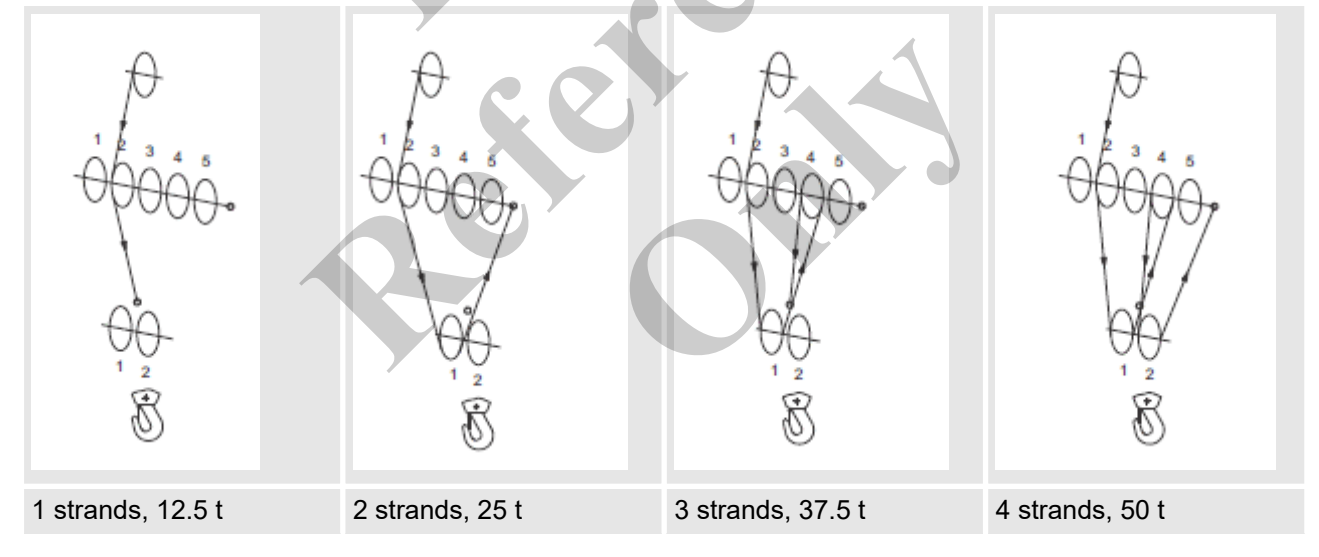

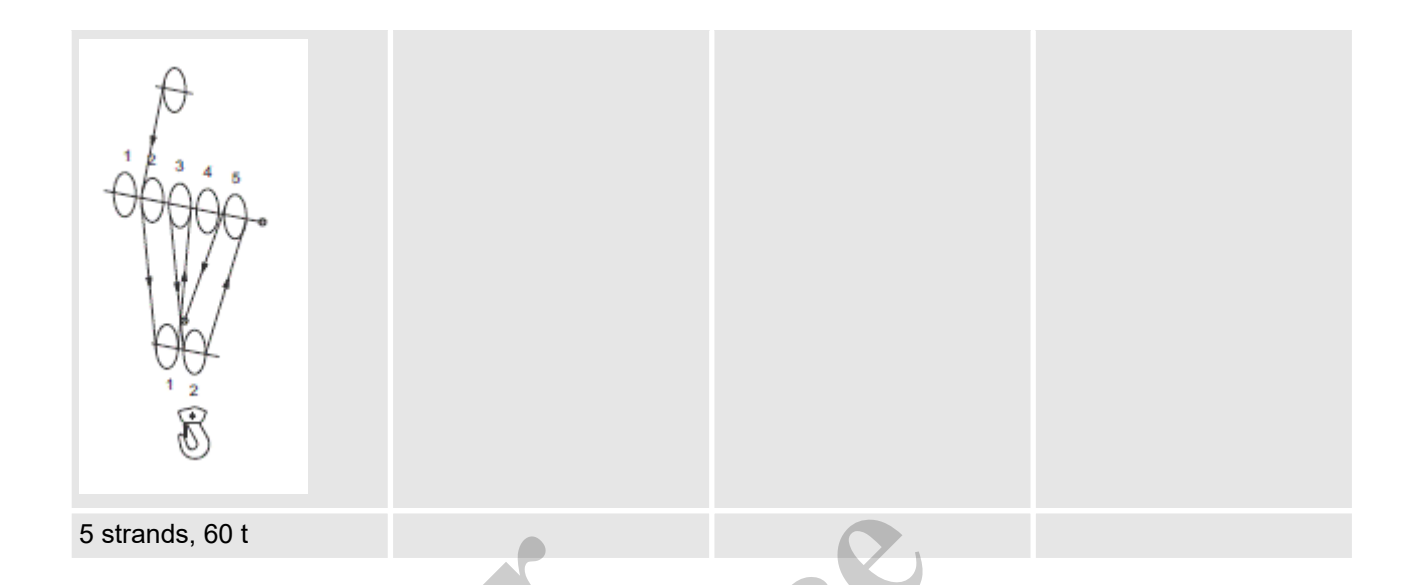

Table 6: 3-roll bottom hook block, max. load-bearing capacity: 80 t, rope diameter: 26 mm

| $ \begin{array}{c}                                     $ |                 |                   |                 |  |
|----------------------------------------------------------|-----------------|-------------------|-----------------|--|
| 1 strands, 12.5 t                                        | 2 strands, 25 t | 3 strands, 37.5 t | 4 strands, 50 t |  |

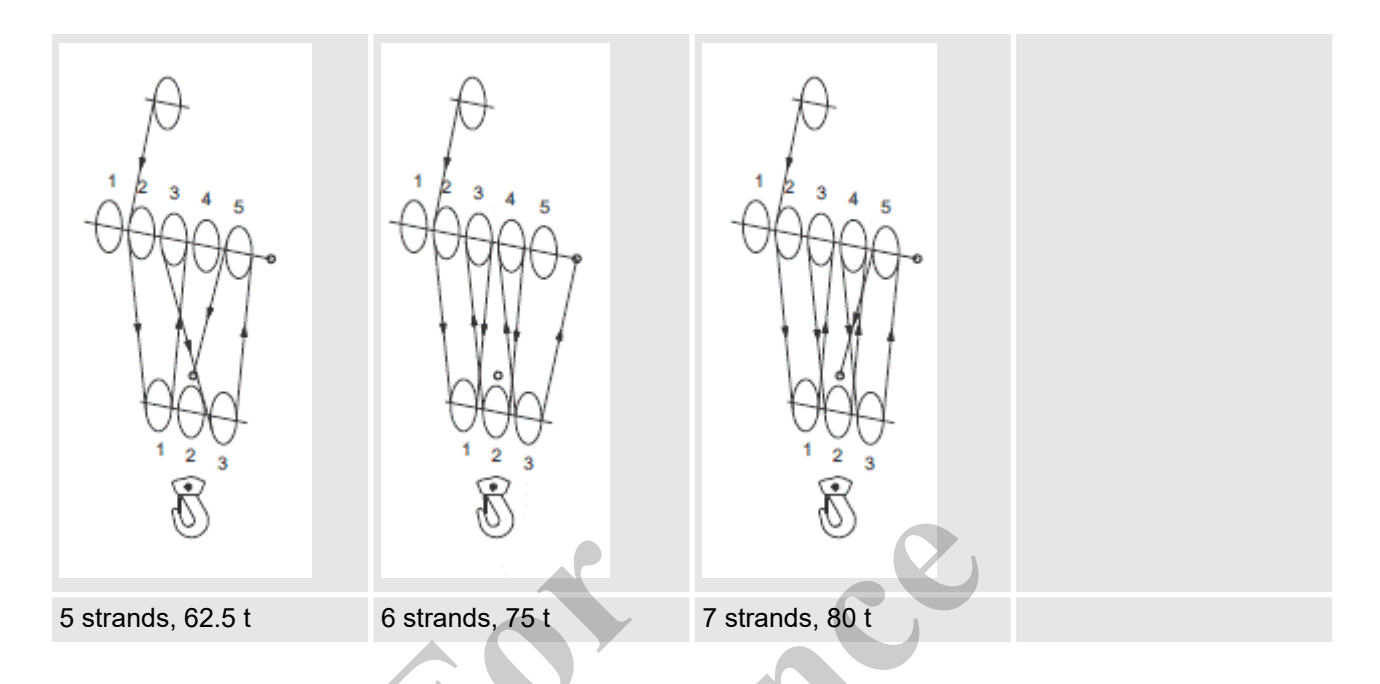

Table 7: 5-roll bottom hook block, max. load-bearing capacity: 120 t, rope diameter: 26 mm

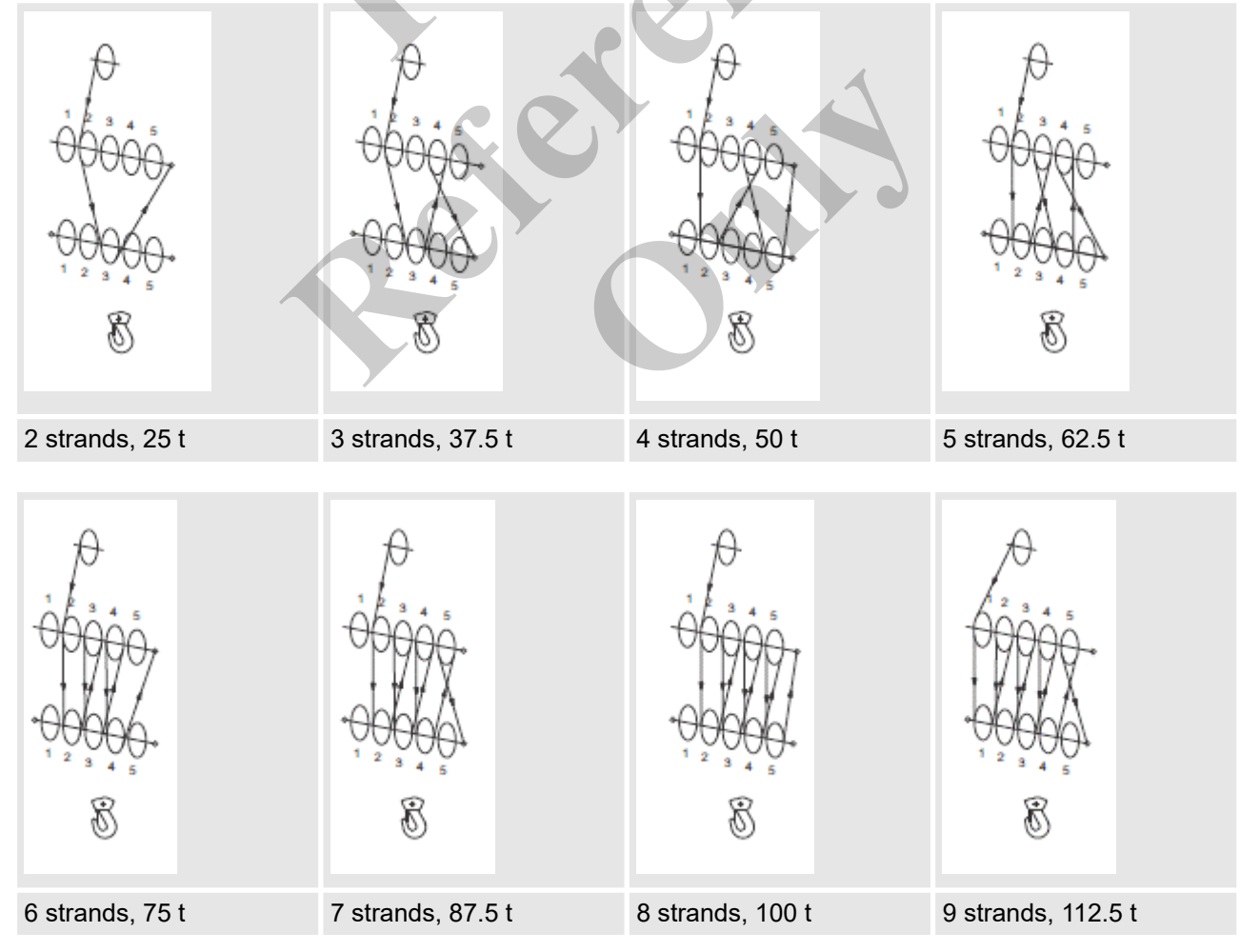

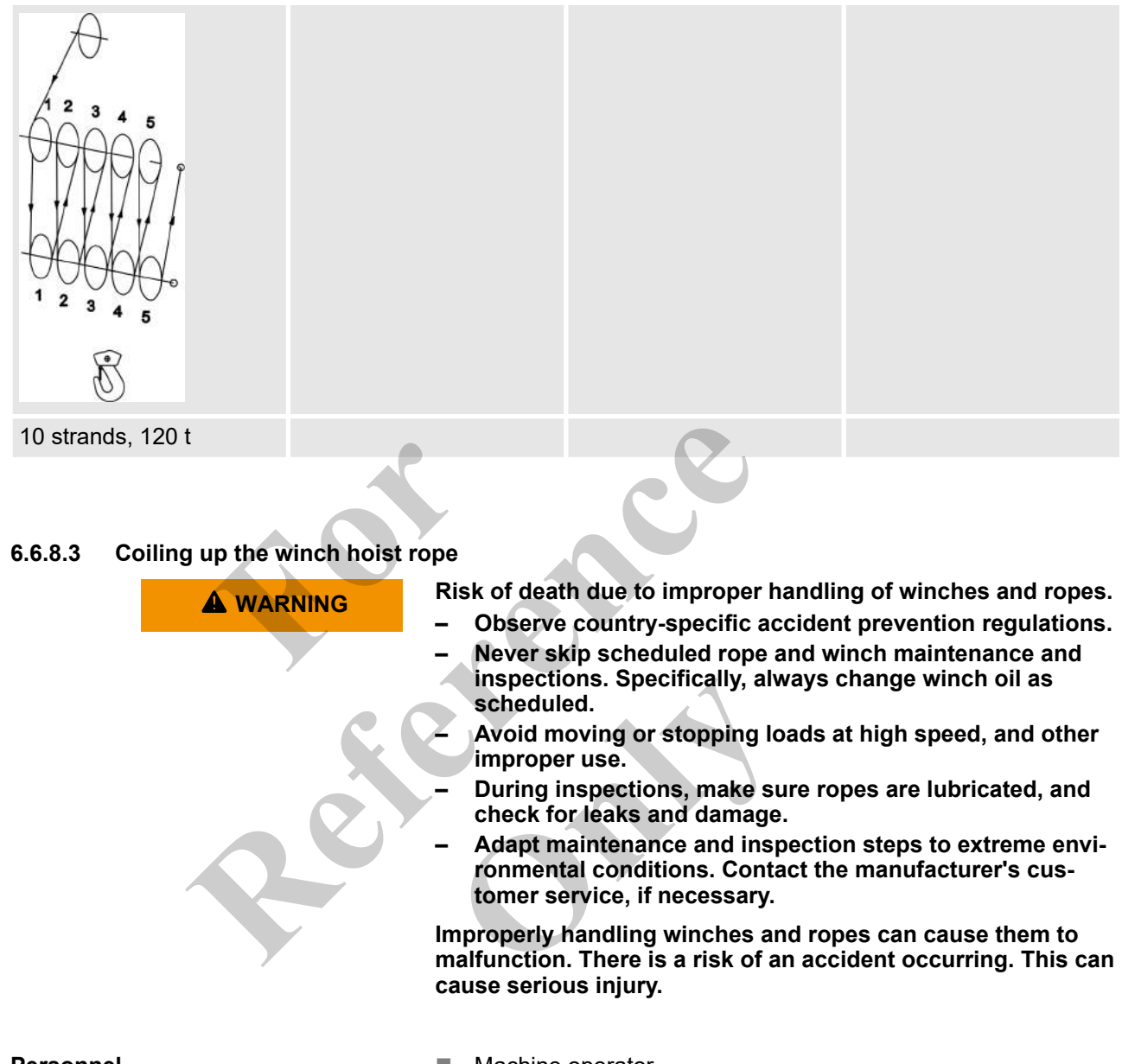

Personnel

- Machine operator
- Instructed personnel

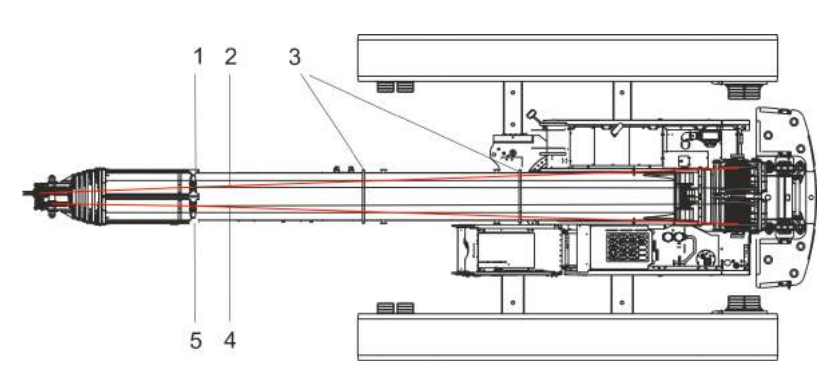

- 1 Rope grab for hoisting rope on winch 1
- 2 Hoisting rope on winch 1
- 3 Contact strips
- 4 Hoisting rope on winch 2
- 5 Rope grab for hoisting rope on winch 2

Requirement:

- The boom is fully lowered.
- 1. Set the **Setup ballast** setup mode using the quick-select button on the SENCON.
- 2. Push the [Release Winch 1] switch to the right.
- 3. Tilt the joystick in the [Lower winch 1] direction.

While uncoiling the hoisting rope from the winch, have the rope pulled by an assistant or a rope-pulling device along the boom and over the contact strips to the rope grab.

Always keep the hoist rope taut when uncoiling it from the winch.

Uncoil the hoisting rope from winch 2 in the same way, using the corresponding controls.

#### Setup ballast

|            | Yellow bar                                                                                                    | Black bar                                                                                                    |
|------------|----------------------------------------------------------------------------------------------------|----------------------------------------------------------------------------------------------------|
| <u>`</u> } | The <b>Setup ballast</b> setup mode with preset<br>operation parameters is activated.<br>The minimum limit value of the working radius<br>is restricted. | The <b>Setup ballast</b> setup mode with preset<br>operation parameters is deactivated.<br>The operation parameters can be changed. |

### Activate winch 1

|    | Switch position left                                        | Switch position right                                    |
|----|-------------------------------------------------------------|----------------------------------------------------------|
|    | Winch 1 is not activated.                                   | Winch 1 is activated.                                    |
| 1때 | The hoisting rope on winch 1 cannot be wound up or unwound. | The hoisting rope on winch 1 can be wound up or unwound. |

### Activate winch 2

|       | Switch position left                                        | Switch position right                                    |
|-------|-------------------------------------------------------------|----------------------------------------------------------|
|       | Winch 2 is not activated.                                   | Winch 2 is activated.                                    |
| 2  ## | The hoisting rope on winch 2 cannot be wound up or unwound. | The hoisting rope on winch 2 can be wound up or unwound. |

### Lower winch 1

## Tilt the joystick

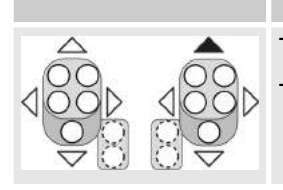

The rope on winch 1 is unwound. The hook is lowered.

### Motion indicator winch 1

| 1000                          | 1000                           |
|-------------------------------|--------------------------------|
|                               | <b>N</b>                       |
| $\overline{\bigtriangledown}$ | $\bigcirc \overline{\diamond}$ |

| Motion indicator vibrates                         | Motion indicator does not vibrate                     |
|---------------------------------------------------|-------------------------------------------------------|
| The rope on winch 1 is being wound up or unwound. | The rope on winch 1 is not being wound up or unwound. |
|                                                   |                                                       |

## Motion indicator winch 2

| 100D | 400D         |
|------|--------------|
| ₹8   | $\mathbb{R}$ |

| Motion indicator vibrates                         | Motion indicator does not vibrate                     |
|---------------------------------------------------|-------------------------------------------------------|
| The rope on winch 2 is being wound up or unwound. | The rope on winch 2 is not being wound up or unwound. |

## 6.6.8.4 Reeving the hoist rope Reeving the hoisting cable in the pulley head

- The **Setup ballast** setup mode is set using the quick-select button on the SENCON.
- The boom is fully lowered.
- The hoisting rope is located forward of the rope grab.

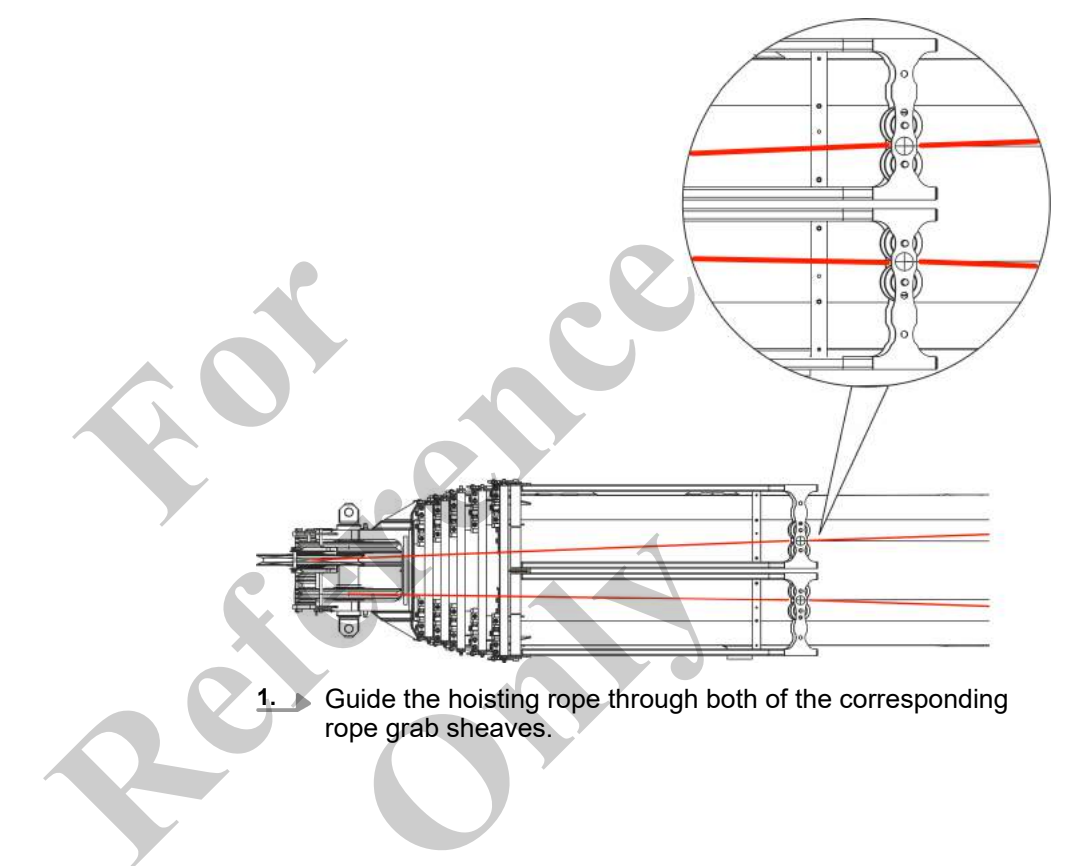

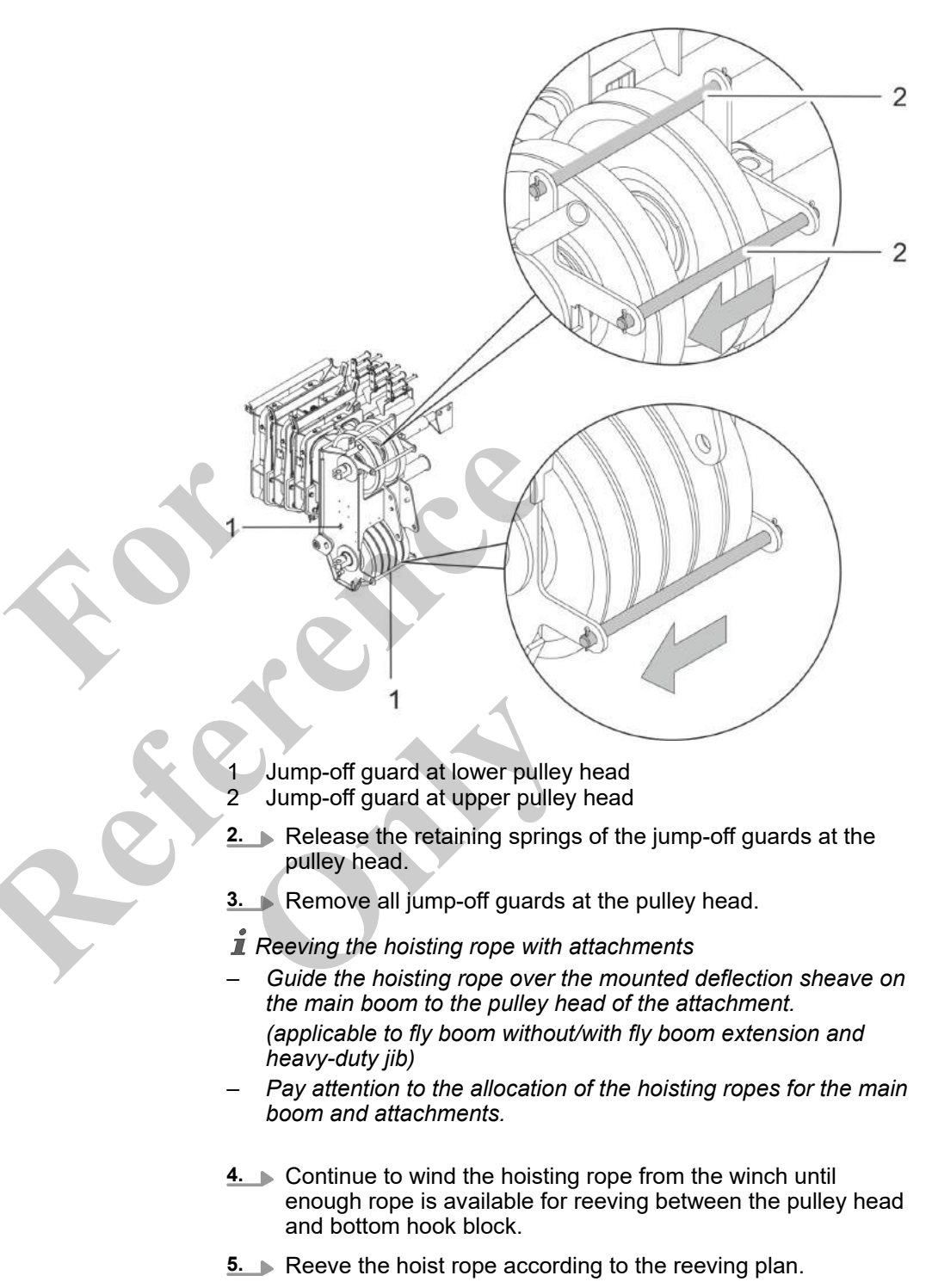

- 6. Mount all jump-off guards at the pulley head.
- **7.** Secure the jump-off guards at the pulley head with the safety pins.

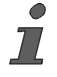

The rope on the boom does not run upward to the corresponding pulley head in a completely straight line, but bends slightly in the rope grab.

Further notes

& Chapter 6.6.8.2 "Reeving diagram" on page 291

- 3 Locking 4 Rope
- 5 Locking pin with retaining spring
- 6 Retaining spring
- 7 Pin
- **1.** Remove the pouch socket from the accessories box.
- **2.** Remove the retaining spring from the bolt.

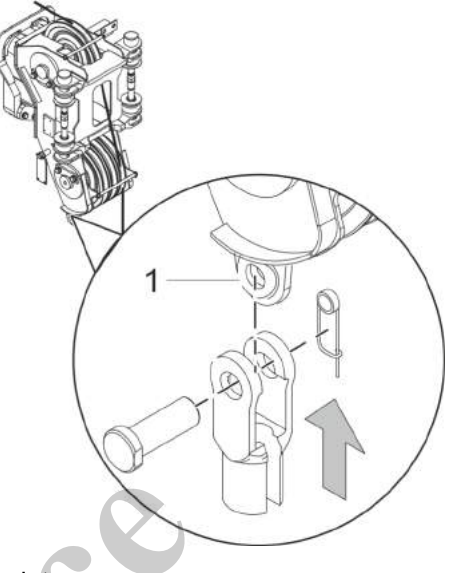

Rope end point

1

4. 💊

5.

**3.** Secure the pouch socket to the rope end point with the bolt.

Secure the bolt with the retaining spring.

*The rope end point is located on the pulley head or bottom hook block, depending on the reeving.* 

Remove the retaining spring from the locking pin.

Remove the locking pin from the pouch socket.

Flip the locking plate up.

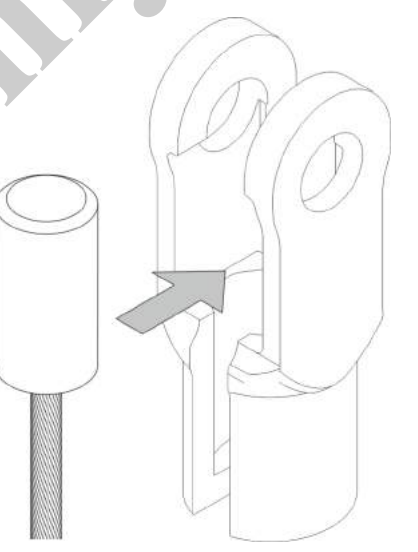

- 6. Hook the locking clamp into the pouch socket.
- 7. Flip the locking plate down.
- **8.** Attach the locking pin to the pouch socket.

## Mounting the lifting limit switch weight

### NOTICE

Damage due to improperly mounted lifting limit switch weight!

- Do not shorten the chain for the lifting limit switch weight.
- Attach the lifting limit switch weight to the part of the hoist rope that is attached to the rope end point.

If the lifting limit switch weight is mounted improperly, the bottom hook block can be pulled against the pulley head. This can cause material damage.

The lifting limit switch weight is used when operating the machine with the following components:

- Fly boom
- Fly boom with fly boom extension
- Heavy-duty jib
- Auxiliary jib
- Reeving: 1 strand

- 1, 2 Halves of the lifting limit switch weight
- 3 Retaining spring
- 4 Rope end point
- **1.** Place both halves of the lifting limit switch weight around the strand of the hoisting rope attached to the rope end point.

33 1

2

**2.** Secure the two halves of the lifting limit switch weight with retaining springs.

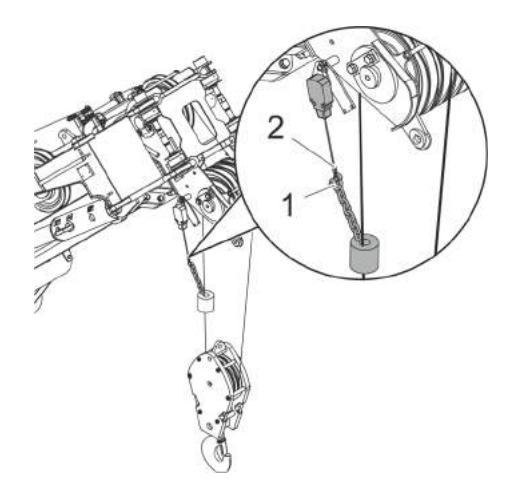

- Lifting limit switch weight chain Lifting limit switch rope 1
- 2
- Attach the chain of the lifting limit switch weight to the rope of the lifting limit switch. 3.

Mounting the lifting limit switch bracket

The lifting limit switch bracket is used when operating the machine with the following components:

- Bottom hook block
- Reeving: multiple strands

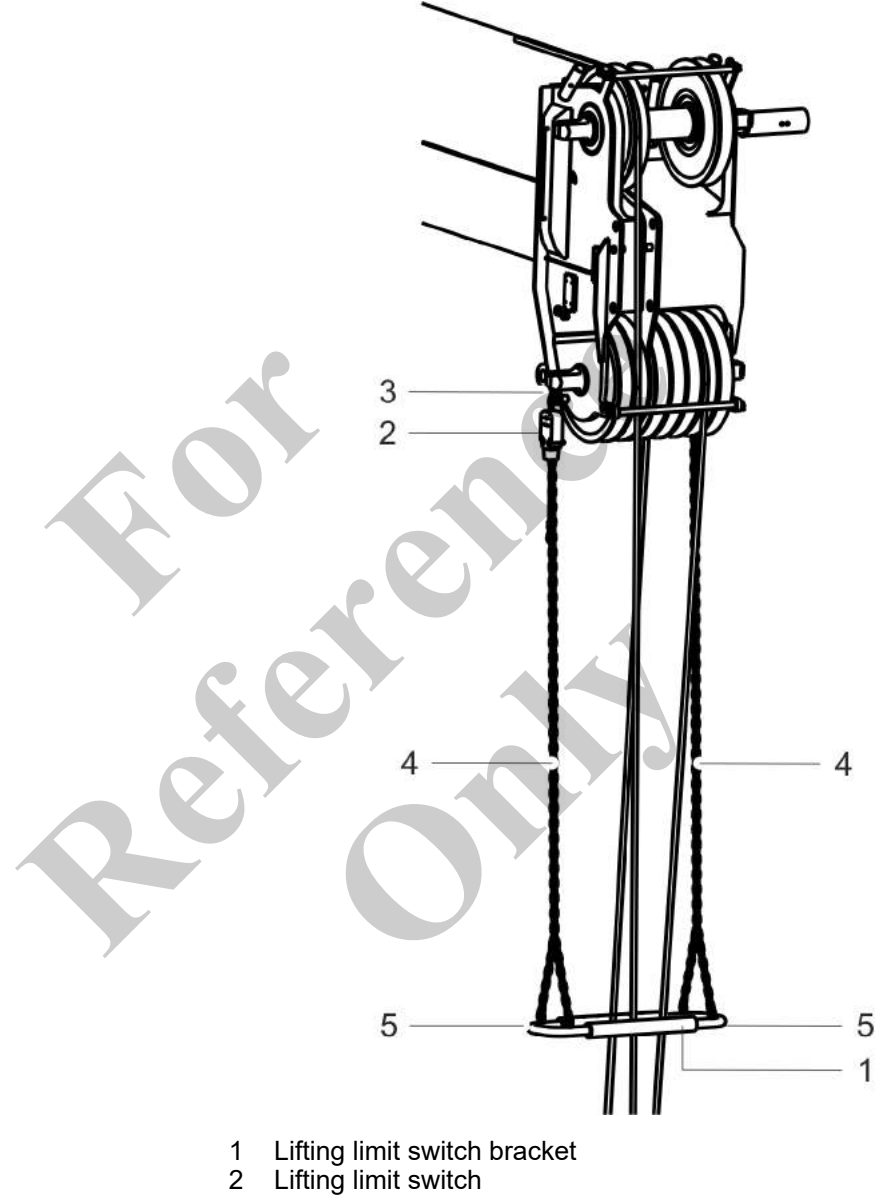

- 3 Bore in pulley head
- 4 Chains of the lifting limit switch bracket
- 5 Side brackets
- **1.** Mount the chains of the lifting limit switch bracket and the lifting limit switch in the bores in the pulley head.
- **2.** Attach the rope on the lifting limit switch to the chain of the lifting limit switch bracket.
- 3. Remove the side brackets of the lifting limit switch bracket.

- **4.** Route the hoisting rope through the rope conduit of the lifting limit switch bracket.
- 5. Mount the side brackets of the lifting limit switch bracket.

## 6.6.9 Ballasting the machine

| -        |                                                                                                    |
|----------|----------------------------------------------------------------------------------------------------|
| A DANGER | <ul> <li>Falling machine or accessories from incorrect lifting</li> <li>Ensure that the sling gear has sufficient load-bearing capacity and is not damaged.</li> <li>Only attach the machine and all accessory parts at the defined lifting points.</li> <li>If the machine or accessories are lifted incorrectly, the load could fall. This can cause serious injury.</li> </ul> |
|          | Risk of injury due to improperly placed ballast blocks.                                                                                                    |
|          | placed correctly on top of each other strike obstructions or<br>persons. Persons will be injured and material damage occurs.                                                                                                    |
|          | <ul> <li>Make sure all ballast blocks are seated properly.</li> <li>Check that the ballast blocks are secured in the correct position and are firmly in place.</li> </ul>                                                                                                    |
|          | <ul> <li>Danger of accident by locking bolts coming loose!</li> <li>Secure the locking bolt with an additional mechanical locking mechanism</li> </ul>                                                                                                    |
|          | <ul> <li>Perform a daily visual inspection of the locking mechanism and locking bolts.</li> </ul>                                                                                                    |
|          | Locking bolts may become loose when the system is de-ener-<br>gized. The counterweight is no longer bolted to the uppercar-<br>riage and may fall down. This can result in the machine over-<br>turning. This can cause serious injury.                                                                                                    |
|          | Eye contact between crane operator and banksman must be ensured.                                                                                                    |
|          | The machine must only be equipped with ballast when it is placed on the ground.                                                                                                    |
|          | Ballast must only be applied with the machine set to the max-<br>imum track width.                                                                                                    |
|          | Ensure all personnel is outside the danger zone during the bal                                                                                                    |

- Ensure all personnel is outside the danger zone during the ballasting procedure.
- Do not stand on or under the counterweight.

### 6.6.9.1 Preparing the counterweight for mounting

| • |         |  |
|---|---------|--|
|   | WARNING |  |
|   |         |  |

Dropping load when stacking counterweights!

 Only use the suspension gear provided with the machine and the designated lifting points.

A suspension gear of insufficient load rating or lifting at insufficient lifting points may cause to load to drop. This can cause death or serious injury.

Depending on the application, the machine can be fully or partially ballasted.

### Full ballasting

The following components are required for full ballasting of the machine:

| Data            | Value | Unit     |
|-----------------|-------|----------|
| Ballast bracket | 1     | Quantity |
| Ballast stone   | 6     | Quantity |
| Safety chain    | 4     | Quantity |

### **Partial ballasting**

The following components are required for partial ballasting of the machine:

| Data            | Value | Unit     |
|-----------------|-------|----------|
| Ballast bracket | 1     | Quantity |
| Ballast stone   | 2     | Quantity |
| Safety chain    | 2     | Quantity |
| Chain extension | 2     | Quantity |

### 6.6.9.1.1 Pre-assembling the counterweight on the floor

Tools

- Transport vehicle
- Wooden beams
- Suspension gear and shackles

Pre-assemble the counterweight on the floor for full or partial ballasting.

Requirement:

- The machine is on firm and level ground.
- The maximum track width is set.
- The suspension gear is mounted onto the hook.
- **1.** Set the **Setup ballast** setup mode using the [Setup ballast] quick-select button.
- **2.** Park the transport vehicle with the ballast bracket and the ballast blocks parallel to the machine.

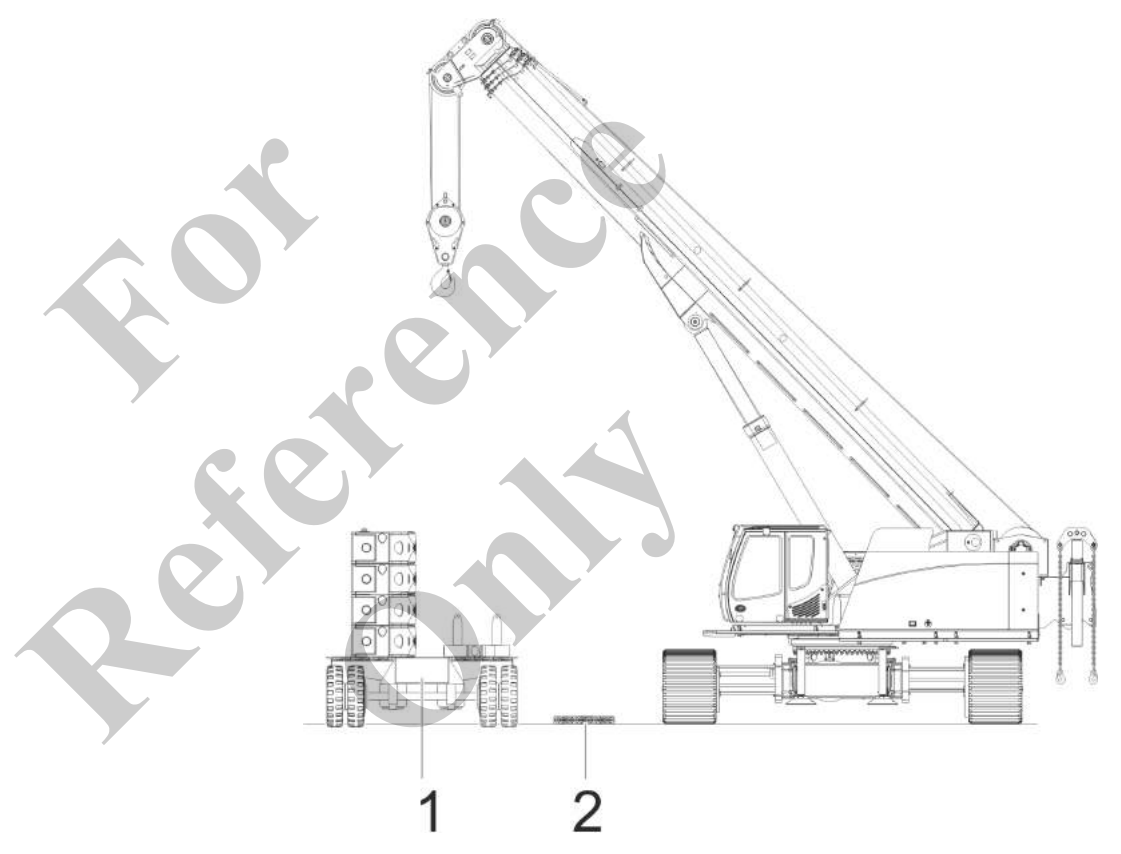

Fig. 24: Exemplary representation

- 1 Transport vehicle
- 2 Wooden beams
- 3. Prepare suitable wooden beams as a support for the counterweight alongside the transport vehicle.
- **4.** Attach the suspension gear to the lifting points on the ballast bracket.

The suspension gear must not be twisted and must be the same length on both sides.

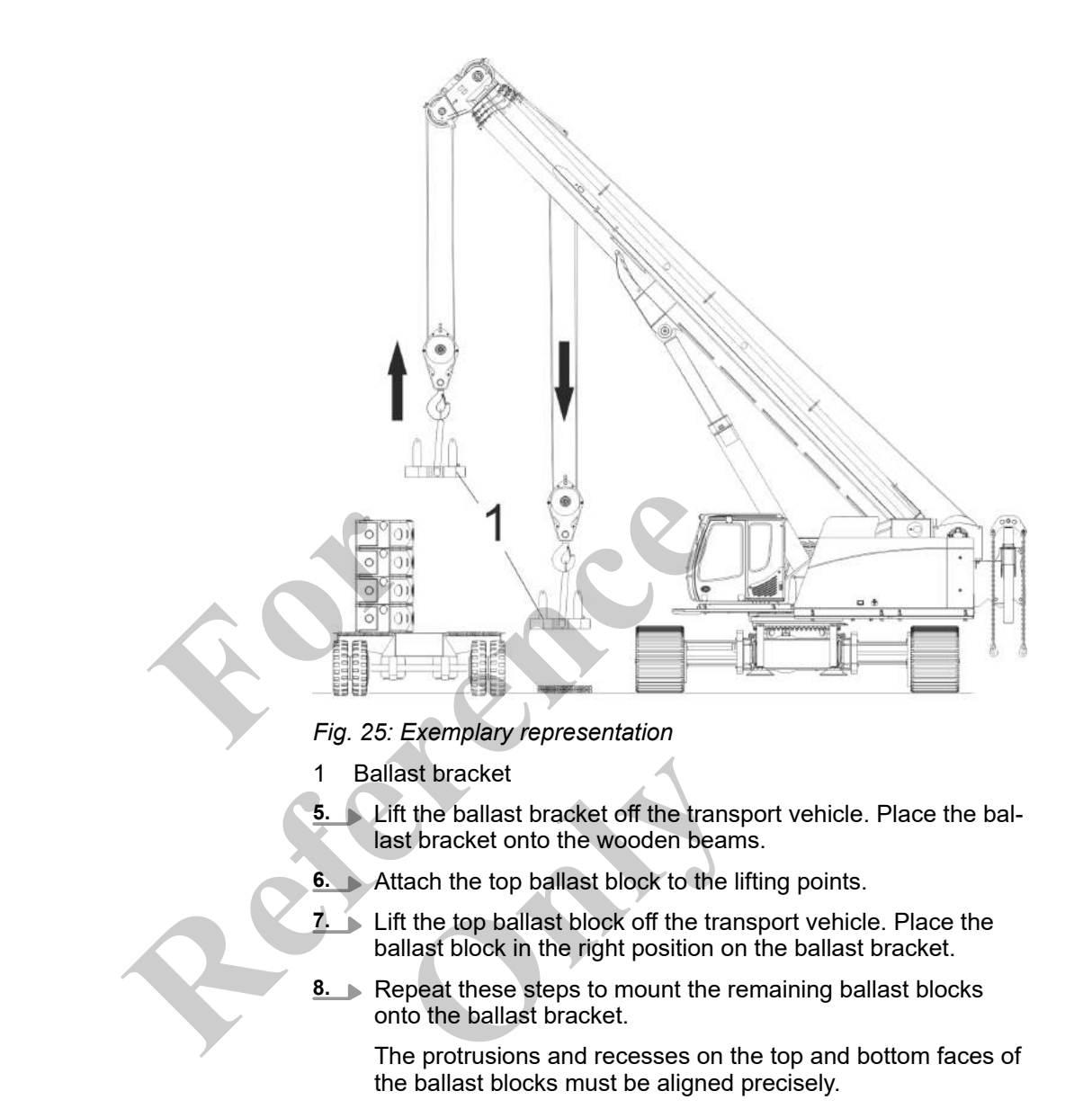

### 6.6.9.1.2 Securing the counterweight for full ballasting

Mounting the safety chain on the inner and outer side

- Four safety chains are mounted to secure the counterweight:
- One safety chain on each outer side
- One safety chain on each inner side

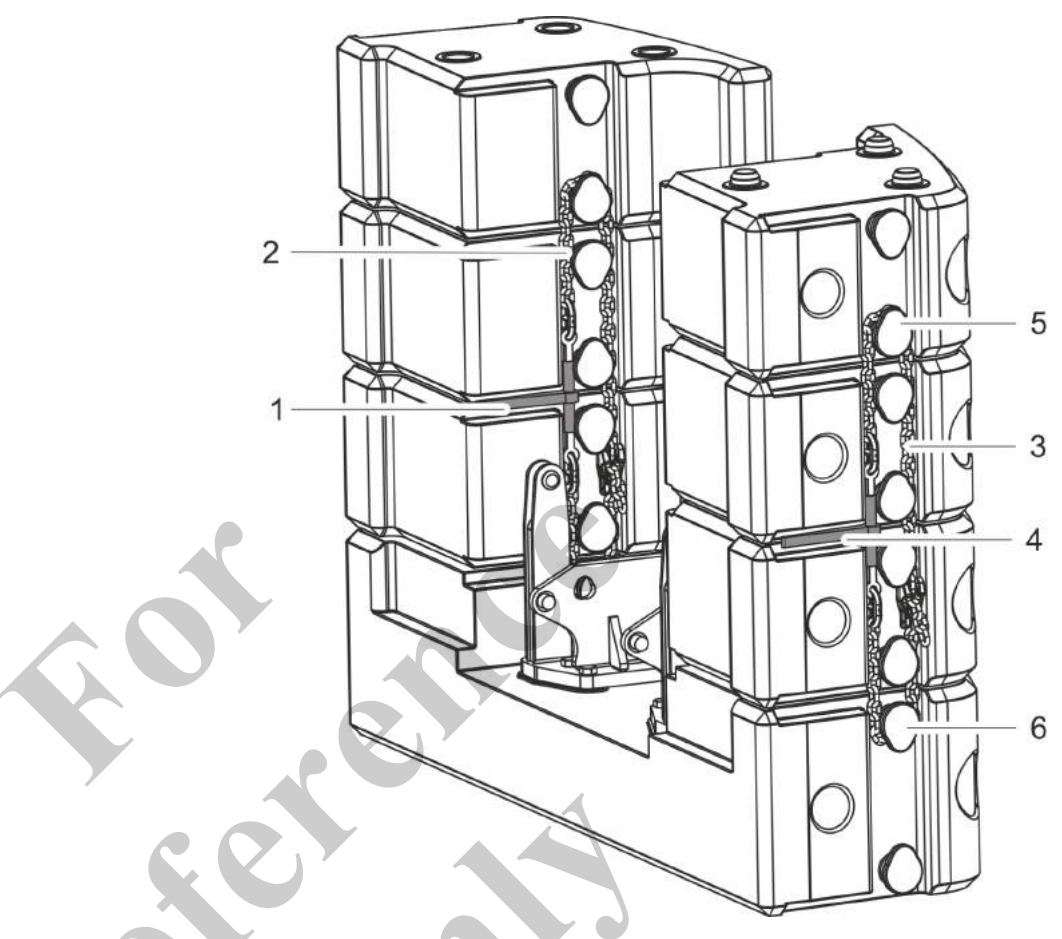

- Safety chain turnbuckle on the inner side
- 2 Safety chain on the inner side
- 3 Safety chain on the outer side
- 4 Safety chain turnbuckle on the outer side
- 5 Holder for safety chain (top ballast block)
- 6 Holder for safety chain (ballast bracket)

The counterweight is pre-assembled on the floor.

- **1.** Route the safety chain around the holder on the ballast bracket and the top ballast block.
- **2.** Turn the turnbuckle handle until the safety chain is tensioned.
- **3.** Place the turnbuckle handle in the groove between the ballast blocks.
- **4. •** Repeat these steps to mount the remaining safety chains.
  - $\Rightarrow$  The counterweight is secured.

### 6.6.9.1.3 Securing the counterweight for partial ballasting

A chain extension is required to secure the counterweight in the case of partial ballasting. The chain extension is provided in the tool box at the track wheel carriers.

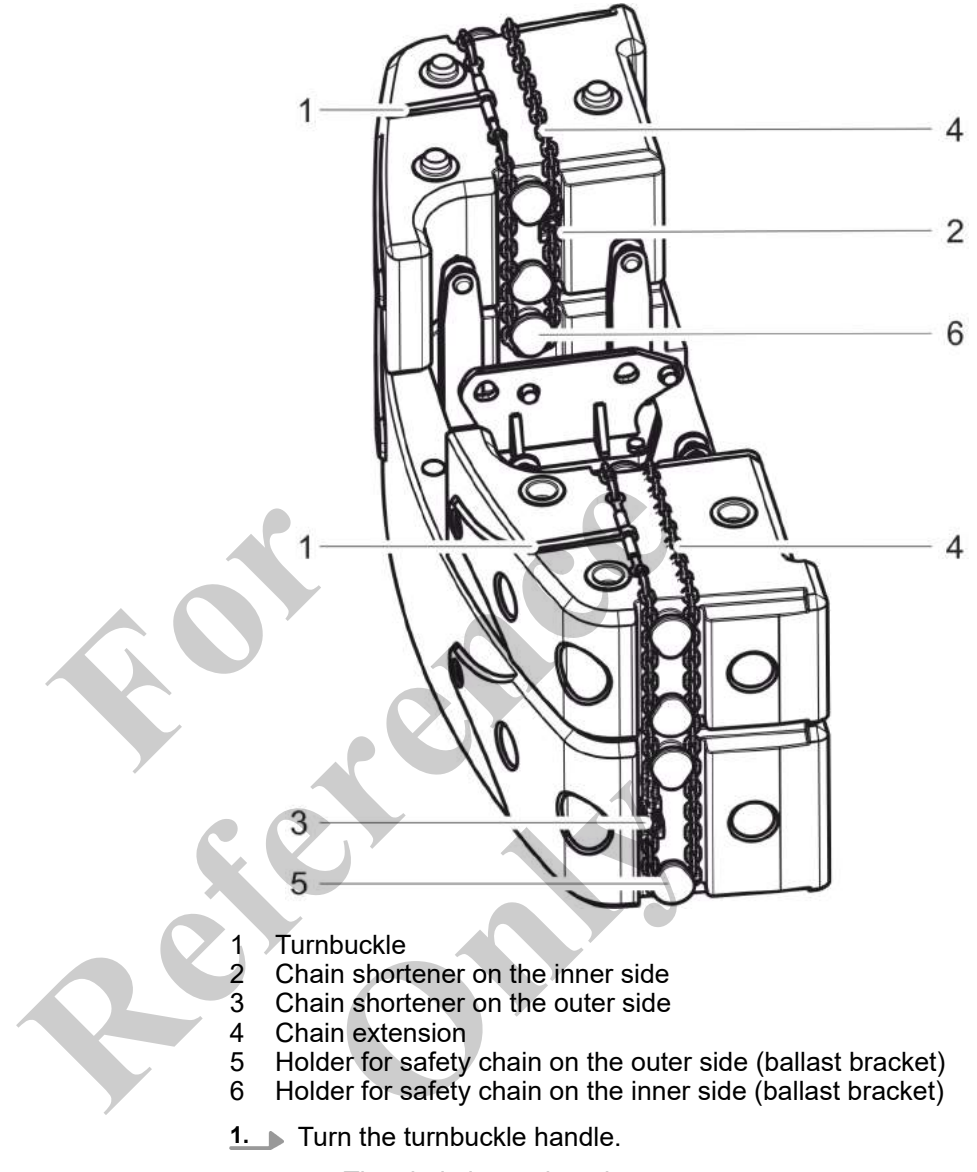

 $\Rightarrow$  The chain is tensioned.

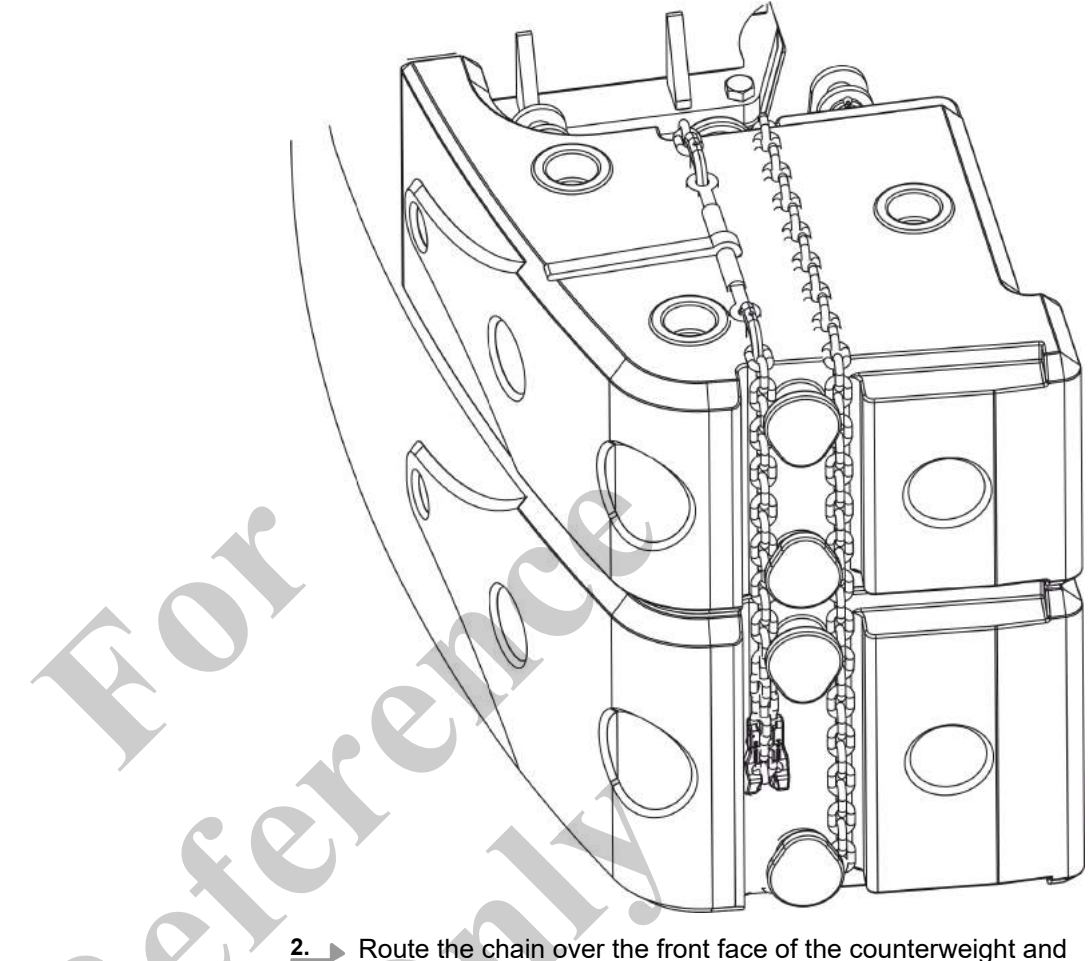

Route the chain over the front face of the counterweight and over the ballast blocks. The turnbuckle is located on the top in the center of the ballast block.

Place the chain extension on the rear face of the counterweight and over the ballast blocks.

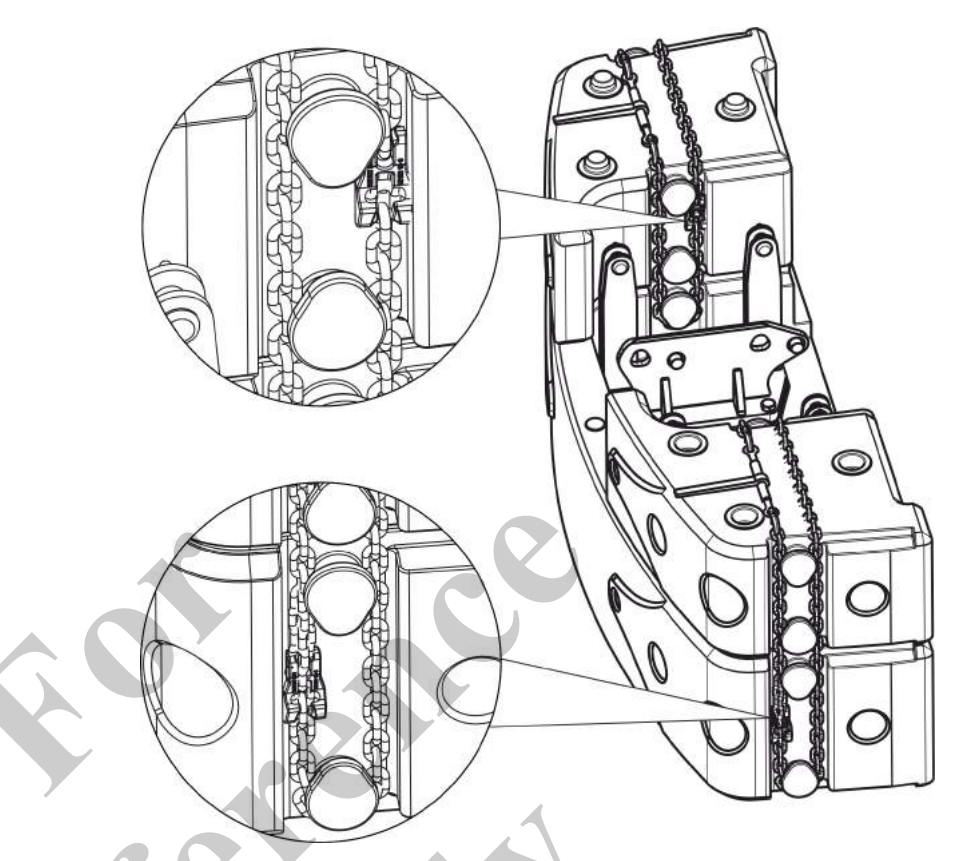

Fig. 26: Position of the chain shortener on the outer side and on the inner side of the ballast blocks

3. Check the position and alignment of the chain shorteners.

Route the chain extension around the holder on the outer side of the ballast bracket. Connect the chain with the chain shortener.

Connect chain and chain extension on the outer side so that 5 chain links of the chain extension project.

**4.** Route the chain extension around the holder on the inner side of the ballast bracket. Connect the chain with the chain shortener.

Connect chain and chain extension on the inner side so that 6 chain links of the chain extension project.

- 5. Turn the turnbuckle handle until the safety chain is tensioned.
- **6.** Repeat these steps to mount the safety chain on the other side.
  - $\Rightarrow$  The counterweight is secured.

### 6.6.9.1.4 Setting the extension mode and boom length

In order to set up the counterweight with the **Setup ballast** setup mode, a specific extension must be set and the boom must be extended to a predefined length.

## Extension mode and boom length for setting up the counterweight

| Data           | Value | Unit |
|----------------|-------|------|
| Extension mode | EM1   |      |
| Boom length    | 19.9  | m    |
| Boom length    | 65.3  | ft   |

### Requirement:

- The boom angle is  $> 60^\circ$ .
- **1.** Open the *"Pin boom"* menu page.
- 2. Set the specified extension mode on the SENCON.
- 3. Tilt the joystick in the [Extend telescope] or [Retract telescope] direction.

Extend or retract the boom until it has reached the predefined length.

If **two functions are assigned** on the joystick, the relevant switch must be in the correct position in order to carry out the respective function.

**Further notes** 

Chapter 7.15.2 "Retracting/extending the boom" on page 481

### 6.6.9.1.5 Moving the machine to the counterweight

Personnel

- Machine operator
- Banksman

Requirement:

- The predefined extension mode and the boom length for setting up the counterweight has been set.
- The ballasting cylinders are fully extended.
- The banksman is standing on the rear side of the counterweight.

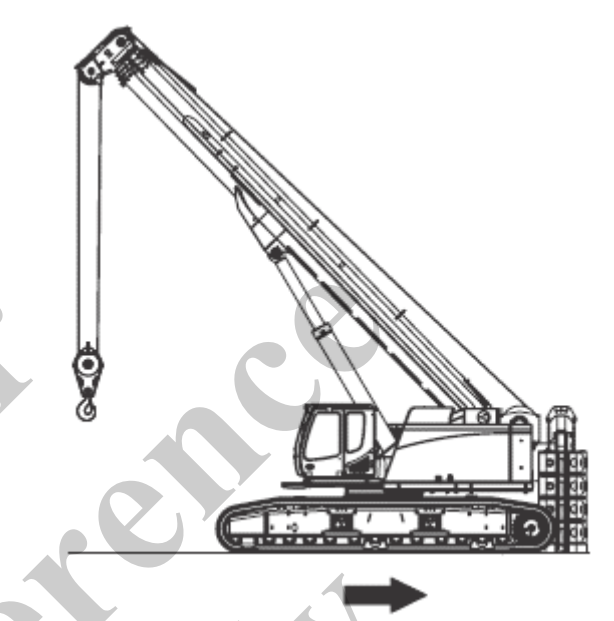

With the help of the banksman and rear-view camera, move the machine backward towards the counterweight.

### 6.6.9.2 Activating ballasting mode

- 1. Open the "Setup" menu page on the SENCON.
- 2. Press the [Ballasting mode] quick-select button.
  - ⇒ The status indicator of the quick-select icon lights up yellow.

The engine is switched off.

The Setup remote radio control is used to control the machine during setup.

### **Ballasting mode**

| Yellow bar                                                                                               | Black bar                                                |
|----------------------------------------------------------------------------------------------------|----------------------------------------------------------|
| The ballasting mode is activated.                                                                        | The ballasting mode is deactivated.                      |
| The Setup remote radio control is used to con-<br>trol the machine during certain setup proce-<br>dures. | The machine is controlled using the controls in the cab. |

### 6.6.9.3 Switching on the Setup remote radio control

Preconditions:

- The safety lever has been pulled back.
- The machine operator has stepped out of the machine.
- **1.** Turn the rotary switch [Switch remote radio control on/off] on the remote radio control to position [I].
- 2. Press the push button [Horn/release remote radio control] on the remote radio control.
  - $\Rightarrow$  The remote radio control is ready for use.

The engine can be started via the remote radio control.

#### Switch remote radio control on/off

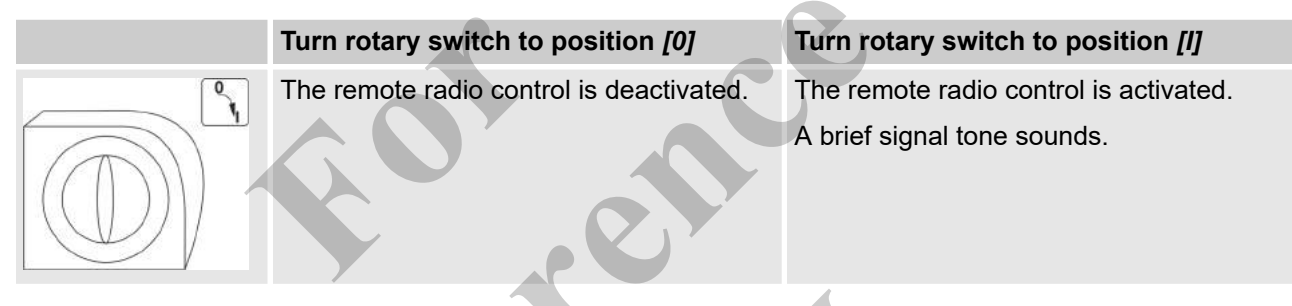

### Horn/release remote radio control

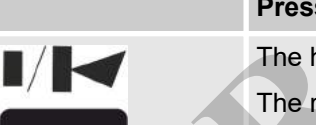

Press the push button

The horn sounds.

The remote radio control is activated.

The engine can be started.

### 6.6.9.4 Mounting the counterweight on the uppercarriage

### 6.6.9.4.1 Retracting the ballasting cylinders

Requirement:

- The ballasting cylinders are extended.
- 1. Tilt the [Extend/retract right ballasting cylinder] and [Extend/retract left ballasting cylinder] levers upward on the Setup remote radio control.
- **2.** Fully retract the ballasting cylinders.

## Extend/retract left ballasting cylinder

| Push and hold the lever up                 | Push and hold the lever down              |
|--------------------------------------------|-------------------------------------------|
| The left ballasting cylinder is retracted. | The left ballasting cylinder is extended. |

## Extend/retract right ballasting cylinder

| Push and hold the lever up                  | Push and hold the lever down               |
|---------------------------------------------|--------------------------------------------|
| The right ballasting cylinder is retracted. | The right ballasting cylinder is extended. |
|                                             |                                            |

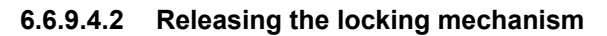

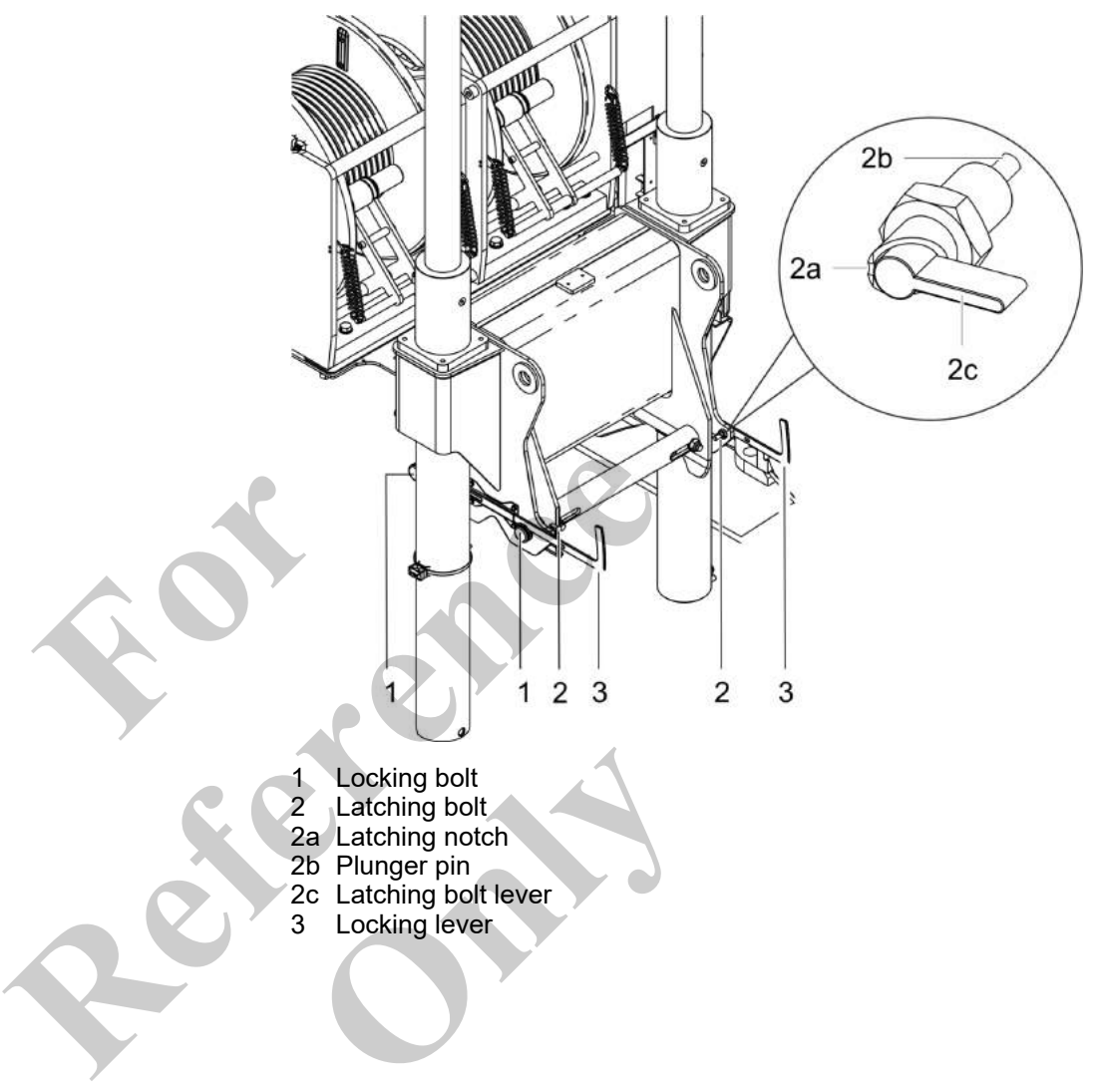

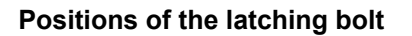

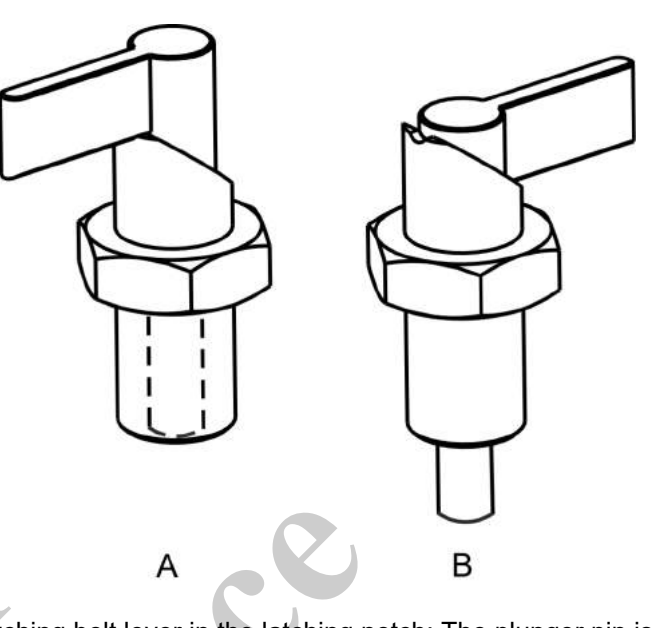

A Latching bolt lever in the latching notch: The plunger pin is drawn in.
B Latching bolt lever out of the latching notch: The plunger pin is released.

Tools

Ladder

Secure the latching bolt lever in the latching notch.

⇒ The plunger pin is drawn in.

The locking lever is released and can be moved.

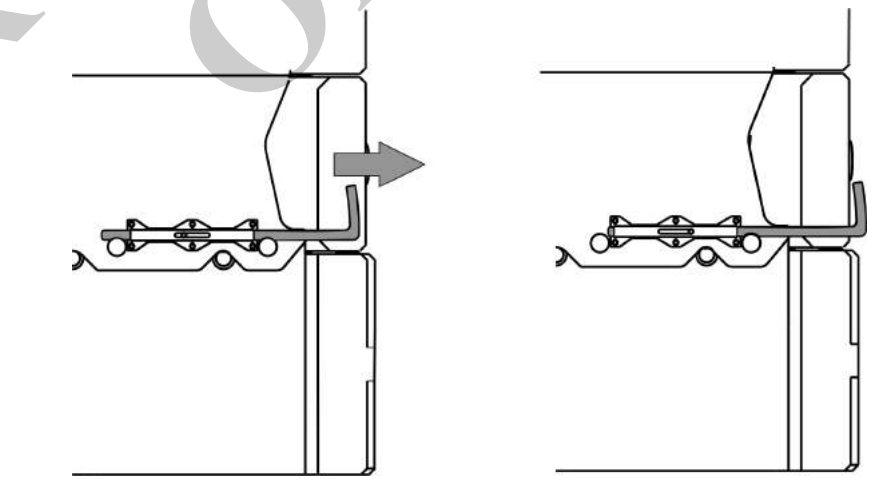

**2.** Pull out the locking lever as far as it will go.

 $\Rightarrow$  The locking lever extends beyond the ballast blocks.

- **3.** Pull the latching bolt lever out of the latching notch. Rotate the latching bolt lever by 180° and let go of it.
  - $\Rightarrow$  The plunger pin is released.

### 6.6.9.4.3 Lifting the counterweight with the ballast cylinders

Requirement:

- Uppercarriage is at 0°.
- **1.** Fasten the ballasting cylinder chains to the lifting points on the ballast bracket.
- 2. Tilt and hold downward the [Extend/retract right ballasting cylinder] and [Extend/retract left ballasting cylinder] levers at the same time on the Setup remote radio control.
  - $\Rightarrow$  The ballasting cylinders are extended.
- 3. Lift the counterweight up to the stop.

### 6.6.9.4.4 Bolting the counterweight to the uppercarriage

Tools

Ladder

Tilt the [Lock/unlock counterweight] lever on the Setup remote radio control to the left.

 $\Rightarrow$  The locking bolts are extended.

The counterweight is bolted to the uppercarriage.

2. Perform a visual inspection:

All locking bolts are extended.

The counterweight is secured.

### Lock/unlock counterweight

| Push lever to the left                                              | Push lever to the right                                              |
|---------------------------------------------------------------------|----------------------------------------------------------------------|
| The locking bolts for securing the coun-<br>terweight are extended. | The locking bolts for securing the coun-<br>terweight are retracted. |
|                                                                     | The counterweight locking mechanism is released.                     |

### 6.6.9.4.5 Lock counterweight

Tools

Ladder

The locking bolts must be secured by pushing in the locking lever.

**1.** Insert the locking lever in the direction of travel until the plunger pin audibly engages.

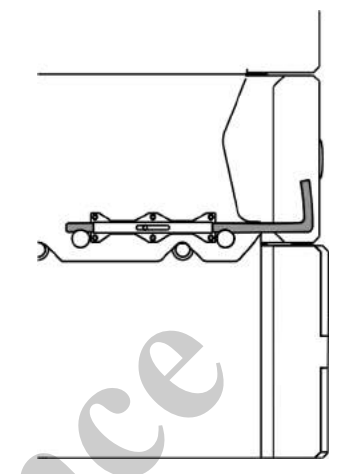

2. Perform a visual inspection:

The locking lever does not extend beyond the ballast blocks.

3. Perform a functional check:

Pull the locking lever.

The locking lever does not move. The locking lever is secured.

The counterweight is locked.

### 6.6.9.5 Switching off the Setup remote radio control

Requirement:

⇒

- The engine is switched off.
- Turn the rotary switch [Switch remote radio control on/off] on the remote radio control to position [0].
  - $\Rightarrow$  The remote radio control is off.

### Switch remote radio control on/off

| Turn rotary switch to position [0]       | Turn rotary switch to position [I]                                    |
|------------------------------------------|-----------------------------------------------------------------------|
| The remote radio control is deactivated. | The remote radio control is activated.<br>A brief signal tone sounds. |

### 6.6.9.6 Disabling ballasting mode

The information symbol *[Emergency stop]* on the SENCON is red. The engine cannot be started from the cab with the ignition key or

1. Open the "Setup" menu page on the SENCON.

- 2. Press the [Ballasting mode] quick-select button on the SENCON.
  - $\Rightarrow$  The status indicator for the quick-select button is black.

The ballasting mode is switched off.

The machine is controlled using the controls in the cab.

The engine can be started from the machine.

### **Emergency stop**

| Grey                                 | Red                                                     |
|--------------------------------------|---------------------------------------------------------|
| The emergency stop is not actuated.  | The emergency stop is actuated.                         |
| All machine functions are available. | The engine and all machine movements have been stopped. |
|                                      |                                                         |

the push button.

### **Ballasting mode**

| Yellow bar                                                                                               | Black bar                                                |
|----------------------------------------------------------------------------------------------------|----------------------------------------------------------|
| The ballasting mode is activated.                                                                        | The ballasting mode is deactivated.                      |
| The Setup remote radio control is used to con-<br>trol the machine during certain setup proce-<br>dures. | The machine is controlled using the controls in the cab. |

## 6.7 Setting up

| 6.7.1 | Lower the boom completely               | 322 |
|-------|-----------------------------------------|-----|
| 6.7.2 | Mounting the deflection sheave          | 323 |
| 6.7.3 | Enabling/disabling the holding function | 324 |
| 6.7.4 | Setting up the fly boom                 | 327 |
| 6.7.5 | Setting up the auxiliary jib            | 377 |
| 6.7.6 | Setting up the heavy-duty jib           | 382 |
| 6.7.7 | Removing the ballast                    | 403 |
| 6.7.8 | Partially ballasting the machine        | 405 |
| 6.7.9 | Removing the hoist rope                 | 406 |

## 6.7.1 Lower the boom completely

In work mode, the boom can only be lowered to a certain angle. The boom has to be lowered completely for the setup operations.

6

| NOTICE                           | <ul> <li>Risk of machine damage due to improper operation of the load hook when the limit shutdown is bypassed</li> <li>When the lifting limit switch is bypassed, lift the load hook slowly.</li> <li>Maintain the specified safety distance between the load hook and the pulley head.</li> <li>When the load hook is resting on the ground, do not continue lowering the hook.</li> <li>When the boom limit shutdown is bypassed, the load hook hits the pulley head. This can cause severe damage to the machine. The rope is damaged if the joystick is tilted further in the [Lower hook] direction when the load hook is resting on the ground.</li> </ul> |       |      |  |
|----------------------------------|----------------------------------------------------------------------------------------------------|-------|------|--|
| Safety distance of the load hook | Data                                                                                                    | Value | Unit |  |
| bypassed                         | Safety distance between the load hook and pulley head                                                                                                    | 1     | m    |  |
|                                  | Safety distance between the load hook and pulley head                                                                                                    | 3.3   | ft   |  |
|                                  |                                                                                                    |       |      |  |

**1.** Tilt and hold the joystick in *[Lower boom]* direction until the boom cannot be lowered any more.

 $\Rightarrow$  The boom is lowered to the maximum in work mode.

**2.** • Open the *"Setup"* menu page on the SENCON.

Configure the Setup attachment setup mode

or

press the [Setup attachment] quick-select button.

- $\Rightarrow$  The limit shutdown of the boom is bypassed. The boom can be lowered further.
- **3.** Carefully tilt the joystick in *[Lower boom]* direction until the boom has reached the desired position.

### 6.7.2 Mounting the deflection sheave

The deflection sheave must be mounted for any tasks with attachments.

Tools

Requirement:

Ladder

- The boom is fully retracted.
- The boom is fully lowered.

- **1.** Release the jump-off guard at the upper pulley head and pull it out.

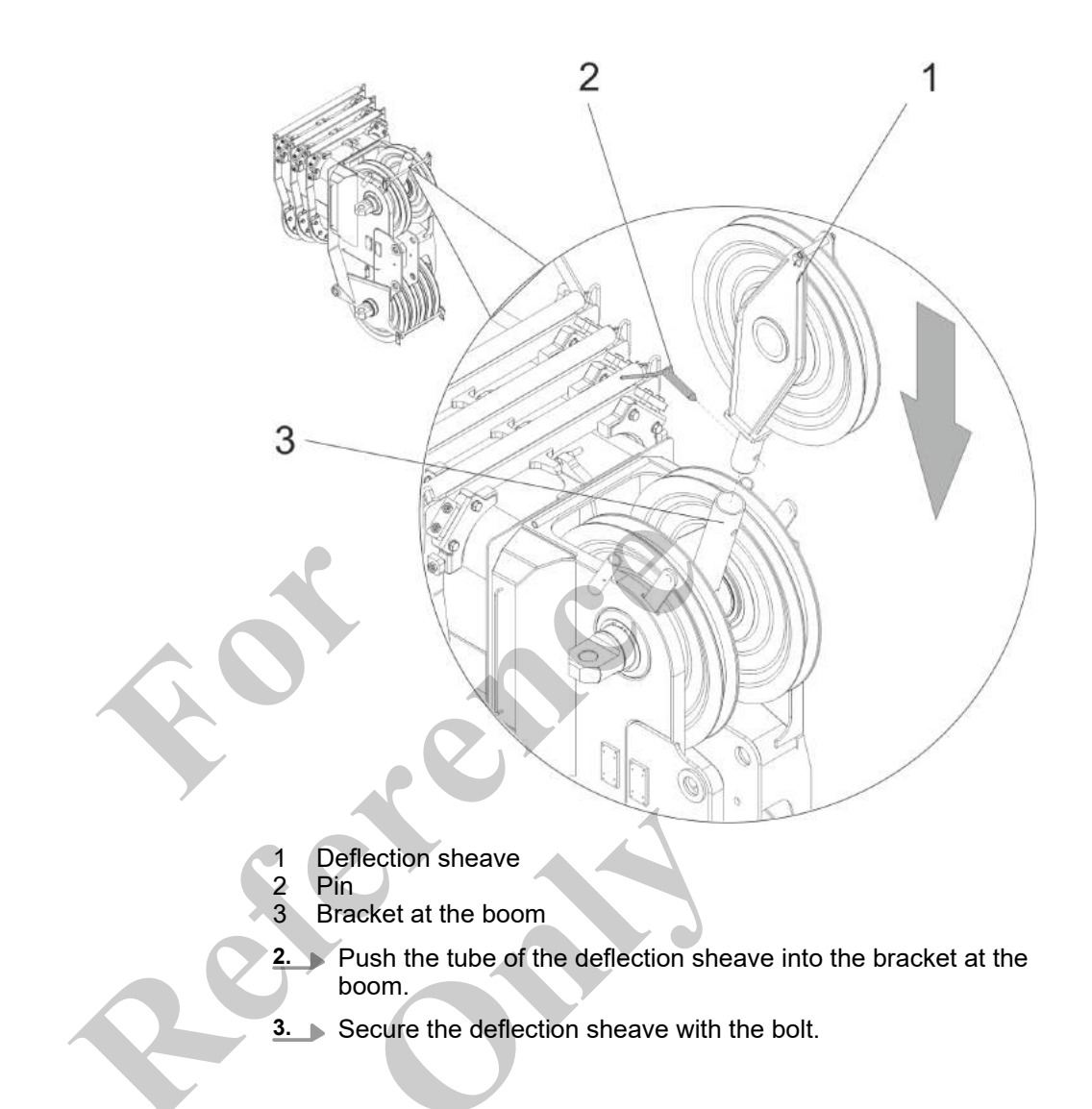

## 6.7.3 Enabling/disabling the holding function

### 6.7.3.1 Enabling the holding function

The holding function is used for folding the following attachments into the working position or into the transport position:

- Fly boom (with fly boom extension)
- Heavy-duty jib

Requirement:
- The boom is fully retracted.
- The secure locking unit is fully retracted. The telescopic thruster T1 has a gray background in the following displays on the SENCON:
  - [Secure locking unit position indicator] on the "Pin boom" menu page
  - [Pin boom display] in the "main menu"
- Keeping the joystick lever tilted in direction [Retract telescope], press button [Fold fly boom/heavy-duty jib in/out] on the joystick.
  - $\Rightarrow$  The holding function is enabled.
- 2. Re-adjust the height of the boom if necessary.

**1** If **two functions are assigned** on the joystick, the relevant switch must be in the correct position in order to carry out the respective function.

Tilt the joystick in the [Lift boom] or [Lower boom] direction.

 $\Rightarrow$  The holding function remains enabled.

6.7.3.2 Disabling the holding function

#### Requirement:

The holding function is enabled.

- Press button [Fold fly boom/heavy-duty jib in/out] on the joystick.
- $\Rightarrow$  The holding function is disabled.

Other options for disabling the holding function:

- extending the boom
- pulling the safety lever

#### 6.7.3.3 Overview of the most important operating and display elements

#### Pin boom display

|                                                                                                    | Display                                                                       |
|----------------------------------------------------------------------------------------------------|-------------------------------------------------------------------------------|
| T5         T4         T3         T2         T1         EM           EEE%         EEE%         EEE%         EEE%         EEE%         EEE%         EEE | The current position of each of the telescopic thrusters is displayed in (%). |
|                                                                                                    | The currently set extension mode is displayed.                                |

|                                                                                                    | white                              | Grey                                                                                 | Black                                                                   |
|----------------------------------------------------------------------------------------------------|------------------------------------|--------------------------------------------------------------------------------------|-------------------------------------------------------------------------|
| T5         T4         T3         T2         T1         EM           EEE%         EEE%         EEE%         EEE%         EEE%         EEE%         EEE         EEE | The telescopic thruster is locked. | The secure locking unit is<br>near a securing position in<br>the lower boom section. | The secure locking unit is secured in the relevant telescopic thruster. |

# Telescopic thruster position indicator

|                            | Display       |
|----------------------------|---------------|
| 15 EEE % EEE % EEE % EEE % | The current p |

e current position of each of the telescopic thrusters is displayed in (%).

|                         | white                              | Grey                                                                           | Black                                                                   |
|-------------------------|------------------------------------|--------------------------------------------------------------------------------|-------------------------------------------------------------------------|
| EEE % EEE % EEE % EEE % | The telescopic thruster is locked. | The secure locking unit is near a securing position in the lower boom section. | The secure locking unit is secured in the relevant telescopic thruster. |

# Fold the fly boom / heavy-duty jib in /out

|   |                                | While holding the joystick in position [Retract telescope], press the button. | Press button again.               |
|---|--------------------------------|-------------------------------------------------------------------------------|-----------------------------------|
|   |                                | The telescopic cylinder is pressurized.<br>The boom remains in its position.  | The holding function is disabled. |
| 2 | 000P                           | The holding function is enabled.                                              |                                   |
|   | $\bigcirc \overline{\diamond}$ | Folding the fly boom or heavy-duty jib against the boom is made easier.       |                                   |
|   |                                |                                                                               |                                   |

> 9

#### Switching Luffing down-up/Telescope in-out

|     | Switch position left                                  | Switch position right                                  |
|-----|-------------------------------------------------------|--------------------------------------------------------|
| R A | The <i>[Luffing down - up]</i> function is activated. | The [ <i>Telescope in-out</i> ] function is activated. |
|     | Lifting and lowering of the boom is pos-<br>sible.    | Retracting and extending of the boom is possible.      |

## 6.7.4 Setting up the fly boom

| 6.7.4.1  | Safe storage location for plugs, cables, and bolts                             | 328 |
|----------|--------------------------------------------------------------------------------|-----|
| 6.7.4.2  | Setting the operating mode                                                     | 329 |
| 6.7.4.3  | Assemble fly boom                                                              | 330 |
| 6.7.4.4  | Mounting the fly boom extension                                                | 334 |
| 6.7.4.5  | Folding the pilot ramp                                                         | 337 |
| 6.7.4.6  | Folding the fly boom with fly boom extension into transport position           | 339 |
| 6.7.4.7  | Folding the fly boom with fly boom extension into the working position         | 346 |
| 6.7.4.8  | Folding the fly boom with folded-in fly boom extension into transport position | 354 |
| 6.7.4.9  | Folding the fly boom with folded-in fly boom extension into operating position | 358 |
| 6.7.4.10 | Folding the fly boom into transport position                                   | 362 |
| 6.7.4.11 | Deploying the fly boom                                                         | 366 |
| 6.7.4.12 | Establishing a power supply for the lifting limit switch.                      | 370 |
| 6.7.4.13 | Reeving the hoist rope                                                         | 372 |
| 6.7.4.14 | Folding the fly boom (with fly boom extension) into various angled positions   | 373 |
| 6.7.4.15 | Removing the fly boom extension                                                | 377 |
| 6.7.4.16 | Disassembling the fly boom                                                     | 377 |
|          |                                                                                |     |

#### Safety instructions

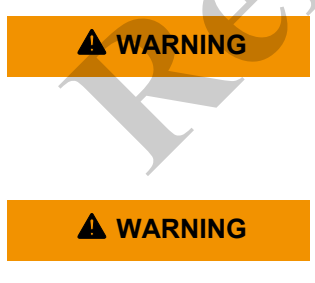

Risk of crushing and shearing from dropping fly boom!
Observe the assembly sequence when bolting the fly boom.

An incorrect bolting sequence cause the fly boom to drop.

Danger of falling.

- Do not climb onto the boom or the attachments.
- Do not climb onto equipment parts (for example, boom sections, ballast parts) hanging from a crane.
- Use secure climbing equipment when bolting the attachments.
- Depending on the work height, use a ladder in accordance with the applicable standards and regulations.

Risk of death from swinging fly boom. **WARNING** The unsecured fly boom can swing out at high speed and severely injure anybody in its swing range. Ensure that no one remains in the swing range except for the operators. Check the bolting on the basic body is correct prior to setup. Set the main boom in a horizontal position during the setup process. Secure a rope, which can be used to fold down and guide the tip by hand, to the head of the fly boom. Observe the prescribed sequence when setting the angle. No other crane actions may be carried out while setting up. We recommend exiting the cabin after setting the operating mode. If the holding function is enabled, the safety lever must remain pushed in the direction of travel. Folding in the fly boom requires sufficient space on the right-hand Space requirements for setting up side of the machine. Unit Data Value Swing clearance of the fly boom 12 m Swing clearance of the fly boom 39.4 | ft

#### 6.7.4.1 Safe storage location for plugs, cables, and bolts

Safe storage location for bolts

Removed bolts can be secured in a holder on the fly boom extension until they are ready to be reused.

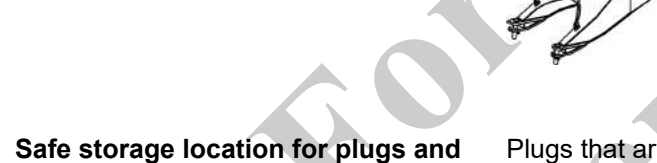

Plugs that are not used are plugged into the parking sockets on each component and the corresponding cables are are wound on the brackets.

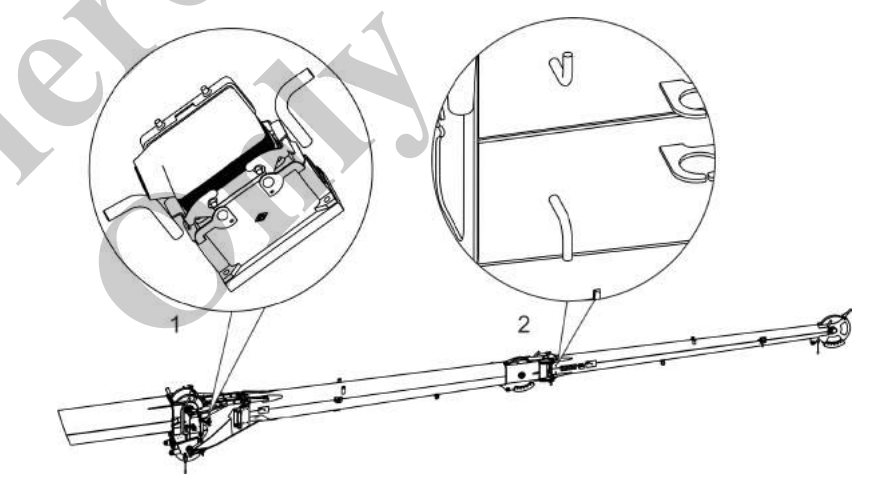

Fig. 27: Example illustration

- 1 Parking socket with area for winding cables
- 2 Area for winding cables

#### 6.7.4.2 Setting the operating mode

- **1.** Open menu page *"Setup status"* on the SENCON.
- **2.** Configure the **Setup attachment** setup mode.

#### **Further notes**

cables

♦ Chapter 5.5.4.1.2 "Setting Setup attachment" on page 245

#### 6.7.4.3 Assemble fly boom

Danger of falling. **A** WARNING Do not climb onto the boom or the attachments. \_ Do not climb onto equipment parts (for example, boom sections, ballast parts) hanging from a crane. Use secure climbing equipment when bolting the attachments. Depending on the work height, use a ladder in accordance with the applicable standards and regulations. Personnel Machine operator Slinger Tools Auxiliary crane Ladder Lifting equipment Requirement: Uppercarriage is at 0°. The boom is fully retracted. The boom is lowered to 0°. The hoisting rope is unreeved. The deflection sheave is mounted on the boom. The Setup attachment setup mode is set on the SENCON. Lifting the fly boom to the boom's pulley head

- Fly boom lifting point 1
- 1. Attach suitable hoisting gear to the fly boom at its lifting points to an auxiliary crane.
- **2.** Lift the fly boom to the boom's pulley head using the auxiliary crane.

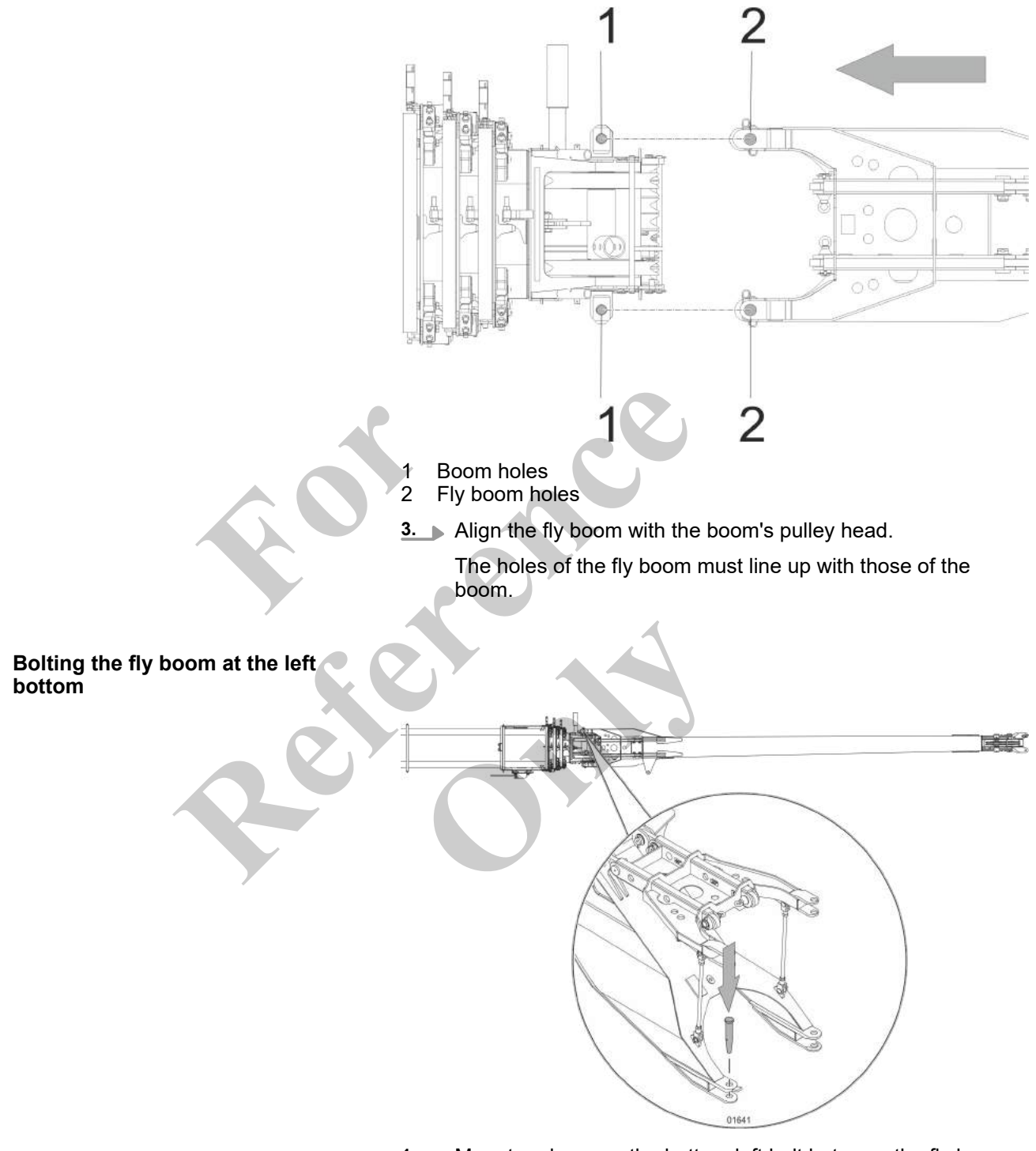

- **1.** Mount and secure the bottom left bolt between the fly boom and the boom.
- **2.** Insert the bolt in the top left as far as it will go.

Folding out the support on the fly boom

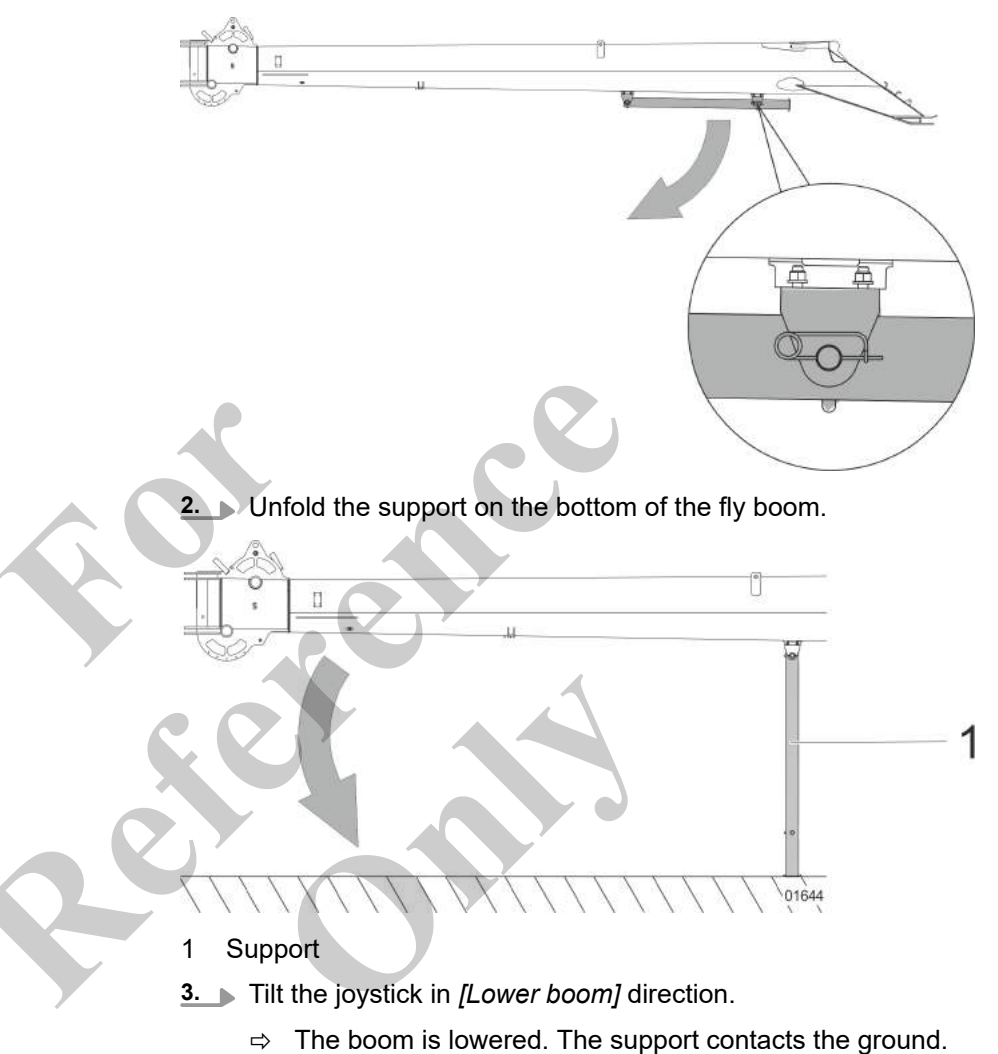

**1.** Remove the retaining spring and the bolt.

#### Bolting the fly boom at the left top

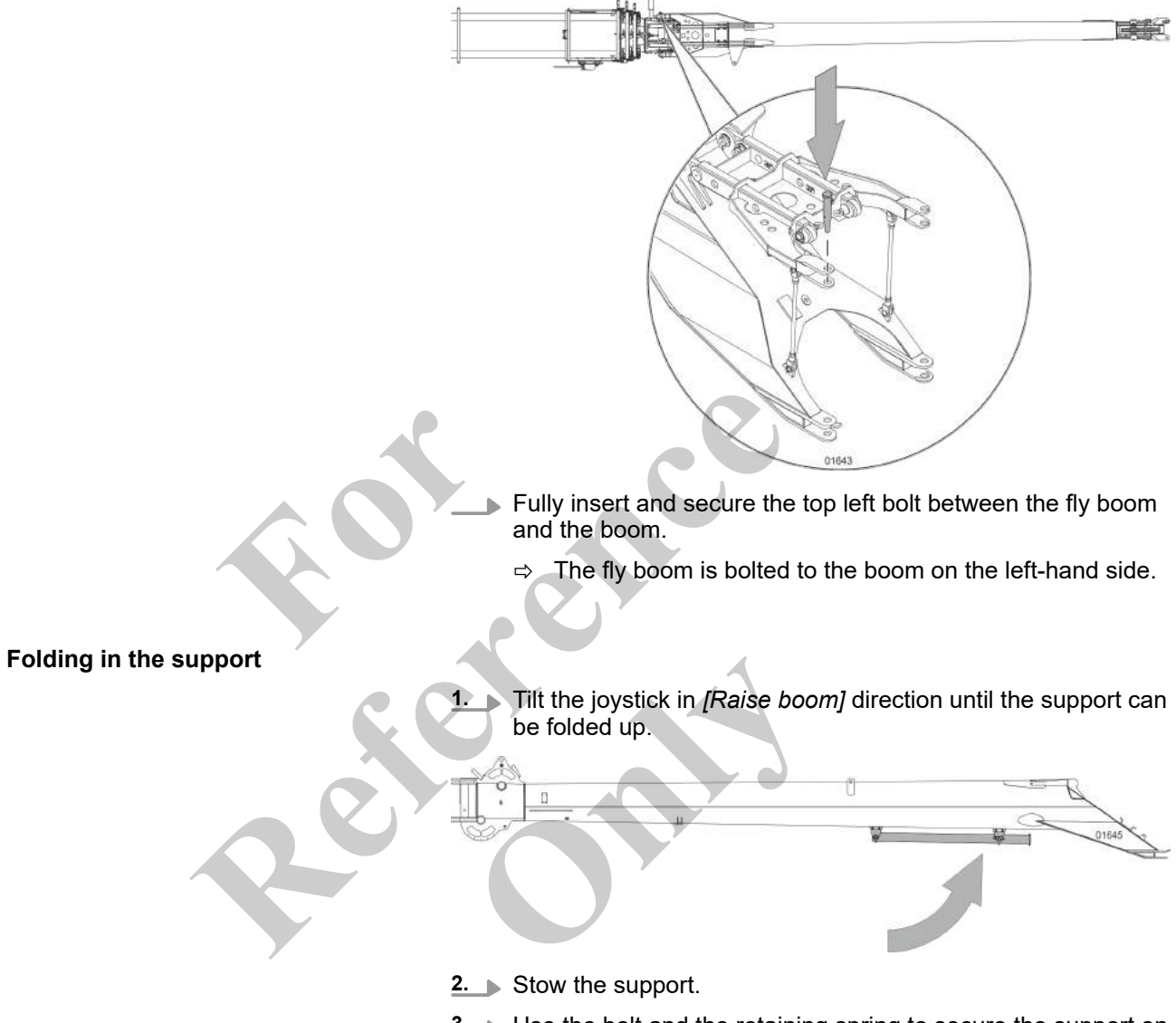

**3.** Use the bolt and the retaining spring to secure the support on the fly boom.

Bolting the fly boom on the right

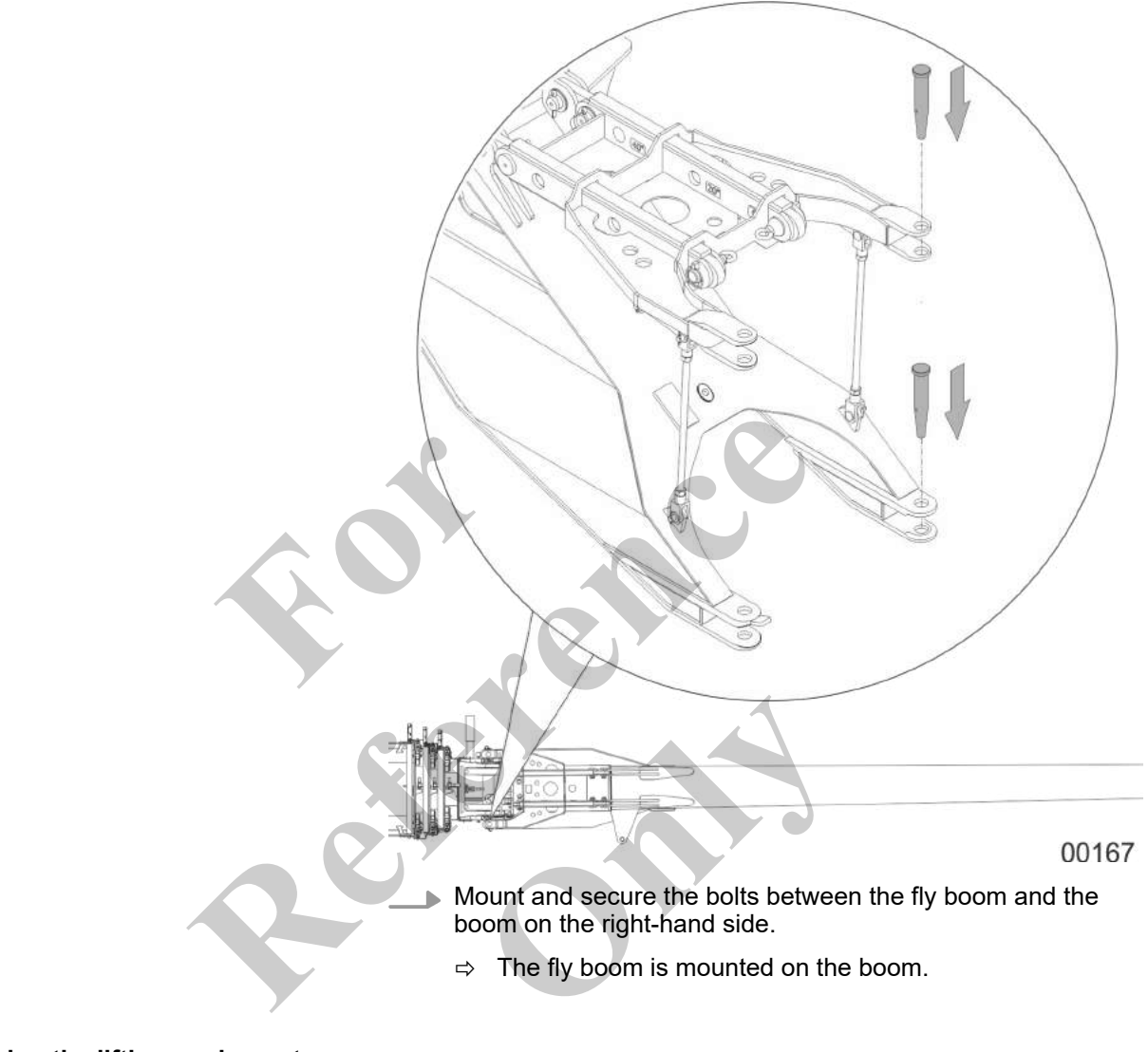

### Removing the lifting equipment

- **1. •** Remove the lifting equipment.
- **2.** Move the auxiliary crane out of the work area.

#### 6.7.4.4 Mounting the fly boom extension

|  | Danger of falling.                                                                                                    |  |
|--|----------------------------------------------------------------------------------------------------|--|
|  | <ul> <li>Do not climb onto the boom or the attachments.</li> </ul>                                                              |  |
|  | <ul> <li>Do not climb onto equipment parts (for example, boom sections, ballast parts) hanging from a crane.</li> </ul>         |  |
|  | <ul> <li>Use secure climbing equipment when bolting the attach-<br/>ments.</li> </ul>                                           |  |
|  | <ul> <li>Depending on the work height, use a ladder in accordance<br/>with the applicable standards and regulations.</li> </ul> |  |
|  |                                                                                                    |  |

#### Personnel

Tools

- Machine operator
- Slinger
- Auxiliary crane
- Ladder
- Lifting equipment

#### Requirement:

- The fly boom is mounted on the boom.
- Uppercarriage is at 0°.
- The boom is fully retracted.
- The boom is lowered to 0°.
- The hoisting rope is unreeved.
- The deflection sheave is mounted on the boom.
- The **Setup attachment** setup mode is set on the SENCON.

Mounting the fly boom extension

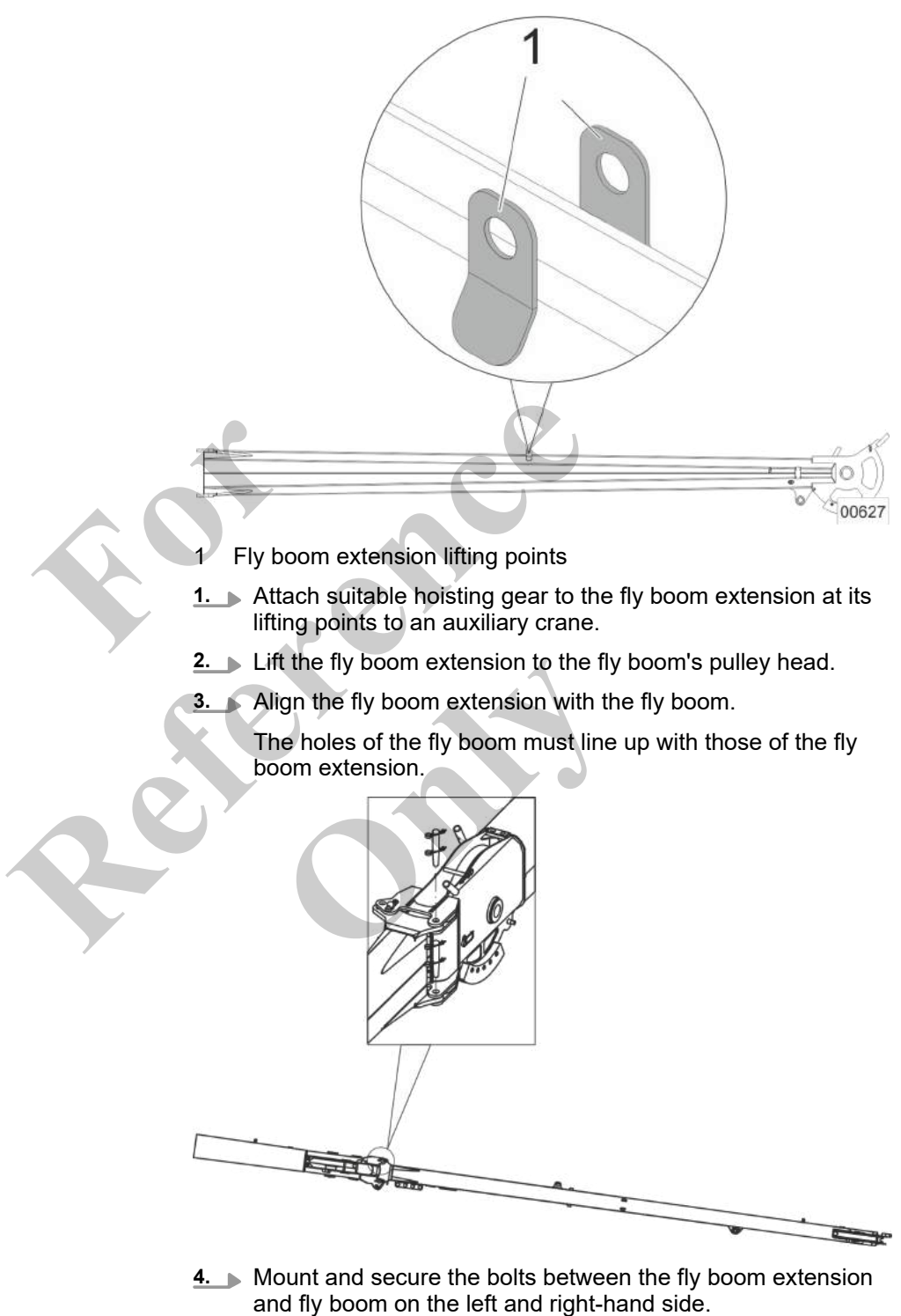

 $\Rightarrow$  The fly boom extension is mounted on the fly boom.

#### Removing the lifting equipment

- **1.** Remove the lifting equipment.
- **2.** Move the auxiliary crane out of the work area.

# 6.7.4.5 Folding the pilot ramp

### 6.7.4.5.1 Folding out the ramp

Always fold out the pilot ramp before folding the fly boom (with fly boom extension) into the transport or working position.

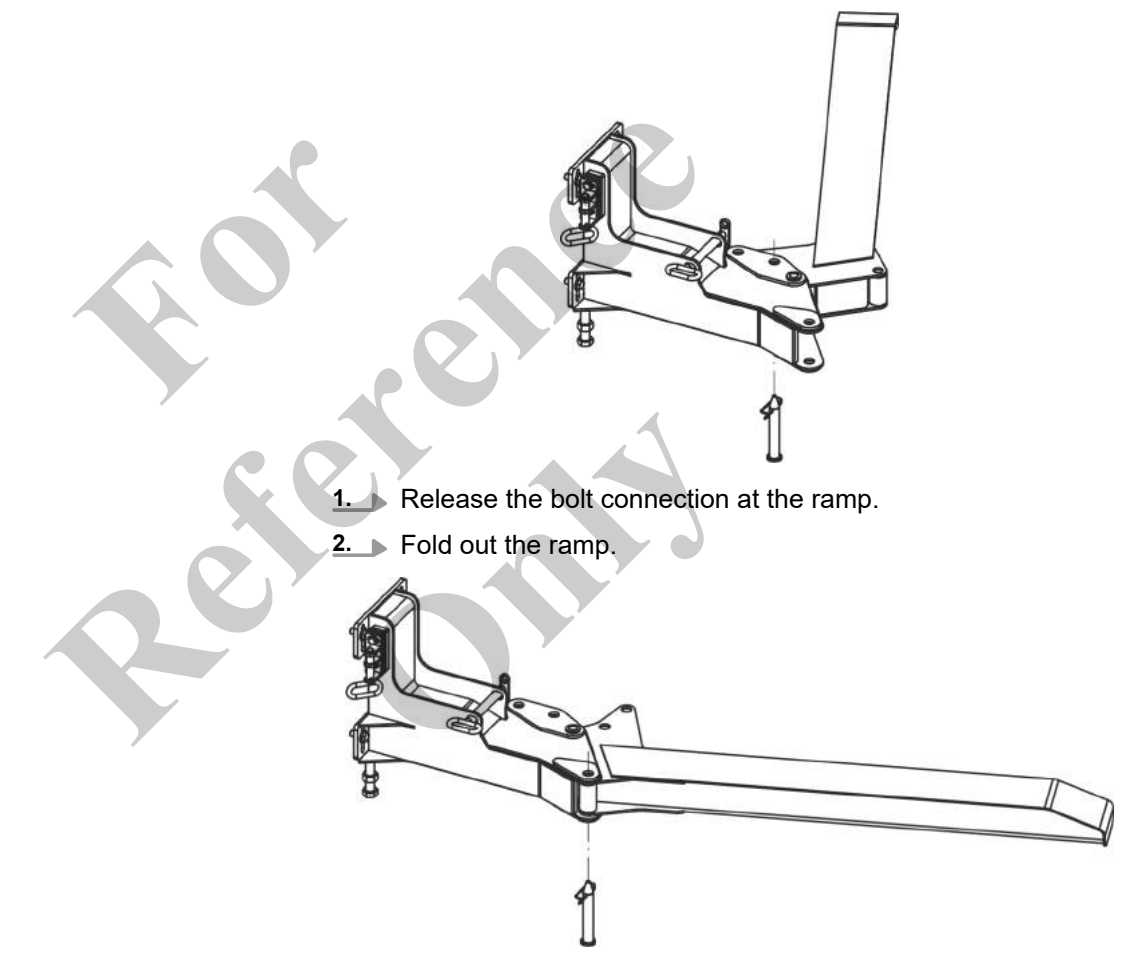

3. Secure the unfolded ramp with the bolt and spring cotter pin.

#### 6.7.4.5.2 Folding in the ramp

Always fold in the pilot ramp after folding the fly boom (with fly boom extension) into the transport or working position.

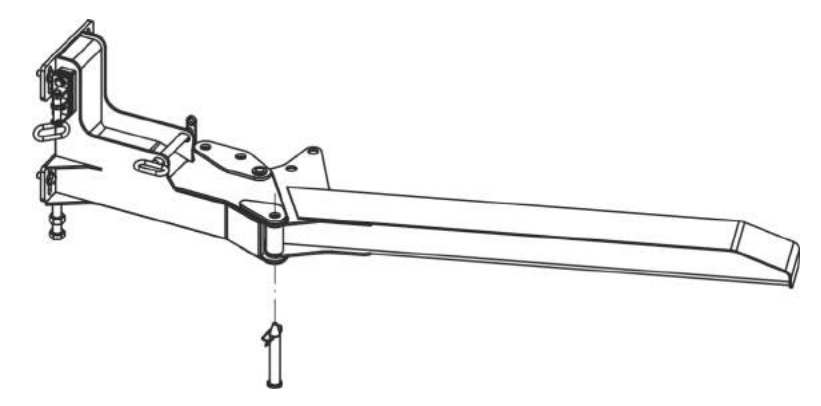

- **1.** Release the bolt connection at the ramp.
- **2.** Fold in the ramp.

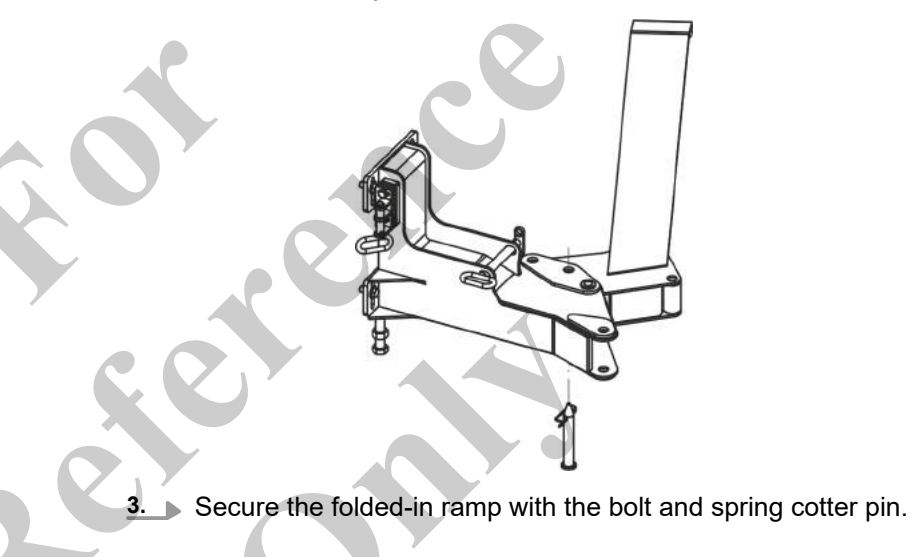

| 6.7.4.6 Folding the hy boom with hy | boom extension into transport positio                                                                                                    | /11              |           |
|-------------------------------------|----------------------------------------------------------------------------------------------------|------------------|-----------|
|                                     | <ul> <li>Danger of falling.</li> <li>Do not climb onto the boom or the attachments.</li> <li>Do not climb onto equipment parts (for example, boom sections, ballast parts) hanging from a crane.</li> <li>Use secure climbing equipment when bolting the attachments.</li> </ul> |                  |           |
|                                     | with the applicable standards and                                                                                                    | regulations.     | ccordance |
| Space requirements for setting up   | Folding in the fly boom requires sufficien side of the machine.                                                                                                    | t space on the r | ight-hand |
|                                     | Data                                                                                                    | Value            | Unit      |
|                                     | Swing clearance of the fly boom                                                                                                    | 12               | m         |
|                                     | Swing clearance of the fly boom                                                                                                    | 39.4             | ft        |
| Personnel                           | <ul><li>Machine operator</li><li>Instructed personnel</li></ul>                                                                                                    |                  |           |
| Tools                               | Ladder                                                                                                    |                  |           |
|                                     | Requirement:                                                                                                    |                  |           |
|                                     | The boom is fully retracted.                                                                                                    |                  |           |
|                                     | The boom is lowered to 0 <sup>°</sup> .                                                                                                    |                  |           |
|                                     | <ul> <li>The deflection sheave is mounted on the boom.</li> </ul>                                                                                                    |                  |           |
| *                                   | The Setup attachment setup mode                                                                                                    | is set on the SE | NCON.     |
|                                     | The holding function is enabled.                                                                                                    | <b>.</b>         |           |
|                                     | I he safety lever is pushed in directio                                                                                                    | on of travel.    |           |

# 6.7.4.6 Folding the fly boom with fly boom extension into transport position

The pilot ramp is folded out.

Folding in the fly boom extension

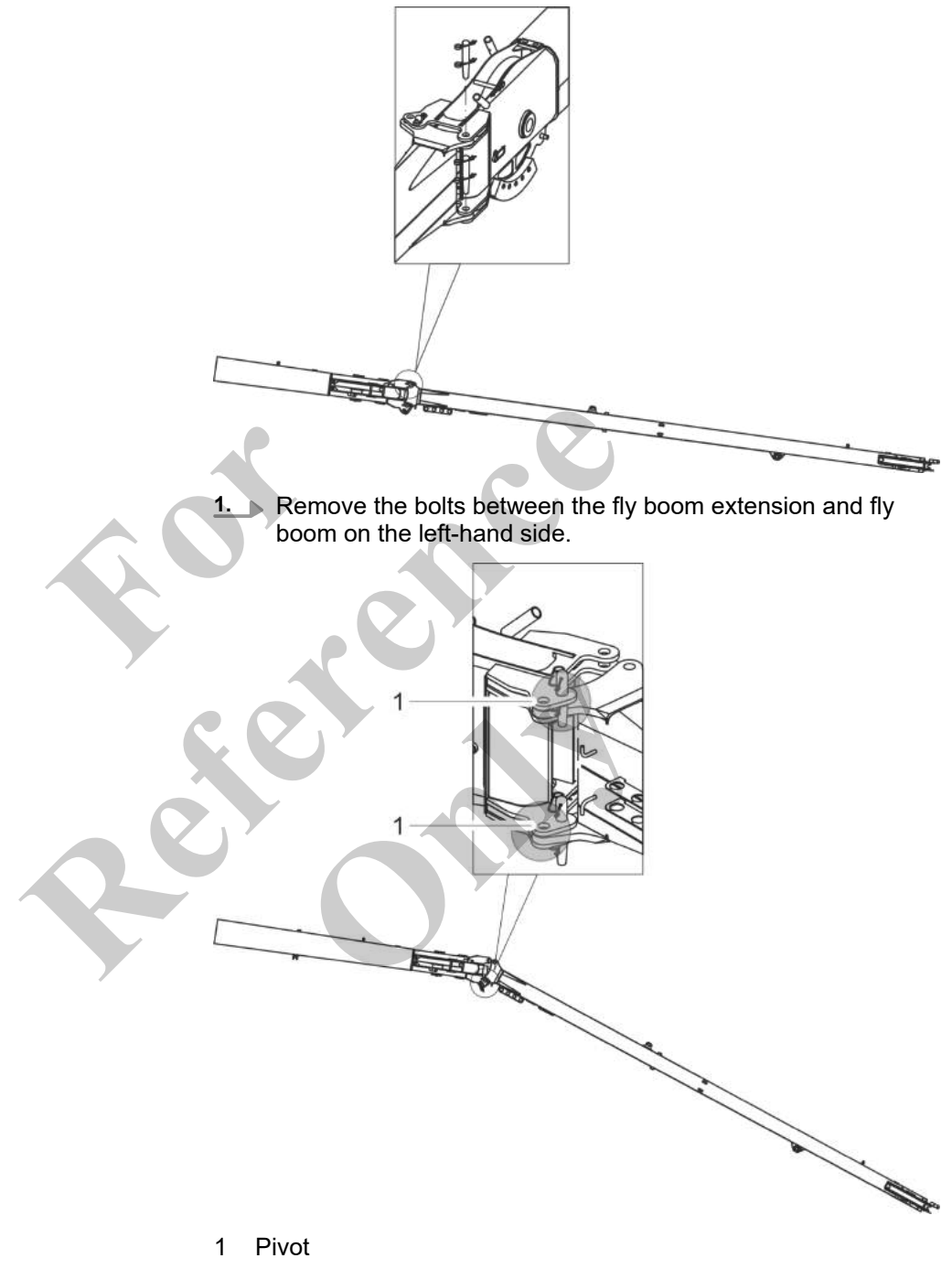

**2.** Pull in the fly boom extension with a rope until it reaches the fly boom's pivot point.

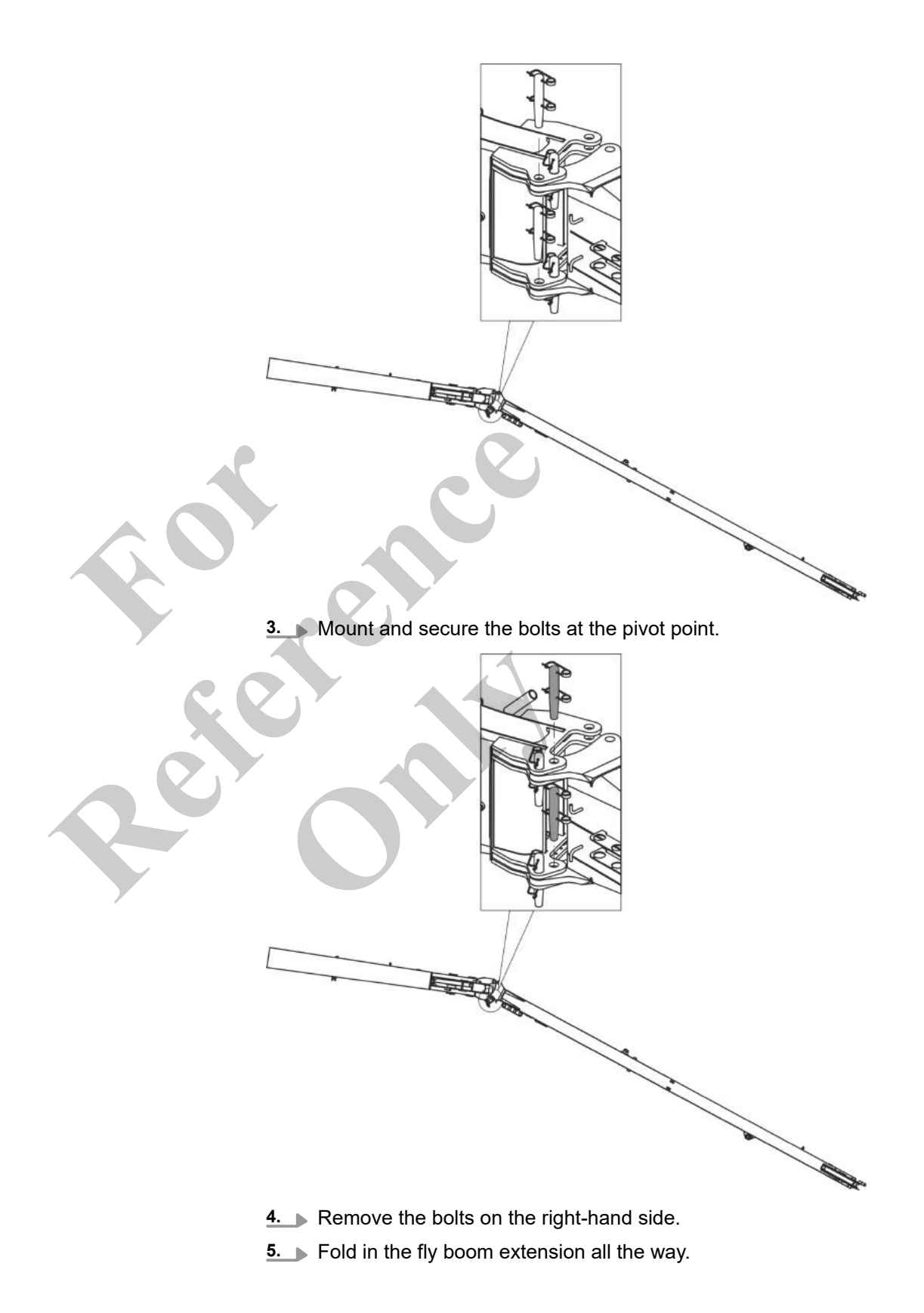

Securing the fly boom extension to the fly boom

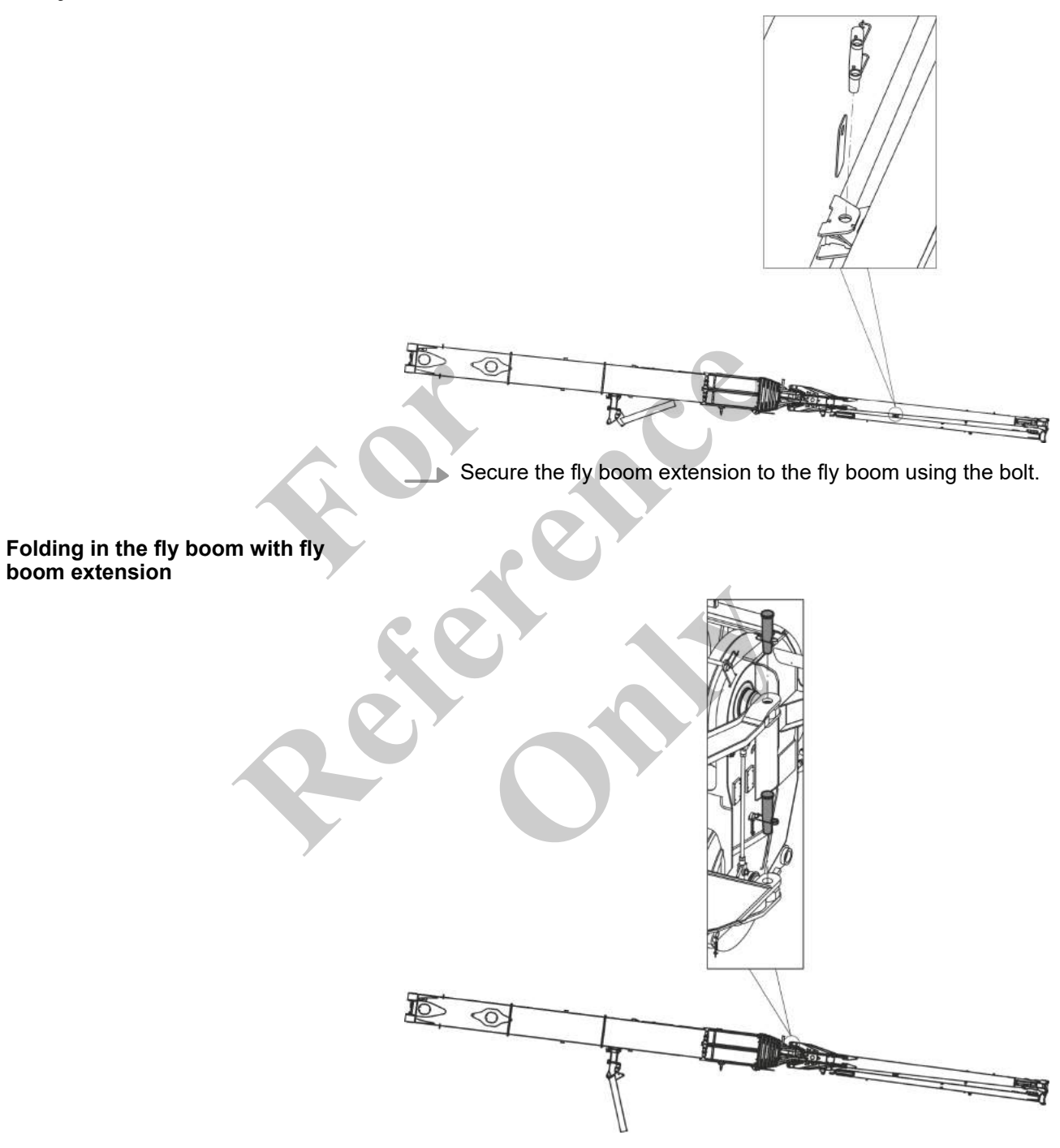

**1.** Remove the bolts between the fly boom and the boom on the left-hand side.

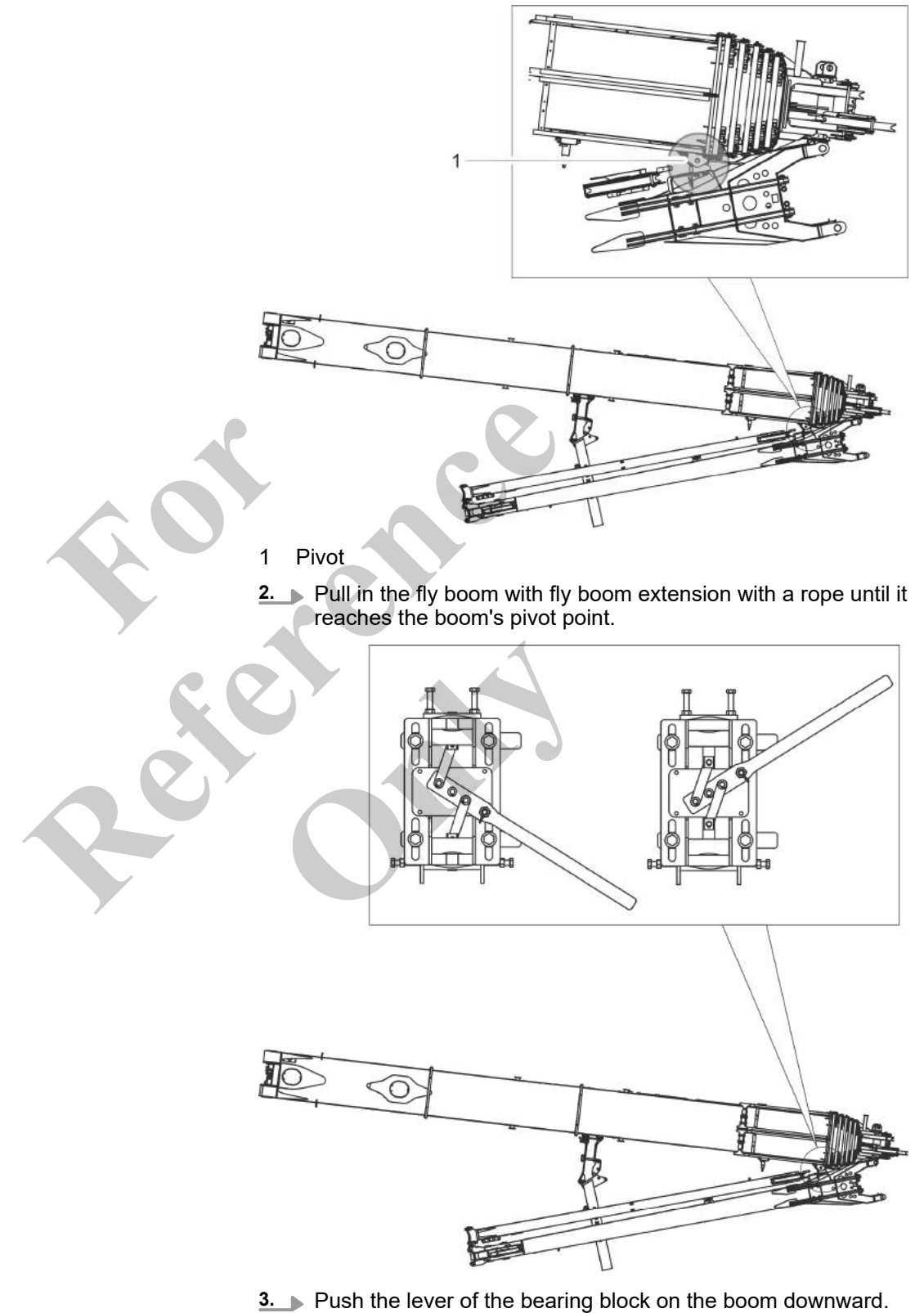

 $\Rightarrow$  The bolts at the pivot point are mounted.

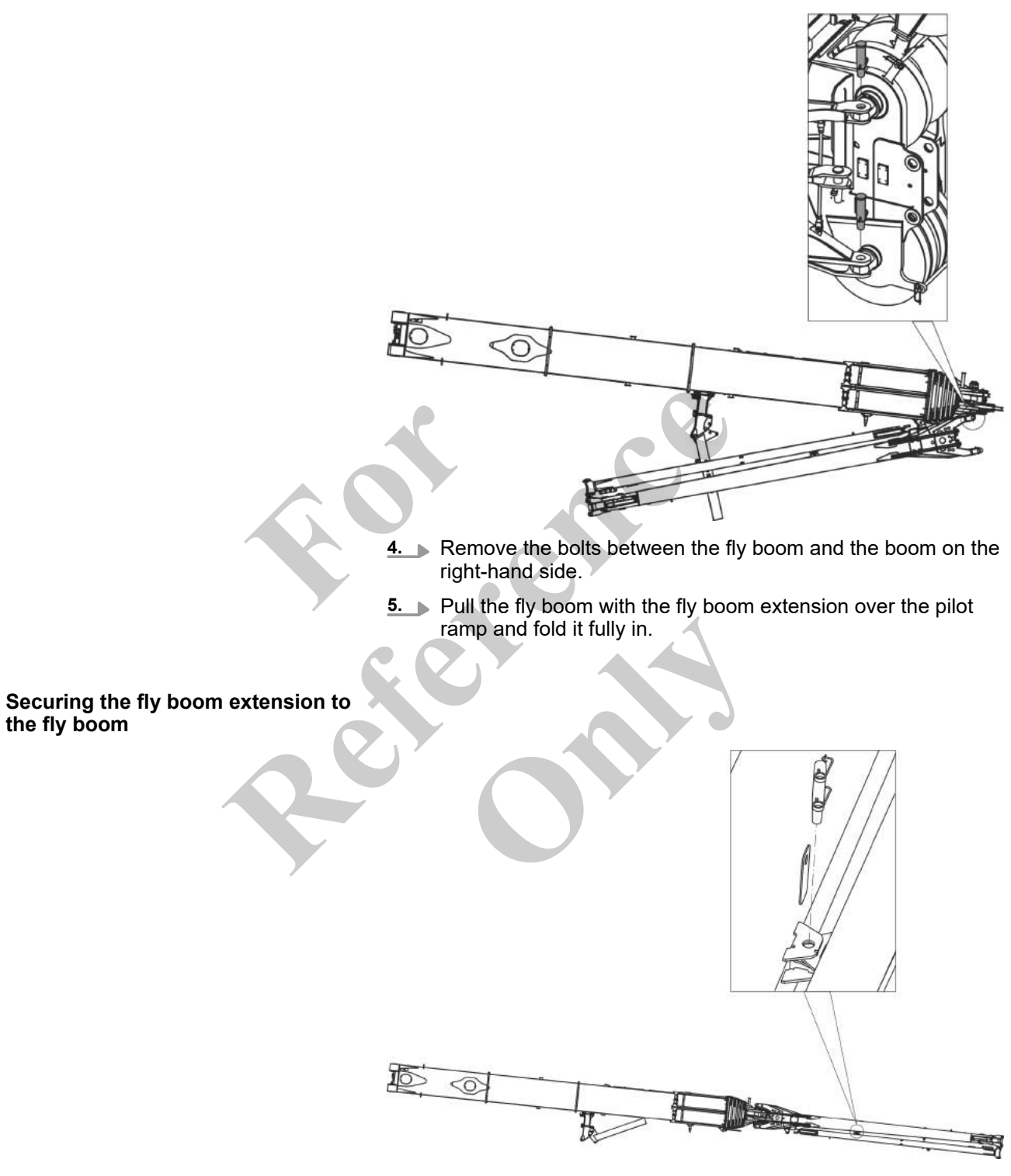

Secure the fly boom extension to the fly boom using the bolt.

Securing the fly boom to the pilot ramp

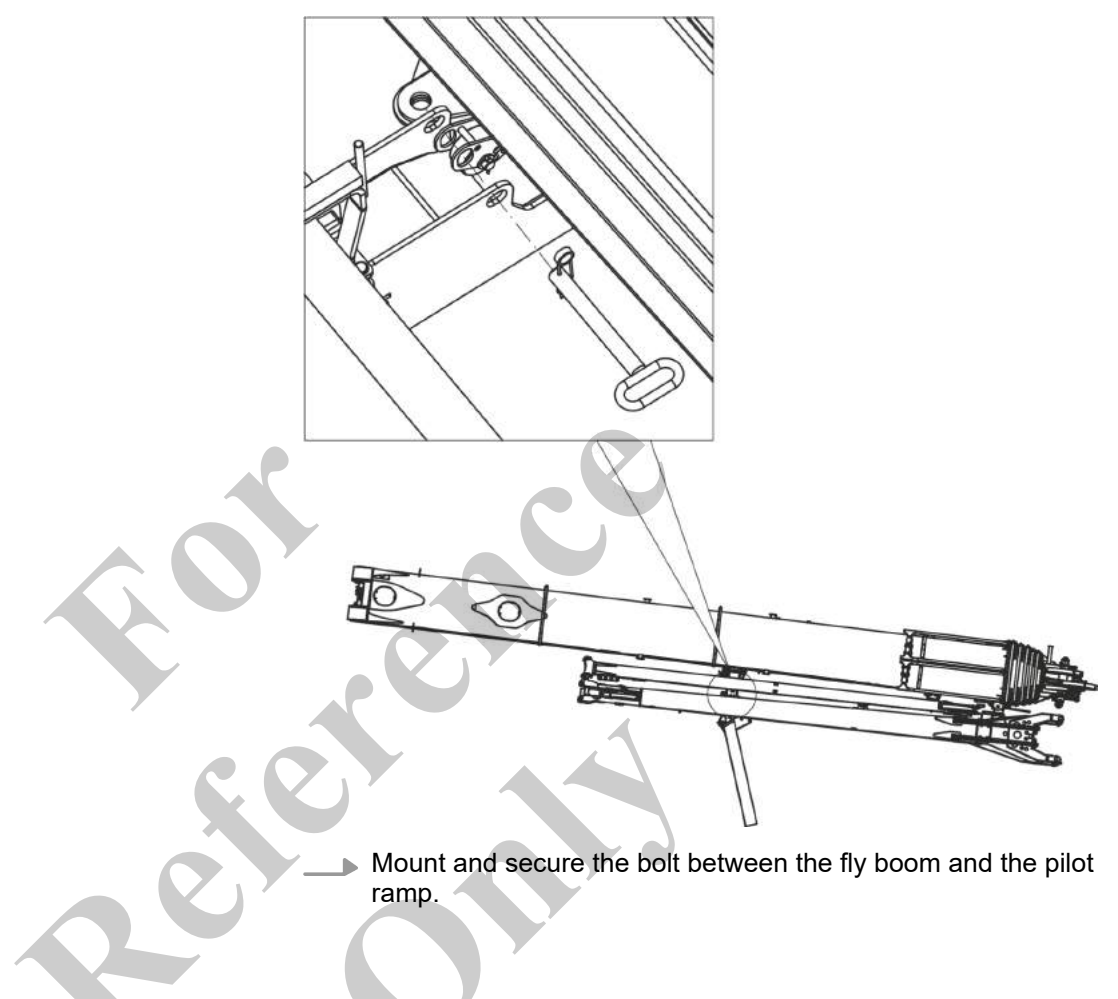

# 6.7.4.7 Folding the fly boom with fly boom extension into the working position

| WARNING  Space requirements for setting up | <ul> <li>Danger of falling.</li> <li>Do not climb onto the boom or the attachments.</li> <li>Do not climb onto equipment parts (for example, boom sections, ballast parts) hanging from a crane.</li> <li>Use secure climbing equipment when bolting the attachments.</li> <li>Depending on the work height, use a ladder in accordance with the applicable standards and regulations.</li> </ul> |                                                 |       |
|--------------------------------------------|----------------------------------------------------------------------------------------------------|-------------------------------------------------|-------|
|                                            | Data                                                                                                    | Value                                           | Unit  |
|                                            | Swing clearance of the fly boom                                                                                                    | 12                                              | m     |
|                                            | Swing clearance of the fly boom                                                                                                    | 39.4                                            | ft    |
| Personnel                                  | <ul> <li>Machine operator</li> <li>Instructed personnel</li> <li>Ladder</li> </ul>                                                                                                    |                                                 |       |
|                                            | Rope<br>Requirement:                                                                                                    |                                                 |       |
|                                            | <ul> <li>Uppercarriage is at 0°.</li> <li>The boom is fully retracted.</li> <li>The boom is lowered to 0°.</li> <li>The hoisting rope is unreeved.</li> <li>The deflection sheave is mounted on<br/>The Setup attachment setup mode</li> <li>The holding function is enabled.<br/>The safety lever is pushed in direction</li> <li>The pilot ramp is folded out.</li> </ul>                       | i the boom.<br>is set on the SE<br>n of travel. | NCON. |

#### **A** WARNING

Risk of death from swinging fly boom.

The unsecured fly boom can swing out at high speed and severely injure anybody in its swing range.

- Ensure that no one remains in the swing range except for the operators.
- Check the bolting on the basic body is correct prior to setup.
- Set the main boom in a horizontal position during the setup process.
- Secure a rope, which can be used to fold down and guide the tip by hand, to the head of the fly boom.
- Observe the prescribed sequence when setting the angle.

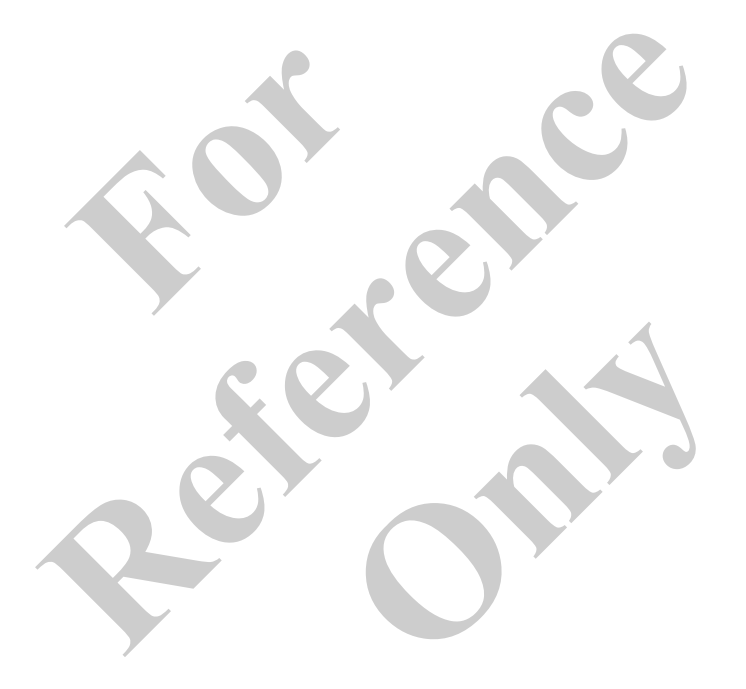

Releasing the fly boom with fly boom extension from the boom

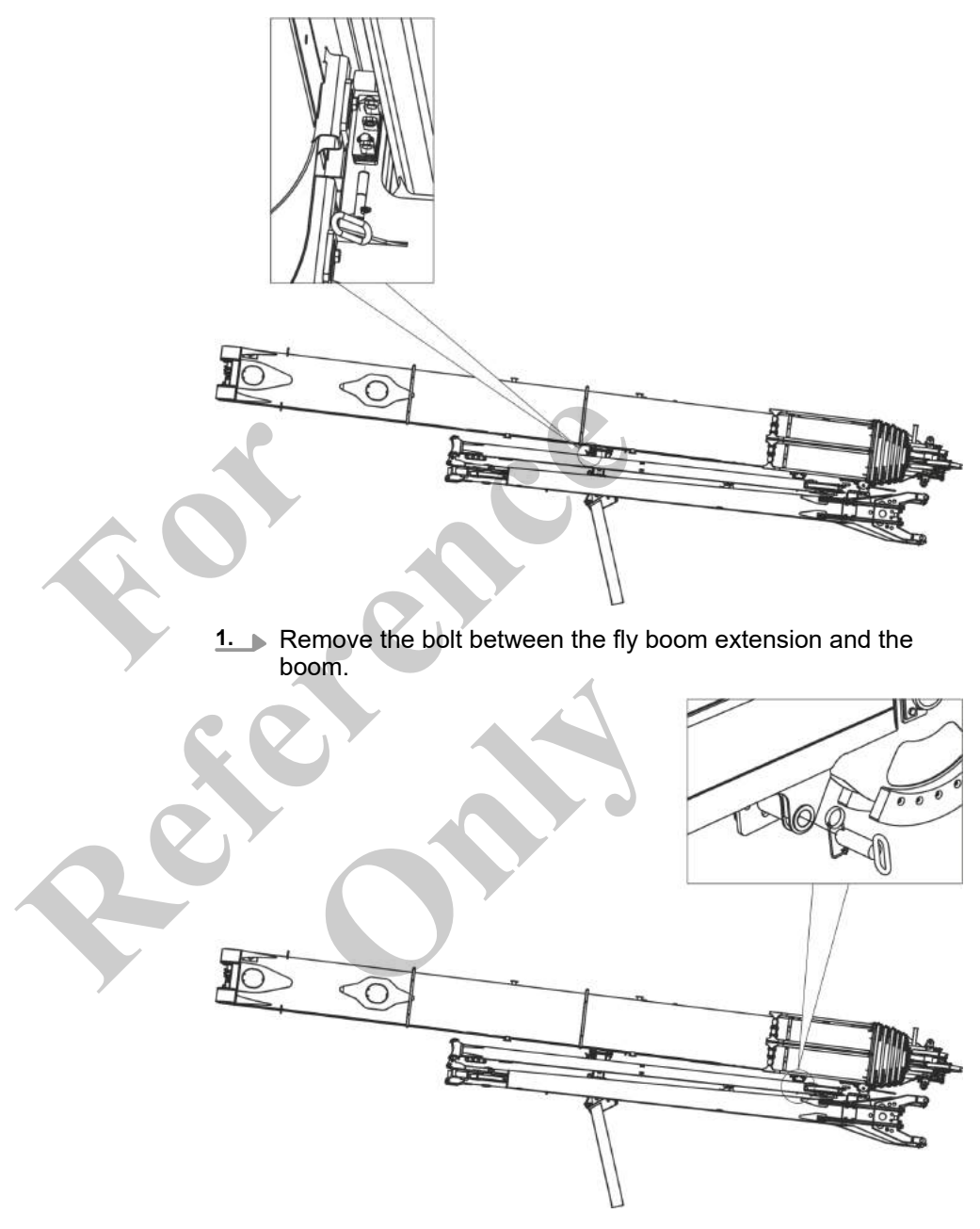

**2.** Remove the bolt between the fly boom extension and the boom.

Releasing the fly boom with fly boom extension from the pilot ramp

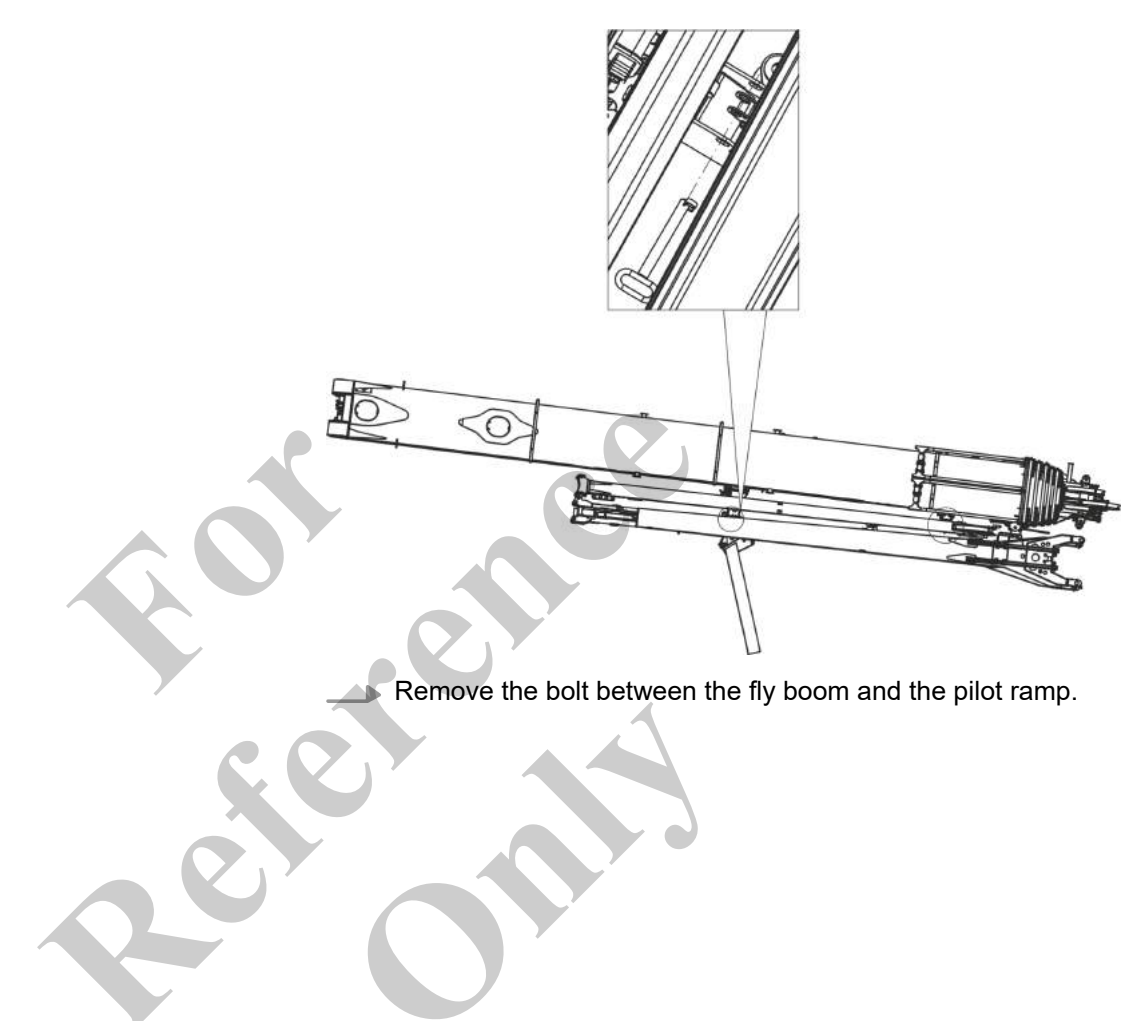

Folding out the fly boom with fly boom extension

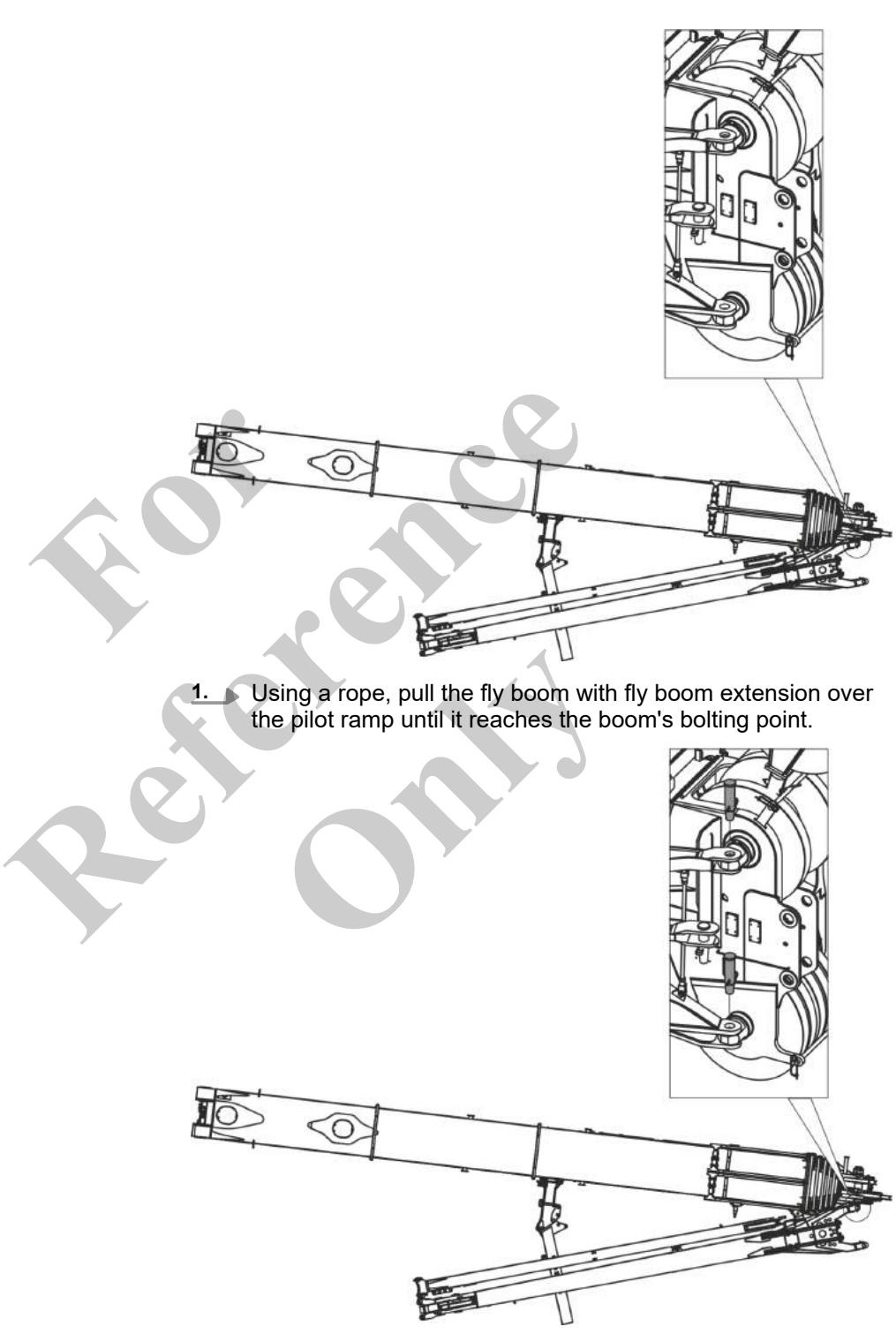

**2.** Mount and secure the bolts between the fly boom and the boom on the right-hand side.

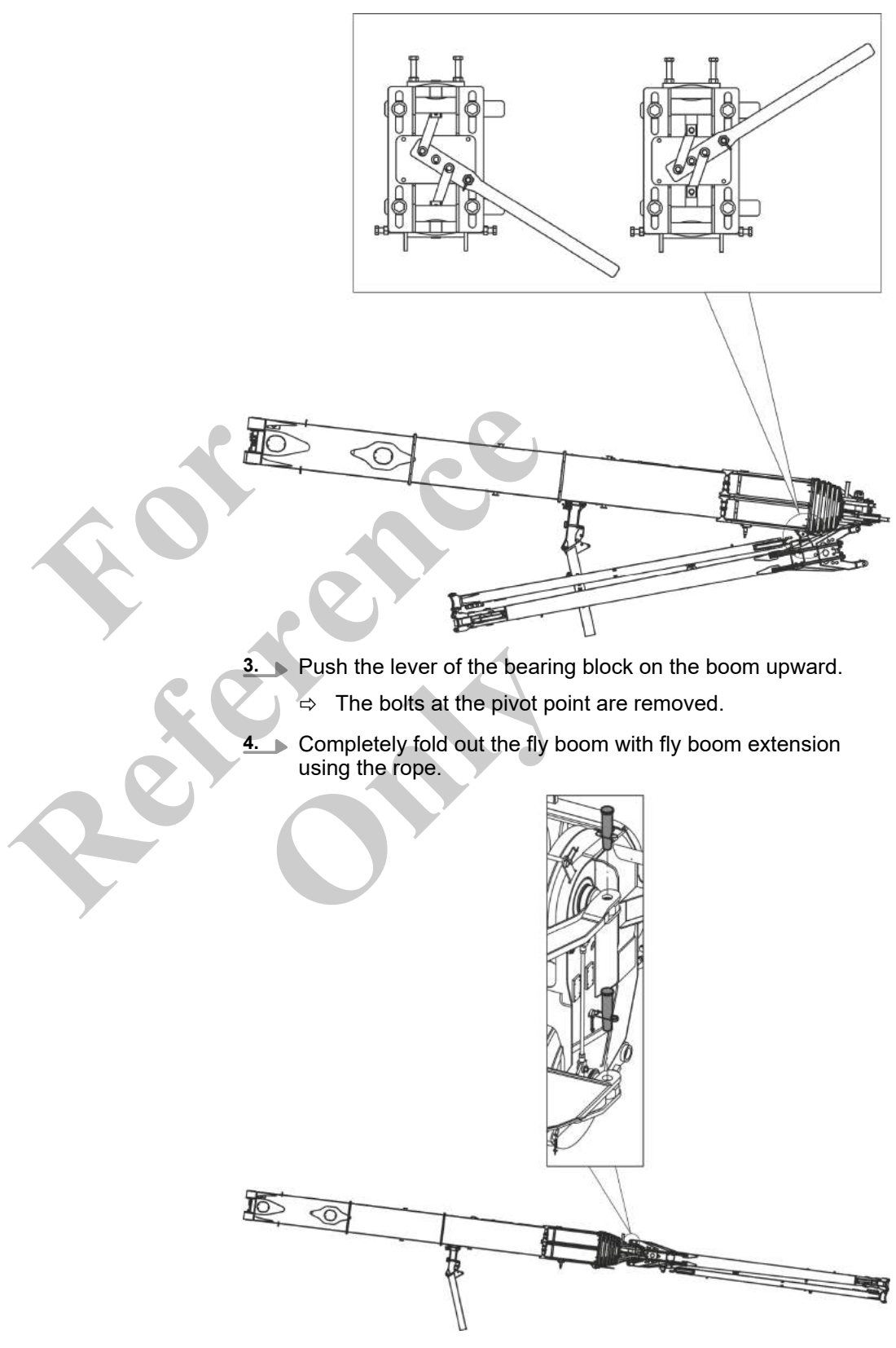

**5.** Mount and secure the bolts between the fly boom and the boom on the left-hand side.

Folding out the fly boom extension

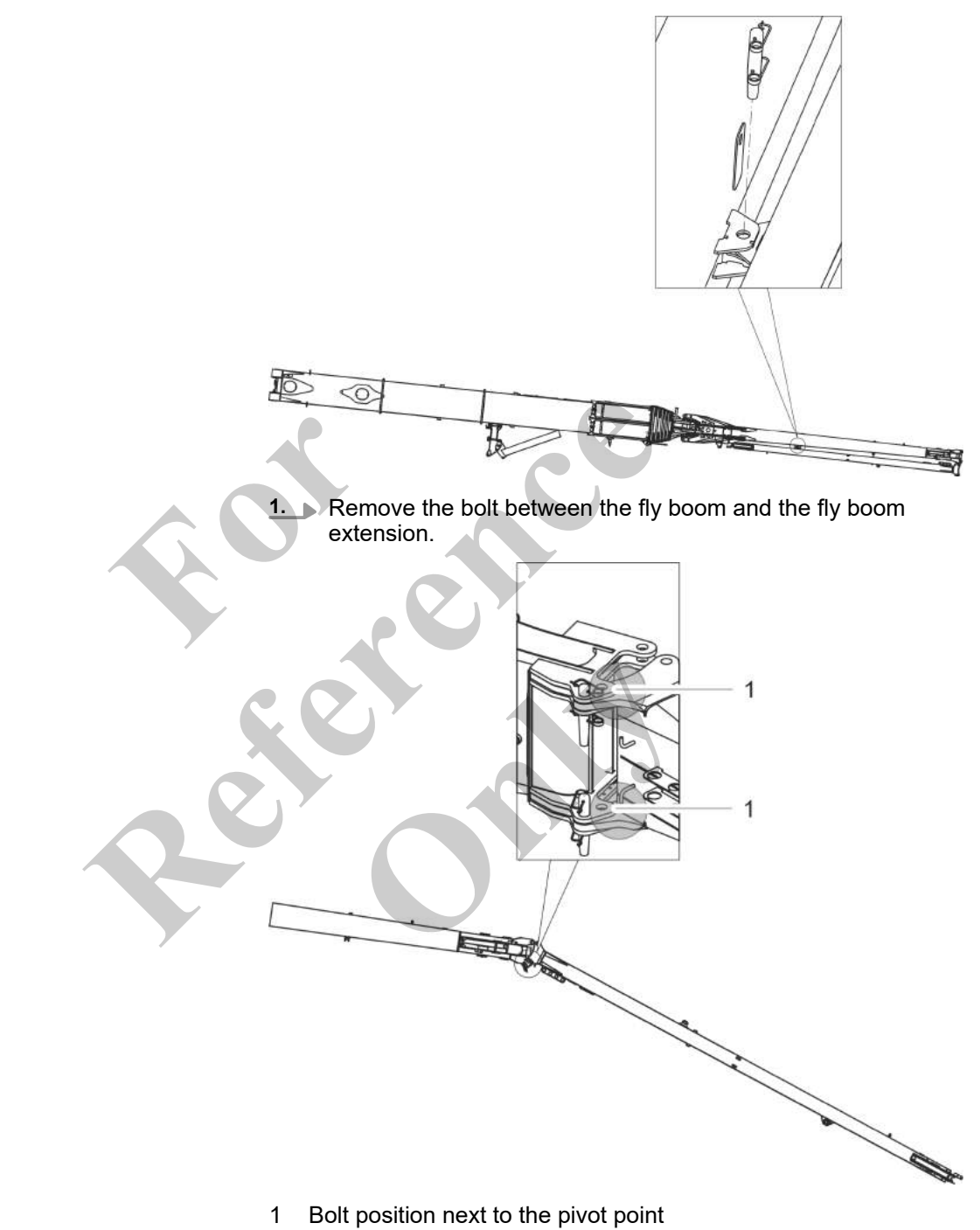

**2.** Fold out the fly boom extension until the bolts can be fitted next to the pivot point.

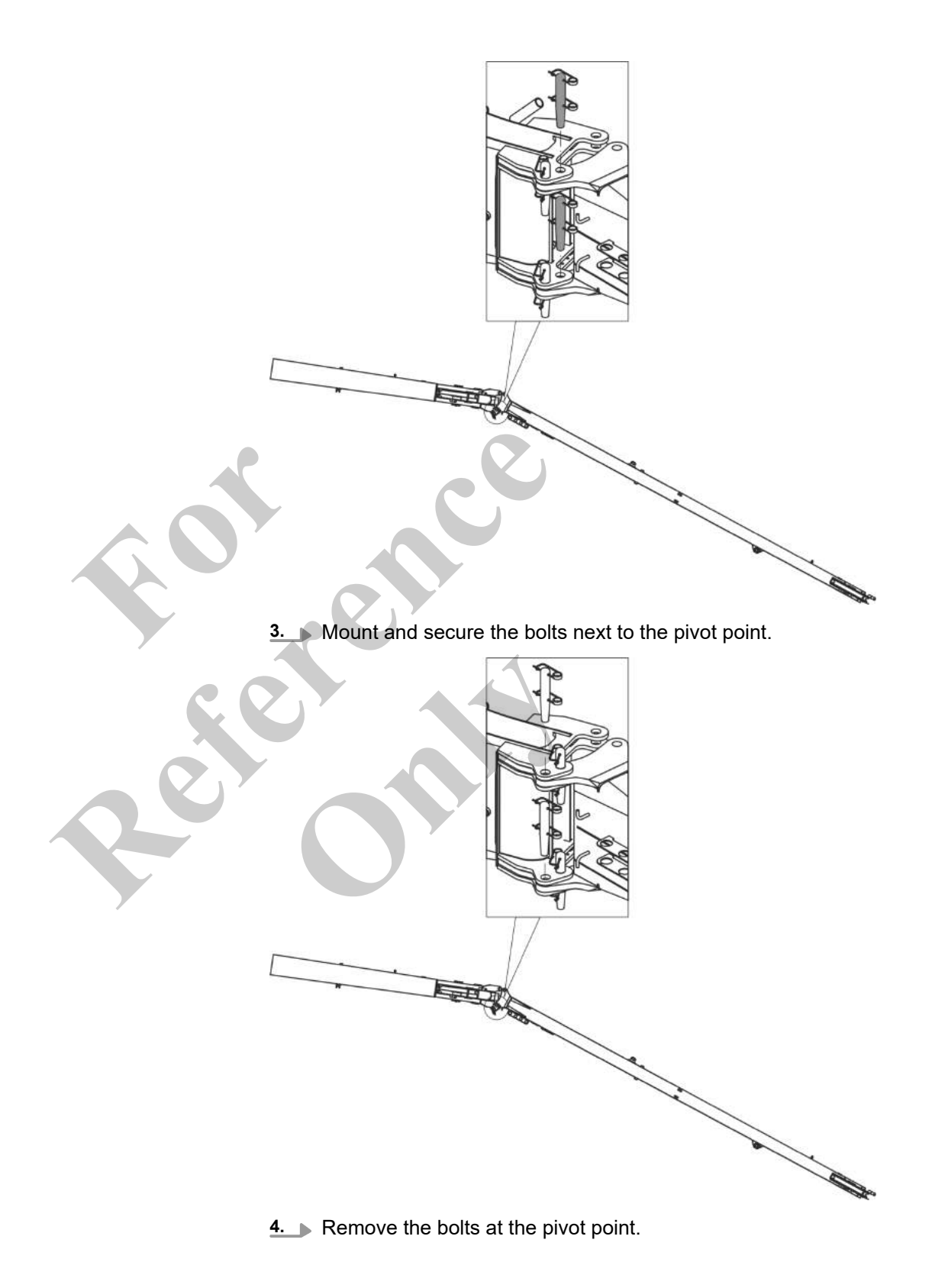

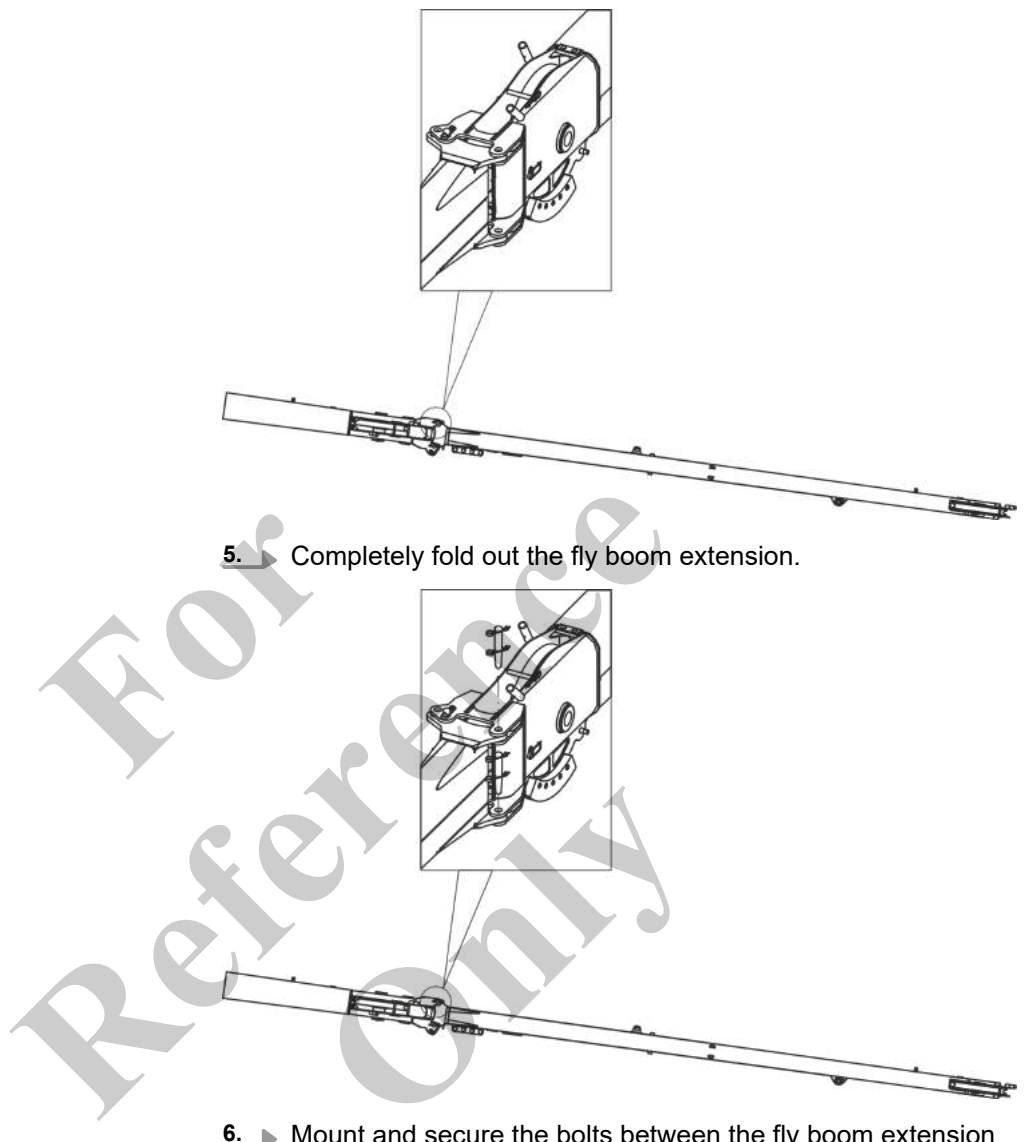

**6.** Mount and secure the bolts between the fly boom extension and fly boom on the left-hand side.

### 6.7.4.8 Folding the fly boom with folded-in fly boom extension into transport position

Requirement:

- Uppercarriage is at 0°.
- The boom is fully retracted.
- The boom is lowered to 0°.
- The hoisting rope is unreeved.
- The deflection sheave is mounted on the boom.
- The **Setup attachment** setup mode is set on the SENCON.
- The holding function is enabled.
   The safety lever is pushed in direction of travel.
- The pilot ramp is folded out.

Fold in the fly boom

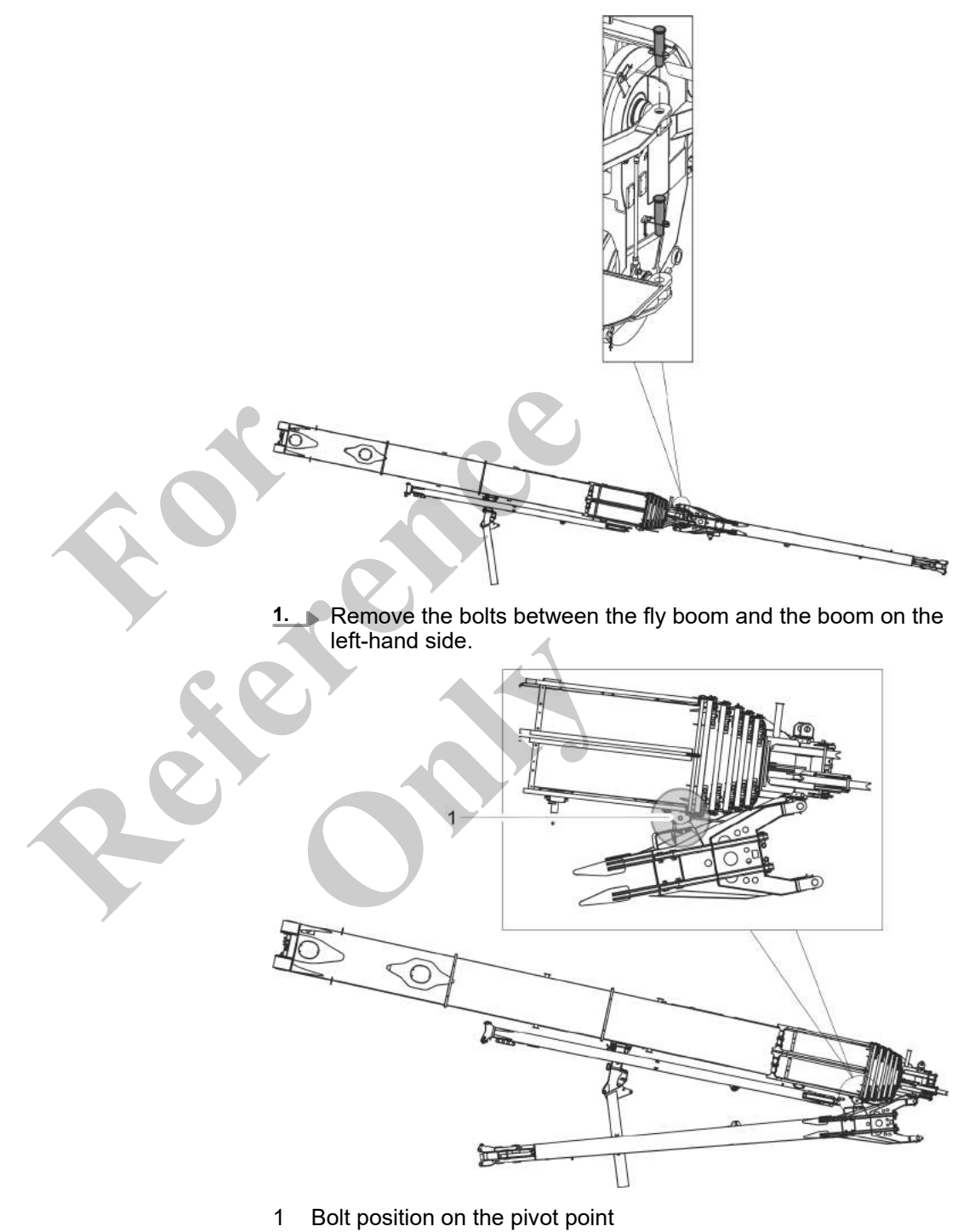

**2.** Pull in the fly boom with a rope until it reaches the boom's pivot point.

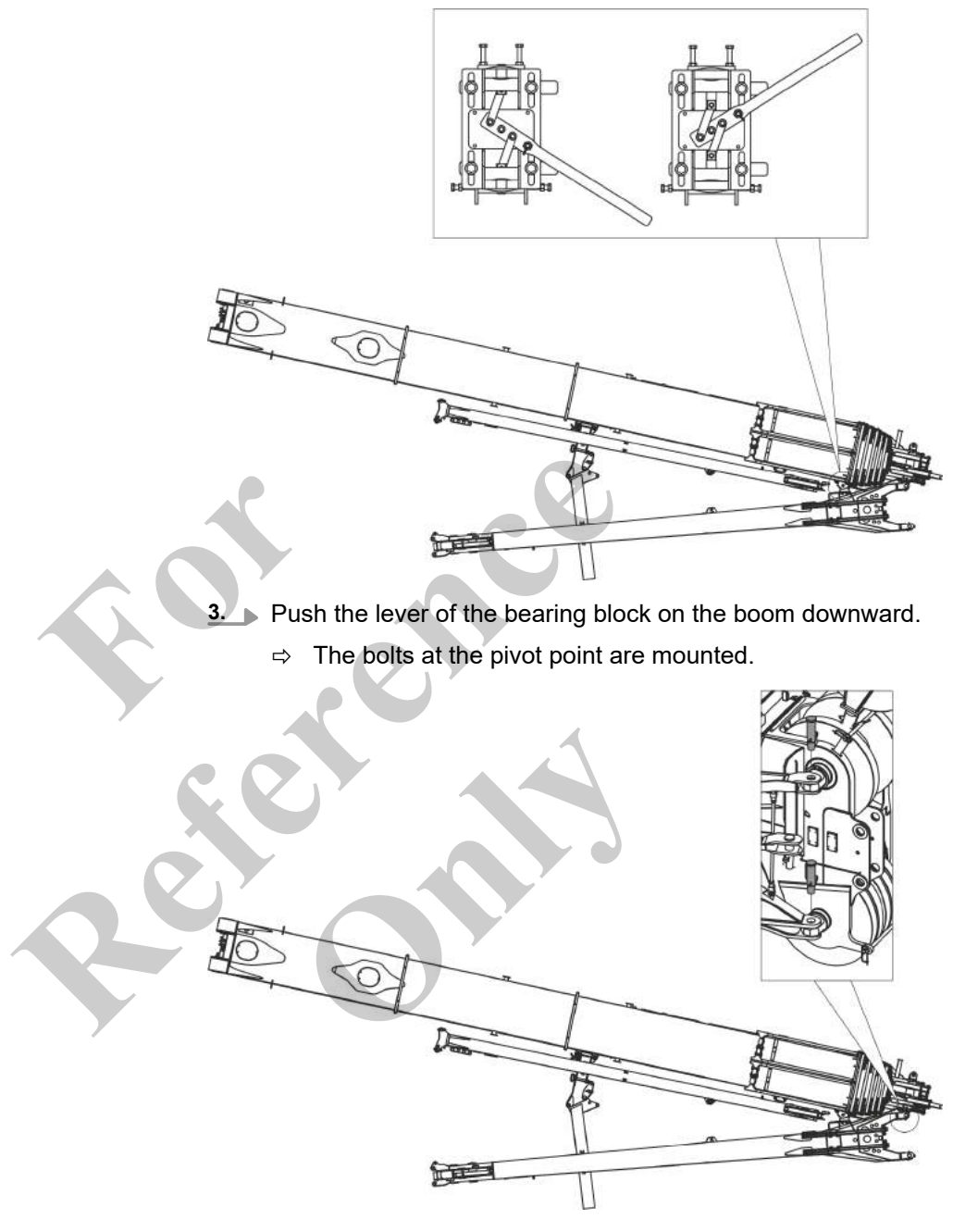

- **4.** Remove the bolts between the fly boom and the boom on the right-hand side.
- **5.** Pull the fly boom over the pilot ramp and fold it fully in.

Securing the fly boom to the pilot ramp

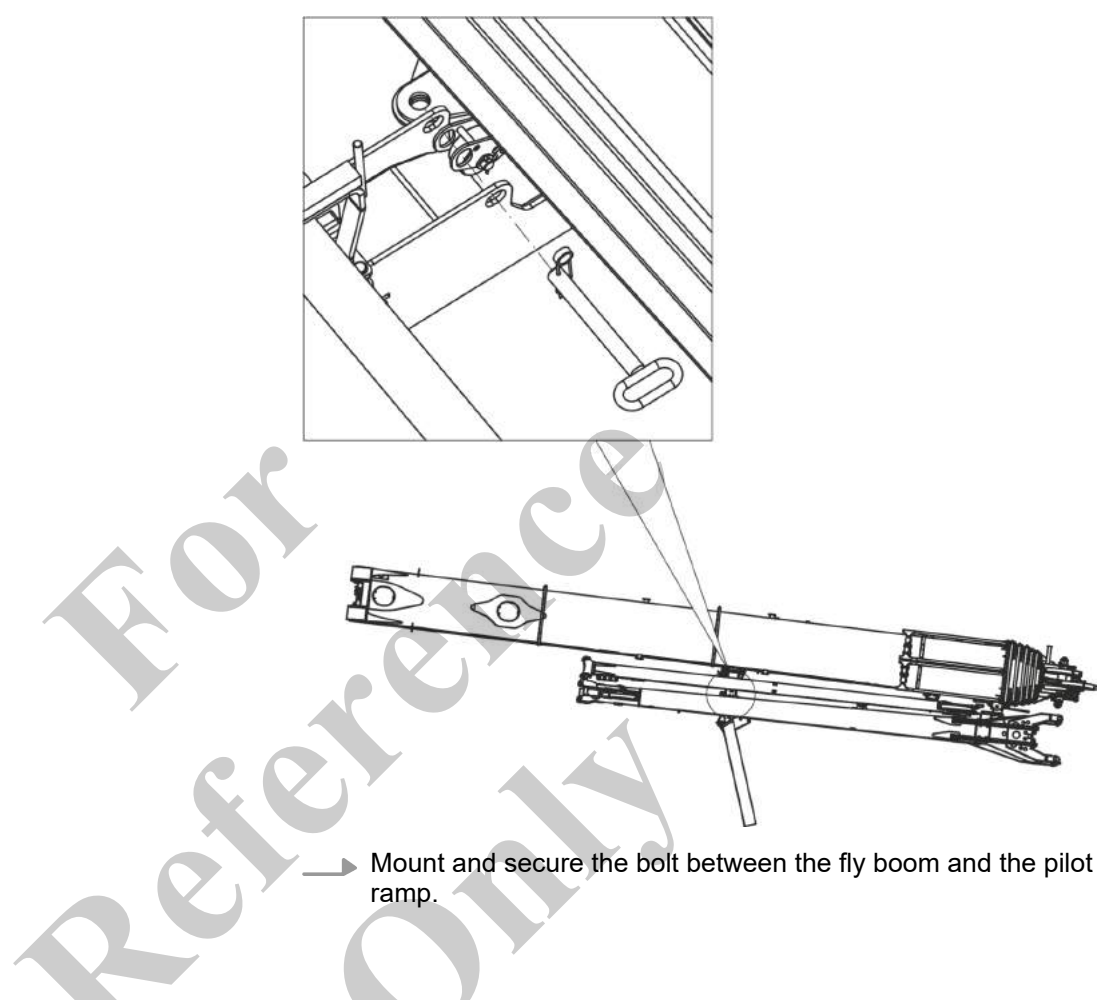

Connecting the fly boom with the fly boom extension

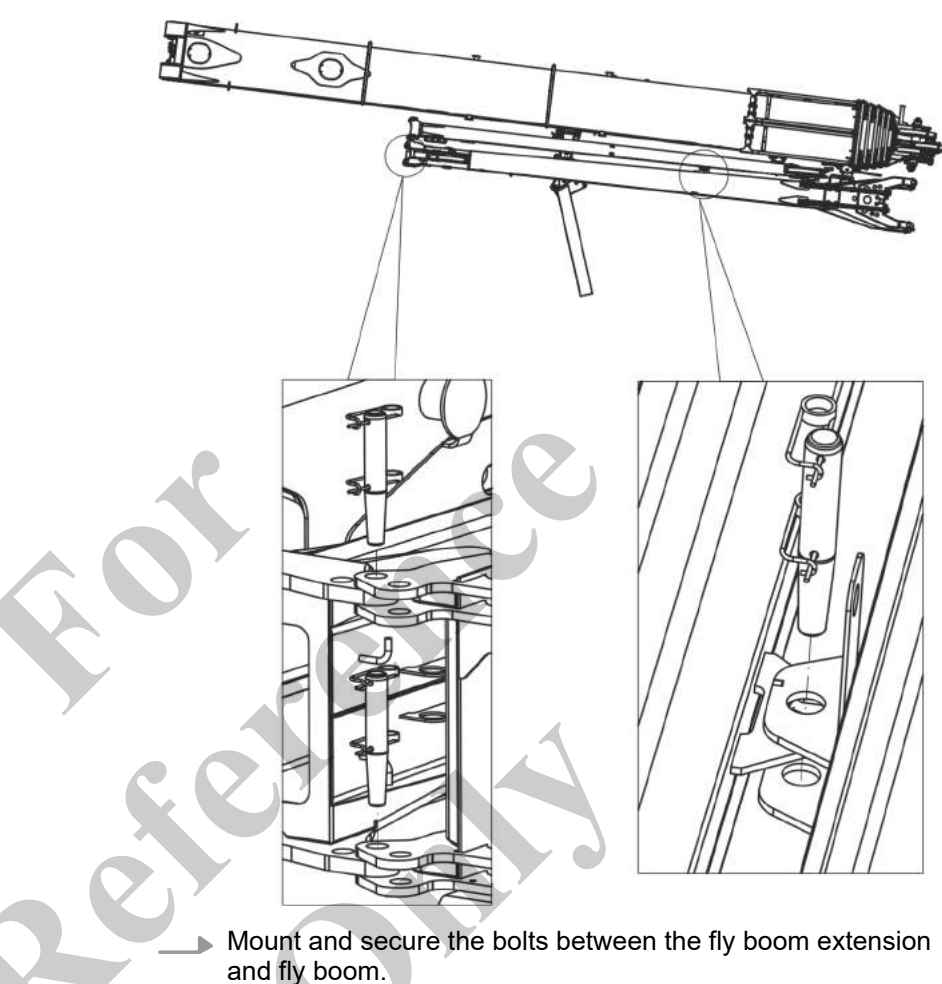

#### 6.7.4.9 Folding the fly boom with folded-in fly boom extension into operating position

A WARNING

Risk of death from swinging fly boom.

The unsecured fly boom can swing out at high speed and severely injure anybody in its swing range.

- Ensure that no one remains in the swing range except for the operators.
- Check the bolting on the basic body is correct prior to setup.
- Set the main boom in a horizontal position during the setup process.
- Secure a rope, which can be used to fold down and guide the tip by hand, to the head of the fly boom.
- Observe the prescribed sequence when setting the angle.

Requirement:

- Uppercarriage is at 0°.
- The boom is fully retracted.
- The boom is lowered to 0°.
- The hoisting rope is unreeved.
- The deflection sheave is mounted on the boom.
- The **Setup attachment** setup mode is set on the SENCON.
- The holding function is enabled.
- The safety lever is pushed in direction of travel.
- The pilot ramp is folded out.

Releasing the fly boom from the fly boom extension

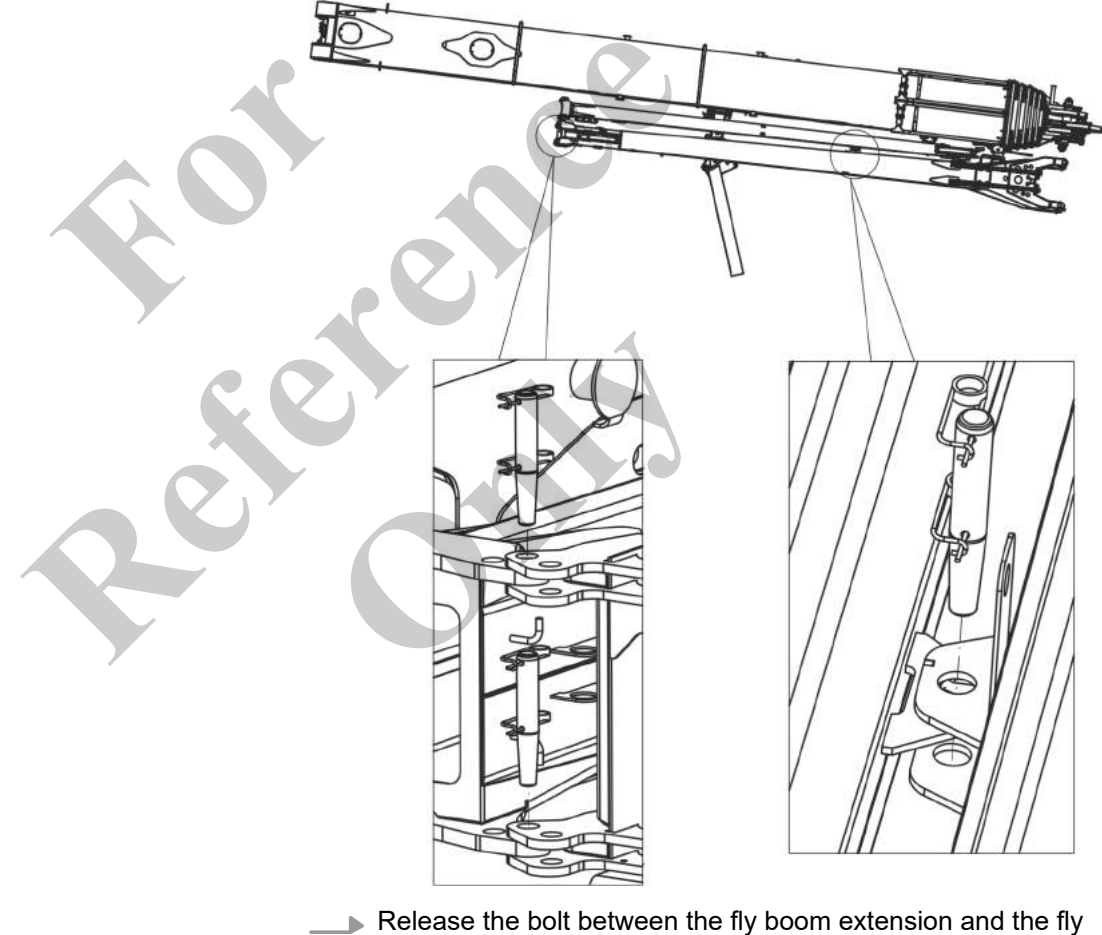

boom.

Releasing the fly boom with fly boom extension from the pilot ramp

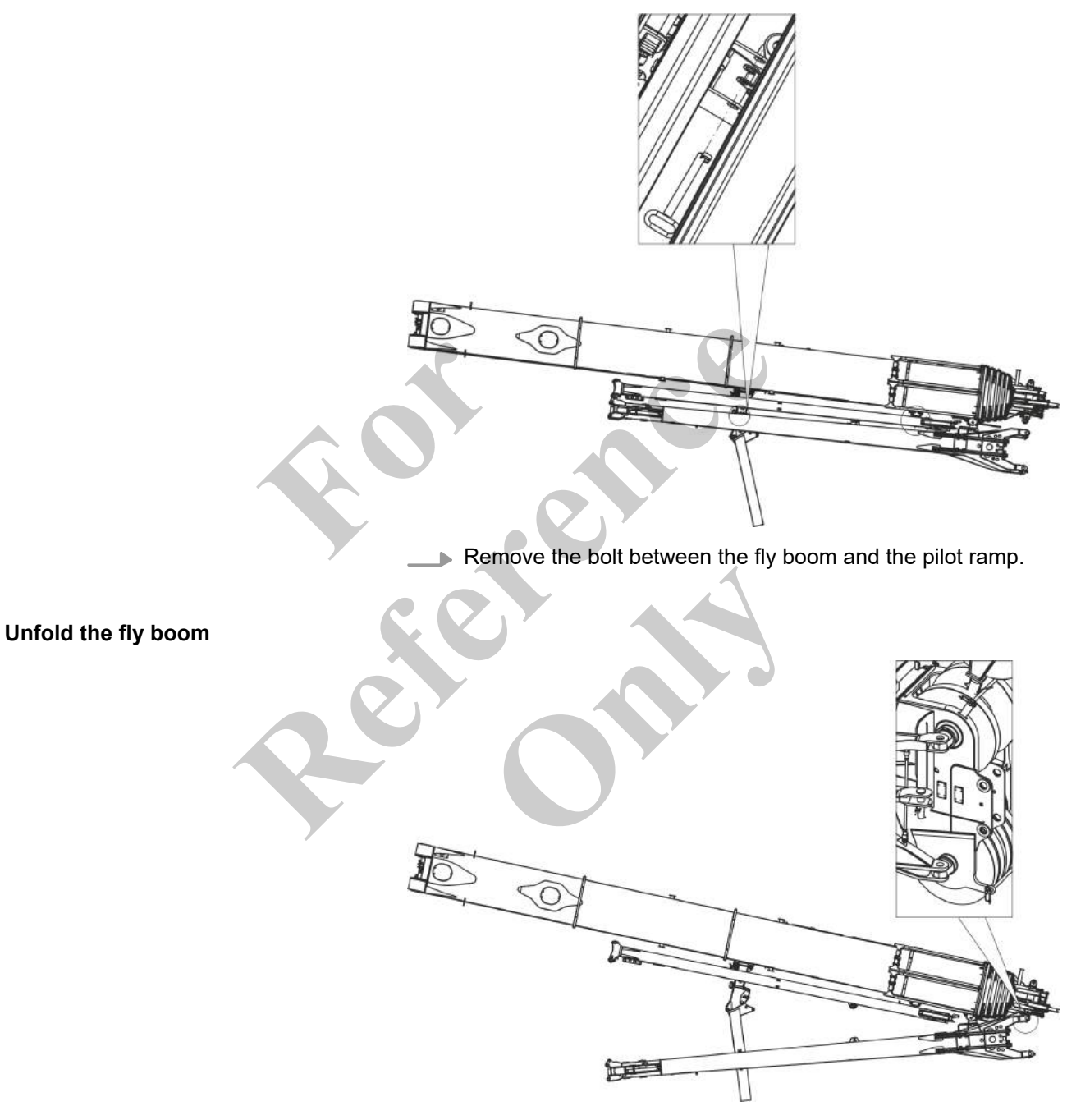

**1.** Using a rope, pull the fly boom over the pilot ramp until it reaches the bolting point on the pulley head.
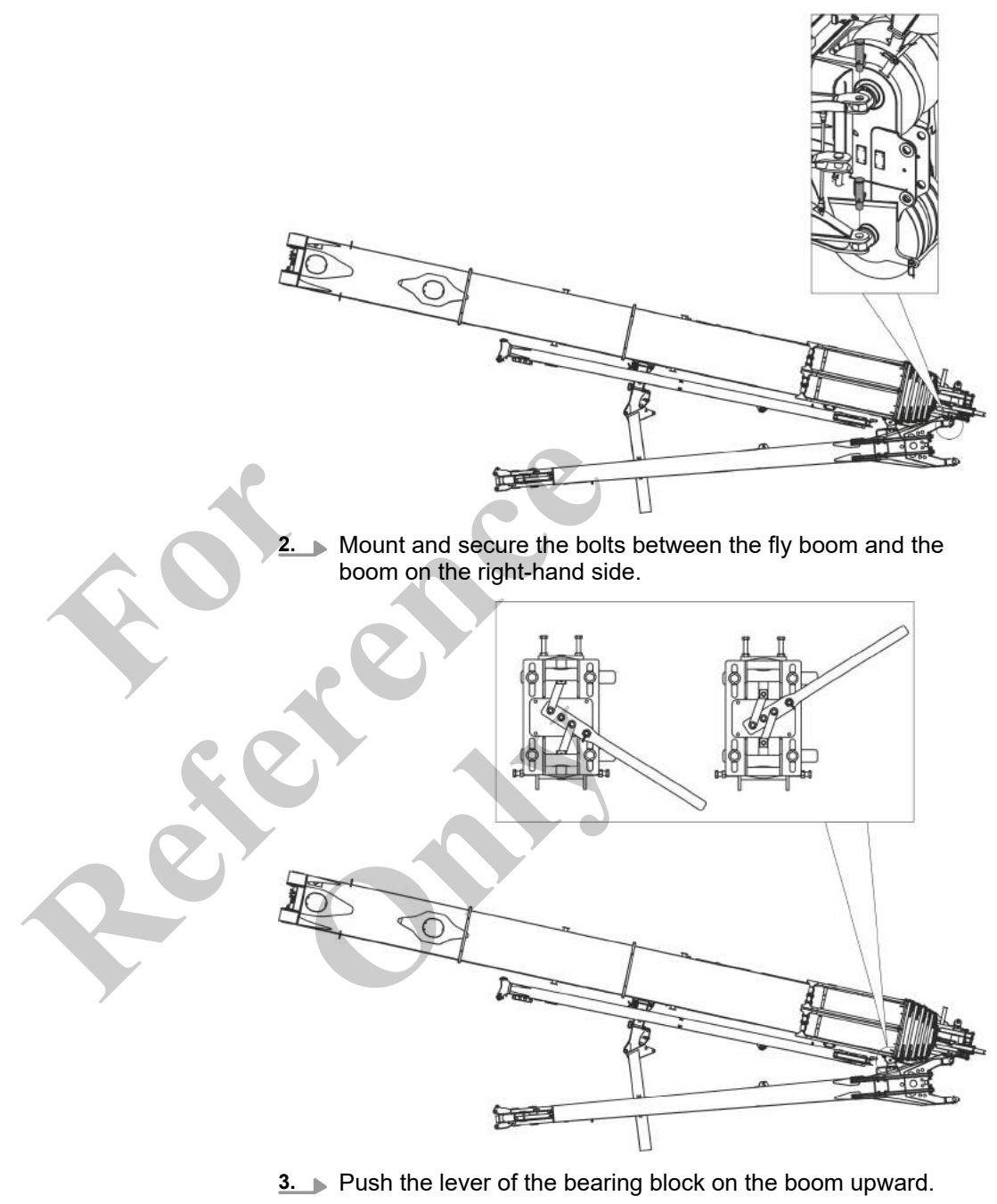

- $\Rightarrow$  The bolts at the pivot point are removed.
- **<u>4.</u>** Completely fold out the fly boom using the rope.

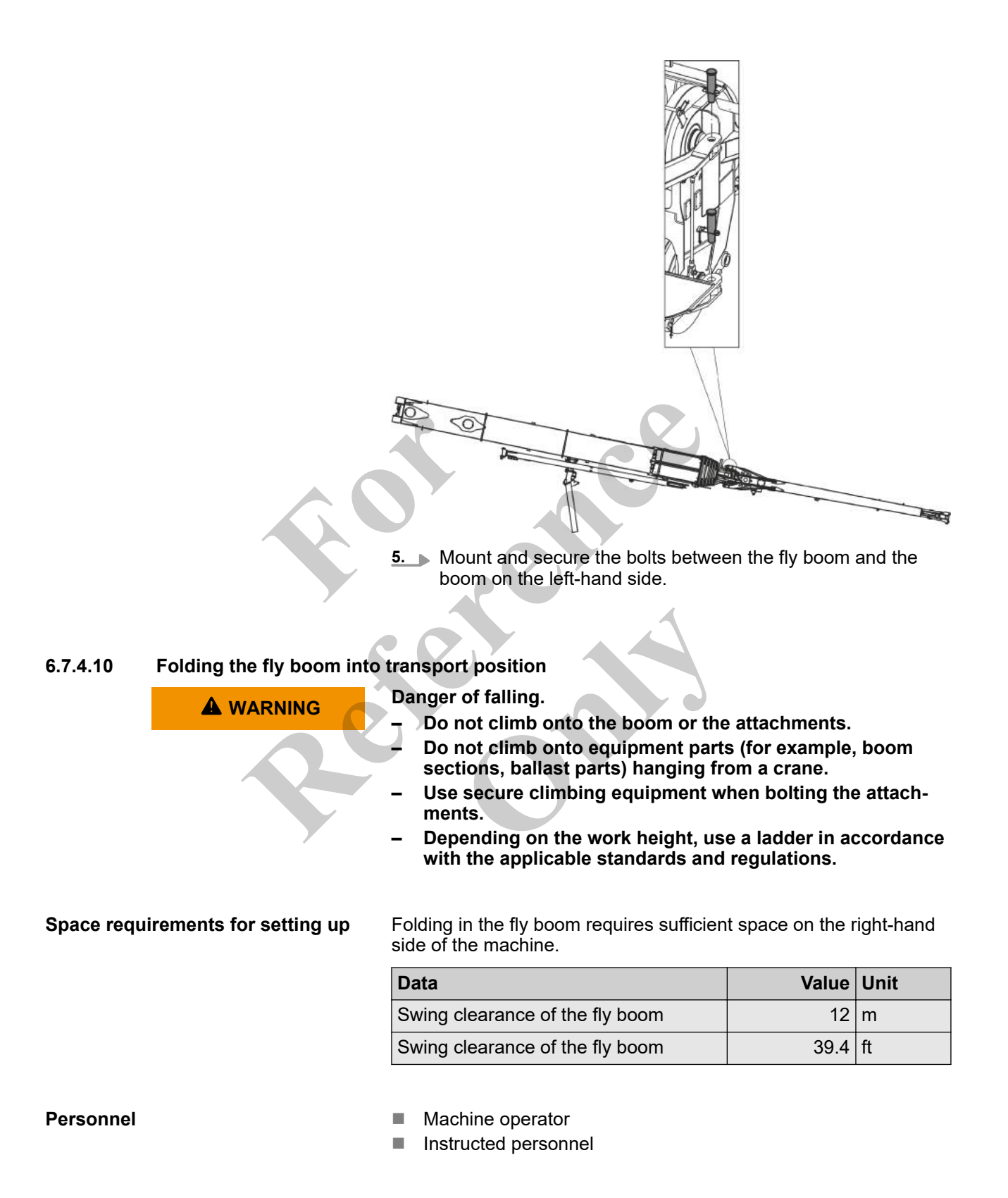

Tools

Ladder

Rope

## Requirement:

- Uppercarriage is at 0°.
- The boom is fully retracted.
- The boom is lowered to 0°.
- The hoisting rope is unreeved.
- The deflection sheave is mounted on the boom.
- The **Setup attachment** setup mode is set on the SENCON.
- The holding function is enabled.
  - The safety lever is pushed in direction of travel.
- The pilot ramp is folded out.

## Fold in the fly boom

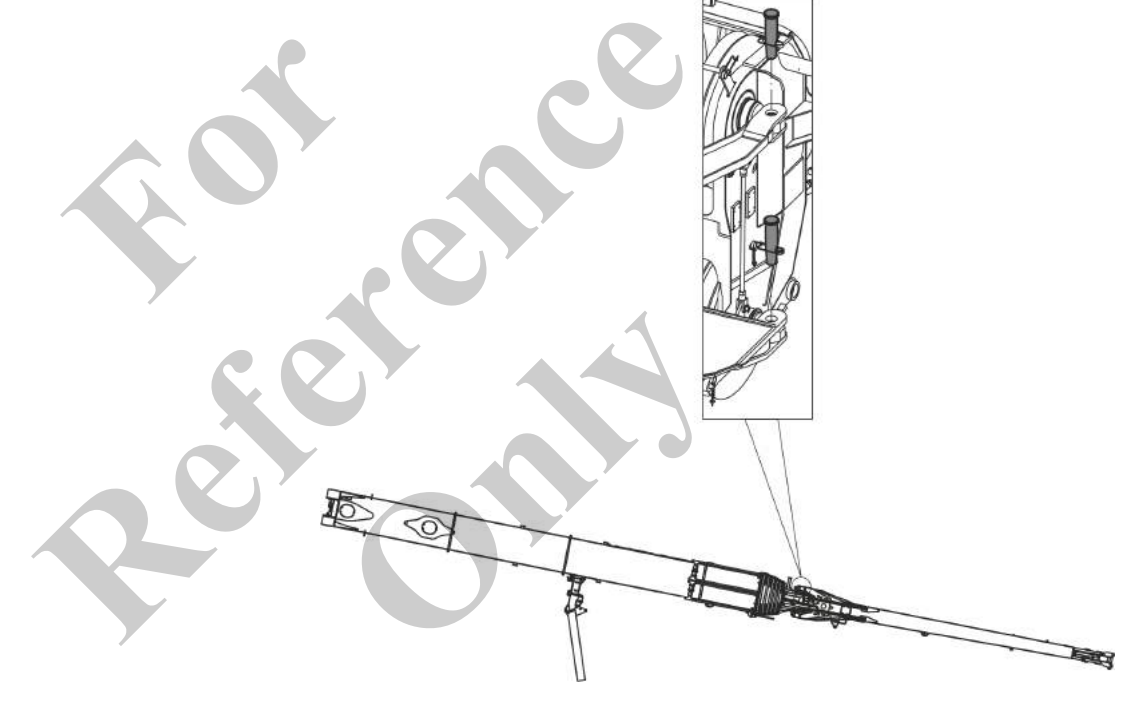

**1.** Remove the bolts between the fly boom and the boom on the left-hand side.

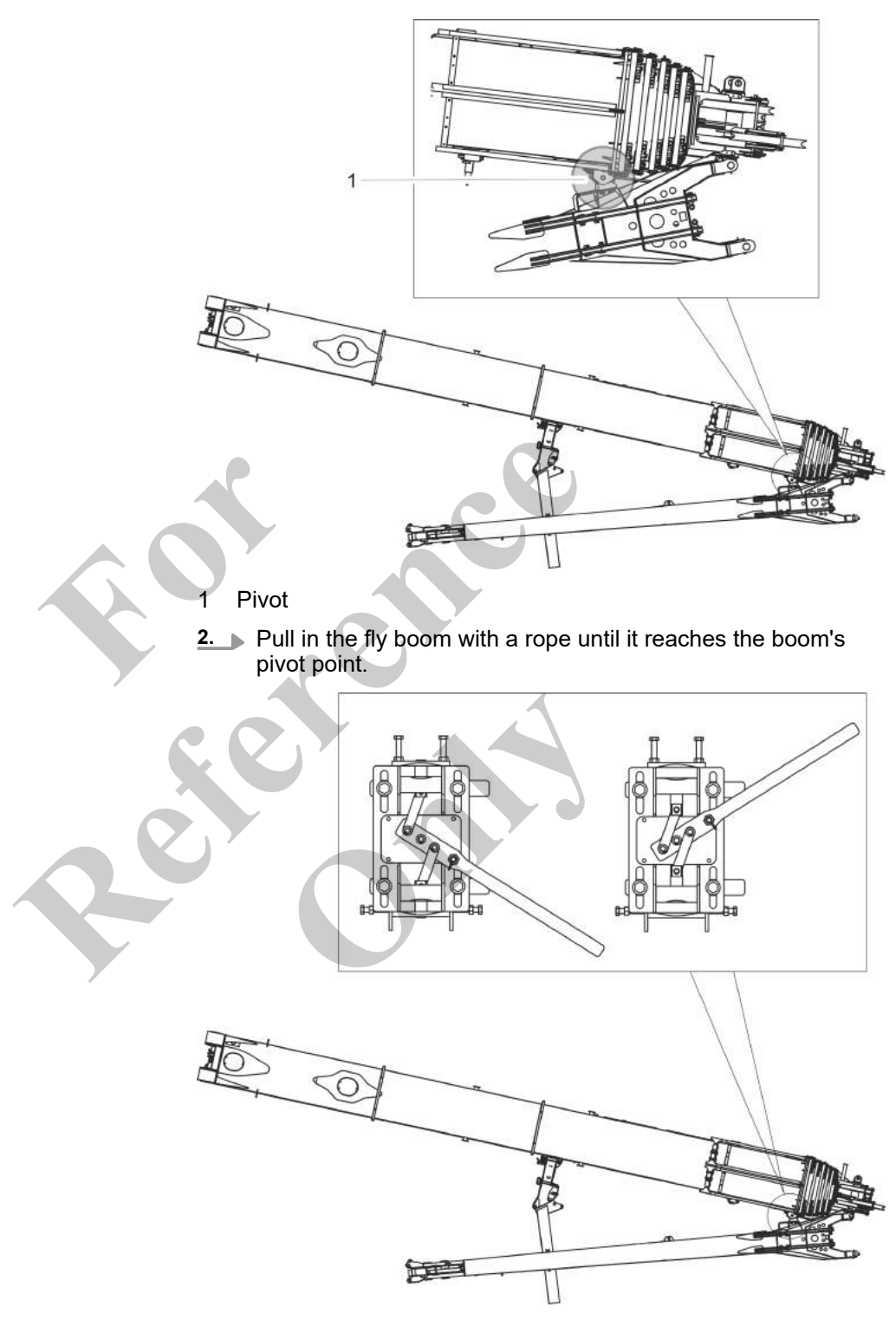

3. Push the lever of the bearing block on the boom downward.

 $\Rightarrow$  The bolts at the pivot point are mounted.

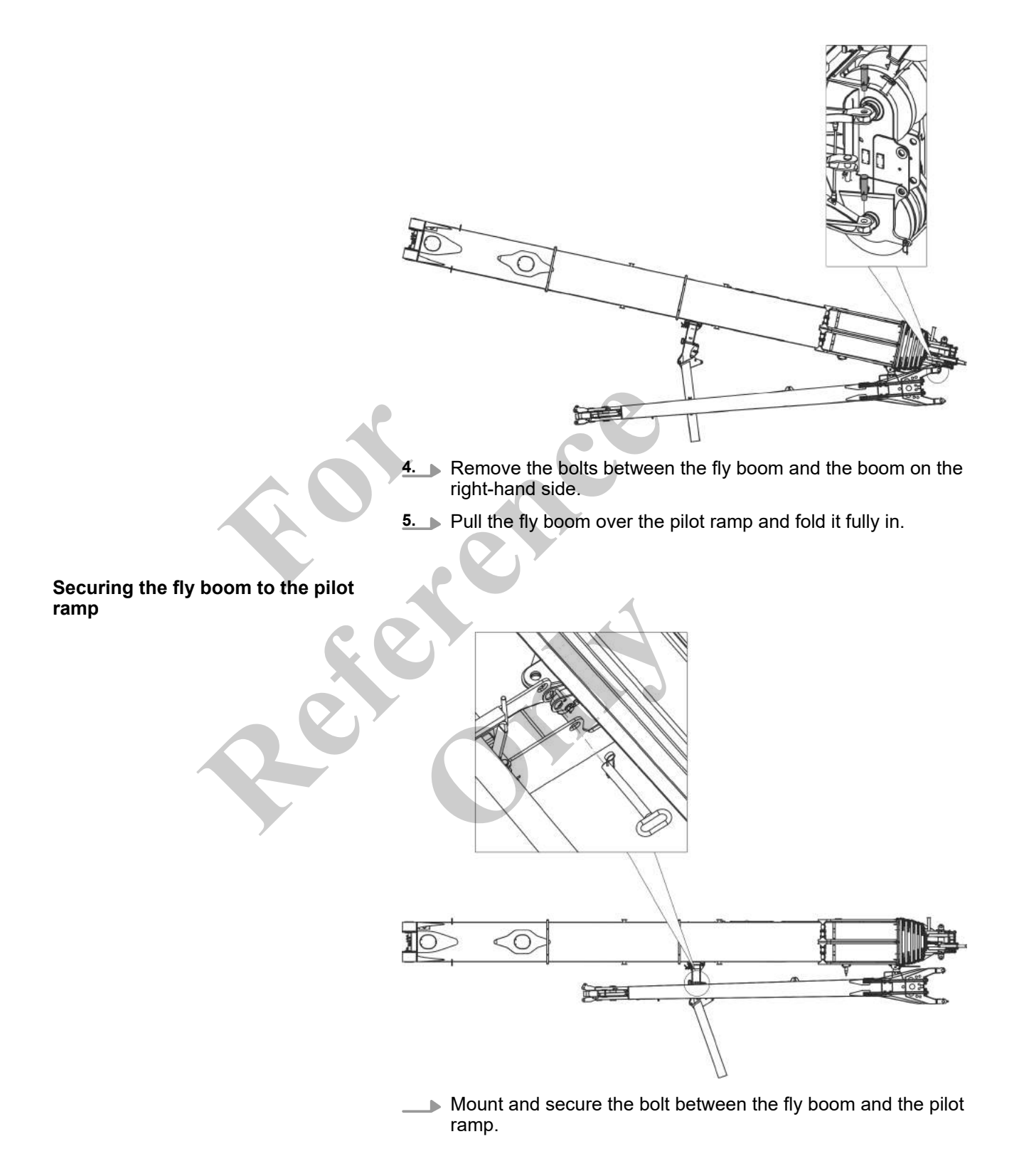

|  | 6.7.4.11 | Deploying | the fly | boom |
|--|----------|-----------|---------|------|
|--|----------|-----------|---------|------|

| •••••                             | Doploying the hy boom |                                                                                          |                                                           |                          |           |
|-----------------------------------|-----------------------|------------------------------------------------------------------------------------------|-----------------------------------------------------------|--------------------------|-----------|
|                                   | <b>A</b> WARNING      | Danger of f                                                                              | alling.                                                   |                          |           |
|                                   |                       | - Do not                                                                                 | climb onto the boom or the                                | attachments.             | hoom      |
|                                   |                       | section                                                                                  | s, ballast parts) hanging fro                             | om a crane.              | boom      |
|                                   |                       | – Use sec                                                                                | cure climbing equipment w                                 | hen bolting the          | e attach- |
|                                   |                       | ments.                                                                                   | in a su tha mark haisht ma                                |                          |           |
|                                   |                       | - Depend<br>with the                                                                     | applicable standards and                                  | regulations.             | cordance  |
|                                   |                       | Risk of dea                                                                              | th from swinging fly boom                                 |                          |           |
|                                   |                       | The unsecu<br>severely in                                                                | ured fly boom can swing ou<br>jure anybody in its swing r | it at high spee<br>ange. | d and     |
|                                   |                       | <ul> <li>Ensure<br/>the ope</li> </ul>                                                   | that no one remains in the rators.                        | swing range e            | xcept for |
|                                   |                       | - Check t                                                                                | he bolting on the basic boo                               | dy is correct p          | rior to   |
|                                   |                       | - Set the                                                                                | main boom in a horizontal                                 | position durin           | g the     |
|                                   |                       | Secure                                                                                   | rocess.<br>a rope, which can be used.                     | to fold down a           | nd quide  |
|                                   |                       | the tip I                                                                                | by hand, to the head of the                               | fly boom.                | ina galao |
|                                   |                       | – Observ                                                                                 | e the prescribed sequence                                 | when setting t           | he angle. |
|                                   |                       |                                                                                          |                                                           |                          |           |
| Space requirements for setting up |                       | Folding in the fly boom requires sufficient space on the right-hand side of the machine. |                                                           |                          |           |
|                                   |                       | Data                                                                                     |                                                           | Value                    | Unit      |
|                                   |                       | Swing clea                                                                               | rance of the fly boom                                     | 12                       | m         |
|                                   |                       | Swing clea                                                                               | rance of the fly boom                                     | 39.4                     | ft        |
|                                   |                       |                                                                                          |                                                           |                          |           |
| Personnel                         |                       | Machine                                                                                  | e operator                                                |                          |           |
|                                   |                       | Instructe                                                                                | ed personnel                                              |                          |           |
| <b>-</b> .                        |                       |                                                                                          |                                                           |                          |           |
| Tools                             |                       | Ladder                                                                                   |                                                           |                          |           |
|                                   |                       |                                                                                          |                                                           |                          |           |
|                                   |                       | Requiremer                                                                               | it:                                                       |                          |           |
|                                   |                       | Upperca                                                                                  | arriage is at 0°.                                         |                          |           |
|                                   |                       | The boo                                                                                  | m is fully retracted.                                     |                          |           |
|                                   |                       | <ul> <li>The boo</li> <li>The book</li> </ul>                                            | om is lowered to U <sup>*</sup> .                         |                          |           |
|                                   |                       | The def                                                                                  | ection sheave is mounted on                               | the boom                 |           |
|                                   |                       | The Set                                                                                  | up attachment setup mode                                  | is set on the SE         | NCON.     |
|                                   |                       | = The hel                                                                                | ding function is enchlad                                  |                          |           |

- The holding function is enabled.
   The safety lever is pushed in direction of travel.
- The pilot ramp is folded out.

# Releasing the fly boom from the pilot ramp

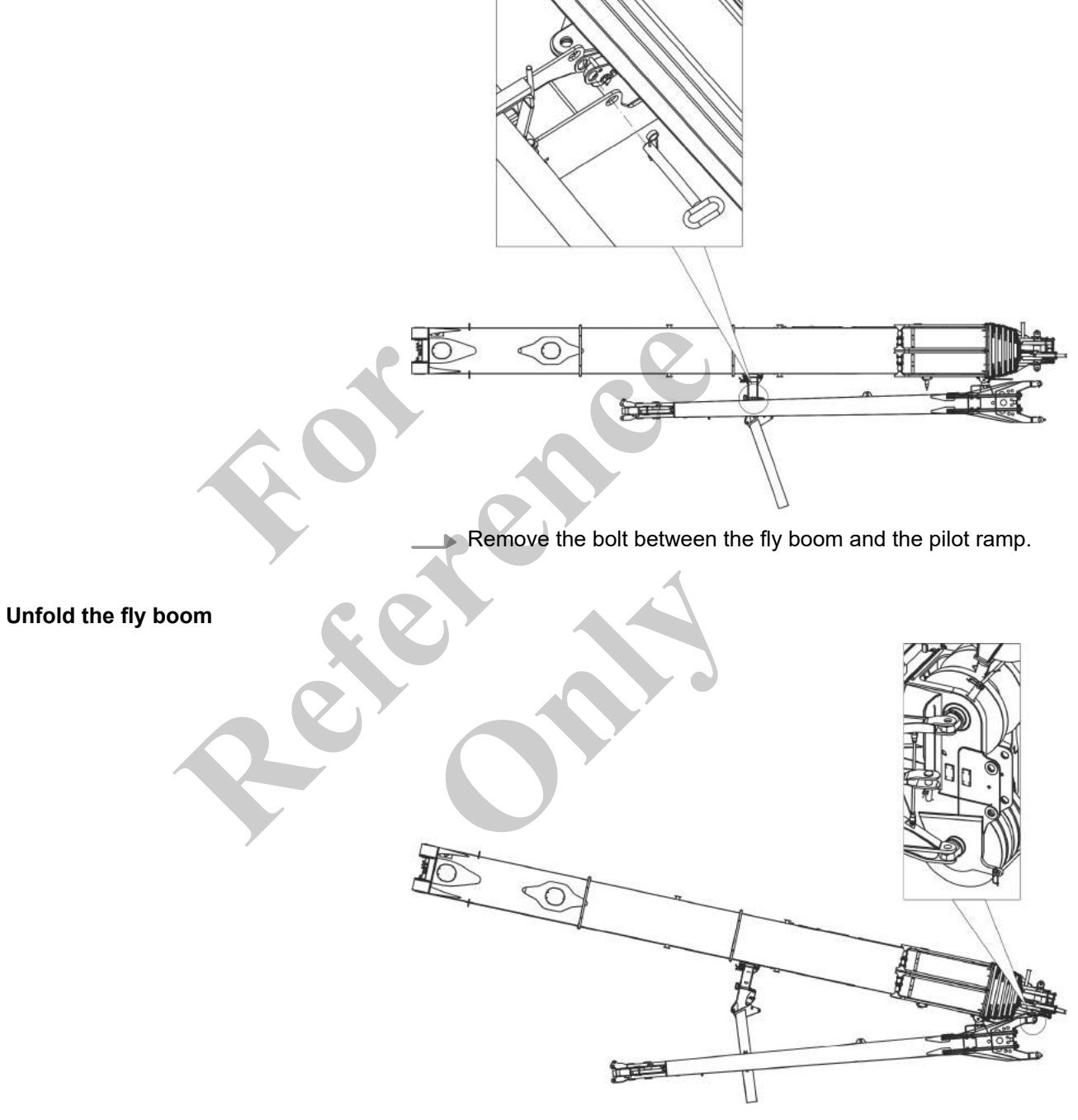

**1.** Using a rope, pull the fly boom over the pilot ramp until it reaches the boom's bolting point.

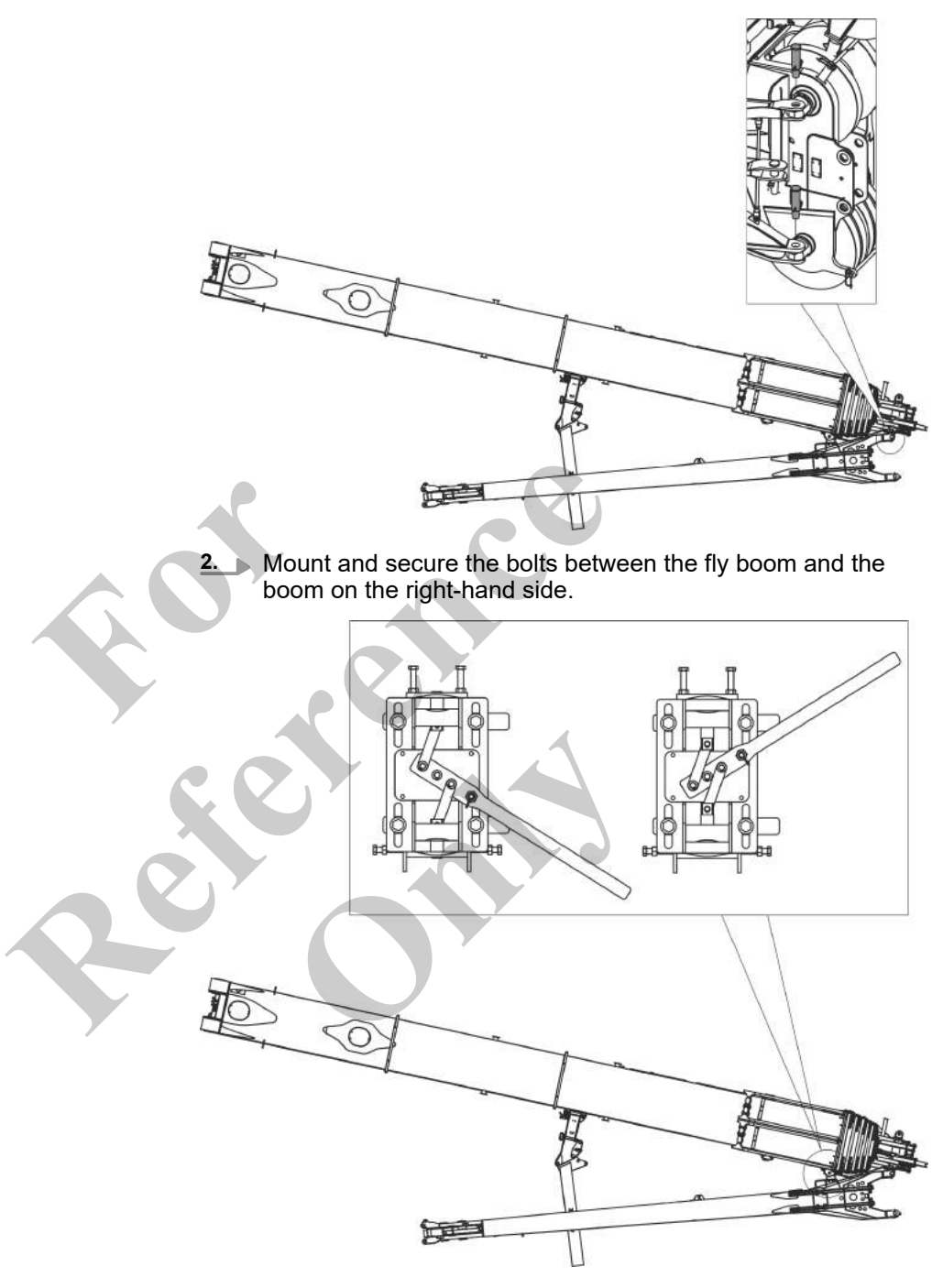

- 3. Push the lever of the bearing block on the boom upward.
  - $\Rightarrow$  The bolts at the pivot point are removed.
- **4. •** Completely fold out the fly boom using the rope.

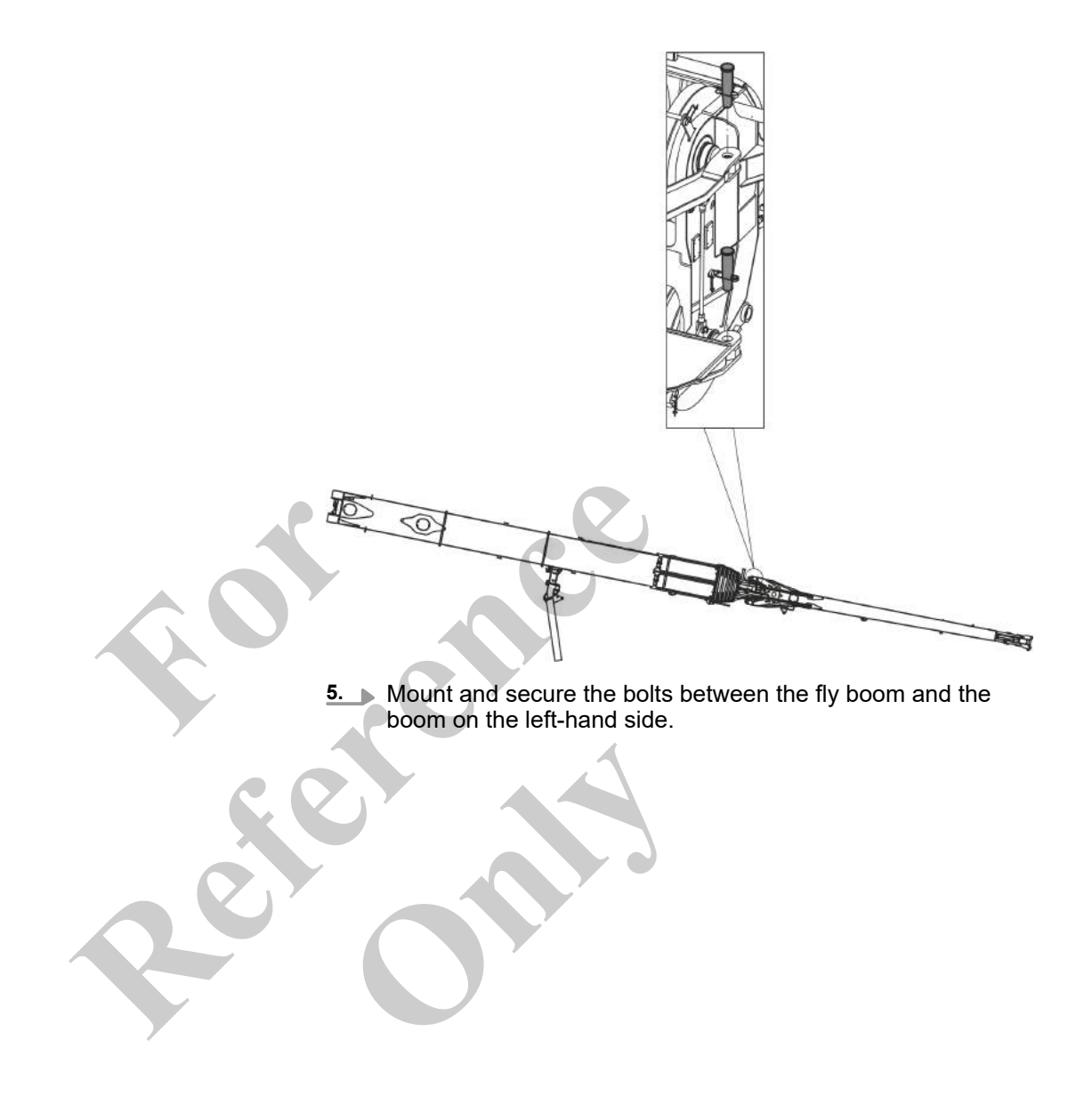

# Start-up and setup

# 6.7.4.12 Establishing a power supply for the lifting limit switch

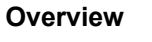

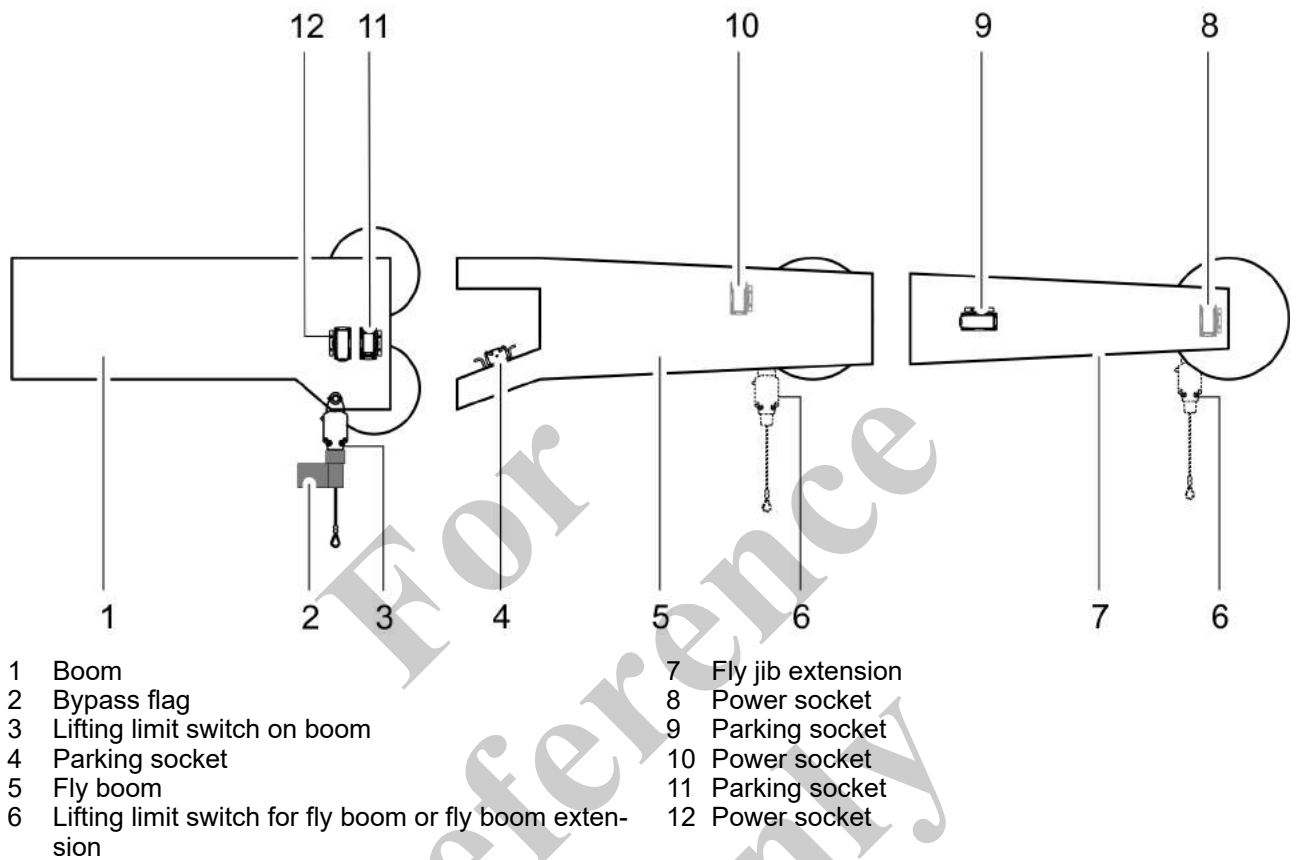

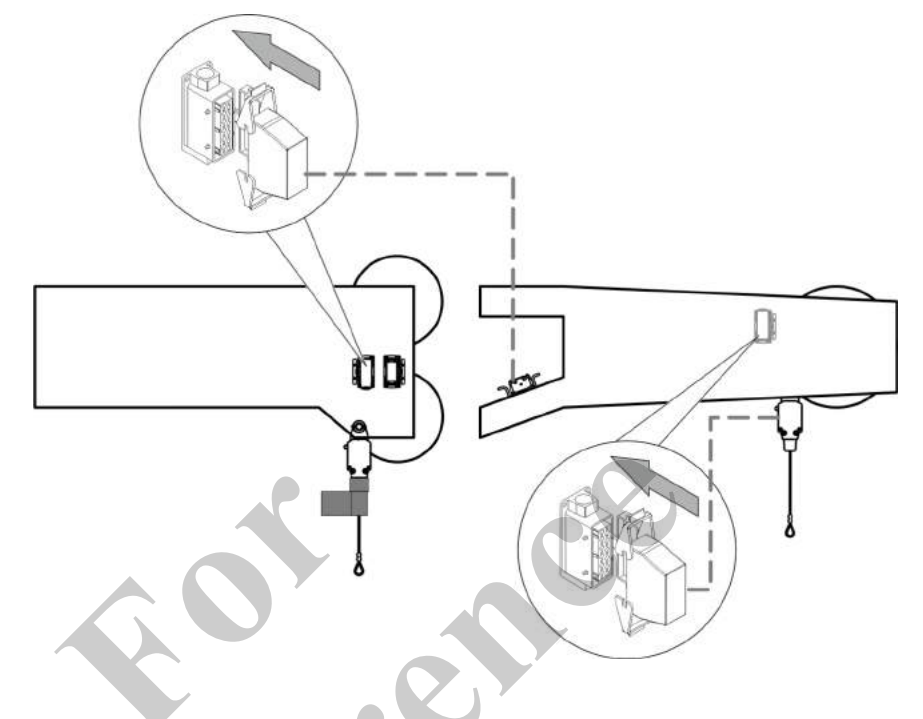

# 6.7.4.12.1 Establishing a power supply for the lifting limit switch on the fly boom

Plug plugs which are not being used into the parking socket.

# 6.7.4.12.2 Establishing a power supply for the lifting limit switch on the fly boom extension

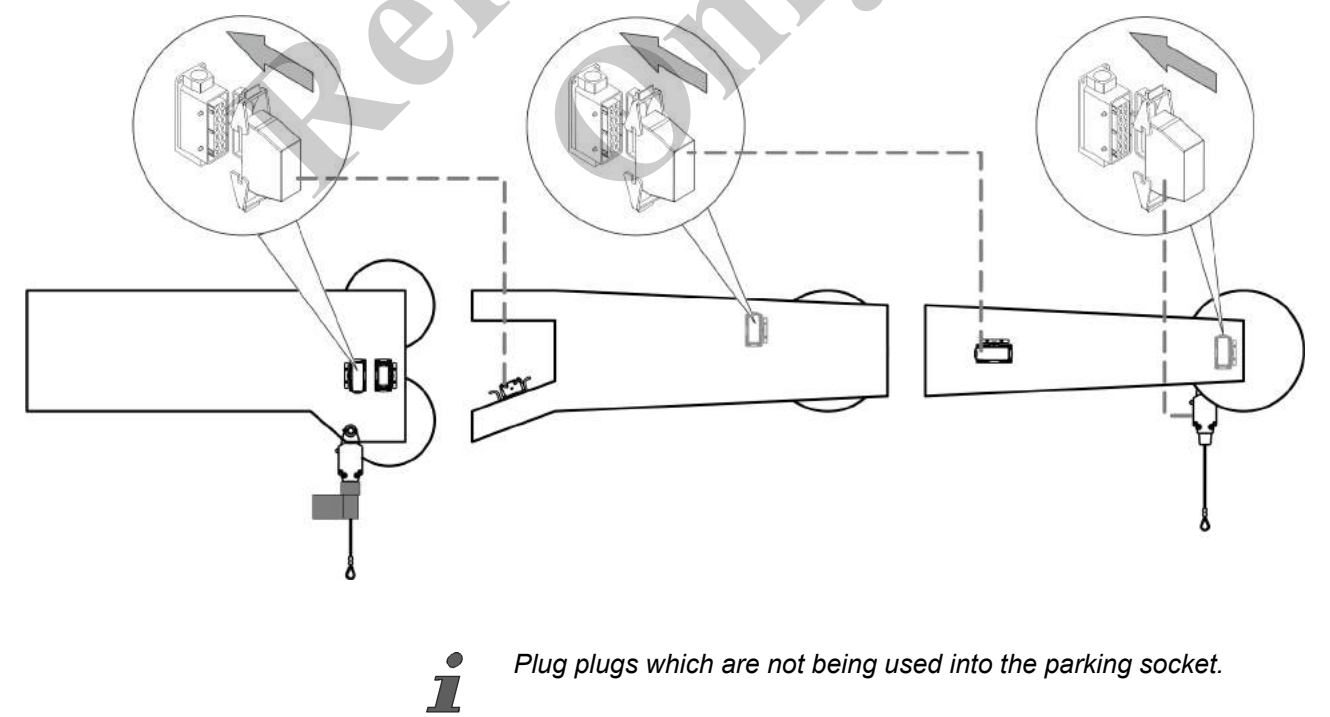

# 6.7.4.13 Reeving the hoist rope

**Further notes** 

♦ Chapter 6.6.8 "Attaching the hoist rope" on page 290

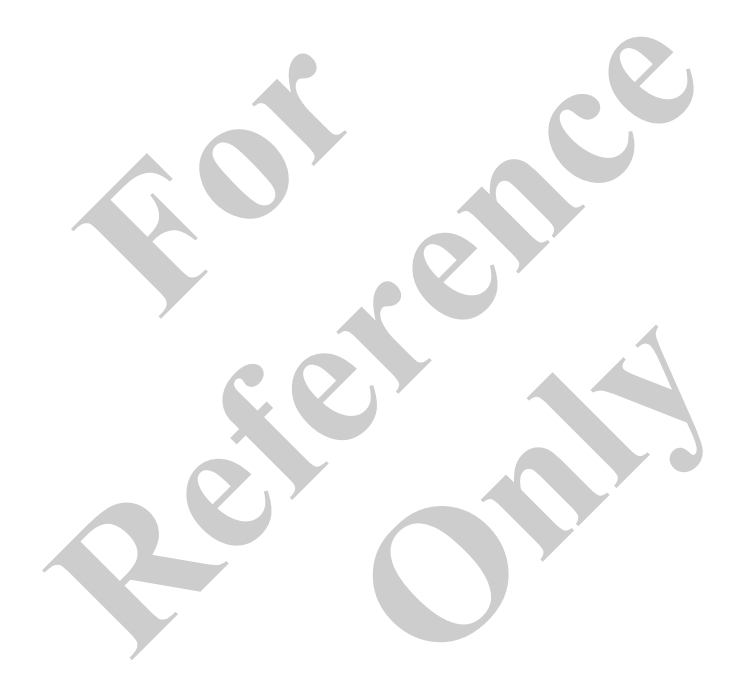

## 6.7.4.14 Folding the fly boom (with fly boom extension) into various angled positions

The fly boom can be folded into various angled positions both with and without the fly boom extension.

## 6.7.4.14.1 Setting the extension mode and boom length

In order to adjust the offset angle with the **Setup attachment** setup mode, a specific extension must be set and the boom must be extended to a predefined length.

| Extension mode and boom length | Data                                                                                                    | Value                                | Unit                    |  |  |  |  |
|--------------------------------|----------------------------------------------------------------------------------------------------|--------------------------------------|-------------------------|--|--|--|--|
| for adjusting the onset angle  | Extension mode                                                                                             | EM1                                  |                         |  |  |  |  |
|                                | Boom length                                                                                                | 23.6                                 | m                       |  |  |  |  |
|                                | Boom length                                                                                                | 77.4                                 | ft                      |  |  |  |  |
|                                | Requirement                                                                                                |                                      |                         |  |  |  |  |
|                                | The boom angle is $> 60^{\circ}$                                                                           |                                      |                         |  |  |  |  |
|                                | 1. Open the <i>"Pin boom"</i> menu page.                                                                   |                                      |                         |  |  |  |  |
|                                | 2. Set the specified extension mode c                                                                      | on the SENCON                        | l.                      |  |  |  |  |
|                                | 3. Tilt the joystick in the <i>[Extend telescope]</i> or <i>[Retract telescope]</i> direction.             |                                      |                         |  |  |  |  |
|                                | Extend or retract the boom until it h<br>length.                                                           | as reached the                       | predefined              |  |  |  |  |
| i                              | If <b>two functions are assigned</b> on the jo<br>must be in the correct position in order to<br>function. | ystick, the relev<br>carry out the r | ant switch<br>espective |  |  |  |  |

**Further notes** 

Schapter 7.15.2 "Retracting/extending the boom" on page 481

#### 6.7.4.14.2 Folding the fly boom (with fly boom extension) into various angled positions

Tools

Suitable support

| Data                   | Value | Unit |
|------------------------|-------|------|
| Minimum support length | 600   | mm   |
| Minimum support length | 23.6  | in   |

When adjusting the angle, the fly boom slides over the support with the pulley head.

Requirement:

- The fly boom (with fly boom extension) is folded into the working position.
- The **Setup attachment** setup mode is set on the SENCON.
- The predefined extension mode and the boom length for setting up the attachments has been set.
- **1.** Tilt the joystick in *[Lower boom]* direction.

Lower the boom until the pulley head of the fly boom or of the fly boom extension rests on a suitable support on the ground.

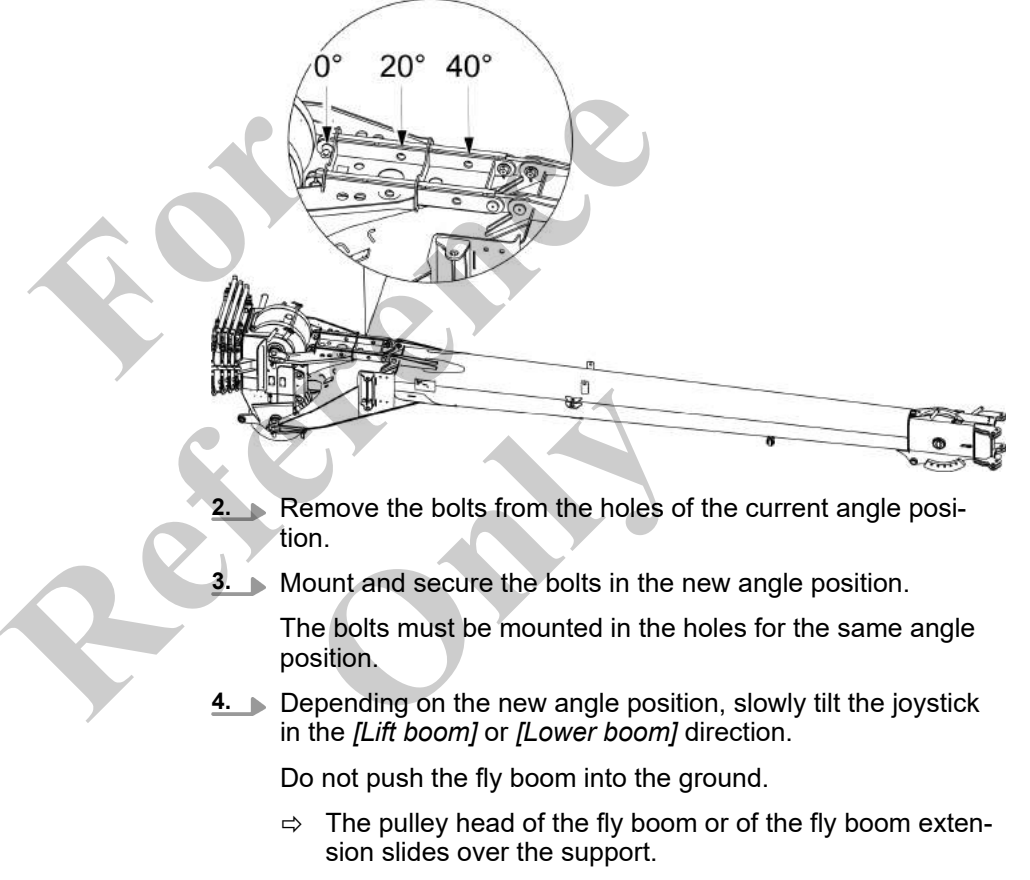

Fold the fly boom (with fly boom extension) into the desired angle position.

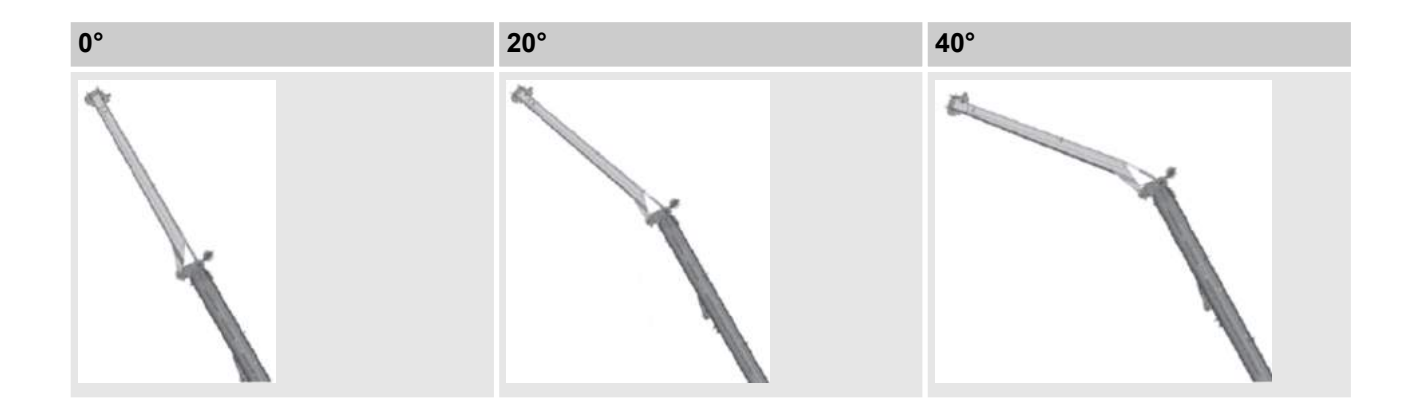

# 6.7.4.14.3 Overview of the most important operating and display elements

Ō

Extension mode (EM)

This display element only appears during semi-automatic operation.

|       | Green                                              | Grey                                           |
|-------|----------------------------------------------------|------------------------------------------------|
| EM EE | The extension mode is selected and can be changed. | The currently set extension mode is displayed. |

# Extend telescope

 Image: Constant of the image of the image of the ima

# Start-up and setup

# **Retract telescope**

|                   | [Luffing down-up / Telescope in - out changeover] switch in right switch posi-<br>tion |
|-------------------|----------------------------------------------------------------------------------------|
|                   | Tilt the joystick                                                                      |
|                   | The telescopic thrusters/secure locking unit are retracted.                            |
| <u>I</u>          |                                                                                        |
| Lowering the boom |                                                                                        |

# Lowering the boom

|                  | [Luffing down-up / Telescope in - out changeover] switch in right switch posi-<br>tion<br>Tilt the joystick |
|------------------|----------------------------------------------------------------------------------------------------|
|                  | The die joyonok                                                                                             |
|                  | The boom is lowered.                                                                                        |
|                  |                                                                                                    |
|                  |                                                                                                    |
| Lifting the boom |                                                                                                    |
|                  |                                                                                                    |

# [Luffing down-up / Telescope in - out changeover] switch in right switch position Tilt the joystick The boom is raised.

| 6.7.4.15  | Removing the fly boom e    | extension                                                                                                    |
|-----------|----------------------------|----------------------------------------------------------------------------------------------------|
|           |                            | Danger of falling.                                                                                                    |
|           |                            | <ul> <li>Do not climb onto the boom or the attachments.</li> </ul>                                                               |
|           |                            | <ul> <li>Do not climb onto equipment parts (for example, boom<br/>sections, ballast parts) hanging from a crane.</li> </ul>      |
|           |                            | <ul> <li>Use secure climbing equipment when bolting the attach-</li> </ul>                                                       |
|           |                            | ments.                                                                                                    |
|           |                            | <ul> <li>Depending on the work height, use a ladder in accordance<br/>with the applicable standards and regulations.</li> </ul>  |
|           |                            |                                                                                                    |
|           | •                          | Disassembly                                                                                                    |
|           | 1                          | The machine is disassembled in reverse assembly order. Detailed                                                                  |
|           |                            | information on assembly can be found in the corresponding chap-                                                                  |
|           |                            |                                                                                                    |
|           |                            |                                                                                                    |
| 6.7.4.16  | Disassembling the fly bo   | om                                                                                                    |
|           |                            | Disassembly                                                                                                    |
|           |                            | The machine is disassembled in reverse assembly order. Detailed                                                                  |
|           |                            | ters.                                                                                                    |
|           |                            |                                                                                                    |
|           |                            |                                                                                                    |
| 6.7.5 Se  | etting up the auxiliary j  | ib                                                                                                    |
|           |                            | 6.7.5.1 Mounting the auxiliary jib                                                                                               |
|           |                            | 6.7.5.2 Establishing a power supply for the lifting limit                                                                        |
|           |                            | switch on the auxiliary jib                                                                                                    |
|           |                            | 6.7.5.3 Reeving the hoist rope                                                                                                   |
|           |                            | 6.7.5.4 Dismounting the auxiliary jib                                                                                            |
|           |                            |                                                                                                    |
| 6.7.5.1 N | lounting the auxiliary jib |                                                                                                    |
|           |                            | Danger of falling.                                                                                                    |
|           |                            | <ul> <li>Do not climb onto the boom or the attachments.</li> <li>Do not climb onto equipment parts (for example, boom</li> </ul> |
|           |                            | sections, ballast parts) hanging from a crane.                                                                                   |
|           |                            | <ul> <li>Use secure climbing equipment when bolting the attach-</li> </ul>                                                       |
|           |                            | ments.<br>— Depending on the work height use a ladder in accordance                                                              |
|           |                            | with the applicable standards and regulations.                                                                                   |
|           |                            | No other areas offens may be pointed and while a third areas NA                                                                  |
|           |                            | recommend exiting the cabin after setting the operating mode.                                                                    |
| Personnel |                            | Machine operator                                                                                                    |

- Machine operator
- Slinger

Tools

- Auxiliary crane
- Ladder
- Lifting equipment

Requirement:

- Uppercarriage is at 0°.
- The boom is fully retracted.
- The boom is lowered to 0°.
- The hoisting rope is unreeved.
- The **Setup attachment** setup mode is set on the SENCON.

C Attach the auxiliary jib at its lifting points to an auxiliary crane <u>1.</u> using suitable hoisting gear.

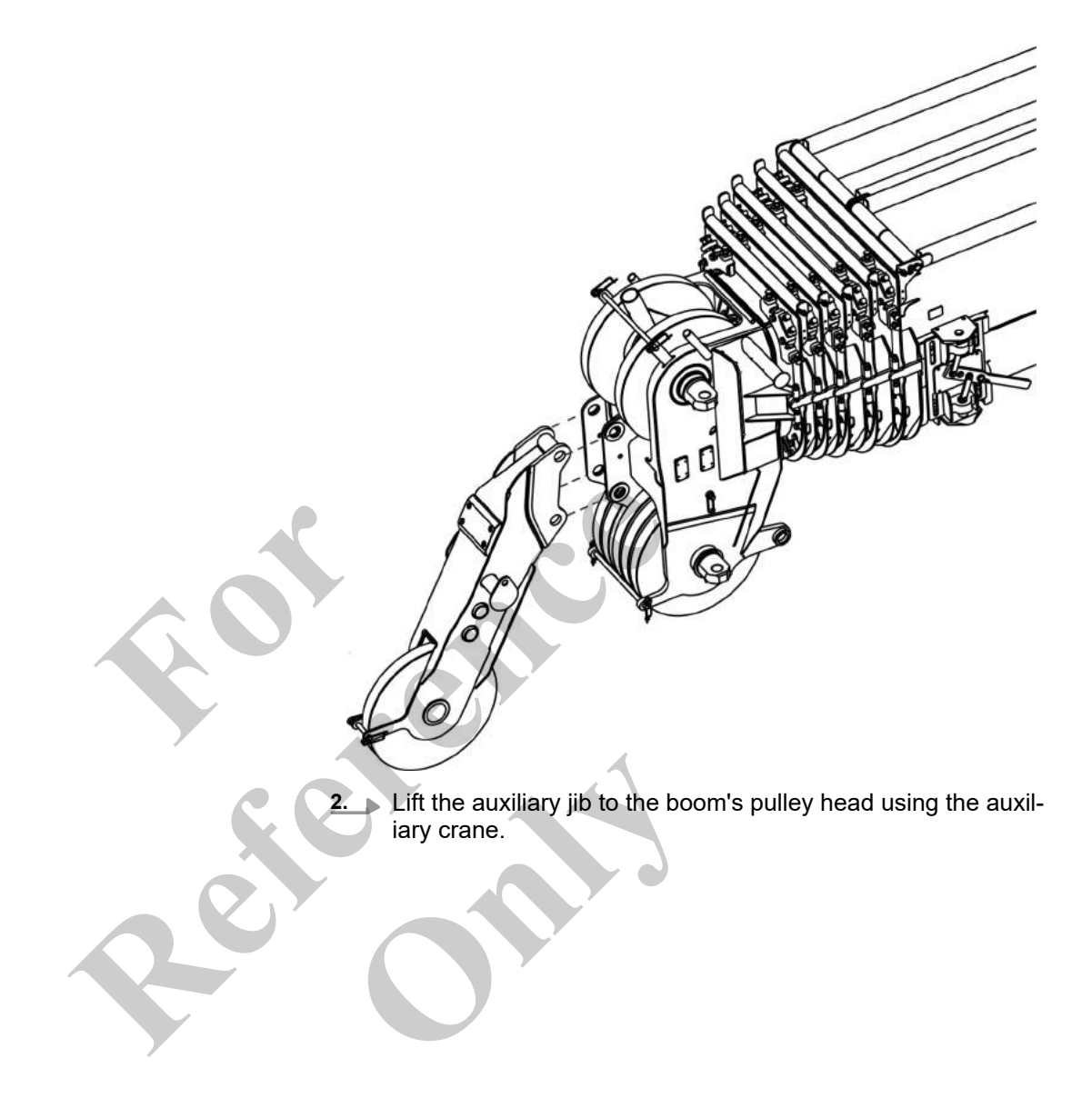

Mount and secure the bolts between the auxiliary jib and the boom.

Removing the lifting equipment

- **1.** Remove the lifting equipment.
- **2.** Move the auxiliary crane out of the work area.

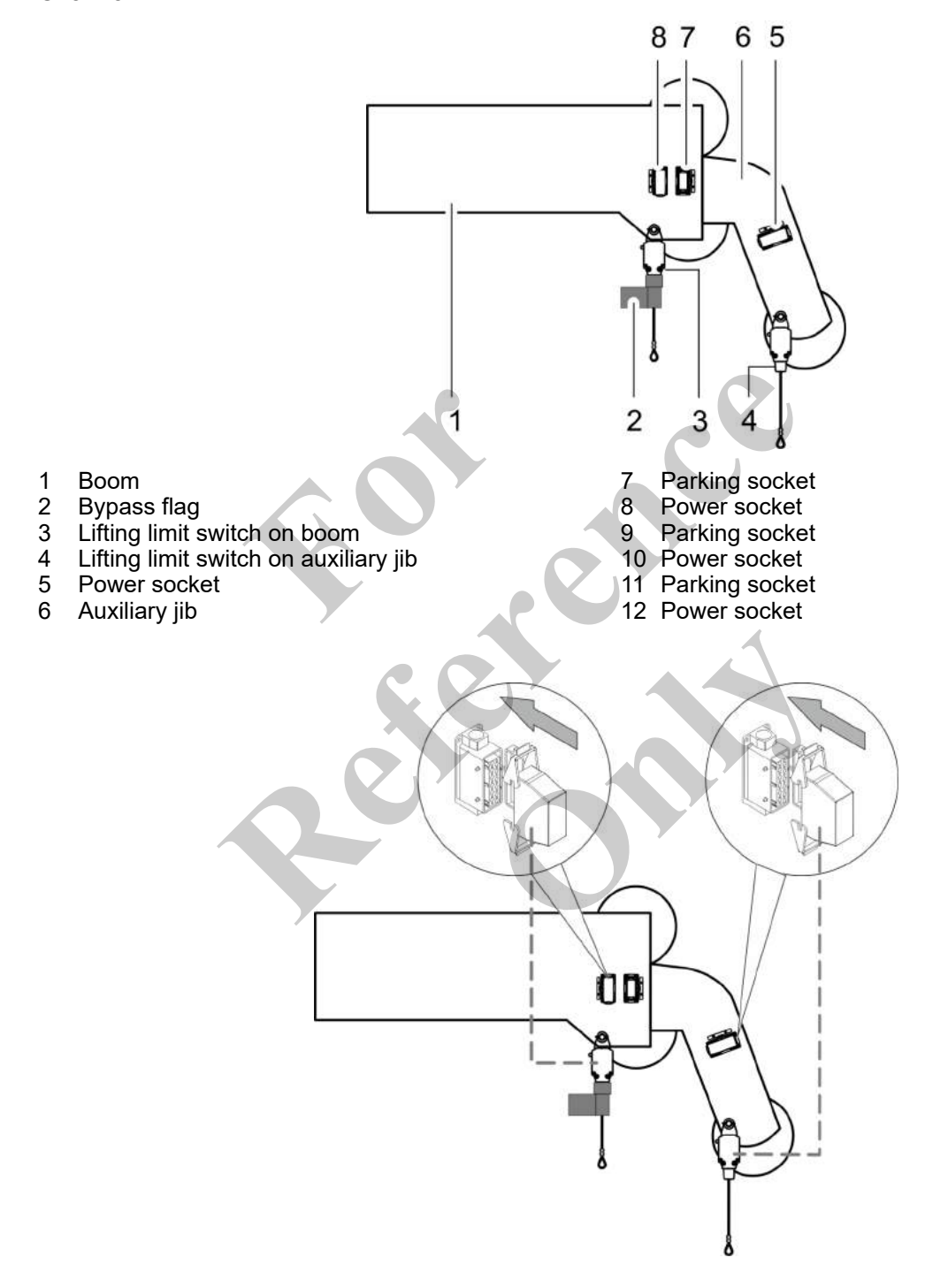

# 6.7.5.2 Establishing a power supply for the lifting limit switch on the auxiliary jib Overview

# 6.7.5.3 Reeving the hoist rope

Further notes

♦ Chapter 6.6.8 "Attaching the hoist rope" on page 290

# 6.7.5.4 Dismounting the auxiliary jib

|           | 0 ,,                  |                                                                                                    |
|-----------|-----------------------|----------------------------------------------------------------------------------------------------|
|           | <b>WARNING</b>        | <ul> <li>Danger of falling.</li> <li>Do not climb onto the boom or the attachments.</li> <li>Do not climb onto equipment parts (for example, boom sections, ballast parts) hanging from a crane.</li> <li>Use secure climbing equipment when bolting the attachments.</li> <li>Depending on the work height, use a ladder in accordance with the applicable standards and regulations.</li> </ul> |
| Personnel |                       | <ul><li>Machine operator</li><li>Slinger</li></ul>                                                                                                    |
| Tools     | i                     | <ul> <li>Auxiliary crane</li> <li>Ladder</li> <li>Lifting equipment</li> </ul> Disassembly The machine is disassembled in reverse assembly order. Detailed information on assembly can be found in the corresponding chapters.                                                                                                    |
| 6.7.6 Set | ting up the heavy-dut | y jib                                                                                                    |
|           | 28                    | <ul> <li>6.7.6.1 Overview: Park and working position of the diagonal tie</li></ul>                                                                                                    |

|         |                                                    | 30Z |
|---------|----------------------------------------------------|-----|
| 6.7.6.2 | Safe storage location for plugs, cables, and       | 000 |
|         | bolts                                              | 383 |
| 6.7.6.3 | Mounting the heavy-duty jib                        | 384 |
| 6.7.6.4 | Folding the heavy-duty jib in transport position   | 387 |
| 6.7.6.5 | Folding the heavy-duty jib in its working position | 395 |
| 6.7.6.6 | Establishing a power supply for the lifting limit  |     |
|         | switch on the heavy-duty jib                       | 402 |
| 6.7.6.7 | Reeving the hoist rope                             | 403 |
| 6.7.6.8 | Removing the heavy-duty jib                        | 403 |
|         |                                                    |     |

# 6.7.6.1 Overview: Park and working position of the diagonal tie

The diagonal tie is moved into the park position to fold it to the side of the boom.

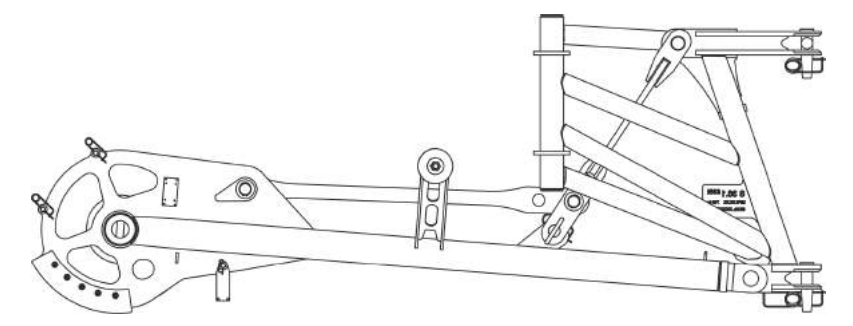

Fig. 28: Diagonal tie in the park position

The diagonal tie is moved into the working position for operating the machine.

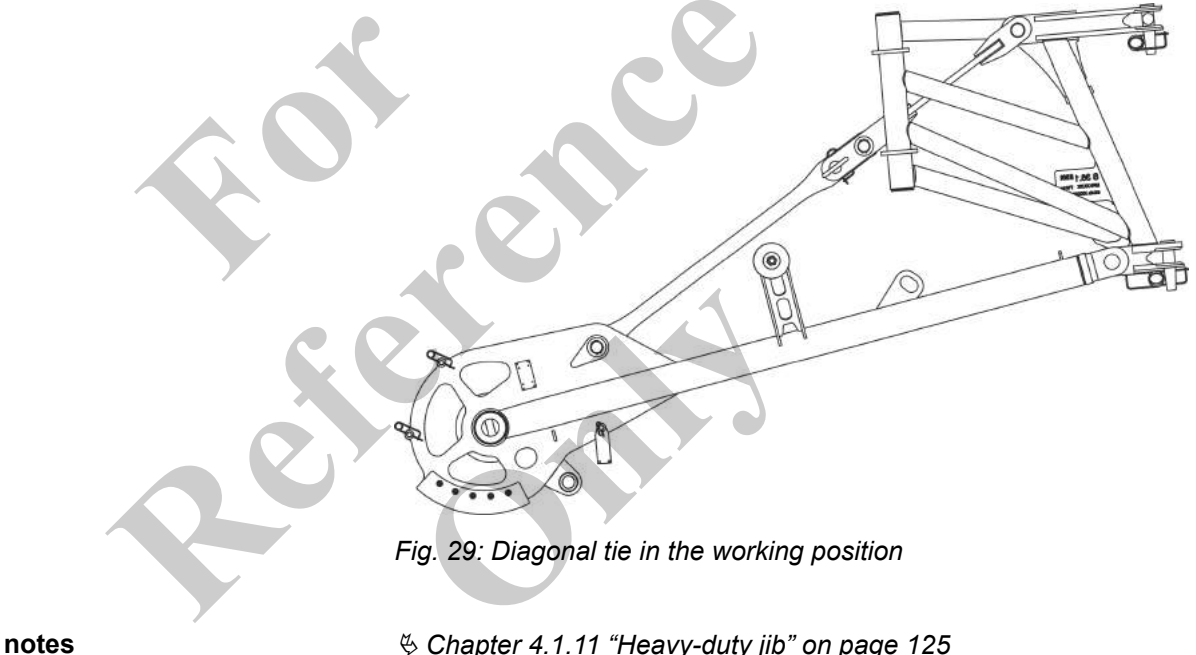

## **Further notes**

♦ Chapter 4.1.11 "Heavy-duty jib" on page 125

#### 6.7.6.2 Safe storage location for plugs, cables, and bolts

Safe storage location for bolts

Removed bolts can be secured in the holders on the heavy-duty jib until they are ready to be reused.

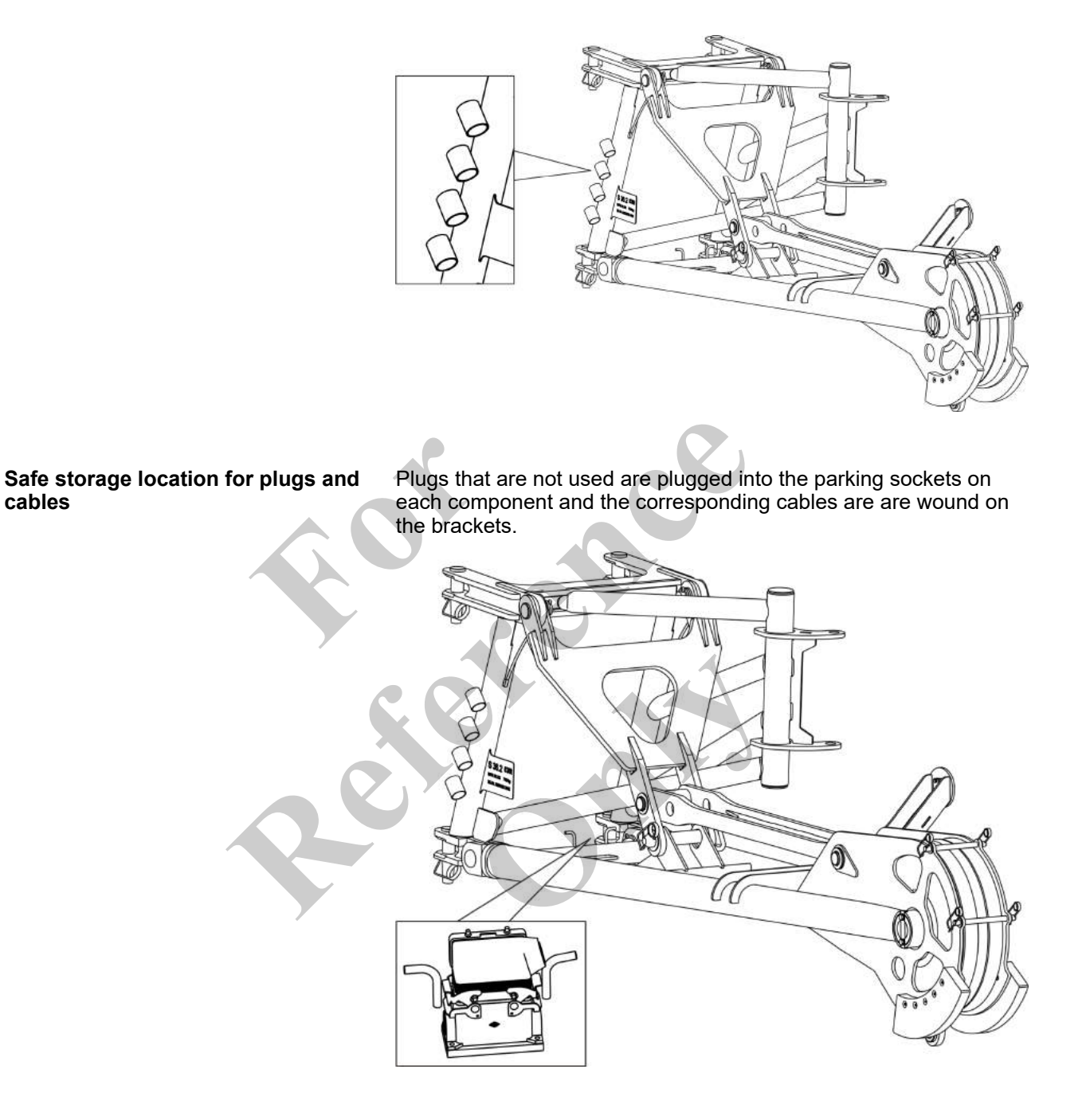

#### 6.7.6.3 Mounting the heavy-duty jib

|--|

Danger of falling.

- Do not climb onto the boom or the attachments.
- Do not climb onto equipment parts (for example, boom sections, ballast parts) hanging from a crane.
- Use secure climbing equipment when bolting the attachments.
- Depending on the work height, use a ladder in accordance with the applicable standards and regulations.

#### Personnel

Tools

- Machine operator
- Slinger
- Auxiliary crane
- Ladder
- Lifting equipment

#### Requirement:

- Uppercarriage is at 0°.
- The boom is fully retracted.
- The boom is lowered to 0°.
- The hoisting rope is unreeved.
- The deflection sheave is mounted on the boom.
  - The **Setup attachment** setup mode is set on the SENCON.
- The diagonal tie of the heavy-duty jib is in the working position.
   The bolts at the connection points to the boom have been removed.

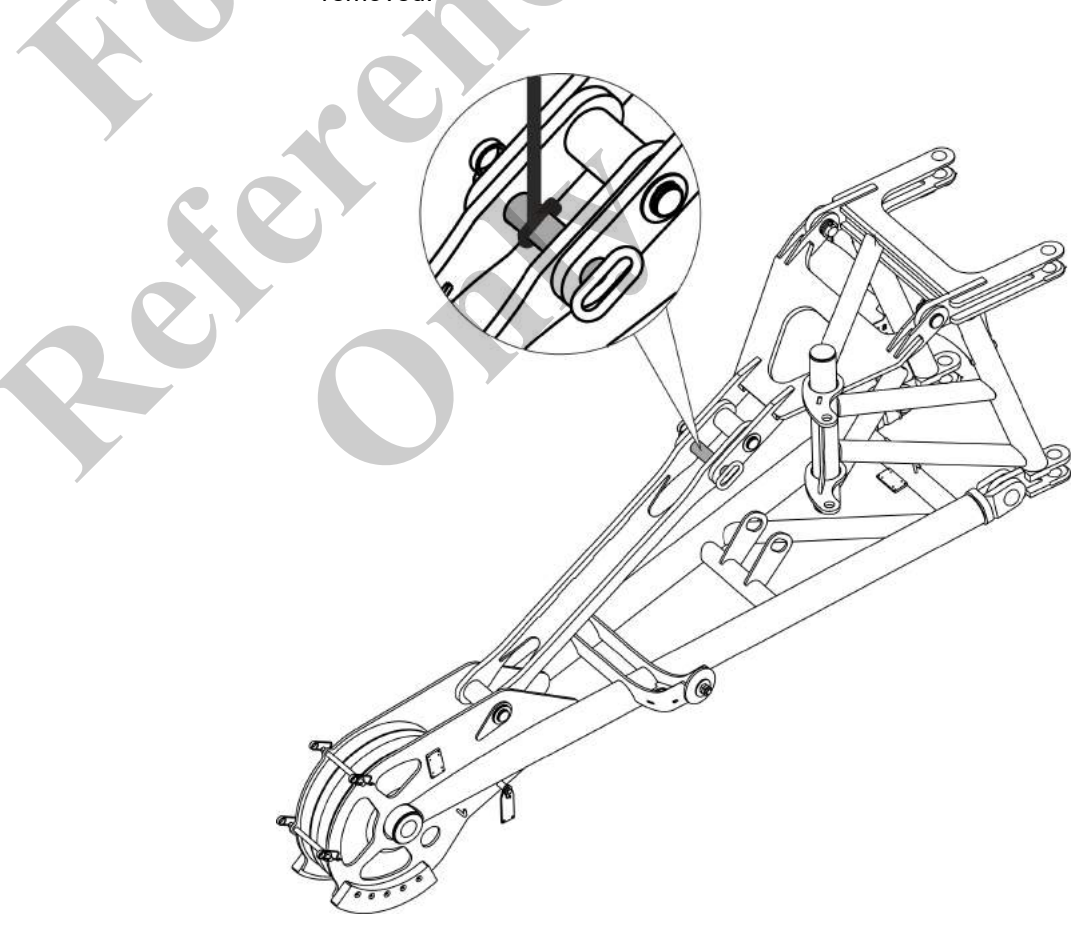

- **1.** Attach suitable hoisting gear to the heavy-duty jib at the lifting point to an auxiliary crane.
- **2.** Using the auxiliary crane, lift the heavy-duty jib to the boom's pulley head.

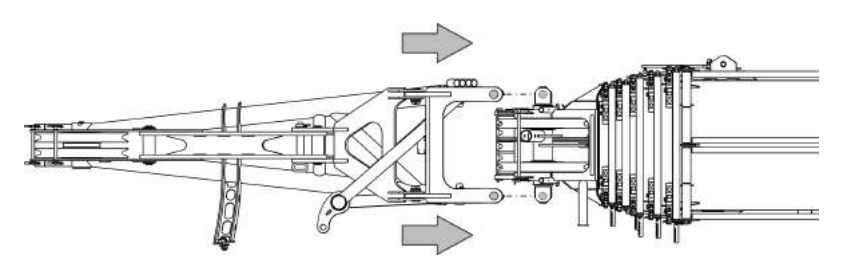

3. Align the heavy-duty jib with the boom's pulley head.

The holes of the heavy-duty jib must line up with those of the boom.

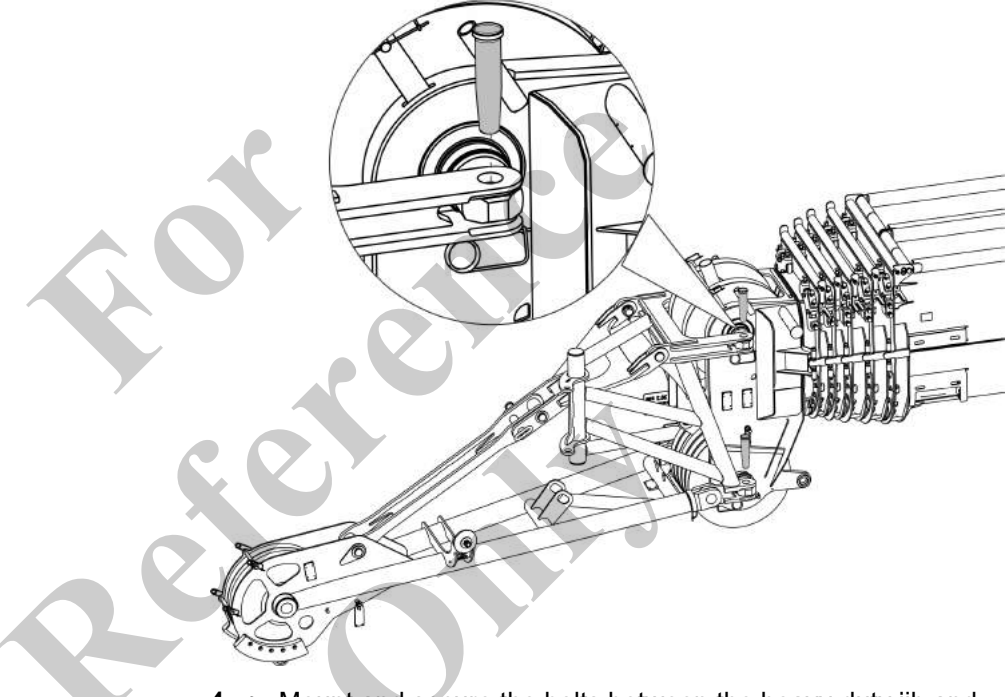

- **4.** Mount and secure the bolts between the heavy-duty jib and the boom on both sides.
  - $\Rightarrow$  The heavy-duty jib is mounted onto the boom.

# Removing the lifting equipment

- **1.** Remove the lifting equipment.
- **2.** Move the auxiliary crane out of the work area.

# 6.7.6.4 Folding the heavy-duty jib in transport position

|               | <b>WARNING</b>             | Da<br><br> | Inger of falling.<br>Do not climb onto the boom or the attachments.<br>Do not climb onto equipment parts (for example, boom<br>sections, ballast parts) hanging from a crane.<br>Use secure climbing equipment when bolting the attach-<br>ments.<br>Depending on the work height, use a ladder in accordance<br>with the applicable standards and regulations. |
|---------------|----------------------------|------------|----------------------------------------------------------------------------------------------------|
| Personnel     |                            | ;          | Machine operator<br>Instructed personnel                                                                                                    |
| C 7 C 4 4 . N | loving the diagonal tip in | ia th      |                                                                                                    |

# 6.7.6.4.1 Moving the diagonal tie into the park position

There are two ways to move the diagonal tie into the park or working position in order to fold the heavy-duty jib:

- With the auxiliary crane
- With a suitable support

#### Requirement:

- Uppercarriage is at 0°.
- The boom is fully retracted.
- The boom is fully lowered.
- The hoisting rope is unreeved.
- The **Setup attachment** setup mode is set on the SENCON.

With the auxiliary crane

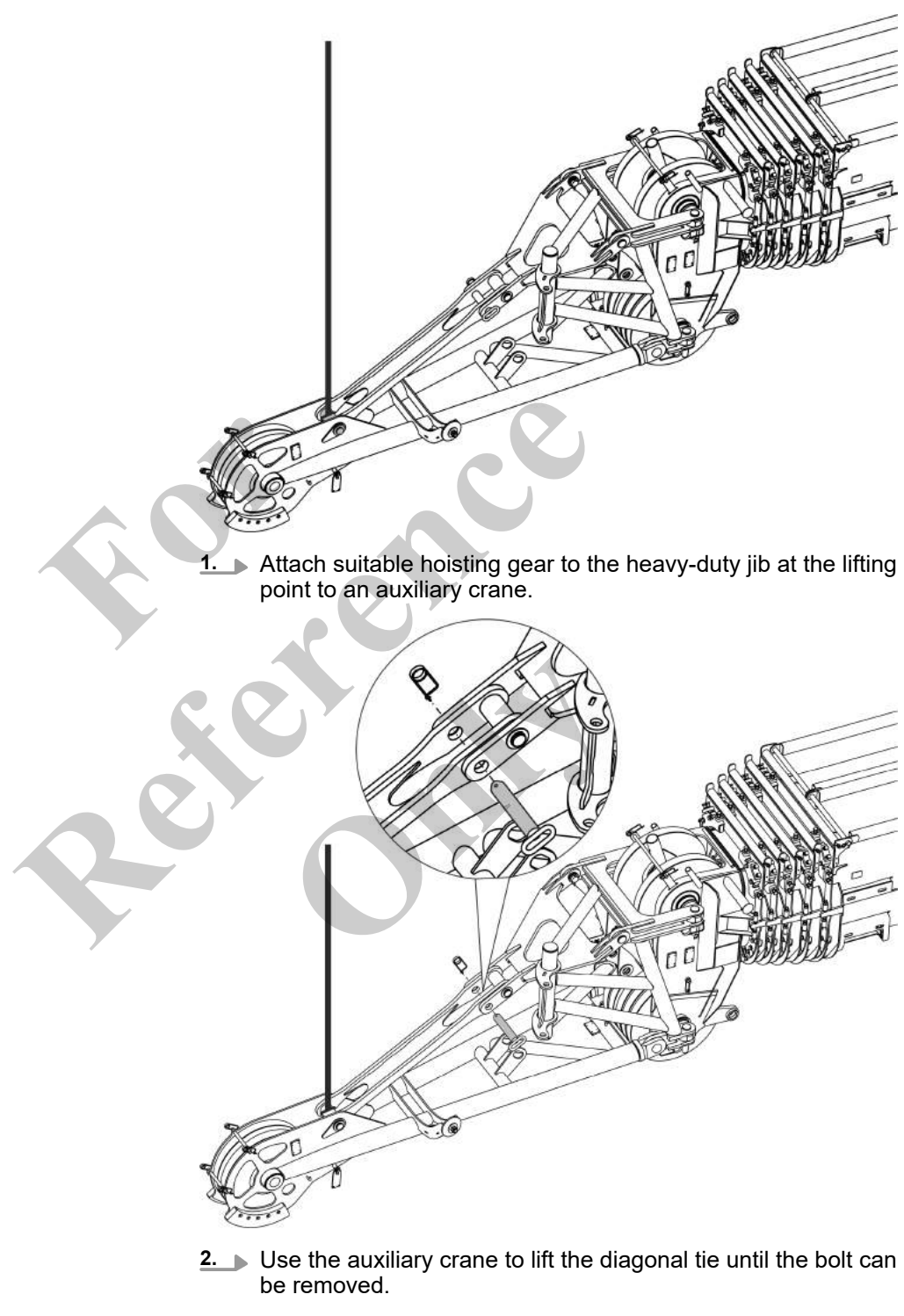

3. Remove the bolt.

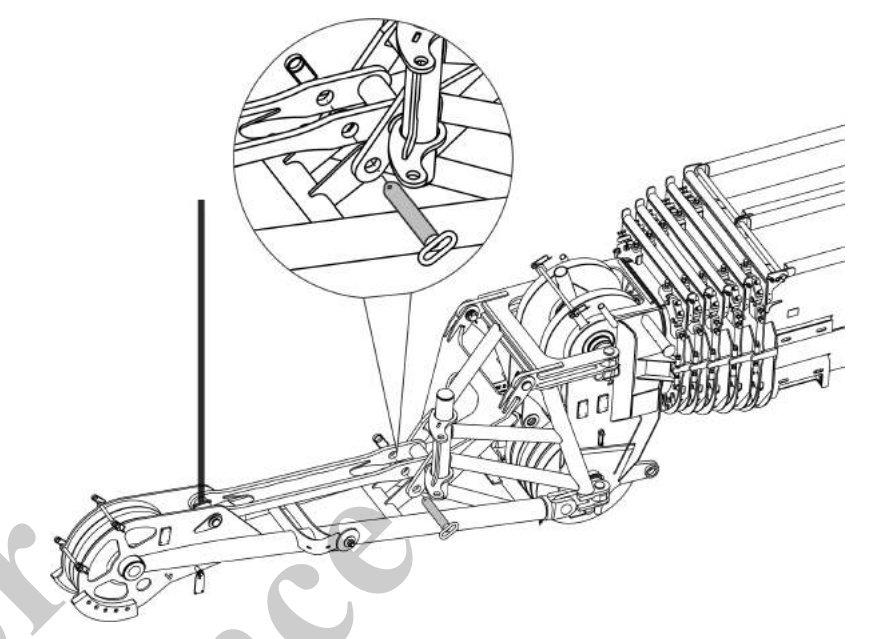

- **4.** Continue lifting the diagonal tie with the auxiliary crane until the diagonal tie is in the park position.
- 5. Mount and secure the bolt.

0

With a suitable support

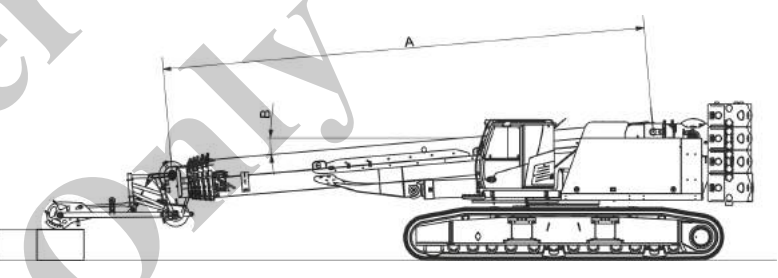

Fig. 30: Heavy-duty jib deposited on the support

The specified values are recommended dimensions for level surfaces.

| Data | Value | Unit |
|------|-------|------|
| A    | 12291 | mm   |
| A    | 483.9 | in   |
| В    | -4.9  | 0    |
| С    | 780   | mm   |
| C    | 30.7  | in   |

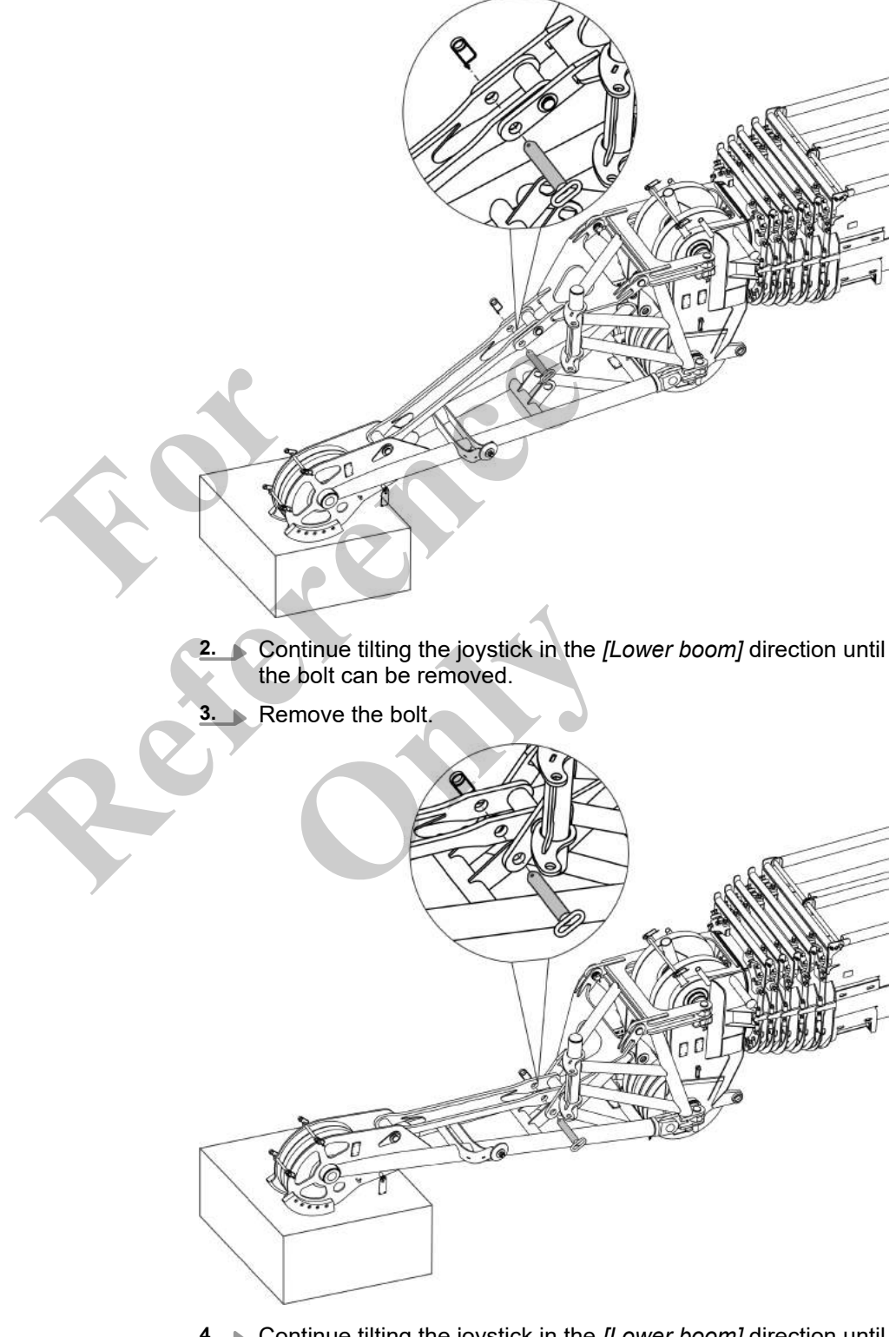

**1.** Tilt the joystick in the *[Lower boom]* direction until the heavyduty jib rests on the prepared support.

**4.** Continue tilting the joystick in the *[Lower boom]* direction until the diagonal tie is in the park position.

**5.** Mount and secure the bolt.

#### 6.7.6.4.2 Folding in the heavy-duty jib

Tools

- Ladder
- Rope

1.

Requirement:

- Uppercarriage is at 0°.
- The boom is fully retracted.
- The boom is lowered to 0°.
- The hoisting rope is unreeved.
- The Setup attachment setup mode is set on the SENCON.
- The holding function is enabled.

The safety lever is pushed in direction of travel.

Further notes

& Chapter 6.7.3 "Enabling/disabling the holding function" on page 324

Disconnecting the power supply for the lifting limit switch

Disconnect the power supply for the lifting limit switch on the heavy-duty jib.

 Establish a power supply for the lifting limit switch on the boom.

**Further notes** 

Chapter 6.7.6.6 "Establishing a power supply for the lifting limit switch on the heavy-duty jib" on page 402

 $\Leftrightarrow$  Chapter 6.6.5 "Establishing a power supply for the lifting limit switch on the boom" on page 265

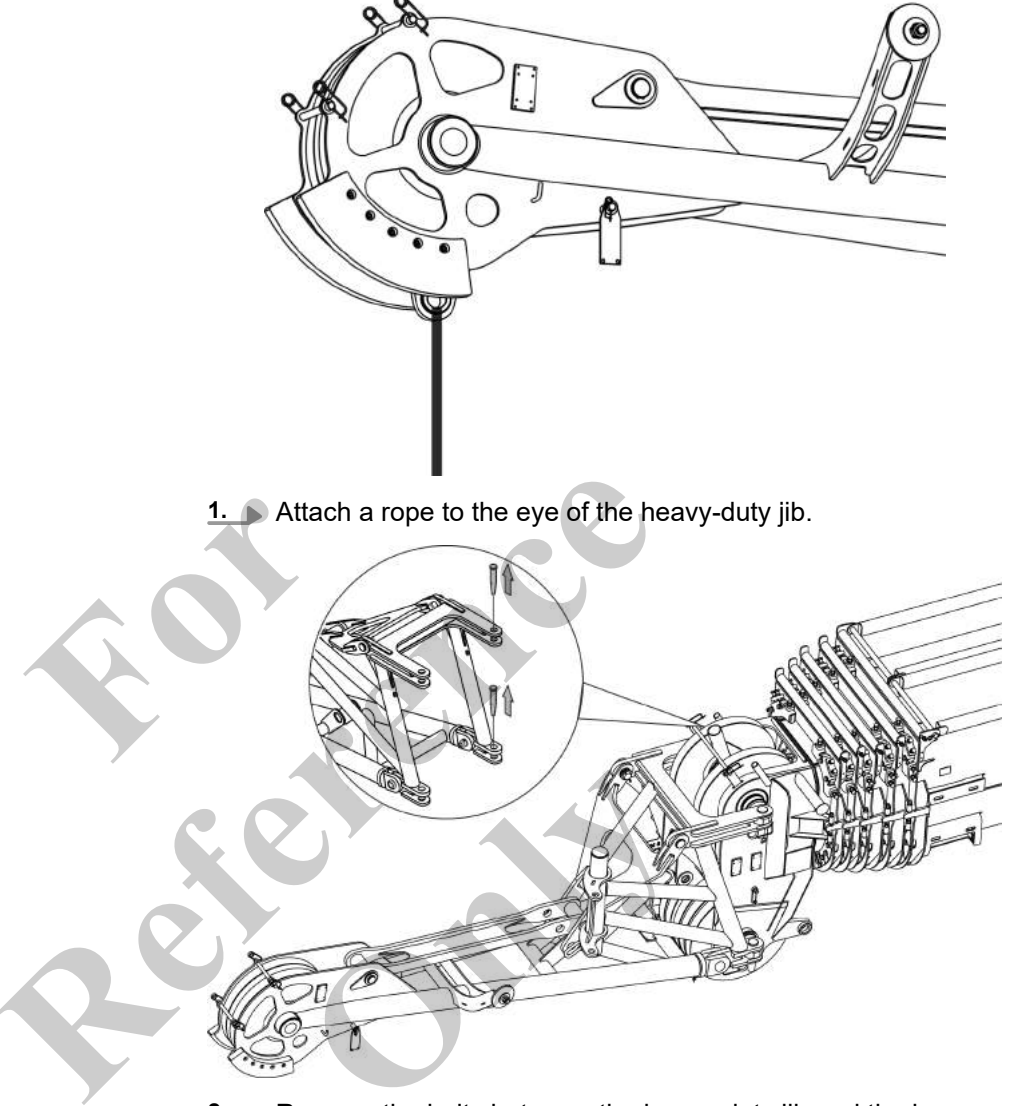

2. Remove the bolts between the heavy-duty jib and the boom on the right-hand side.

# Start-up and setup

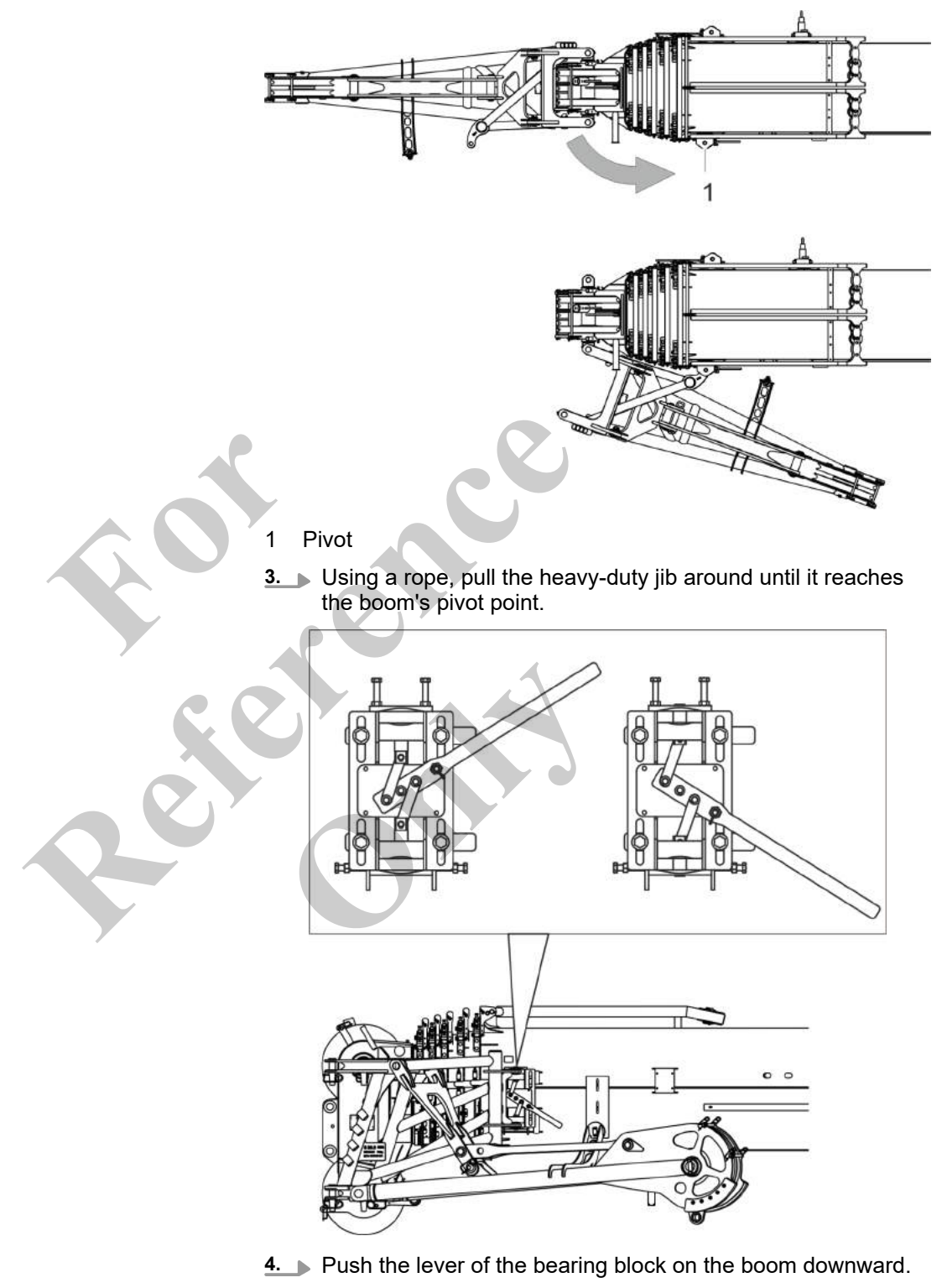

 $\Rightarrow$  The bolts at the pivot point are mounted.

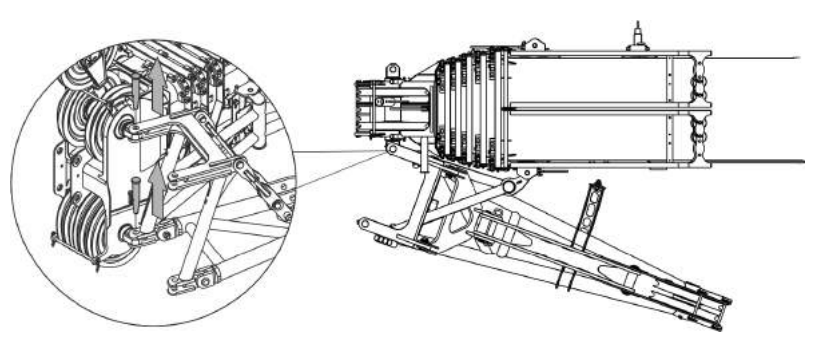

- **5.** Remove the bolts between the heavy-duty jib and the boom on the left-hand side.
- **6.** Using a rope, pull the heavy-duty jib around until it reaches the boom's fastening point.

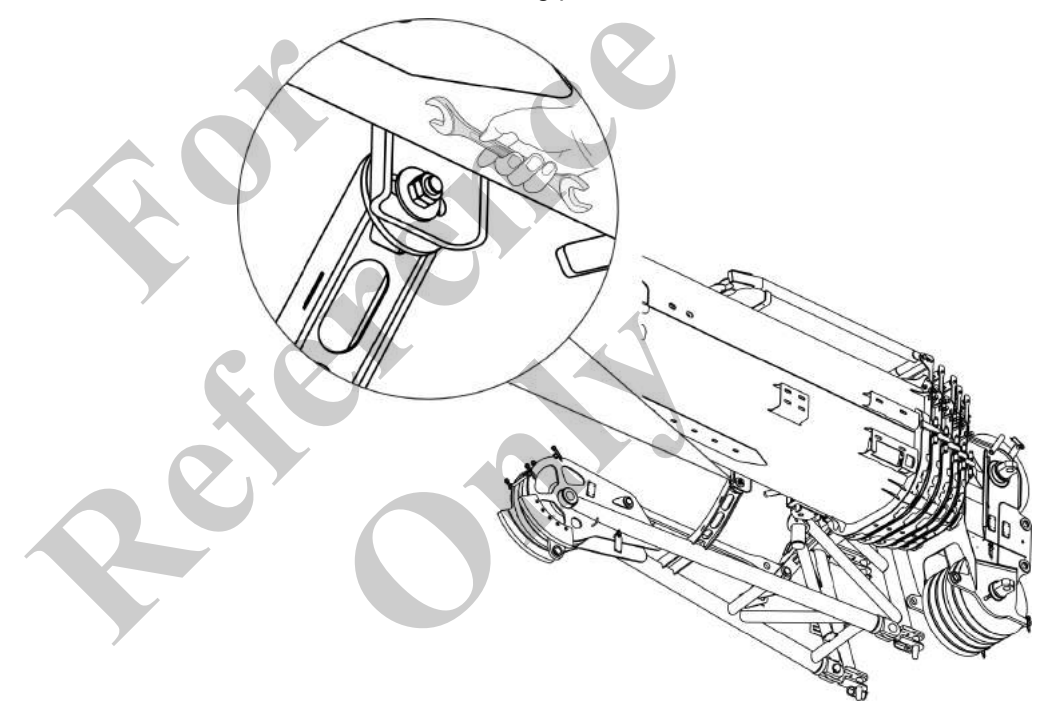

 Connect the heavy-duty jib on the boom with a washer and the hex nuts.

Secure the heavy-jib on the boom by locking the hex nuts.

- $\Rightarrow$  The heavy-duty jib is folded in and secured to the boom.
- 8. Remove the rope from the eye at the heavy-duty jib.

| <b>WARNING</b>                              | <ul> <li>Danger of falling.</li> <li>Do not climb onto the boom or the attachments.</li> <li>Do not climb onto equipment parts (for example, boom sections, ballast parts) hanging from a crane.</li> <li>Use secure climbing equipment when bolting the attachments.</li> <li>Depending on the work height, use a ladder in accordance with the applicable standards and regulations.</li> </ul>                                      |
|---------------------------------------------|----------------------------------------------------------------------------------------------------|
| Personnel                                   | <ul><li>Machine operator</li><li>Instructed personnel</li></ul>                                                                                                    |
| 6.7.6.5.1 Unfolding the heavy-duty<br>Tools | <ul> <li>jib</li> <li>Ladder</li> <li>Rope</li> <li>Requirement:</li> <li>Uppercarriage is at 0°.</li> <li>The boom is fully retracted.</li> <li>The boom is lowered to 0°.</li> <li>The hoisting rope is unreeved.</li> <li>The hoisting rope is unreeved.</li> <li>The Setup attachment setup mode is set on the SENCON.</li> <li>The holding function is enabled.<br/>The safety lever is pushed in direction of travel.</li> </ul> |
| Further notes                               | & Chapter 6.7.3 "Enabling/disabling the holding function" on page 324                                                                                                    |

# 6.7.6.5 Folding the heavy-duty jib in its working position

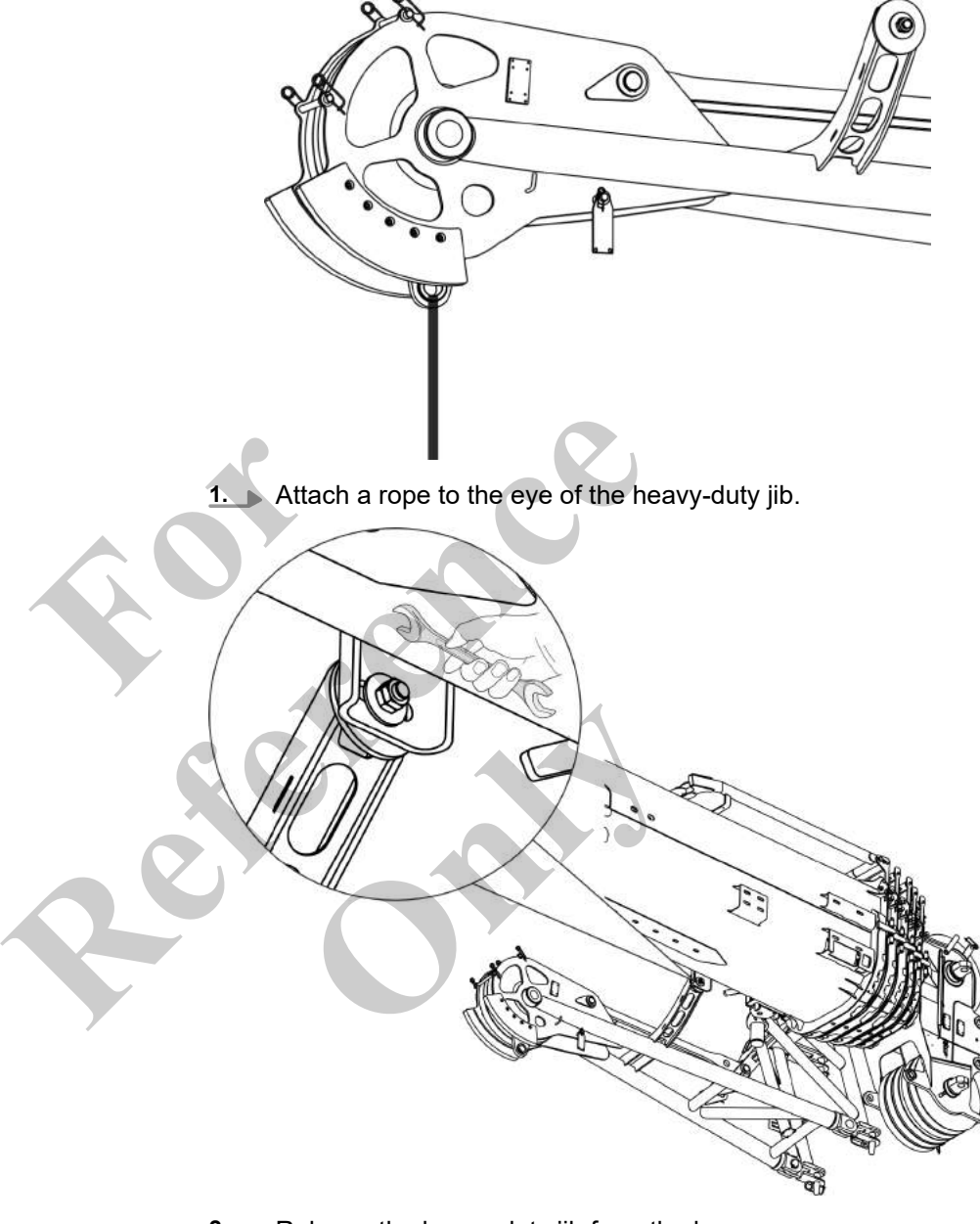

The heavy-duty jib is folded in and secured to the boom.

- **2.** Release the heavy-duty jib from the boom. Remove the hex nuts and the washer.
  - $\Rightarrow$  The heavy-duty jib can be folded out.
# Start-up and setup

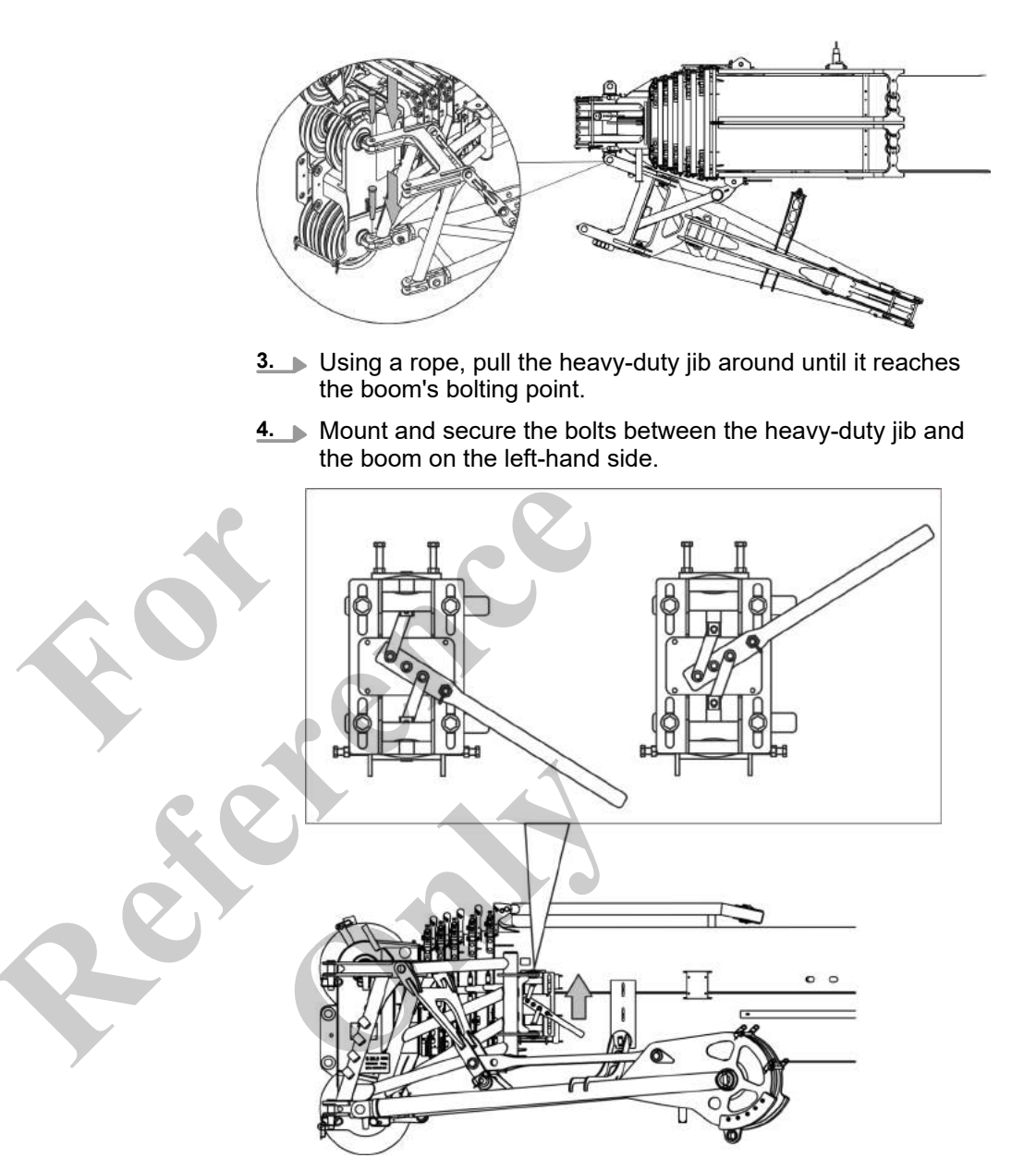

**5.** ▶ Push the lever of the bearing block on the boom upward.
 ⇒ The bolts at the pivot point are removed.

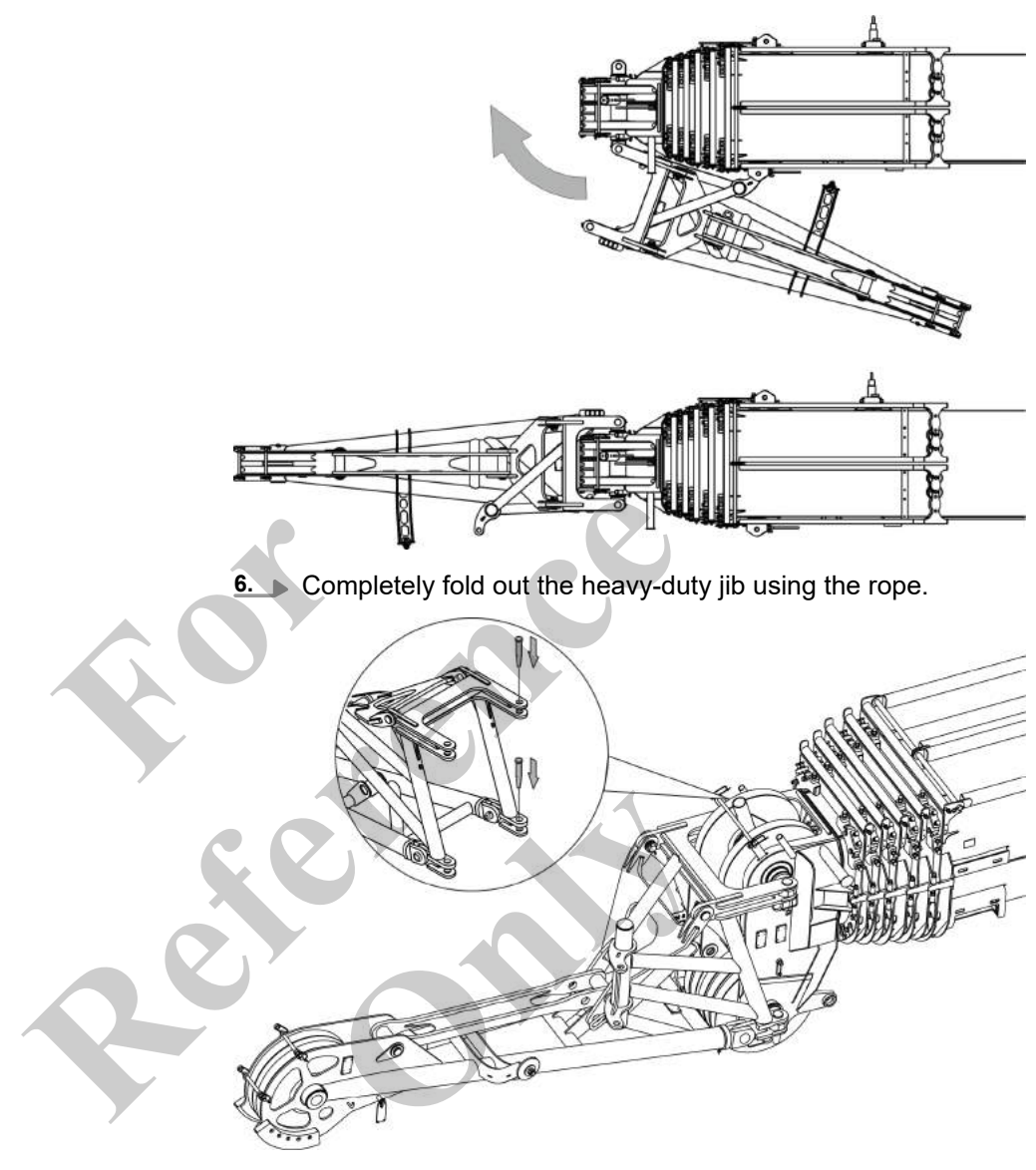

- 7. Mount and secure the bolts between the heavy-duty jib and the boom on the right-hand side.
  - ⇒ The heavy-duty jib is mounted onto the boom. The diagonal tie is in the park position.
- 8. Remove the rope from the eye at the heavy-duty jib.

#### 6.7.6.5.2 Moving the diagonal tie into the working position

There are two ways to move the diagonal tie into the park or working position in order to fold the heavy-duty jib:

- With the auxiliary crane
- With a suitable support

Requirement:

- Uppercarriage is at 0°.
- The boom is fully retracted.
- The boom is fully lowered.
- The hoisting rope is unreeved.
- The **Setup attachment** setup mode is set on the SENCON.

With the auxiliary crane

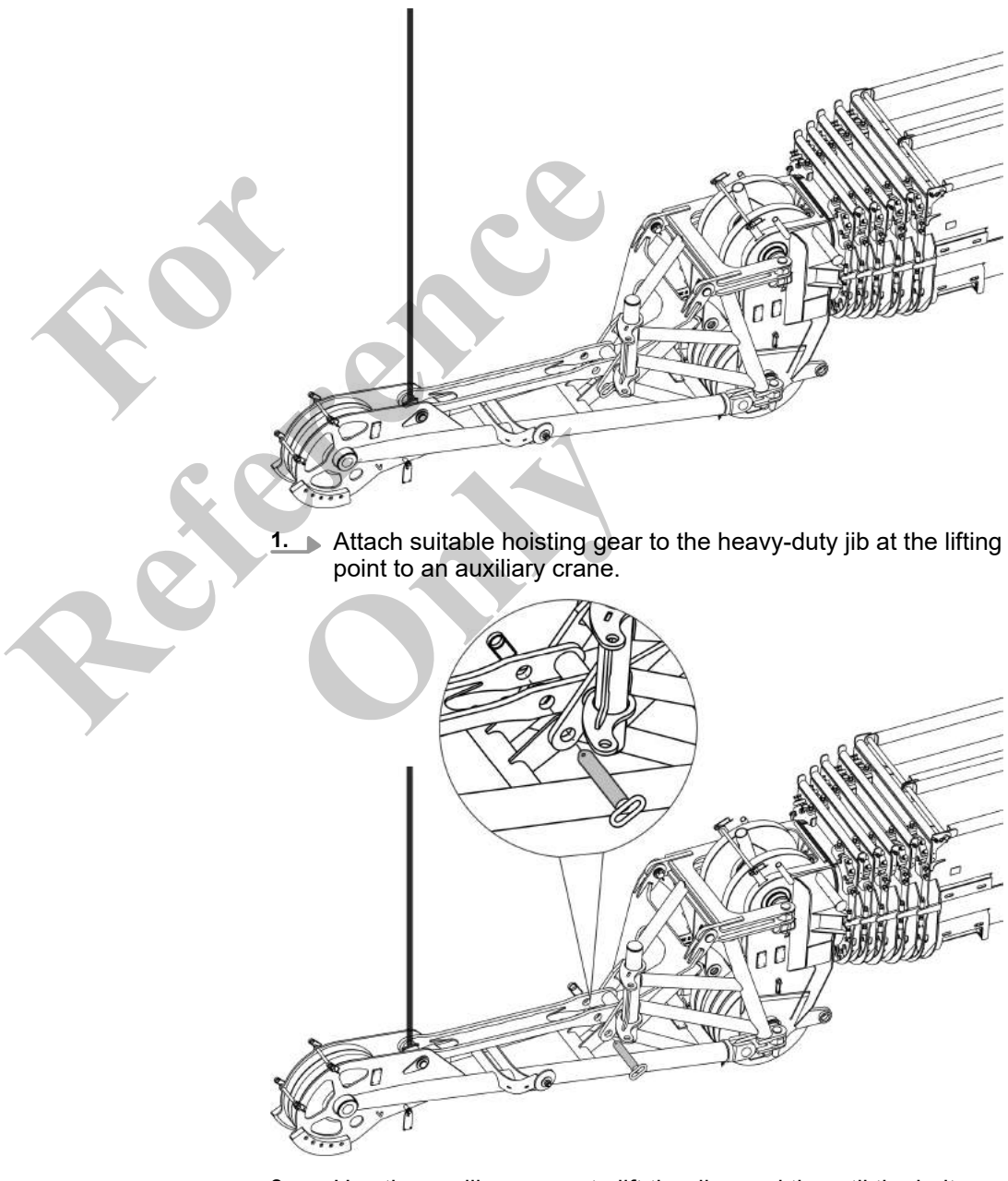

- **2.** Use the auxiliary crane to lift the diagonal tie until the bolt can be removed.
- 3. Remove the bolt.

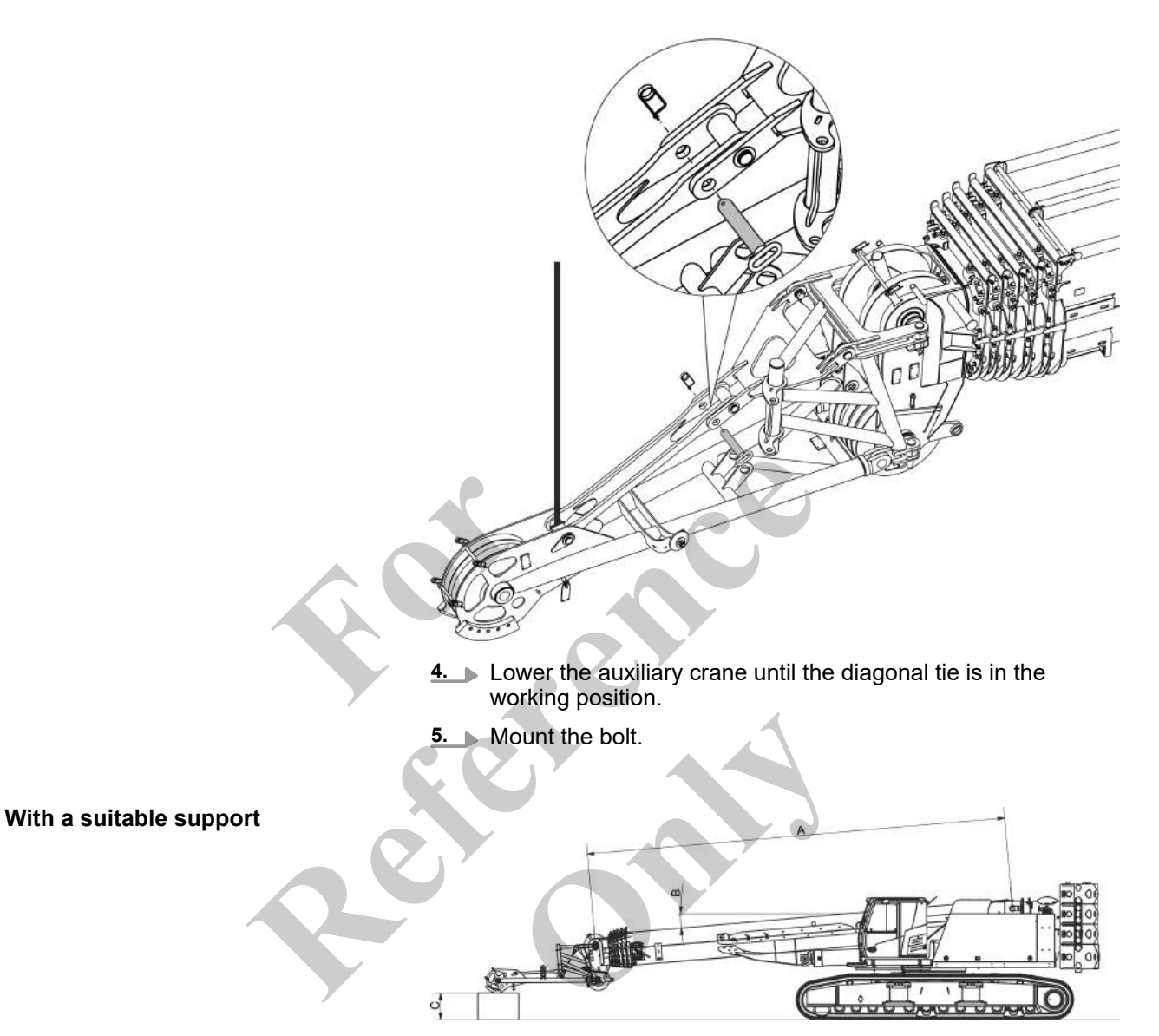

#### Fig. 31: Heavy-duty jib deposited on the support

The specified values are recommended dimensions for level surfaces.

| Data | Value | Unit |
|------|-------|------|
| A    | 12291 | mm   |
| A    | 483.9 | in   |
| В    | -4.9  | 0    |
| С    | 780   | mm   |
| С    | 30.7  | in   |

- **1.** Tilt the joystick in the *[Lower boom]* direction until the heavyduty jib rests on the prepared support.
- **2.** Continue tilting the joystick in the *[Lower boom]* direction until the bolt can be removed.

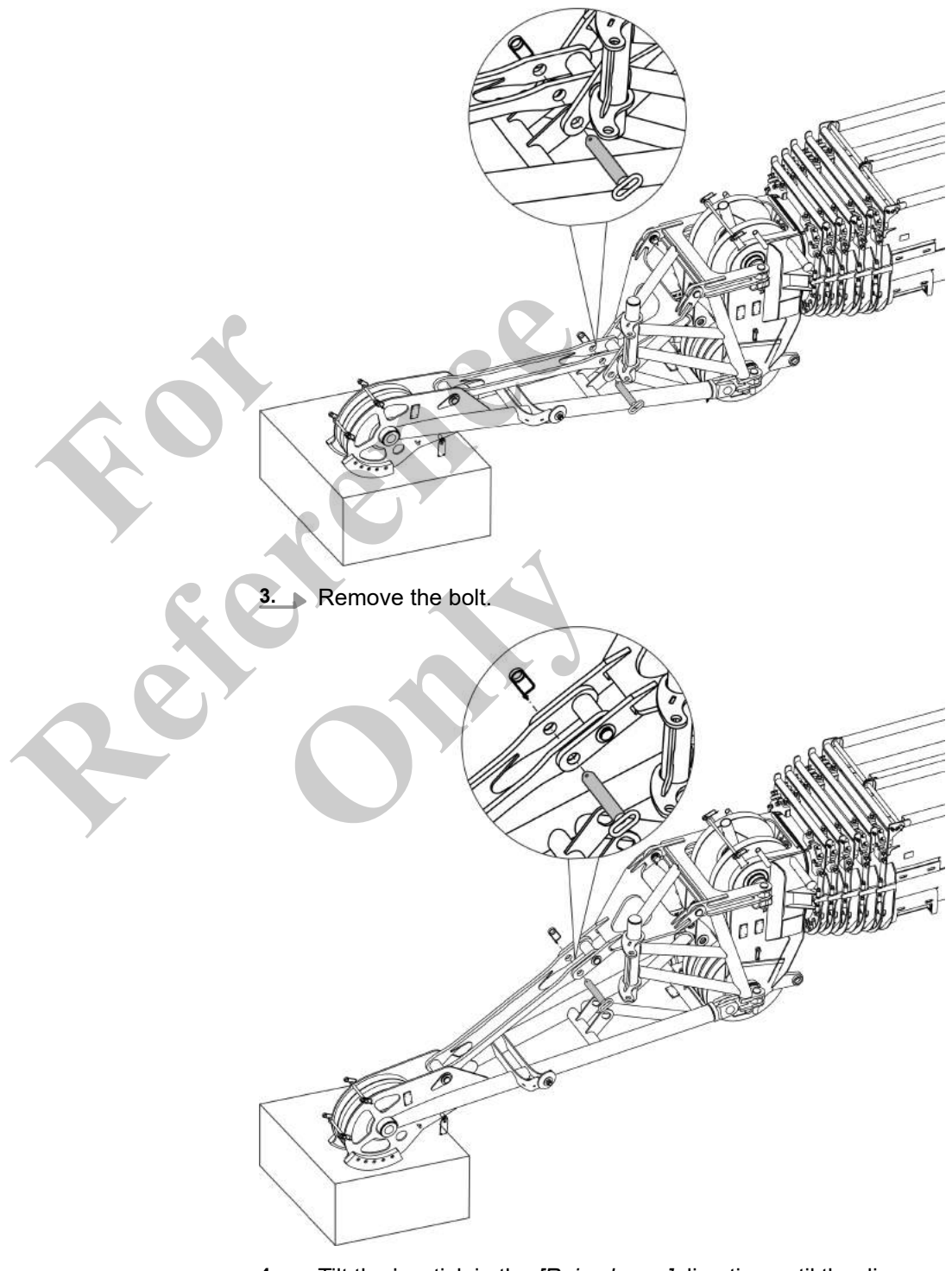

**4.** Tilt the joystick in the *[Raise boom]* direction until the diagonal tie is in the working position.

5. Mount the bolt.

# 6.7.6.6 Establishing a power supply for the lifting limit switch on the heavy-duty jib Overview

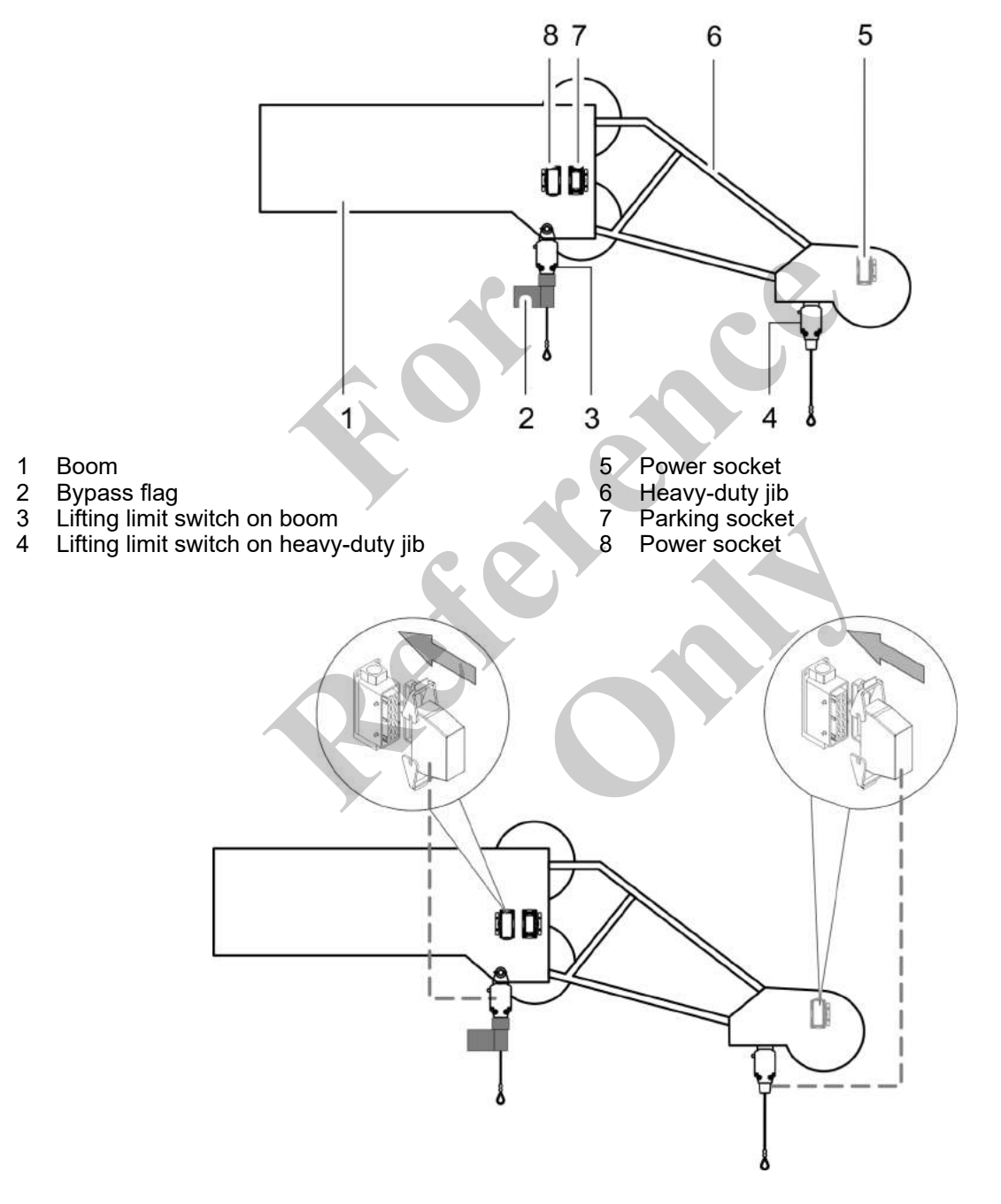

#### 6.7.6.7 Reeving the hoist rope

#### **Further notes**

♦ Chapter 6.6.8 "Attaching the hoist rope" on page 290

#### 6.7.6.8 Removing the heavy-duty jib

| • • • • • |                                                                                                    |
|-----------|----------------------------------------------------------------------------------------------------|
|           | Danger of falling.                                                                                                    |
|           | <ul> <li>Do not climb onto the boom or the attachments.</li> </ul>                                                                                         |
|           | <ul> <li>Do not climb onto equipment parts (for example, boom sections, ballast parts) hanging from a crane.</li> </ul>                                    |
|           | <ul> <li>Use secure climbing equipment when bolting the attachments.</li> </ul>                                                                            |
|           | <ul> <li>Depending on the work height, use a ladder in accordance<br/>with the applicable standards and regulations.</li> </ul>                            |
| i         | Disassembly<br>The machine is disassembled in reverse assembly order. Detailed<br>information on assembly can be found in the corresponding chap-<br>ters. |

# 6.7.7 Removing the ballast

| noving the ballast |                                                                                                    |
|--------------------|----------------------------------------------------------------------------------------------------|
|                    | <ul> <li>Falling machine or accessories from incorrect lifting</li> <li>Ensure that the sling gear has sufficient load-bearing capacity and is not damaged.</li> </ul>                     |
|                    | <ul> <li>Only attach the machine and all accessory parts at the defined lifting points.</li> </ul>                                                                                         |
|                    | If the machine or accessories are lifted incorrectly, the load could fall. This can cause serious injury.                                                                                  |
|                    | Risk of injury due to improperly placed ballast blocks.                                                                                                    |
|                    | When slewing the uppercarriage, ballast blocks that are not<br>placed correctly on top of each other strike obstructions or<br>persons. Persons will be injured and material damage occurs |
|                    | <ul> <li>Make sure all ballast blocks are seated properly.</li> </ul>                                                                                                    |

- are seated properly. Check that the ballast blocks are secured in the correct
- position and are firmly in place.

| <ul> <li>Danger of accident by locking bolts coming loose!</li> <li>Secure the locking bolt with an additional mechanical locking mechanism.</li> <li>Perform a daily visual inspection of the locking mechanism and locking bolts.</li> <li>Locking bolts may become loose when the system is de-energized. The counterweight is no longer bolted to the uppercarriage and may fall down. This can result in the machine over-</li> </ul>                                                                                                    |
|----------------------------------------------------------------------------------------------------|
| turning. This can cause serious injury.                                                                                                    |
| <ul> <li>Dropping load when stacking counterweights!</li> <li>Only use the suspension gear provided with the machine and the designated lifting points.</li> </ul>                                                                                                    |
| A suspension gear of insufficient load rating or lifting at insuf-<br>ficient lifting points may cause to load to drop. This can cause<br>death or serious injury.                                                                                                    |
| <ul> <li>Eye contact between crane operator and banksman must be ensured.</li> <li>The machine must only be equipped with ballast when it is placed on the ground.</li> <li>Ballast must only be applied with the machine set to the maximum track width.</li> <li>Ensure all personnel is outside the danger zone during the ballasting procedure.</li> <li>Do not stand on or under the counterweight.</li> </ul> Disassembly The machine is disassembled in reverse assembly order. Detailed information on assembly can be found in the corresponding chapters. |
| <b>1.</b> Set the extension mode and boom length.                                                                                                    |
| <ol> <li>Set the Setup ballast setup mode using the [Setup ballast]<br/>quick-select button.</li> </ol>                                                                                                    |
| <b>3.</b> Position the timbers under the ballast bracket.                                                                                                    |
| <b>4.</b> Activate the ballasting mode.                                                                                                    |
| 5. Activate the remote radio control.                                                                                                    |
| 6. Check that:                                                                                                    |
| <ul> <li>The ballasting cylinder chains are fastened to the lifting<br/>points on the ballast bracket.</li> <li>The ballasting cylinders are fully extended</li> </ul>                                                                                                    |
| <ul> <li>The balasting cylinders are fully extended.</li> <li>7. ► Release the locking mechanism</li> </ul>                                                                                                    |
| <ul> <li>8. Loosen the bolting on the counterweight.</li> </ul>                                                                                                    |
|                                                                                                    |

- **9.** Lower the counterweight with the ballasting cylinders to the ground.
- **10.** Disable the remote radio control.
- **11.** Remove the ballasting cylinder chains from the lifting points on the ballast bracket. Link the chains together. Extend the ballasting cylinders.
  - ⇒ The chain hooks are at the same height as the slewing ring.
- **12.** Disable the ballasting mode.
- **13.** Move the machine away from the counterweight.
- 14. Remove the safety chains.
- **15.** Rest the ballast blocks and the ballast bracket one at a time onto the transport vehicle or on a suitable support on the ground.
- 16. Push in the locking lever.
- **17.** Fully extend the ballasting cylinders.

#### Further notes

Schapter 6.6.9 "Ballasting the machine" on page 305

### 6.7.8 Partially ballasting the machine

#### Requirement:

- The maximum track width is set.
- The suspension gear is mounted onto the hook.
- The counterweight is removed from the uppercarriage.
- 1. Park the machine parallel to the counterweight.
- 2. Set the extension mode and boom length.
- 3. Release all the securing chains on the counterweight.
- **<u>4.</u>** Set the **Setup ballast** setup mode using the *[Setup ballast]* quick-select button.
- **5.** Attach the top ballast block to the lifting points.

The suspension gear must not be twisted and must be the same length on both sides.

**6.** Lift the ballast block off the counterweight.

Rest the ballast block on the transport vehicle or on a suitable support on the ground.

- 7. Repeat these steps to remove the ballast blocks that are not required for partial ballasting from the counterweight.
- 8. Activate the ballasting mode.
- **9.** Secure the counterweight for partial ballasting with the safety chains.

- **10.** Switch on the Setup remote radio control.
- **<u>11.</u>** Mount the counterweight on the uppercarriage.
- **12.** Switch off the Setup remote radio control.
- **13.** Disable the ballasting mode.

Further notes

♦ Chapter 6.6.9 "Ballasting the machine" on page 305

#### 6.7.9 Removing the hoist rope

ĺ

Disassembly The machine is disassembled in reverse assembly order. Detailed information on assembly can be found in the corresponding chapters.

**Further notes** 

Chapter 6.6.8 "Attaching the hoist rope" on page 290

### 6.8 Checks and acceptance criteria

Every day before start-up, the machine's safety must be verified in accordance with the following criteria:

#### Obligations of the machine operator

Familiarize yourself with the machine and its equipment.Only execute tasks for which you are trained and that are in your work area.

Visual check of machine

- The stability of the machine is ensured.
- The machine is horizontally aligned.
- The locking bolts of the counterweight are in locked position.
- All protective covers and warning labels in place on the machine and complete.
- The running gear is undamaged.
- The boom sections are undamaged.
- The V-belts are undamaged and tensioned.
- All screw connections particularly on the cab are undamaged and tight.
- All cab fastening and connection elements are undamaged and tight.
- The lateral service doors on the uppercarriage are closed.
- The machine cleaned to the extent that there are no danger points due to contamination (danger of slipping, falling, poor visibility).
- All windows clean and free of ice and snow.
- All necessary maintenance tasks been performed according to the maintenance schedule.

#### Tests at the machine

Fill levels:

- Fuel
- Engine oil
- DEF
- Hydraulic oil
- Coolant in engine radiator
- Lubricant for crane winch
- Lubricant for slewing gear
- Refrigerant for air conditioning system

Function tests:

Winches

Î

-

- Safety devices
  - Brake
  - Indicating and warning displays
  - Signaling equipment
  - Lighting equipment
  - Lifting limit switch
- Boom end limitation
- Load moment limitation
- Emergency stop switch

#### Prerequisites for operation

- The operating and environmental conditions an known.
- The weight of the load is known.
- The correct counterweight (ballast) is attached.
- The machine and sling devices are appropriate for the loads to be attached.
- The danger points (power lines, pits, etc.) on the work site marked and secured.
- An experienced banksman is available, if required.
- All persons have cleared the danger zone.

# 7 Operation

| 7.1 Safety instructions for operation               | 410 |
|-----------------------------------------------------|-----|
| 7.2 Starting up daily operation                     | 411 |
| 7.2.1 General maintenance work                      | 411 |
| 7.3 Setting up the energy supply                    | 412 |
| 7.4 Filling up with fuel                            | 413 |
| 7.4.1 Manually filling up with fuel                 | 414 |
| 7.4.2 Filling up using the fuel pump (option)       | 415 |
| 7.5 Refilling DEF                                   | 417 |
| 7.6 Enter the machine                               | 419 |
| 7.6.1 Climbing up to the cab                        | 419 |
| 7.6.2 Opening/closing the cab door                  | 420 |
| 7.6.3 Adjusting the driver seat                     | 421 |
| 7.6.4 Fastening the seat belt                       | 429 |
| 7.6.5 Adjusting the rearview mirror                 | 430 |
| 7.7 Switching on the machine                        | 431 |
| 7.7.1 Preparing for machine start-up                | 431 |
| 7.7.2 Starting the engine                           | 433 |
| 7.7.3 Turning on the diesel filter heating          | 436 |
| 7.7.4 Setting engine speed                          | 437 |
| 7.7.5 Activating automatic idle                     | 438 |
| 7.7.6 Activating EcoMode                            | 438 |
| 7.7.7 Warm-up the machine                           | 438 |
| 7.8 Checking functions                              | 439 |
| 7.9 Using the remote radio control (option)         | 440 |
| 7.9.1 Switching on remote radio control (option)    | 441 |
| 7.9.2 Switching off remote radio control (option)   | 442 |
| 7.10 Switching machine lighting on/off              | 443 |
| 7.10.1 Switching work light on/off                  | 443 |
| 7.10.2 Switching the rotating beacon on/off         | 445 |
| 7.11 Moving the cab                                 | 446 |
| 7.11.1 Tilting the cab                              | 446 |
| 7.12 Moving the uppercarriage                       | 447 |
| 7.12.1 Unlocking the uppercarriage                  | 448 |
| 7.12.2 Setting the uppercarriage slewing speed      | 450 |
| 7.12.3 Release slewing gear brake                   | 451 |
| 7.12.4 Slewing the uppercarriage                    | 452 |
| 7.12.5 Set up the swing barrier protection (option) | 458 |
| 7.13 Moving the machine                             | 462 |
| 7.13.1 Work site and tracks                         | 463 |
| 7.13.2 Moving the machine on tracks                 | 464 |
| 7.13.3 Moving the machine at the work site          | 472 |
| 7.13.4 Stopping the machine                         | 474 |
| 7.13.5 Overview: Control elements for moving the    |     |
| machine                                             | 474 |
|                                                     |     |

| - | .14 Setting up the machine at the work site    | 477            |
|---|------------------------------------------------|----------------|
| - | 15 Move the load                               | 477            |
| - | 15.1 Raising and lowering the boom             | 480            |
|   | 15.2 Retracting/extending the boom             | 481            |
| - | 15.3 Retracting/extending the boom in emer     | gency          |
|   | operation                                      | 485            |
| 7 | .15.4 Move attachment tool                     | 493            |
|   | .15.5 Limiting the operating range             | 503            |
| - | .15.6 Bringing the machine out of overload     | 505            |
| 7 | .16 Regenerating the exhaust aftertreatment    | system 507     |
| - | .16.1 Carrying out regeneration during work    | operation 507  |
| - | .16.2 Suppressing regeneration                 | 509            |
| - | 16.3 Initiating regeneration manually          | 510            |
|   | .17 Switching off the machine                  | 512            |
|   | .17.1 Parking the machine                      | 512            |
|   | .17.2 Switch off engine                        | 513            |
|   | .18 Climbing out of the machine                | 515            |
|   | .18.1 Opening the seat belt                    | 515            |
|   | .18.2 Opening/closing the cab door             | 516            |
|   | 18.3 Leaving the machine                       | 517            |
|   | 18.4 Disconnecting the energy supply           | 518            |
|   | 18.5 Secure machine                            | 519            |
|   | 19 General settings                            | 520            |
|   | .19.1 Setting the air conditioning system      | 520            |
|   | .19.2 Setting the auxiliary heating system (or | otion) 521     |
|   | 19.3 Setting the radio                         | 522            |
|   | 19.4 Operating the camera system               | 522            |
|   | .19.5 Switching the cab lighting on/off        | 530            |
|   | 19.6 Fold sun visor                            | 531            |
|   | 19.7 Moving the roller shade                   | 532            |
| - | .19.8 Opening/closing the windshield           | 533            |
| - | .19.9 Opening/closing the door window          | 534            |
| - | .19.10 Switching windshield wiper on/off       | 535            |
| - | .19.11 Switching the windshield washer syste   | em on/off. 536 |
| - | 20 Malfunctions                                | 536            |
| - | 20.1 Possible malfunctions and faults          | 536            |
|   | 20.2 Troubleshooting                           | 552            |
|   |                                                |                |

# 7.1 Safety instructions for operation

| Risk of injury in the slewing range!<br>– Only banksmen or slingers are allowed in the slewing                                                                                                    |  |
|----------------------------------------------------------------------------------------------------|--|
| range. <ul> <li>Keep in constant contact with all persons involved!</li> </ul>                                                                                                    |  |
| In the slewing range of the machine, persons can be struck and fatally injured by falling loads at any time and unexpect-edly.                                                                                                 |  |
| <ul> <li>Machine is tilting on unsustainable surface!</li> <li>Before starting work, check the surface for strength and load-bearing capacity.</li> </ul>                                                                      |  |
| <ul> <li>Only position the machine on a level surface.</li> <li>Keep the maximum allowable ground pressure.</li> </ul>                                                                                                    |  |
| People can be crushed by the falling machine.                                                                                                    |  |
| <ul> <li>Danger of crushing and impact from loss of stability</li> <li>Check to make sure that the ground has sufficient load-<br/>bearing capacity before use.</li> <li>Always wear safety belts or safety gear</li> </ul>    |  |
| When driving on unsuitable ground, the machine may become unstable and injure the machine operator.                                                                                                    |  |
| There is a risk of tipping when the maximum load capacity is exceeded!                                                                                                    |  |
| <ul> <li>Before extending the boom, adjust the applicable oper-<br/>ating parameters in the SENCON to reflect the current<br/>setup of the machine.</li> <li>Observe the load moment limitation</li> </ul>                     |  |
| If the load is lifted too far or the boom is extended too far on<br>inclined ground, the maximum load capacity will be exceeded.<br>This may cause the machine to fall over and cause serious or<br>fatal injuries to persons. |  |
| Risk of wind causing the load to fall!                                                                                                    |  |
| <ul> <li>Observe the specifications on operation in windy conditions in the technical data.</li> <li>Stop working on the machine as soon as the wind speed</li> </ul>                                                          |  |
| There is a risk of wind causing components to malfunction or<br>the load to swing vigorously. The load may fall as a result.<br>This can cause death or serious injury.                                                        |  |
| Danger due to blocked emergency exit!                                                                                                    |  |
| If the emergency exit is blocked, the cabin cannot be left in an                                                                                                    |  |
| emergency.                                                                                                    |  |

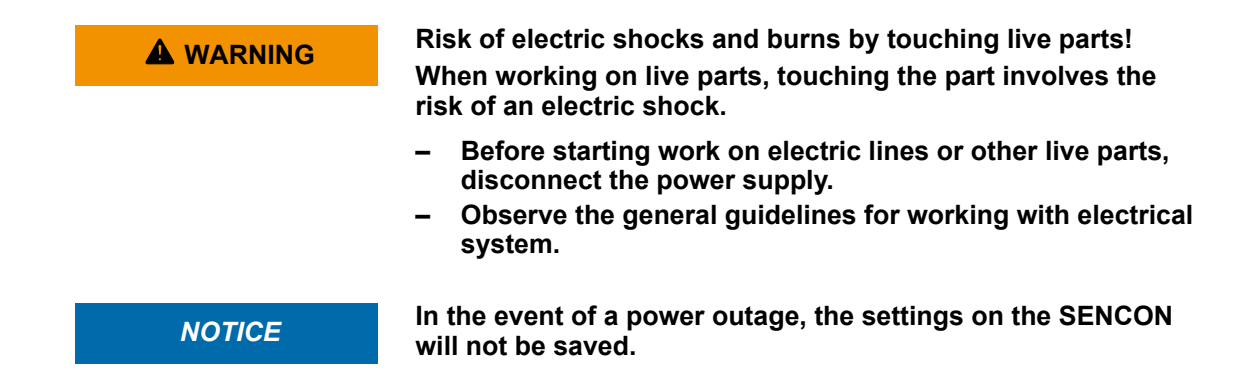

## 7.2 Starting up daily operation

Safety instructions

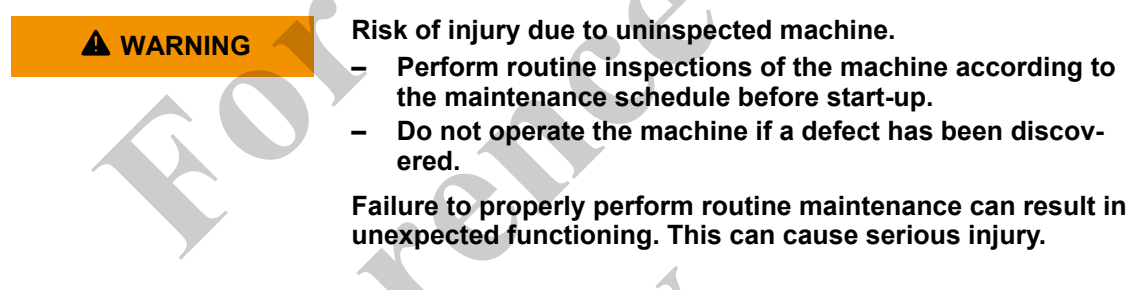

### 7.2.1 General maintenance work

**Daily inspections** 

- Carry out the following inspections every day:
  - Visually inspect the machine for defects according to the checklist.
  - Check the machine's safety equipment for completeness and proper mounting.
  - Check the soil strength and machine stability.

#### Daily maintenance tasks

- **1.** Check the maintenance plan for due maintenance tasks.
- **2.** Perform daily maintenance tasks as per the maintenance plan.

# 7.3 Setting up the energy supply

Open the service access door.

- **1.** Release the locking mechanisms of the service access door with the ignition key and unlock with the lever.
- **2.** Open service access door with the handle.
  - ⇒ ▲ WARNING! Danger of falling.
    - Carefully open service access door.

The service access door opens by means of a gas spring. The operator may be pushed off the walkway by the opening service access door and be injured.

The service access door opens.

# Switching on the battery disconnect switch

Press the battery disconnect switch.

⇒ The battery disconnect switch lights up.

#### Closing the service access door

- 1. Close the service door.
- 2. Engage the locking mechanisms of the service access door with the lever and lock with the ignition key.

#### Battery disconnect switch

|        | Lights up                                                               | Flashes (approximately 10 minutes)                                                                                                    | Off                                                                            |
|--------|-------------------------------------------------------------------------|----------------------------------------------------------------------------------------------------|--------------------------------------------------------------------------------|
| 10 min | The electrical system of<br>the machine is connected<br>to the battery. | The disconnection of the<br>machine's electrical<br>system from the battery is<br>prepared.<br>The engine operating data<br>are saved.<br>The DEF in the lines is<br>pumped into the tank. | The electrical system of<br>the machine is discon-<br>nected from the battery. |

# 7.4 Filling up with fuel

Risk of damage to health and the environment from escaping fuel.

- Smoking or handling open flames is strictly prohibited.
- Park the machine only on a firm and level ground.
- Only top up when the engine is shut down.
- Determine the tank level prior to refueling.
- Always ensure that no fuel overflows when refueling.
- When refueling from a tanker, ensure that the maximum filling rate of 120 l/min. (32 US gpm) is not exceeded.
- Always supervise the refilling process.

Contact with fuel can be seriously harmful your health. Fuel seeping into the soil or bodies of water will harm the environment.

The machine can be refueled in two ways:

- Manually
- Using a fuel pump (option)

Observe the information on the fuel system in the engine manufacturer's operating manual.

## 7.4.1 Manually filling up with fuel

Preconditions:

- Attached loads are placed on the ground.
- The boom is lowered.
- The drive engine is switched off.
- **1.** Use the walkways to climb up to the fuel filler neck.

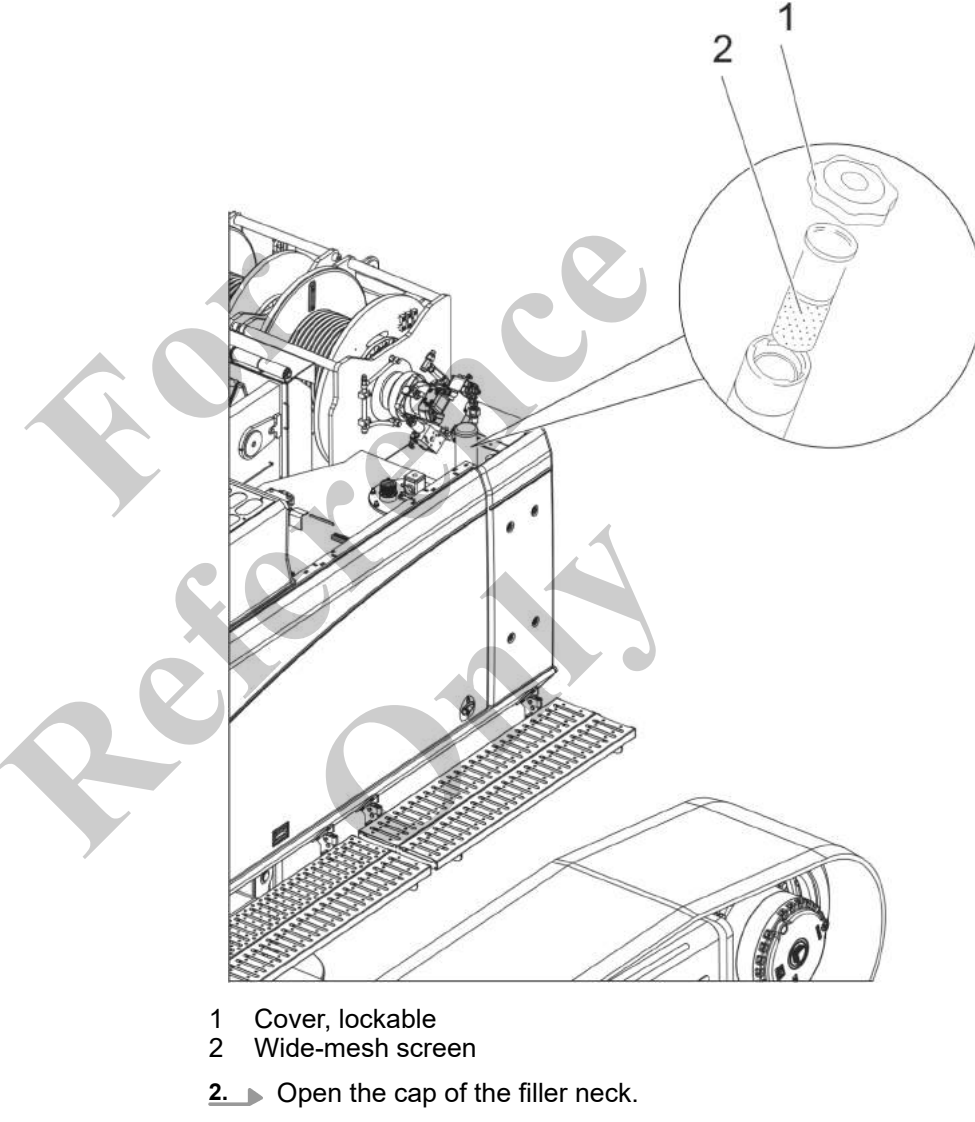

- 3. Clean the strainer.
- **4.** Insert a funnel into the fuel filler neck.
- 5. Carefully pour the fuel in through the funnel.
- 6. Close the lid.

## 7.4.2 Filling up using the fuel pump (option)

#### Enable fuel pump

Preconditions:

- Attached loads are placed on the ground.
- The boom is lowered.
- The drive engine is switched off.
- **1.** Turn ignition button to position [*P*].
  - $\Rightarrow$  The fuel pump is enabled.
- **2.** Exit the cab.

#### Ignition switch

|     |              | Position [P]                                      | Position [0]                               | Position [I]                      | Position [II]                                   |
|-----|--------------|---------------------------------------------------|--------------------------------------------|-----------------------------------|-------------------------------------------------|
| 藰   | <b>(</b> 2)) | With fuel pump<br>(option): The<br>machine can be | The ignition is off.<br>No power supply is | The ignition is switched on.      | The engine is started.                          |
| P 0 | I            | refueled using the fuel pump.                     | applied.<br>The control and dis-           | Power supply is applied.          | The engine is run-<br>ning.                     |
|     |              | Without fuel pump:<br>no function                 | play elements are non-functional.          | Electric functions are available. | Electric and hydraulic functions are available. |

Open the service access door.

- **1.** Release the locking mechanisms of the service access door with the ignition key and unlock with the lever.
- 2. Open service access door with the handle.
  - ➡ ▲ WARNING! Danger of falling.
    - Carefully open service access door.

The service access door opens by means of a gas spring. The operator may be pushed off the walkway by the opening service access door and be injured.

The service access door opens.

#### Filling up using the fuel pump

*i* During the refueling process the fuel tank can be deformed and damaged due to excess pressure. Always open the filler neck cover before refueling.

- **1.** Open the cap of the filler neck.
  - $\Rightarrow$  Air can escape from the fuel tank.
- **2.** Remove the refueling hose from its bracket.
- **3.** Insert the refueling hose into the external fuel tank.

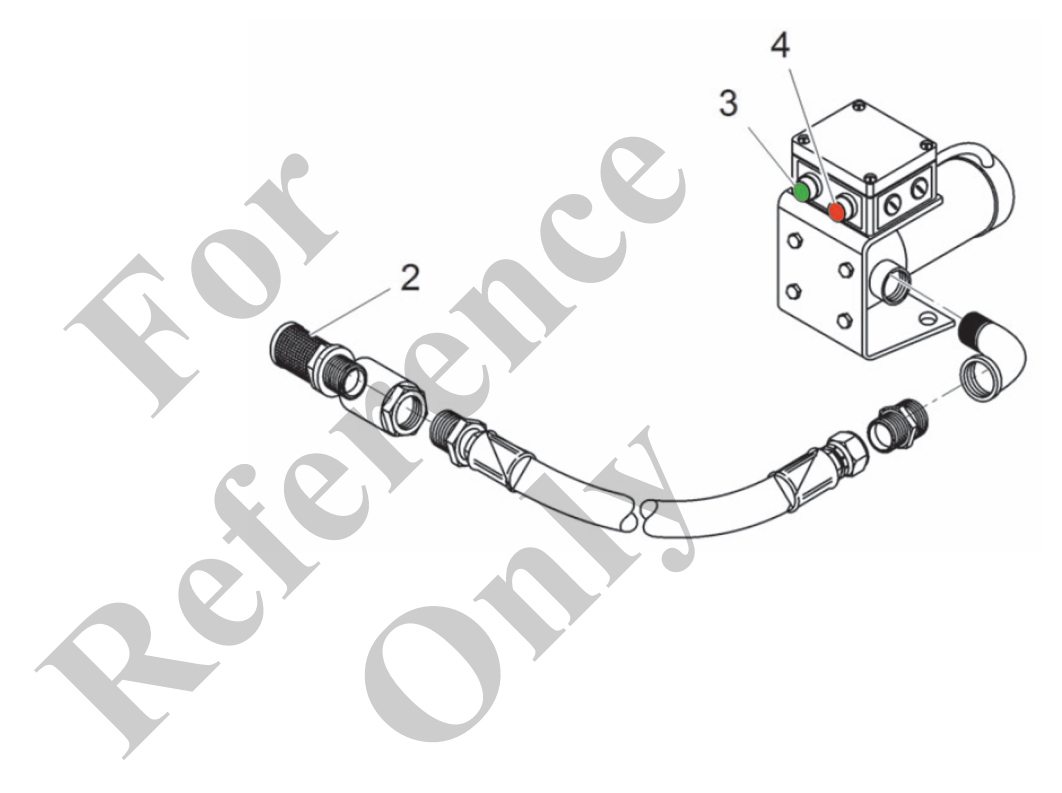

- 2 Refueling hose
- 3 Green button: Start fuel pump
- 4 Red button: Stop fuel pump
- **4.** Press the green button.
  - ⇒ NOTICE! Risk of damage to fuel pump due to air suction and dry running!
    - Continuously supervise the refilling process.
    - Do not exceed the max. suction height of 3 m (9 ft).
    - Do not let the fuel pump run dry for more than 30 seconds.
    - If the pump runs dry: Switch off the fuel pump manually by pressing the red button.

#### Letting the pump run dry can cause damage.

The fuel pump is switched on.

Refueling begins.

The fuel pump switches off automatically as soon as the tank is full.

5. If the fuel pump switched off automatically, remove the refueling hose from the external fuel tank.

1 The refueling hose must be fully discharged.

- Place the refueling hose back in its bracket on the uppercarriage.
- 7. Close the filler neck with the sealing cover.

Closing the service access door

- **1.** Close the service door.
- Engage the locking mechanisms of the service access door with the lever and lock with the ignition key.

#### Turning off the refueling pump

**1.** Enter the cab.

6.

**2.** Turn ignition key to position [0].

## 7.5 Refilling DEF

| NOTICE | Risk of machine damage from contact with DEF<br>DEF can damage machine parts, especially hoses and cables,<br>beyond repair.                                                        |
|--------|----------------------------------------------------------------------------------------------------|
|        | <ul> <li>Do not pour DEF on hoses or cables.</li> <li>Immediately remove any spilled DEF.</li> <li>Have damaged hoses or cables replaced before starting up the machine.</li> </ul> |

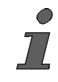

DEF can be filled in up to a minimum ambient temperature of  $-11^{\circ}$  C (12.2° F). At temperatures below  $-11^{\circ}$  C (12.2° F) the DEF will crystallize.

#### Preconditions:

- The machine is turned off.
- The machine is on firm and level ground.

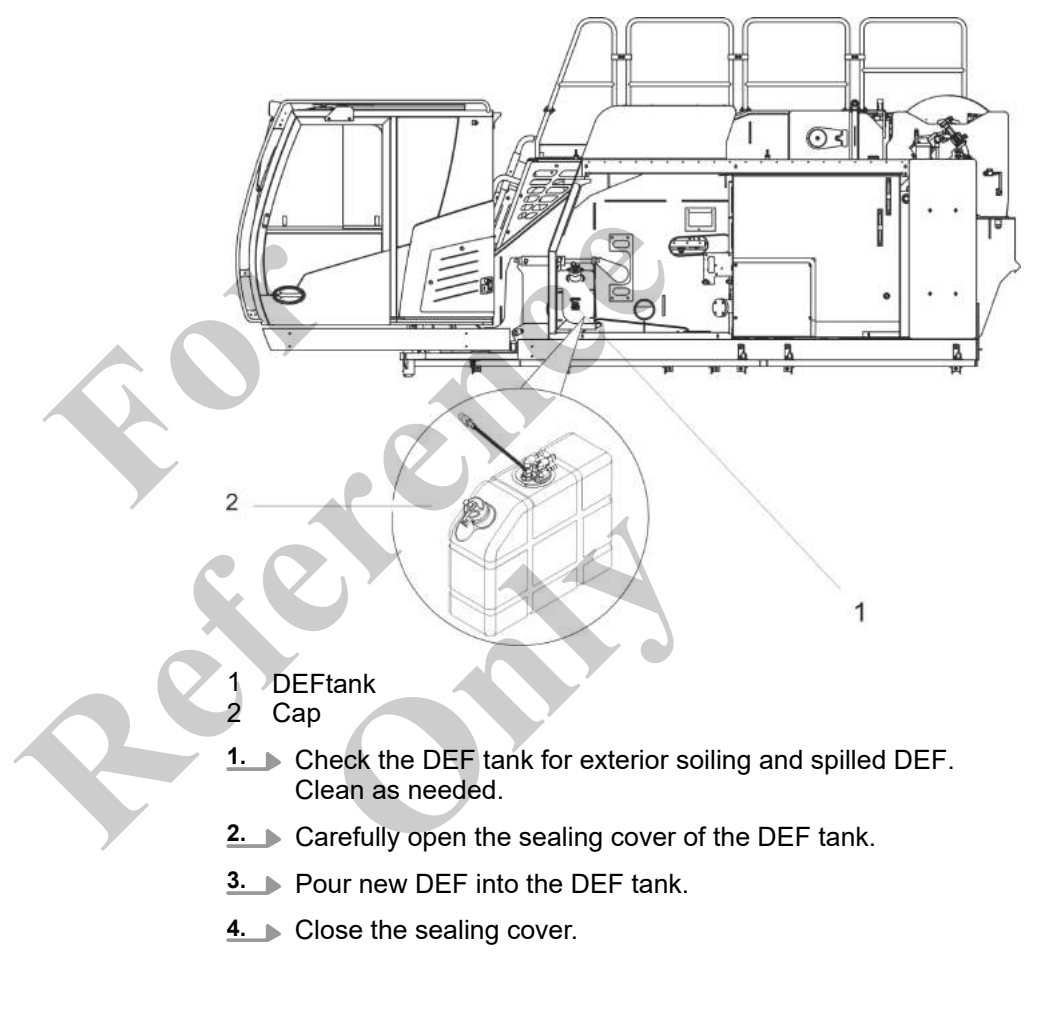

#### **Further notes**

 $\Leftrightarrow$  "DEF level" on page 433

# 7.6 Enter the machine

#### Safety instructions

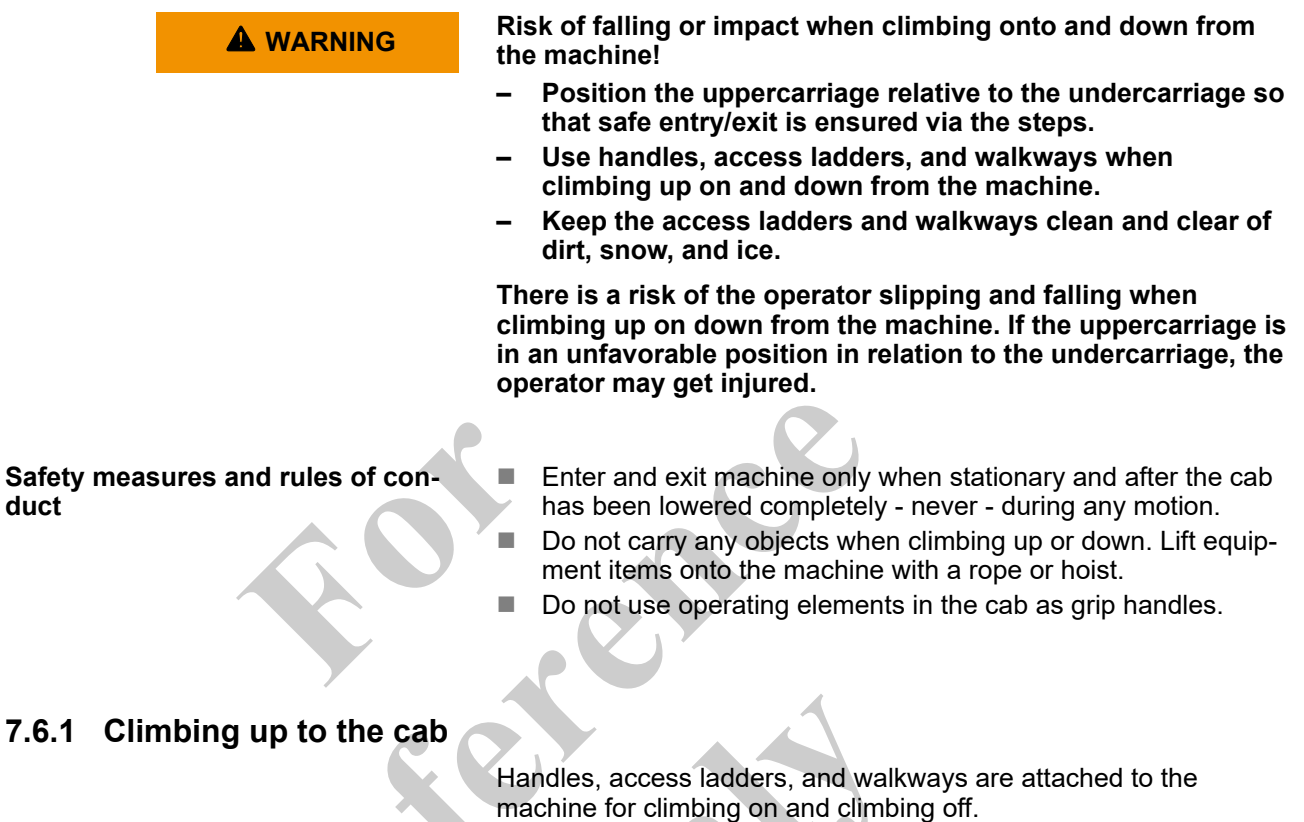

 Use the access ladder and crawler track to climb onto the walkway.

2. Grab the cab grip handle when unlocking the door.

7.6.2 Opening/closing the cab door Open the cab door from the outside

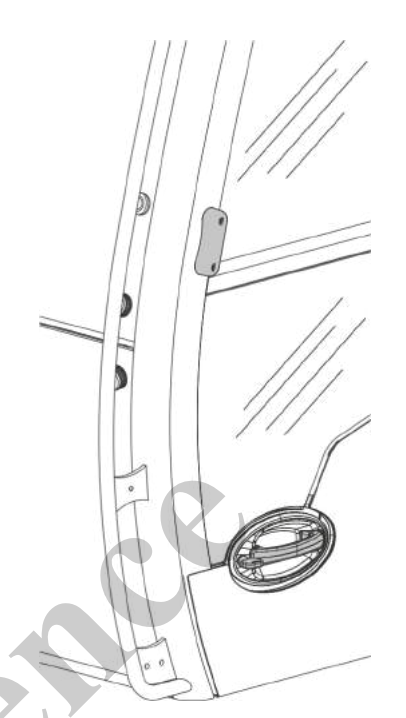

- 1. Unlock the cab door with the ignition key.
- 2. Pull the door handle.
- 3. Pull the cab door backwards until it locks into place.

Closing the cab door from the inside

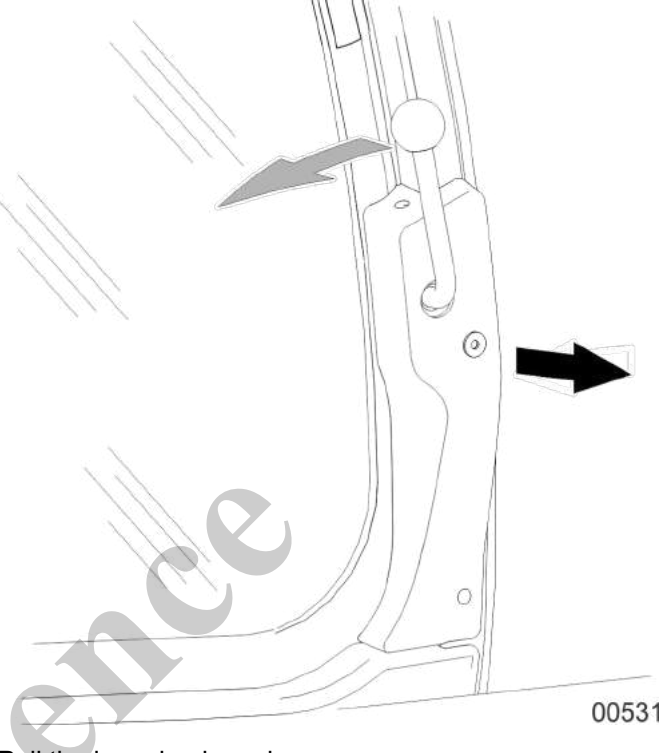

Pull the lever backward.

> Push the cab door forward until it locks into place.

# 7.6.3 Adjusting the driver seat

Safety instructions

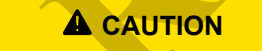

Damage to health due to improperly adjusted driver seat!

 Adjust the driver seat before starting up the machine or when switching operators.

An improperly adjusted driver seat compromises the operator's sitting position and comfort. This can result in adverse health effects.

- The driver seat must be adjusted so that the operator can always reach the pedals even when the road surface is poor.
- Do not adjust the driver seat when in drive or work mode.
- Always only adjust one function at a time.
- Do not use the driver seat as a climbing aid.
- Do not place any objects on the driver seat.
- Do not cover the driver seat.

The machine is equipped with an air-suspended driver seat that can be adjusted to the operator's individual requirements.

# Adjusting the operator weight and seat height

The driver seat is suitable for an operator weight of up to 150 kg (330.7 lbs).

The operator weight must not be set so low that the seat can hit the bottom when bumps occur.

Requirement:

- The ignition is switched on.
- 1. Put the full weight of your body on the seat.

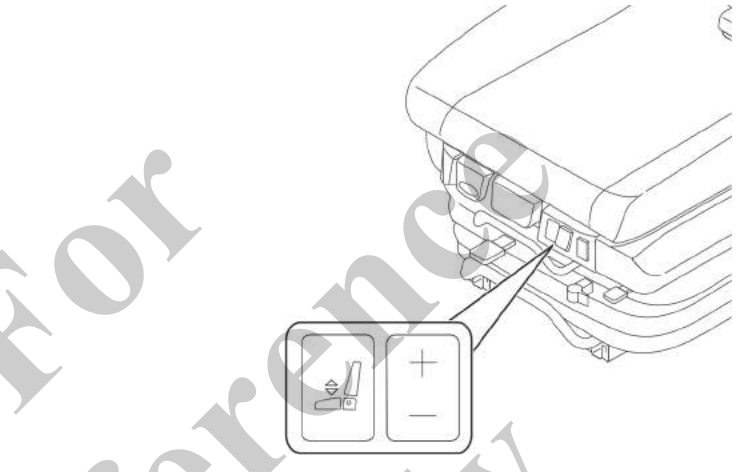

2. Push the switch down or up to set the desired seat height and the desired operator weight.

Adjusting the shock absorbance

The shock absorption of the driver seat can be infinitely adjusted to the conditions of the road surface or the terrain.

- 1 Driver seat shock absorption lever
- **1.** To increase the damping force, pull the *[driver seat shock absorption]* lever up.
- **2.** To decrease the damping force, push the *[driver seat shock absorption]* lever down.

Adjusting the position of the seat surface

The position of the seat surface can be adjusted lengthwise.

- Seat cushion position lever
- 1 Seat cushion position lever
- Move the [seat cushion position] lever up and push the seat cushion back or forward.
- 2. Release the lever.

 $\Rightarrow$  The seat cushion audibly engages.

The seat cushion position does not move any longer.

Adjusting the position of the driver The position of the driver seat can be adjusted lengthwise. seat lengthwise

- 1 Driver seat length adjuster handle
- **1.** Pull the *[driver seat length adjuster]* handle up and push the driver seat back or forwards.
- 2. Release the handle.
  - $\Rightarrow$  The driver seat audibly engages.

The driver seat does not move any longer.

Adjusting the inclination of the seat surface

- 1 Seat cushion inclination lever
  - Pull the [seat cushion inclination] lever up.
  - Adjust the desired inclination by increasing or decreasing your weight on the front or back of the seat cushion.
- 3. Release the lever.

1. 2.

 $\Rightarrow$  The seat cushion audibly engages.

The seat inclination no longer changes.

#### Adjusting the position of the driver seat lengthwise with the control panels

The position of the driver seat can be adjusted lengthwise together with the control panels.

- 1 Handle for driver seat length adjustment with control panels
- 1. Pull the handle for

[driver seat length adjustment with brackets] up and push the driver seat back or forwards together with the control panels.

- 2. Release the handle.
  - $\Rightarrow$  The driver seat with the control panels audibly engages.

The driver seat and the control panels do not move any longer.

Adjusting the inclination of the arm rests

- 1 Arm rest inclination handwheel
- **1.** Turn the *[arm rest inclination]* handwheel outward.
  - $\Rightarrow$  The arm rest is raised.
- 2. Turn the *[arm rest inclination]* handwheel inward.
   ⇒ The arm rest is lowered.
  - *i* The arm rests can be folded back if necessary.

Adjusting the inclination of the backrest

- 1 Backrest inclination lever
- 1. Pull the [backrest inclination] lever up.
- 2. Adjust the desired inclination by increasing or decreasing your weight on the backrest.
- 3. Release the lever.
  - $\Rightarrow$  The backrest audibly engages.

The backrest does not move any longer.

Adjusting the height of the headrest

|                               | 1 Headrest                                                                                                    |
|-------------------------------|----------------------------------------------------------------------------------------------------|
|                               | <ol> <li>Pull the headrest up or down until the desired height is<br/>reached.</li> </ol>                                                        |
|                               | ⇒ The headrest must noticeably engage in the individual notches.                                                                                 |
| Y                             | 2. To remove the headrest, pull the headrest out over the last notch.                                                                            |
| C. C                          |                                                                                                    |
| Adjusting the lumbar supports | The height and strength of the curvature of the lumbar supports can be individually adjusted.                                                    |
|                               | Requirement:                                                                                                    |
|                               | The ignition key is in position [I].                                                                                                    |
|                               | <b>1.</b> Push the <i>[lower lumbar support]</i> and <i>[upper lumbar support]</i> switches up to increase the curvature of the lumbar supports. |
|                               | 2. Push the <i>[lower lumbar support]</i> and <i>[upper lumbar support]</i> switches down to reduce the curvature of the lumbar sup-             |

# Upper lumbar support

| Switch position up                                      | Switch position down                                  |
|---------------------------------------------------------|-------------------------------------------------------|
| The curvature of the upper lumbar support is increased. | The curvature of the upper lumbar support is reduced. |

ports.

# Operation

#### Lower lumbar support

| Switch position up                                      | Switch position down                                  |
|---------------------------------------------------------|-------------------------------------------------------|
| The curvature of the lower lumbar support is increased. | The curvature of the lower lumbar support is reduced. |

# Switching the seat heater on and off

Requirement:

The ignition key is in position [I].

Seat heater switch

1

- 1. Press the [seat heater] switch down into position [I].
  - $\Rightarrow$  The seat heater is switched on.
- 2. Press the [seat heater] switch up into position [0].
  - $\Rightarrow$  The seat heater is switched off.

Switching the horizontal suspension on and off

The horizontal suspension can absorb shocks in the direction of travel.

- 1 Horizontal suspension lever
- 1. Move the [horizontal suspension] lever into position [I].
  - ⇒ The horizontal suspension is switched on.
- 2. Move the [horizontal suspension] lever into position [0].
- Push the driver seat back until the [horizontal suspension] 3. 🕨 lever audibly engages in position [0].
  - ⇒ The horizontal suspension is switched off.
    - The horizontal suspension does not move any longer.

### 7.6.4 Fastening the seat belt

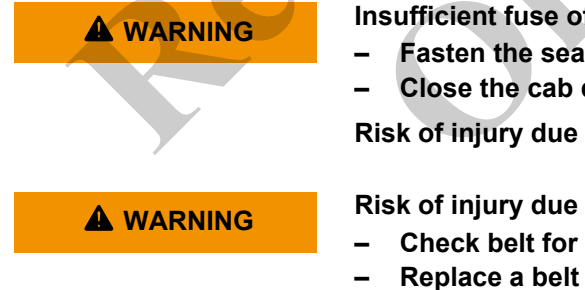

Insufficient fuse of the machine operator during operation Fasten the seat belt.

Close the cab door.

Risk of injury due to falling out of the cab during operation

Risk of injury due to defective seat belt

Check belt for signs of wear before machine start-up. Replace a belt immediately if damaged.

Collisions or sudden machine movements can throw personnel against parts of the cab, resulting in injury.

The machine is equipped with a lap belt. The belt must be worn during travel and work mode.

Fastening the seat belt

- 1. Grab the belt by the metal tongue and guide it at a small distance over the hip to the buckle.
  - **i** Make sure that the belt strap is not twisted.
- 2. Insert the metal tongue into the belt buckle.
  - The belt buckle clicks into place.

# 7.6.5 Adjusting the rearview mirror

#### Safety instructions

| A WARNING | <ul> <li>Risk of injury due to restricted view when reversing!</li> <li>The mirrors enable you to monitor the work area.</li> <li>Use the reversing camera to monitor the work area.</li> <li>Observe the reversing alarm.</li> <li>In certain situations, the driving area cannot be seen while reversing.</li> </ul> |
|-----------|----------------------------------------------------------------------------------------------------|
| i         | The individual settings of the rearview mirror must be made when commissioning the machine and every time the operator changes.                                                                                                    |

- **1.** Ensure unobstructed view. Clean the rear-view mirror as necessary.
- **2.** Adjust the rearview mirror. The work area behind the machine must be easily visible from the operator's seat position.

# 7.7 Switching on the machine

|         | Risk of injury due to sudden machine movement or uninten-<br>tional start-up.                                                                                                    |
|---------|----------------------------------------------------------------------------------------------------|
|         | <ul> <li>Do not leave the machine unattended with the engine running.</li> <li>Park the machine on secure ground.</li> <li>Move the machine away from the edge of any trenches or pits.</li> <li>Lower attached loads and the boom to the ground.</li> <li>Engage the slewing gear brake.</li> <li>Turn off the machine and secure it against unauthorized restart.</li> <li>Sudden machine movements or unintentional machine start-up can result in death or serious injury for persons on or near the machine.</li> </ul>                                                                                                    |
| MARNING | <ul> <li>Risk of injury inside machine hazard area!</li> <li>The operator must ensure no one is in the hazard area before putting the machine into operation.</li> <li>Keep a safe distance from the danger zone.</li> <li>The operator should warn persons of any hazards.</li> <li>Shut down the machine if persons do not leave the danger zone despite this warning.</li> <li>Only the operator should be in the cab while the machine is in operation.</li> <li>If the operator's view is restricted while driving and working, the operator must be guided.</li> <li>Cordon off the area between solid structures and the work area of the machine.</li> </ul> |
|         | Persons in the danger zone can be crushed by the machine<br>while it is in operation or struck by falling parts. This can<br>result in serious injury or even death.                                                                                                    |

### 7.7.1 Preparing for machine start-up

- **1.** Ensure all personnel is outside the danger zone.
- **2.** Secure loose items in the cab, such as tools or other accessories.
- 3. Make sure all control levers are in neutral position.

#### 7.7.1.1 Starting up the system

- **1.** Turn the ignition key to *[I]* position.
  - $\Rightarrow$  The system is booted.

The loading screen is displayed on the SENCON during booting.

**2.** The "Setup Configuration" menu page displays the setup configuration that was set last.

The [Tare load] quick-select icon is greyed out.

The rest of the quick-select icons in the toolbar are green.

- ⇒ SENCON has booted.
- 3. Press the [SET] button to confirm the most recent operating parameter settings.
- **4.** Wait approximately two minutes until load moment limitation (LML) is ready for operation.

The [Tare load] quick-select icon is green.

 $\Rightarrow$  LML is ready for operation.

A pop-up window for confirming the setup state is displayed.

**5.** Press the *[SET]* button to confirm the setup status.

The system is ready for operation.

#### 7.7.1.2 Checking messages in the SENCON

- 1. Check warning and information symbols on the SENCON start screen for status messages and warning messages.
- **2.** Rectify the displayed faults.
- **3.** Reset the rectified faults.

#### 7.7.1.3 Checking fill levels

#### 7.7.1.3.1 Checking the diesel fuel level

#### Requirement:

- The ignition key is in position [1].
- The SENCON is ready for operation.
- **1.** Read out the fuel tank fill level on the [Diesel fuel level] indicator on the SENCON.
- 2. If the [Diesel fuel level] icon is orange or red
  - refuel the machine.
#### **Diesel fuel level**

| Grey                                | Orange                                       | Red                                |
|-------------------------------------|----------------------------------------------|------------------------------------|
| The diesel fuel level is above 15%. | The diesel fuel level is between 5% and 15%. | The diesel fuel level is below 5%. |

Requirement:

#### 7.7.1.3.2 Check DEF fill level

**A** WARNING

The ignition key is in position [1]. The SENCON is ready for operation. 1. Read out the DEF tank fill level on the [DEF-fill level] indicator on the SENCON. 2. If the [DEF-fill level] icon is orange or red refill the DEF tank. **DEF** level Grey Orange Red The DEF level is between The DEF level is above The DEF level is below 5% and 10%. 10%. 5%. An acoustic signal will An acoustic signal will sound. sound. 7.7.2 Starting the engine Safety instructions There is a risk of asphyxiation caused by inhaling exhaust

> Use an extraction system in areas with poor ventilation. Keep the concentration of exhaust gasses to a minimum at

The concentration of exhaust gas in the air can increase if the diesel engine is left running in areas with poor ventilation.

gasses.

all times.

This causes a risk of asphyxiation.

\_

|              |                        | Risk of crushing due to unintended machine movement when starting the engine!                                                                                                    |
|--------------|------------------------|----------------------------------------------------------------------------------------------------|
|              |                        | If the joystick or drive pedal is operated at the same time the engine is started, persons can be injured due to unintended machine movement.                                                                           |
|              |                        | <ul> <li>The safety lever has been pulled back. All hydraulic work functions and the drive function are locked.</li> <li>Only push the safety lever in the direction of travel after the engine has started.</li> </ul> |
|              |                        | After switching on the ignition, the engine can be started in two ways:                                                                                                    |
|              |                        | <ul> <li>using the ignition key</li> <li>using the [Engine start] switch</li> </ul>                                                                                                    |
| Starting the | engine using the igni- | Requirement:                                                                                                    |
| tion key     |                        | The ignition key is in position [I].                                                                                                    |
|              |                        | 1. Press the <i>[horn]</i> button on the joystick.                                                                                                    |
|              |                        | <b>2.</b> Turn the ignition key to position <i>[II]</i> .                                                                                                    |

#### Horn

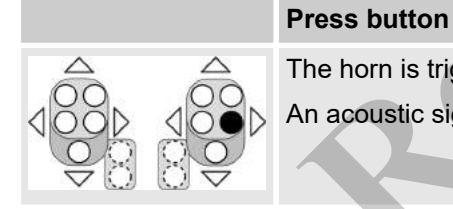

The horn is triggered. An acoustic signal will sound.

#### Ignition switch

|                            | Position [P]                                                                          | Position [0]                                                                                        | Position [I]                                                                         | Position [II]                                                            |
|----------------------------|---------------------------------------------------------------------------------------|----------------------------------------------------------------------------------------------------|--------------------------------------------------------------------------------------|--------------------------------------------------------------------------|
| 資 <i>(</i> 包))<br>P 0 1 II | With fuel pump<br>(option): The<br>machine can be<br>refueled using the<br>fuel pump. | The ignition is off.<br>No power supply is<br>applied.<br>The control and dis-<br>play elements are | The ignition is<br>switched on.<br>Power supply is<br>applied.<br>Electric functions | The engine is<br>started.<br>The engine is run-<br>ning.<br>Electric and |
|                            | Without fuel pump: no function                                                        | non-functional.                                                                                     | are available.                                                                       | hydraulic functions are available.                                       |

Starting the engine using the *[Engine start]* switch

Requirement:

- The ignition key is in position [1].
- **1.** Press the *[horn]* button on the joystick.
- **2.** Press the *[Engine start]* switch to the right.
  - $\Rightarrow$  The engine is started.

#### Horn

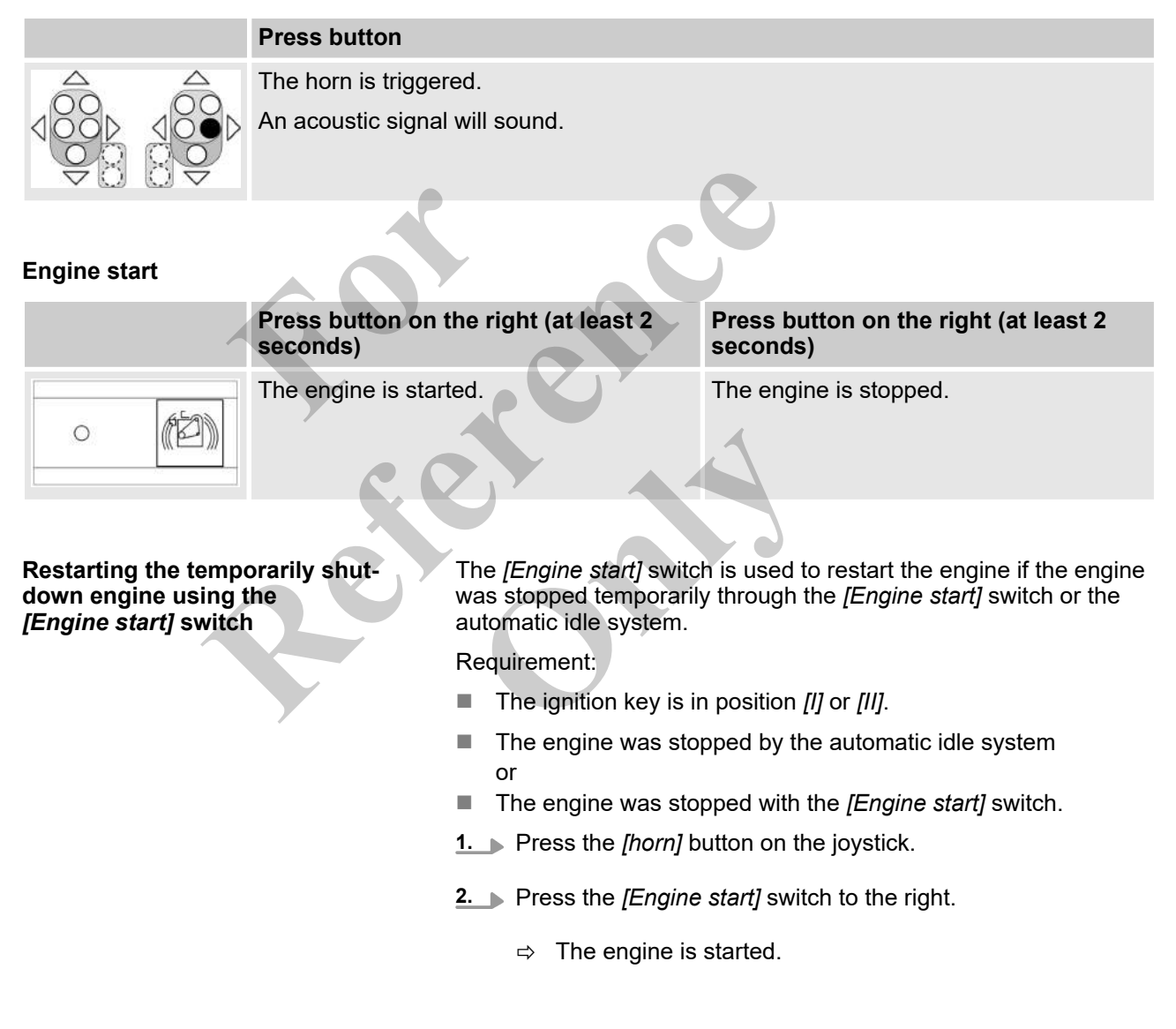

#### Horn

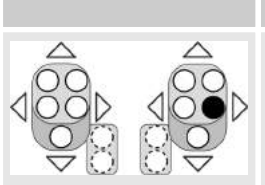

# Press button

The horn is triggered. An acoustic signal will sound.

#### **Engine start**

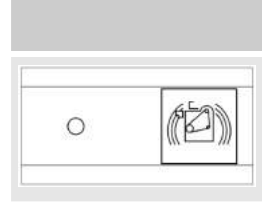

Press button on the right (at least 2<br/>seconds)Press button on the right (at least 2<br/>seconds)The engine is started.The engine is stopped.

## 7.7.3 Turning on the diesel filter heating

The diesel filter heating can be used for pre-warming of the diesel filter at low temperatures. If the coolant temperature drops below 5 °C (41 °F), the manufacturer recommends switching on the diesel filter heater.

#### Turning on the diesel filter heating

#### Requirement:

- The [Coolant temperature] display on the SENCON indicates that the coolant temperature is too low.
  - Turn the [Diesel filter heating] to the right.
    - ⇒ The [Exhaust temperature] information symbol lights up orange until the fuel has reached its operating temperature.

#### Switching off the diesel filter heater

Requirement:

- The [Exhaust temperature] information symbol is gray.
  - **\_\_** Turn the [Diesel filter heating] to the left.

#### Diesel filter heater

| Switch position left                           | Switch position right                     |
|------------------------------------------------|-------------------------------------------|
| <br>The diesel filter heating is switched off. | The diesel filter heating is switched on. |

#### **Coolant temperature**

| Grey                                                 | Orange                                                                 | Red                                  |
|------------------------------------------------------|------------------------------------------------------------------------|--------------------------------------|
| The coolant temperature is in the permissible range. | The coolant temperature is about to exceed the per-<br>missible range. | The coolant temperature is too high. |
|                                                      |                                                                        |                                      |

# Exhaust temperature

| Grey                           | Orange                                                |
|--------------------------------|-------------------------------------------------------|
| Exhaust temperature is normal. | Exhaust temperature is high.                          |
|                                | Exhaust aftertreatment system regeneration is active. |

# 7.7.4 Setting engine speed

#### Hand throttle

|   | Turn to the left               | Turn to the right       |
|---|--------------------------------|-------------------------|
| 6 | The engine speed is decreased. | The speed is increased. |
|   |                                |                         |

Increasing the engine speed \_\_\_\_ Turn the hand throttle to the right.

Reducing the engine speed \_\_\_\_ Turn the hand throttle to the left.

# 7.7.5 Activating automatic idle

#### Automatic idle

| Yellow bar                                                  | Black bar                                                 |
|-------------------------------------------------------------|-----------------------------------------------------------|
| Operation at reduced engine speed is activated.             | Operation at the engine speed currently set is activated. |
| The engine is automatically switched off during inactivity. | The engine continues to run during inactivity.            |

Automatic idle automatically lowers the engine speed during work pauses or turns it off. This saves fuel and protects the environment.

Press the *[automatic idle]* quick-select icon on the SENCON.

# 7.7.6 Activating EcoMode

#### EcoMode

| Yellow bar                                 |                                      | Black bar                                                                                           |                               |
|--------------------------------------------|--------------------------------------|----------------------------------------------------------------------------------------------------|-------------------------------|
| Engine power is red<br>Fuel consumption is | luced.                               | The maximum engine power is                                                                         | available.                    |
|                                            | <i>"EcoMode"</i> read and protects t | educes the maximum engine speed.<br>the environment.<br>he <i>[EcoMode]</i> quick-select icon on th | This saves fuel<br>ne SENCON. |

## 7.7.7 Warm-up the machine

#### Safety instructions

A WARNING

Risk of injury due to insufficient machine warm-up.

- Observe the warm-up period.

Operating the machine without allowing sufficient time for warm-up can damage the diesel engine and other components. Machine functions will be adversely affected. This can result in injury. The machine must be warmed up until the operating fluids have reached the required temperatures. Additional warm-up time may be required at ambient temperatures below 0 °C (32 °F). If the hydraulic system is still slow to respond after the warm-up period, work for an additional 15 minutes at reduced speed.

- **1.** Read out the *"coolant temperature"* indicator on the SENCON.
- **2.** Read out the *"hydraulic oil temperature"* indicator on the SENCON.
- **3.** Allow the engine to run at idle for 3 minutes after starting.
- **4.** Gradually increase the diesel engine speed up to the nominal speed without load.
- **5.** Continue warming up the engine until the following temperature values are displayed on the SENCON:
  - Hydraulic oil: 40° C (104° F)
  - Coolant: 35 °C (95 °F)
  - $\Rightarrow$  The machine can be operated at full engine speed.

#### **Coolant temperature**

| Grey                                                 | Orange                                                                 | Red                                  |
|------------------------------------------------------|------------------------------------------------------------------------|--------------------------------------|
| The coolant temperature is in the permissible range. | The coolant temperature is about to exceed the per-<br>missible range. | The coolant temperature is too high. |

#### Hydraulic oil temperature

| Grey                                               | Orange                                                            | Red                                                |
|----------------------------------------------------|-------------------------------------------------------------------|----------------------------------------------------|
| The hydraulic oil tempera-<br>ture is below 80 °C. | The hydraulic oil tempera-<br>ture is between 80 °C and<br>85 °C. | The hydraulic oil tempera-<br>ture is above 85 °C. |

# 7.8 Checking functions

**1.** Check that the safety equipment is complete and properly mounted.

Protective devices include engine hatches, doors, protective gratings, cladding, fire extinguishers and first-aid kits.

- **2.** Check the emergency stop switch for functionality.
- **3.** Check the LML traffic light for functionality.
- **4.** Check the horn for functionality.
- **5.** Start all lifting limit switches and check for shutdown.

#### **Emergency stop**

| Pull switch                         | Press switch                                      |
|-------------------------------------|---------------------------------------------------|
| The machine is ready for operation. | The engine and all machine movements are stopped. |

**RCL** light

The LML traffic light displays the current load capacity and the machine's permissible load torque and warns the machine operator when the machine reaches its maximum load rating.

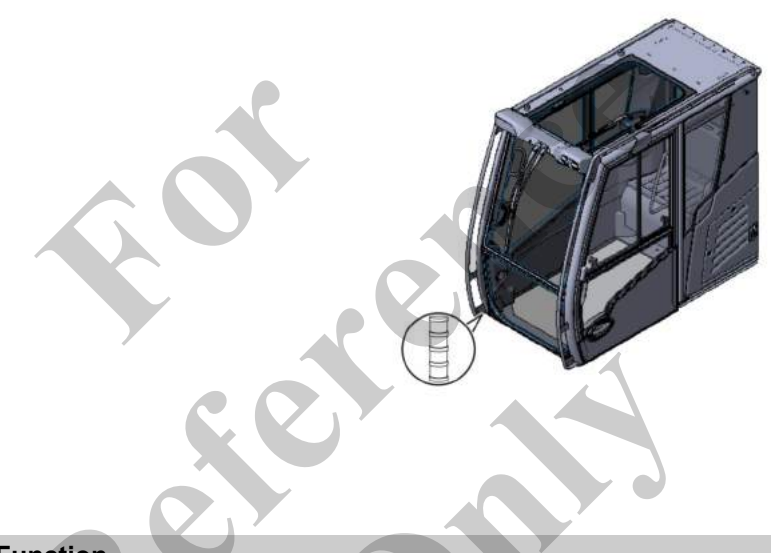

Horn

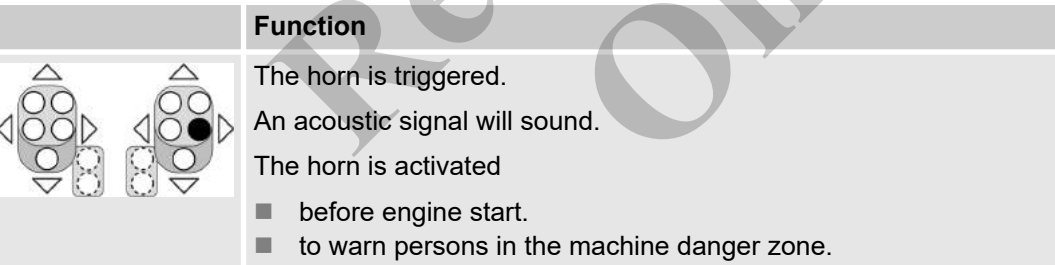

# 7.9 Using the remote radio control (option)

#### Safety instructions

| Risk of injury from operating control elements incorrectly when using remote radio controls!                                              |
|----------------------------------------------------------------------------------------------------|
| <ul> <li>When using remote radio controls, lock the control sta-<br/>tions or control elements which are not in use.</li> </ul>           |
| If the machine is subject to remote radio control, control ele<br>ments may be operated incorrectly. This can cause injury to<br>persons. |

#### **A** WARNING

Risk of accidents from outrigger cylinders moving incorrectly on the stroke mechanism

- Observe the uppercarriage position of the machine.
- Take note of the colored marking on the outrigger cylinders and the remote radio control.

When using the Setup remote radio control, the wrong outrigger cylinders may move.

Using the remote radio control (option), the machine operator can also perform the major drive and work functions from outside the cab.

The major machine data, operating parameters, notification and warning messages are shown on the remote radio control display.

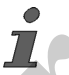

All other chapters in this manual describe the execution of drive and work functions using the controls in the cab.

# 7.9.1 Switching on remote radio control (option)

Requirement:

- The ignition key is in position [1].
- 1. Press the [Manual/remote radio control] switch to the right.
  - The machine switches from manual to remote radio control.

The engine is switched off.

- 2. Exit the cab.
- 3. Turn the rotary switch [Switch remote radio control on/off] on the remote radio control to position [I].
- 4. Press the [Horn/release remote radio control] push button on the remote radio control.

The remote radio control is ready for use.

The engine can be started via the remote radio control.

# Manual/remote radio control (option)

|     | Switch position left                                                | Switch position right                                             |
|-----|---------------------------------------------------------------------|-------------------------------------------------------------------|
|     | Manual control is activated.                                        | Remote radio control is activated.                                |
| P ) | The crane movements are performed using the controls inside the cab | The crane movements are performed using the remote radio control. |
| 23  |                                                                     |                                                                   |

#### Switch remote radio control on/off

|                   | Turn rotary switch to position [0]        | Turn rotary switch to position [l]                               |
|-------------------|-------------------------------------------|------------------------------------------------------------------|
|                   | The remote radio control is switched off. | The remote radio control is switched on.                         |
|                   |                                           | A brief signal tone sounds.                                      |
| $ ((()))\rangle $ |                                           | The self-test routine is executed.                               |
|                   |                                           | A second signal tone sounds and the operating indicator flashes. |
|                   |                                           | The remote radio control is ready for use.                       |

#### Horn/release remote radio control

|            | Press the push button                  |
|------------|----------------------------------------|
|            | The horn sounds.                       |
|            | The remote radio control is activated. |
| $\bigcirc$ |                                        |
|            |                                        |

# 7.9.2 Switching off remote radio control (option)

#### Requirement:

- The engine is switched off.
- **1.** Turn the rotary switch [Switch remote radio control on/off] on the remote radio control to position [0].
  - $\Rightarrow$  The remote radio control is off.
- 2. Enter the cab.
- 3. Press the [Manual/remote radio control] switch to the left.
  - ⇒ The machine switches from remote radio control to manual control.
    - The engine can be started from the cab.

#### Switch remote radio control on/off

|                                                            | Turn rotary switch to position [0]        | Turn rotary switch to position [I]                               |
|------------------------------------------------------------|-------------------------------------------|------------------------------------------------------------------|
|                                                            | The remote radio control is switched off. | The remote radio control is switched on.                         |
|                                                            |                                           | A brief signal tone sounds.                                      |
| $\left \left(\left( \left( \right) \right) \right)\right $ |                                           | The self-test routine is executed.                               |
|                                                            |                                           | A second signal tone sounds and the operating indicator flashes. |
|                                                            |                                           | The remote radio control is ready for use.                       |

# Manual/remote radio control (option)

|     | Switch position left                                                | Switch position right                                             |
|-----|---------------------------------------------------------------------|-------------------------------------------------------------------|
|     | Manual control is activated.                                        | Remote radio control is activated.                                |
| P > | The crane movements are performed using the controls inside the cab | The crane movements are performed using the remote radio control. |
|     |                                                                     |                                                                   |

# 7.10 Switching machine lighting on/off

# 7.10.1 Switching work light on/off

## **Roof work lighting**

| Switch position left                         | Switch position right                       |
|----------------------------------------------|---------------------------------------------|
| The work lights on the cab are switched off. | The work lights on the cab are switched on. |

#### Working lights, uppercarriage

| Switch position left                                   | Switch position right                                 |
|--------------------------------------------------------|-------------------------------------------------------|
| The work lights on the uppercarriage are switched off. | The work lights on the uppercarriage are switched on. |

#### Telescopic boom work lighting

|     | Switch position left                                                 | Switch position right                                               |
|-----|----------------------------------------------------------------------|---------------------------------------------------------------------|
| - M | The work light on the telescopic boom at the front are switched off. | The work light on the telescopic boom at the front are switched on. |

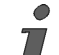

The description includes controls or machine configurations that are not available in all countries of operation.

#### Switching on work light

#### Roof work lighting

| Switch position left                         | Switch position right                       |
|----------------------------------------------|---------------------------------------------|
| The work lights on the cab are switched off. | The work lights on the cab are switched on. |

#### Working lights, uppercarriage

|   | Switch position left                                   | Switch position right                                 |
|---|--------------------------------------------------------|-------------------------------------------------------|
| Ĩ | The work lights on the uppercarriage are switched off. | The work lights on the uppercarriage are switched on. |

#### Telescopic boom work lighting

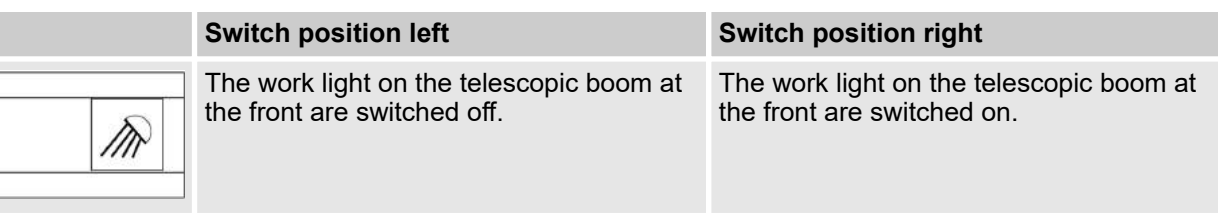

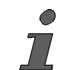

The description includes controls or machine configurations that are not available in all countries of operation.

#### Switching off the work light

#### **Roof work lighting**

| Switch position left                         | Switch position right                       |
|----------------------------------------------|---------------------------------------------|
| The work lights on the cab are switched off. | The work lights on the cab are switched on. |

#### Working lights, uppercarriage

| Switch position left                                   | Switch position right                                 |
|--------------------------------------------------------|-------------------------------------------------------|
| The work lights on the uppercarriage are switched off. | The work lights on the uppercarriage are switched on. |

# Telescopic boom work lighting

| Switch position I                     | eft                                                                    | Switch position right                                               |
|---------------------------------------|------------------------------------------------------------------------|---------------------------------------------------------------------|
| The work light on the front are switc | the telescopic boom at hed off.                                        | The work light on the telescopic boom at the front are switched on. |
| i                                     | The description includes<br>are not available in all c<br>Requirement: | s controls or machine configurations that<br>ountries of operation. |

The ignition key is in position [1].

# 7.10.2 Switching the rotating beacon on/off

#### Beacon, cab

|   | Switch position left                 | Switch position right               |
|---|--------------------------------------|-------------------------------------|
| Ĩ | The rotating beacon is switched off. | The rotating beacon is switched on. |

| Switching the cab rotating beacon on/off |                                                                                                    |
|------------------------------------------|----------------------------------------------------------------------------------------------------|
|                                          | Requirement:                                                                                                    |
|                                          | The ignition key is in position <i>[1]</i> .                                                                                                    |
|                                          | Push the (cab rotating beacon) switch to the right                                                                                                    |
|                                          |                                                                                                    |
| Switching the cab rotating beacon off    | ▶ Push the <i>[cab rotating beacon]</i> switch to the left.                                                                                                    |
| 7.11 Moving the cab                      |                                                                                                    |
| Safety instructions                      |                                                                                                    |
|                                          | Risk of crushing and injury in the area below the cabl                                                                                                    |
|                                          | <ul> <li>Persons have to stay clear of the area below, behind, or</li> </ul>                                                                                                 |
|                                          | next to the cab.                                                                                                    |
|                                          | ator. This results in a risk of trapping and injury.                                                                                                    |
|                                          | Risk of falling in case of opened, lifted cab!                                                                                                    |
| A WARNING                                | - Only lift the cab in closed condition!                                                                                                    |
|                                          | <ul> <li>Observe the audible warning signal.</li> </ul>                                                                                                    |
|                                          | If the the cab lifted and opened, the crane operator may fall down from the cab.                                                                                             |
|                                          |                                                                                                    |
|                                          | <ul> <li>Risk of injury due to collision between cab and machine!</li> <li>Avoid machine movements while the cab is being lifted or lowered</li> </ul>                       |
|                                          | Simultaneous movement of cab and machine can cause inju-                                                                                                    |
|                                          | ries.                                                                                                    |
| 7 11 1 Tilting the cab                   |                                                                                                    |
|                                          | The cap can be tilted backward. This anables the operator to                                                                                                    |
|                                          | adjust the working position to the requirements of the job. Although<br>the boom is being operated at steep angles, the operator will still<br>have a good view of the load. |
|                                          |                                                                                                    |
| Increasing the cab tilt                  |                                                                                                    |
| -                                        | Requirement:                                                                                                    |
|                                          | The engine is switched on.                                                                                                    |
|                                          | The SENCON is ready for operation.                                                                                                    |
|                                          |                                                                                                    |

- The valid operation parameters for the setup status have been set on the SENCON.
- The safety lever is pushed forward.
- Press the [*Tilt cab*] switch to the left and keep it pressed.

#### Decreasing the cab tilt

#### Requirement:

- The engine is switched on.
- The SENCON is ready for operation.
- The valid operation parameters for the setup status have been set on the SENCON.
- The safety lever is pushed forward.
  - Press the [*Tilt cab*] switch to the right and keep it pressed.

#### Tilting the cab

| Switch position left       | Switch position Center | Switch position right      |
|----------------------------|------------------------|----------------------------|
| The cab incline increases. | The cab does not move  | The cab incline decreases. |

# 7.12 Moving the uppercarriage

Safety instructions

|        | Risk of death due to moving parts in the work area of the machine.                                                                                               |
|--------|----------------------------------------------------------------------------------------------------|
|        | <ul> <li>Ensure that no one is in the work area during the machines operation.</li> </ul>                                                                        |
|        | <ul> <li>In case if danger, give warning signals for people.</li> <li>Stop all work immediately if unauthorized persons are in the danger zone.</li> </ul>       |
|        | Persons in the work area of the machine will be caught and injured by moving machine parts.                                                                      |
| NOTICE | Risk of damage to machine when slewing and stopping the uppercarriage suddenly.                                                                                  |
|        | <ul> <li>Stop uppercarriage slewing slowly.</li> <li>Slowly begin uppercarriage slewing from a standstill.</li> <li>Slew the uppercarriage gradually.</li> </ul> |
|        | Slewing or stopping the uppercarriage suddenly places severe mechanical stress on the machine, which can result in damage.                                       |

## 7.12.1 Unlocking the uppercarriage

NOTICE

Risk of damage to the uppercarriage locking mechanism if the uppercarriage is not completely unlocked

- After unlocking in the SENCON, check that the locking bolt has been retracted.
- If the locking bolt is not completely retracted, carefully slew the uppercarriage a few degrees and repeat the unlocking process in the SENCON.

If the locking bolt is not fully retracted while unlocking, subsequent slewing of the uppercarriage can damage the uppercarriage locking mechanism.

#### Requirement:

- The engine is switched on.
- The SENCON is ready for operation.
- The safety lever is pushed forward.
  - Press the [Unlock/lock uppercarriage] quick-select button.
    - $\Rightarrow$  Uppercarriage is unlocked.

The [Unlock/lock uppercarriage] status display shows a black bar.

The *[uppercarriage locking]* icon on the SENCON start screen is green.

#### Checking uppercarriage unlocking

#### Requirement:

The uppercarriage has been unlocked using the [Unlock/lock uppercarriage] quick-select button.

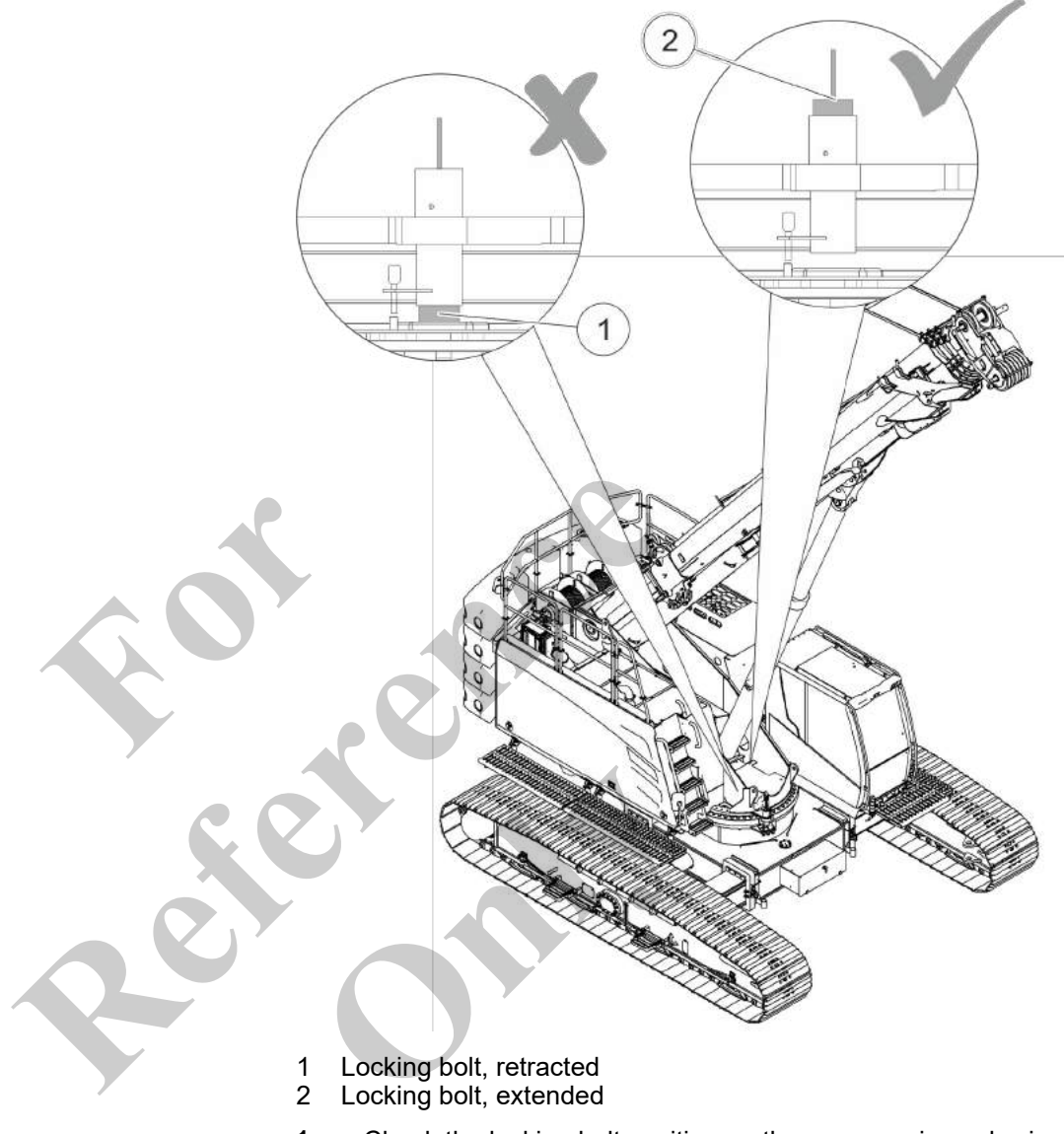

- **1.** Check the locking bolt position on the uppercarriage slewing gear and make sure the locking bolt has been retracted.
- **2.** If the locking bolt is not completely retracted, carefully slew the uppercarriage a few degrees and repeat the unlocking process in the SENCON.

#### Uppercarriage locking mechanism

| Grey                       | Green                    |
|----------------------------|--------------------------|
| Uppercarriage is unlocked. | Uppercarriage is locked. |

#### Uppercarriage locking mechanism

| Yellow bar               | Black bar                  |
|--------------------------|----------------------------|
| Uppercarriage is locked. | Uppercarriage is unlocked. |

## 7.12.2 Setting the uppercarriage slewing speed

The uppercarriage slewing speed depends on:

- the engine speed
- the joystick movement

# Setting the reduced uppercarriage slewing speed

#### Requirement:

- The engine is switched on.
- The SENCON is ready for operation.
- The safety lever is pushed forward.
  - Press the [Uppercarriage slewing speed] quick-select button in the SENCON.
    - ⇒ The status display shows a black bar: operation at a custom set uppercarriage slewing speed.

The status field shows a yellow bar: operation at a reduced uppercarriage slewing speed.

**i** Reduced slewing speed must be used when the fly boom is attached.

#### Slewing speed changeover

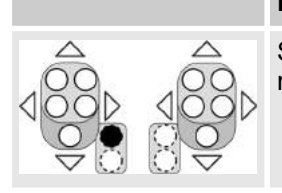

#### Press button

Switches between reduced uppercarriage slewing speed and custom set uppercarriage slewing speed.

#### Uppercarriage slewing speed

| Yellow bar                                  | Black bar                                                              |
|---------------------------------------------|------------------------------------------------------------------------|
| The uppercarriage slewing speed is reduced. | The uppercarriage slewing speed corresponds to the individual setting. |

#### Uppercarriage slewing speed

| Yellow bar                                  | Black bar                                                              |
|---------------------------------------------|------------------------------------------------------------------------|
| The uppercarriage slewing speed is reduced. | The uppercarriage slewing speed corresponds to the individual setting. |

# Setting a custom uppercarriage slewing speed

#### Requirement:

- The engine is switched on.
- The SENCON is ready for operation.
- The safety lever is pushed forward.
- Press the [Uppercarriage slewing speed] quick-select button in the SENCON.
  - ⇒ The status display shows a black bar: operation at a custom set uppercarriage slewing speed.
- 2. Open the "Speed" menu page in the SENCON.
- 3. Adjust the [Uppercarriage slewing speed] setting value to the respective working conditions.
  - Set the desired uppercarriage slewing speed in %.

#### Uppercarriage slewing speed

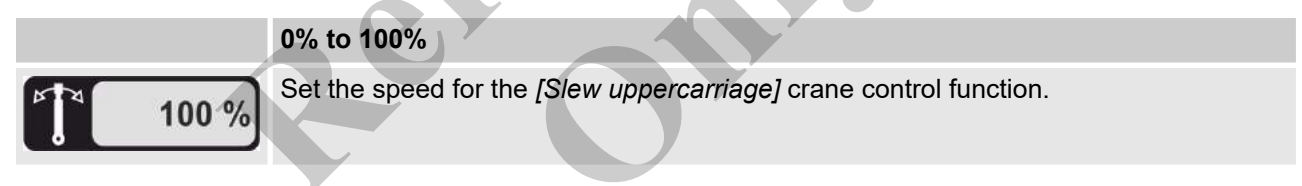

#### 7.12.3 Release slewing gear brake

Requirement:

4.

- The engine is switched on.
- The SENCON is ready for operation.
- The safety lever is pushed forward.
- Press the [Activate / deactivate slewing gear brake] button on the joystick.
  - ⇒ The *[slewing gear brake]* information symbol on the SENCON is gray.

#### Swing park brake

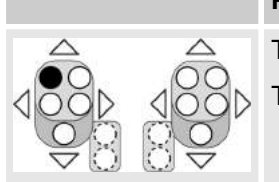

Press button

The swing park brake is activated. The swing park brake is deactivated.

#### Swing park brake

| Grey                                   | Green                                      |
|----------------------------------------|--------------------------------------------|
| The swing park brake is disengaged.    | The swing park brake is actuated.          |
| Slewing the uppercarriage is possible. | Slewing the uppercarriage is not possible. |

# 7.12.4 Slewing the uppercarriage

#### 7.12.4.1 Slewing the uppercarriage with slewing gear freewheel deactivated

Requirement:

- The engine is switched on.
- The SENCON is ready for operation.
- The safety lever is pushed forward.
- The swing park brake is disengaged.
- The slewing gear freewheel is disengaged.
- ▶ Tilt the joystick in the desired direction.

#### Slew right

#### Tilt the joystick

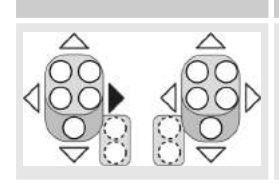

The uppercarriage is slewed to the right.

Slew left

| Tilt the joystick                        |
|------------------------------------------|
| The uppercarriage is slewed to the left. |

#### 7.12.4.2 Activate / deactivate the slewing gear freewheel

#### Positioning slewing gear brake

| Slewing gear freewheeling enabled          | Slewing gear freewheeling enabled      |
|--------------------------------------------|----------------------------------------|
| Pedal not depressed                        | Pedal depressed                        |
| Uppercarriage slewing will not be stopped. | Uppercarriage slewing will be stopped. |

#### Slewing gear freewheeling

| Press button [Positioning slewing gear brake] pedal fully depressed |
|---------------------------------------------------------------------|
| This engages/disengages the slewing gear freewheel.                 |
|                                                                     |

#### Slewing gear freewheeling

| Grey                                                                                    | Green                                                                                                    |
|-----------------------------------------------------------------------------------------|----------------------------------------------------------------------------------------------------|
| The slewing gear freewheel is disengaged.                                               | The slewing gear freewheel is engaged.                                                                                         |
| The uppercarriage remains stationary once the joystick that has been moved is released. | The uppercarriage continues to slew, without<br>the speed being reduced, once the joystick that<br>has been moved is released. |
| -                                                                                       | Slewing gear freewheel not available.                                                                                          |
|                                                                                         | The uppercarriage inclination is more than 0.6°.                                                                               |

The slewing gear freewheel protects the slewing gear from excessive strain. This occurs, for example, when swinging loads.

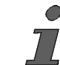

The slewing gear freewheel is **not** suitable for work where space is *limited*.

#### Engaging slewing gear freewheel

Requirement:

- The engine is switched on.
- The SENCON is ready for operation.
- The safety lever is pushed forward.
- **1.** Step on the positioning slewing gear brake and hold it down.
- Press the [Activate/deactivate slewing gear freewheel] button on the joystick.
  - ⇒ The [slewing gear freewheel] information symbol on the SENCON lights up green.

**1** At an uppercarriage inclination of more than 0.6°, the slewing gear freewheel cannot be activated. The [slewing gear freewheel not available] information symbol on the SENCON is green.

#### Swing park brake

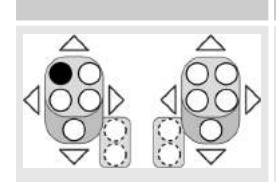

The swing park brake is activated. The swing park brake is deactivated.

**Press button** 

#### Swing park brake

| Grey                                   | Green                                      |
|----------------------------------------|--------------------------------------------|
| The swing park brake is disengaged.    | The swing park brake is actuated.          |
| Slewing the uppercarriage is possible. | Slewing the uppercarriage is not possible. |

#### Securing the uppercarriage against unintended slewing with activated slewing freewheel

Press the [Activate / deactivate slewing gear brake] button on the joystick.

**1** Unintended slewing of the uppercarriage with activated slewing gear freewheel is prevented by the actuated slewing gear brake.

⇒ The [slewing gear brake] information symbol on the SENCON lights up green.

# Deactivate the slewing gear free-wheel

- **1.** Step on the positioning slewing gear brake and hold it down.
- **2.** Press the [Activate/deactivate slewing gear freewheel] button on the joystick.
  - ⇒ The *[slewing gear freewheel]* information symbol on the SENCON is gray.

#### 7.12.4.3 Turn uppercarriage with activated slewing freewheel

Requirement:

- The engine is switched on.
- The SENCON is ready for operation.
- The safety lever is pushed forward.
- The swing park brake is disengaged.
- This engages the slewing gear freewheel.
- **1.** Tilt the joystick in the direction [slewing left].
- 2. Tilt the joystick in the direction [slewing right].

#### Slew right

#### Tilt the joystick

The uppercarriage is slewed to the right.

#### **Slew left**

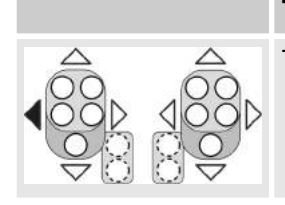

#### Tilt the joystick

The uppercarriage is slewed to the left.

#### 7.12.4.4 Decelerating the uppercarriage slewing

Stepping on the positioning slewing gear brake deliberately stops uppercarriage slewing.

- 1. Release the joysticks in neutral position.
- 2. Step on the positioning slewing gear brake.
- 3. To amplify brake operation, gently push the joystick against the current slewing direction.

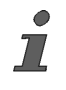

If the safety lever is pulled while the uppercarriage is slewing, the slewing motion is decelerated to a standstill. The uppercarriage stops abruptly. The swing park brake is activated. Only use the safety lever in an emergency to stop the uppercarriage!

#### Positioning slewing gear brake

| Positioning slewing gear brake |                                            |                                        |
|--------------------------------|--------------------------------------------|----------------------------------------|
|                                | Slewing gear freewheeling enabled          | Slewing gear freewheeling enabled      |
|                                | Pedal not depressed                        | Pedal depressed                        |
|                                | Uppercarriage slewing will not be stopped. | Uppercarriage slewing will be stopped. |
|                                |                                            |                                        |

#### Slew right

| Tilt the joystick                         |
|-------------------------------------------|
| The uppercarriage is slewed to the right. |

**Slew left** 

# Tilt the joystick The uppercarriage is slewed to the left.

#### 7.12.4.5 Stopping the uppercarriage slewing

The actuated slewing gear brake prevents the uppercarriage from slewing.

The slewing gear brake is actuated in the following ways:

- Automatically
  - With the uppercarriage at a standstill and inactive slewing gear freewheel
  - By pulling the safety lever
  - By switching off the engine
- Manually
  - Using the joystick

# Activating the slewing gear brake manually

Requirement:

- The engine is switched on.
- The SENCON is ready for operation.
- The safety lever is pushed forward.
  - Press the [Activate / deactivate slewing gear brake] button on the joystick.
    - ⇒ The [slewing gear brake] information symbol on the SENCON lights up green.

#### Swing park brake

#### Press button

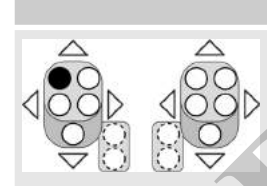

The swing park brake is activated. The swing park brake is deactivated.

Swing park brake

| Grey                                   | Green                                      |
|----------------------------------------|--------------------------------------------|
| The swing park brake is disengaged.    | The swing park brake is actuated.          |
| Slewing the uppercarriage is possible. | Slewing the uppercarriage is not possible. |

#### 7.12.4.6 Locking the uppercarriage

Requirement:

- The engine is switched on.
- The SENCON is ready for operation.

- The safety lever is pushed forward.
- The uppercarriage is in 0° position.
- Press the [Unlock/lock uppercarriage] quick-select button.
  - ⇒ The [Unlock/lock uppercarriage] status display shows a yellow bar.

The *[uppercarriage locking]* icon on the SENCON start screen is gray.

#### Uppercarriage locking mechanism

|           | Grey                       | Green                      |
|-----------|----------------------------|----------------------------|
|           | Uppercarriage is unlocked. | Uppercarriage is locked.   |
|           |                            |                            |
| Uppercarr | iage locking mechanism     |                            |
|           | Yellow bar                 | Black bar                  |
|           | Uppercarriage is locked.   | Uppercarriage is unlocked. |
|           |                            |                            |

## 7.12.5 Set up the swing barrier protection (option)

The swing barrier protection indicates the swing range of the uppercarriage in work mode. During work mode, all persons must stay clear of the swing range.

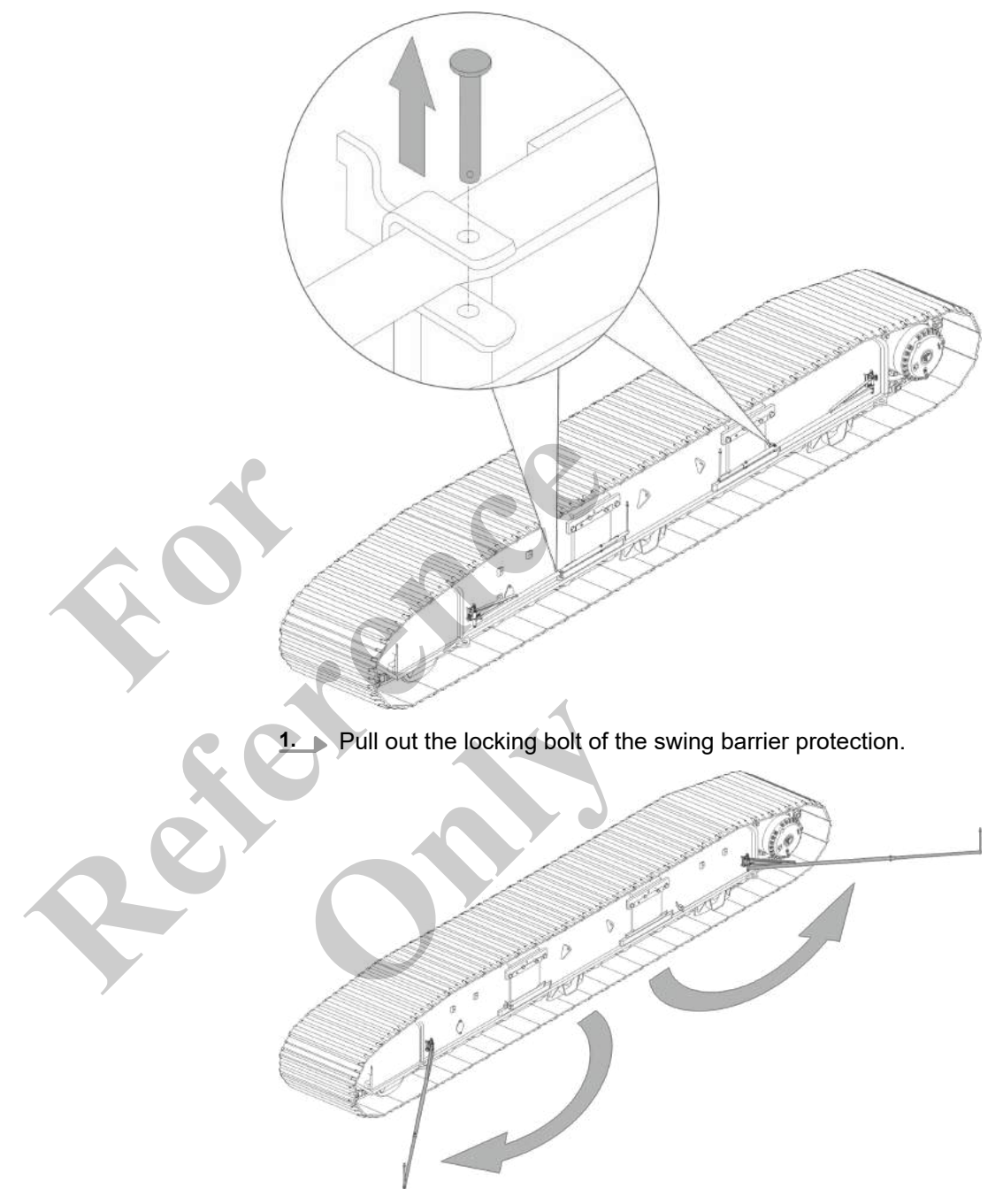

**2.** Completely fold out the swing barrier protection.

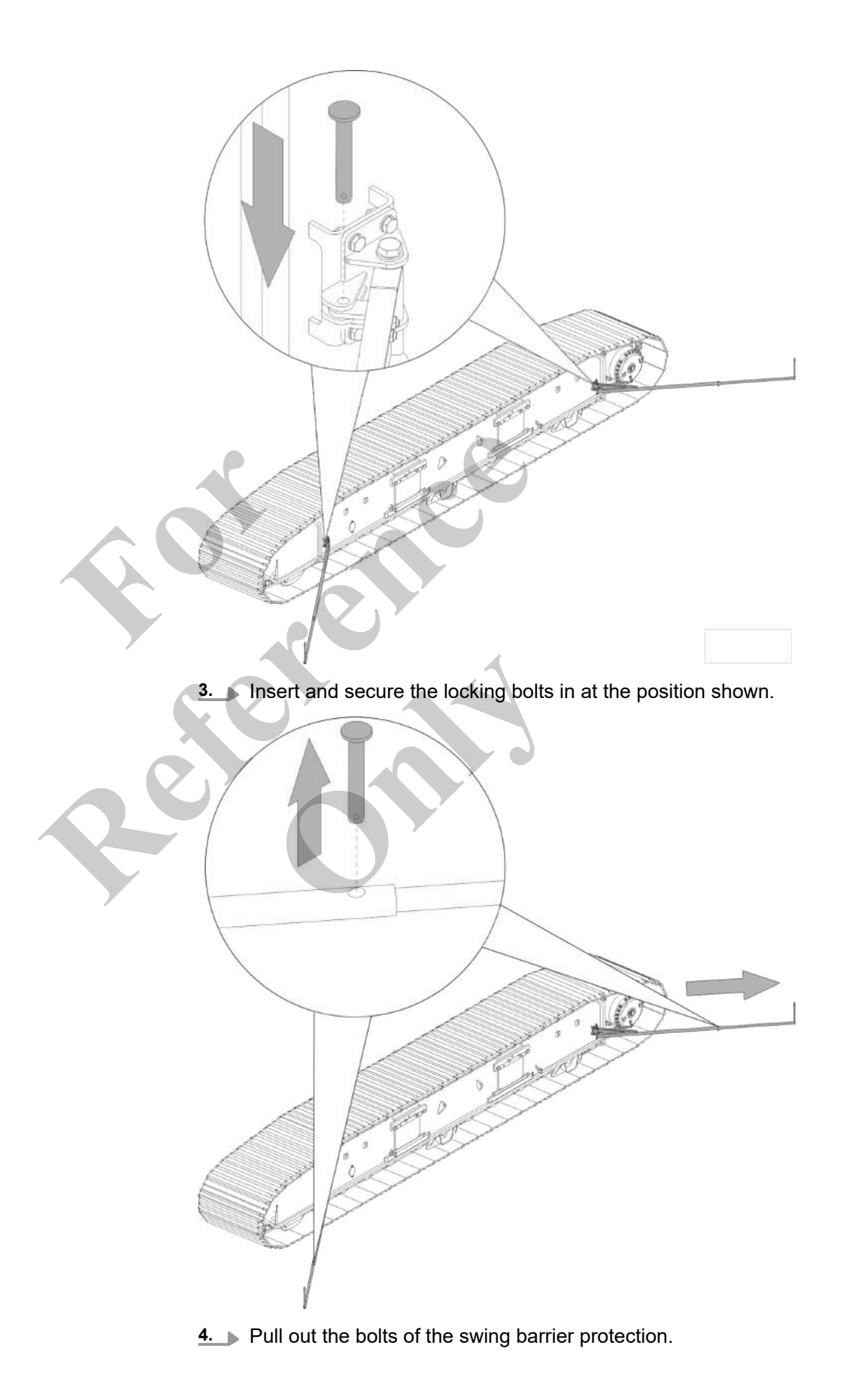

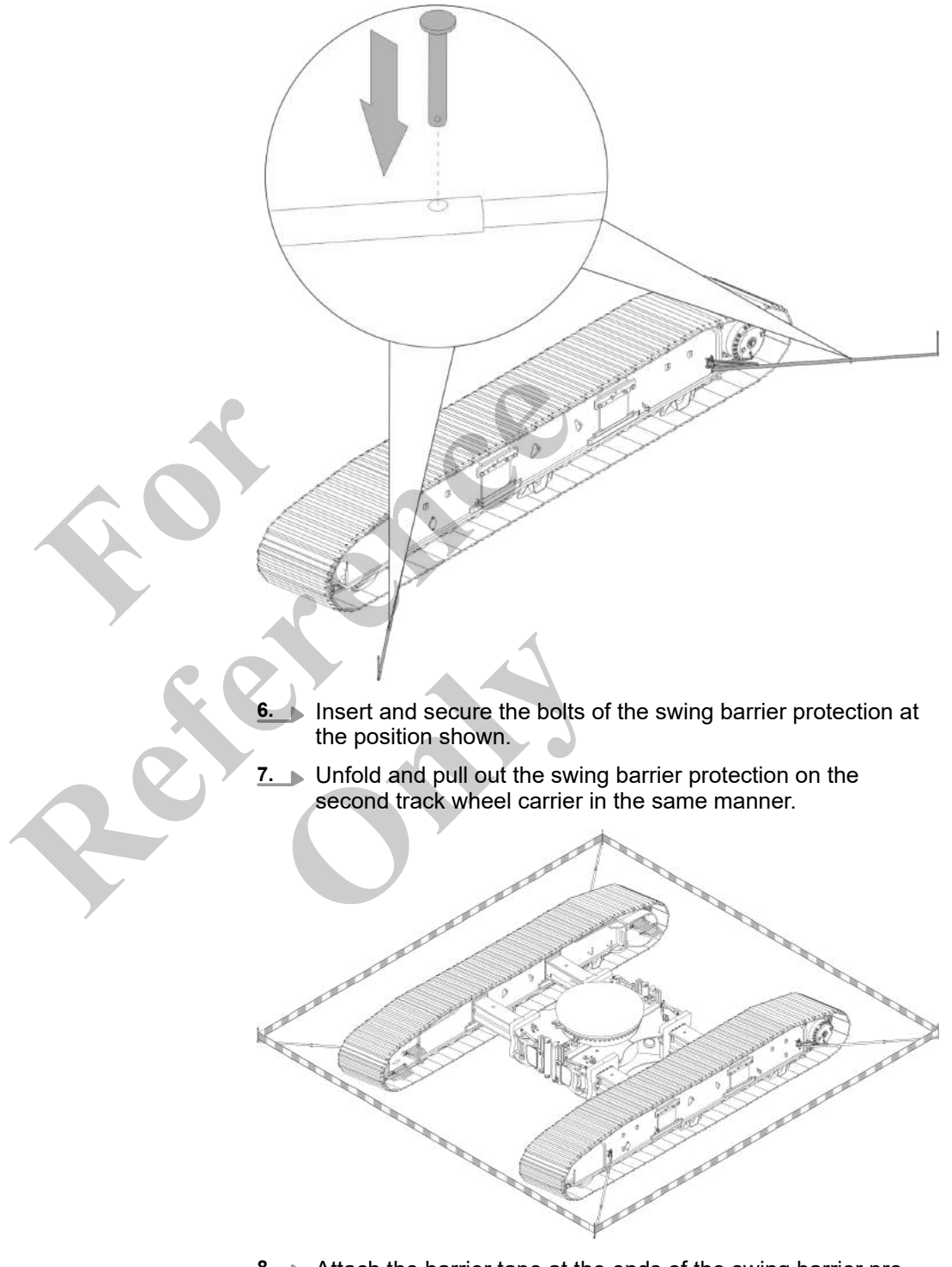

5. Pull out the swing barrier protection to its full length.

**8.** Attach the barrier tape at the ends of the swing barrier protection.

| 7.13 | Moving the machine |                                                                                                    |
|------|--------------------|----------------------------------------------------------------------------------------------------|
|      |                    | Risk of electric shocks and burns when working near live cables!                                                                                                    |
|      |                    | <ul> <li>Keep a sufficient distance from overhead power lines and<br/>other live cables.</li> </ul>                                                                                                    |
|      |                    | If machine components come into direct contact with the<br>cable, there is a risk of an electric shock that could seriously<br>or fatally injure the machine operator. When working near<br>cables carrying hazardous voltage, an electric arc could<br>develop between the machine and the cable. The electric<br>voltage could injure the machine operator. |
|      |                    | <ul> <li>Danger of crushing and impact from loss of stability</li> <li>Check to make sure that the ground has sufficient load-<br/>bearing capacity before use.</li> <li>Always wear safety belts or safety gear.</li> </ul>                                                                                                    |
|      |                    | When driving on unsuitable ground, the machine may become unstable and injure the machine operator.                                                                                                    |
|      |                    | <ul> <li>Risk of injury due to restricted view when reversing!</li> <li>The mirrors enable you to monitor the work area.</li> <li>Use the reversing camera to monitor the work area.</li> <li>Observe the reversing alarm.</li> </ul>                                                                                                    |
|      |                    | In certain situations, the driving area cannot be seen while reversing.                                                                                                    |
|      |                    | Machine is tilting on unsustainable surface!                                                                                                    |
|      | WARNING            | <ul> <li>Before starting work, check the surface for strength and<br/>load-bearing capacity.</li> </ul>                                                                                                    |
|      |                    | <ul> <li>Keep the maximum allowable ground pressure.</li> </ul>                                                                                                    |
|      |                    | People can be crushed by the falling machine.                                                                                                    |
|      | NOTICE             | Risk of damage to crawler tracks and running gear compo-<br>nents due to driving over elevations and depressions!                                                                                                    |
|      |                    | <ul> <li>Only drive on level, smooth routes and roads without ele-<br/>vated or recessed obstacles.</li> </ul>                                                                                                    |
|      |                    | <ul> <li>Observe the max. ground pressure.</li> </ul>                                                                                                    |
|      |                    | When traveling over elevated or recessed obstacles such as railroad tracks, crawler tracks and running gear components can be damaged.                                                                                                    |

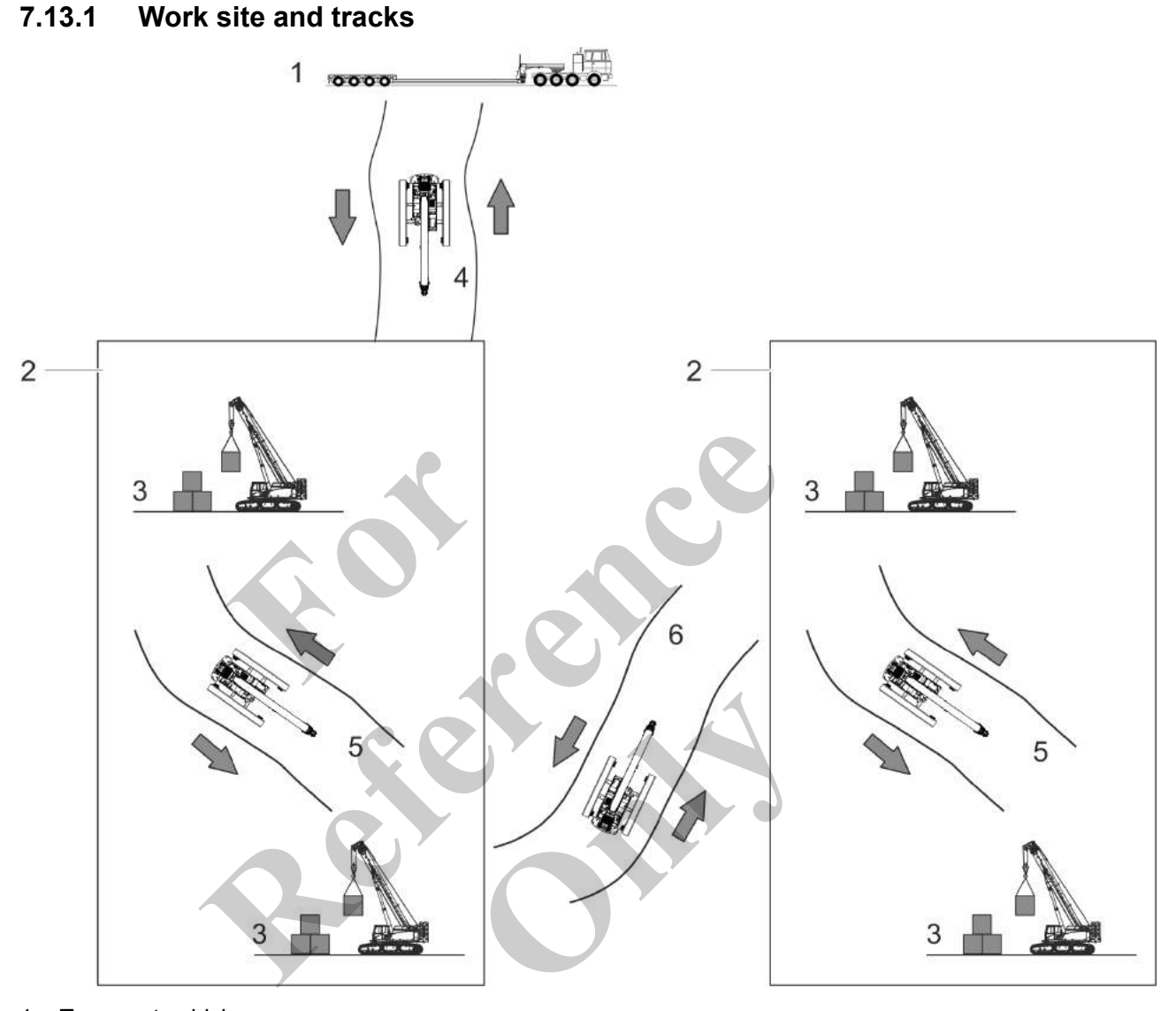

- 1 Transport vehicle
- 2 Construction site
- 3 Work site within one construction site
- 4 Travel route between the transport vehicle and construction site
- 5 Travel route between work sites within one construction site
- 6 Travel route between two construction sites

The machine is brought to the construction site on a transport vehicle. Once the machine has been unloaded and commissioned, it is moved to the area of the construction site in which it is to be deployed via a road.

It is put to work as intended in this area of the site and will complete a variety of tasks.

The machine can be moved to a different area of the same construction site, or to another construction site, via a road.

#### 7.13.2 Moving the machine on tracks

The machine can be moved between the transport vehicle, construction sites and work sites on tracks

- without load in travel mode
  - or
  - with load in work mode with the Pick and Carry working mode.

#### 7.13.2.1 Moving the machine in travel mode

The maximum driving speed is permitted.

The machine is moved with the middle or maximum track width. If the environmental conditions are unfavorable, e.g., if routes are constricted or there are structural limitations, the machine can be moved with the minimum track width when the conditions for travel mode are met.

#### 7.13.2.1.1 Conditions for moving the machine in travel mode

General conditions for travel mode

- The following conditions must be met before and during travel.
- Observe all general conditions for operating the machine.
- Move the machine without lifting the load.
  - The bottom hook block is secured on the lifting straps of the uppercarriage.
  - The uppercarriage position is 0°.

Exception: The uppercarriage may only be slewed with restricted visibility if the environmental conditions are unfavorable.

- The boom angle is 20°.
- The boom is fully retracted.
- Negotiate corners with as wide a radius as possible.
- Do not drive over crests and bumps.

# Additional conditions for travel mode in case of inclines and ramps

The following conditions must additionally be met before and during travel when moving on inclines and ramps.

- The maximum slope of inclines and ramps is 20°.
- Uppercarriage is locked.
- Recommendation: The maximum track width is set.
   Only drive straight onto inclines or ramps with a minimum track width.
- Do not move across the slope. Move up the slope in the direction of travel.
- Move the machine at a low speed. The [Drive slow fast] switch is pressed to the left.
- In case of mounted counterweight: Make sure the ballast is secure.

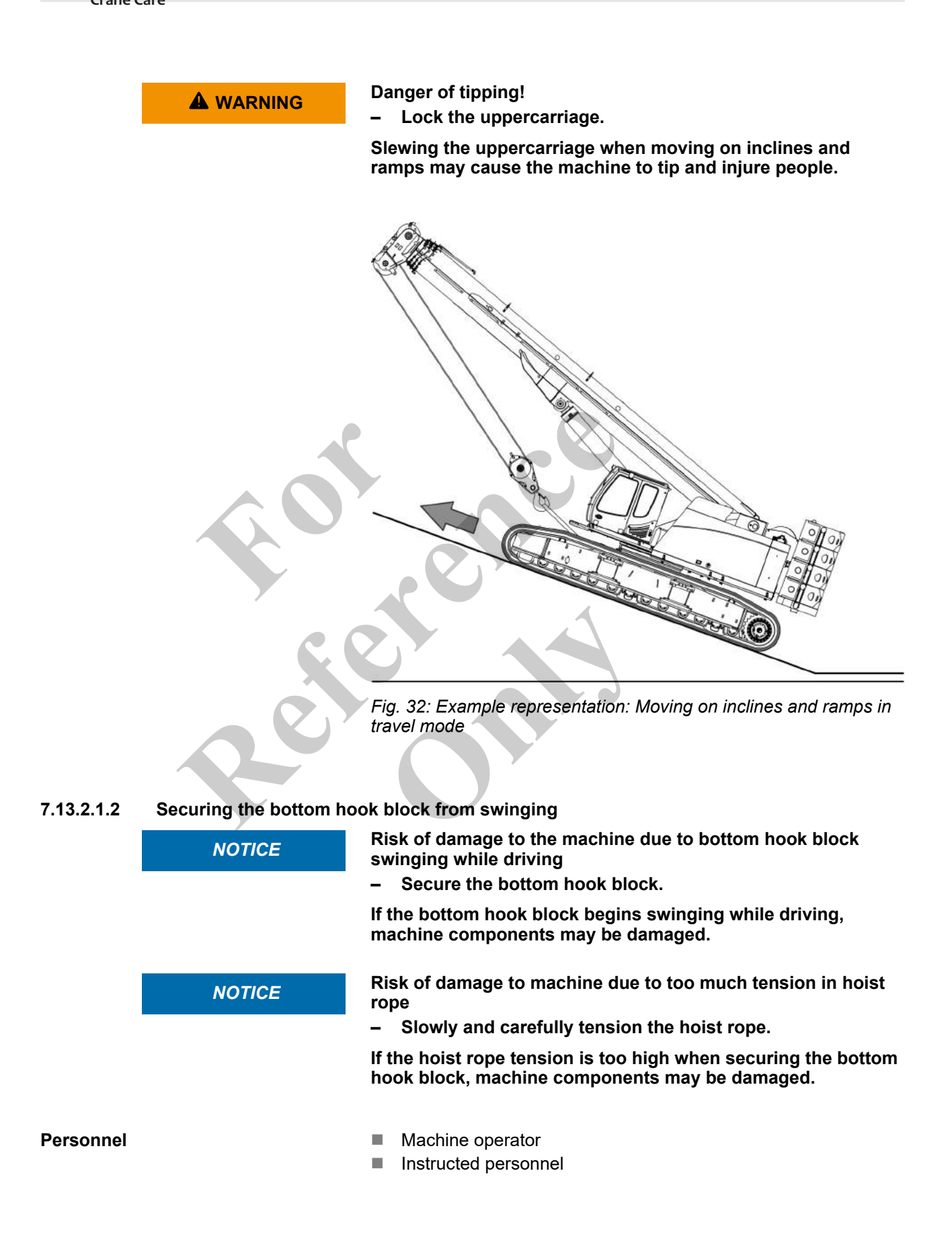

Tools

Suitable load lifting equipment 

Requirement:

- The slewing gear brake is activated.
- Track width A or B is set.
- The boom is fully retracted.

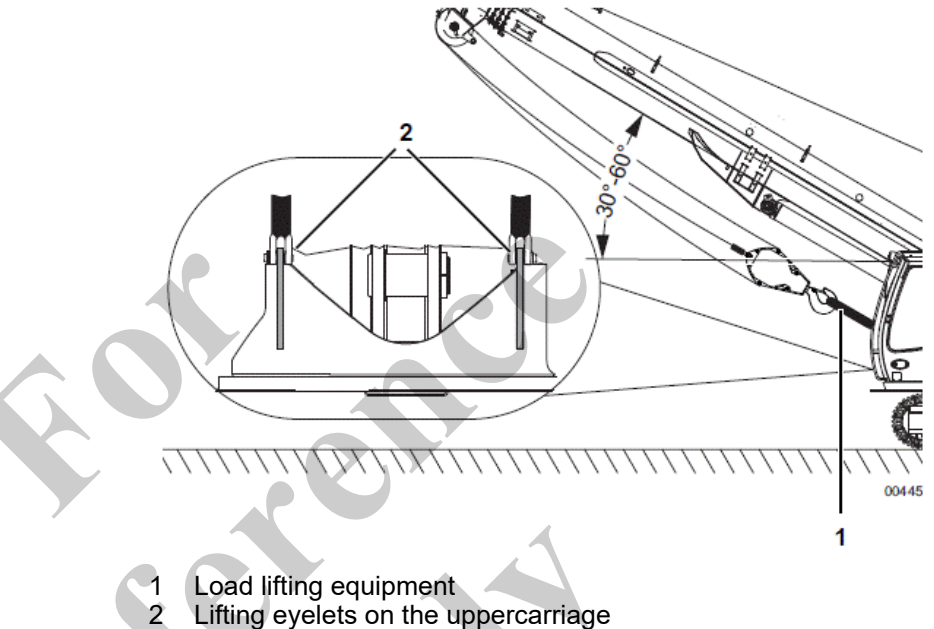

- 1. Tilt the joystick in *[Raise boom]* direction until the boom is fully raised.
- 2. Tilt the joystick in [Lower winch 1] direction until the bottom hook block is hanging at cab level.
- 3. Use suitable load lifting equipment to attach the hook to the lifting eyelets on the uppercarriage and secure it to prevent swinging.
- 4. Slowly tilt the joystick in [Raise winch 1] direction until the hoisting rope is slightly taut.
- 5. Tilt the joystick in [Lower boom] direction. Move the boom to a position between 30° and 60°.
- 6. Adjust the tension of the hoisting rope if necessary. Slowly tilt the joystick in [Raise winch 1] direction until the hoisting rope is slightly taut.

**Overview** 

The most important operating and display elements for carrying out the described instructions are:

#### Lower winch 1

| 100D |              |
|------|--------------|
| ₹8   | $\mathbb{S}$ |

Tilt the joystick

The rope on winch 1 is unwound. The hook is lowered.

#### Lift winch 1

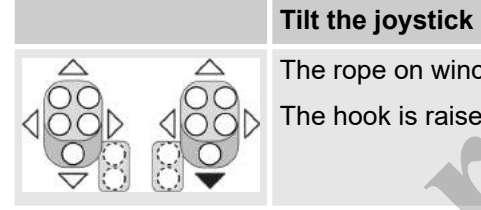

The rope on winch 1 is wound up. The hook is raised.

#### Lifting the boom

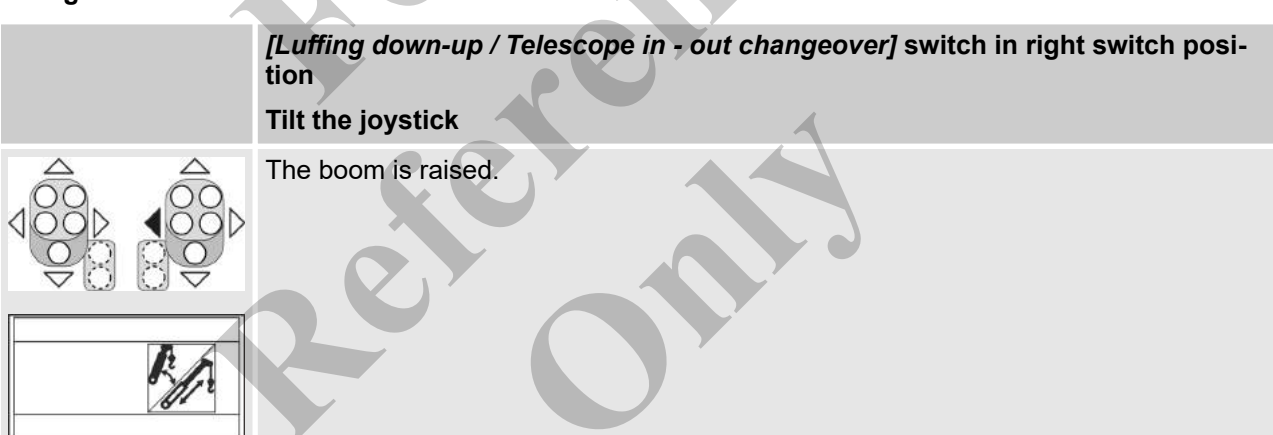

#### Lowering the boom

| [Luffing down-up / Telescope in - out changeover] switch in right switch posi-<br>tion |
|----------------------------------------------------------------------------------------|
| Tilt the joystick                                                                      |
| The boom is lowered.                                                                   |
|                                                                                        |

| 7.13.2.1.3   | Moving the machine in t | ravel mode                                                                                                    |
|--------------|-------------------------|----------------------------------------------------------------------------------------------------|
|              |                         | Risk of tipping of the machine at full/partial ballast with min-<br>imum track width                                                                                                    |
| -            |                         | <ul> <li>Move the uppercarriage to 0° position<br/>or</li> </ul>                                                                                                    |
|              |                         | <ul> <li>raise the boom angle to max. 20°.</li> </ul>                                                                                                    |
|              |                         | If the fully/partially ballasted machine is driven with minimum track width, the machine can tip over. This can cause death or serious injury.                                                                                                    |
|              |                         | Danger of tipping when slewing the uppercarriage                                                                                                    |
|              |                         | Slewing the uppercarriage when the machine is at full or par-<br>tial ballast with minimum track width can cause the machine<br>to tip over. This can cause death or serious injury.                                                                                      |
|              |                         | <ul> <li>Raise the boom to maximum 20°.</li> </ul>                                                                                                    |
|              |                         |                                                                                                    |
| I            |                         | <ul> <li>Risk of accident from starting in the wrong direction</li> <li>Before moving off, ascertain the direction of travel, the direction of steering, and the uppercarriage position and move the machine accordingly.</li> <li>Drive slowly and carefully.</li> </ul> |
|              |                         | Setting the uppercarriage position to 180° inverts the direction<br>of travel and the direction of steering. If the machine is incor-<br>rectly moved against the expected direction of travel, this can<br>lead to accidents. This can cause injury to persons.          |
|              |                         | Machine timping due to shift in contex of growing                                                                                                    |
|              |                         | <ul> <li>Familiarize yourself with the conditions for travel mode.</li> <li>Do not perform any crane movements while driving.</li> </ul>                                                                                                    |
|              |                         | Crushed or struck when performing additional movements<br>and work with the machine during travel mode.                                                                                                    |
|              |                         | Preconditions:                                                                                                    |
|              |                         | The track width is set.                                                                                                    |
|              |                         | The bottom hook block is secured on the uppercarriage.                                                                                                    |
|              |                         | 1. Push the [Release travel mode ]switch to the right.                                                                                                    |
|              |                         | <b><u>2.</u></b> Set the desired travel mode via the [Drive fast - slow] switch.                                                                                                    |
|              |                         | <ol> <li>Depress the pedals or tilt the levers to move the machine as desired.</li> </ol>                                                                                                    |
| Further note | s                       | & Chapter 7.12.4.6 "Locking the uppercarriage" on page 457                                                                                                    |
|              |                         | & Chapter 6.6.7 "Setting the track width" on page 266                                                                                                    |
|              |                         |                                                                                                    |
#### 7.13.2.2 Moving the machine in work mode in the Pick & Carry working mode

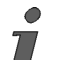

The description includes controls or machine configurations that are not available in all countries of operation.

#### 7.13.2.2.1 Working mode: Pick & Carry

The machine is moved with the load up to the maximum permitted speed.

| Data                                | Value | Unit |
|-------------------------------------|-------|------|
| Maximum driving speed: Pick & Carry | 0.4   | m/s  |
| Maximum driving speed: Pick & Carry | 0.8   | mph  |

#### 7.13.2.2.2 Conditions for moving the machine in the Pick & Carry working mode

- Observe all general conditions for operating the machine.
- The machine is set up according to the requirements for the critical section of the track.
- The uppercarriage position is 0°.
- Uppercarriage is locked.
- The slewing gear brake is engaged.
  - Move the load close to the ground.
  - Have at least two people control the load using ropes.
  - Do not perform any additional crane movements, such as moving the boom.
- Keep the pendular movement of the load as low as possible.
  - Negotiate corners with as wide a radius as possible.

#### 7.13.2.2.3 Setting the Pick & Carry working mode in the SENCON

**Determining the operating mode** For distances with varying track conditions,

77

- select the operating mode that accommodates the most critical section of the track
  - or
- switch the operating mode manually for each individual track section.
- The setup status of the machine must be appropriate for the conditions of the travel route. If no load lift chart is available for the current setup status of the machine, the machine will not be monitored by the control.

Operation parameters to be set

The following operating parameters must be configured on the SENCON *"Setup configuration"* menu page for the **Pick & Carry** operating mode.

The setup code shows a valid operating mode.

| Symbol for<br>operating<br>parameters                                                                                                    | ۲                        |           | ₽⊂₽                      |     |                          | /. #~/.<br>#. / <:1<br>/.1                                                          | Ą                                                         |
|----------------------------------------------------------------------------------------------------|--------------------------|-----------|--------------------------|-----|--------------------------|-------------------------------------------------------------------------------------|-----------------------------------------------------------|
| Value to be<br>applied                                                                                                    | All selectable<br>values | <=0.4 m/s | All selectable<br>values | 0 t | All selectable<br>values | according to<br>current setup<br>status of the<br>machine:<br>boom or<br>attachment | according to<br>current setup<br>status of the<br>machine |
| <ul> <li>The valid load lift charts in the SENCON for a machine with incline of up to 4° are optionally available from the manufacturer.</li> </ul> |                          |           |                          |     |                          |                                                                                     |                                                           |

### 7.13.2.2.4 Moving the machine with the Pick & Carry working mode

|   | There is a risk of tipping when the maximum load capacity is exceeded!                                                                                                    |
|---|----------------------------------------------------------------------------------------------------|
|   | <ul> <li>Before extending the boom, adjust the applicable oper-<br/>ating parameters in the SENCON to reflect the current<br/>setup of the machine.</li> </ul>                                                                 |
|   | <ul> <li>Observe the load moment limitation.</li> </ul>                                                                                                    |
|   | If the load is lifted too far or the boom is extended too far on<br>inclined ground, the maximum load capacity will be exceeded.<br>This may cause the machine to fall over and cause serious or<br>fatal injuries to persons. |
|   |                                                                                                    |
|   | <ul> <li>Danger of crushing, impact, and tipping from a swinging load!</li> <li>Keep loads as close as possible to the ground when moving.</li> </ul>                                                                          |
|   | <ul> <li>Only operate the machine at the slowest speed.</li> </ul>                                                                                                    |
| X | <ul> <li>Negotiate corners with as wide a radius as possible.</li> </ul>                                                                                                    |
|   | <ul> <li>Do not perform any additional crane motions when<br/>moving.</li> </ul>                                                                                                    |
|   | <ul> <li>Have at least two people control the load using ropes.</li> </ul>                                                                                                    |
|   | The load may start to swing as a result of excessive accelera-<br>tion or deceleration, or abrupt steering movements. This may<br>cause the load to break the cab window or the crane may fall                                 |

over and injure the machine operator or other persons.

Risk of accident from starting in the wrong direction

- Before moving off, ascertain the direction of travel, the direction of steering, and the uppercarriage position and move the machine accordingly.
- Drive slowly and carefully.

Setting the uppercarriage position to 180° inverts the direction of travel and the direction of steering. If the machine is incorrectly moved against the expected direction of travel, this can lead to accidents. This can cause injury to persons.

- 1. Push the [Release travel mode ]switch to the right.
- 2. Set the desired travel mode via the [Drive fast slow] switch.
- 3. Depress the pedals or tilt the levers to move the machine as desired.

#### 7.13.2.2.5 Moving the machine without the Pick & Carry working mode

The machine can be moved with a load on tracks, without the Pick & Carry working mode. If the Pick & Carry working mode is not set in the SENCON, control monitoring will only be performed for the machine for the currently set **Stationary work** working mode.

- Observe country-specific regulations on moving machines with a load.
- Machine parameters are only monitored by the SENCON for the **Stationary work** working mode.
- It is the operator's responsibility to specify the permissible load capacity.
- The load moment limitation applies for the lifting capacities in the Stationary work working mode.
- Note the additional risks due to a lack of machine monitoring for the Stationary work working mode.
- The valid working mode for Stationary work must be configured on the SENCON according to the current equipment status.

The manufacturer does not recommend moving the machine without the Pick & Carry working mode.

The calculation recommendation is only valid for machines at an incline up to 1.5°.

Calculating the permissible load capacity

| Variable | Definition of variables                                                                     |
|----------|---------------------------------------------------------------------------------------------|
| х        | Load capacity value from the load lift chart for the machine at an incline of $1.5^{\circ}$ |
| У        | 10% of x                                                                                    |
| z        | Permitted load capacity value                                                               |

- **1.** Determine x.
- 2. Calculate y.
- **3.** Calculate z based on the applicable case:

| Case 1:   | Case 2:     |
|-----------|-------------|
| y > 1.0 t | y < 1.0 t   |
| z = x-y   | z = x-1.0 t |

⇒ The permissible load capacity value t has been calculated.

If the machine is in work mode and the machine is at an incline of over 1.5° without control monitoring, contact the manufacturer.

Moving the machine in work mode without the Pick & Carry working mode is performed in the same way as moving the machine in work mode with the Pick & Carry working mode.

#### 7.13.3 Moving the machine at the work site

Moving the machine **with a load** at a work site is only permitted in work mode with the **Stationary work** working mode.

#### 7.13.3.1 Working mode: Stationary work

The machine is moved with the load up to the maximum permitted speed.

| Data                                   | Value | Unit |
|----------------------------------------|-------|------|
| Maximum driving speed: Stationary work | 0.1   | m/s  |
| Maximum driving speed: Stationary work | 0.22  | mph  |

#### 7.13.3.2 Conditions for moving the machine in the Stationary work working mode

- Observe all general conditions for operating the machine.
- Keep the pendular movement of the load as low as possible.
- Negotiate corners with as wide a radius as possible.

#### 7.13.3.3 Setting the Stationary work working mode in the SENCON

Operation parameters to be set

The following operating parameters must be configured on the SENCON *"Setup configuration"* menu page for the **Stationary work** operating mode.

The setup code shows a valid operating mode.

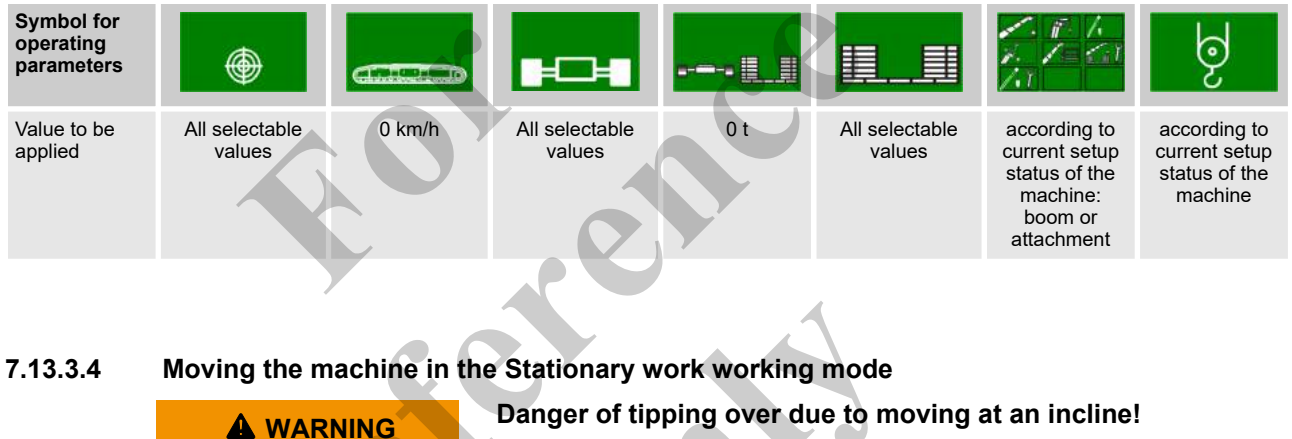

- Observe the load lift charts in accordance with the machine inclination.
- Put the machine in a safe state.

Lifting and lowering loads at an incline can make the machine tip over or damage the machine.

#### A WARNING

There is a risk of tipping when the maximum load capacity is exceeded!

- Before extending the boom, adjust the applicable operating parameters in the SENCON to reflect the current setup of the machine.
- Observe the load moment limitation.

If the load is lifted too far or the boom is extended too far on inclined ground, the maximum load capacity will be exceeded. This may cause the machine to fall over and cause serious or fatal injuries to persons.

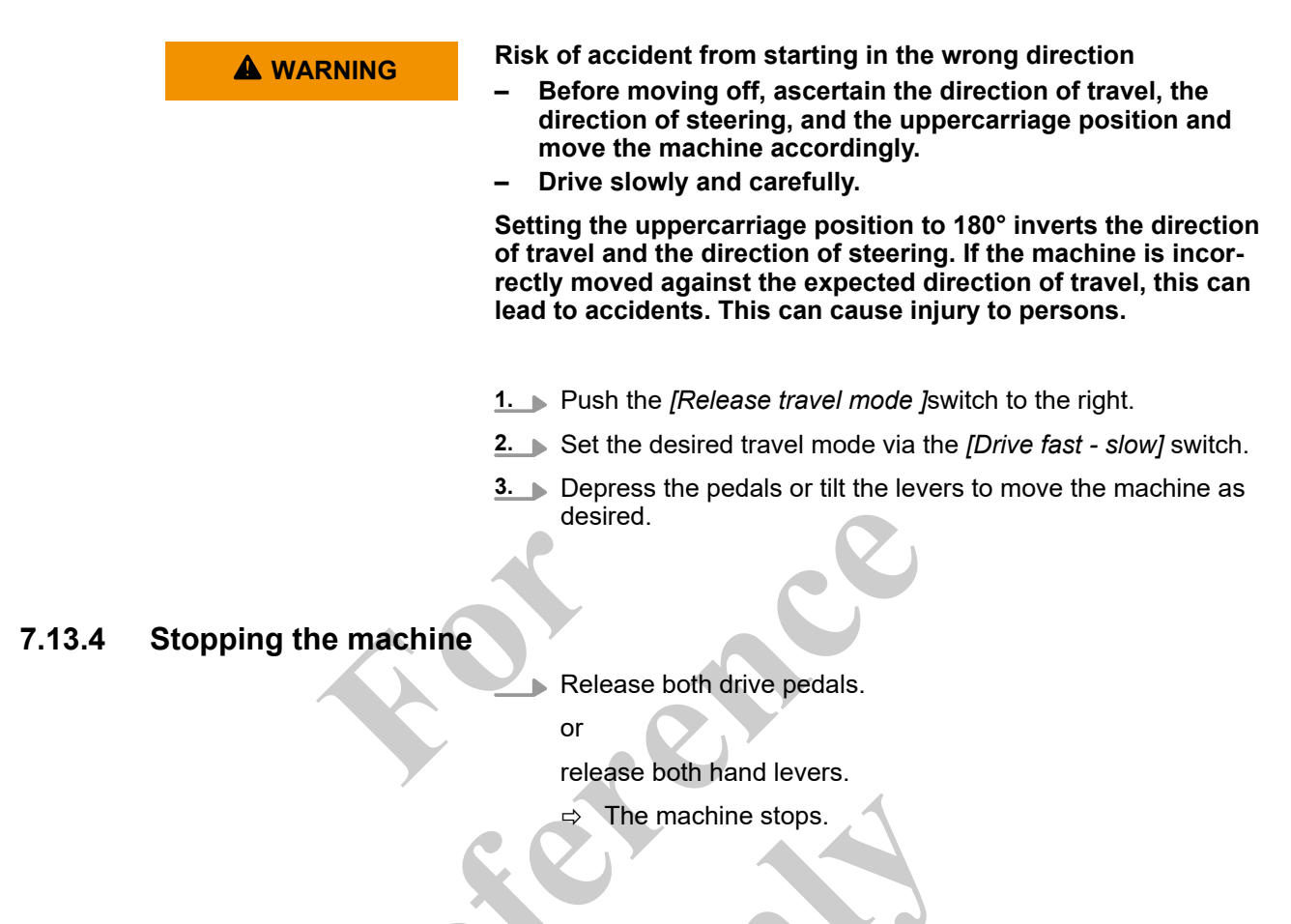

### 7.13.5 Overview: Control elements for moving the machine

Overview

The most important operating and display elements for carrying out the described instructions are:

#### Activate drive mode

|        | Switch position left         | Switch position right     |
|--------|------------------------------|---------------------------|
| off-on | The machine cannot be moved. | The machine can be moved. |

#### Drive slow - fast

|     | Switch position left                                                                     | Switch position right                          |
|-----|------------------------------------------------------------------------------------------|------------------------------------------------|
| Ħ/L | Lower speed and higher tractive force are<br>set.<br>More sensitive driving is possible. | Higher speed and lower tractive force are set. |

#### Drive pedal with hand lever

| Left hand lever/pedal                                                                                                    | Right hand lever/pedal                                                                                                    |
|----------------------------------------------------------------------------------------------------|----------------------------------------------------------------------------------------------------|
| The drive pedal and the hand lever are<br>interconnected. When the drive pedal<br>moves, the hand lever moves, too, and<br>vice versa. | The drive pedal and the hand lever are<br>interconnected. When the drive pedal<br>moves, the hand lever moves, too, and<br>vice versa. |

#### Travel forward in a straight line

| Movement of hand levers/pedals |                                                          | Movement with uppercarriage position 0° |                                                 |
|--------------------------------|----------------------------------------------------------|-----------------------------------------|-------------------------------------------------|
|                                | Move both hand levers/pedals in the direction of travel. |                                         | The machine travels forward in a straight line. |
| Travel in revers               | e in a straight line                                     |                                         |                                                 |

| Movement of hand levers/pedals |                                                               | Movement with uppercarriage position 0°                                                                                                    |                                                    |
|--------------------------------|---------------------------------------------------------------|----------------------------------------------------------------------------------------------------|----------------------------------------------------|
|                                | Move both hand levers/pedals against the direction of travel. | Image: Constraint of the second second secon | The machine travels in reverse in a straight line. |

#### Travel forward to the left

### Movement of hand levers/pedals

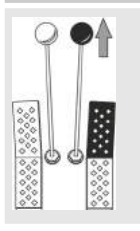

Release the left hand lever/left pedal.

Move the right hand lever/pedal in the direction of travel.

#### Movement with uppercarriage position 0°

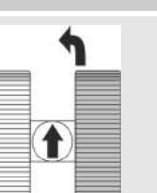

The machine travels forward to the left.

## Operation

#### Travel forward to the right

| Movement of hand levers/pedals |                                                                                                    | Movement with uppercarriage position 0° |                                           |  |
|--------------------------------|----------------------------------------------------------------------------------------------------|-----------------------------------------|-------------------------------------------|--|
|                                | Move the left hand lever/pedal in<br>the direction of travel.<br>Release the right hand lever/pedal. |                                         | The machine travels forward to the right. |  |

#### Travel in reverse to the left

| Movement of hand levers/pedals |                                                                                                    | Movement with uppercarriage position 0°     |  |
|--------------------------------|----------------------------------------------------------------------------------------------------|---------------------------------------------|--|
|                                | Release the left hand lever/left<br>pedal.<br>Move the right hand lever/pedal<br>against the direction of travel. | The machine travels in reverse to the left. |  |
|                                |                                                                                                    |                                             |  |

#### Travel in reverse to the right

#### Movement of hand levers/pedals

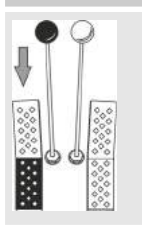

Move the left hand lever/pedal against the direction of travel.

Release the right hand lever/pedal.

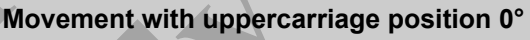

The machine travels in reverse to the right.

#### Turn left on the spot

#### Movement of hand levers/pedals

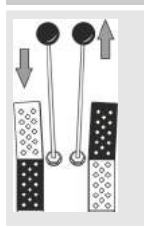

Move the left hand lever/pedal against the direction of travel.

Move the right hand lever/pedal in the direction of travel.

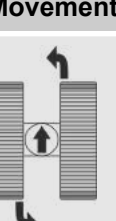

Movement with uppercarriage position 0°

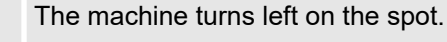

#### Turn right on the spot

| Movement of hand levers/pedals |                                             |
|--------------------------------|---------------------------------------------|
| <b>199</b>                     | Move the left hand<br>the direction of trav |
|                                | Move the right han against the direction    |
|                                |                                             |

Move the left hand lever/pedal in the direction of travel.

Move the right hand lever/pedal against the direction of travel.

#### Movement with uppercarriage position 0°

The machine turns right on the spot.

#### Stopping the machine

| Movement of hand levers/pedals |                                  | Movement with uppercarriage position 0° |  |
|--------------------------------|----------------------------------|-----------------------------------------|--|
|                                | Release both hand levers/pedals. | The machine stops.                      |  |

#### Setting up the machine at the work site 7.14

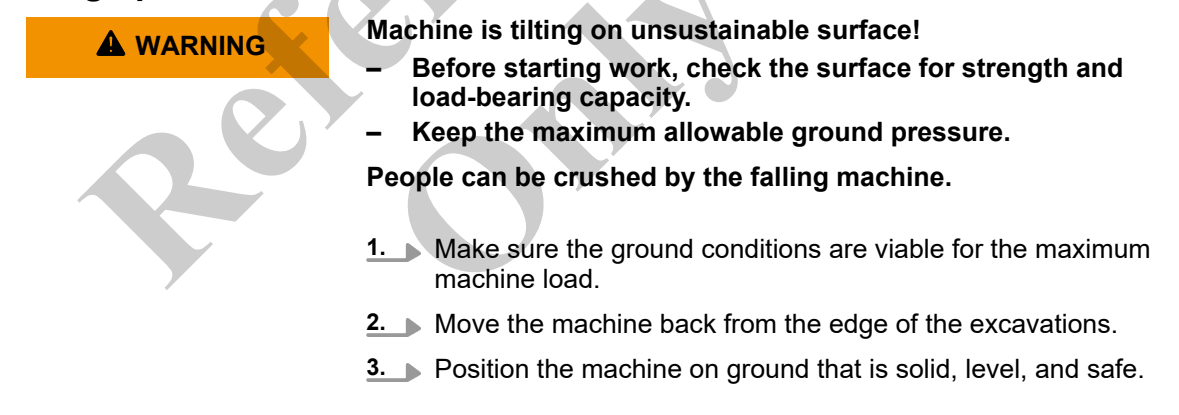

#### Move the load 7.15

Risk of death or serious injury due to suspended loads.

- Always lower the load when work is interrupted.
- Do not leave the cab until the load has been set down.

Persons on or next to the machine will be injured due to uncontrolled load movements.

| A DANGER | Risk of electric shocks and burns when working near live cables!                                                                                                    |
|----------|----------------------------------------------------------------------------------------------------|
|          | <ul> <li>Keep a sufficient distance from overhead power lines and<br/>other live cables.</li> </ul>                                                                                                    |
|          | If machine components come into direct contact with the<br>cable, there is a risk of an electric shock that could seriously<br>or fatally injure the machine operator. When working near<br>cables carrying hazardous voltage, an electric arc could<br>develop between the machine and the cable. The electric<br>voltage could injure the machine operator. |
|          | There is a risk of tipping when the maximum load capacity is exceeded!                                                                                                    |
|          | <ul> <li>Before extending the boom, adjust the applicable operating parameters in the SENCON to reflect the current setup of the machine.</li> <li>Observe the load moment limitation.</li> </ul>                                                                                                    |
|          | If the load is lifted too far or the boom is extended too far on<br>inclined ground, the maximum load capacity will be exceeded.<br>This may cause the machine to fall over and cause serious or<br>fatal injuries to persons.                                                                                                    |
|          | <ul> <li>Danger of tipping over due to moving at an incline!</li> <li>Observe the load lift charts in accordance with the machine inclination.</li> <li>But the machine in a safe state</li> </ul>                                                                                                    |
|          | Lifting and lowering loads at an incline can make the machine tip over or damage the machine.                                                                                                    |
|          | <ul> <li>Unsuitable lifting tackle</li> <li>Only use lifting tackle designed and approved for the load and the area of application.</li> </ul>                                                                                                    |
| Y        | <ul> <li>Check the condition of the lifting tackle before work.</li> <li>Danger of injury due to falling of the load and possible tilting of the machine</li> </ul>                                                                                                    |
|          | <ul> <li>Risk of load crashing because rope is unwound too far</li> <li>Subtract the weight of the sling gear from the maximum load capacity.</li> <li>The rope drum must have at least three windings left.</li> <li>Adjust the rope end limit switch correctly.</li> </ul>                                                                                  |
|          | When the load is lowered into an abyss (e.g., into a shaft or from the top of a bridge), the maximum load can be exceeded due to the additional load constituted by the rope. This is not detected by the LML.                                                                                                    |

|        | <ul> <li>Risk of wind causing the load to fall!</li> <li>Observe the specifications on operation in windy conditions in the technical data.</li> <li>Stop working on the machine as soon as the wind speed exceeds the permissible wind speed.</li> <li>There is a risk of wind causing components to malfunction or the load to swing vigorously. The load may fall as a result.</li> </ul> |
|--------|----------------------------------------------------------------------------------------------------|
|        | This can cause death or serious injury.                                                                                                    |
|        | load moment limitation entries!                                                                                                    |
|        | <ul> <li>Check the rope reeving.</li> <li>Check the entries in the load moment limitation.</li> <li>Select the appropriate operating mode.</li> </ul>                                                                                                    |
|        | The rope may be overloaded if the actual rope reeving number does not match the entry in the load moment limitation.                                                                                                    |
|        | Risk of death when permissible safe working loads and oper-<br>ating parameters of the load moment limitation are not<br>observed!                                                                                                    |
|        | <ul> <li>Do not bypass the LML.</li> <li>Always select the appropriate LML program.</li> </ul>                                                                                                    |
| ,<br>C | If the permitted load capacities and operating parameters of<br>the LML are not observed, serious personal damage,<br>including death, is possible.                                                                                                    |
|        | <ul> <li>Danger of tipping</li> <li>Emergency freefall can be activated manually. This bypasses the emergency stop and the main energy supply.</li> </ul>                                                                                                    |
|        | When operating the crane on a ship loading or unloading<br>another ship, waves can cause the hook to get caught on the<br>ship.                                                                                                    |
|        | Check the cable exit protection before each use.                                                                                                    |

- Make sure the rope has no slack.
- At low ambient temperatures, run the hoisting gear slowly to ensure that the stiff rope coils properly.

| Data                    | Value | Unit |
|-------------------------|-------|------|
| Low ambient temperature | <0    | °C   |
| Low ambient temperature | <32   | °F   |

### 7.15.1 Raising and lowering the boom

| 0                       | 0                        |                                     |                                                                                                    |
|-------------------------|--------------------------|-------------------------------------|----------------------------------------------------------------------------------------------------|
|                         | WARNING                  | Danger<br>to abrup<br>– Rais<br>man | of personal injury and danger of machine damage due<br>of raising and lowering of the boom!<br>e and lower the boom slowly and in a controlled<br>ner. |
|                         |                          | Abrupt i<br>failure o               | movements of the boom can result in component<br>or cause the machine to tip.                                                                          |
|                         |                          | <u>1.</u> Op                        | en the <i>"Speed"</i> menu page in the SENCON.                                                                                                    |
|                         |                          | 2. Ad                               | just the <i>[Raise/lower boom speed]</i> setting value to the spective working conditions.                                                             |
|                         |                          | 3. 🕨 Till                           | the joystick in [Raise boom] direction.                                                                                                    |
|                         |                          | ⇒                                   | The boom is raised. The boom raising speed depends on<br>the speed of the diesel engine and the deflection of the<br>joystick.                         |
|                         |                          | 4. Till                             | t the joystick in [Lower boom] direction.                                                                                                    |
|                         |                          | ⇒                                   | The boom is lowered. The boom lowering speed depends<br>on the speed of the diesel engine and the deflection of<br>the joystick.                       |
| Lifting the boom        |                          |                                     |                                                                                                    |
|                         | [Luffing down-up<br>tion | ) / Telesc                          | ope in - out changeover] switch in right switch posi-                                                                                                  |
|                         | Tilt the joystick        |                                     |                                                                                                    |
| $\triangle$ $\triangle$ | The boom is raise        | d.                                  |                                                                                                    |

#### Lowering the boom

|                    | [Luffing down-up / Telescope in - out changeover] switch in right switch posi-<br>tion |
|--------------------|----------------------------------------------------------------------------------------|
|                    | Tilt the joystick                                                                      |
|                    | The boom is lowered.                                                                   |
|                    |                                                                                        |
| Raise/lower boom s | beed                                                                                   |
|                    | 0% to 100%                                                                             |
| 100 %              | Set the speed for the [Raise boom]/[Lower boom] crane control function.                |
| 7.15.2 Retracti    | ng/extending the boom                                                                  |
|                    |                                                                                        |

## 7.15.2 Retracting/extending the boom

| Risk of electric shocks and burns when working near live cables!                                                                                                    |
|----------------------------------------------------------------------------------------------------|
| <ul> <li>Keep a sufficient distance from overhead power lines and other live cables.</li> </ul>                                                                                                    |
| If machine components come into direct contact with the<br>cable, there is a risk of an electric shock that could seriously<br>or fatally injure the machine operator. When working near<br>cables carrying hazardous voltage, an electric arc could<br>develop between the machine and the cable. The electric<br>voltage could injure the machine operator. |
| Risk of crushing and collision by extending and retracting the boom too far                                                                                                    |
| <ul> <li>Before extending the boom, select the correct operating mode.</li> <li>Observe the load moment limitation.</li> </ul>                                                                                                    |
| Extending the boom too far will cause the load to be lifted too<br>far or cause the maximum lifting capacity to be exceeded.<br>This can cause the load to fall thereby resulting in serious<br>injury to persons.                                                                                                    |

Retracting and extending the boom in an EM with 50% extension for a prolonged period can cause the control to switch to fault mode. Further notes: & Chapter 7.20.2.6.1 "Extending and retracting the boom in EM with 50% extension" on page 564

Requirement:

- The machine and the SENCON are ready for operation.
- The valid operation parameters for the current setup status are set.
- The boom angle is > 60°.
- **1.** Determine the working radius, boom length, and load capacity for the application at hand.
- **2.** Use the calculated values to determine the appropriate extension mode from the load lift chart.
- 3. Set the determined extension mode on the *"Pin boom"* menu page on the SENCON.
- Push the [Activate telescopic cylinder] switch to the right.
- **5.** Push the [Luffing down-up / Telescope in out changeover] switch to the right.
  - ⇒ The joystick function for retracting/extending the boom is activated.
  - Tilt the joystick in the *[Extend telescope]* direction and hold it there to increase the boom length.

Tilt the joystick in the *[Retract telescope]* direction and hold it there to decrease the boom length.

The boom is extended or retracted, depending on the joystick deflection.

I In certain cases, the boom moves in reverse first before moving in the activated direction. This is a normal semiautomatic response to establish the desired configuration of telescopic thrusters. Continue to hold the joystick in a deflected position and do not cancel the process.

The telescopic thrusters are secured/released and unlocked/locked automatically according to the set extension mode.

When a locking position is reached, the next possible configuration of the telescopic thrusters appears for 3 seconds as a [%] value in the [Telescopic thruster position indicator].

- **7.** Move the joystick to the neutral position once the desired boom length has been reached.
  - ⇒ With the telescopic thruster locked, the status indicator of the [Locking bolt] quick-select icon is black. The applicable values for a bolted load from the load lift chart are stored in the SENCON automatically.

If the telescopic thruster is between locking positions, it remains unlocked. The status indicator of the *[Locking bolt]* quick-select icon lights up yellow. The applicable values for an unbolted load from the load lift chart are stored in the SENCON automatically.

#### Telescopic cylinder activation

|   | Switch position left                                                                                                    | Switch position right                                                                                                    |
|---|----------------------------------------------------------------------------------------------------|----------------------------------------------------------------------------------------------------|
|   | The telescopic cylinder is not activated.                                                                                                  | The telescopic cylinder is activated.                                                                                          |
| A | The telescopic cylinder cannot be moved.<br>Retracting and extending the telescopic<br>thrusters/secure locking unit is not pos-<br>sible. | The telescopic cylinder can be moved.<br>Retracting and extending the telescopic<br>thrusters/secure locking unit is possible. |

#### Switching Luffing down-up/Telescope in-out

|     | Switch position left                                                                                   | Switch position right                                                                                     |
|-----|----------------------------------------------------------------------------------------------------|----------------------------------------------------------------------------------------------------|
| - A | The <i>[Luffing down - up]</i> function is activated.<br>Lifting and lowering of the boom is possible. | The <i>[Telescope in-out]</i> function is activated.<br>Retracting and extending of the boom is possible. |

#### **Extend telescope**

| [Luffing down-up / Telescope in - out changeover] switch in right switch posi-<br>tion |
|----------------------------------------------------------------------------------------|
| Tilt the joystick                                                                      |
| The telescopic thrusters/secure locking unit are extended.                             |
|                                                                                        |

## Operation

#### **Retract telescope**

|                                                                                                    | [Luffing down-up / Telescope in - out changeover] switch in right switch posi-<br>tion |                                                                                |                                                                         |  |
|----------------------------------------------------------------------------------------------------|----------------------------------------------------------------------------------------|--------------------------------------------------------------------------------|-------------------------------------------------------------------------|--|
|                                                                                                    | Tilt the joystick                                                                      |                                                                                |                                                                         |  |
|                                                                                                    | The telescopic thrusters/secure locking unit are retracted.                            |                                                                                |                                                                         |  |
|                                                                                                    |                                                                                        |                                                                                |                                                                         |  |
| Felescopic thruster position indi-                                                                                     |                                                                                        |                                                                                |                                                                         |  |
|                                                                                                    | Display                                                                                |                                                                                |                                                                         |  |
| T5         T4         T3         T2         T1           EEE %         EEE %         EEE %         EEE %         EEE % | The current position of each of the telescopic thrusters is displayed in (%).          |                                                                                |                                                                         |  |
|                                                                                                    |                                                                                        |                                                                                |                                                                         |  |
|                                                                                                    | white                                                                                  | Grey                                                                           | Black                                                                   |  |
| EEE % EEE % EEE % EEE %                                                                                                | The telescopic thruster is locked.                                                     | The secure locking unit is near a securing position in the lower boom section. | The secure locking unit is secured in the relevant telescopic thruster. |  |
| Locking of telescopic thruster                                                                                         |                                                                                        |                                                                                |                                                                         |  |
|                                                                                                    |                                                                                        |                                                                                |                                                                         |  |

| Yellow bar                           | Flashing yellow bar                                          | Black bar                          |
|--------------------------------------|--------------------------------------------------------------|------------------------------------|
| The telescopic thruster is unlocked. | The locking process is acti-<br>vated, but not yet complete. | The telescopic thruster is locked. |

### Extend/retract telescope speed

0% to 100%

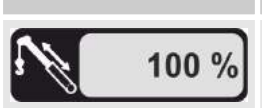

Set the speed for the [Extend telescope]/ [Retract telescope] crane control function.

### 7.15.3 Retracting/extending the boom in emergency operation

NOTICE

In exceptional cases or emergency situations (e.g., SENCON deadlock), the machine operator must retract or extend the boom in manual telescoping mode. The sensors must be in working order.

There is a risk of damage to machinery if the boom is moved in manual telescoping mode

- Change to semiautomatic telescoping mode (standard operation) immediately after eliminating the fault.
- Use the manual telescoping mode only for retracting the boom if possible.
  - The following are not permissible in manual mode:
  - Load lifting
    - Working with a load
    - Random extension and retraction of the boom.

Moving the boom in manual telescoping mode can cause damage to machinery.

#### Telescoping mode

|             | Yellow bar                                                                                                    | Black bar                                                       |
|-------------|----------------------------------------------------------------------------------------------------|-----------------------------------------------------------------|
| AL CONTRACT | Semi-automatic telescoping mode (standard mode) is selected.                                                               | Manual telescoping mode (emergency opera-<br>tion) is selected. |
|             | The locking and unlocking processes are initi-<br>ated automatically. Stopping at an intermediate<br>position is possible. | The locking and unlocking processes are initiated manually.     |
|             |                                                                                                    |                                                                 |

#### Selecting manual telescoping mode

Requirement:

- The machine and the SENCON are ready for operation.
- The valid operation parameters for the current setup status are set.
- The boom angle is > 60°.
- **1.** Open the *"Pin boom"* menu page on the SENCON.
- **2.** Press the *[Telescoping mode]* quick-select button.
  - $\Rightarrow$  A popup menu page opens on the display.

The machine operator is prompted to read the operating manual and familiarize themselves with the functions of manual telescoping mode.

- 3. Press the [Set] button.
  - ⇒ The machine operator confirms they have read and understood the operating manual.

The pop-up menu page closes.

The status indicator of the *[Telescoping mode]* quick-select icon turns black.

Manual telescoping mode is active.

#### Securing of secure locking unit

|   | Yellow bar                                                                          | Flashing yellow bar                                      | Black bar                                                          |
|---|-------------------------------------------------------------------------------------|----------------------------------------------------------|--------------------------------------------------------------------|
|   | The secure locking unit is secured.                                                 | The securing process is activated, but not yet complete. | The secure locking unit is unfastened.                             |
| _ | The secure locking unit is con-<br>nected to the relevant tele-<br>scopic thruster. |                                                          | The secure locking unit is not connected to a telescopic thruster. |
|   |                                                                                     |                                                          |                                                                    |

#### Locking of telescopic thruster

| Yellow bar                           | Flashing yellow bar                                     | Black bar                          |
|--------------------------------------|---------------------------------------------------------|------------------------------------|
| The telescopic thruster is unlocked. | The locking process is activated, but not yet complete. | The telescopic thruster is locked. |

#### Telescopic thruster position indicator

|                                                                                                    | Display                         |                                               |
|----------------------------------------------------------------------------------------------------|---------------------------------|-----------------------------------------------|
| T5         T4         T3         T2         T1           EEE %         EEE %         EEE %         EEE %         EEE % | The current position of each of | the telescopic thrusters is displayed in (%). |

|                         | white                              | Grey                                                                           | Black                                                                   |
|-------------------------|------------------------------------|--------------------------------------------------------------------------------|-------------------------------------------------------------------------|
| EEE % EEE % EEE % EEE % | The telescopic thruster is locked. | The secure locking unit is near a securing position in the lower boom section. | The secure locking unit is secured in the relevant telescopic thruster. |

#### Status: "locked and not secured"

| [Securing of secure locking unit] black                              | [Locking mechanism of telescopic thruster] black                                          |
|----------------------------------------------------------------------|-------------------------------------------------------------------------------------------|
| The secure locking unit is not secured and can be moved in the boom. | The telescopic thruster is locked and cannot be moved.                                    |
|                                                                      | The values in the [Telescopic thruster position indicator] show 0%, approx, 50%, or 100%. |

#### Status: "locked and secured"

| [Securing of secure locking unit]<br>yellow                                                                                                    | [Locking mechanism of telescopic thruster] black                                                                                                    |
|----------------------------------------------------------------------------------------------------|----------------------------------------------------------------------------------------------------|
| The secure locking unit is secured in the telescopic thruster and cannot be moved.<br>The telescopic thruster with the secured secure locking unit has a gray back-ground on the <i>[Telescopic thruster position indicator]</i> . | The telescopic thruster is locked and<br>cannot be moved.<br>The values in the<br><i>[Telescopic thruster position indicator]</i><br>show 0%, approx. 50%, or 100%. |

#### Status: "secured and not locked"

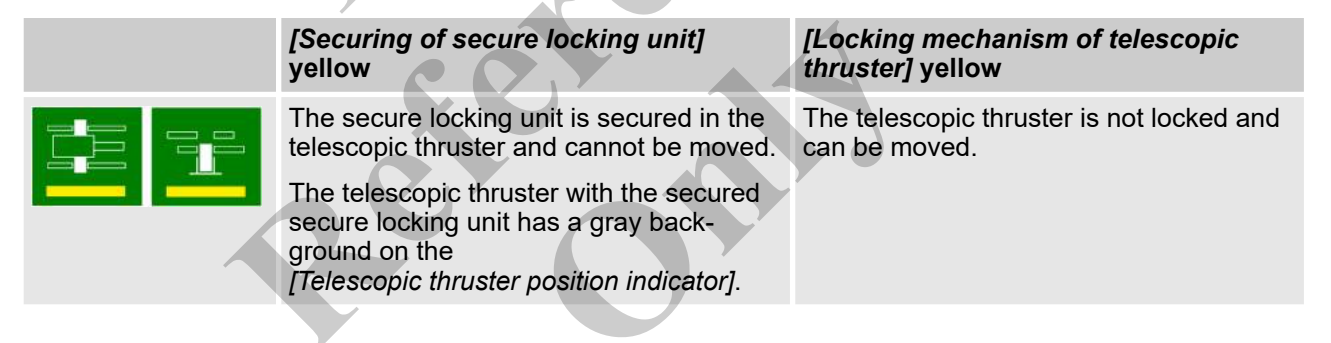

#### Determining the status of the telescopic thrusters

The "Pin boom" menu page is displayed on the SENCON.

- \_\_\_\_ Determine the status of the telescopic thrusters.
- Ĩ
- Secured telescopic thruster

In the case of a telescopic thruster with the status "secured and not locked", see "Determining the next possible locking position" for information on how to proceed. Determining the securing position to approach on the secure locking unit

- **1.** Determine the locked telescopic thruster closest to the basic body in the *[Telescopic thruster position indicator]*.
- 2. Read out the current position in [%] from the [Telescopic thruster position indicator] for the locked telescopic thruster that is closest to the basic body.
- 3. Refer to the table to establish the securing position on the secure locking unit.

|          | Tele-<br>scopic<br>thruster | Actual<br>securing posi-<br>tion in (%) | Securing position in [m] | Securing posi-<br>tion in (ft) |
|----------|-----------------------------|-----------------------------------------|--------------------------|--------------------------------|
|          | 1                           | 0                                       | 0.02                     | 0.66                           |
|          |                             | 50                                      | 4.10                     | 13.45                          |
|          |                             | 100                                     | 8.21                     | 26.94                          |
|          | 2                           | 0                                       | 0.32                     | 1.05                           |
| <b>Y</b> |                             | 48                                      | 4.12                     | 13.52                          |
|          |                             | 100                                     | 8.56                     | 28.08                          |
| e e      | 3                           | 0                                       | 0.63                     | 2.07                           |
|          |                             | 54                                      | 4.76                     | 15.62                          |
|          |                             | 100                                     | 8.70                     | 28.54                          |
|          | 4                           | 0                                       | 0.89                     | 2.92                           |
|          |                             | 52                                      | 4.57                     | 14.99                          |
|          |                             | 100                                     | 8.73                     | 28.64                          |
|          | 5                           | 0                                       | 1.15                     | 3.77                           |
|          |                             | 58                                      | 5.07                     | 16.63                          |
|          |                             | 100                                     | 8.75                     | 28.71                          |

Table 8: Securing positions on the secure locking unit

The values have a tolerance range of +/- 0.02 m (+/- 0.07 ft).

The securing position of the secure locking unit may be overshot by a maximum of 0.05 m (0.16 ft).

#### Telescopic cylinder activation

| Switch position left                                                                                                    | Switch position right                                                                                                    |
|----------------------------------------------------------------------------------------------------|----------------------------------------------------------------------------------------------------|
| The telescopic cylinder is not activated.                                                                                                  | The telescopic cylinder is activated.                                                                                          |
| The telescopic cylinder cannot be moved.<br>Retracting and extending the telescopic<br>thrusters/secure locking unit is not pos-<br>sible. | The telescopic cylinder can be moved.<br>Retracting and extending the telescopic<br>thrusters/secure locking unit is possible. |

# Switching Luffing down-up/Tele-scope in-out

| Switch position left                                                                                   | Switch position right                                                                                     |
|----------------------------------------------------------------------------------------------------|----------------------------------------------------------------------------------------------------|
| The <i>[Luffing down - up]</i> function is activated.<br>Lifting and lowering of the boom is possible. | The <i>[Telescope in-out]</i> function is activated.<br>Retracting and extending of the boom is possible. |
|                                                                                                    |                                                                                                    |

# Secure locking unit position indi-cator

| Secure locking unit cator | position indi-                                                                 |                                                                                          |                                                                                           |                                        |
|---------------------------|--------------------------------------------------------------------------------|------------------------------------------------------------------------------------------|-------------------------------------------------------------------------------------------|----------------------------------------|
|                           | Display                                                                        |                                                                                          | 4                                                                                         |                                        |
| EE.EE m                   | Indicates the current                                                          | stroke of the secure k                                                                   | ocking unit.                                                                              |                                        |
|                           |                                                                                |                                                                                          |                                                                                           |                                        |
|                           | $\square$                                                                      |                                                                                          | $\blacktriangleright$                                                                     |                                        |
| DEE.EE m 🔇                | The secure locking<br>unit is positioned<br>far from the<br>securing position. | The secure locking<br>unit is positioned<br>too deep to be<br>secured.                   | The secure locking<br>unit is positioned<br>too high to be<br>secured.                    | The securing posi-<br>tion is reached. |
|                           |                                                                                | The secure locking<br>unit needs to be<br>extended further in<br>order to be<br>secured. | The secure locking<br>unit needs to be<br>retracted further in<br>order to be<br>secured. |                                        |

## Operation

#### Extend telescope

|                   | [Luffing down-up / Telescope in - out changeover] switch in right switch posi-<br>tion |
|-------------------|----------------------------------------------------------------------------------------|
|                   | Tilt the joystick                                                                      |
|                   | The telescopic thrusters/secure locking unit are extended.                             |
| - A               |                                                                                        |
| Retract telescope |                                                                                        |

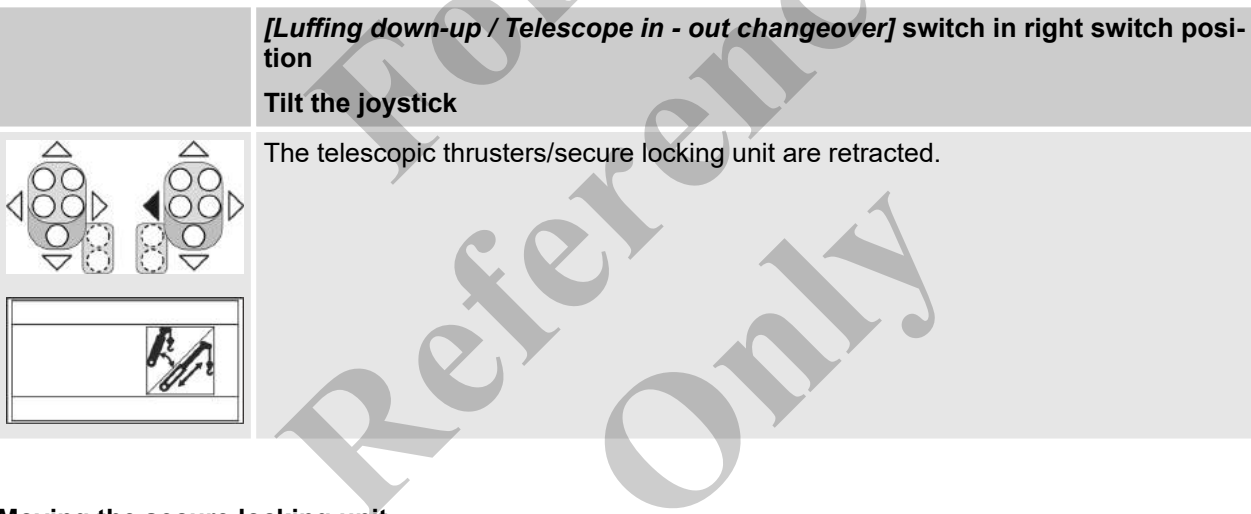

# Moving the secure locking unit toward a telescopic thruster

- 1. Push the [Activate telescopic cylinder] switch to the right.
- **2.** Push the [Luffing down-up / Telescope in out changeover] switch to the right.
  - ⇒ The joystick function for retracting/extending the boom is activated.
- **3.** Determine the current position of the secure locking unit using the [Secure locking unit position indicator].

- **4.** Tilt the joystick in the *[Extend telescope]* or *[Retract telescope]* direction, depending on the securing position that is to be approached, and hold it there.
  - $\Rightarrow$  The secure locking unit extends or retracts.

The current position of the secure locking unit is displayed in the [Secure locking unit position indicator].

The telescopic thruster has a gray background on the *[Telescopic thruster position indicator]*. The secure locking unit is near the securing position.

- 5. Decrease the deflection on the joystick a little.
  - $\Rightarrow$  Move to the securing position at reduced speed.

When both [Secure locking unit position indicator] arrows are black, the securing position on the secure locking unit has been reached.

## Securing the secure locking unit on the telescopic thruster

Press the [Securing secure locking unit] quick-select button.

The securing process starts. The status indicator for the [Securing secure locking unit] quick-select button flashes.

The status indicator for the [Securing secure locking unit] quick-select button lights up yellow. The secure locking unit is secured.

#### Unlocking telescopic thruster

- Refer to the table to establish the unlocking position of the secured telescopic thruster.
- 2. Slowly tilt the joystick in the *[Extend telescope]* direction until the unlocking position is reached.
- 3. Press the [Telescopic thruster locking] quick-select button.
  - ⇒ The unlocking process starts. The status indicator for the *[Telescopic thruster locking]* quick-select button flashes.

The status indicator for the *[Telescopic thruster locking]* quick-select button lights up yellow. The telescopic thruster is unlocked.

| Tele-<br>scopic<br>thruster | Actual<br>unlocking/<br>locking posi-<br>tion in (%) | Unlocking/<br>locking posi-<br>tion in [m] | Unlocking/<br>locking position<br>in [ft] |
|-----------------------------|------------------------------------------------------|--------------------------------------------|-------------------------------------------|
| 1                           | 50                                                   | 4.14                                       | 13.58                                     |
|                             | 100                                                  | 8.24                                       | 27.03                                     |
| 2                           | 48                                                   | 4.15                                       | 13.62                                     |
|                             | 100                                                  | 8.59                                       | 28.18                                     |
| 3                           | 54                                                   | 4.79                                       | 15.72                                     |
|                             | 100                                                  | 8.73                                       | 28.64                                     |
| 4                           | 52                                                   | 4.60                                       | 15.09                                     |
|                             | 100                                                  | 8.76                                       | 28.74                                     |
| 5                           | 58                                                   | 5.10                                       | 16.73                                     |
| <b>J</b>                    | 100                                                  | 8.78                                       | 28.81                                     |

|  | Table 9: | Unlocking | g/locking | positions | of the | telescopic | thrusters |
|--|----------|-----------|-----------|-----------|--------|------------|-----------|
|--|----------|-----------|-----------|-----------|--------|------------|-----------|

The values have a tolerance range of +/- 0.02 m (+/- 0.07 ft).

The unlocking/locking position of the telescopic thrusters may be overshot by a maximum of 0.05 m (0.16 ft).

## Determining the next possible locking position

The next possible locking position of the secured telescopic thruster is as follows:

0 %: Move the telescopic thruster as far as the stop.
 50% or 100%: Refer to the table to establish the locking position of the secured telescopic thruster.

## Moving the telescopic thruster into the locking position

- 1. Tilt the joystick in the [Extend telescope] or [Retract telescope] direction, depending on the locking position that is to be approached, and hold it there.
  - $\Rightarrow$  The telescopic thruster extends or retracts.

The current position of the telescopic thruster is displayed in the [Secure locking unit position indicator].

**2.** Move the joystick to the neutral position once the value for the determined locking position has been reached.

### Locking telescopic thruster Press the [Telescopic thruster locking] quick-select button. ⇒ The locking process starts. The status indicator for the [Telescopic thruster locking] quick-select button flashes. The status indicator for the [Telescopic thruster locking] quick-select button is black. The telescopic thruster is locked. **Unlocking SVI 1.** Slowly tilt the joystick in the [Extend telescope] direction until both arrows of the [Secure locking unit position indicator] are black. The safety bolt can be released. ⇒ Press the [Securing secure locking unit] quick-select button. The unfastening process starts. The status indicator for ⇒ the [Securing secure locking unit] quick-select button flashes. The status indicator for the [Securing secure locking unit] quick-select button is black. The secure locking unit has been unfastened from the telescopic thruster.

#### 7.15.4 Move attachment tool

#### 7.15.4.1 Setting the hook speed

The hook speed depends on the speed of the engine and the deflection of the joystick.

- 1. Open the *"Speed"* menu page in the SENCON.
- Adjust the [Raise/lower winch 1 speed] and [Raise/lower winch 2 speed] setting values to the respective working conditions.

#### Raise/lower winch 1 speed

|            | 0% to 100%                                                                    |
|------------|-------------------------------------------------------------------------------|
| \$\$ 100 % | Set the speed for the [Raise winch 1]/[Lower winch 1] crane control function. |

#### Raise/lower winch 2 speed

|       | 0% to 100%                                                                    |
|-------|-------------------------------------------------------------------------------|
| 100 % | Set the speed for the [Raise winch 2]/[Lower winch 2] crane control function. |

## Operation

#### 7.15.4.2 Switching the winch control

It is possible to switch the joystick assignment for the winches by changing the switch position.

#### Switching winch 1 / winch 2

| Switch position left                              | Switch position right                                                                                            |
|---------------------------------------------------|----------------------------------------------------------------------------------------------------|
| Winch 1 is operated with the right joy-<br>stick. | Winch 2 is operated with the right joy-<br>stick.                                                                |
| Winch 2 is operated with the left joystick.       | Winch 1 is operated with the left joystick.                                                                      |
|                                                   | Switch position leftWinch 1 is operated with the right joy-<br>stick.Winch 2 is operated with the left joystick. |

The SENCON displays which winches are assigned to the joystick.

#### Allocation of winches and joysticks

| Green                                                        |
|--------------------------------------------------------------|
| Winch 2 is operated with the left joystick.                  |
| Winch 1 is operated with the right joystick.                 |
| This allocation is the default assignment for the joysticks. |
| Winch 1 is operated with the left joystick.                  |
| Winch 2 is operated with the right joystick.                 |

#### 7.15.4.3 Moving the load with a winch

#### 7.15.4.3.1 Setting the operating mode

#### Operation parameters to be set

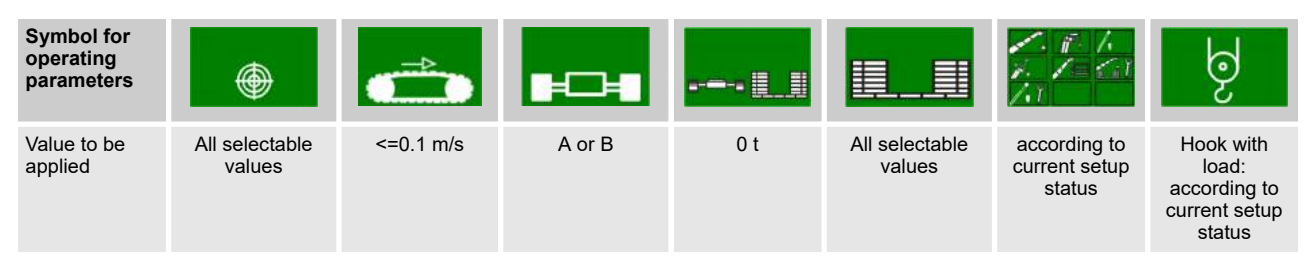

If two hooks are reeved, the value [0] is set for an unloaded hook.

#### **Further notes**

 $\Leftrightarrow$  Chapter 7.15.4.3.2 "Configuring the winch reeving with two hooks installed" on page 495

#### 7.15.4.3.2 Configuring the winch reeving with two hooks installed

Configuring the right winch reeving for the hook with a load and the hook without a load prevents the LML from limiting the lifting capacity to the smaller number of strands and shutting down.

- **1.** Open the "Setup Configuration" menu in the SENCON.
- **2.** Determine the winch reeving for the load situation from the load lift chart.
- **3.** Set the number of strands for the winch with the loaded hook in accordance with the load lift chart.
- **4.** Set the number of strands for the winch with the unloaded hook to [0].

Once the ignition is switched off, the strand count is reset to the initial value.

#### Winch reeving for winch 1

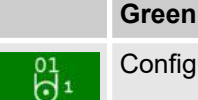

Configure the winch reeving for winch 1

#### Winch reeving for winch 2

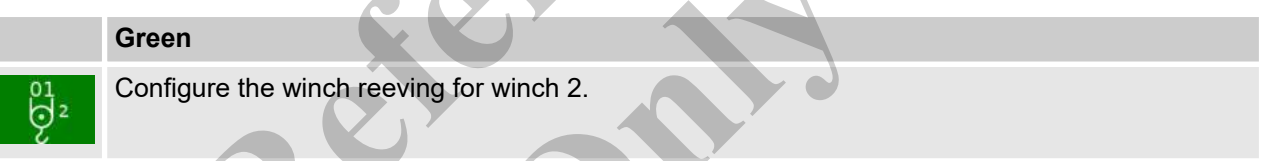

#### 7.15.4.3.3 Tracking the hook without a load

#### Two reeved hooks

The unloaded hook must be tracked when the boom is moved. This prevents the hook from being pulled into the lifting limit switch or hitting the ground.

#### 7.15.4.3.4 Raising and lowering the load with a winch

Preconditions:

- The extension mode is set for the application at hand.
- The operation parameters for the current setup status of the machine are set on the SENCON.
- With two reeved hooks:
  - The winch reeving is set for both winches according to the specifications.
  - Attach the load to the hook for which the reeving is higher than [0] on the SENCON.
- Tilt the joystick for lifting or lowering the hook in the appropriate direction.

With two reeved hooks, track the unloaded hook. Tilt the joystick for lifting or lowering the unloaded hook in the appropriate direction.

#### Lower winch 1

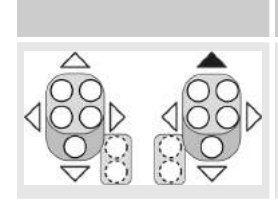

**Tilt the joystick** The rope on winch 1 is unwound. The hook is lowered.

#### Lift winch 1

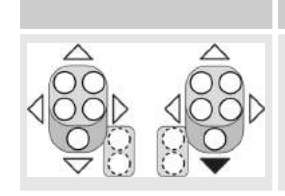

Tilt the joystick

The rope on winch 1 is wound up. The hook is raised.

#### Lift winch 2

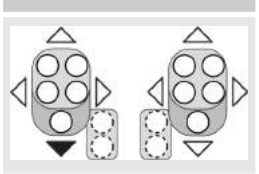

#### Tilt the joystick

The rope on winch 2 is wound up.

The hook is raised.

#### Lower winch 2

#### Tilt the joystick

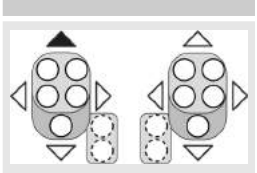

The rope on winch 2 is unwound.

The hook is lowered.

#### 7.15.4.4 Moving the load with two winches

Safety instructions for Tilt-Up Panel Requirements and recommendations regarding operation and use Lifting of Grove Cranes are stated on decals and in the Operator and Safety Handbook and other manuals provided with each specific model machine. Using the subject crane to perform tilt-up panel lifting with two hoist lines poses new and different hazards than does normal lifting use. Therefore, the following additional precautions must be taken if it is necessary for the crane to be used to perform Tilt-Up Panel Lifting using a crane equipped with two winches: The crane must be set up and operated in accordance with Grove's instructions in the Operator and Safety Handbook, Load Capacity Chart, and decals affixed to the crane. The wire rope from winch 2 shall be reeved over the main boom nose, which is double-reeved. The wire rope from winch 1 shall be reeved over the auxiliary boom nose, which is single-reeved. The load shall be connected with the main hoist line connected to the end closest to crane and the auxiliary hoist line connected to the end farthest from the crane. The anti-two block system shall be installed and inspected to confirm that it is active to monitor both hoist lines. The LML winch selection shall be set to winch 2 and doublereeved The wire rope and sheaves shall be inspected prior to and fol-lowing the lifting operations for damage or abrasion. The total gross load shall not exceed 80% of the standard load chart. The operator shall be responsible to control this as the LML does not have a feature to set reduced lifting limits. The auxiliary hoist line shall be considered part of the deducts to determine net allowable load. The panel shall be lifted so that the hoist lines are in line with the crane. The load shall be controlled to prevent rotation of the load and to ensure the load stays in line with the boom.

The load must be balanced with the auxiliary: load line not taking more than half the load at any time during the lift. The LML will not be providing coverage for the line pull of the auxiliary hoist line.

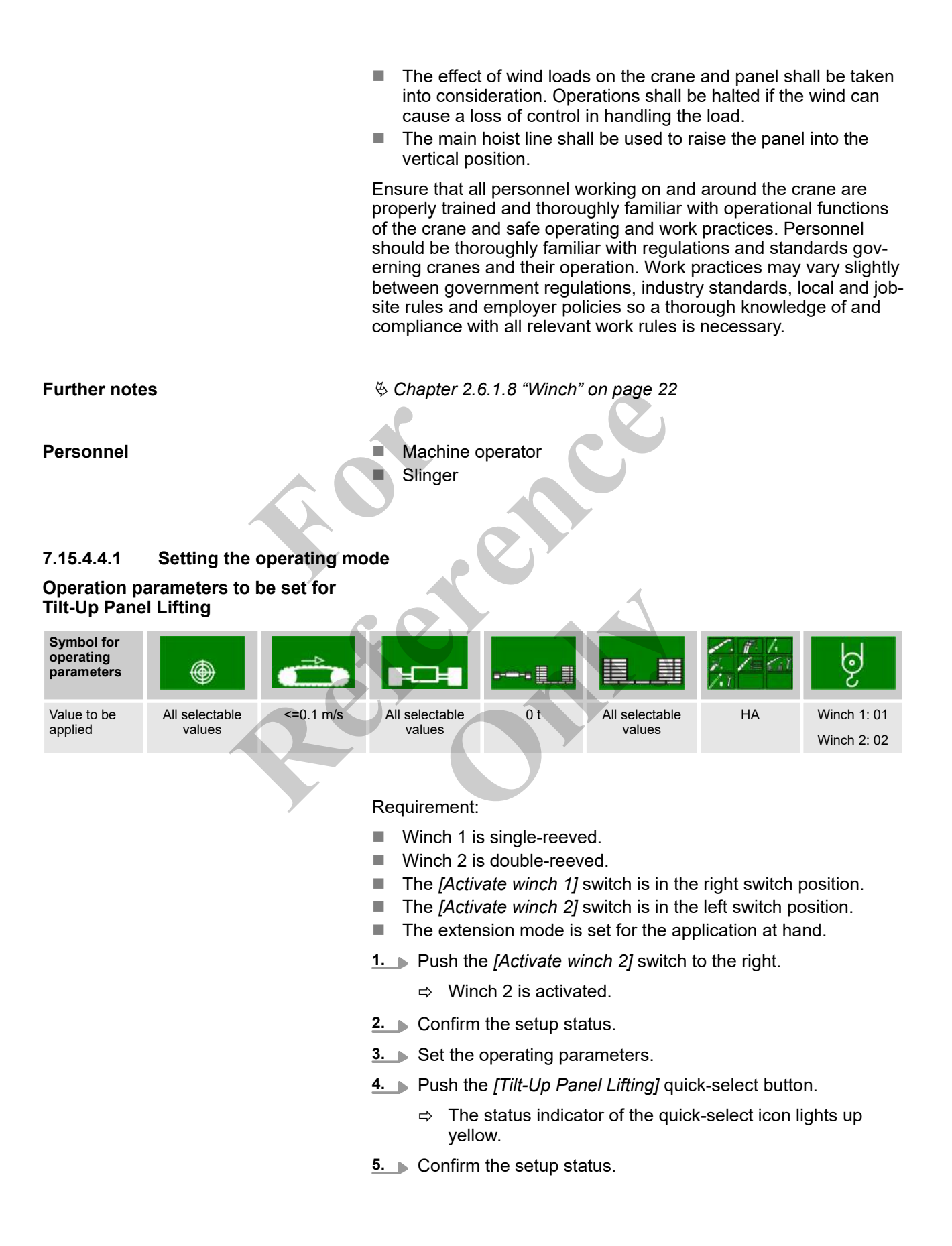

#### Tilt-up panel lifting

|   | Yellow bar                                                                  | Black bar                                                     |
|---|-----------------------------------------------------------------------------|---------------------------------------------------------------|
| A | The <b>Tilt-Up Panel Lifting</b> working mode is activated.                 | The <b>Tilt-Up Panel Lifting</b> working mode is deactivated. |
|   | The load capacity of the machine is limited to double-reeving as a maximum. | Two-hook operation is not permitted.                          |

#### 7.15.4.4.2 Moving the load horizontally with two winches

Requirement:

- The extension mode is set for the application at hand.
- The operation parameters for Tilt-Up Panel Lifting have been set on the SENCON.
- The status indicator of the *[Tilt-Up Panel Lifting]* quick-select icon lights up yellow.

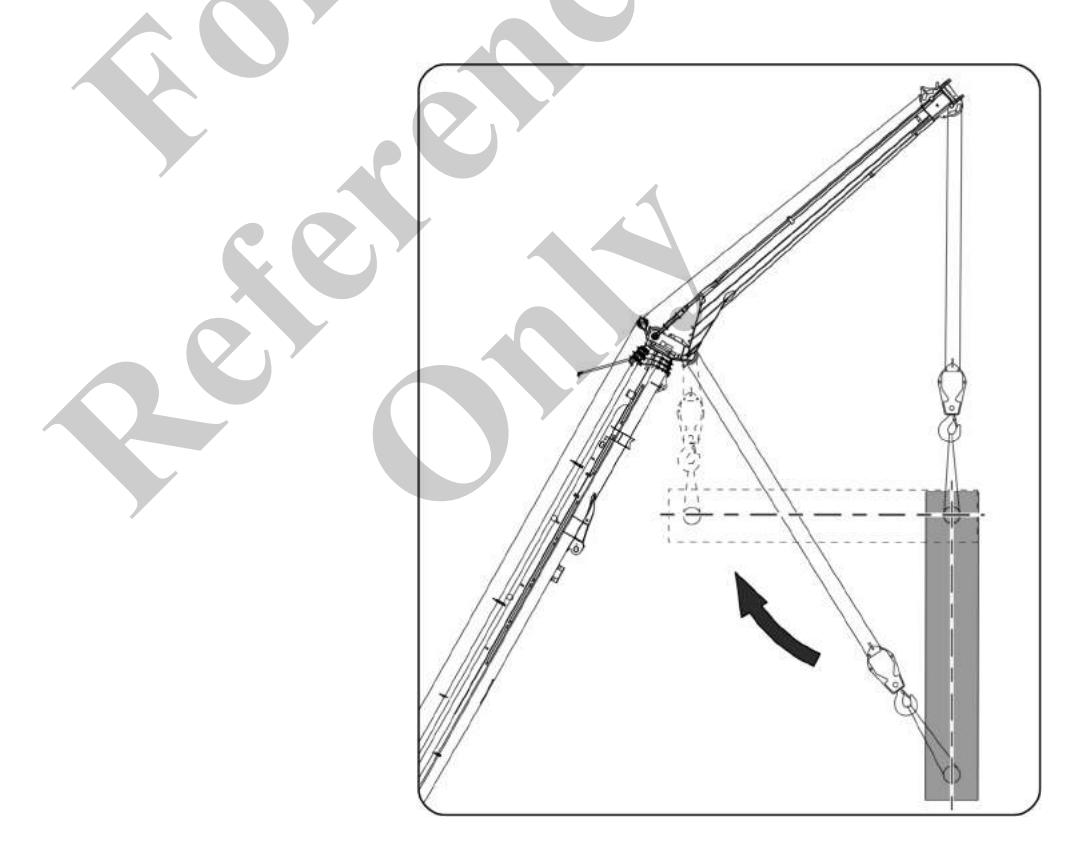

- The load and its center of gravity are known.
- The load is suspended vertically.
  - The upper attachment point on the load is fastened to the rope of the attachment.
    - The rope of the attachment carries the entire weight of the load.
  - The lower attachment point on the load is fastened to the rope of the boom.
    - The rope of the boom is not bearing any weight.
- The rope of the boom must be lightly tensioned so that the rope does not drag.
- Observe the set allocation of the winches to the joysticks.
  - **1.** Tilt the joystick in the *[Raise winch 2]* direction until the load is at the horizontal position.
  - 2. Tilt the joysticks simultaneously in the [Lower winch 1] and [Lower winch 2] direction.
    - $\Rightarrow$  The load is lowered.

The load is horizontal during the entire lowering process.

#### 7.15.4.4.3 Moving the load vertically with two winches

7

Requirement:

- The extension mode is set for the application at hand.
- The operation parameters for Tilt-Up Panel Lifting have been set on the SENCON.
- The status indicator of the [*Tilt-Up Panel Lifting*] quick-select icon lights up yellow.

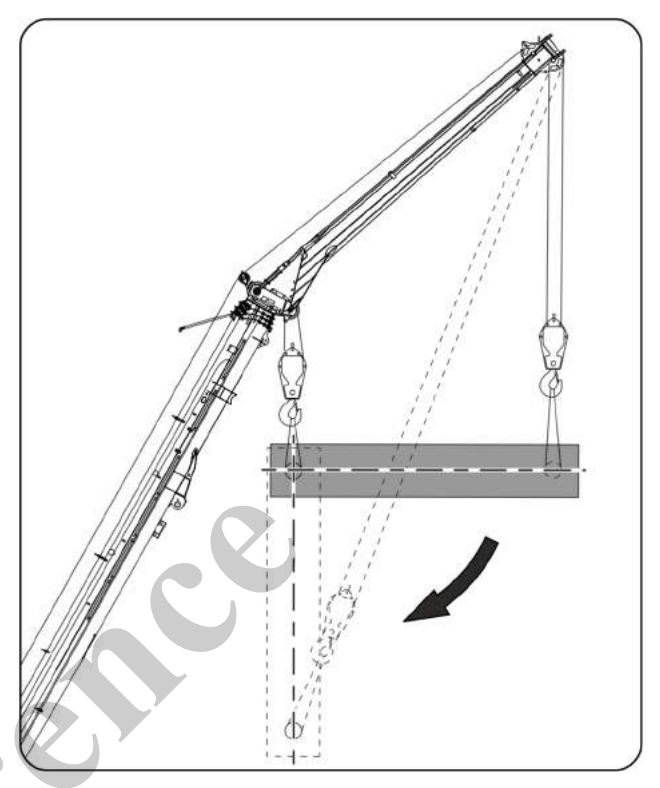

- The load and its center of gravity are known.
- The load is suspended horizontally.

ń

- The weight of the load is equally distributed across the rope of the boom and the attachment.
- Observe the set allocation of the winches to the joysticks.
- **1.** Tilt the joystick in *[Lower winch 1]* direction until the load is hanging perpendicularly.

Make sure the rope has no slack on the attachment.

- **2.** Tilt the joysticks simultaneously in the [Lower winch 1] and [Lower winch 2] direction.
  - $\Rightarrow$  The load is lowered.

The rope on winch 1 is tracked.

## Operation

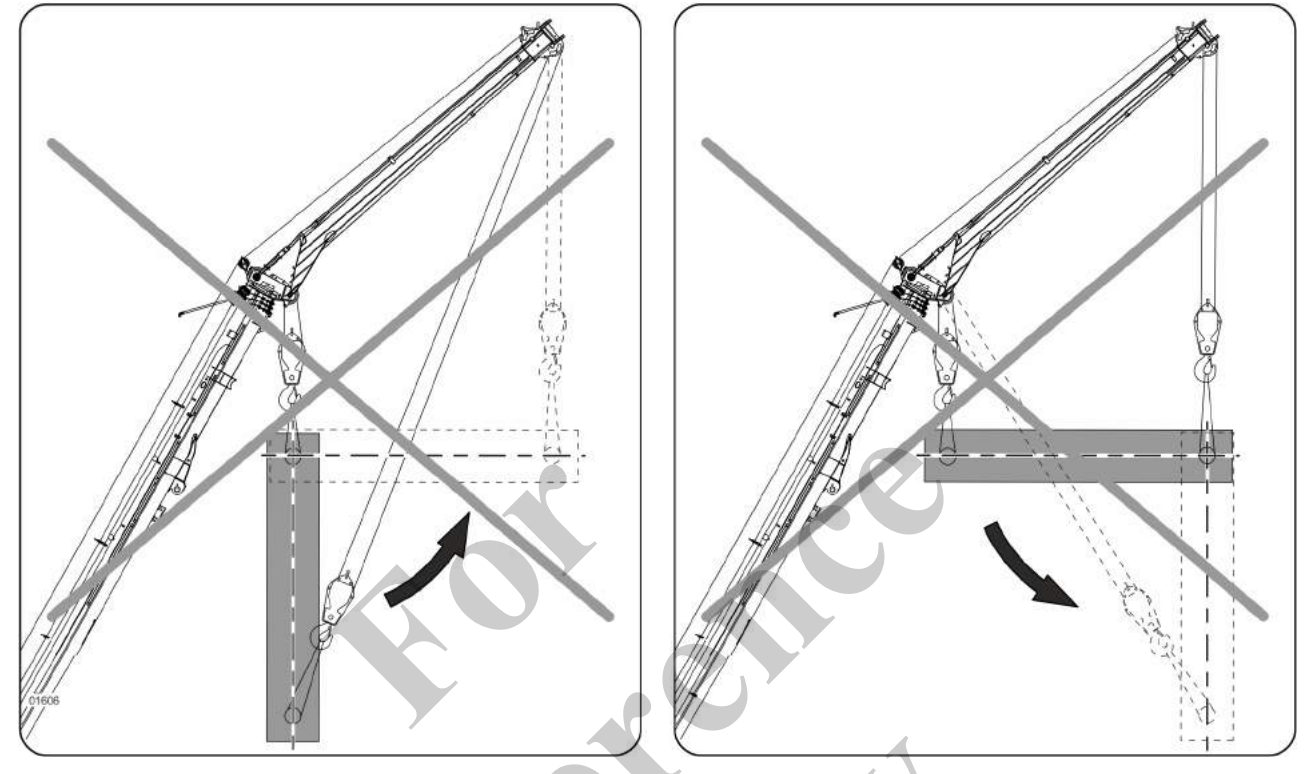

#### 7.15.4.4.4 Impermissible operating methods with two winches

With these operating methods, the load is oriented away from the machine. The load moment will increase. As a result, the machine can become overloaded and tip over.

These operating modes are not permissible.

## 7.15.4.4.5 Overview of the most important operating and display elements

#### Lift winch 1

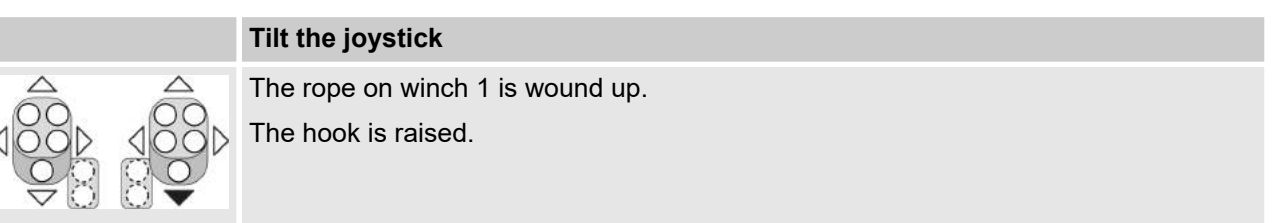

#### Lower winch 1

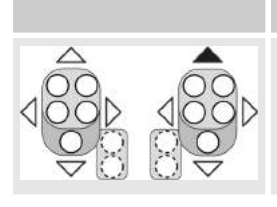

#### Tilt the joystick

The rope on winch 1 is unwound. The hook is lowered.

#### Lift winch 2

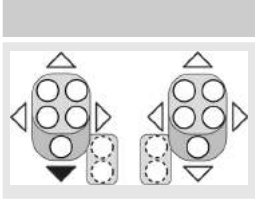

Tilt the joystick

The rope on winch 2 is wound up.

The hook is raised.

#### Lower winch 2

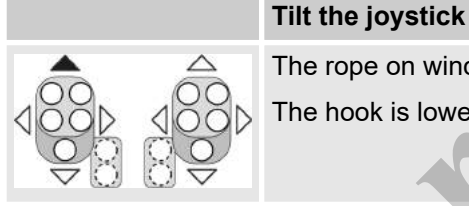

The rope on winch 2 is unwound.

The hook is lowered.

#### 7.15.5 Limiting the operating range

#### Safety instructions

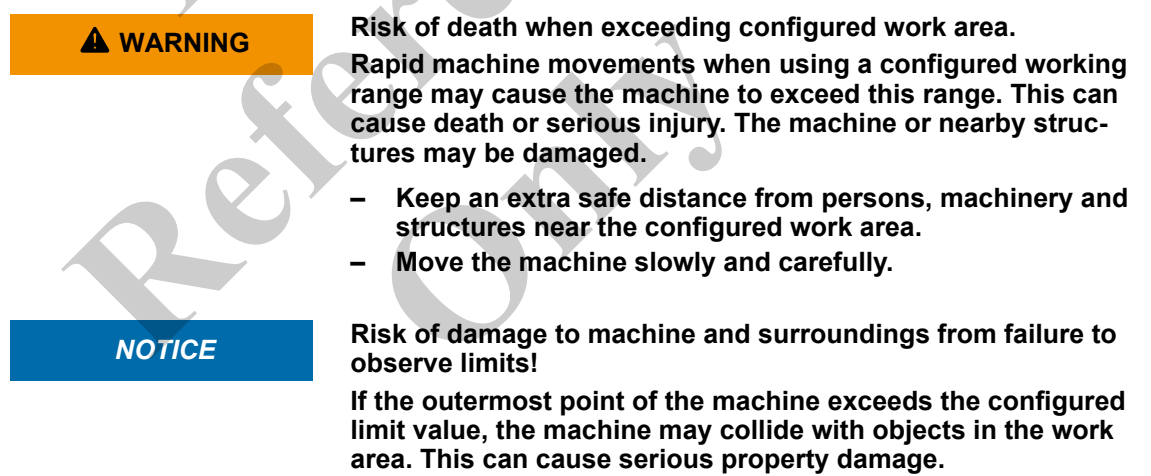

- Always base the height limit on the highest point (1).
- Before starting work, make sure the configured limit value ensures enough space from the obstacle.

Operating console – working range limitation

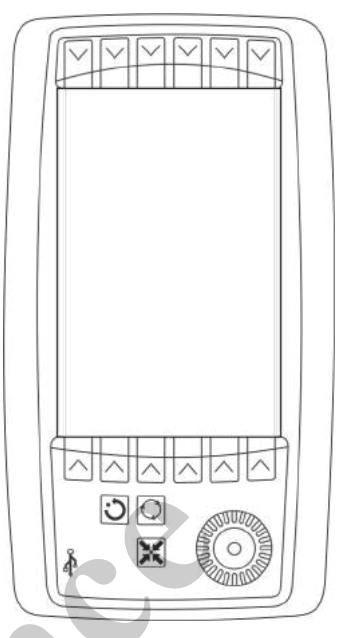

The working range limitation is controlled by the *[Working range limitation]* control console in the cab and has the following functions:

- Rocking angle: limits the upper and lower boom angle
- Height: limits the max. height of the pulley head
- Radius: limits the inner and outer working radius
- Pivot angle: limits the slewing angle of the uppercarriage in both directions

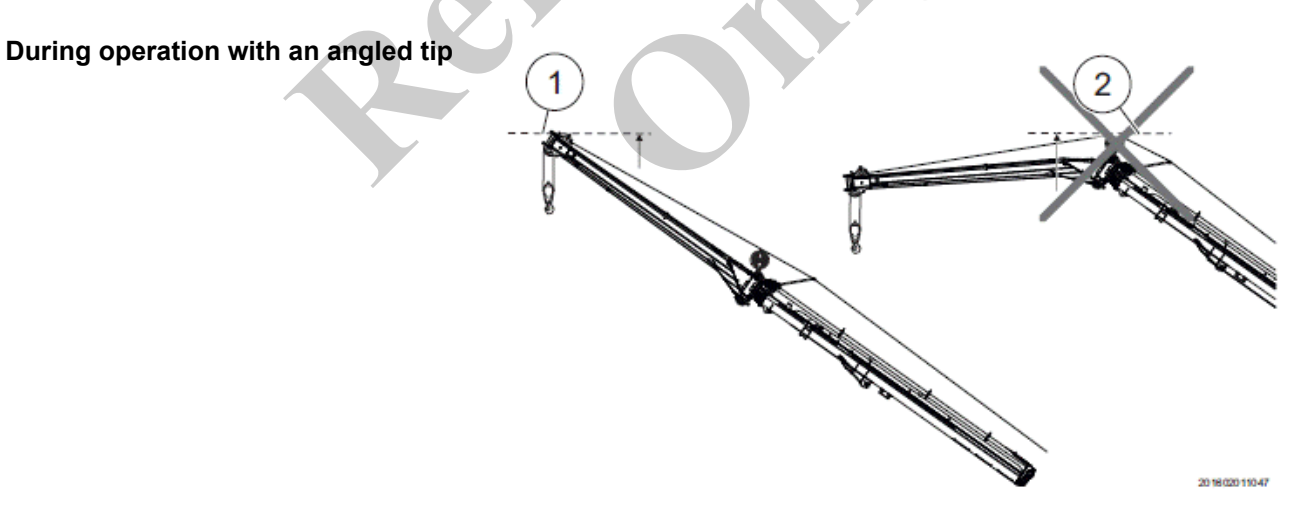

- 1 Pulley head
- 2 Boom configuration

When operating with an angled tip, the safe distance of the height limit can be set to a value of 1 m (3.3 ft) below the actual obstacle value.
#### Operation

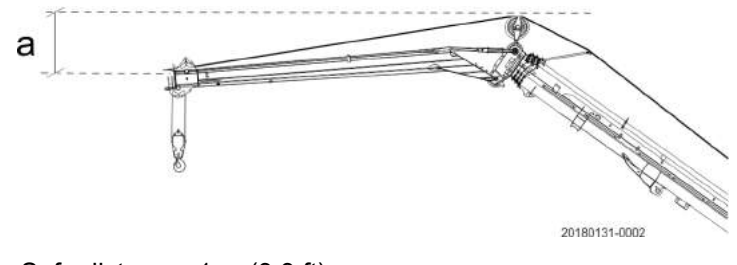

a Safe distance: 1 m (3.3 ft)

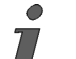

Observe the manufacturer's instructions for operating the [Working range limitation] control console.

#### 7.15.6 Bringing the machine out of overload

If the machine comes into an overload condition during operation, the load-increasing functions are deactivated.

Load-increasing functions are:

- Extend boom
- Lifting the boom
- Lowering the boom
- Lifting the hook
- Slewing the uppercarriage with machine inclination >0.6°

The LML traffic light warns the machine operator about the overload situation with an audible and visual warning signal. An acoustic warning signal as well as visual warning and information symbols are issued on the SENCON.

The machine operator must bring the machine out of overload as quickly as possible.

7.15.6.1 Bringing the machine out of overload by bypassing the LML

Danger of tipping when LML is bypassed
 Only bypass the LML in an emergency or in t

- Only bypass the LML in an emergency or in the event of component failure.
- Use the bypassing function only to bring the machine out of overload. Put the machine in a safe state immediately.
- Do not perform any other work during bypassing.

If the LML is bypassed and the operation is continued, the machine can tip over. There is danger to the life of the machine operator and persons in the vicinity of the machine.

The permissible load capacity has been exceeded.

The following warning symbols are displayed on SENCON:

- *[Load moment limitation]* lights up red.
- [Load capacity] lights up red.
- *[Machine fault display]* lights up red.
- 1. Turn and hold the [LML bypass] key switch in position [I].
- **2.** Press and hold the *[LML bypass]* push button.
  - ⇒ The overload warning device is bypassed until either the key switch or the push button is released.
    - All functions are enabled.
    - All limit switches are bypassed.
    - No shutdown occurs if the maximum load moment is reached.
    - No shutdown occurs if the radius limit is reached.
    - No shutdown occurs in the event of faults/errors.

3. Bring the machine out of overload and into a safe state.

If the machine operator activates the bypass without overloading, an acoustic warning signal sounds.

# LML bypassed with key switch and push button in the cab

|   | Red (3), flashing                                                  |
|---|--------------------------------------------------------------------|
|   | LML traffic light intermittent horn (4)                            |
| 4 | No load torque monitoring                                          |
| 3 | Intermittent horn sounds: permanent signal, cannot be switched off |
| 2 | Data recording activated                                           |

# LML bypass key switch and push button

|                                                                                                    | <i>[LML bypass]</i> push button pressed and                | <i>[LML bypass]</i> push button not pressed and/or |
|----------------------------------------------------------------------------------------------------|------------------------------------------------------------|----------------------------------------------------|
|                                                                                                    | <i>[LML bypass]</i> key switch held in <i>[I]</i> position | [LML bypass] key switch released                   |
| and the second second s | The LML is bypassed.                                       | The load moment limitation is activated.           |
|                                                                                                    | The speed of crane control functions is not limited.       |                                                    |
|                                                                                                    |                                                            |                                                    |

### 7.16 Regenerating the exhaust aftertreatment system

#### Safety instructions

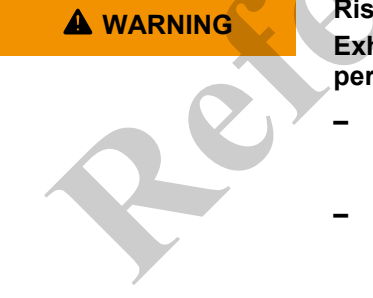

- Risk of fire from hot surfaces and high exhaust temperatures Exhaust aftertreatment system regeneration causes high temperatures in the exhaust system.
  - Always keep a sufficient distance from combustible materials during the regeneration of the exhaust aftertreatment system.
- Allow the exhaust system to cool with the engine running after the regeneration of the exhaust aftertreatment system.

### 7.16.1 Carrying out regeneration during work operation

Permitting regeneration

- Move the [Exhaust aftertreatment system regeneration] switch into the center position.
  - $\Rightarrow$  Regeneration is permitted.

The engine control starts regeneration automatically as required:

- The engine speed is increased and is then reduced again once regeneration ends.
- The exhaust temperature increases during regeneration.

Carrying out regeneration by increasing the engine speed

Requirement:

⇒

- The load status is high.
- The [Load status of exhaust aftertreatment system] information symbol lights up orange.
- **1.** Increase engine speed.
  - ⇒ The exhaust temperature increases.

Regeneration is complete when the *[Load status of exhaust aftertreatment system]* information symbol appears in gray.

- **2.** After regeneration has ended, reduce the engine speed again.
- **3.** Allow the exhaust system to cool for 5–10 minutes with the engine running.
  - The exhaust temperature is normal if the *[Exhaust temperature]* information symbol appears in gray.

#### DEF bypass / regen switch

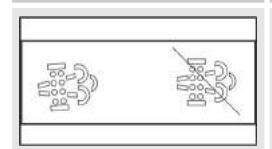

Exhaust aftertreatment system regeneration is triggered manually.

Switch position left

Switch position Center Automatic exhaust after-

ation is permitted.

treatment system regener-

Switch position right

Automatic exhaust aftertreatment system regeneration is suppressed.

#### Load status of the exhaust aftertreatment system

|    | Grey                       | Orange                           | Flashing orange                             |
|----|----------------------------|----------------------------------|---------------------------------------------|
|    | The load status is normal. | The load status is high.         | The load status is high.                    |
|    |                            | Regeneration can be carried out. | Regeneration must be carried out.           |
| R  | _                          | Regeneration is suppressed.      | _                                           |
| =  | —                          | —                                | The load status is very high.               |
|    |                            |                                  | The output of the diesel engine is reduced. |
| 43 |                            |                                  | Manual regeneration is required.            |

#### 7.16.2 Suppressing regeneration

- **1.** Move the [Exhaust aftertreatment system regeneration] switch to the right.
  - $\Rightarrow$  Regeneration is not initiated during operation.

The *"Load status of the exhaust aftertreatment system"* symbol is shown in orange with a strikethrough.

*i* If regeneration is suppressed, the load status of the exhaust aftertreatment system is not visible.

**2.** Permit regeneration again after operation.

#### DEF bypass / regen switch

|                                                                                                    | Switch position left                                                   | Switch position Center                                                       | Switch position right                                                         |
|----------------------------------------------------------------------------------------------------|------------------------------------------------------------------------|------------------------------------------------------------------------------|-------------------------------------------------------------------------------|
| 18:53<br>19:53<br>19:55<br>19:55<br>19:555 | Exhaust aftertreatment system regeneration is trig-<br>gered manually. | Automatic exhaust after-<br>treatment system regener-<br>ation is permitted. | Automatic exhaust after-<br>treatment system regener-<br>ation is suppressed. |

#### Load status of the exhaust aftertreatment system

|      | Grey                       | Orange                           | Flashing orange                             |
|------|----------------------------|----------------------------------|---------------------------------------------|
|      | The load status is normal. | The load status is high.         | The load status is high.                    |
|      |                            | Regeneration can be carried out. | Regeneration must be carried out.           |
| R    |                            | Regeneration is suppressed.      | _                                           |
| =    | —                          | —                                | The load status is very high.               |
|      |                            |                                  | The output of the diesel engine is reduced. |
| J.S. |                            |                                  | Manual regeneration is required.            |

#### 7.16.3 Initiating regeneration manually

Preconditions:

- The machine control requests manual regeneration. The [Load status of the exhaust aftertreatment system] and [Exhaust temperature] information symbols flash.
- The machine is safely parked.
- The load is set down.
  - If a grapple is installed: The grapple is closed.
     For running the regeneration process, the machine performs the "Close grapple" action, which will undesirably cause an open grapple to be closed.
- The automatic idle stop is deactivated.
- **1.** Start the machine and allow the diesel engine to idle for 5–10 minutes.
- 2. Press the [Exhaust aftertreatment system regeneration] button to the left.
  - $\Rightarrow$  Regeneration is carried out.
    - The engine speed increases.
    - The exhaust temperature increases.
- 3. Wait for regeneration to end.

After regeneration, the following happens:

#### The

[Load status of the exhaust aftertreatment system] information symbol is shown in gray again.

- The motor runs at idling speed.
- The exhaust gas and surfaces of the exhaust system have an increased temperature.
- 4. Allow the exhaust system to cool for 5–10 minutes with the engine running after regeneration.
  - ⇒ The exhaust temperature is normal if the [Exhaust temperature] information symbol appears in gray.

#### Aborting manual regeneration

Manually initiated exhaust aftertreatment system regeneration can be canceled by taking one of the following actions:

- Suppress exhaust aftertreatment system regeneration.
  - Actuate the emergency stop switch.
  - Turn off the engine with the ignition key.

(The *[Engine start]* button is deactivated during manually initiated regeneration.)

#### Load status of the exhaust aftertreatment system

|    | Grey                       | Orange                           | Flashing orange                             |
|----|----------------------------|----------------------------------|---------------------------------------------|
| =  | The load status is normal. | The load status is high.         | The load status is high.                    |
|    |                            | Regeneration can be carried out. | Regeneration must be carried out.           |
| R  | _                          | Regeneration is suppressed.      | —                                           |
| =  | —                          | —                                | The load status is very high.               |
|    |                            |                                  | The output of the diesel engine is reduced. |
| -} |                            |                                  | Manual regeneration is required.            |

#### Exhaust temperature

| Grey          | Y                  | Orange                                                                                |
|---------------|--------------------|---------------------------------------------------------------------------------------|
| Exhaust tempe | erature is normal. | Exhaust temperature is high.<br>Exhaust aftertreatment system regeneration is active. |
|               |                    |                                                                                       |

### DEF bypass / regen switch

| Switch position left                                                   | Switch position Center                                                       | Switch position right                                                         |
|------------------------------------------------------------------------|------------------------------------------------------------------------------|-------------------------------------------------------------------------------|
| Exhaust aftertreatment system regeneration is trig-<br>gered manually. | Automatic exhaust after-<br>treatment system regener-<br>ation is permitted. | Automatic exhaust after-<br>treatment system regener-<br>ation is suppressed. |

#### Switching off the machine 7.17

#### 7.17.1 Parking the machine

Safety instructions

| Risk of injury due to machine tipping over and moving uncon-<br>trollably.                                                                                                    |
|----------------------------------------------------------------------------------------------------|
| <ul> <li>Only park the machine on flat, solid, and sufficiently load-<br/>bearing ground.</li> </ul>                                                                                                    |
| Driving the undercarriage along a slope or parking on a slope<br>can cause unplanned movement or the machine to tip over. As<br>a result, persons in the danger zone could be seriously<br>injured.                                                           |
| <ol> <li>Park the machine on level, solid ground.</li> <li>Align the uppercarriage with the undercarriage.</li> <li>Lower attached loads.</li> <li>Position the boom at boom angle.</li> <li>The boom angle is available in the allowed wind speed</li> </ol> |
| 5. Completely lower the cab.                                                                                                    |
| <ul> <li>6. Put the cab to 0° position.</li> <li>7. Apply the slewing gear brake.</li> </ul>                                                                                                    |
| <ul><li>8. Close the windows.</li><li>9. Pull the safety lever toward the driver seat.</li></ul>                                                                                                    |

| ition switch             |                                                                                                    |                                                                                                    |                                                                                                    |                                                                                                    |
|--------------------------|----------------------------------------------------------------------------------------------------|----------------------------------------------------------------------------------------------------|----------------------------------------------------------------------------------------------------|----------------------------------------------------------------------------------------------------|
|                          | Position [P]                                                                                                    | Position [0]                                                                                                    | Position [I]                                                                                           | Position [II]                                                                                                    |
| <b>该 (</b> 包))<br>0 1 11 | With fuel pump<br>(option): The<br>machine can be<br>refueled using the<br>fuel pump.<br>Without fuel pump:<br>no function | The ignition is off.<br>No power supply is<br>applied.<br>The control and dis-<br>play elements are<br>non-functional. | The ignition is<br>switched on.<br>Power supply is<br>applied.<br>Electric functions<br>are available. | The engine is<br>started.<br>The engine is run-<br>ning.<br>Electric and<br>hydraulic functions<br>are available. |

## Ignition switch

P

#### Safety lever

|         | Safety lever engaged                     | Safety lever pushed in direction of travel |
|---------|------------------------------------------|--------------------------------------------|
| •       | All hydraulic functions are unavailable. | All hydraulic functions are available.     |
|         | Work movements cannot be performed.      | All work movements can be performed.       |
| A State | The slewing gear brake is engaged.       |                                            |

## 7.17.2 Switch off engine

#### Safety instructions

|                          | NOTICE                               | Risk of diesel engine and cooling system damage due to skip-<br>ping cool-down.                                                                                                    |
|--------------------------|--------------------------------------|----------------------------------------------------------------------------------------------------|
|                          |                                      | Switching off the engine without allowing to cool down first<br>can cause heat accumulation and overheating of engine parts.<br>Failure to follow these instructions can cause increased wear<br>to the engine and cooling system. |
|                          | i                                    | Consumers may keep running when the ignition is shut off.<br>Some consumers may keep running after the ignition has been<br>shut off. They are switched off automatically after a short period of<br>time.                         |
|                          |                                      | If the machine is switched off you must wait for at least 15 seconds before a restart.                                                                                                    |
| Switching o [Engine star | ff the engine with the<br>rt] button | The <i>[Engine start]</i> is used to switch the engine off temporarily during operation, e.g. when pausing work.                                                                                                    |
|                          |                                      | Requirement:                                                                                                    |
|                          |                                      | The safety lever has been pulled back.                                                                                                    |
|                          |                                      | Press the [Engine start] button to the right for 2 seconds.                                                                                                    |
|                          |                                      | $\Rightarrow$ The engine is off.                                                                                                    |
|                          |                                      | The ignition is on.                                                                                                    |

## The SENCON is ready for operation.

#### Engine start

|         | Press button on the right (at least 2 seconds) | Press button on the right (at least 2 seconds) |
|---------|------------------------------------------------|------------------------------------------------|
| · (12)) | The engine is started.                         | The engine is stopped.                         |

Turn off the engine with the ignition key.

The engine is switched off in order to shut down the machine safely.

Requirement:

- The safety lever has been pulled back.
- Automatic idle is deactivated.
- The ignition key is in position [11].
- **1.** Lower the engine speed to 50% of the nominal speed using the hand throttle.
- **2.** Let engine run for approximately 5 10 minutes.
- 3. Set the idle speed.
- **4.** Turn the ignition key to [I] position.
  - $\Rightarrow$  The engine is switched off.
    - The ignition is on.

The SENCON is ready for operation.

- 5. Turn ignition key to position [0].
  - $\Rightarrow$  The ignition is off.
    - The SENCON is off.

#### **Ignition switch**

|     |    |   | Position [P]                      | Position [0]                               | Position [I]                                             | Position [II]                                   |                             |
|-----|----|---|-----------------------------------|--------------------------------------------|----------------------------------------------------------|-------------------------------------------------|-----------------------------|
| 藰   | (ð | ) | With fuel pump<br>(option): The   | The ignition is off.<br>No power supply is | The ignition is switched on.                             | The engine is started.                          |                             |
| P 0 | I  | Ш | refueled using the fuel pump.     | refueled using the fuel pump.              | applied.<br>applied.<br>applied.<br>The control and dis- | Power supply is applied.                        | The engine is run-<br>ning. |
|     |    |   | Without fuel pump:<br>no function | play elements are non-functional.          | Electric functions are available.                        | Electric and hydraulic functions are available. |                             |

## 7.18 Climbing out of the machine

### 7.18.1 Opening the seat belt

Lift up the metal cover of the belt buckle. ⇒ The metal tongue releases from the belt buckle.

The seat belt is open.

### 7.18.2 Opening/closing the cab door

Opening the cab door from the inside

00531

0

0

- 1. Pull the lever backward.
  - $\Rightarrow$  The cab door is unlocked.
- **2.** Pull the cab door backward.
  - $\Rightarrow$  The cab door engages the locking mechanism.

The cab door is open.

Close the cab door from the outside

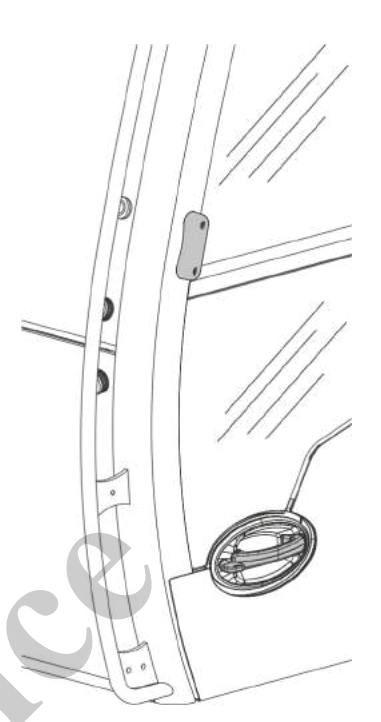

1. Pull the door handle.

3.

- $\Rightarrow$  The cab door locking mechanism is released.
- 2. Push the cab door forward until it audibly locks into place.
  - $\Rightarrow$  The cab door is engaged.
  - Lock the cab door with the ignition key.
    - $\Rightarrow$  The cab door is locked.

# 7.18.3 Leaving the machine Safety instructions

Risk of falling or impact when climbing onto and down from the machine!

- Position the uppercarriage relative to the undercarriage so that safe entry/exit is ensured via the steps.
- Use handles, access ladders, and walkways when climbing up on and down from the machine.
- Keep the access ladders and walkways clean and clear of dirt, snow, and ice.

There is a risk of the operator slipping and falling when climbing up on down from the machine. If the uppercarriage is in an unfavorable position in relation to the undercarriage, the operator may get injured. Risk of injury from falling.

- Only use the designated steps and handles.
- Clean soiled steps before use.
- Do not carry any objects by hand when climbing up or down.
- Always face the machine.
- Always make sure you have at least three points of contact with the steps and handles when climbing up or down. Two hands and one foot, or two feet and one hand must remain in contact with the steps and handles at all times.

If the steps and grip handles are not used properly or are soiled when climbing on or climbing off the machine, there is danger of injury.

Handles, access ladders, and walkways are attached to the machine for climbing on and climbing off.

Climb down from the walkway to the crawler track and access ladders and off the machine.

#### 7.18.4 Disconnecting the energy supply

If the machine is idle for an extended period or for long transport distances, the machine's electrical system must be isolated from the battery using the battery disconnect switch.

NOTICE

#### Danger - machine damage!

Leave the battery disconnect switch switched on when the engine is running or other electrical consumers are switched on.

If the battery disconnect switch is switched off while the machine is still in operation, the electrical system of the machine and its controller will be damaged.

**1.** Open the service access door on the uppercarriage:

- Unlock the two locking mechanisms of the service access door with the ignition key.
- Release the two locking mechanisms with the lever.
- Open service access door with the handle.
- ⇒ The service access door lifts. This process is supported by a gas spring.
- 2. Press the battery disconnect switch.
  - ⇒ The battery disconnect switch flashes.

After 10 minutes, the battery disconnect switch lighting goes out.

- 3. Close the service door on the uppercarriage:
  - Push down the service access door until it engages in closed position.
  - Engage the two locking mechanisms of the service access door with the lever.
  - Lock the two locking mechanisms with the ignition key.

#### Battery disconnect switch

|        | Lights up                                                         | Flashes (approximately 10 minutes)                                                                                                    | Off                                                                         |
|--------|-------------------------------------------------------------------|----------------------------------------------------------------------------------------------------|-----------------------------------------------------------------------------|
| 10 min | The electrical system of the machine is connected to the battery. | The disconnection of the<br>machine's electrical<br>system from the battery is<br>prepared.<br>The engine operating data<br>are saved. | The electrical system of the machine is discon-<br>nected from the battery. |
|        |                                                                   | The DEF in the lines is pumped into the tank.                                                                                          |                                                                             |

#### 7.18.5 Secure machine

Secure the machine after parking it:

- lights
- warning triangle
- chocks

#### 7.19 General settings

#### 7.19.1 Setting the air conditioning system

Air conditioning system

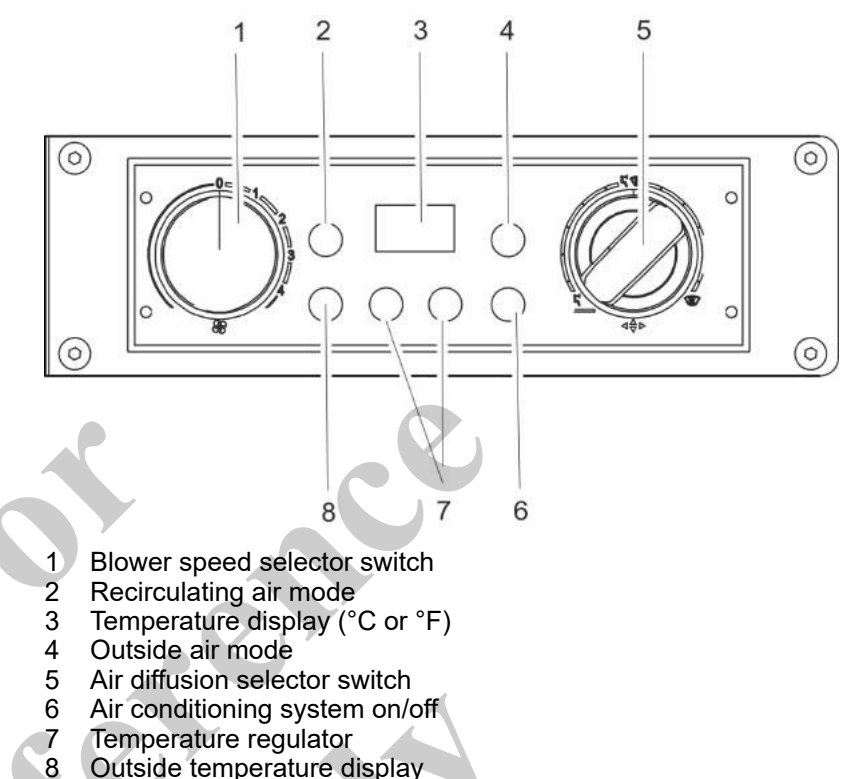

The machine is equipped with an automatic air conditioning system that permits precise heating or cooling. The automatic air-conditioning control can be operated with fresh air or recirculating air.

Switch on the automatic air conditioning on a regular basis. This will significantly help in ensuring the system's functionality. Switch on the automatic air conditioning system once a month for at least 30 minutes at maximum blower speed, keeping the cab windows and doors open during the process.

#### Requirement:

- The ignition key is in position [I].
- **1.** Open the air inlet vents in the cab.
- 2. Switch on the blower with the [Blower speed] selector switch.
- 3. Close the cab doors and cab windows and keep closed.
- **4.** Set the desired temperature using the *[temperature control]* button.
  - ⇒ The automatic air conditioning system regulates the cab inside temperature in relation to the outside temperature.
- Set the air distribution of the blower via the [air diffuser selector switch].

# Switching on the air conditioning system in ambient air mode

**6.** Switch cooling mode on or off with the *[air conditioning on/off]* button.

Switching recirculating air mode on and off

In recirculating air mode, the air inside the cab is recirculated and only little fresh air is drawn in from outside. As a result, the air inside the cab is heated up faster and a higher end temperature is reached.

Do not switch on the "Recirculating air mode" for more than 15 minutes. Extended recirculation mode significantly impairs the air guality inside the cab. Ensure sufficient fresh air supply.

Prerequisites: The air conditioning system is switched on. The temperature settings have been selected.

- **1.** Push the *[Recirculating air mode]* button to switch on recirculating air mode.
- 2. Switch on the blower with the [Blower speed] selector switch.
- 3. Set the air distribution of the blower via the [air diffuser selector switch].
- 4. Push the [Recirculating air mode] button once more to switch off recirculating air mode.
  - The air conditioning system will run in ambient air mode with the selected temperature settings.

Changing the unit in the temperature display

- Press the *[Ambient temperature display]* switch for more than 5 seconds.
  - ⇒ The temperature display switches from °C to °F.
- 2. Press the [Ambient temperature display] switch for more than 5 seconds again.
  - ⇒ The temperature display switches from °F to °C.

#### 7.19.2 Setting the auxiliary heating system (option)

The machine can be equipped with an engine-independent water heater for engine-heating and cab-pre-heating, as well as with a hydraulic tank and battery heater.

The electric water heater is pre-set in the factory and is regulated via the air conditioning automation.

ĺ

Operation of the water heating device can decrease the battery capacity.

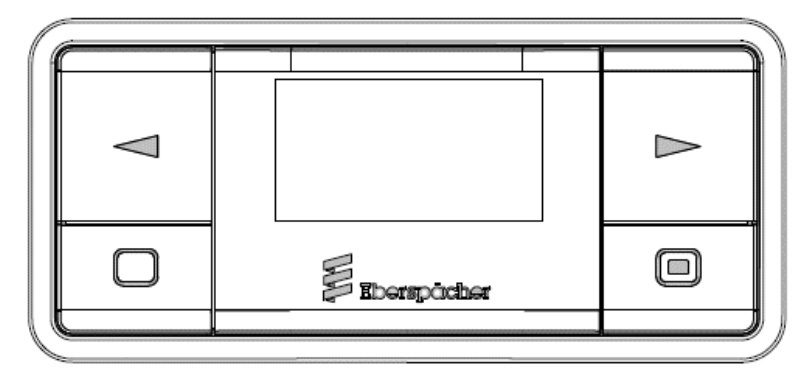

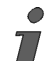

Observe the manufacturer's operating manual.

#### 7.19.3 Setting the radio

The radio and speakers are located behind the driver seat below the cab roof.

The radio is found on the right control panel beside the driver seat.

For more information, please refer to the manufacturer's operating manual. The manufacturer's operating manual is located inside the cab.

#### 7.19.4 Operating the camera system

Safety instructions

Risk of injury due to restricted view when reversing!

- The mirrors enable you to monitor the work area.
- Use the reversing camera to monitor the work area.
- Observe the reversing alarm.

In certain situations, the driving area cannot be seen while reversing.

#### **A** WARNING

Risk of injury due to restricted view.

- Improperly set up cameras
  - Distorted feed
  - No feed
  - Automatically alternating feed
- Make sure the camera system is working and configured properly before starting up the machine or changing operators.
- Only operate the camera system in *"TIMER OFF"* mode.
- Clean dirty camera lenses.
- Machines with a non-functional camera system may only be operated with the assistance of a banksman.

The camera system is only an aid and does not release the operator from exercising due caution. A faulty camera system can result in serious injury. A faulty camera system may be caused by the following:

Camera system

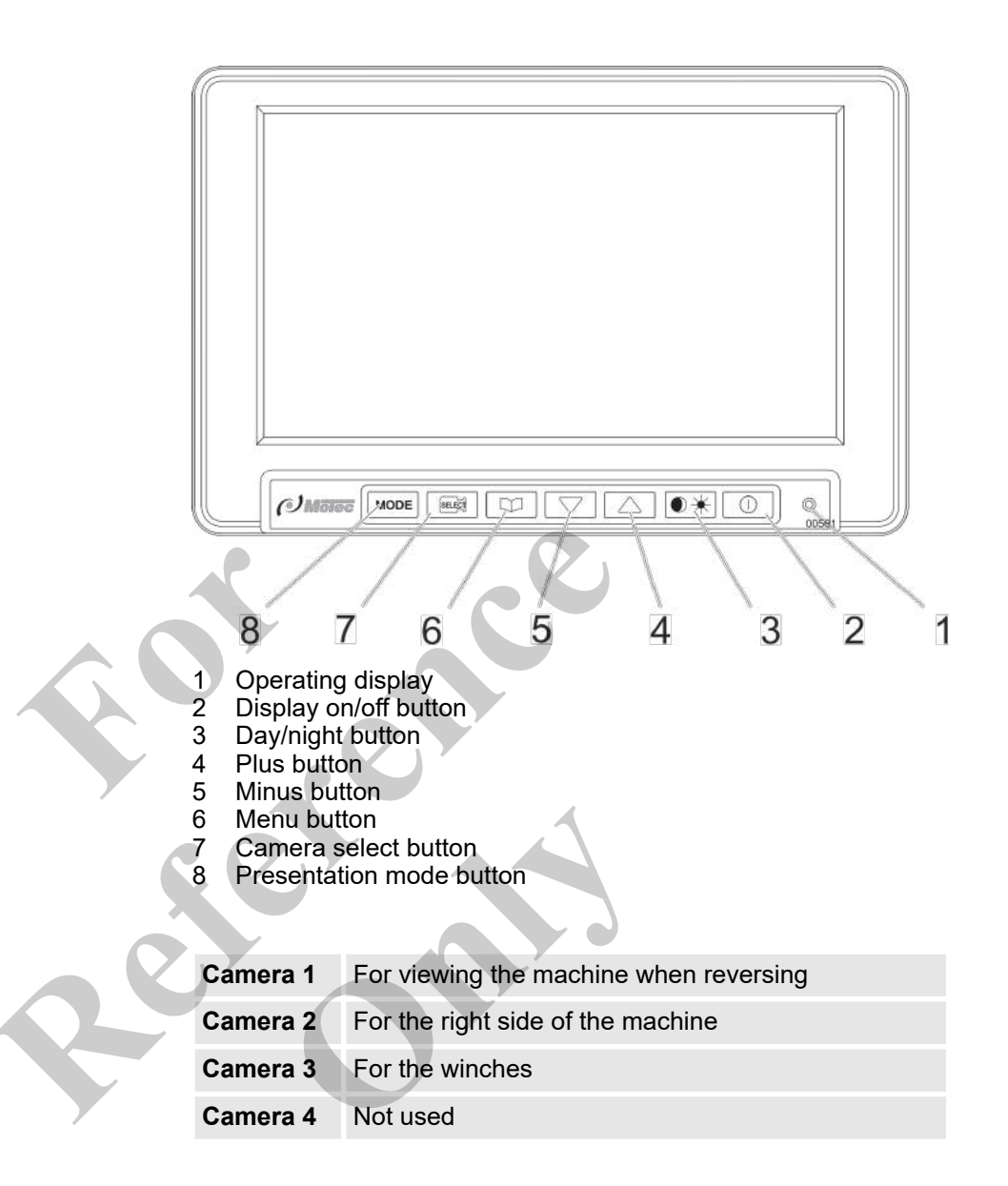

The machine is equipped with a camera system that allows the operator to remotely view the areas next to and behind the machine.

#### Switch on the display

Requirement:

The ignition key is in position [I].

Requirement:

00560 The camera image is shown on the display, the ⇔ [Operating display] LED lights up. Swivel the display so that the image is easily recognizable. If the camera image is not displayed, switch on the monitor with the [Display on/off] button. Day/night switch 1. Press the [Day/night] button.  $\Rightarrow$  In "Night" mode, the camera image displayed is darker. 2. Press the [Day/night] button again.  $\Rightarrow$  In "Day" mode, the camera image displayed is brighter. **Presentation mode** Up to four cameras can be installed on the machine. Use the [Display mode] button to switch between the following display modes: Single image Split image Image split into three sections 

- Image split into four sections
- \_\_\_ Use the [Display mode] button to select the desired mode.

27.04.2020

Camera selection

In *"single image"* display mode and in *"split image"* mode, the cameras can be selected with the *[Camera selection]* button.

- Select the desired camera display with the [Camera display] button.
  - In single image mode you can choose between cameras 1, 2, 3, and 4.
  - In split image mode you can choose between cameras 1/2, 2/3, 3/4, 4/1, 1/3 and 2/4.

#### Menu settings

Press the [Menu] button.

 $\Rightarrow$  The menu selection appears on the monitor.

"BRIGHTNESS"

"CONTRAST"

"COLOR"

"STANDARD"

"LANGUAGE"

"MIRRORING"

"VIDEO"

"POC ON / OFF"

TIMER ON / OFF

"TIMER SETUP"

"FINISH"

Select language

- 1. Press the [Menu] button.
  - ⇒ The menu selection appears on the monitor.
- Navigate to the "LANGUAGE" menu item using the [Plus]/ [Minus] buttons.
- 3. Press the [Menu] button.
  - $\Rightarrow$  The language selection appears on the monitor.
- **4.** Use the *[Plus]/[Minus]* buttons to select the desired language.
- 5. Press the [Menu] button.
  - $\Rightarrow$  The selected language is marked with a  $\square$ .
- **6.** Navigate to the *"EXIT"* menu item using the *[Plus]/[Minus]* buttons.
- 7. Press the [Menu] button to exit the menu item.

#### Selecting the power-on mode

In the *"POC ON"* mode, the display is switched on and off via the ignition switch.

In *"POC OFF"* mode and with the ignition switched off, the display can be switched on and off using the *[Display on/off]* button.

- 1. Press the [Menu] button.
  - $\Rightarrow$  The menu selection appears on the monitor.
- **2.** Navigate to the "POC" menu item using the [Plus]/[Minus] buttons.
- 3. Press the [Menu] button to switch between "POC OFF" and "POC ON".
- 4. Navigate to the *"EXIT"* menu item using the *[Plus]/[Minus]* buttons.
- 5. Press the [Menu] button to exit the menu item.

#### Setting brightness

1. Press the [Menu] button.

 $\Rightarrow$  The menu selection appears on the display.

- 2. Use the [Plus]/[Minus] buttons to navigate to the "BRIGHTNESS" menu item.
- 3. Press the [Menu] button.
  - $\Rightarrow$  The current settings appear on the display.
- 4. Set the desired brightness with the [Plus]/[Minus] buttons.
- 5. Press the *[Menu]* button to exit the menu item.

Set the contrast

- 1. Press the [Menu] button.
  - $\Rightarrow$  The menu selection appears on the display.
- 2. Navigate to the "CONTRAST" menu item using the [Plus]/ [Minus] buttons.
- 3. Press the [Menu] button.
  - $\Rightarrow$  The current settings appear on the display.
- **4.** Set the desired contrast with the *[Plus]/[Minus]* buttons.
- 5. Press the [Menu] button to exit the menu item.

Set the color saturation 1. Press the [Menu] button.  $\Rightarrow$  The menu selection appears on the display. 2. Navigate to the "COLOR" menu item using the [Plus]/[Minus] buttons. 3. Press the [Menu] button.  $\Rightarrow$  The current settings appear on the display. 4. Set the desired color saturation with the [Plus]/[Minus] buttons. 5. Press the [Menu] button to exit the menu item. **Reset settings** Press the [Menu] button. ⇒ The menu selection appears on the display. Navigate to the "STANDARD" menu item using the [Plus]/ 2. [Minus] buttons. 3. Press the [Menu] button. ⇒ The factory settings are reapplied. Navigate to the "EXIT" menu item using the [Plus]/[Minus] 4. buttons. Press the [Menu] button to exit the menu item. 5. Mirror camera image 1. Press the [Menu] button.  $\Rightarrow$  The menu selection appears on the display. Navigate to the "MIRRORING" menu item using the [Plus] [Minus] buttons. 3. Press the [Menu] button.  $\Rightarrow$  The camera selection appears on the display. 4. Select the camera to be mirrored with the [Plus]/[Minus] buttons. 5. Press the [Menu] button.  $\Rightarrow$  The mirroring camera is marked with a  $\square$ .

- 6. Navigate to the "BACK" menu item using the [Plus]/[Minus] buttons.
- 7. Press the [Menu] button to exit the menu item.

#### Set the video system

Use the "Video system" setting to set the monitor's color-transmission system to "PAL", "NTSC", or "Auto".

- **1.** Press the *[Menu]* button.
  - $\Rightarrow$  The menu selection appears on the display.
- **2.** Navigate to the *"VIDEO"* menu item using the *[Plus]/[Minus]* buttons.
- 3. Press the [Menu] button.
  - $\Rightarrow$  The system selection appears on the display.
- **4.** Select the desired video system with the *[Plus]/[Minus]* buttons.
- **5.** Press the *[Menu]* button.
  - $\Rightarrow$  The selected video system is marked with a  $\square$ .
- 6. Navigate to the *"BACK"* menu item using the *[Plus]/[Minus]* buttons.
- 7. Press the *[Menu]* button to exit the menu item.

#### Set timer mode

#### A WARNING

# Risk of injury due to incorrectly configured camera system Only operate the camera system in *"TIMER OFF"* mode.

The operator may lose orientation via the camera display due to automatically alternating camera images. This can lead to accidents.

- 1. Press the *[Menu]* button.
  - ⇒ The menu selection appears on the display.
- 2. Navigate to the *"TIMER ON/OFF"* menu item using the *[Plus]/[Minus]* buttons.
- Press the [Menu] button to switch between "TIMER ON" and "TIMER OFF".
  - ⇒ Select "TIMER OFF" mode.
- **4.** Navigate to the *"EXIT"* menu item using the *[Plus]/[Minus]* buttons.
- **5.** Press the *[Menu]* button to exit the menu item.

#### **Timer setup**

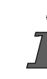

As the camera system can only be operated in "TIMER OFF" mode, no adjustments are necessary in the "TIMER SETUP" menu.

#### 7.19.5 Switching the cab lighting on/off

The inside light and spot light are found to the top right inside the cab.

Turning the inside light on and off

```
1 Interior light
```

- 2 Switch
- 1. Open the cab door.
  - $\Rightarrow$  The inside light turns on automatically.

**1** The inside light will only be turned on and off by the cab door if the switch is in position [I].

- Close the cab door.
  - or

2.

- Press the rocker switch to position [0].
- $\Rightarrow$  The inside light is switched off.

#### Turning the reading light on and off

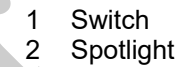

- **1.** Press the rocker switch to position [/].
  - $\Rightarrow$  This turns on the reading light.
- 2. Press the rocker switch to position [0]. ⇒ This turns the spotlight off.

The beam can be moved by adjusting the reading light.

### 7.19.6 Fold sun visor

The cab is equipped with a sun visor.

## Operation

Fold sun visor

- 1 Sun visor
- 1. If dazzled from the front: Fold the sun visor to position [I].
- 2. If dazzled from above: Fold the sun visor to position [//].

### 7.19.7 Moving the roller shade

The cab is equipped with a roller shade.

Extending the roller shade

- 1 Roller shade
- 2 Handle
- **1.** Take the roller shade by the handle and pull out.
- **2.** Hook the roller shade into position [*I*].

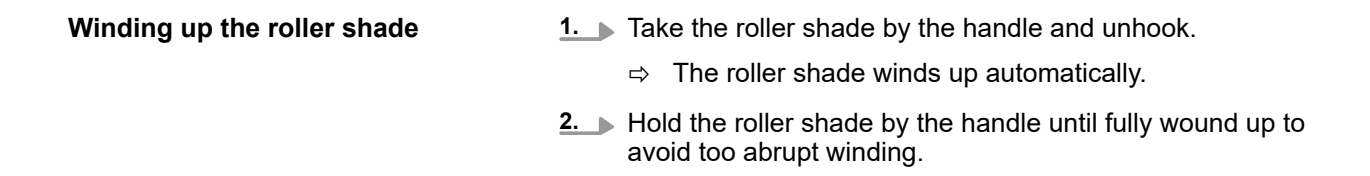

#### 7.19.8 Opening/closing the windshield

## Safety instructions

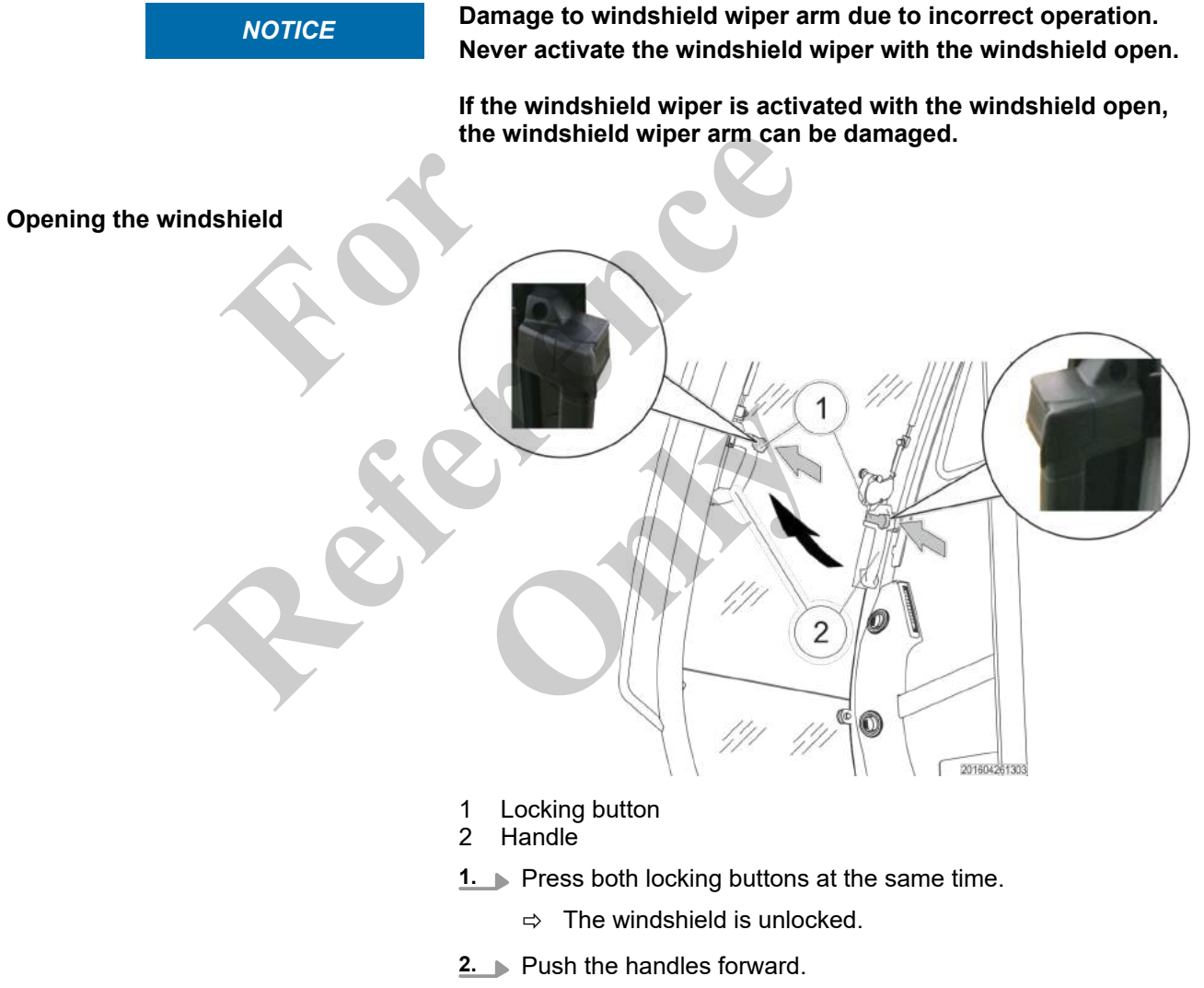

⇒ The front windshield is open.

**Closing front windshield** 

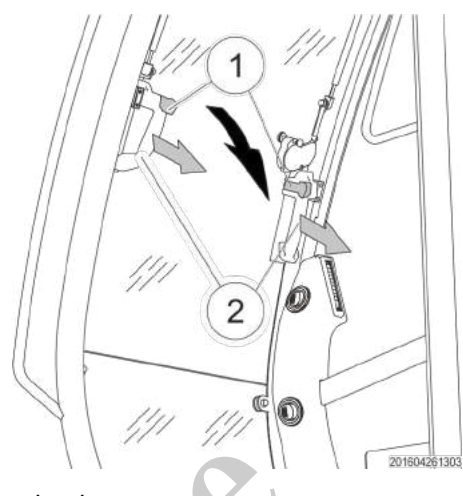

- Locking mechanism 1 2
- Handle
  - Pull the handles towards you.
    - The windshield audibly engages in the locking mecha-⇒ nisms on both sides.

#### 7.19.9 Opening/closing the door window

Opening the door windows Press door window locking mechanism downwards. 1.

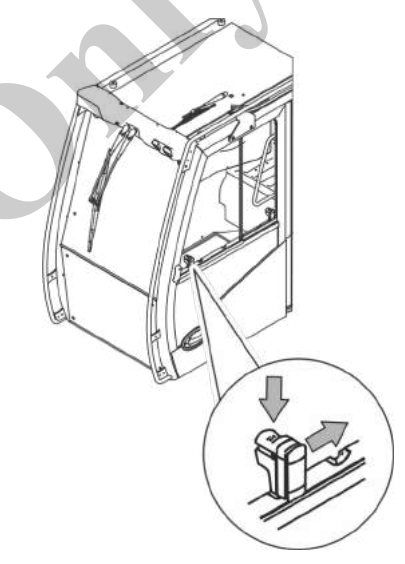

- 2. Pull the locking mechanism of the door windows back (as viewed in the direction of travel).
- **3.** Open the door window.

Closing the door window

- Pull the door window forward.
  - $\Rightarrow$  The locking mechanism engages.

#### 7.19.10 Switching windshield wiper on/off

#### Safety instructions

NOTICE

Damage to windshield wiper arm due to incorrect operation. Never activate the windshield wiper with the windshield open.

If the windshield wiper is activated with the windshield open, the windshield wiper arm can be damaged.

#### Windshield wiper

|                  | Switch position left                       |                                  | Switch posit                        | on right                                                                      |
|------------------|--------------------------------------------|----------------------------------|-------------------------------------|-------------------------------------------------------------------------------|
|                  | The windshield wiper for the switched off. | windshield is                    | The windshiel<br>are switched       | d wipers on the windshield<br>on.                                             |
| Roof panel wiper | Switch position left                       | Switch positi                    | ion Center                          | Switch position right                                                         |
|                  |                                            |                                  |                                     |                                                                               |
|                  | the glass roof panel is switched off.      | the glass roof<br>working at lov | d wiper for<br>panel is<br>v speed. | the windshield wiper for<br>the glass roof panel is<br>working at high speed. |
|                  |                                            |                                  |                                     |                                                                               |

#### Lower windshield wiper (option)

| Switch position left                                     | Switch position Center                                                 | Switch position right                                                   |
|----------------------------------------------------------|------------------------------------------------------------------------|-------------------------------------------------------------------------|
| The windshield wiper for the windshield is switched off. | The windshield wiper for<br>the windshield is working<br>at low speed. | The windshield wiper for<br>the windshield is working<br>at high speed. |

#### Requirement:

- The ignition key is in position [1].
- **1.** Push the *[Windshield wiper]* switch to the center position.
  - $\Rightarrow$  The windshield wiper wipes slowly.
- 2. Push the [Windshield wiper] switch to the right.
  - ⇒ The windshield wiper wipes quickly.
- 3. Push the [Windshield wiper] switch to the left.
  - $\Rightarrow$  The windshield wiper is off.

#### 7.19.11 Switching the windshield washer system on/off

#### Windshield washer system

|          | Switch position left                                             | Switch position right                                           |
|----------|------------------------------------------------------------------|-----------------------------------------------------------------|
| <b>A</b> | The windshield washer system for the windshield is switched off. | The windshield washer system for the windshield is switched on. |

#### Roof panel washer system

|          | Switch position left                                       | Switch position right                                     |
|----------|------------------------------------------------------------|-----------------------------------------------------------|
| <b>₩</b> | The washer system on the glass roof panel is switched off. | The washer system on the glass roof panel is switched on. |

# Lower windshield washer system (option)

|   | Switch position left                                             | Switch position right                                           |
|---|------------------------------------------------------------------|-----------------------------------------------------------------|
| Ø | The windshield washer system for the windshield is switched off. | The windshield washer system for the windshield is switched on. |
|   |                                                                  |                                                                 |

#### Requirement:

- The ignition key is in position [1].
- 1. Press and hold the [Windshield wiper] switch.
  - ⇒ The washer fluid is sprayed on the windshield. The windshield wiper wipes a few times.
- 2. Release the [Windshield wiper] switch.
  - $\Rightarrow$  The windshield washer system is off.

#### 7.20 Malfunctions

#### 7.20.1 Possible malfunctions and faults

All maintenance, inspection and troubleshooting personnel must have the appropriate qualifications for these tasks.

For activities not described in detail, please contact the service partner.

۲ 7 Some errors and status messages are dependent on the configura-tion and may not be displayed.

#### 7.20.1.1 **Overall machine**

Table 10: Machine fault display

| SENCON<br>symbol | Description            | Solution                                                                                                    |  |  |  |  |
|------------------|------------------------|----------------------------------------------------------------------------------------------------|--|--|--|--|
|                  | Orange<br>Notice       | <ul> <li>Check error number in Diagnostics window.</li> <li>You can continue working with the machine.<br/>Rectify the fault in a timely manner.</li> </ul>       |  |  |  |  |
|                  | Orange<br>Medium fault | <ul> <li>Check error number in Diagnostics window.</li> <li>Rectify the fault.</li> <li>If necessary, contact the service partner.</li> </ul>                     |  |  |  |  |
|                  | Red<br>Serious fault   | <ul> <li>Stop all operations.</li> <li>Check error number in Diagnostics window.</li> <li>Shut down the machine.</li> <li>Contact the service partner.</li> </ul> |  |  |  |  |

#### Table 11: Overview of status messages

| Table 11: Overview of status messages |                        |               |                                                                            |    |                                                                                      |
|---------------------------------------|------------------------|---------------|----------------------------------------------------------------------------|----|--------------------------------------------------------------------------------------|
| SENCON<br>symbol                      | SPN                    | FMI           | Description                                                                | So | lution                                                                               |
|                                       | 1011001                | 15<br>16      | Hydraulic oil temperature too<br>high                                      |    | Run diesel engine at idle speed.<br>Check cooler for soiling and<br>clean as needed. |
|                                       | 1011002                | 0<br>15<br>16 | Hydraulic return line filter con-<br>taminated<br>Acknowledgment required! | •  | Contact the service partner.                                                         |
|                                       | 1011003                | 0<br>15<br>16 | Hydraulic leakage oil filter<br>contaminated<br>Acknowledgment required!   | •  | Contact the service partner.                                                         |
|                                       | 1011004                | 0<br>15<br>16 | HydroClean filter contami-<br>nated<br>Acknowledgment required!            | -  | Contact the service partner.                                                         |
|                                       | 1011007                | 17<br>18      | Hydraulic oil level too low<br>Acknowledgment required!                    | •  | Park machine in maintenance<br>position immediately.<br>Add hydraulic oil.           |
|                                       | Various codes possible | 9             | CAN network error                                                          | •  | Contact the service partner.                                                         |

#### 7.20.1.2 Machine motion

| Fault description                                 | Cause                                                     | Remedy                                                                                                    |
|---------------------------------------------------|-----------------------------------------------------------|----------------------------------------------------------------------------------------------------|
| The joysticks are not working.                    | The safety lever has been pulled back.                    | <ul> <li>Push the safety lever in direction of travel.</li> <li>Energize the solenoid coil.</li> <li>Check if the solenoid coil switches on (LED).</li> </ul>                                          |
|                                                   | Input/output signals are not available.                   | <ul> <li>Check the fuses; replace defective fuses.</li> <li>Troubleshoot via the <i>"Diagnostics"</i> menu on the SENCON: Check input/output vectors.</li> <li>Contact the service partner.</li> </ul> |
| The crawler track is grinding on the track guide. | The track tension is too low.                             | <ul><li>Check the crawler track tension.</li><li>Tension the crawler track.</li></ul>                                                                                                    |
|                                                   | Oil is leaking from the track rollers or carrier rollers. | Contact the service partner.                                                                                                    |
| Operation movements are reduced or not possible.  | The safety lever has been pulled back.                    | <ul> <li>Push the safety lever in direction of travel.</li> <li>Check if the solenoid coil switches on (LED).</li> </ul>                                                                               |
|                                                   | The maximum load capacity has been exceeded.              | <ul> <li>Check the status of the load moment limitation on the SENCON.</li> <li>If required, reduced the machine load moment.</li> </ul>                                                               |
|                                                   | The work area limitation is active.                       | Shut off the work area limitation or adjust the work area limitation settings.                                                                                                    |
|                                                   | The hydraulic system is working with reduced power.       | <ul> <li>Check SENCON for fault messages.</li> <li>Increase the diesel engine speed.</li> <li>Open the hydraulic stopcock.</li> <li>Check the function of the diesel engine.</li> </ul>                |
|                                                   | The Setup ballast or Setup Attachment is set.             |                                                                                                    |
|                                                   | Malfunction in the hydraulic system.                      | Contact the service partner.                                                                                                    |
|                                                   | The hydraulic pump is not working.                        | Contact the service partner.                                                                                                    |
|                                                   | The load moment limitation has a fault.                   | <ul> <li>Check SENCON for fault messages.</li> <li>Check the length indicator cable and cable drum on the boom for damage.</li> <li>Contact the service partner.</li> </ul>                            |
|                                                   | The load moment limitation set incorrectly.               | Check the LML values for plausibility.                                                                                                    |
| The cab cannot be raised.                         | The hydraulic system is defective.                        | Contact the service partner.                                                                                                    |

| Fault description                                          | Cause                                                                    | Remedy                                                                                                    |  |  |
|------------------------------------------------------------|--------------------------------------------------------------------------|----------------------------------------------------------------------------------------------------|--|--|
| The cab is strongly shaking or rocking.                    | The cab suspension or cab attachment is damaged.                         | <ul> <li>Check all coupling elements, screws, and bolts of the cab suspension and cab attachment for damage, cracks, and deformation.</li> <li>Contact the service partner.</li> </ul> |  |  |
| The cab lowers by itself.                                  | The hydraulic system is defective.                                       | Contact the service partner.                                                                                                    |  |  |
| The machine does not start.                                | The engine speed is set too low.                                         | Increase engine speed.                                                                                                    |  |  |
|                                                            | The safety lever has been pulled back.                                   | Push the safety lever in the direction of travel.                                                                                                    |  |  |
|                                                            | Leakage in hydraulic system<br>circuit                                   | <ul> <li>Check the hydraulic connections. Secure loose connections.</li> <li>Have leaking hydraulic hoses replaced by the service partner.</li> </ul>                                  |  |  |
|                                                            | Hydraulic system defect                                                  | Contact the service partner.                                                                                                    |  |  |
|                                                            | The solenoid coils drive for-<br>ward/backward and are not<br>energized. | Check if the solenoid coil switches on<br>(LED).                                                                                                    |  |  |
|                                                            | The control device is defec-<br>tive.                                    | <ul> <li>Troubleshoot via the "Diagnostics" menu<br/>on the SENCON: Check input/output vec-<br/>tors.</li> </ul>                                                                       |  |  |
| The machine only moves at one speed or too slowly.         | The operating temperature too low.                                       | Run the machine until warm.                                                                                                    |  |  |
|                                                            | The diesel filter is dirty.                                              | Change the diesel filter.                                                                                                    |  |  |
|                                                            | Defect in the diesel engine or<br>hydraulic system                       | Contact the service partner.                                                                                                    |  |  |
|                                                            | The solenoid coil is not ener-<br>gized.                                 | Check if the solenoid coil switches on<br>(LED).                                                                                                    |  |  |
| The brake power of the travel brake is too weak or uneven. | The hydraulic oil level is too<br>low.                                   | <ul> <li>Add hydraulic oil.</li> <li>Check the hydraulic system for leakage points.</li> </ul>                                                                                         |  |  |
|                                                            | The hydraulic pressure of the travel brake is too low.                   | Contact the service partner.                                                                                                    |  |  |
|                                                            | The clutch plates are worn out.                                          | Check the clutch plates.                                                                                                    |  |  |
| Oil leaks on the slewing gear drive                        | The connections on the slewing gear gearbox are loose.                   | Tighten the connections.                                                                                                    |  |  |
| The rotary feedthrough is                                  | The seals are damaged.                                                   | Replace the seals.                                                                                                    |  |  |
| ieakiiiy.                                                  | The lines are loose.                                                     | Tighten the fastening screws on the lines.                                                                                                    |  |  |
| Winch 2 is not working.                                    | Winch 2 is not activated.                                                | Push the [ <i>Release Winch 2</i> ] switch to the right.                                                                                                    |  |  |

## Operation

| Fault description                | Cause                                                                                                    | Remedy                                                                                                    |
|----------------------------------|----------------------------------------------------------------------------------------------------|----------------------------------------------------------------------------------------------------|
| The uppercarriage will not slew. | The machine is overloaded.<br>The slewing gear has been<br>switched off. The total inclina-<br>tion of the machine is >0.6°. | Bring the machine out of overload by reducing the machine utilization. Reduce the machine utilization to below 100%. |

### 7.20.1.3 Drive engine

| Fault description               | Cause                               | Remedy |                                                                   |  |
|---------------------------------|-------------------------------------|--------|-------------------------------------------------------------------|--|
| Engine does not start           | Battery capacity too low            |        | Check fluid level of batteries.<br>Recharge or replace batteries. |  |
|                                 | Ohut off flag og hudgaulig tagte    | -      | Start machine using auxiliary battery.                            |  |
|                                 | closed                              |        | Open snut-on hap.                                                 |  |
|                                 | Fuel tank empty                     |        | Refuel machine.                                                   |  |
|                                 | Emergency stop switch<br>pressed    |        | Pull out emergency stop switch                                    |  |
| Engine power loss               | Intake air flow resistance too high | R      | Replace filter element of the water separator.                    |  |
| Machine does not move           | Gearbox defective                   |        | Have fault remedied.                                              |  |
| Oil or fuel leaks on the engine | Hose clampings loose                |        | Fasten hose clampings.                                            |  |
|                                 | Hoses or seals damaged              |        | Replace hoses or seals.                                           |  |
|                                 |                                     |        |                                                                   |  |

#### Table 12: Overview of engine notifications

| SENCON<br>symbol | SPN | FMI           | Description                                                       | Solution                                                                                                    |
|------------------|-----|---------------|-------------------------------------------------------------------|----------------------------------------------------------------------------------------------------|
|                  | 95  | 16            | Fuel filter contaminated                                          | <ul> <li>Replace fuel filter.</li> </ul>                                                                                       |
|                  | 97  | 15<br>16      | Water in fuel                                                     | Contact the service partner.                                                                                                   |
|                  | 100 | 1<br>18       | Diesel engine oil pressure too<br>low<br>Acknowledgment required! | <ul> <li>Switch off diesel engine immediately.</li> <li>Check diesel engine oil level and add engine oil as needed.</li> </ul> |
|                  | 101 | 0<br>15<br>16 | Crankcase pressure too high                                       | <ul><li>Check crankcase breather line<br/>and clean as needed.</li><li>Contact the service partner.</li></ul>                  |
| SENCON<br>symbol | SPN  | FMI                       | Description                                | Solution                                                                                                    |
|------------------|------|---------------------------|--------------------------------------------|----------------------------------------------------------------------------------------------------|
| Ð                | 105  | 0<br>15<br>16<br>18       | Intake manifold temperature<br>too high    | <ul> <li>Run diesel engine at idle speed.</li> <li>Switch off the diesel engine.</li> <li>Let diesel engine cool down.</li> <li>Check combination cooler for soiling and fan for functioning, and clean as needed.</li> </ul> |
|                  | 110  | 0<br>15<br>16<br>18<br>31 | Coolant temperature too high               | <ul> <li>Run diesel engine at idle speed.</li> <li>Switch off the diesel engine.</li> <li>Let diesel engine cool down.</li> <li>Check combination cooler for soiling and clean as needed.</li> </ul>                          |
|                  | 111  | 1<br>17<br>18             | Coolant level low                          | <ul><li>Switch off the diesel engine.</li><li>Let diesel engine cool down.</li><li>Add coolant.</li></ul>                                                                                                    |
|                  | 174  | 0<br>15<br>16             | Fuel temperature too high                  | <ul> <li>Run diesel engine at idle speed.</li> <li>Check fuel level and add fuel as needed.</li> </ul>                                                                                                    |
|                  | 175  | 16                        | Diesel engine temperature too<br>high      | <ul><li>Run diesel engine at idle speed.</li><li>Check oil level and add oil as needed.</li></ul>                                                                                                    |
|                  | 623  | 31                        | Engine warning<br>Acknowledgment required! | <ul><li>Write down all engine warnings.</li><li>Contact the service partner.</li></ul>                                                                                                    |
|                  | 624  | 31                        | Engine warning<br>Acknowledgment required! | <ul><li>Switch off the diesel engine.</li><li>Write down all engine warnings.</li><li>Contact the service partner.</li></ul>                                                                                                  |
|                  | 1761 | 1<br>17<br>18             | DEF <sup>®</sup> level low                 | Add DEF <sup>®</sup> .                                                                                                    |
|                  | 4096 | 31                        |                                            |                                                                                                    |
|                  | 3364 | 1<br>15<br>18             | DEF <sup>®</sup> quality poor              | <ul> <li>Check DEF<sup>®</sup> quality with refractometer.</li> <li>Drain the DEF<sup>®</sup> tank.</li> <li>Fill in new DEF<sup>®</sup>.</li> </ul>                                                                          |
|                  | 4334 | 18                        | $DEF^{\circledast}$ pressure too low       | <ul> <li>Check DEF<sup>®</sup> fill level.</li> <li>Check DEF<sup>®</sup> lines.</li> <li>Check DEF<sup>®</sup> tank filter.</li> <li>Contact the service partner.</li> </ul>                                                 |

| SENCON<br>symbol | SPN     | FMI           | Description                                                    | Solution                                                                  |
|------------------|---------|---------------|----------------------------------------------------------------|---------------------------------------------------------------------------|
|                  | 5394    | 5<br>7        | DEF <sup>®</sup> metering unit is not working.                 | Contact the service partner.                                              |
|                  | 1013001 | 17<br>18      | Fuel level too low                                             | Refuel machine.                                                           |
|                  | 1014000 | 15            | Air filter contaminated Acknowledgment required!               | <ul> <li>Contact the service partner.</li> </ul>                          |
|                  |         | 31            | Wait-to-start-light on                                         | <ul> <li>Start engine once message is<br/>no longer displayed.</li> </ul> |
|                  |         | 1<br>17<br>18 | Exhaust gas temperature too<br>low<br>Acknowledgment required! | Contact the service partner.                                              |

#### Unusual machine noises 7.20.1.4

| 7 20 1 4 Unusual machine poises                                                                                        |                                                                  |                                                         |  |  |  |  |  |
|----------------------------------------------------------------------------------------------------|------------------------------------------------------------------|---------------------------------------------------------|--|--|--|--|--|
|                                                                                                    |                                                                  |                                                         |  |  |  |  |  |
| Fault description                                                                                                    | Cause                                                            | Remedy                                                  |  |  |  |  |  |
| Noise from the slewing gear.                                                                                           | Gear rim lubrication insufficient.                               | Lubricate gear rim according to<br>lubrication plan.    |  |  |  |  |  |
| Fan constantly runs at top speed.                                                                                      | Fan control is not working.                                      | Check that the plug for the fan con-<br>trol is secure. |  |  |  |  |  |
|                                                                                                    |                                                                  | Contact the service partner.                            |  |  |  |  |  |
| Noises in the hydraulic system.                                                                                        | Hydraulic pump delivers insuffi-<br>cient oil.                   | Check hydraulic oil level and refill<br>oil.            |  |  |  |  |  |
| Y                                                                                                    | Hydraulic pump draws in air.                                     | Contact the service partner.                            |  |  |  |  |  |
|                                                                                                    | Overpressure valve is defective.                                 | Contact the service partner.                            |  |  |  |  |  |
|                                                                                                    | Hydraulic pump suction line is not sealed.                       | Contact the service partner.                            |  |  |  |  |  |
| Winch emitting noise.                                                                                                  | Winch oil level too low.                                         | Check winch oil level.                                  |  |  |  |  |  |
|                                                                                                    |                                                                  | If necessary, fill with oil.                            |  |  |  |  |  |
|                                                                                                    | Winch pressure roller not working.                               | Contact the service partner.                            |  |  |  |  |  |
| Noises when locking and<br>securing the telescopic<br>thrusters (especially telescopic<br>thruster 1) and slow speeds. | Adjustment of the position con-<br>troller for pin boom control. | <ul> <li>Contact the service partner.</li> </ul>        |  |  |  |  |  |

#### 7.20.1.5 Boom

| Fault description                                               | Cause                                                                                                    | Remedy                                                                                                    |  |  |  |
|-----------------------------------------------------------------|----------------------------------------------------------------------------------------------------|----------------------------------------------------------------------------------------------------|--|--|--|
| The boom cannot be moved.                                       | The safety lever has been pulled back.                                                                                                    | Push the safety lever in direction of travel.                                                                                                    |  |  |  |
|                                                                 | The telescopic cyl-<br>inder is not activated<br>for this movement.                                                                              | Push the [Activate telescopic cylinder] switch to the right.                                                                                                    |  |  |  |
|                                                                 | The control is in a deadlock.                                                                                                    | <ul> <li>Switch to the "Pin boom" menu page.</li> <li>Check whether the status indicators for the quick-select icons are flashing.</li> <li>Continue after the error description         <ul> <li>"In semi-automatic telescoping mode, the system does not respond and the status indicator for the [Securing secure locking unit] quick-select icon flashes." or</li> <li>"In semi-automatic telescoping mode, the system does not respond and the status indicator for the [Telescopic thruster locking mechanism] quick-select icon flashes."</li> </ul> </li> </ul>                |  |  |  |
| In semi-automatic tel-<br>escoping mode, the<br>system does not | The semi-automatic telescoping mode is in search mode.                                                                                           | Activate the function for 15 seconds.                                                                                                    |  |  |  |
| respond.                                                        | The control is in a deadlock.                                                                                                    | <ul> <li>Switch to the "Pin boom" menu page.</li> <li>Check whether the status indicators for the quick-select icons are flashing.</li> <li>Continue after the error description <ul> <li>"In semi-automatic telescoping mode, the system does not respond and the status indicator for the <i>[Securing secure locking unit]</i> quick-select icon flashes."</li> <li>or</li> <li>"In semi-automatic telescoping mode, the system does not respond and the status indicator for the <i>[Telescopic thruster locking mechanism]</i> quick-select icon flashes."</li> </ul> </li> </ul> |  |  |  |
|                                                                 | Defective sensors or<br>cable break. The<br>semi-automatic tele-<br>scoping mode does<br>not detect the indi-<br>vidual telescopic<br>thrusters. | <ul> <li>Set up the maintenance status.</li> <li>Replace the affected sensors.</li> </ul>                                                                                                    |  |  |  |

| Fault description Cause                                                                                                    |                                                                                                    | Remedy                                                                                                    |  |  |  |
|----------------------------------------------------------------------------------------------------|----------------------------------------------------------------------------------------------------|----------------------------------------------------------------------------------------------------|--|--|--|
| In semi-automatic tel-<br>escoping mode, the<br>system does not<br>respond.                                                                                                    | Defective secure<br>locking unit sensors<br>and/or cable break.<br>The semi-automatic<br>telescoping mode<br>does not find the<br>securing position. | <ul> <li>Switch to the "Pin boom" menu page.</li> <li>When activating the lower boom section, check the status indicator of the [Secure locking unit position indicator] arrows. When activating the lower boom section, at least one of the [Secure locking unit position indicator] arrows stays white.</li> <li>Set up the maintenance status. Replace the affected sensors.</li> </ul>                                                                                                    |  |  |  |
|                                                                                                    | Insufficient pressure<br>in the piston accu-<br>mulator to activate<br>the secure locking<br>unit                                                    | <ul> <li>Set up the maintenance status.</li> <li>Determine the cause.</li> <li>Continue after the error description: "Insufficient pressure in the piston accumulator to activate the secure locking unit"</li> </ul>                                                                                                    |  |  |  |
|                                                                                                    | The length indicator is defective.                                                                                                    | <ul><li>Set up the maintenance status.</li><li>Replace the length indicator.</li></ul>                                                                                                    |  |  |  |
|                                                                                                    | The length indicator rope is torn.                                                                                                    | <ul><li>Set up the maintenance status.</li><li>Replace the length indicator.</li></ul>                                                                                                    |  |  |  |
|                                                                                                    | The end fastening of<br>the length indicator<br>rope has come<br>loose.                                                                              | <ul> <li>Set up the maintenance status.</li> <li>Attach the rope to the secure locking unit.</li> <li>Check function.</li> </ul>                                                                                                    |  |  |  |
| In semi-automatic tel-<br>escoping mode, the<br>system does not<br>respond and the<br>status indicator for the<br><i>[Telescopic thruster<br/>locking mechanism]</i><br>quick-select icon<br>flashes. | The locking bolt cannot be unlocked.                                                                                                    | <ul> <li>Select manual telescoping mode.</li> <li>Tilt the joystick in the <i>[Retract telescope]</i> direction until the boom is audibly pressurized.</li> <li>Tilt the joystick in the <i>[Extend telescope]</i> direction until the locking position has been reached.</li> <li><i>* Table 9 "Unlocking/locking positions of the telescopic thrusters" on page 492</i></li> <li>Press the <i>[Telescopic thruster locking]</i> quick-select button.</li> <li>Fault rectified: The status indicator for the <i>[Telescopic thruster locking mechanism]</i> quick-select icon is black. Select the semi-automatic telescoping mode.</li> <li>Fault persists: Repeat the procedure.</li> </ul> |  |  |  |
| In semi-automatic tel-<br>escoping mode, the<br>system does not<br>respond and the<br>status indicator for the<br>[Securing secure<br>locking unit] quick-<br>select icon flashes.                    | The secure locking<br>unit cannot be<br>unlocked.                                                                                                    | <ul> <li>Select manual telescoping mode.</li> <li>Tilt the joystick in the <i>[Retract telescope]</i> direction until the boom is audibly pressurized.</li> </ul>                                                                                                    |  |  |  |

| Fault description                                                                                                    | Cause                                                                                                    | Remedy                                                                                                    |  |  |
|----------------------------------------------------------------------------------------------------|----------------------------------------------------------------------------------------------------|----------------------------------------------------------------------------------------------------|--|--|
| In semi-automatic tel-<br>escoping mode, the<br>system does not<br>respond and the<br>status indicator for the<br>[Securing secure<br>locking unit] quick-<br>select icon flashes. | The secure locking<br>unit cannot be<br>unlocked.                                                                     | <ul> <li>Tilt the joystick in the [Extend telescope] direction until the boom is extended by 1 to 2 cm.</li> <li>Press the [Securing secure locking unit] quick-select button.         <ul> <li>Fault rectified: The status indicator for the [Securing secure locking unit] quick-select icon is black.</li> <li>Select the semi-automatic telescoping mode.</li> <li>Fault persists: The status indicator for the [Securing secure locking unit] quick-select icon is yellow.</li> <li>Tilt the joystick very slightly in the [Extend telescope] direction until the securing position has been reached.</li> </ul> </li> </ul> |  |  |
| The secure locking<br>unit cannot be moved<br>in manual telescoping<br>mode.                                                                                                    | Insufficient pressure<br>in the piston accu-<br>mulator to activate<br>the secure locking<br>unit<br>Cable break      | <ul> <li>Set up the maintenance status.</li> <li>Determine the cause.</li> <li>Continue after the error description: "Insufficient pressure in the piston accumulator to activate the secure locking unit"</li> </ul>                                                                                                    |  |  |
| The secure locking<br>unit can only be<br>switched to the<br>"secured and not<br>locked" status.                                                                                   | Both tension springs<br>are broken or the<br>pre-load/residual<br>pre-load of the ten-<br>sion springs is too<br>low. | <ul> <li>Set up the maintenance status.</li> <li>Replace the tension springs.</li> </ul>                                                                                                    |  |  |
| Insufficient pressure<br>in the piston accumu-<br>lator to activate the<br>secure locking unit                                                                                     | No oil or nitrogen in<br>the piston accumu-<br>lator                                                                  | <ul> <li>Set up the maintenance status.</li> <li>Adding more oil<br/>or</li> <li>Replace the piston accumulator.</li> </ul>                                                                                                    |  |  |
|                                                                                                    | The pressure switch is defective.                                                                                     | <ul><li>Set up the maintenance status.</li><li>Replace the pressure switch.</li></ul>                                                                                                    |  |  |
|                                                                                                    | The electric motor is defective or has a short circuit.                                                               | <ul><li>Set up the maintenance status.</li><li>Replace the electric motor.</li><li>Rectify the short circuit.</li></ul>                                                                                                    |  |  |
| The secure locking unit cannot be                                                                                                    | The safety lever has been pulled back.                                                                                | Push the safety lever in direction of travel.                                                                                                    |  |  |
| retracted.                                                                                                    | The telescopic cyl-<br>inder is not activated<br>for this movement.                                                   | Push the [Activate telescopic cylinder] switch to the right.                                                                                                    |  |  |
|                                                                                                    | The secure locking<br>unit is secured.                                                                                | Check the status indicator in the main menu.                                                                                                    |  |  |

| Fault description Cause                            |                                                                                  | Remedy                                                                                                    |  |  |  |
|----------------------------------------------------|----------------------------------------------------------------------------------|----------------------------------------------------------------------------------------------------|--|--|--|
| The secure locking<br>unit cannot be<br>retracted. | The secure locking<br>unit is secured.                                           | <ul> <li>Activate the function for 15 seconds.</li> <li>Fault persists:         <ul> <li>Switch to the "Pin boom" menu page.</li> <li>Check whether the status indicators for the quick-select icons are flashing.</li> <li>Continue after the error description: "In semi-automatic telescoping mode, the system does not respond and the status indicator for the [Securing secure locking unit] quick-select icon flashes."</li> </ul> </li> </ul> |  |  |  |
|                                                    | The secure locking<br>unit was extended<br>too far and fell out of<br>the guide. | Contact the service technician.                                                                                                    |  |  |  |
|                                                    |                                                                                  |                                                                                                    |  |  |  |
| 7.20.1.6 Heating/a                                 | ir conditioning evapo                                                            | rator                                                                                                    |  |  |  |

#### Heating/air conditioning evaporator 7.20.1.6

| Fault description                      | Cause                                     | Remedy                                                                                                    |
|----------------------------------------|-------------------------------------------|----------------------------------------------------------------------------------------------------|
| Climate control system is not working. | V-belt defective, loose or has come free. | <ul> <li>Check V-belt for correct positioning and tension.</li> <li>Have defective or worn-out V-belt replaced by the relevant service.</li> </ul>                                                                                                 |
|                                        | Air conditioning compressor not working.  | Contact the service partner.                                                                                                    |
| Blower is not working.                 | Fuse blown or loose.                      | Make sure the fuse is properly seated and<br>insert it correctly if necessary. Replace defec-<br>tive fuse. – If the defect recurs within a short<br>period of time, this indicates a short-circuit or a<br>blockage. Contact the service partner. |
|                                        |                                           | Replace fuse.                                                                                                    |
|                                        | Contact is loose.                         | Check plug is secure.                                                                                                    |
|                                        | Fan motor defective.                      | Contact the service partner.                                                                                                    |
| Defective control element              | Power supply interrupted.                 | Check the control element. Contact the service partner.                                                                                                    |
| Blower cannot be shut off.             | Control element defective.                | Contact the service partner.                                                                                                    |
|                                        | Short-circuit in cable.                   | Contact the service partner.                                                                                                    |
| Cooling capacity too low.              | Air filter is clogged or worn-<br>out.    | <ul><li>Replace filter element.</li><li>Contact air-conditioning technicians.</li></ul>                                                                                                    |
|                                        | Heat exchanger is contami-<br>nated.      | Clean the heat exchanger's cooling fins with pressurized air.                                                                                                    |
|                                        | Refrigerant level too low.                | Contact air-conditioning technicians.                                                                                                    |
| No or insufficient heat output.        | Heat exchanger contami-<br>nated.         | Clean the heat exchanger's cooling fins with pressurized air.                                                                                                    |

| Fault description                        | Cause                                                                                    | Remedy                                                                                                    |  |  |
|------------------------------------------|------------------------------------------------------------------------------------------|----------------------------------------------------------------------------------------------------|--|--|
| No or insufficient heat                  | Thermostat not working.                                                                  | Contact air-conditioning technicians.                                                                                  |  |  |
| output.                                  | Air filter clogged.                                                                      | Clean or replace the filter element.                                                                                   |  |  |
|                                          | Air-conditioning control defective.                                                      | Contact the service partner.                                                                                           |  |  |
| Coolant feed temperature too low         | Wait until the diesel engine<br>has warmed up. Vehicle ther-<br>mostat defective.        | Contact the service partner.                                                                                           |  |  |
| Heat exchanger lamellas are contaminated | Check the heat exchanger<br>and clean if necessary.<br>Water lines kinked or<br>crushed. | Check the heat exchanger and clean if neces-<br>sary. Water lines kinked or crushed - contact<br>your service partner. |  |  |
| Air filter clogged                       |                                                                                          | Clean or replace the filter element.                                                                                   |  |  |
| Resistor defective                       |                                                                                          | Replace the resistor.                                                                                                  |  |  |
| Air-conditioning control not working.    | Air-conditioning control defective.                                                      | Contact the service partner.                                                                                           |  |  |
| Heat output                              |                                                                                          |                                                                                                    |  |  |

## Heat output

| Fault description                      | Cause                                               | Remedy                                                                                                    |
|----------------------------------------|-----------------------------------------------------|----------------------------------------------------------------------------------------------------|
| Blower not working                     | Fuse defective or loose                             | Check the fuse and insert it correctly, if nec-<br>essary. Replace defective fuse. If another<br>defect occurs within a short time, it indicates<br>a short-circuit or a blockage. Check the<br>blower for blockages or other defects and<br>rectify the fault. |
|                                        | Power supply interrupted                            | Check lines for loose contacts or breaks.                                                                                                    |
|                                        | Blower motor defective                              | Replace the blower.                                                                                                    |
|                                        | Defective control element                           | Check control element, replace, if necessary.                                                                                                    |
| Blower cannot be shut off              | Short circuit in the cable                          | <ul> <li>Rectify short-circuit, install new cable(s) if<br/>necessary</li> </ul>                                                                                                    |
| Blower working with<br>reduced power   | Contacts soiled                                     | Clean the plug contact. Proceed carefully to avoid short-circuits.                                                                                                    |
|                                        | Electric line dimensions too small                  | Install recommended cable cross section.                                                                                                    |
|                                        | Heat exchanger contami-<br>nated                    | <ul> <li>Clean thoroughly and prevent damage that<br/>could cause leaks.<br/>Attention! Observe the safety instructions.</li> </ul>                                                                                                    |
|                                        | Air flow insufficient because air filter is clogged | Clean or replace filter.                                                                                                    |
| No heat or insufficient heating output | Coolant feed temperature too low                    | Wait until the vehicle engine is warm                                                                                                    |
|                                        | Vehicle thermostat defective                        | Replace thermostat                                                                                                    |

| Fault description                      | Cause                                               | Remedy                                                                                                    |  |
|----------------------------------------|-----------------------------------------------------|----------------------------------------------------------------------------------------------------|--|
| No heat or insufficient heating output | Heat exchanger fins soiled                          | Check heat exchanger and clean if neces-<br>sary                                                                           |  |
|                                        | Water lines kinked or<br>crushed                    | Rectify cause of fault or install new hose.                                                                                |  |
|                                        | Insufficient water pump pres-<br>sure               | No coolant flow through heat exchanger.<br>Install an additional or more powerful pump.                                    |  |
|                                        | Insufficient air flow because air filter is clogged | Clean or replace filter.                                                                                                   |  |
|                                        | Resistor defective                                  | Replace resistor                                                                                                    |  |
|                                        | Climate control defective                           | Check and replace if necessary.                                                                                            |  |
| Water leaking from device              | Hose connection loose                               | Check hoses and tighten hose clips                                                                                         |  |
|                                        | Water hose damaged                                  | Install and connect new hose                                                                                               |  |
|                                        | Heat exchanger damaged                              | <ul> <li>Install an original replacement part and connect.</li> <li>Attention! Observe the safety instructions.</li> </ul> |  |
| Air flaps stuck                        | Servomotor defective                                | Replace servomotor                                                                                                    |  |
|                                        | Foreign object is blocking flap                     | Check flap, remove foreign object.                                                                                         |  |
|                                        | Flap deformed                                       | Check flap and straighten if necessary.                                                                                    |  |
|                                        | Flap bearing is defective                           | Check flap bearing and replace if necessary.                                                                               |  |
|                                        | Control system defective                            | Check control system and replace if neces-<br>sary.                                                                        |  |

## Cooling capacity

| Fault description                                                       | Cause                                                       | Re | medy                                                        |
|-------------------------------------------------------------------------|-------------------------------------------------------------|----|-------------------------------------------------------------|
| Compressor not<br>working                                               | Interruption in the solenoid coil of the compressor         |    | Check the current flow to the clutch.                       |
|                                                                         | V-belt loose or torn                                        |    | Adjust the V-belt tension, replace V-<br>belt.              |
| V-belt pulley does not turn, even though the magnetic clutch is engaged |                                                             |    | Check compressor and replace if necessary.                  |
|                                                                         | Compressor clutch slips                                     |    | Repair coupling or replace com-<br>pressor.                 |
|                                                                         | Control system defective                                    |    | Check control system and replace if necessary.              |
| Evaporator flooding                                                     | Expansion valve is stuck in open posi-<br>tion, or hangs    |    | Replace expansion valve.                                    |
| Evaporator icing up                                                     | Thermostat sensor at the wrong position                     |    | Reposition sensor.                                          |
|                                                                         | Expansion valve, thermostat or collector drier is defective |    | Replace expansion valve, thermo-<br>stat or collector drier |

| Fault description                  | Cause                                                                                                    | Re | medy                                                                                                    |
|------------------------------------|----------------------------------------------------------------------------------------------------|----|----------------------------------------------------------------------------------------------------|
| Evaporator clogged                 | Cooling fins soiled                                                                                          |    | Clean evaporator                                                                                           |
| Loss of refrigerant                | Break in refrigerant line                                                                                    |    | Check all lines for break due to external effects or abrasion                                              |
|                                    | Leakage in the system                                                                                        |    | Evacuate, fill, check for leaks and repair.                                                                |
| Insufficient cooling output        | Air flow insufficient because air filter is clogged                                                          |    | Clean or replace filter.                                                                                   |
|                                    | Relay defective                                                                                              |    | Replace relay.                                                                                             |
|                                    | Fan passage obstructed                                                                                       |    | Check air channels for obstructions.<br>Rectify fault.                                                     |
|                                    | Outside air-/recirculating air flap set to outside air at higher outside air temper-<br>ature                |    | Set to recirculating air.                                                                                  |
|                                    | Air flow of liquefier insufficient because<br>cooling fins are soiled<br>Insufficient refrigerant fill level |    | Clean the cooling fins.                                                                                    |
|                                    |                                                                                                    |    | Fill with refrigerant (service engi-<br>neer).                                                             |
|                                    | Moisture in the system                                                                                       |    | Empty the climate control system, replace the collector drier, evacuate and fill (service engineer).       |
|                                    | Collector drier saturated                                                                                    |    | Empty the climate control system,<br>replace the collector drier, evacuate<br>and fill (service engineer). |
| System cooling intermit-<br>tently | Line break, faulty ground connection or<br>loose contacts in the solenoid coil of the<br>compressor          |    | Check lines, repair or replace.                                                                            |
|                                    | Blower motor defective                                                                                       |    | Replace blower.                                                                                            |

### System very noisy

| Fault description | Cause                                                                                 | Re | emedy                                                                       |
|-------------------|---------------------------------------------------------------------------------------|----|-----------------------------------------------------------------------------|
| System very noisy | V-belt loose or excessively worn                                                      |    | Tighten or replace V-belt.                                                  |
|                   | Clutch noisy                                                                          |    | Repair clutch.                                                              |
|                   | The compressor bracket is loose or the internal components of the compressor are worn |    | Repair holder; replace compressor.                                          |
|                   | Excessive wear of fan motor                                                           |    | Replace blower.                                                             |
|                   | System overfilled                                                                     |    | Extract refrigerant until the high-<br>pressure display shows normal value. |
|                   | Insufficient refrigerant level in the system                                          |    | Check for leaks; fill system.                                               |

#### Lighting 7.20.1.7

| Fault description                            | Cause                                      | Remedy                                       |
|----------------------------------------------|--------------------------------------------|----------------------------------------------|
| Turn signal system, hazard signal system, or | Bulb not working.                          | Change bulb.                                 |
| machine lighting not working.                | Fuse blown.                                | Change fuse.                                 |
|                                              | Plug connection loose.                     | Check plug connection is secure and tighten. |
|                                              | Cable or plug connec-<br>tion not working. | Contact the service<br>partner.              |
|                                              | Switch not working.                        | Contact the service<br>partner.              |

#### 7.20.1.8 Remote radio control

| 7.20.1.8 Remote radi              | o control                                                                                                    | ,<br>                                                                                                |
|-----------------------------------|----------------------------------------------------------------------------------------------------|----------------------------------------------------------------------------------------------------|
| Fault description                 | Cause                                                                                                    | Remedy                                                                                               |
| Remote radio control not working. | Remote radio control battery charge too low. An intermittent tone indicates that the battery is low. The remote radio control is turned off about 30 s after the intermittent tone sounded. | Charge batteries.                                                                                    |
|                                   | Interfering frequencies are disrupting the remote radio control.                                                                                                    | <ul> <li>Resolve the source of the disruption.</li> <li>Restart the remote radio control.</li> </ul> |
|                                   | The uppercarriage cannot be rotated.                                                                                                    | Disengage the slewing gear brake.                                                                    |
|                                   | Remote radio control in the cab is not active.                                                                                                    | Activate remote radio con-<br>trol in the cab.                                                       |
|                                   | The emergency stop switch has been actuated.                                                                                                    | Activate the horn.                                                                                   |
|                                   |                                                                                                    |                                                                                                    |

#### Hydraulic system 7.20.1.9

| Fault description                            | Cause                       | Remedy                                                                                 |
|----------------------------------------------|-----------------------------|----------------------------------------------------------------------------------------|
| Oil leaks on the hydraulic                   | Hose clampings loose        | Fasten hose clampings.                                                                 |
| system                                       | Hoses or seals damaged      | Replace hoses or seals.                                                                |
| Hydraulic pump not working                   | Fault in pump circuit       | <ul> <li>Have fault localized and corrected by a<br/>hydraulics specialist.</li> </ul> |
| Work equipment malfunctioning or not working | Hydraulic oil level too low | <ul><li>Check hydraulic oil level.</li><li>Add hydraulic oil as needed.</li></ul>      |
|                                              | Hydraulic system leaking    | Check working cylinder, connections<br>and hoses for leaks.                            |
|                                              |                             | Have the fault corrected by a hydraulics specialist.                                   |

| Fault description                               | Cause                                    | Remedy |                                                            |
|-------------------------------------------------|------------------------------------------|--------|------------------------------------------------------------|
| Work equipment malfunctioning<br>or not working | Fault in one of the working circuits     |        | Have the fault corrected by a hydraulics specialist.       |
| Noises when moving a working cylinder           | Cylinder piston rod not<br>lubricated    |        | Have fault corrected by a hydraulics specialist.           |
| No power or low power of the                    | Hose clampings loose                     |        | Fasten hose clampings.                                     |
| hydraulic system                                | Hoses or seals damaged                   |        | Replace hoses or seals.                                    |
|                                                 | Pressure relief valve opens too soon     | •      | Have the fault corrected by a hydraulics specialist.       |
|                                                 | Hydraulic pump worn or defective         | -      | Have pump replaced by a hydraulics specialist.             |
| Noises in hydraulic system                      | Hydraulic pump takes in air              |        | Have the fault corrected by a hydraulics specialist.       |
|                                                 | Hydraulic pump delivers insufficient oil |        | Check hydraulic oil level.<br>Add hydraulic oil as needed. |
|                                                 | Pressure relief valve chat-<br>ters      |        | Have the fault corrected by a hydraulics specialist.       |

Table 13: Overview of messages for hydraulic system

| SENCON<br>symbol | SPN | FMI | Description                                  | Solution                                                                                                    |
|------------------|-----|-----|----------------------------------------------|----------------------------------------------------------------------------------------------------|
|                  | Ş   |     | Orange<br>Hydraulic temperature<br>increased | <ul> <li>Lower attached loads.</li> <li>Switch off the diesel engine.</li> <li>Turn off electric motor.</li> <li>Check combination cooler for soiling.</li> <li>Check hydraulic oil cooling system for contamination.</li> <li>Clean soiled cooler.</li> </ul> |
|                  |     |     | Red<br>Hydraulic temperature too<br>high     | <ul> <li>Lower attached loads.</li> <li>Switch off the diesel engine.</li> <li>Turn off electric motor.</li> <li>Check combination cooler for soiling.</li> <li>Check hydraulic oil cooling system for contamination.</li> <li>Clean soiled cooler.</li> </ul> |

#### 7.20.1.10 Slewing gear

| Fault description                             | Cause             | Remedy                                   |
|-----------------------------------------------|-------------------|------------------------------------------|
| Oil leaks in swing gear box transmis-<br>sion | Loose connections | <ul> <li>Tighten connections.</li> </ul> |

| Fault description           | Cause                                | Remedy                                                                   |
|-----------------------------|--------------------------------------|--------------------------------------------------------------------------|
| Rotary feedthrough leaking  | Seals damaged                        | Replace seals.                                                           |
|                             | Lines loose                          | Tighten fastening bolts.                                                 |
| Noise from the slewing gear | Insufficient lubrication on gear rim | <ul> <li>Lubricate gear rim according to<br/>lubrication plan</li> </ul> |

#### 7.20.1.11 Travel gear/undercarriage

| Fault description            | Cause               | Remedy                |
|------------------------------|---------------------|-----------------------|
| Oil leaks on the travel gear | Sealing plugs loose | Fasten sealing plugs. |
|                              | Seals damaged.      | Replace seals.        |

#### 7.20.1.12 Cab

| Fault description                     | Cause                                          | Remedy                                                                                                    |
|---------------------------------------|------------------------------------------------|----------------------------------------------------------------------------------------------------|
| Increased shaking or vibration of cab | Cab suspension or<br>cab attachment<br>damaged | <ul> <li>Check all connection elements, screws and bolts of cab<br/>suspension and fastening for damage, cracking or defor-<br/>mation.</li> </ul> |
|                                       |                                                | and instructed specialist personnel.                                                                                                    |

#### 7.20.1.13 Load moment limitation

#### Table 14: Overview of messages for LML

| SENCON<br>symbol | SPN | FMI    | Description                    | Solution                                                                                         |
|------------------|-----|--------|--------------------------------|--------------------------------------------------------------------------------------------------|
|                  |     | Orange | LML error acc. to error number | <ul><li>Check error number in Diagnostics window.</li><li>Contact the service partner.</li></ul> |

#### 7.20.2 Troubleshooting

#### 7.20.2.1 Restart system

The system must be restarted if it takes more than 3 minutes to start up. The *[Tare load]* quick-select icon in the SENCON toolbar is greyed out.

- **1.** Turn ignition key to position *[0]*.
  - $\Rightarrow$  The ignition is off.
- **2.** Wait a while then restart the system.

After a repeated attempt, the system and LML will not start up.

- **1.** Turn off the engine.
- **2.** Disconnect the energy supply.
- **3.** Turn on the machine.

#### 7.20.2.2 Jump starting the engine

If the engine cannot be started due to low battery capacity, it can be jump-started using an external auxiliary battery.

# Safety instructions when handling batteries

Incorrect use of batteries poses the risk of the batteries exploding or of harmful fluid leaking from the batteries. The fluid can cause chemical burns to the skin upon contact, and cause blindness through contact with the eyes.

- Never short-circuit the battery terminals (positive and negative).
- Never expose batteries to moisture or humidity (rain, salt water, liquids). Do not, in any instance, use a moist or wet battery.
- Do not use or store batteries in locations with atmospheres which risk explosion or in which high temperatures could occur.
   Never attempt to repair, modify, convert or disassemble batteries.
- Always make sure that batteries cannot be accessed by unauthorized parties.
- To avoid fire, over-heating, explosions or leakage of batteries, never expose them to serious shock, high weight loads, or other damaging impacts. Leaked fluids can catch alight.
- If leaking fluid comes into contact with the eye, rinse the eye (including under the eyelid) with clean water for at least 15 minutes. When doing so, direct a gentle stream of water onto the eye and do not rub. Immediately seek medical attention.
- Avoid skin contact with leaked fluids. In the case of accidental skin contact, wash the affected skin area with plenty of water and soap.

#### Risk of injury due to exploding battery!

- Do not handle near open flame, fire or any source of ignition.
- Wear safety goggles and protective gloves when working on the battery.
- Do not tilt battery.
- Do not place any tools on the battery.
- Disconnect the battery before starting welding work.
- Do not confuse battery connections.
- Dispose of old batteries as hazardous waste.

The battery may explode if overheated. This can cause injuries and chemical burns.

#### 

The machine is equipped with a 24 volt starting system. The donor battery must have the same voltage.

Materials:

- Jump cable with minimum cross-section 70 mm<sup>2</sup>
- Jump cable with minimum cross-section 0.11 sq.in
- **1.** Turn off the battery disconnect switch.
- **2.** Remove the battery cover.

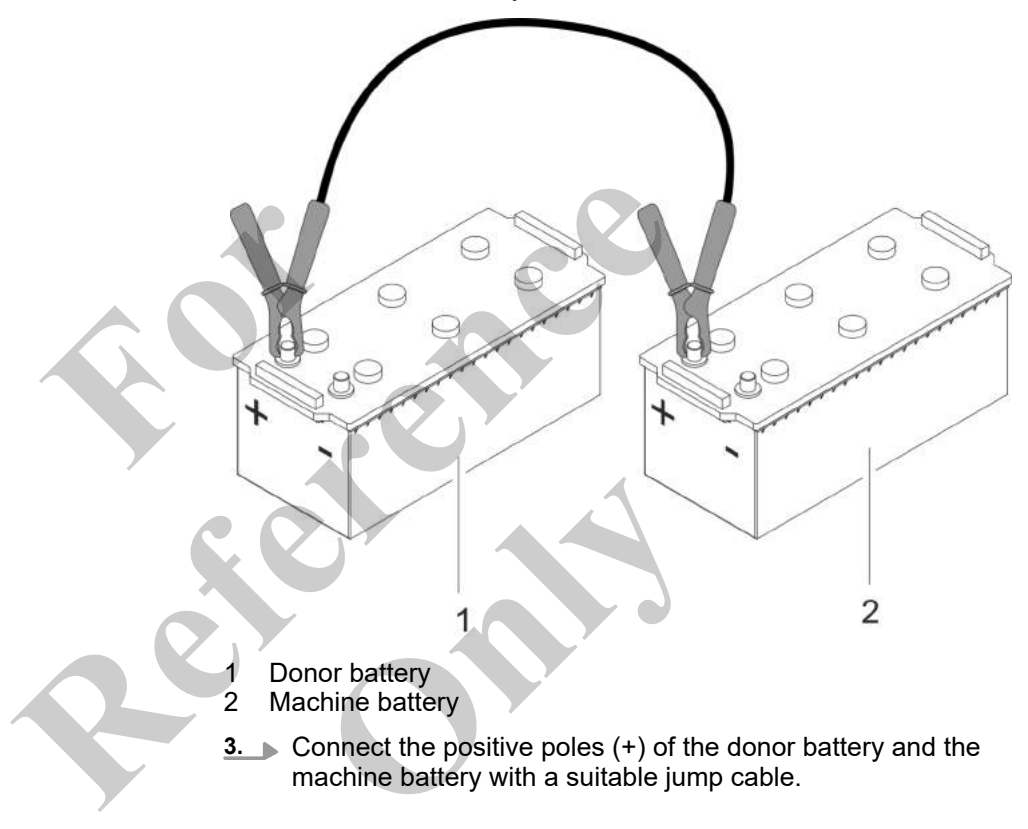

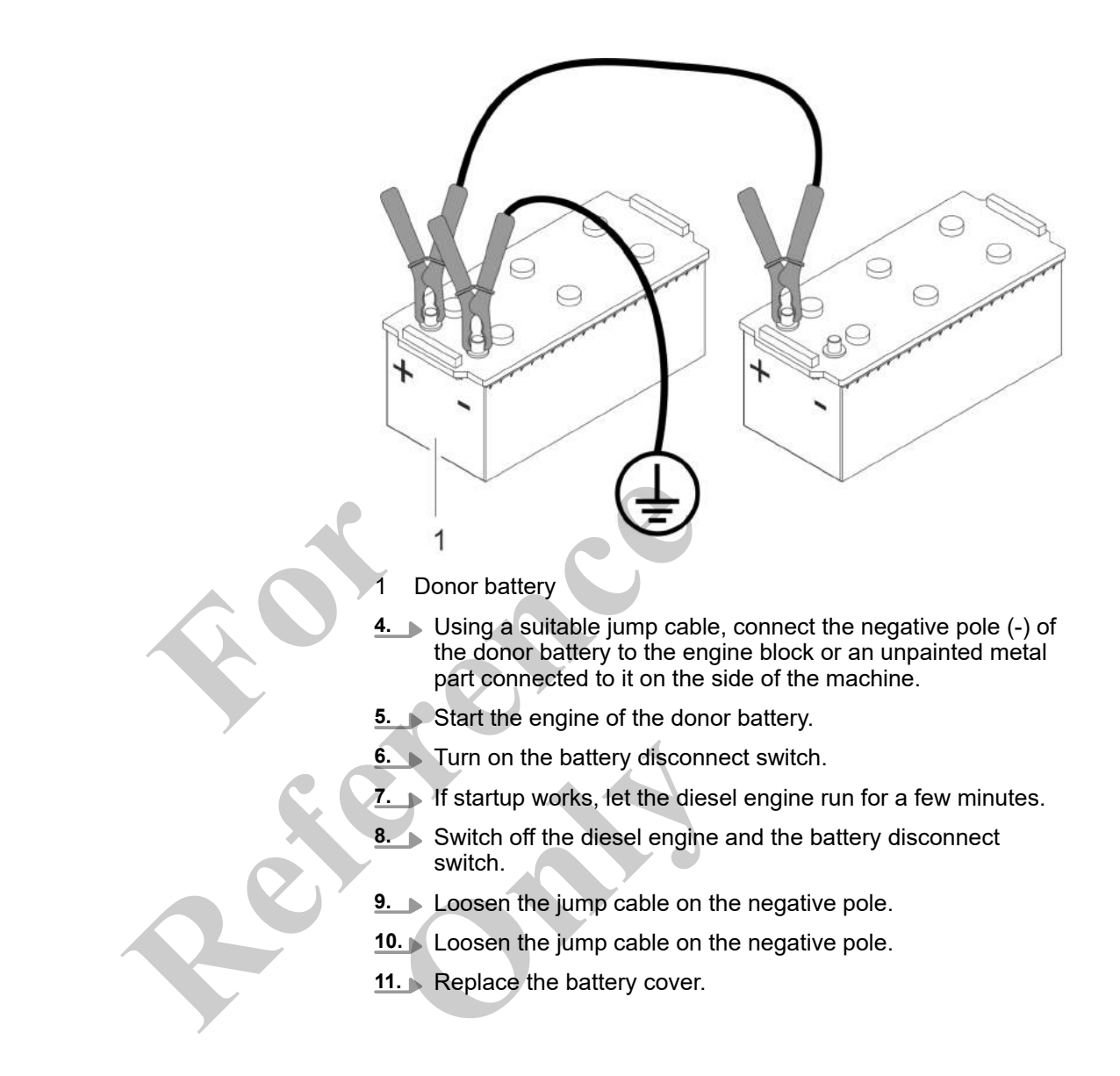

#### 7.20.2.3 Working in emergency operation

The hydraulic power unit (option) can be used to complete all movements of the machine in emergency operation should the engine fail.

## Activating the hydraulic power unit for emergency operation

Requirement:

- The ignition key is in position [I].
- The safety lever has been pulled back.

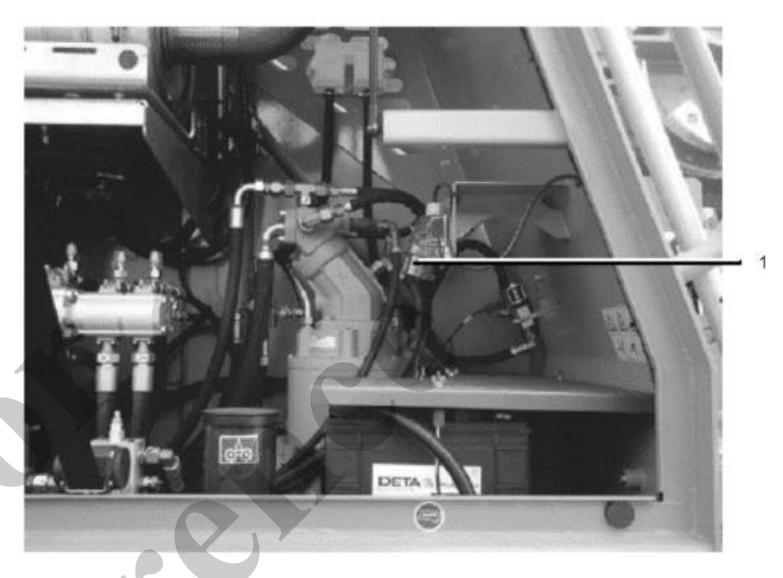

- 1 480 V power socket on the right-hand side of the uppercarriage
- I. Plug the extension cable into the power socket.
  - $\Rightarrow$  The power supply to the emergency pump is established.

**1** A clockwise rotation field is required for the power supply. Use the integrated phase inverter if the hydraulic functions do not react when the emergency pump is activated, in order to change the direction of rotation of the phases if necessary.

- 2. Bypass LML.
- 3. Press the [Release hydraulic power unit] switch to the right.
  - $\Rightarrow$  The emergency pump is activated.
- **4.** Push the safety lever in direction of travel.

#### Working in emergency operation

- Proceed slowly and with caution when working in emergency operation.
- The work platform must be in horizontal position at all times. Stop the movement if necessary.
- Activate the [emergency stop] switch in the case of an emergency.

#### **Ending Emergency Operation**

- **1.** Press the *[Release hydraulic power unit]* switch to the left.
  - $\Rightarrow$  The emergency pump is deactivated.

2. Remove the extension cable from the 400 V power socket.

# LML bypass key switch and push button

|                                                                                                    | [LML bypass] push button pressed                           | [LML bypass] push button not pressed     |
|----------------------------------------------------------------------------------------------------|------------------------------------------------------------|------------------------------------------|
|                                                                                                    | and                                                        | and/or                                   |
|                                                                                                    | <i>[LML bypass]</i> key switch held in <i>[I]</i> position | [LML bypass] key switch released         |
| and the second second s | The LML is bypassed.                                       | The load moment limitation is activated. |
|                                                                                                    | The speed of crane control functions is not limited.       |                                          |
| Emergency stop                                                                                                    |                                                            | 1                                        |

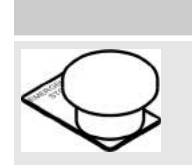

The machine is ready for operation.

**Pull switch** 

#### **Press switch**

The engine and all machine movements are stopped.

# Release hydraulic power unit (option)

| Switch position left                                | Switch position right                               |
|-----------------------------------------------------|-----------------------------------------------------|
| It is not possible to use the hydraulic power unit. | The hydraulic power unit has been released for use. |

#### 7.20.2.4 Setting up the machine via emergency control

The emergency control function can be used to complete the following tasks if the Setup remote radio control is out of order.

- Bolt/unbolt the counterweight
- Extend/retract the ballasting cylinder

- Stabilize the machine.
- Setting the track width

#### 7.20.2.4.1 Activating the emergency control

- 1. Open service access door.
- **2.** Open the electrical switch cabinet.
- 3. Activate the emergency control function.

#### Activate/deactivate emergency con-

#### trol

| l                                                                                | Fold up the cover<br>Press lever upward                                                                                                    | Fold the cover down or<br>Press lever downward |
|----------------------------------------------------------------------------------|----------------------------------------------------------------------------------------------------|------------------------------------------------|
| on<br>profine 1<br>I<br>I<br>I<br>I<br>I<br>I<br>I<br>I<br>I<br>I<br>I<br>I<br>I | <ul> <li>The emergency control is activated.</li> <li>The following functions can be performed:</li> <li>Unlock/lock counterweight emergency control</li> <li>Extend/retract ballasting cylinder emergency control</li> <li>Stabilize machine emergency control</li> <li>Set track width emergency control</li> </ul> | The emergency control is deactivated.          |
|                                                                                  |                                                                                                    |                                                |

#### 7.20.2.4.2 Extending/retracting the outrigger cylinders

To use the emergency control function to extend or retract the outrigger cylinders you must comply with the specifications for stabilizing the machine that apply to the relevant application.

#### **Further notes**

- ♦ Chapter 6.6.7 "Setting the track width" on page 266
- ♦ Chapter 9.6.2 "Loading the stabilized machine" on page 587
- Schapter 9.7.2 "Unloading the stabilized machine" on page 628

#### Requirement:

- The emergency control is activated.
- The left and right ballasting cylinders are extended.

#### Extending outrigger cylinders via emergency control

Extend the outriggers in accordance with the specifications for lifting the machine.

| Further notes                                           | & Chapter 9.6.2.1.7 "Lifting the machine" on page 597                                  |
|---------------------------------------------------------|----------------------------------------------------------------------------------------|
| Retracting outrigger cylinders via<br>emergency control | Retract the outriggers in accordance with the specifications for lowering the machine. |

Further notes

♦ Chapter 9.6.2.1.7 "Lifting the machine" on page 597

#### Emergency control: right front outrigger cylinder

|                                                       |      | Pull lever toward you               | Push lever away from you             |
|-------------------------------------------------------|------|-------------------------------------|--------------------------------------|
|                                                       |      | The outrigger cylinder is extended. | The outrigger cylinder is retracted. |
| OT IN                                                 |      | C                                   |                                      |
| Emergency control: right rear out-<br>rigger cylinder |      | right rear out-                     |                                      |
|                                                       |      | Pull lever toward you               | Push lever away from you             |
| 9                                                     | 9999 | The outrigger cylinder is extended. | The outrigger cylinder is retracted. |

#### Emergency control: left rear outrigger cylinder

|  | Pull lever toward you               | Push lever away from you             |
|--|-------------------------------------|--------------------------------------|
|  | The outrigger cylinder is extended. | The outrigger cylinder is retracted. |

#### Emergency control: left front outrigger cylinder

|  | Pull lever toward you               | Push lever away from you             |
|--|-------------------------------------|--------------------------------------|
|  | The outrigger cylinder is extended. | The outrigger cylinder is retracted. |

| 7.20.2.4.3                                                         | 20.2.4.3 Increase/reduce track width |                                                                                                    |                                                                                          |
|--------------------------------------------------------------------|--------------------------------------|----------------------------------------------------------------------------------------------------|------------------------------------------------------------------------------------------|
|                                                                    |                                      | To use the emergency of track width you must co track width.                                                | control function to increase or reduce the omply with the specifications for setting the |
| Further notes                                                      | 5                                    | 🏷 Chapter 6.6.7 "Settin                                                                                     | g the track width" on page 266                                                           |
|                                                                    |                                      | Requirement:                                                                                                |                                                                                          |
|                                                                    |                                      | Uppercarriage is loc                                                                                        | cked.                                                                                    |
|                                                                    |                                      | Extension mode, the changing the track view                                                                 | e boom length, and the boom angle for<br><i>w</i> idth are set.                          |
|                                                                    |                                      | The machine has be be changed.                                                                              | een stabilized ready for the track width to                                              |
|                                                                    |                                      | The emergency cor                                                                                           | ntrol is activated.                                                                      |
|                                                                    |                                      |                                                                                                    |                                                                                          |
| Increasing th                                                      | e track width                        |                                                                                                    |                                                                                          |
|                                                                    |                                      | Pull the <i>[Emergency control: Set track width]</i> lever toward you until the maximum track width is set. |                                                                                          |
| Decreasing t                                                       | he track width                       |                                                                                                    | A                                                                                        |
| Push the [Emergency control: Set track width] lever away from you. |                                      |                                                                                                    |                                                                                          |
| Emergency c<br>track width                                         | ontrol: setting the                  |                                                                                                    |                                                                                          |
|                                                                    | Pull lever toward                    | l you                                                                                                    | Push lever away from you                                                                 |
|                                                                    | The track width is                   | increased.                                                                                                  | The track width is decreased.                                                            |
|                                                                    |                                      |                                                                                                    |                                                                                          |

#### 7.20.2.4.4 Extending/retracting ballasting cylinders

To use the emergency control function to extend or retract the ballasting cylinders you must comply with the specifications for ballasting the machine that apply to the relevant application.

#### **Further notes**

- ♦ Chapter 6.6.9 "Ballasting the machine" on page 305
- ♦ Chapter 6.7.7 "Removing the ballast" on page 403
- $\Leftrightarrow$  Chapter 6.7.8 "Partially ballasting the machine" on page 405

## Extending the ballasting cylinders in emergency operation Requirement: The emergency control is activated.

▶ Tilt and hold up both the

[Emergency control: Extend/retract left ballasting cylinder] lever and the

[Emergency control: Extend/retract left ballasting cylinder] lever simultaneously.

#### Retracting the ballasting cylinders in emergency operation

Requirement:

The emergency control is activated. 

Tilt and hold down both the [Emergency control: Extend/retract left ballasting cylinder] lever and the [Emergency control: Extend/retract left ballasting cylinder] lever simultaneously.

#### **Emergency control: extend/retract** left ballasting cylinder

| Push and hold the lever up                | Push and hold the lever down               |
|-------------------------------------------|--------------------------------------------|
| The left ballasting cylinder is extended. | The left ballasting cylinder is retracted. |

#### Emergency control: extend/retract right ballasting cylinder

| Push and hold the lever up                 | Push and hold the lever down                |
|--------------------------------------------|---------------------------------------------|
| The right ballasting cylinder is extended. | The right ballasting cylinder is retracted. |

#### 7.20.2.4.5 Bolting/unbolting the counterweight

To bolt or unbolt the counterweight you must comply with the specifications for ballasting the machine.

| Further notes                               | & Cha <sub>l</sub><br>& Cha <sub>l</sub><br>& Cha <sub>l</sub> | pter 6.6.9 "Ballasti<br>pter 6.7.7 "Removi<br>pter 6.7.8 "Partially | ing the machine" on page 305<br>ing the ballast" on page 403<br>y ballasting the machine" on page 405 |
|---------------------------------------------|----------------------------------------------------------------|---------------------------------------------------------------------|----------------------------------------------------------------------------------------------------|
|                                             | Require                                                        | ement:                                                              | rol is activated                                                                                      |
|                                             | The                                                            | e left and right ball                                               | asting cylinders are extended.                                                                        |
| Bolting the counterw gency operation        | eight in emer-                                                 |                                                                     |                                                                                                    |
|                                             | K                                                              | Leep the <i>[Emergen</i><br>ever pushed down.                       | ncy control: Unbolt/bolt counterweight]                                                               |
| Unbolting the counte<br>emergency operation | rweight in                                                     | Leep the <i>[Emergen</i> ever pushed up.                            | ncy control: Unbolt/Bolt counterweight]                                                               |
| Emergency control: E counterweight          | Bolt/unbolt                                                    |                                                                     |                                                                                                    |
|                                             | Push and hold the lever                                        | up F                                                                | Push and hold the lever down                                                                          |
|                                             | The counterweight is unbo                                      | olted.                                                              | The counterweight is bolted.                                                                          |
|                                             |                                                                |                                                                     |                                                                                                    |

#### 7.20.2.4.6 Deactivating emergency control

- **1.** Deactivate the emergency control function.
- **2.** Close the electrical switch cabinet.
- **3.** Close the service door.

#### Activate/deactivate emergency control

|                                                                                                    | Fold up the cover<br>Press lever upward                                                                                                    | Fold the cover down or<br>Press lever downward |
|----------------------------------------------------------------------------------------------------|----------------------------------------------------------------------------------------------------|------------------------------------------------|
| (in the second second s | <ul> <li>The emergency control is activated.</li> <li>The following functions can be performed:</li> <li>Unlock/lock counterweight emergency control</li> <li>Extend/retract ballasting cylinder emergency control</li> <li>Stabilize machine emergency control</li> <li>Set track width emergency control</li> </ul> | The emergency control is deactivated.          |
|                                                                                                    |                                                                                                    |                                                |

#### 7.20.2.5 Machine is switching off unexpectedly

The machine switches off if the hydraulic oil level is too low. The engine has cut out.

- 1. Check the warning and information symbols on the SENCON.
  - ⇒ The [Machine fault display] warning symbol lights up red.
- 2. Open the *"Diagnostics"* menu.

Go to the "Active Faults Machine" menu page.

- ⇒ Fault number SPN 1011007 is displayed.
- 3. Park the machine in the control position immediately.
- 4. Check the hydraulic oil level. Add hydraulic oil.

**Further notes** 

*S Table 11 "Overview of status messages" on page 537* Maintenance: Adding hydraulic oil

#### Machine fault display

| Grey                 | Orange                                                                      | Red                                                                              |
|----------------------|-----------------------------------------------------------------------------|----------------------------------------------------------------------------------|
| There are no faults. | A note is displayed.                                                        | _                                                                                |
| _                    | There is a medium fault.<br>An acoustic signal (single<br>tone) will sound. | _                                                                                |
| _                    | _                                                                           | There is a serious fault.<br>An acoustic signal (continuous<br>tone) will sound. |

# Notice on min. and max. hydraulic oil tank fill level

| Shown                                   | Meaning                                          | SEBO no. |
|-----------------------------------------|--------------------------------------------------|----------|
|                                         | Maximum oil level on sight glass:                | 258842   |
| ₩ā max.                                 | The oil level must not exceed the upper marking. |          |
| Min. 💷 💊                                | Minimum oil level on sight glass:                |          |
| R. MAY                                  | The oil level is displayed on the SENCON.        |          |
| は max.<br>込め max.<br>込め min.<br>とは min. |                                                  |          |

7.20.2.6 Canceling fault mode on the control

#### 7.20.2.6.1 Extending and retracting the boom in EM with 50% extension

The boom has been extended and retracted for a prolonged period in an extension mode with 50% extension (EM2, EM4, EM5, EM6, EM7). As time passes, the machine may no longer be able to find the positions for securing or locking the secure locking unit or the boom and the control will switch to fault mode.

Requirement:

- An EM with 50% extension has been set. The boom has already been extended and retracted in this extension mode for some time.
- The machine has not picked up any load.
- **1.** Select an extension mode in which a telescopic thruster is moved to 100%.
- 2. Set the new extension mode on the *"Pin boom"* menu page on the SENCON.
- 3. Extend the boom.
  - ⇒ Extending a telescopic thruster to 100% fully extends the length indicator on the secure locking unit. The cumulative winding fault is reset.
- **4.** Change the extension mode again if necessary.

#### 7.20.2.7 Recovering the boom in an emergency

If malfunctions occur due to the secure locking unit, the boom can no longer be extended or retracted.

Possible malfunctions with the secure locking unit:

- The secure locking unit has got jammed.
- The secure locking unit was extended too far. The secure locking unit fell out of the guide.
  - The cylinder of the secure locking unit is defective.

To recover the boom in an emergency, the boom must be lowered and the telescopic thrusters pushed back in as far as possible. The telescopic thrusters can be dismantled in this position.

- Suitable auxiliary vehicle, such as wheel loader or forklift
- Timbers
- Hoisting slings
- Screwdriver
- Emergency release screws

An emergency release screw with a specific length is available for each telescopic thruster (T1 to T5) to release it in an emergency.

| Data                           | Value       |
|--------------------------------|-------------|
| Emergency release screw for T1 | M6 x 280 mm |
| Emergency release screw for T2 | M6 x 250 mm |
| Emergency release screw for T3 | M6 x 220 mm |
| Emergency release screw for T4 | M6 x 170 mm |
| Emergency release screw for T5 | M6 x 150 mm |

Tools

#### 7.20.2.7.1 Preparing the machine for recovering the boom in an emergency

**1.** Position the uppercarriage based on the current track width and the current ballasting.

|                                                                          | Maximum track width                                 | Medium track width                                                               | Minimum track width                                  |
|--------------------------------------------------------------------------|-----------------------------------------------------|----------------------------------------------------------------------------------|------------------------------------------------------|
| Full ballasting                                                          | The uppercarriage can stay in its current position. | The uppercarriage can<br>stay in its current posi-<br>tion.                      | -                                                    |
| Partial ballasting                                                       | The uppercarriage can stay in its current position. | Slew the uppercarriage into the direction of travel.                             | -                                                    |
| Without ballasting                                                       | The uppercarriage can stay in its current position. | Slew the uppercarriage into the direction of travel.                             | Slew the uppercarriage into the direction of travel. |
| Further notes<br>© Chapter 6.7.1 "Lower the boom completely" on page 322 |                                                     |                                                                                  |                                                      |
| scopic thrusters                                                         | Start with<br>Only eve<br>scopic th                 | n the smallest telescopic thr<br>r push back and release in<br>ruster at a time. | an emergency one tele-                               |
| 7.20.2.7.2 Overview: a                                                   | ccess openings of lockin                            | g bolts                                                                          |                                                      |
|                                                                          | The telescop<br>release the lo<br>options:          | ic thrusters must be moved<br>ocking bolts via the access                        | to a specific position to openings. There are two    |
|                                                                          | <ul><li>Extendin</li><li>Extendin</li></ul>         | g all telescopic thrusters 50<br>g all telescopic thrusters 10                   | % each.<br>0% each.                                  |
|                                                                          | If the access<br>reached in th                      | openings for the emergenc<br>is way, contact the service                         | cy release cannot be<br>technician.                  |
| Option 1                                                                 | Telescopic th                                       | rusters T1 to T5 are 50% e                                                       | xtended.                                             |

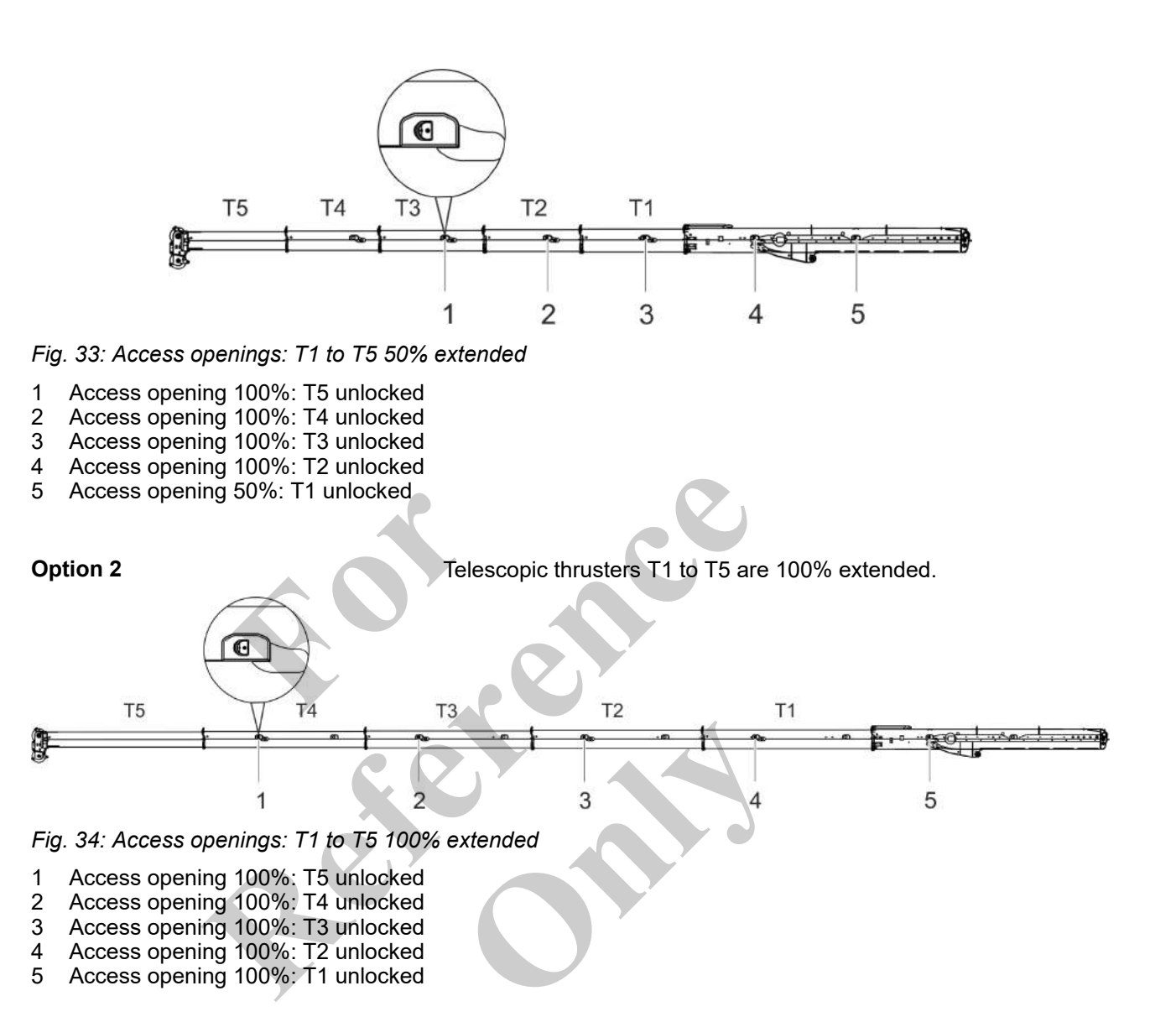

#### 7.20.2.7.3 Attaching hoisting slings to the telescopic thruster

Attach the hoisting slings to the telescopic thruster to be unlocked.

| T5: Attaching the hoisting sling to the anti-twist devices | Attach the hoisting slings to the anti-twist devices to pull out tele-<br>scopic thruster T5. |
|------------------------------------------------------------|-----------------------------------------------------------------------------------------------|
|                                                            |                                                                                               |

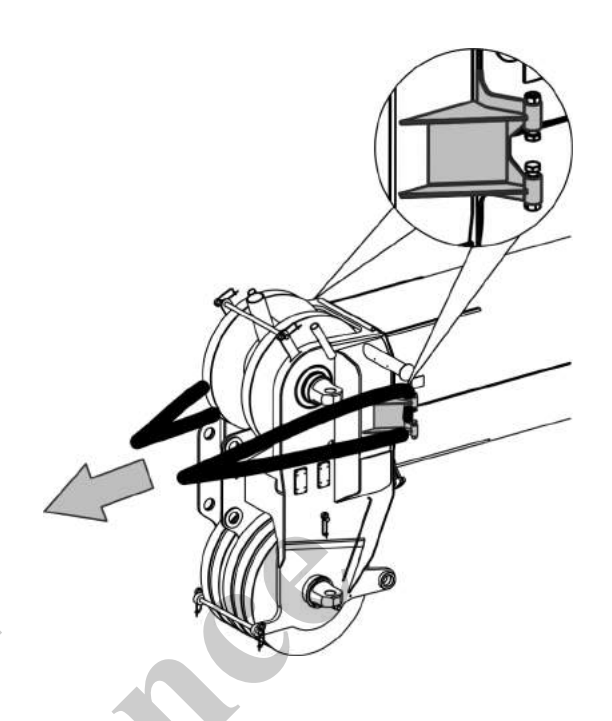

# Option 1 for T4 to T1: Attaching the hoisting sling to the anti-twist devices

Attach the hoisting slings to the anti-twist devices to pull out telescopic thrusters T4 to T1.

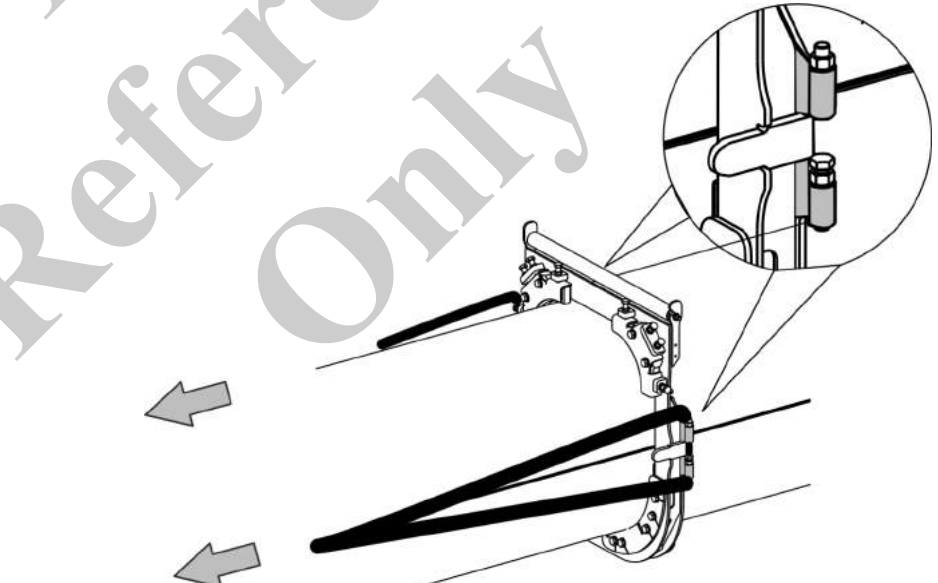

**1.** Attach the hoisting slings around the anti-twist devices on the left and right-hand sides.

Attach the edge guard.

**2.** Attach the hoisting slings to the auxiliary vehicle.

# Option 2 for T4 to T1: Attaching the hoisting sling to the collar of the telescopic thruster

To pull out telescopic thrusters T4 to T1, attach a hoisting sling behind the collar of the telescopic thruster.

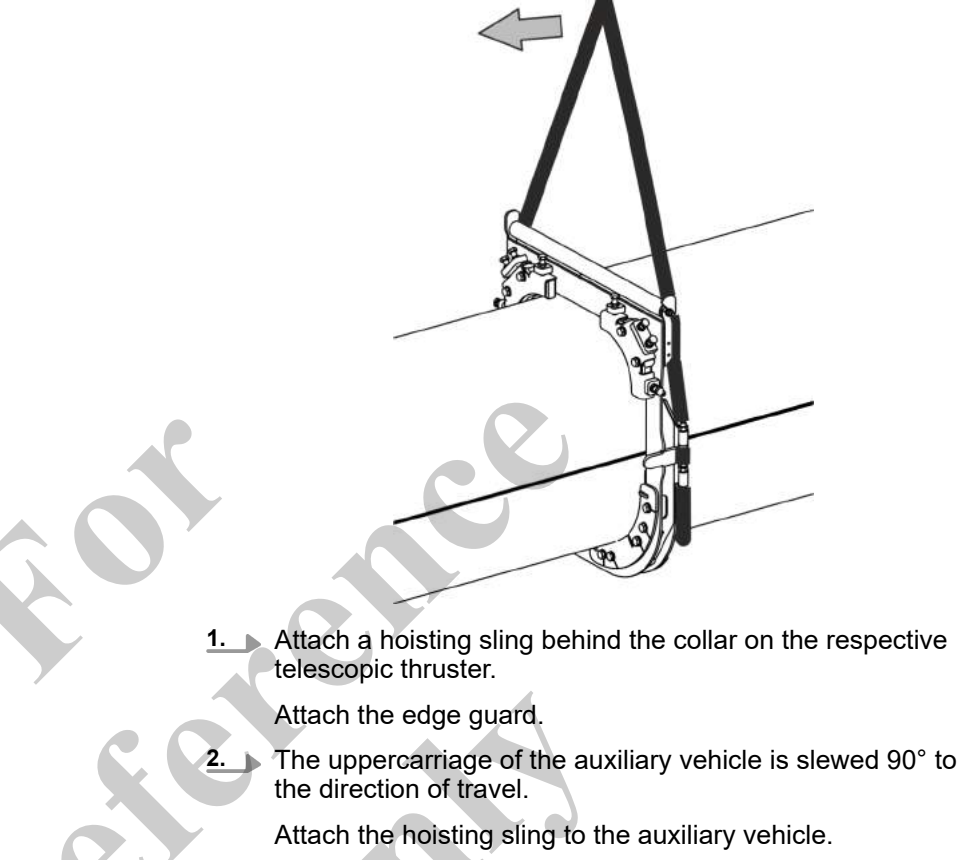

#### 7.20.2.7.4 Pulling out the telescopic thruster for emergency release

Position of the locking bolts for emergency release

The locking bolt of the telescopic thruster to be unlocked must be moved into the center of the access opening to enable it to be unlocked.

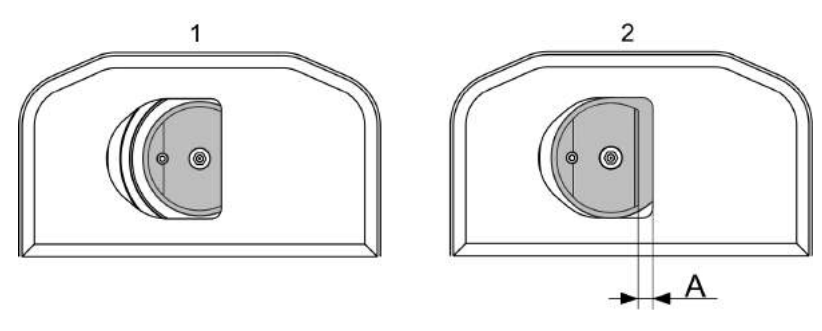

Fig. 35: Positions of the locking bolt in the access opening

- 1 Locking bolt locked
- 2 Locking bolt free for emergency release

The ideal position for releasing the locking bolt in an emergency is reached when the locking bolt is located centrally in the access opening. Distance A must be reached as a minimum.

| Data | Value | Unit |
|------|-------|------|
| A    | 30    | mm   |
| A    | 1.2   | in   |

# Pulling out the telescopic thruster for emergency release

Requirement:

The hoisting slings are attached to the telescopic thruster to be unlocked.

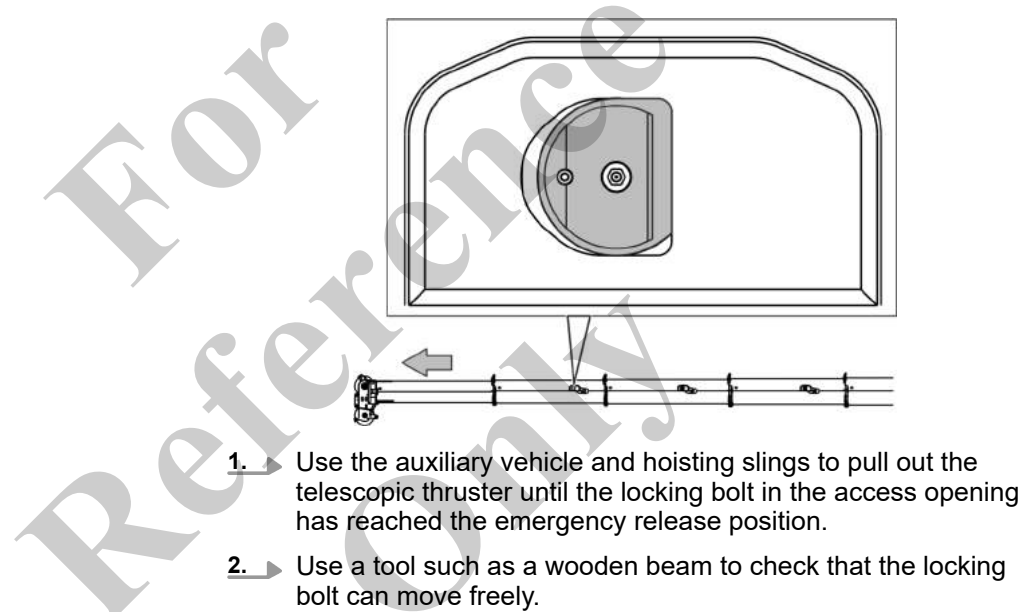

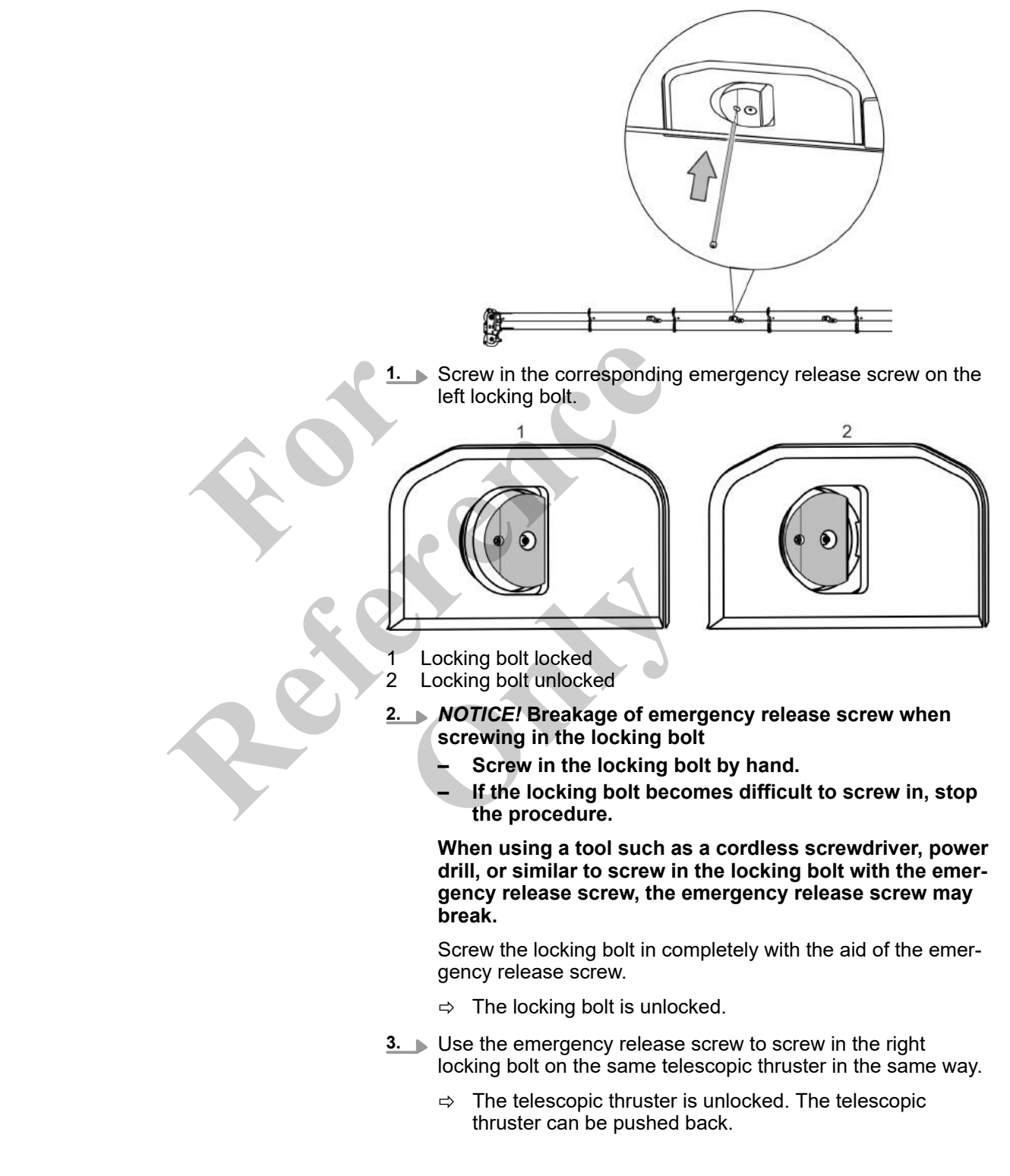

#### 7.20.2.7.5 Unlocking the telescopic thruster with the emergency release screw

Difficulty screwing in the locking bolt using the emergency release screw

It is difficult to screw in the locking bolt using the emergency release screw.

- **1.** Stop screwing in the locking bolt.
- **2.** Pull the locking bolt out again.
- 3. Check the position of the locking bolt. Readjust the telescopic thruster. Move the locking bolt into the position for emergency release.

#### 7.20.2.7.6 Pushing back a telescopic thruster which has been released in an emergency

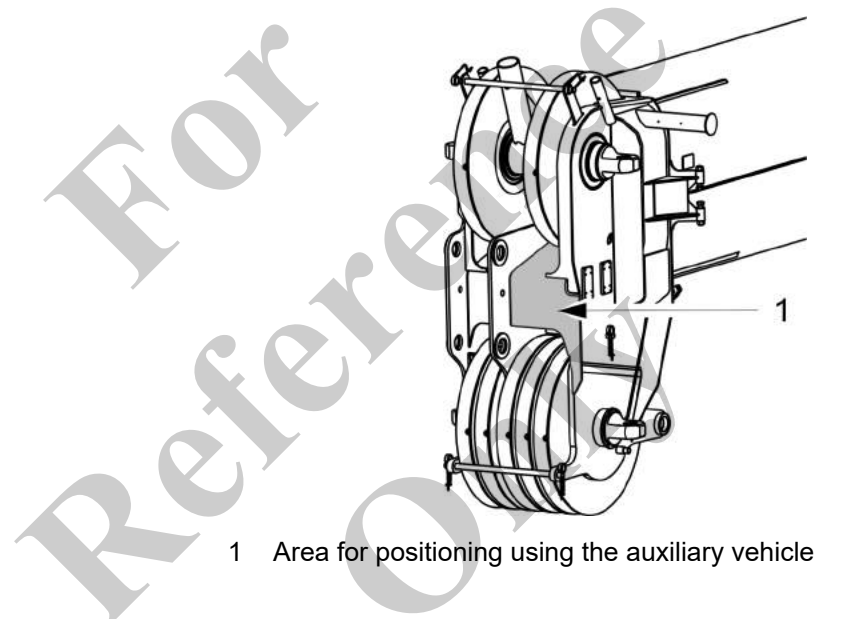

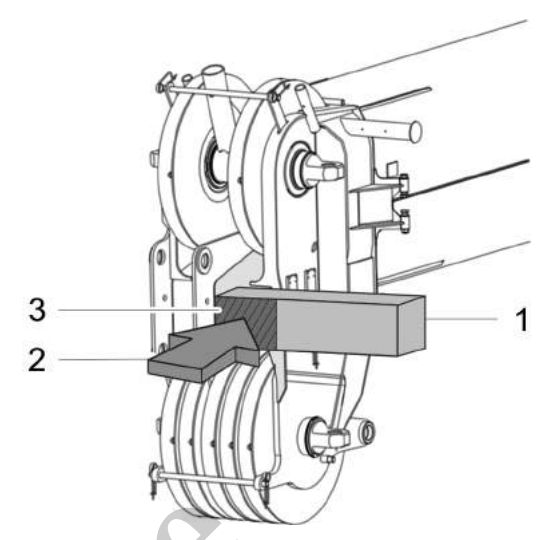

Suitable tools, such as wooden beams Suitable auxiliary vehicle attachment, such as a lifting fork Area for positioning using the appropriate attachment

1. Use suitable tools to protect the pulley head from damage.

Centrally position the auxiliary vehicle attachment at the specified point on the pulley head.

Carefully insert the telescopic thruster as far as it will go.

- Attach the source of force for positioning using the auxiliary vehicle in the direction of the boom.
- The telescopic thruster must not tilt while it is being inserted.

#### 7.20.2.7.7 Pushing back the remaining telescopic thrusters

1

2

3

- **1.** Attach the hoisting slings to the telescopic thruster.
- 2. Pull out the telescopic thruster for emergency release.
- **3.** Unlock the telescopic thruster with the appropriate emergency release screw.
- **4.** Push back the telescopic thruster which has been released in an emergency.
- Push back the remaining telescopic thrusters in the same way.
  - ⇒ All telescopic thrusters are fully inserted.

#### 7.20.2.7.8 Dismantling the telescopic thruster

The telescopic thrusters are dismantled by the service technician.

\_\_\_ Contact the service technician.

### 7.20.2.8 Exiting the machine in an emergency

7.20.2.8.1 Leaving the cab via the emergency exit

|                   | RNING        | Danger due to blocked emergency exit! <ul> <li>Do not block the emergency exit.</li> </ul>                                                            |                                                           |
|-------------------|--------------|----------------------------------------------------------------------------------------------------|-----------------------------------------------------------|
|                   |              | If the emergency exit is blocked, the cabin c<br>emergency.                                                                                           | annot be left in an                                       |
|                   |              | If the exit via the cab door is blocked, the opera<br>machine via the emergency exit in an emergen<br>to be used as the emergency exit is indicated v | ator must exit the<br>cy. The cab window<br>vith a label. |
|                   |              | 1. Hit the bottom edge of the indicated wind emergency hammer. It is easiest to break at the bottom edge.                                             | ow panel with the<br>the window panel                     |
|                   |              | 2. Completely break the window panel.                                                                                                    |                                                           |
|                   |              | 3. Leave the cab through the opening you h                                                                                                    | ave made.                                                 |
| Emergency exit    |              |                                                                                                    |                                                           |
| Shown             | Meaning      |                                                                                                    | SEBO no.                                                  |
| Emergency<br>exit | Emergency ex | xit label                                                                                                    | 187970                                                    |
| # 1976.           |              |                                                                                                    |                                                           |

## 8 Maintenance

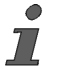

Content for this chapter/section will follow in the next version of the operating manual.

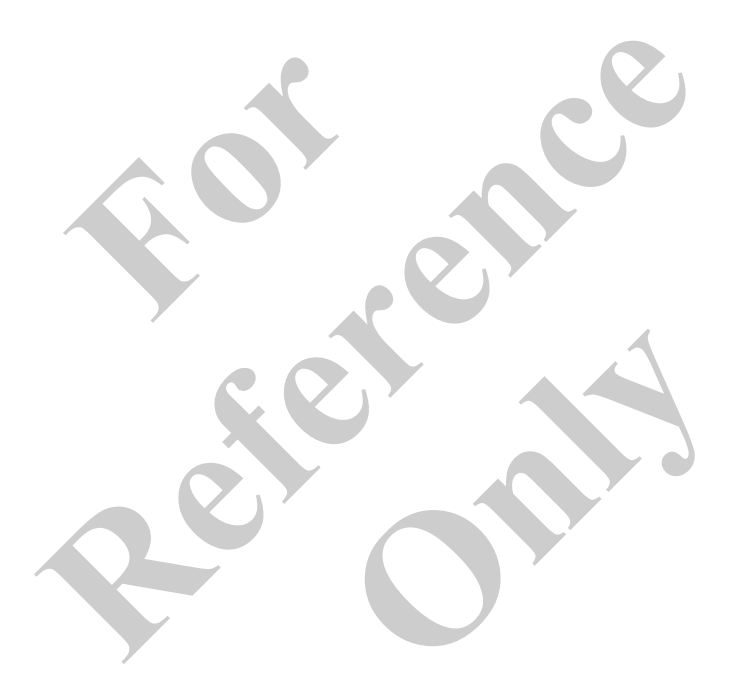

## 9 Transport

| 9.1 Safety instructions                              | 576 |
|------------------------------------------------------|-----|
| 9.2 Data of the transported goods                    | 578 |
| 9.2.1 Transport dimensions and weights               | 578 |
| 9.2.2 Lifting data                                   | 578 |
| 9.3 Means of transport                               | 584 |
| 9.4 Climbing up to the cab                           | 584 |
| 9.5 Leaving the machine                              | 586 |
| 9.6 Loading the machine                              | 587 |
| 9.6.1 Preparing the machine for loading              | 587 |
| 9.6.2 Loading the stabilized machine                 | 587 |
| 9.6.3 Moving the machine onto the transport vehicle  | 620 |
| 9.6.4 Lifting the machine onto the transport vehicle | 621 |
| 9.6.5 Securing the machine for transport             | 626 |
| 9.7 Unloading the machine                            | 628 |
| 9.7.1 Preparing the machine for unloading            | 628 |
| 9.7.2 Unloading the stabilized machine               | 628 |
| 9.7.3 Moving the machine off the transport vehicle   | 662 |
| 9.7.4 Lifting the machine off the transport vehicle  | 663 |
|                                                      |     |
|                                                      |     |
| s a la la la la la la la la la la la la l            |     |

## 9.1 Safety instructions

| Falling machine or accessories from incorrect lifting                                                              |
|----------------------------------------------------------------------------------------------------|
| <ul> <li>Ensure that the sling gear has sufficient load-bearing<br/>capacity and is not damaged.</li> </ul>        |
| <ul> <li>Only attach the machine and all accessory parts at the<br/>defined lifting points.</li> </ul>             |
| If the machine or accessories are lifted incorrectly, the load could fall. This can cause serious injury.          |
| Risk of accident from the machine slipping during transport                                                        |
| <ul> <li>Ensure that the sling gear has sufficient load-bearing<br/>capacity and is not damaged.</li> </ul>        |
| <ul> <li>Only attach the machine at the designated lashing points.</li> </ul>                                      |
| If the machine slips during transport, this could cause an acci-<br>dent. A machine slipping can result in injury. |
| Danger of accident from pivoting uppercarriage                                                                     |
| <ul> <li>Lock the uppercarriage.</li> </ul>                                                                        |
| During transport, the uppercarriage may pivot in an uncon-<br>trolled manner because of inertia forces.            |
#### **A** WARNING

Risk of injury due to restricted view when reversing!

- The mirrors enable you to monitor the work area.
- Use the reversing camera to monitor the work area.Observe the reversing alarm.

In certain situations, the driving area cannot be seen while reversing.

The respective transport company is always responsible for the transport of machine and accessories.

Comply with the following instructions when loading, unloading, and transporting the machine:

- Comply with country-specific regulations regarding transport and means of transport.
- Only have authorized personnel execute loading and transport tasks.
- Observe the applicable regulations on securing loads.
- Select a suitable transport vehicle. Take note of the machine's transport dimensions and weight.
- Before transporting, ensure that the route is suitable for the machine to be transported.
- During transport, ensure that the machine does not pose any hazards to other traffic participants.
- Set the load down before loading.
- Attachments, walkways, and access ladders are in the transport position.
- If required, remove the fly boom extension and the fly boom.
- The uppercarriage is locked in the 0° position.
- Ensure that the slewing gear brake is activated.
- Follow the notices for slewing the uppercarriage with reduced track width of the crawlers.
- Only load the machine on flat and sufficiently load-bearing ground.
- Clean the machine's wheels or chains, as well as the undercarriage, of mud, snow, and ice.
- Keep loading area and ramps of the transport vehicle free from mud, snow, and ice.
- Secure all required auxiliary equipment, such as ramp sections or wooden planks, against unintentional movements.
- Safeguard the machine and its working equipment against unintentional movements.
- Ensure that all-round visibility is good.
- Agree hand signals with the banksman and observe them.
- Use the reversing camera when reversing.

## 9.2 Data of the transported goods

## 9.2.1 Transport dimensions and weights

**Further notes** 

Schapter 2.6 "Technical data" on page 17

#### 9.2.2 Lifting data

#### 9.2.2.1 Overall machine with counterweight

The lifting data applies to the following machine configuration:

- 2 x winch
- Fly boom SA80.2 with fly boom extension SA70.2
- 80 t hook
- Counterweight, 35 t
- 3-grouser base plates 900 mm

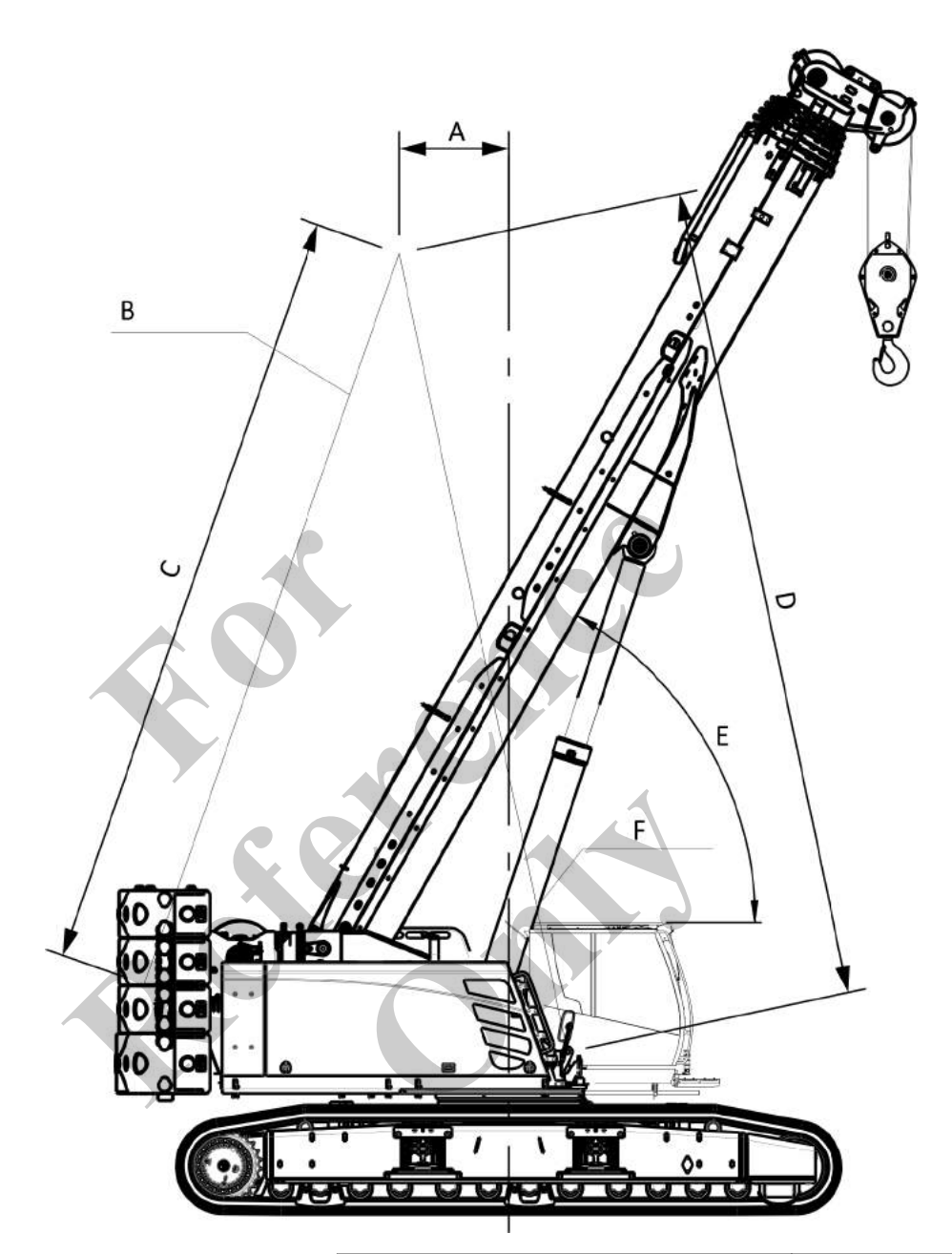

| Data | Value             | Unit |
|------|-------------------|------|
| A    | 1350              | mm   |
| A    | 53.1              | in   |
| В    | 2 x 22.2          | t    |
| В    | 2 x 48,942.0      | lb   |
| С    | 9,477.0           | mm   |
| С    | 373.1             | in   |
| D    | minimum<br>10,000 | mm   |

| Data | Value            | Unit |
|------|------------------|------|
| D    | minimum<br>393.7 | in   |
| E    | 60               | 0    |
| F    | 2 x 35.5         | t    |
| F    | 2 x 78,264.0     | lb   |

#### 9.2.2.2 Overall machine without counterweight

The lifting data applies to the following machine configuration:

- 2 x winch
- Fly boom SA80.2 with fly boom extension SA70.2
- 80 t hook
- Counterweight, 0 t
- 3-grouser base plates 900 mm

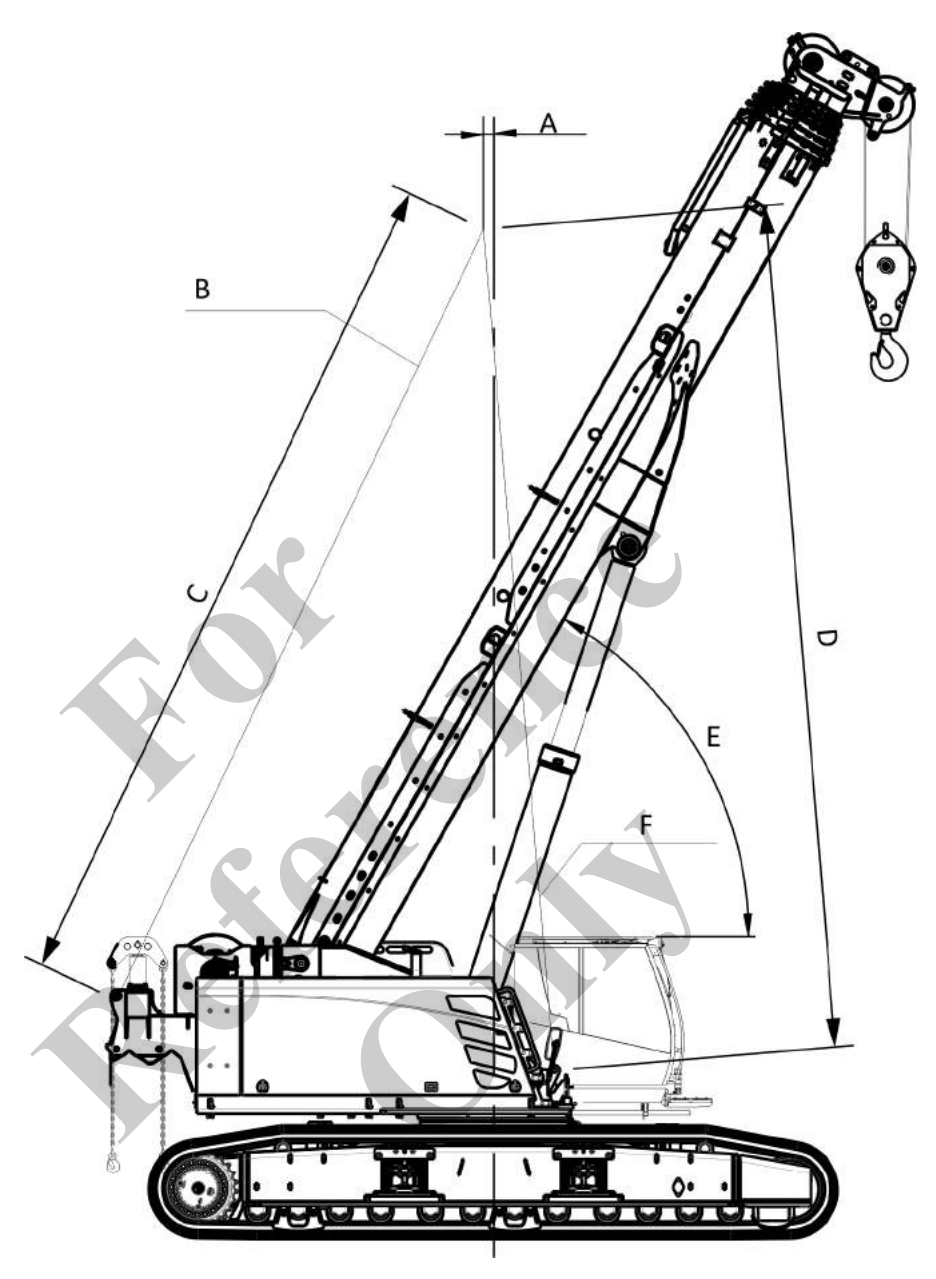

| Data | Value             | Unit |
|------|-------------------|------|
| A    | 120               | mm   |
| A    | 4.7               | in   |
| В    | 2 x 6.5           | t    |
| В    | 2 x 14,330.0      | lb   |
| С    | 10,113            | mm   |
| С    | 398.1             | in   |
| D    | minimum<br>10,000 | mm   |

## Transport

| Data | Value            | Unit |
|------|------------------|------|
| D    | minimum<br>393.7 | in   |
| E    | 60               | 0    |
| F    | 2 x 33.3         | t    |
| F    | 2 x 73,413.0     | lb   |

#### 9.2.2.3 Overall machine without counterweight and without track wheels

The lifting data applies to the following machine configuration:

- 2 x winch
- Fly boom SA80.2 with fly boom extension SA70.2
- 80 t hook
- Counterweight, 0 t

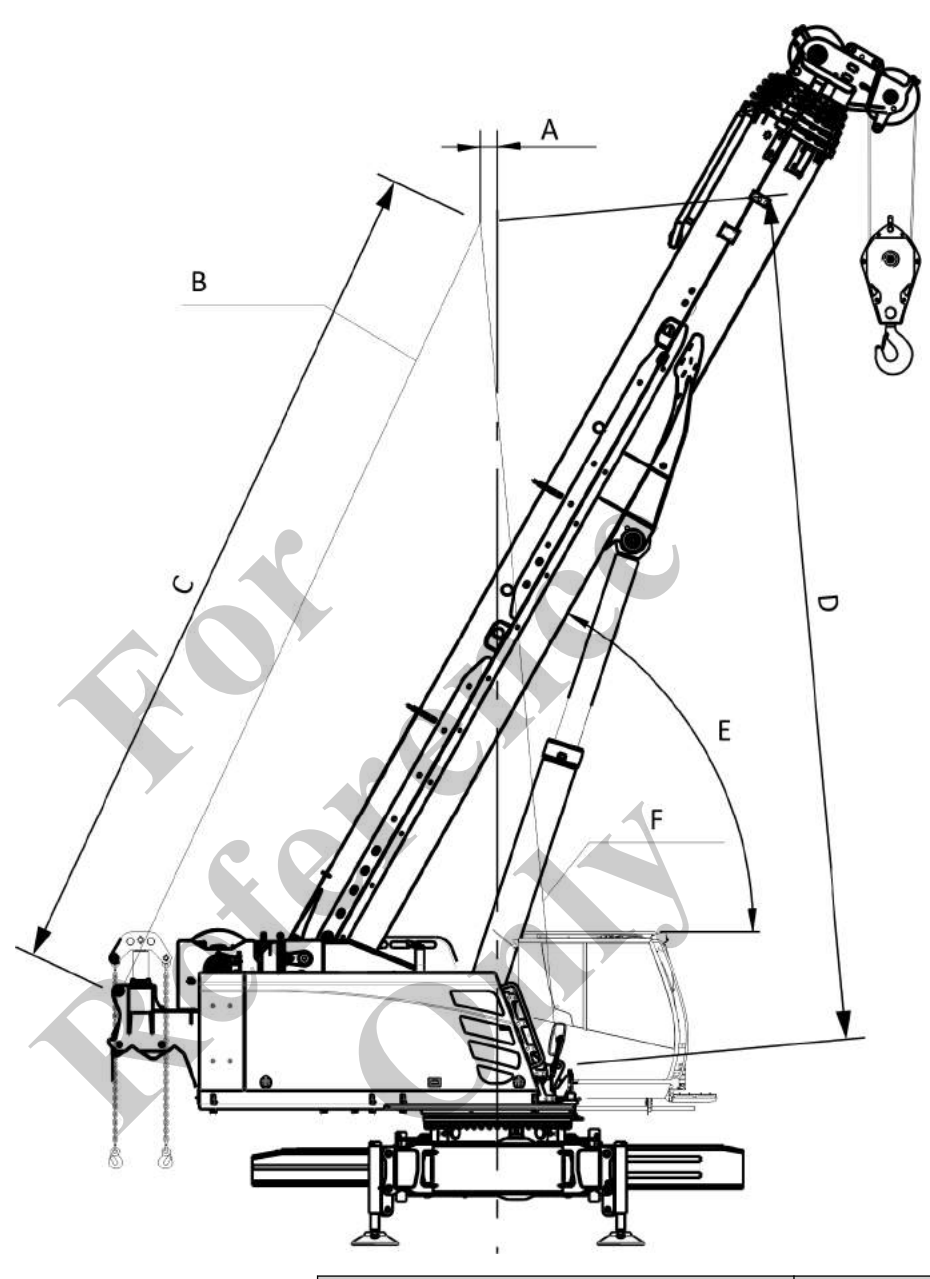

| Data | Value             | Unit |
|------|-------------------|------|
| A    | 200               | mm   |
| A    | 7.78              | in   |
| В    | 2 x 4.3           | t    |
| В    | 2 x 9,497         | lb   |
| C    | 10,072            | mm   |
| C    | 396.5             | in   |
| D    | minimum<br>10,000 | mm   |

| Data | Value            | Unit |
|------|------------------|------|
| D    | minimum<br>393.7 | in   |
| E    | 60               | 0    |
| F    | 2 x 19.8         | t    |
| F    | 2 x 43,651.0     | lb   |

#### 9.3 Means of transport

The machine is transported using a suitable transport vehicle.

The following modes of transport are available for loading and unloading the machine onto/from the transport vehicle:

- The machine is stabilized before it is loaded onto the transport vehicle:
  - Without track wheel carriers
  - Without ballasting
  - The machine drives onto or off the transport vehicle:
    - With track wheel carriers
    - Without ballasting
- The machine is lifted onto or off the transport vehicle:
  - With or without track wheel carriers
    - With or without ballasting

## 9.4 Climbing up to the cab

Safety instructions

#### Danger of falling.

- Use suitable stable ladders to climb up and down.
- Position ladders on level ground.
- Do not carry any objects by hand when climbing up or down.
- Always face the machine.
- Always make sure you have at least three points of contact with the ladder and grip handles when climbing up or down. Two hands and one foot, or two feet and one hand must remain in contact with the ladder steps and the grip handles at all times.

Steps and walkway gratings are folded in or dismounted for transport. Therefore, when climbing into and out of the machine, there is an increased risk of falling and sustaining injuries.

#### Personnel

- Machine operator
- Instructed personnel

#### Tools

inside

Entering the cab

- Ladder
- 1. Position a ladder at the machine so the cabin door is easy to access.
- 2. Unlock the cab door and open it with the handle until it engages in the locking mechanism.
- 3. Open the cab door by the handle until the door snaps into the locking mechanism.
- **4.** Use the grip handle to enter the cab.
- **5.** Have a second person remove the ladder.

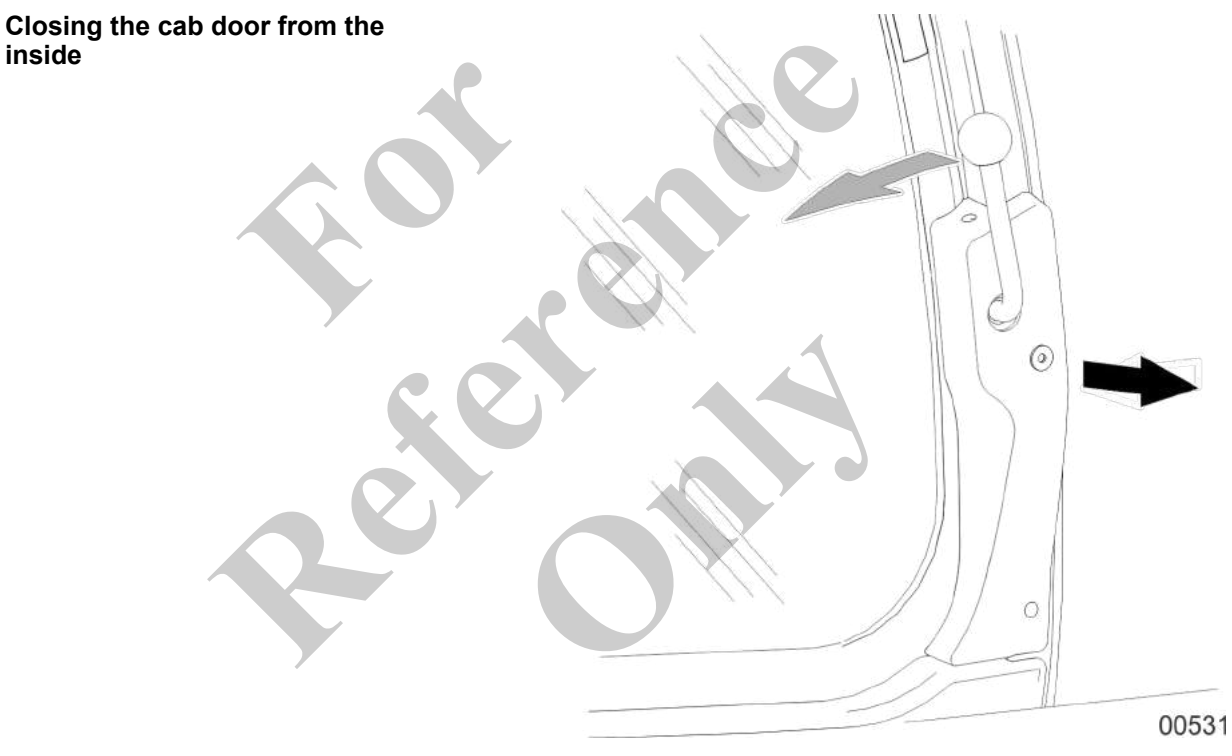

- 1. Pull the lever backward.
- 2. Push the cab door forward until it locks into place.

## 9.5 Leaving the machine

**A** WARNING

#### Safety instructions

Danger of falling.

- Use suitable stable ladders to climb up and down.
- Position ladders on level ground.
- Do not carry any objects by hand when climbing up or down.
- Always face the machine.
- Always make sure you have at least three points of contact with the ladder and grip handles when climbing up or down. Two hands and one foot, or two feet and one hand must remain in contact with the ladder steps and the grip handles at all times.

Steps and walkway gratings are folded in or dismounted for transport. Therefore, when climbing into and out of the machine, there is an increased risk of falling and sustaining injuries.

 Personnel
 Machine operator

 Instructed personnel

 Tools

 Exiting the cab

Have a second person position a ladder at the machine so the ladder is easy to access from the machine's cab door.

- 2. Open the cab door.
- 3. Use the grip handle to exit the cab.
- 4. Lock the cab door.
- 5. Remove the ladder.

## 9.6 Loading the machine

- 9.6.1 Preparing the machine for loading...... 587
- 9.6.2 Loading the stabilized machine...... 587
- 9.6.3 Moving the machine onto the transport vehicle..... 620
- 9.6.4 Lifting the machine onto the transport vehicle...... 621

### 9.6.1 Preparing the machine for loading

- **1.** Clean the machine's track wheel chains of mud, snow, and ice.
- **2.** Fold all the attachments into the transport position and secure them, or remove them.
- **3.** Depending on the mode of transport, remove the counter-weight.
- **4.** The uppercarriage is in the 0° or 180° position.
- 5. Move the boom into the position required for the specific mode of transport.
- 6. Fold in the railing.
- 7. Fold up or remove the walkways.

#### 9.6.2 Loading the stabilized machine

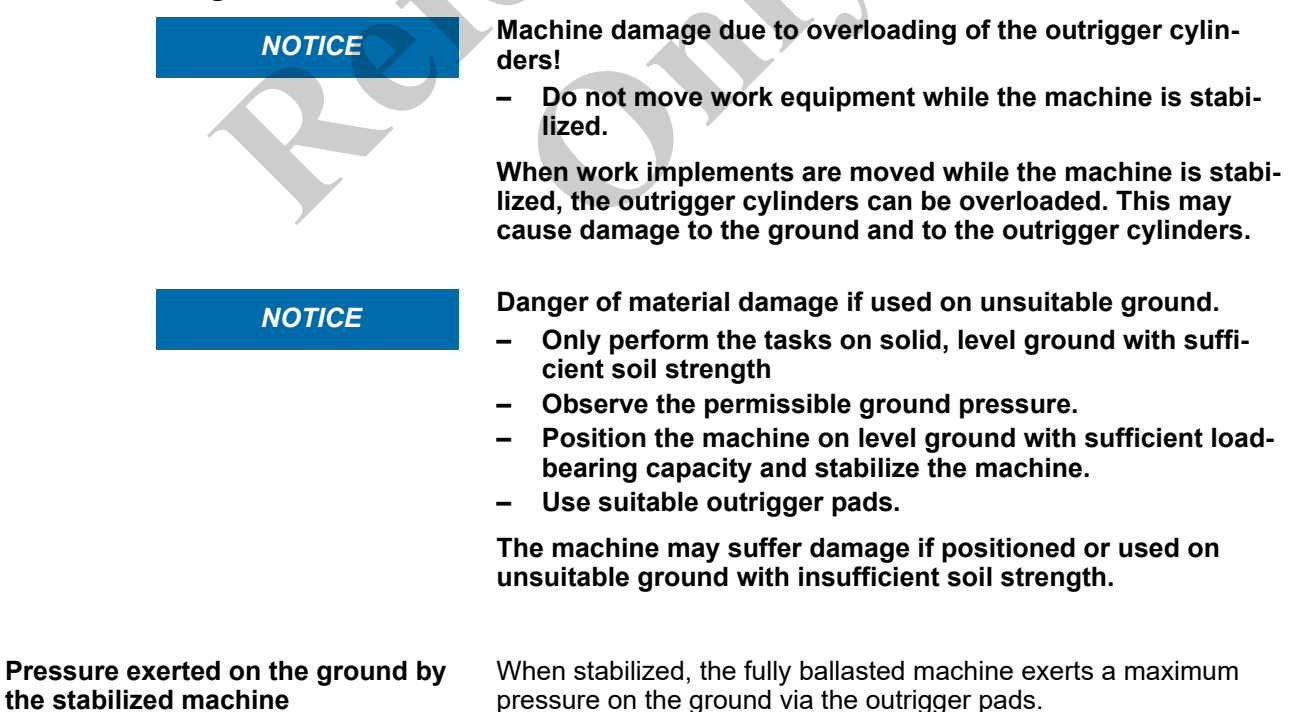

| Data                                           | Value | Unit               |
|------------------------------------------------|-------|--------------------|
| Diameter of outrigger pad                      | 550.0 | mm                 |
| Diameter of outrigger pad                      | 21.6  | in                 |
| Maximum pressure exerted by each outrigger pad | 15.1  | kg/cm <sup>2</sup> |
| Maximum pressure exerted by each outrigger pad | 214.8 | psi                |

If the load-bearing capacity of the ground is insufficient, a suitable support must also be used to reduce the ground pressure.

#### 9.6.2.1 Stabilize the machine.

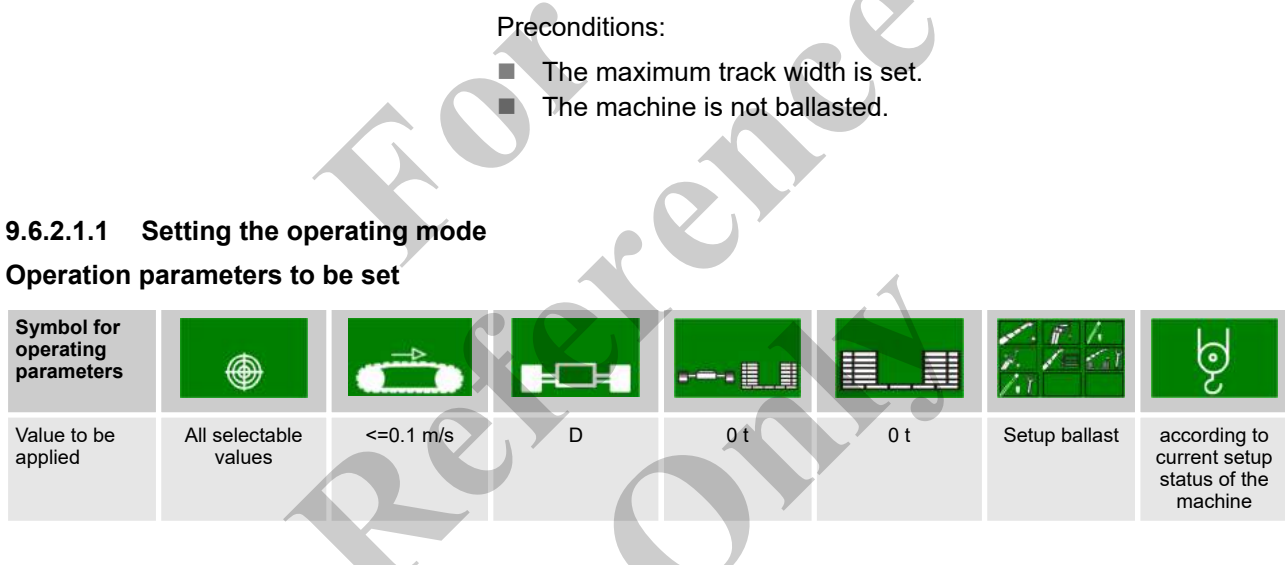

#### 9.6.2.1.2 Activating ballasting mode

- **1.** Open the "Setup" menu page on the SENCON.
- 2. Press the [Ballasting mode] quick-select button.
  - ⇒ The status indicator of the quick-select icon lights up yellow.
    - The engine is switched off.
    - The Setup remote radio control is used to control the machine during setup.

#### **Ballasting mode**

| Yellow bar                                                                                               | Black bar                                                |
|----------------------------------------------------------------------------------------------------|----------------------------------------------------------|
| The ballasting mode is activated.                                                                        | The ballasting mode is deactivated.                      |
| The Setup remote radio control is used to con-<br>trol the machine during certain setup proce-<br>dures. | The machine is controlled using the controls in the cab. |

#### 9.6.2.1.3 Folding out the outrigger

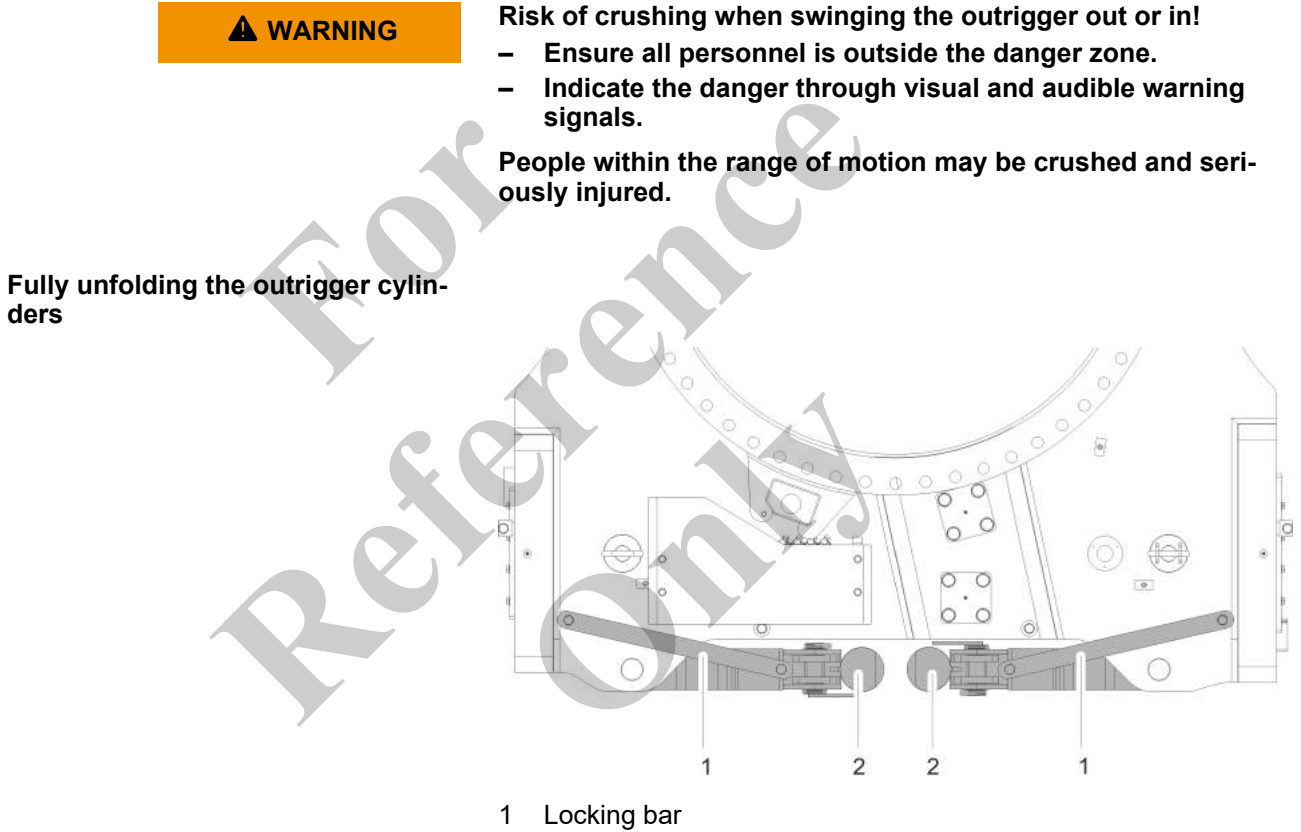

- 2 Stabilizing cylinders
- **1.** Remove the locking bar of a outrigger cylinder.

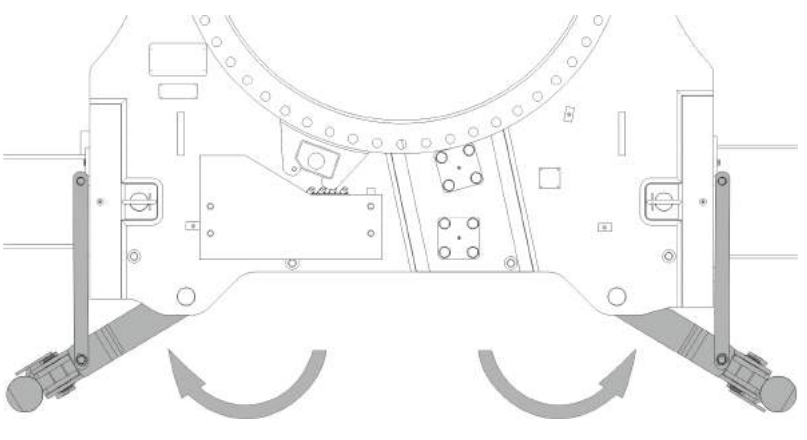

- **2.** Fully unfold the outrigger cylinders.
- **3.** Secure the unfolded outrigger cylinders with the locking bar.
- 4. Repeat these steps to unfold and secure the remaining outrigger cylinders.

#### Stabilizing cylinder positions

| Stabilizing cylinder positions     Stabilizing cylinder positions     Folded out: Track wheel carrier setup     Middle position: Change track width     Folded in: Transport | 35589 |
|----------------------------------------------------------------------------------------------------|-------|

#### 9.6.2.1.4 Switching on the Setup remote radio control

Preconditions:

- The safety lever has been pulled back.
- The machine operator has stepped out of the machine.
- **1.** Turn the rotary switch [Switch remote radio control on/off] on the remote radio control to position [I].
- **2.** Press the push button [Horn/release remote radio control] on the remote radio control.
  - $\Rightarrow$  The remote radio control is ready for use.

The engine can be started via the remote radio control.

#### Horn/release remote radio control

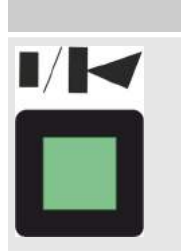

Press the push button

The horn sounds.

The remote radio control is activated.

The engine can be started.

#### Switch remote radio control on/off

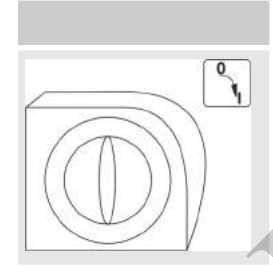

The remote radio control is deactivated.

Turn rotary switch to position [0]

#### Turn rotary switch to position [I]

The remote radio control is activated. A brief signal tone sounds.

#### 9.6.2.1.5 Mounting the outrigger pad

Risk of accidents from outrigger cylinders moving incorrectly on the stroke mechanism

- Observe the uppercarriage position of the machine.
- Take note of the colored marking on the outrigger cylinders and the remote radio control.

When using the Setup remote radio control, the wrong outrigger cylinders may move. Positioning the outrigger pads

**1.** Remove the outrigger pads from their storage location.

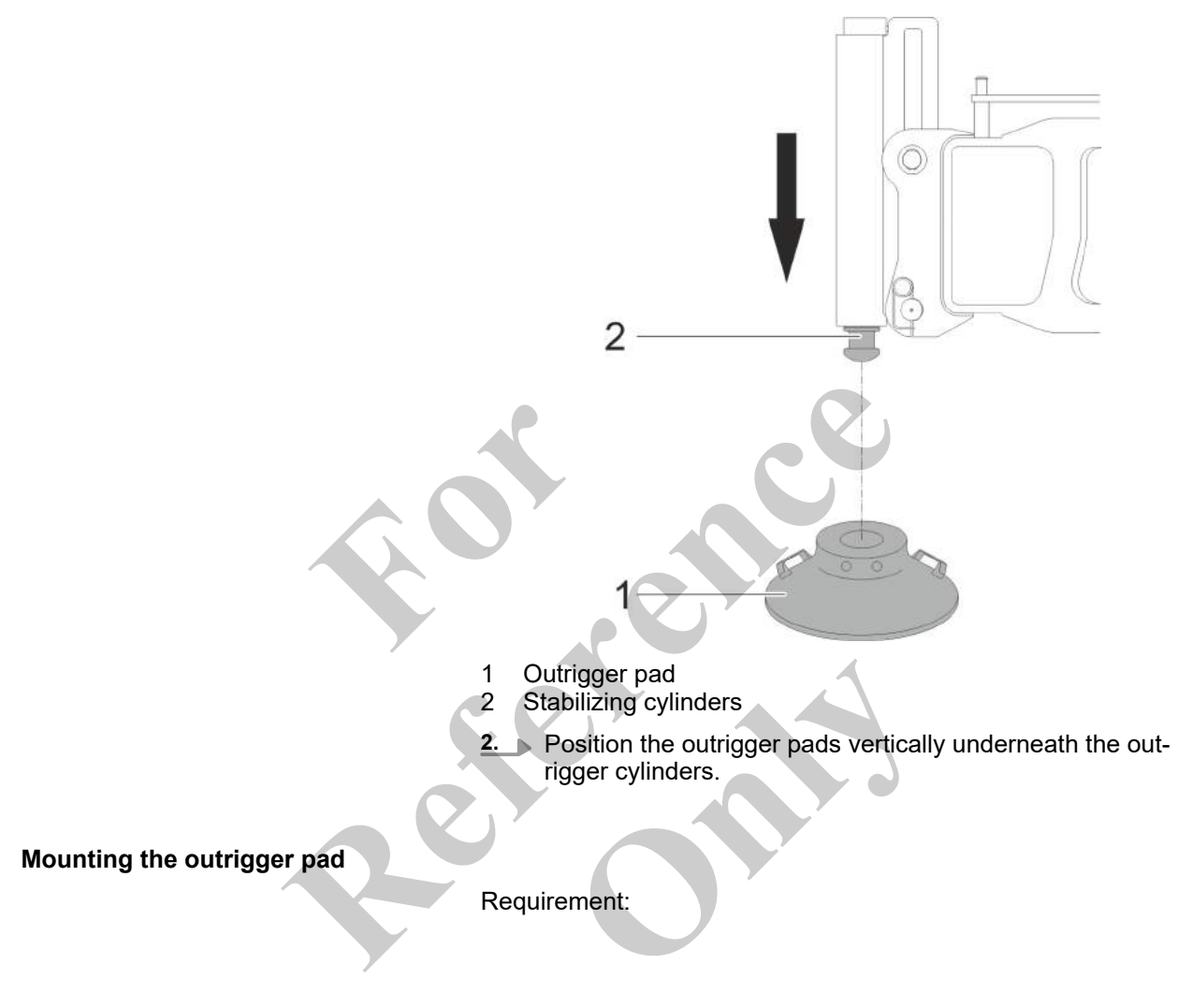

Ensure that you can see the moving outrigger cylinder.

1. Tilt and hold upward the

[Extend/retract rear left outrigger cylinder] lever until the outrigger cylinder is fully extended and has reached the outrigger pad support.

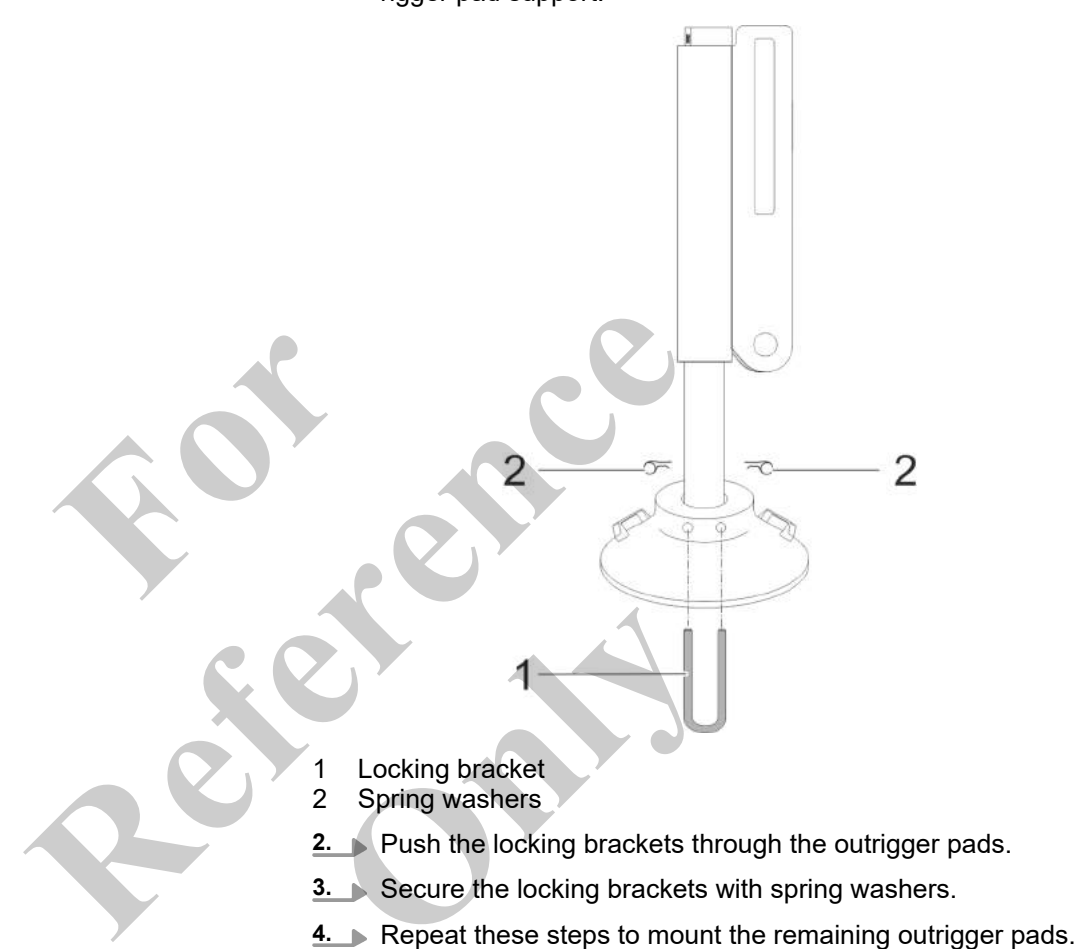

## Extend/retract left rear outrigger cylinder

| Push and hold the lever up                    | Push and hold the lever down                   |
|-----------------------------------------------|------------------------------------------------|
| The left rear outrigger cylinder is extended. | The left rear outrigger cylinder is retracted. |

# Extend/retract right rear outrigger cylinder

| Push and hold the lever up                     | Push and hold the lever down                    |
|------------------------------------------------|-------------------------------------------------|
| The right rear outrigger cylinder is extended. | The right rear outrigger cylinder is retracted. |

# Extend/retract left front outrigger cylinder

| Push and hold the lever up                     | Push and hold the lever down                    |
|------------------------------------------------|-------------------------------------------------|
| The left front outrigger cylinder is extended. | The left front outrigger cylinder is retracted. |

# Extend/retract right front outrigger cylinder

| Push and hold the lever up                      | Push and hold the lever down                     |
|-------------------------------------------------|--------------------------------------------------|
| The right front outrigger cylinder is extended. | The right front outrigger cylinder is retracted. |
|                                                 |                                                  |

## 9.6.2.1.6 Changing the fastening position of the outrigger cylinders

# Overview: Fastening positions of the outrigger cylinders

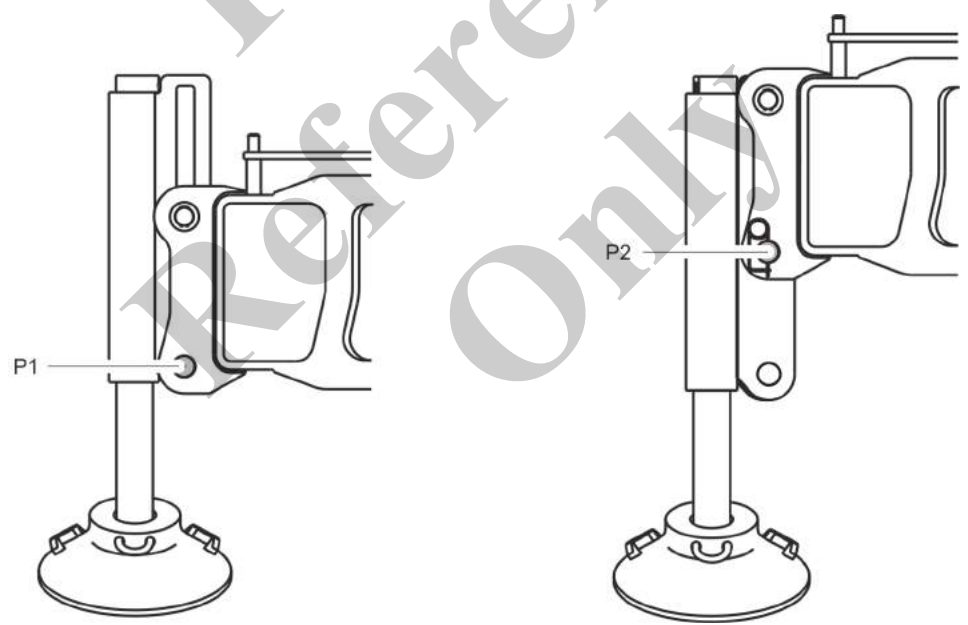

| Fastening position P1 |                                                                                                    | Fastening position P2 |                                                                                                    |
|-----------------------|----------------------------------------------------------------------------------------------------|-----------------------|----------------------------------------------------------------------------------------------------|
|                       | The machine is placed on the track wheel car-<br>riers<br>Folding in or unfolding the outrigger cylinders<br>Changing the track width | -                     | Installing or removing the track wheel carriers<br>Loading or unloading the machine onto/from the<br>transport vehicle |

Changing the fastening position of the outrigger cylinders from P1 to P2

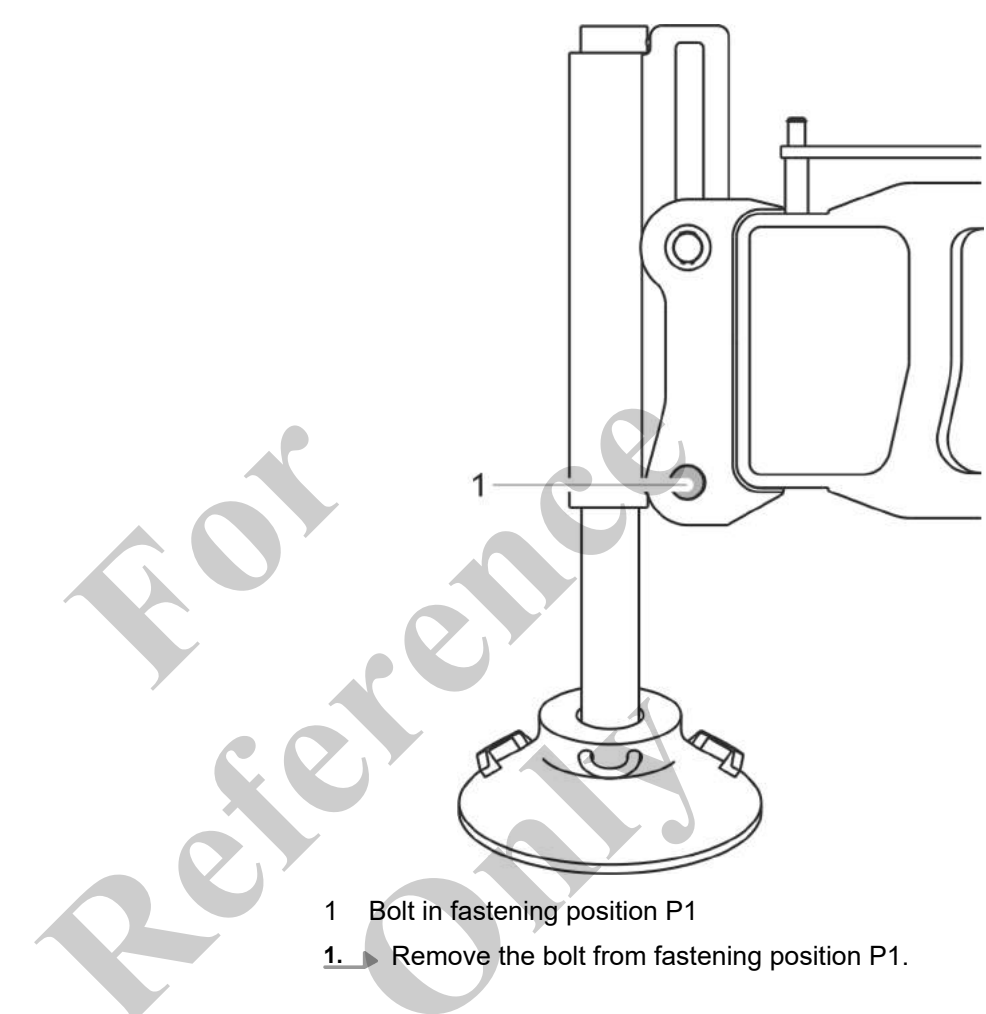

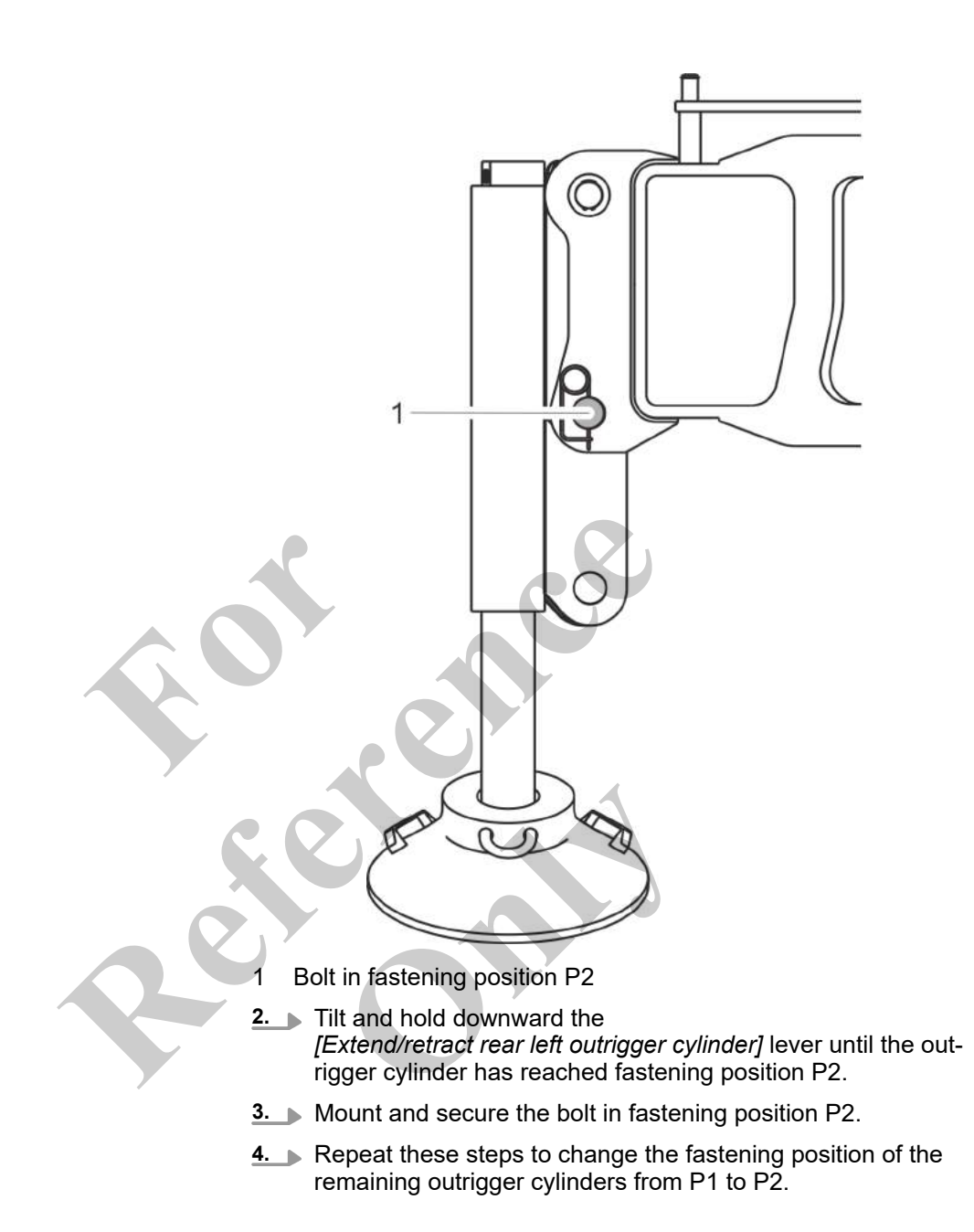

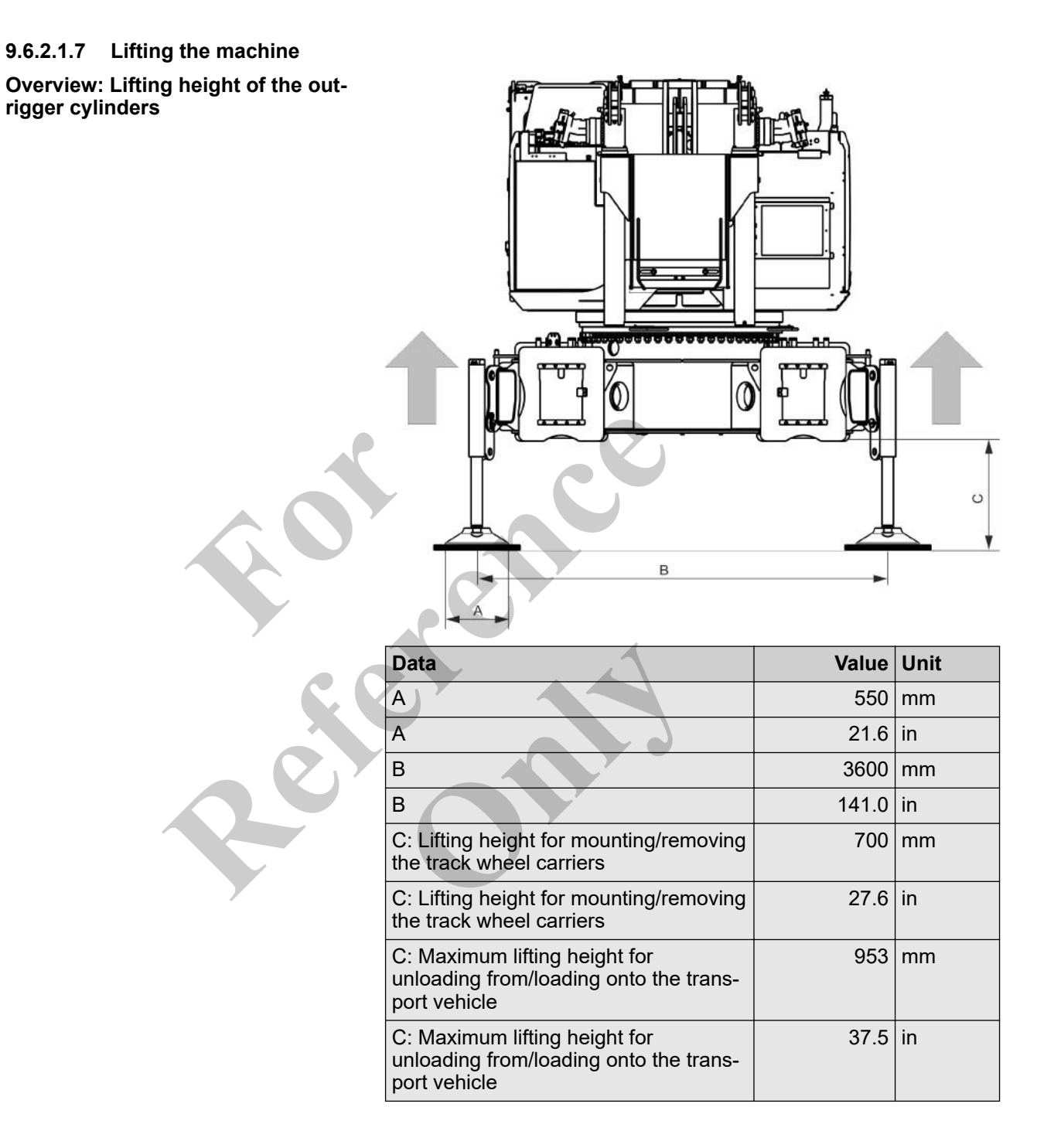

Lift the machine to the specified lifting height: Alternately move the outrigger cylinders piece by piece.

Specifications for lifting or lowering the machine The following combinations are available for supporting or lowering the machine:

- Simultaneously extending or retracting the rear left and rear right outrigger cylinders as well as the front right and front left outrigger cylinders piece by piece or
- Simultaneously extending or retracting the rear left and front left outrigger cylinders as well as the rear right and front right outrigger cylinders piece by piece
  - or
- Extending or retracting the individual outrigger cylinders piece by piece

The process for supporting the machine is described using examples of possible outrigger cylinder combinations. The same steps must be used to lift the machine with the respective outrigger cylinder control.

Take note of the color markings on the outrigger cylinders and on the setup remote radio control.

1. Tilt and hold downward the

[Extend/retract rear left outrigger cylinder] and the [Extend/retract front left outrigger cylinder] levers at the same time until the outrigger cylinders are a little retracted.

- 2. Tilt and hold downward the [Extend/retract rear right outrigger cylinder] and the [Extend/retract front right outrigger cylinder] levers at the same time until the right outrigger cylinders are at the same height as the left outrigger cylinders.
- Continue retracting alternating cylinders until the machine rests on a suitable support or is placed on the track wheel carriers.

#### Stabilizing cylinders label

| Shown | Meaning                                                                                                    | SEBO no. |
|-------|----------------------------------------------------------------------------------------------------|----------|
|       | To provide assistance, the outrigger cylinders are labeled in<br>the same colors as on the remote control. | 247088   |

#### 9.6.2.2 Switching off the Setup remote radio control

Requirement:

- The engine is switched off.
  - Turn the rotary switch [Switch remote radio control on/off] on the remote radio control to position [0].
    - $\Rightarrow$  The remote radio control is off.

#### 9.6.2.3 Preparing to disassemble the track wheel carrier

The preparations for disassembly are always carried out only on the track wheel carrier that is being disassembled.

#### 9.6.2.3.1 Disconnecting the hydraulic supply

Disabiling hydraulic clamping Requirement: • The engine is switched off. • The engine is switched off. • The engine is s

⇒ Hydraulic clamping is disabled.

Releasing the wedge

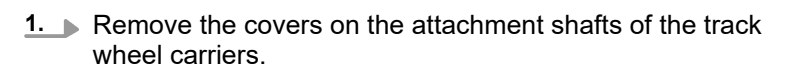

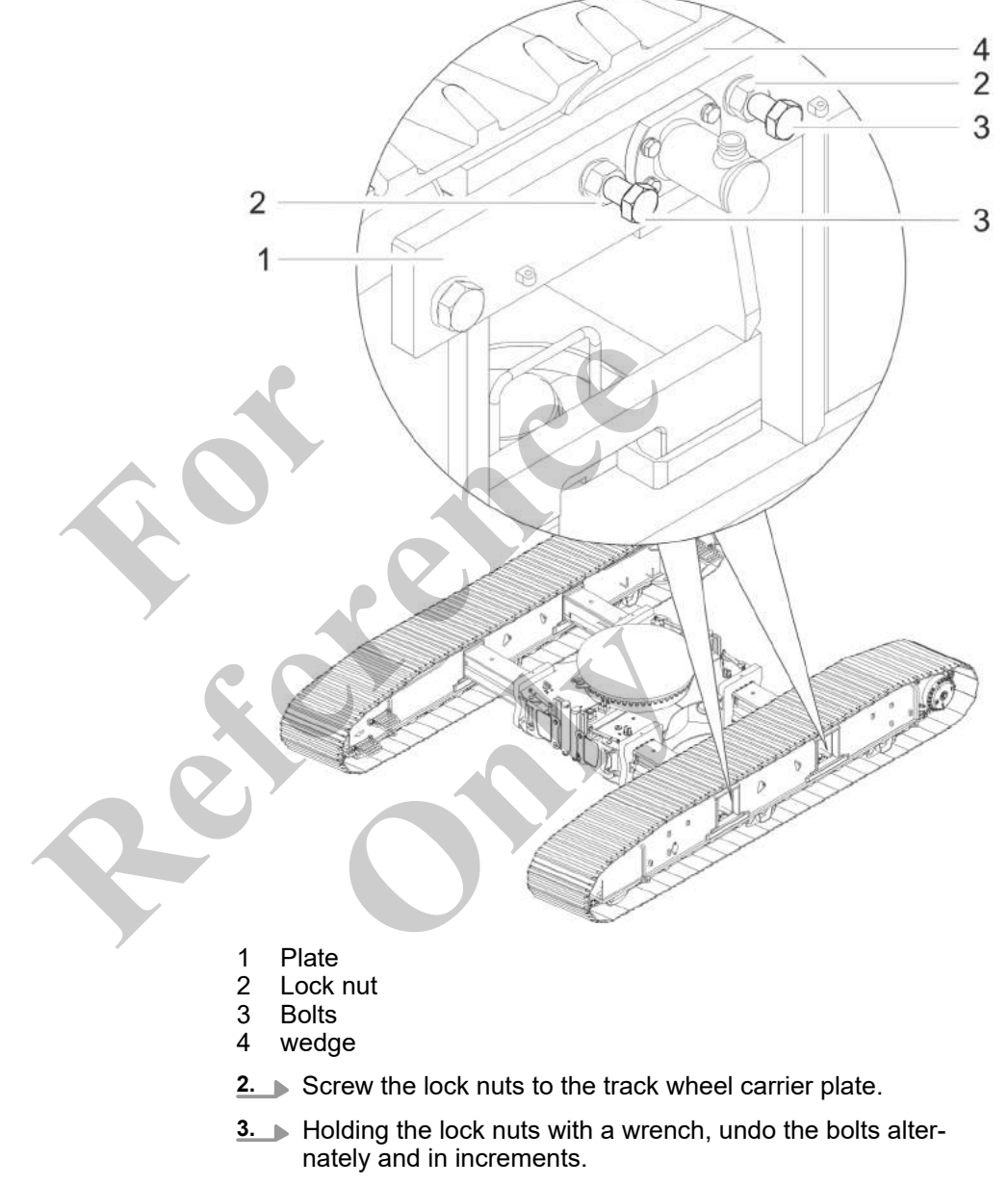

 $\Rightarrow$  The wedge is released.

#### Removing the hydraulic couplings

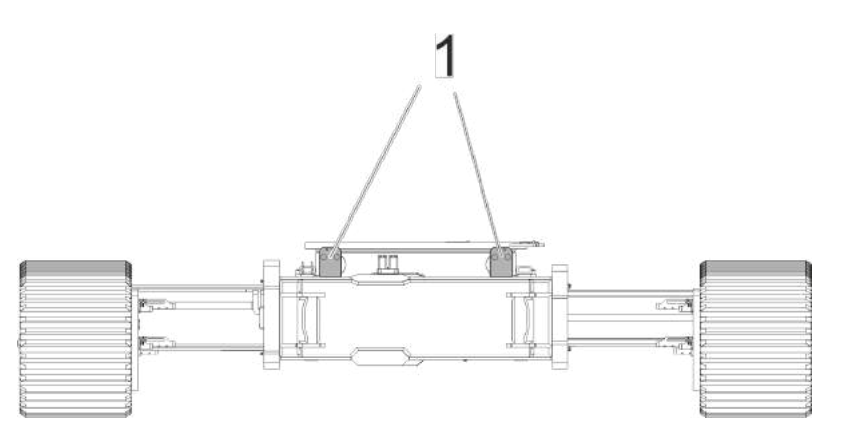

*Fig. 36: Overview: Location of the hydraulic connections for the right and left track wheel carrier* 

- Hydraulic connections for the travel drive hydraulics and hydraulic clamping, rear side of the undercarriage
- 1. Release the quick-change couplings.

1

2. Blank the quick-change coupling with the cover.

9.6.2.3.2 Slinging the track wheel carriers

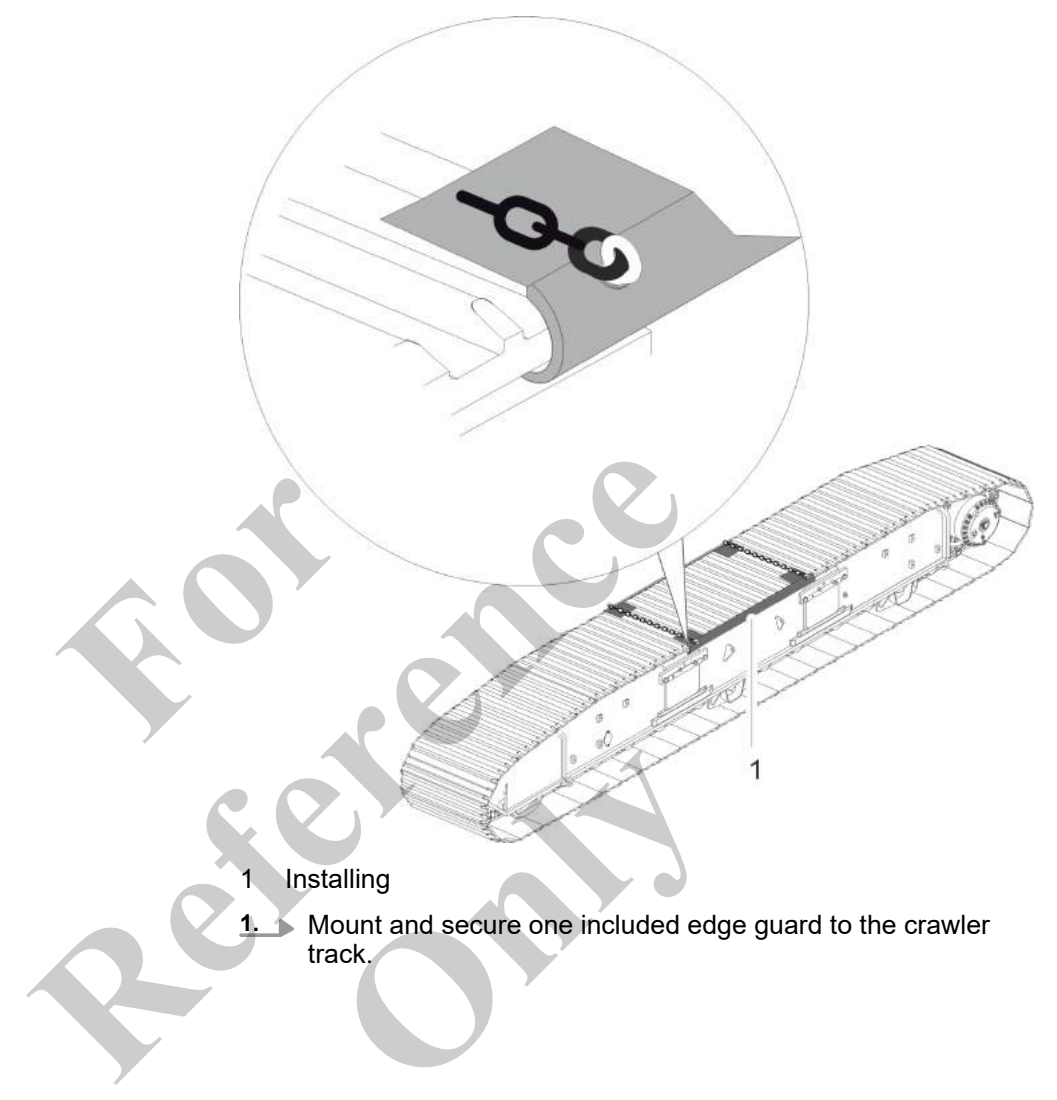

1

## 1 Lifting point

2. Use the lifting equipment provided to attach the track wheel carrier to the lifting points.

## 9.6.2.3.3 Removing the track wheel carrier's mechanical fuse

Requirement:

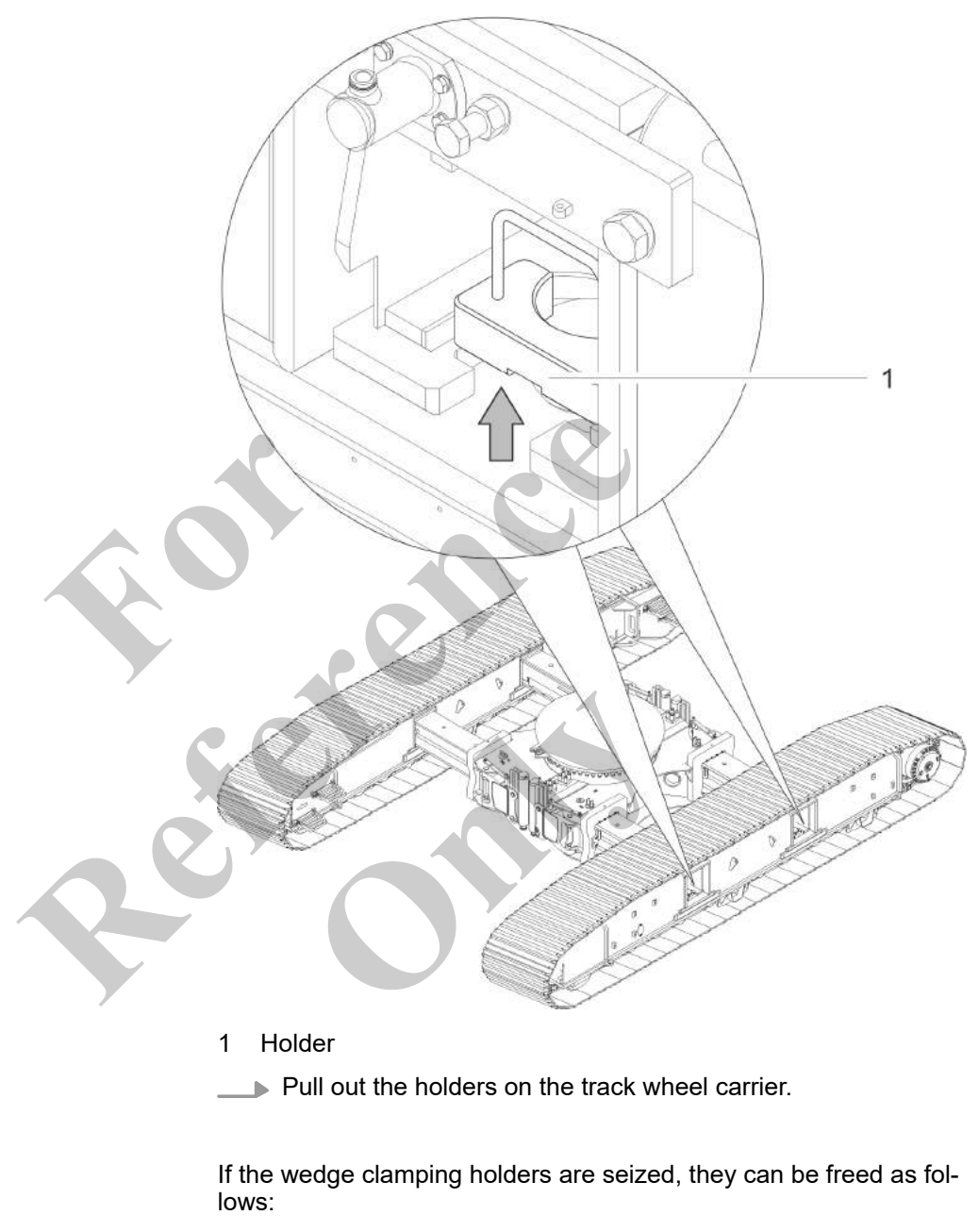

The track wheel carrier is attached to the lifting points.

- **1.** Raise the outrigger cylinders on the side of the machine where the track wheel carrier is being removed.
- **2.** Retract the cross members on the track wheel carrier to be removed by approx. 20 cm (7.87 ft).
- **3.** Lower the outrigger cylinders until the cross members are no longer under load. Do not fully lower the track wheel carrier.
- **4.** Extend the cross members until they are flush against the round steel rod.
- **5.** Use a hammer and crow bar to loosen the retainers.

6. Remove the retainers.

#### 9.6.2.4 Disabling ballasting mode

The information symbol *[Emergency stop]* on the SENCON is red. The engine cannot be started from the cab with the ignition key or the push button.

- **1.** Open the "Setup" menu page on the SENCON.
- 2. Press the [Ballasting mode] quick-select button on the SENCON.
  - $\Rightarrow$  The status indicator for the quick-select button is black.

The ballasting mode is switched off.

The machine is controlled using the controls in the cab.

The engine can be started from the machine.

#### 9.6.2.5 Setting the extension mode and boom length

In order to set up the track wheel carriers with the **Setup ballast** setup mode, a specific extension mode must be set and the boom must be extended to a predefined length.

# Extension mode and boom length for setting up the track wheel carriers

| Data           | Value | Unit |
|----------------|-------|------|
| Extension mode | EM1   |      |
| Boom length    | 12.3  | m    |
| Boom length    | 40.4  | ft   |

Requirement:

- The boom angle is  $> 60^\circ$ .
- **1.** Open the *"Pin boom"* menu page.
- 2. Set the specified extension mode on the SENCON.
- 3. Tilt the joystick in the [Extend telescope] or [Retract telescope] direction.

Extend or retract the boom until it has reached the predefined length.

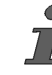

If **two functions are assigned** on the joystick, the relevant switch must be in the correct position in order to carry out the respective function.

Schapter 7.15.2 "Retracting/extending the boom" on page 481

## 9.6.2.6 Removing the track wheel carriers

| Risk of tipping from track wheel carrier swinging against the<br>outrigger cylinder!                                                                                                    |  |  |  |
|----------------------------------------------------------------------------------------------------|--|--|--|
| <ul> <li>Guide the track wheel carrier during lifting and keep it clear of the outrigger cylinders.</li> <li>There must be no-one under the machine during assembly.</li> </ul>                                                                                                    |  |  |  |
| If a track wheel carrier swings against an outrigger during<br>assembly or disassembly, the machine may tip over. This can<br>cause serious injury.                                                                                                    |  |  |  |
| Risk of death due to machine tipping over.                                                                                                    |  |  |  |
| <ul> <li>The transport vehicle is always positioned next to the track wheel carrier that is to be set up. The track wheel carrier is lifted directly onto the transport vehicle or lifted by the transport vehicle directly to the respective cross member.</li> <li>Do not slew the uppercarriage when the track wheel carrier is attached to the hook.</li> </ul> |  |  |  |
| The machine may tip if subject to load on one side only during<br>attachment or removal of the track wheel carriers. This can<br>cause death or serious injury.                                                                                                    |  |  |  |
| <image/>                                                                                                    |  |  |  |
| 1 Incorrect<br>2 Correct                                                                                                    |  |  |  |

# Preparing the transport vehicle for the first track wheel carrier

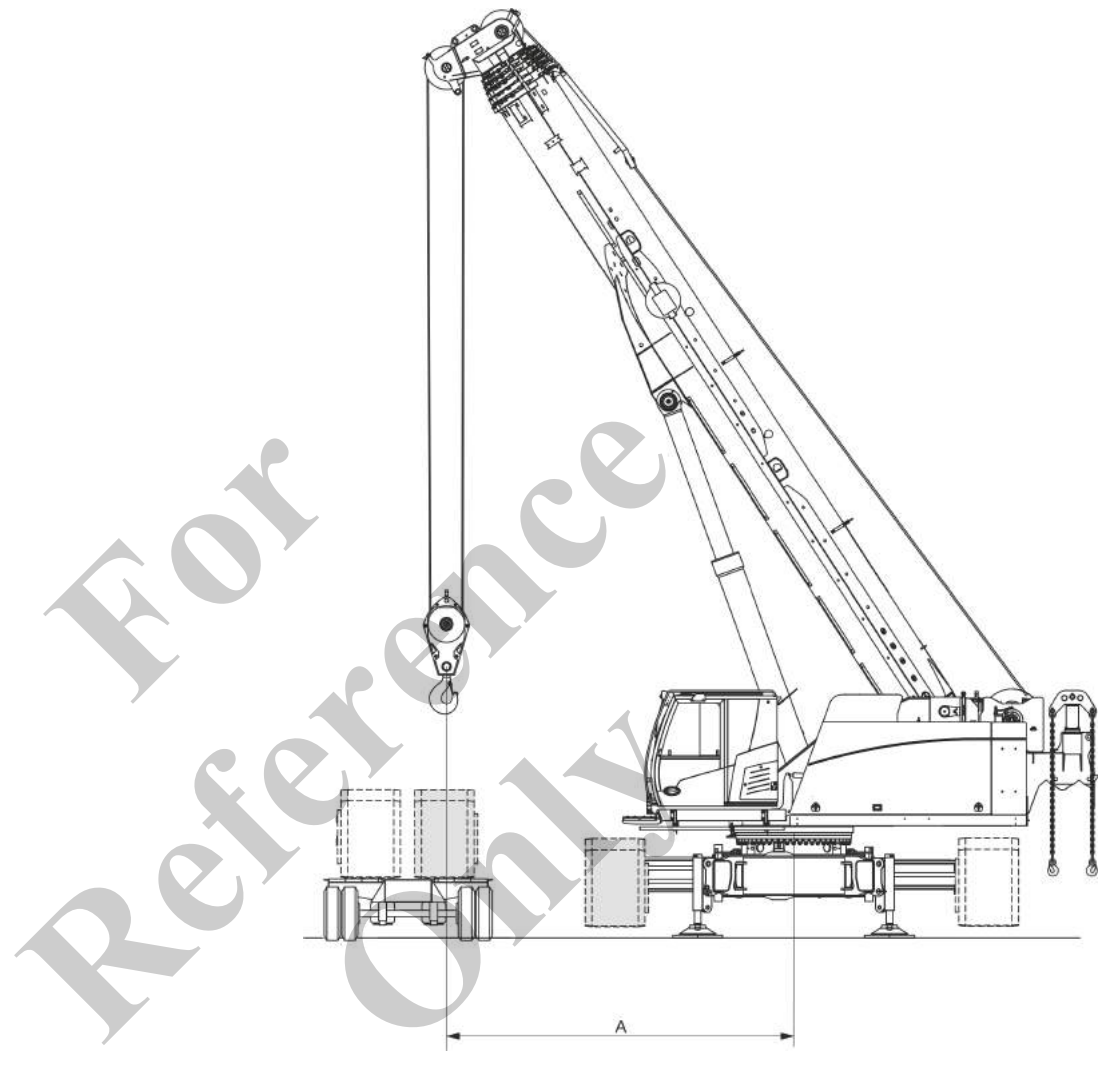

Park the transport vehicle for the track wheel carrier at the specified distance next to the machine.

Park the transport vehicle parallel to the track wheel carrier.

| Data | Value | Unit |
|------|-------|------|
| A    | 5000  | mm   |
| A    | 196.9 | in   |

# Removing the first track wheel carriers

Requirement:

- The Setup ballast setup mode is set.
- The extension mode and the boom length for setting up the track wheel carriers has been set.

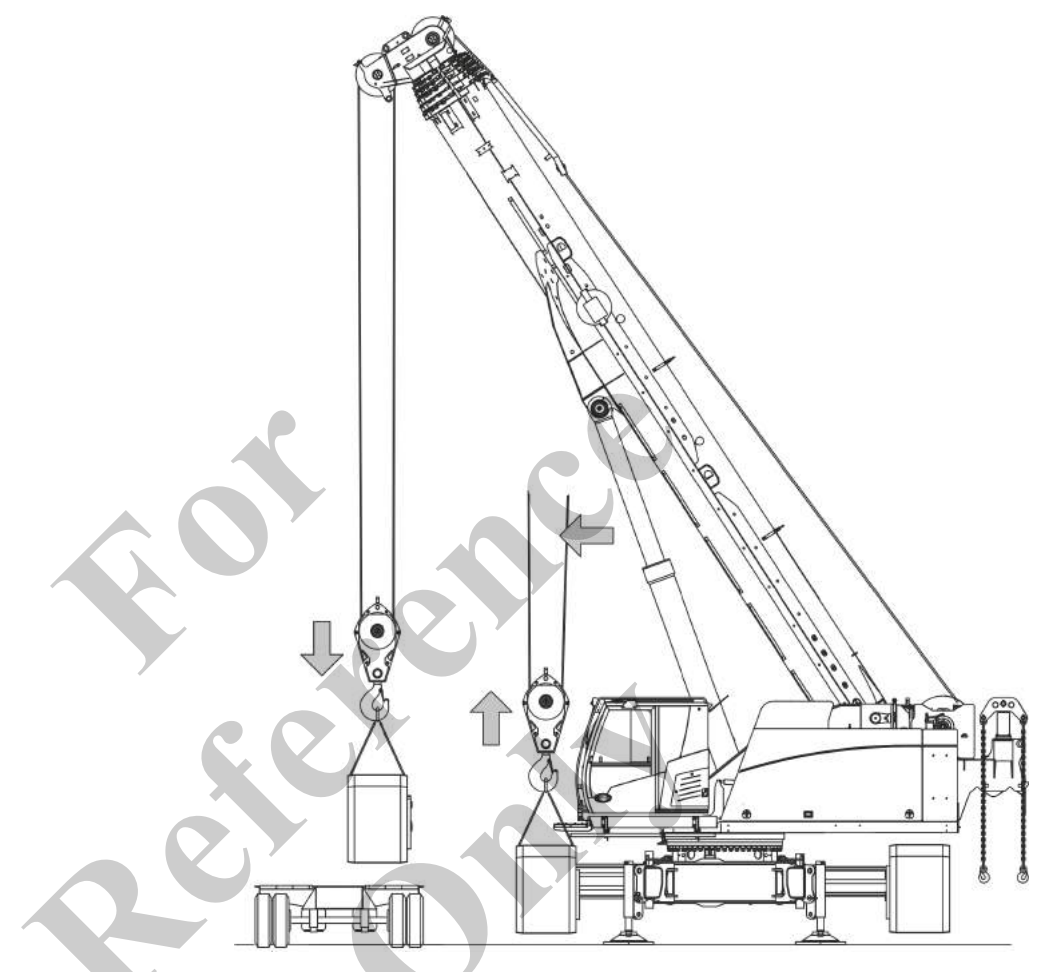

**1.** Remove the track wheel carrier horizontally and evenly from both cross members.

Slightly lower the boom and tighten the hoisting rope. Repeat the process until the track wheel carrier is removed from the cross member.

Ensure that the track wheel carrier does not bend.

- ⇒ The track wheel carrier is removed from the cross member.
- 2. Place the track wheel carrier on the transport vehicle.
- **3. •** Remove the lifting equipment.
- **4. •** Remove the edge guard.

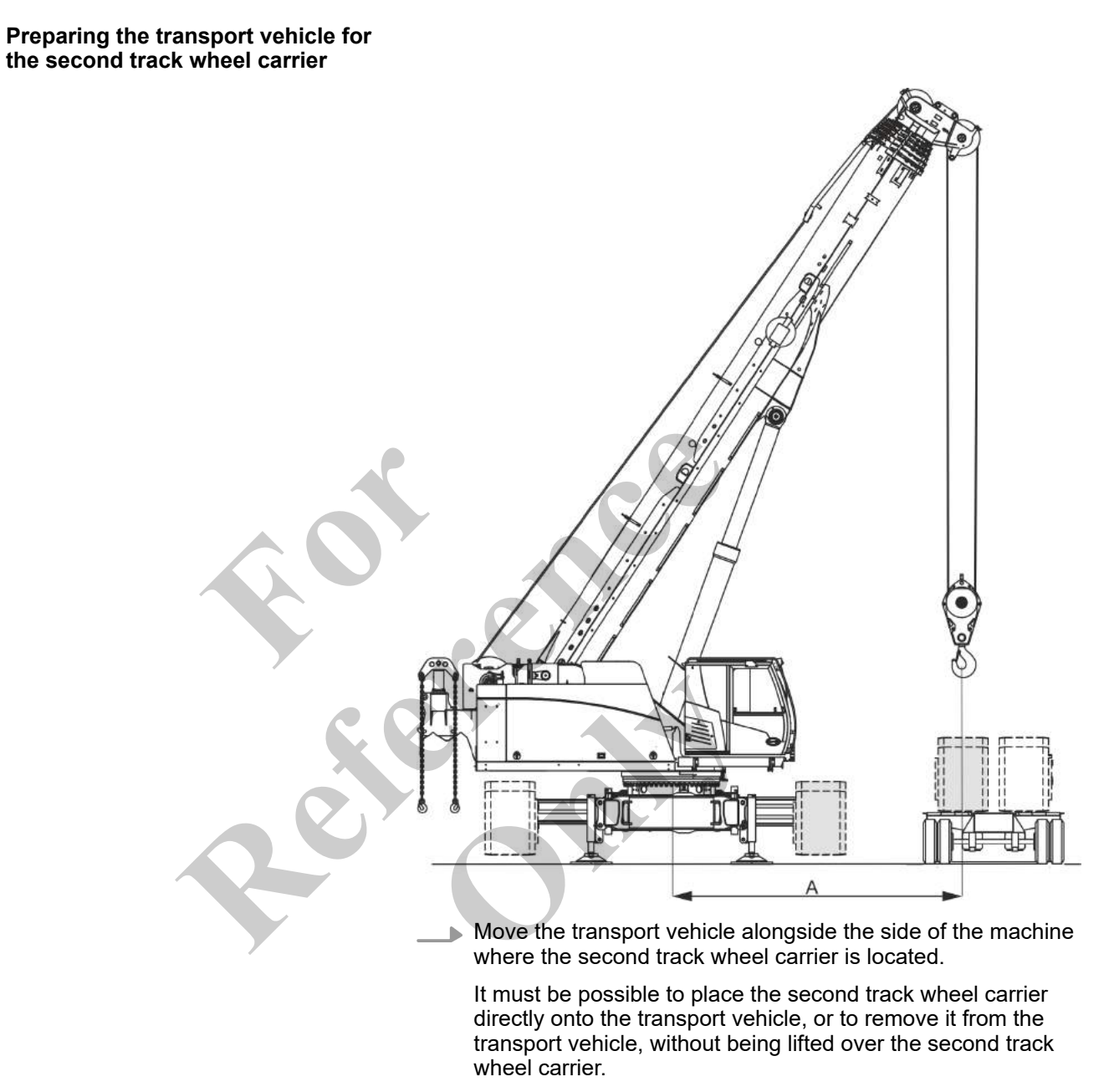

Park the transport vehicle for the track wheel carrier at the specified distance next to the machine.

Park the transport vehicle parallel to the track wheel carrier.

| Data | Value | Unit |
|------|-------|------|
| A    | 5000  | mm   |
| A    | 196.9 | in   |

## Transport

Preparing the second track wheel carrier for loading

- **1.** Disconnect the hydraulic supply.
- **2.** Remove the track wheel carrier's mechanical fuse.

Removing the second track wheel carrier

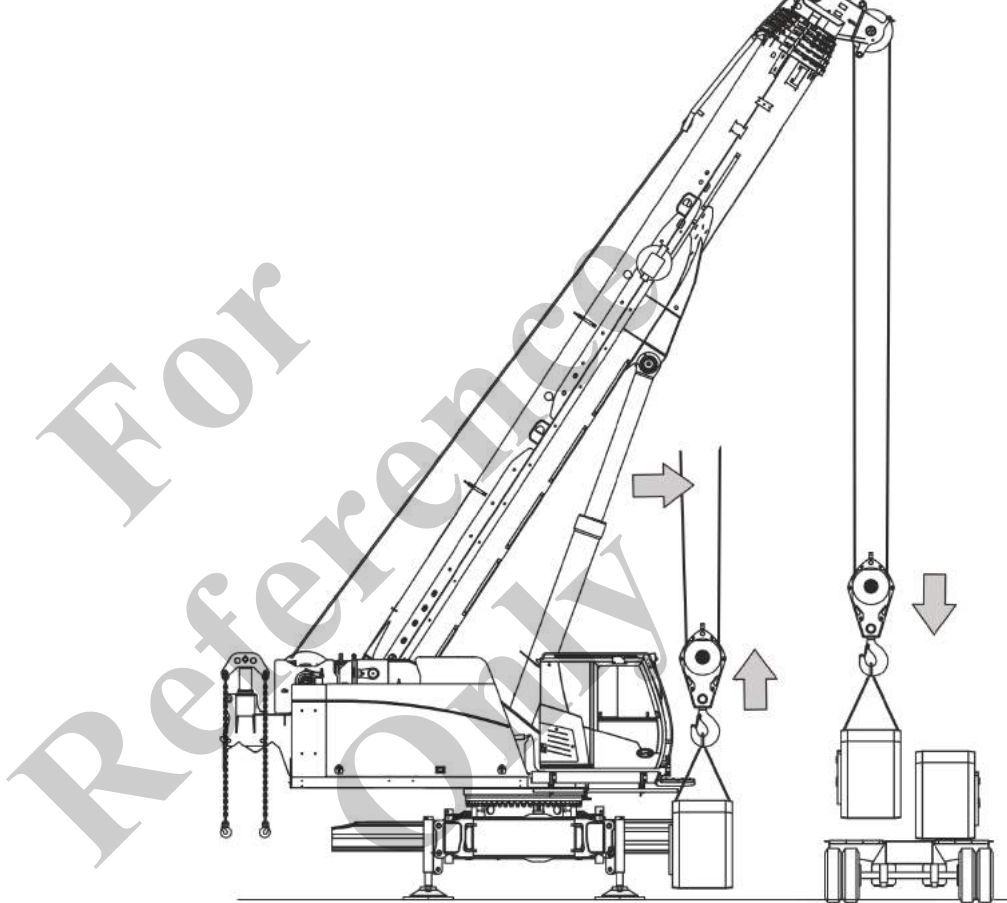

- **1.** Slew the uppercarriage to the side of the transport vehicle.
- **2.** Using suitable lifting equipment, attach the track wheel carrier to the lifting points.
- 3. Remove the track wheel carrier horizontally and evenly from both cross members.

Slightly lower the boom and tighten the hoisting rope. Repeat the process until the track wheel carrier is removed from the cross member.

Ensure that the track wheel carrier does not bend.

- ⇒ The track wheel carrier is removed from the cross member.
- **4.** Place the track wheel carrier on the transport vehicle.
- **5.** Remove the lifting equipment.

**6. •** Remove the edge guard.

#### 9.6.2.7 Setting the machine down on the transport vehicle

#### Tools

Wood

- **1.** Lift the boom to at least 30°.
- **2.** Retract the boom fully.
- 3. Lift the machine to the maximum lifting height.

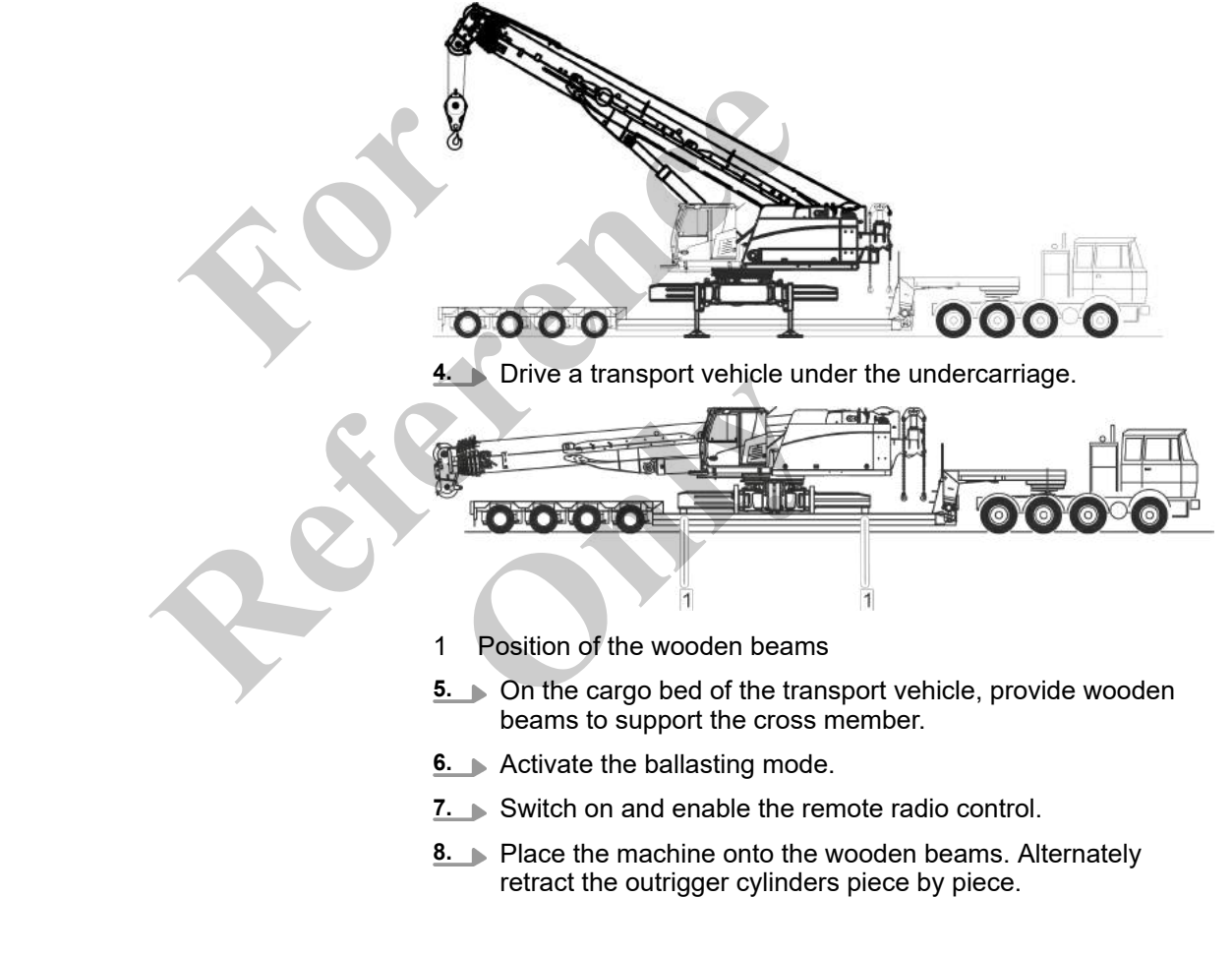

Specifications for lifting or lowering the machine The following combinations are available for supporting or lowering the machine:

|               | -                      | Simultaneously extending or retracting the rear left and rear right outrigger cylinders as well as the front right and front left outrigger cylinders piece by piece                                                                                                |
|---------------|------------------------|----------------------------------------------------------------------------------------------------|
|               | -                      | or<br>Simultaneously extending or retracting the rear left and front<br>left outrigger cylinders as well as the rear right and front right<br>outrigger cylinders piece by piece                                                                                    |
|               | -                      | or<br>Extending or retracting the individual outrigger cylinders piece<br>by piece                                                                                                    |
|               | Th<br>ple<br>mu<br>ind | e process for supporting the machine is described using exam-<br>s of possible outrigger cylinder combinations. The same steps<br>ist be used to lift the machine with the respective outrigger cyl-<br>er control.                                                 |
|               | Tal<br>the             | ke note of the color markings on the outrigger cylinders and on estup remote radio control.                                                                                                    |
|               | <u>1</u> .             | Tilt and hold downward the [Extend/retract rear left outrigger cylinder] and the [Extend/retract front left outrigger cylinder] levers at the same time until the outrigger cylinders are a little retracted.                                                       |
|               | <u>2.</u>              | ► Tilt and hold downward the<br>[Extend/retract rear right outrigger cylinder] and the<br>[Extend/retract front right outrigger cylinder] levers at the<br>same time until the right outrigger cylinders are at the same<br>height as the left outrigger cylinders. |
|               | 3.                     | Continue retracting alternating cylinders until the machine rests on a suitable support or is placed on the track wheel carriers.                                                                                                    |
| Further notes | ¥,                     | Chapter 7.15.1 "Raising and lowering the boom" on page 480                                                                                                    |
|               | ¢                      | Chapter 7.15.2 "Retracting/extending the boom" on page 481                                                                                                    |
|               | ₿                      | Chapter 9.6.2.1.7 "Lifting the machine" on page 597                                                                                                    |

### Extend/retract all outrigger cylinders

| Push and hold the lever up            | Push and hold the lever down           |
|---------------------------------------|----------------------------------------|
| All outrigger cylinders are extended. | All outrigger cylinders are retracted. |
# Extend/retract left rear outrigger cylinder

| Push and hold the lever up                    | Push and hold the lever down                   |
|-----------------------------------------------|------------------------------------------------|
| The left rear outrigger cylinder is extended. | The left rear outrigger cylinder is retracted. |

# Extend/retract right rear outrigger cylinder

|                                   | Push and hold the lever up                                                      | Push and hold the lever down                                                       |
|-----------------------------------|---------------------------------------------------------------------------------|------------------------------------------------------------------------------------|
|                                   | The right rear outrigger cylinder is extended.                                  | The right rear outrigger cylinder is retracted.                                    |
| Extend/retract left f<br>cylinder | ront outrigger                                                                  |                                                                                    |
|                                   |                                                                                 |                                                                                    |
| 1                                 | Push and hold the lever up                                                      | Push and hold the lever down                                                       |
|                                   | Push and hold the lever up<br>The left front outrigger cylinder is<br>extended. | Push and hold the lever down<br>The left front outrigger cylinder is<br>retracted. |

| Push and hold the lever up                      | Push and hold the lever down                     |
|-------------------------------------------------|--------------------------------------------------|
| The right front outrigger cylinder is extended. | The right front outrigger cylinder is retracted. |
|                                                 |                                                  |

### 9.6.2.8 Fold in outrigger

### 9.6.2.8.1 Dismantling outrigger pads

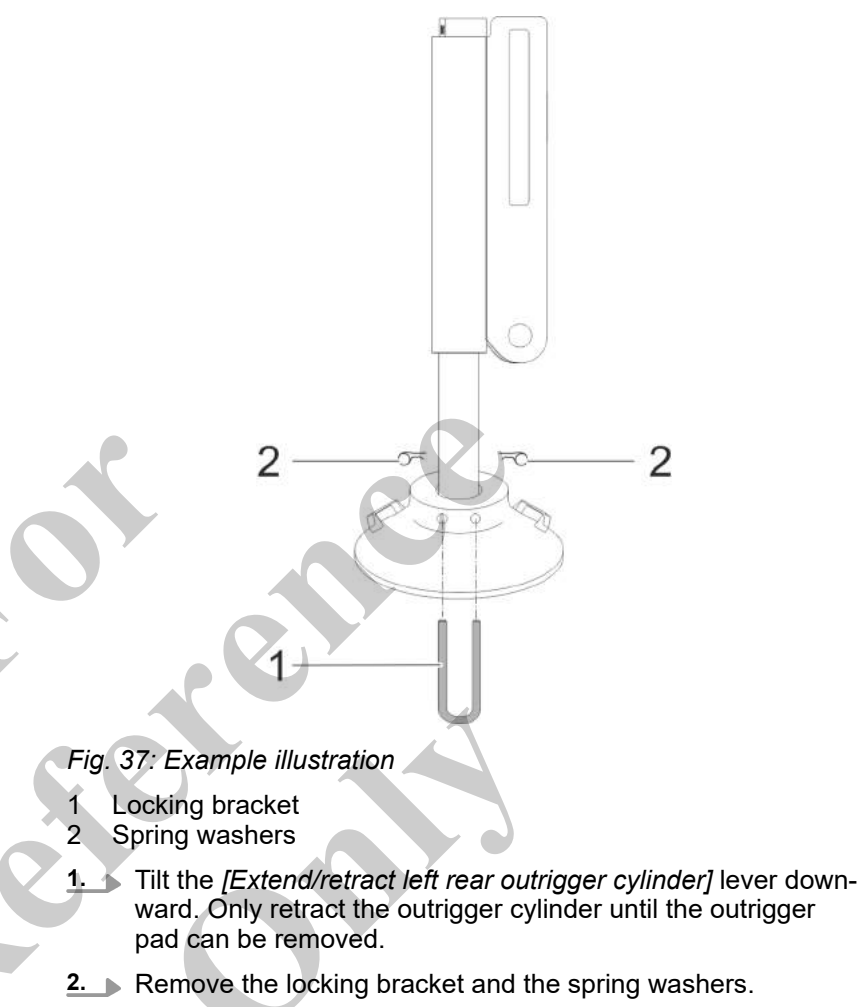

- 3. Remove the outrigger pad.
- 4. Completely retract the outrigger cylinder.
- **5.** Repeat these steps to remove the remaining outrigger pads.

# 9.6.2.8.2 Changing the fastening position of the outrigger cylinder

# Mounting the adapter

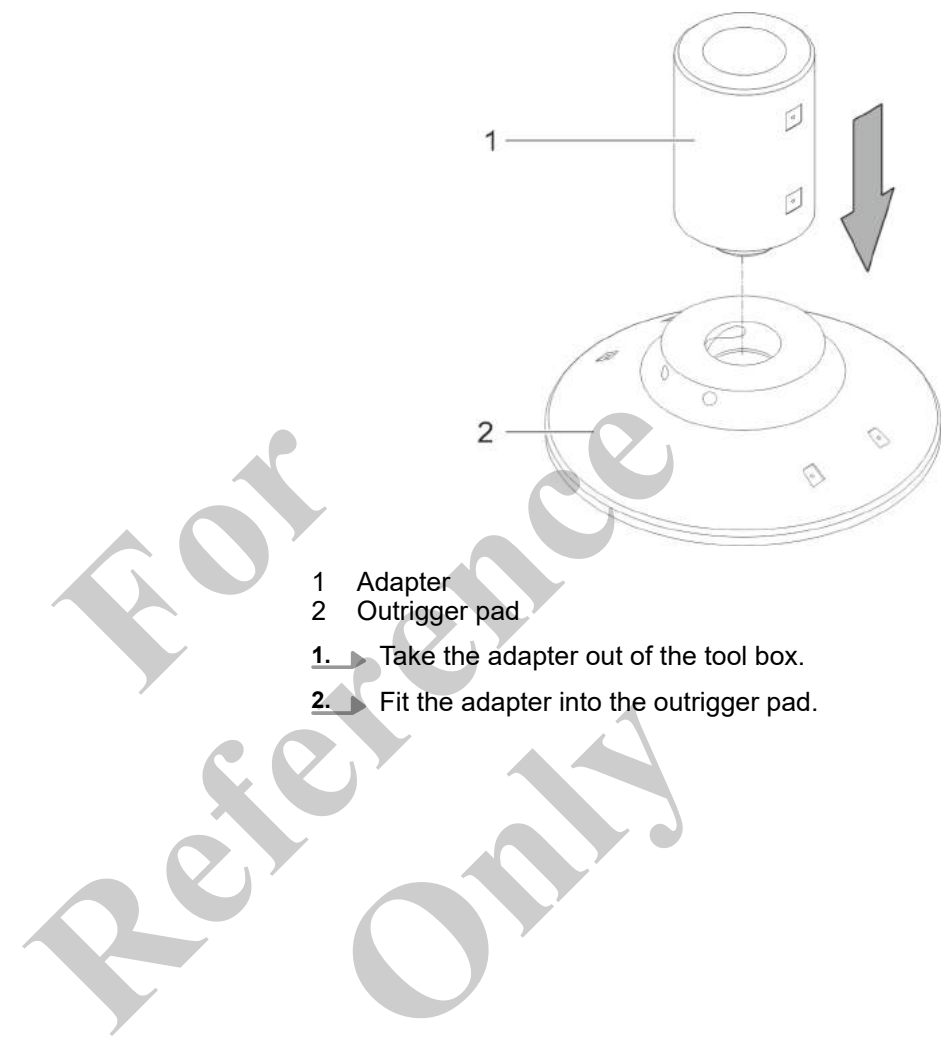

# Lowering the outrigger cylinder in the adapter

- Ensure that you can see the moving outrigger cylinder.
- Remote radio control for setup is enabled.
- **1.** Place the outrigger pad with the adapter vertically on the ground under the outrigger cylinder.

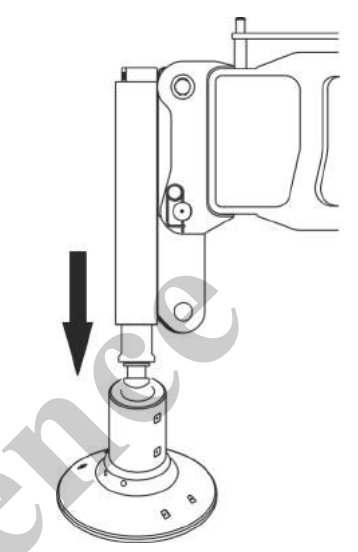

2. Tilt and hold upward the [Extend/retract rear left outrigger cylinder] lever until the outrigger cylinder is lowered into the adapter.

Changing the fastening position of the outrigger cylinders from P2 to P1

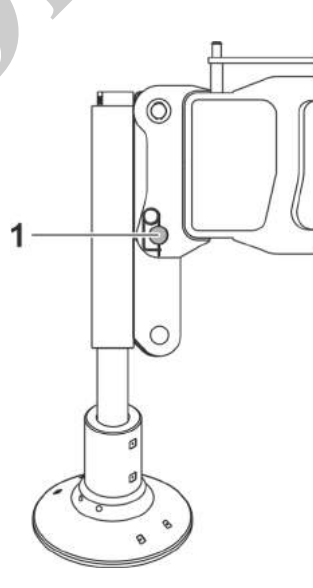

- 1 Bolt in fastening position P2
- **1.** Remove the bolt from fastening position P2.

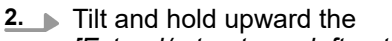

[Extend/retract rear left outrigger cylinder] lever on the Setup remote radio control until the outrigger cylinder has reached fastening position P1.

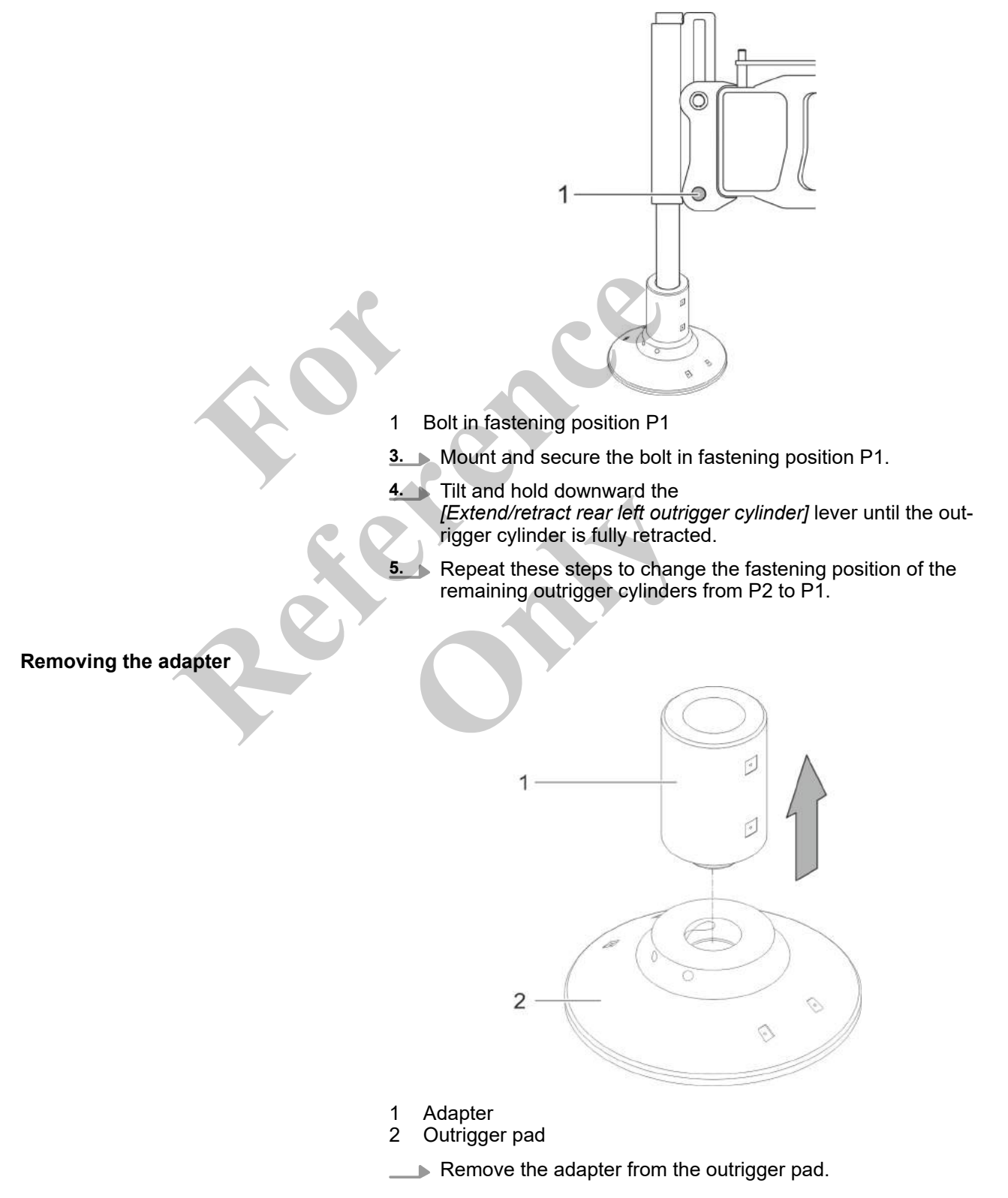

### **Further notes**

♦ "Overview: Fastening positions of the outrigger cylinders" on page 594

Schapter 4.1.5 "Outrigger pad" on page 120

### Extend/retract left rear outrigger cylinder

| Push and hold the lever up                    | Push and hold the lever down                   |
|-----------------------------------------------|------------------------------------------------|
| The left rear outrigger cylinder is extended. | The left rear outrigger cylinder is retracted. |

#### Extend/retract right rear outrigger cylinder

| cylinder |                                                |                                                 |
|----------|------------------------------------------------|-------------------------------------------------|
|          | Push and hold the lever up                     | Push and hold the lever down                    |
|          | The right rear outrigger cylinder is extended. | The right rear outrigger cylinder is retracted. |

### Extend/retract left front outrigger cylinder

| Extend/retract left front outrigger<br>cylinder |                                                 |                                                  |  |
|-------------------------------------------------|-------------------------------------------------|--------------------------------------------------|--|
|                                                 | Push and hold the lever up                      | Push and hold the lever down                     |  |
|                                                 | The left front outrigger cylinder is extended.  | The left front outrigger cylinder is retracted.  |  |
| Extend/retract right cylinder                   | front outrigger                                 |                                                  |  |
|                                                 | Push and hold the lever up                      | Push and hold the lever down                     |  |
|                                                 | The right front outrigger cylinder is extended. | The right front outrigger cylinder is retracted. |  |

### 9.6.2.8.3 Fold in outrigger

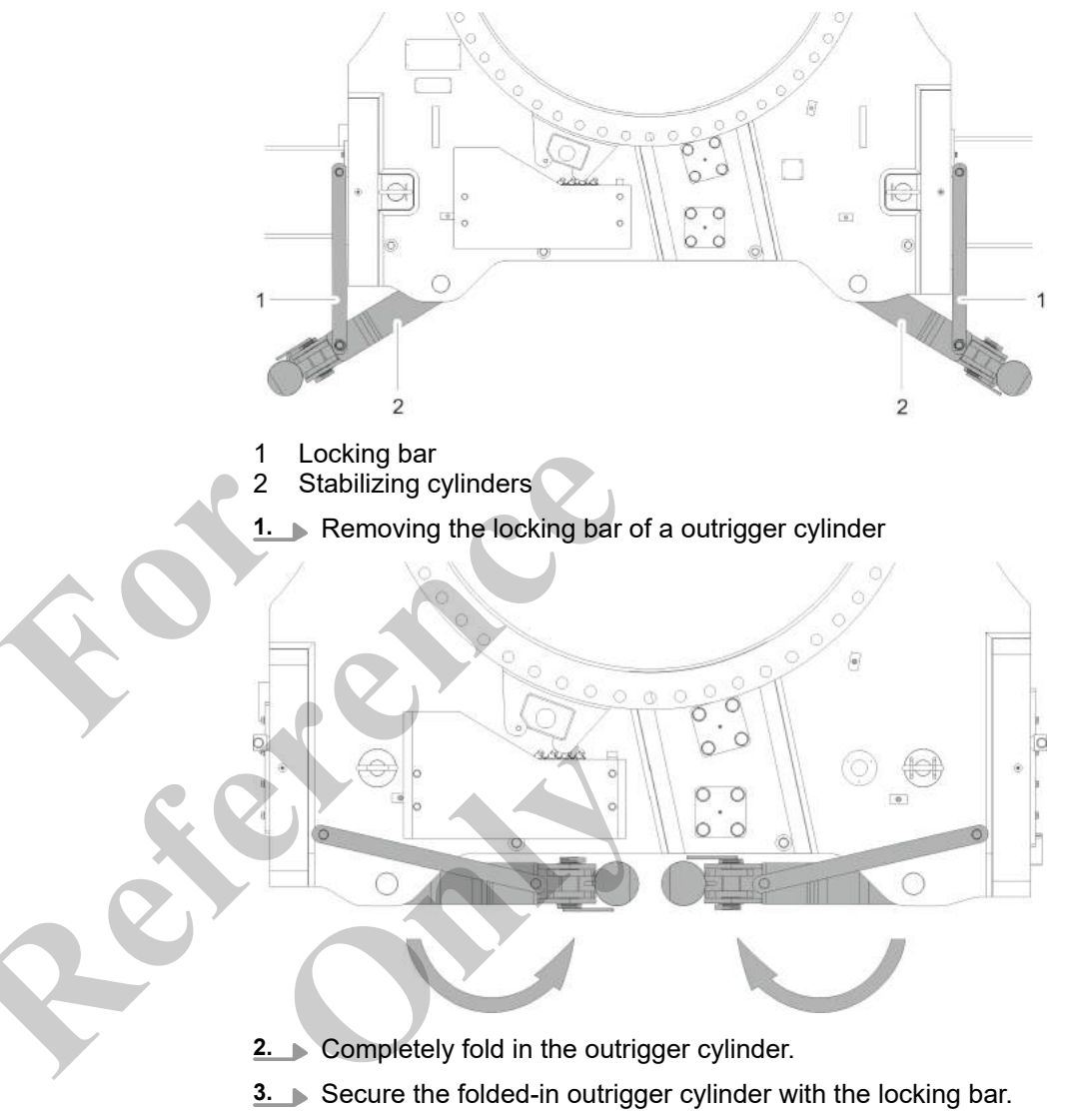

**4.** Repeat these steps to fold in and secure the remaining outrigger cylinders.

## 9.6.3 Moving the machine onto the transport vehicle

| - | •                                                                                                    |
|---|----------------------------------------------------------------------------------------------------|
|   | Danger of tipping when located on transport vehicle<br>Slewing the uppercarriage on the transport vehicle may cause<br>the machine to tip off the transport vehicle. This can cause<br>death or serious injury.                                                  |
|   | <ul> <li>On the transport vehicle and during loading and<br/>unloading, the uppercarriage must be in 0° position.</li> <li>Uppercarriage is locked.</li> </ul>                                                                                                   |
|   | <ul> <li>Unload the machine without changing the direction of the machine:</li> </ul>                                                                                                    |
|   | <ul> <li>Loading in forward direction - unloading in reverse<br/>direction</li> </ul>                                                                                                    |
|   | <ul> <li>Loading in reverse direction - unloading in forward<br/>direction</li> </ul>                                                                                                    |
|   | Risk of accident from starting in the wrong direction                                                                                                    |
|   | <ul> <li>Before moving off, ascertain the direction of travel, the<br/>direction of steering, and the uppercarriage position and<br/>move the machine accordingly.</li> </ul>                                                                                    |
|   | <ul> <li>Drive slowly and carefully.</li> </ul>                                                                                                    |
|   | Setting the uppercarriage position to 180° inverts the direction<br>of travel and the direction of steering. If the machine is incor-<br>rectly moved against the expected direction of travel, this can<br>lead to accidents. This can cause injury to persons. |
|   |                                                                                                    |

### 9.6.3.1 Setting the operating mode

### Operation parameters to be set

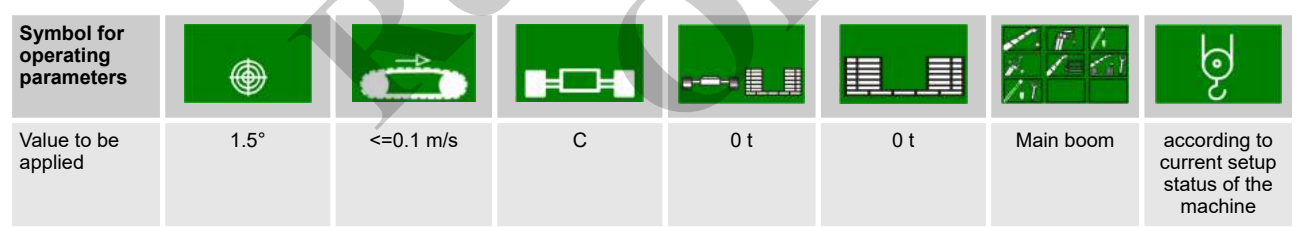

### 9.6.3.2 Moving the machine onto the transport vehicle

Prerequisite

- The machine is not ballasted.
- Uppercarriage is locked.
- The boom is fully retracted.
- The bottom hook block is secured against swinging on the uppercarriage.
- The boom angle is 20°.
- 1. Push the [Release travel mode ]switch to the right.
- 2. Press the [Drive slow fast] switch to the left.

- 3. Depress the pedals or tilt the levers to move the machine.
- **<u>4.</u>** Exercising extreme care, maneuver the machine to the tipping point.

Do not move the machine while it is tipping.

**5.** Drive the machine to the end position at its destination.

### Activate drive mode

| Switch position left |                                                                                          | Switch position right                          |  |
|----------------------|------------------------------------------------------------------------------------------|------------------------------------------------|--|
| off-on               | The machine cannot be moved.                                                             | The machine can be moved.                      |  |
| Drive slow - fast    |                                                                                          |                                                |  |
|                      | Switch position left                                                                     | Switch position right                          |  |
| I II                 | Lower speed and higher tractive force are<br>set.<br>More sensitive driving is possible. | Higher speed and lower tractive force are set. |  |
|                      |                                                                                          |                                                |  |

### 9.6.4 Lifting the machine onto the transport vehicle

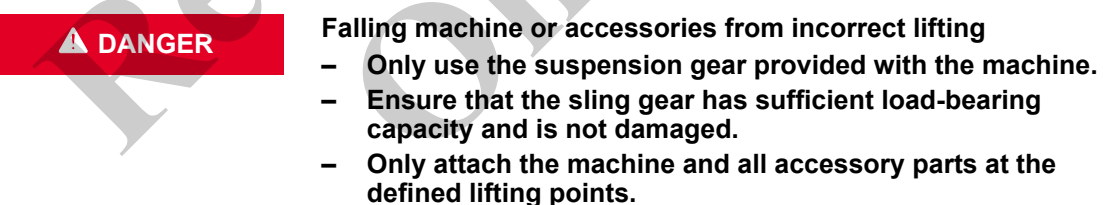

If the machine or accessories are lifted incorrectly, the load could fall. This can cause serious injury.

|         |                              | Risk of injury from falling.                                                                                                    |
|---------|------------------------------|----------------------------------------------------------------------------------------------------|
|         |                              | <ul> <li>Use a suitable stable ladder to access the lifting points at<br/>the uppercarriage.</li> </ul>                                                                                                    |
|         |                              | <ul> <li>Position the ladder on level ground.</li> </ul>                                                                                                    |
|         |                              | <ul> <li>Always face the machine when climbing onto and down from the machine.</li> </ul>                                                                                                    |
|         |                              | <ul> <li>Always make sure you have at least three points of con-<br/>tact with the ladder and grip handles when climbing up or<br/>down. Two hands and one foot, or two feet and one hand<br/>must remain in contact with the ladder steps and the grip<br/>handles at all times.</li> </ul> |
|         |                              | Steps and walkway gratings are folded in or dismounted for transport. Therefore, when attaching the machine to the lifting points, there is an increased risk of falling and sustaining injuries.                                                                                            |
|         |                              |                                                                                                    |
|         |                              | Pay attention to the lifting data, weight, and center of gravity of the machine.                                                                                                    |
|         |                              | Make sure that no person is at, on or under the machine.                                                                                                    |
|         |                              | Do not stand underneath a suspended load.                                                                                                    |
|         |                              | Uppercarriage is locked.                                                                                                    |
|         |                              | The machine has been prepared for loading.                                                                                                    |
|         | i                            | The machine can be lifted onto or off the transport vehicle with or without ballast.                                                                                                    |
|         |                              |                                                                                                    |
| 100IS   |                              | Auxiliary crane                                                                                                    |
|         |                              | Ladder                                                                                                    |
| 9.6.4.1 | Lifting the ballasted machin |                                                                                                    |
|         |                              | Preconditions:                                                                                                    |
|         |                              | <ul> <li>The counterweight is properly secured with the safety chains.</li> <li>The counterweight is locked</li> </ul>                                                                                                    |

The counterweight is locked.

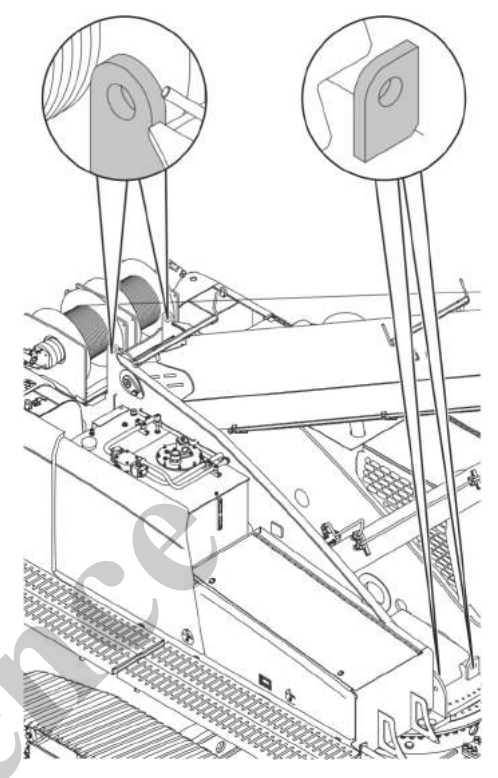

- **1.** Fasten the sling gear to the lifting points.
- 2. Lift the machine.
- 3. Set the machine down at its destination.

# Lifting point label

| Shown | Meaning                                                                                                    | SEBO no. |
|-------|----------------------------------------------------------------------------------------------------|----------|
|       | <ul> <li>Secure attachment</li> <li>Lift the machine only at the marked points and with suitable slings.</li> </ul> | 186792   |

### 9.6.4.2 Lifting a machine that is not ballasted

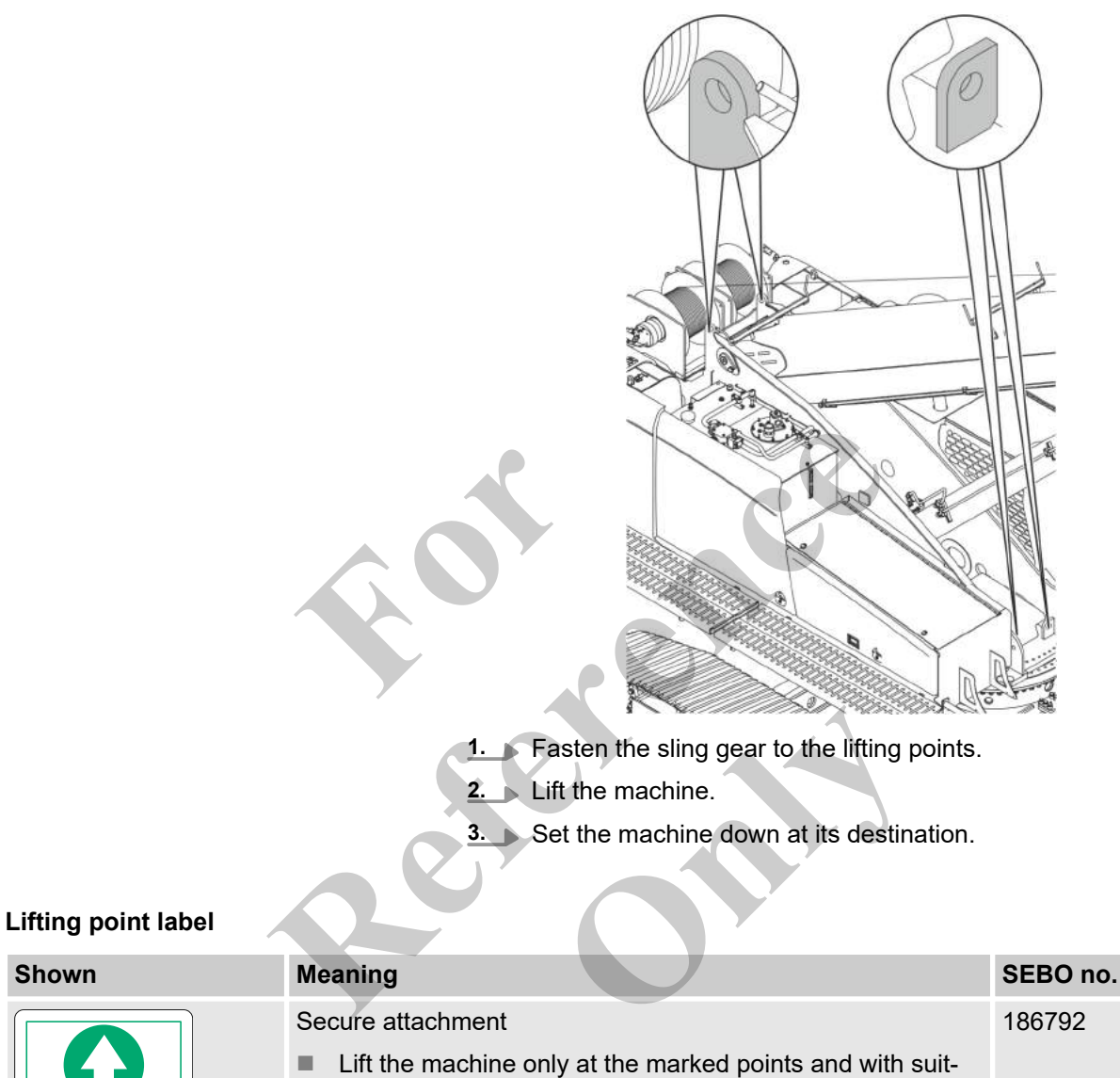

## 9.6.4.3 Lifting a machine that is not ballasted without track wheel carriers

able slings.

Preconditions:

The machine is stabilized or rests on a suitable support.

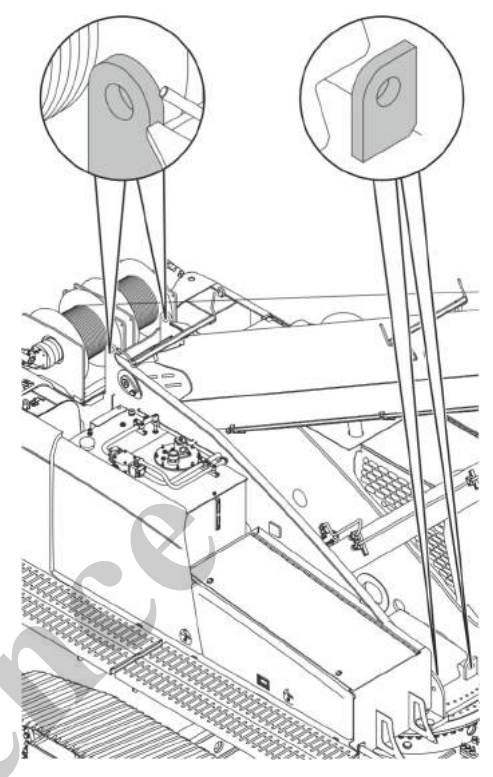

- **1.** Fasten the sling gear to the lifting points.
  - Lift the machine.

2.

3. Set the machine down at its destination.

## Lifting point label

| Shown | Meaning                                                                                                    | SEBO no. |
|-------|----------------------------------------------------------------------------------------------------|----------|
|       | <ul> <li>Secure attachment</li> <li>Lift the machine only at the marked points and with suitable slings.</li> </ul> | 186792   |

### **Further notes**

♦ Chapter 9.2.2 "Lifting data" on page 578

# 9.6.5 Securing the machine for transport

## 9.6.5.1 Moving the boom into transport position

| NOTICE                              | <ul> <li>Risk of machine damage due to improper operation of the load hook when the limit shutdown is bypassed</li> <li>When the lifting limit switch is bypassed, lift the load hook slowly.</li> <li>Maintain the specified safety distance between the load hook and the pulley head.</li> <li>When the load hook is resting on the ground, do not continue lowering the hook.</li> <li>When the boom limit shutdown is bypassed, the load hook</li> </ul> |     |                                       |  |
|-------------------------------------|----------------------------------------------------------------------------------------------------|-----|---------------------------------------|--|
| Safety distance of the load hook    | hits the pulley head. This can cause severe damage to the machine. The rope is damaged if the joystick is tilted further in the <i>[Lower hook]</i> direction when the load hook is resting on the ground.                                                                                                    |     |                                       |  |
| when the limit shutdown is bypassed | Safety distance between the load hook and pulley head                                                                                                    | 1   | m                                     |  |
|                                     | Safety distance between the load hook and pulley head                                                                                                    | 3.3 | ft                                    |  |
|                                     | <ul> <li>After loading, the machine must be moved into a safe position for transport.</li> <li>1. Set the Setup ballast setup mode using the quick-select button on the SENCON.</li> <li>2. Depending on the transport safeguard, lower the boom as as possible.</li> <li>3. Turn off the machine.</li> </ul>                                                                                                    |     | osition for<br>-select<br>boom as far |  |

## Setup ballast

|          | Yellow bar                                                                                                    | Black bar                                                                                                    |
|----------|----------------------------------------------------------------------------------------------------|----------------------------------------------------------------------------------------------------|
| <u>í</u> | The <b>Setup ballast</b> setup mode with preset<br>operation parameters is activated.<br>The minimum limit value of the working radius<br>is restricted. | The <b>Setup ballast</b> setup mode with preset<br>operation parameters is deactivated.<br>The operation parameters can be changed. |

## 9.6.5.2 Installing the transport safety Risk of accident from the machine slipping during transport **A** WARNING Ensure that the sling gear has sufficient load-bearing \_ capacity and is not damaged. Only attach the machine at the designated lashing points. If the machine slips during transport, this could cause an accident. A machine slipping can result in injury. The respective transport company is always responsible for the 7 transport of machine and accessories. The lashing points on the machine are marked with a symbol. **1.** Secure the machine to the lashing points. 2. Secure the working equipment against unintentional movements. 3. Secure all required auxiliary equipment such as ramp sections or timbers. 4. Secure the load hook. The lashing points on the load hook are not marked. If an additional safeguard needs to be attached to the machine, make sure the machine will not be damaged by it. Lashing point label

| Shown Meaning                                      | SEBO no. |
|----------------------------------------------------|----------|
| Label of the point where the machine can be lashed | 186793   |

## 9.7 Unloading the machine

| 9.7.1 | Preparing the machine for | or unloading | 628 |
|-------|---------------------------|--------------|-----|
|-------|---------------------------|--------------|-----|

- 9.7.3 Moving the machine off the transport vehicle...... 662
- 9.7.4 Lifting the machine off the transport vehicle....... 663

## 9.7.1 Preparing the machine for unloading

### 9.7.1.1 Removing the transport safeguard

. . . .

The lashing points on the machine are marked with a symbol.

- **1.** Release the transport safeguards from the lashing points.
- **2.** Release any additional safeguards that have been attached.
- 3. Remove chains, ropes, and any other tools required for lashing from the transport vehicle.

| Lashing point label |                                 |                      |          |
|---------------------|---------------------------------|----------------------|----------|
| Shown               | Meaning                         |                      | SEBO no. |
|                     | Label of the point where the ma | achine can be lashed | 186793   |

# 9.7.2 Unloading the stabilized machine

|  | Risk of tipping by slewing the uppercarriage with the machine supported                                                                                                    |
|--|----------------------------------------------------------------------------------------------------|
|  | <ul> <li>Slew the uppercarriage into the direction of travel before stabilizing the machine.</li> </ul>                                                                                                    |
|  | <ul> <li>Stabilize the machine only when the uppercarriage is<br/>locked.</li> </ul>                                                                                                    |
|  | When the machine is stabilized by the stroke mechanism in order to adjust the track, its lateral stability is reduced. Slewing the uppercarriage may cause the machine to tip.                                                             |
|  | Risk of crushing when lifting the boom while the machine is stabilized                                                                                                    |
|  | - Set the specified boom position for the corresponding bal-                                                                                                    |
|  | last rating before stabilizing the machine.                                                                                                    |
|  | <ul> <li>Do not change the boom setting while the machine is stabilized.</li> </ul>                                                                                                    |
|  | <ul> <li>Do not change the boom setting while the machine is stabilized.</li> <li>If the machine is stabilized by the lifting device in order to adjust the track, the lifting device may become damaged by adjusting the boom.</li> </ul> |

| NOTICE                                                   | Machine damage due to overloading o ders!                                                                                                    | of the outrigge | r cylin-           |  |  |
|----------------------------------------------------------|----------------------------------------------------------------------------------------------------|-----------------|--------------------|--|--|
|                                                          | <ul> <li>Do not move work equipment whit<br/>lized.</li> </ul>                                                                                                    | le the machine  | is stabi-          |  |  |
|                                                          | When work implements are moved while the machine is stabi<br>lized, the outrigger cylinders can be overloaded. This may<br>cause damage to the ground and to the outrigger cylinders.                                                                                                    |                 |                    |  |  |
| NOTICE                                                   | <ul> <li>Danger of material damage if used on unsuitable ground.</li> <li>Only perform the tasks on solid, level ground with sufficient soil strength</li> <li>Observe the permissible ground pressure.</li> <li>Position the machine on level ground with sufficient loadbearing capacity and stabilize the machine.</li> <li>Use suitable outrigger pads.</li> <li>The machine may suffer damage if positioned or used on unsuitable ground with insufficient soil strength.</li> </ul> |                 |                    |  |  |
|                                                          |                                                                                                    |                 |                    |  |  |
| Pressure exerted on the ground by the stabilized machine |                                                                                                    |                 |                    |  |  |
|                                                          | Data                                                                                                    | Value           | Unit               |  |  |
| /                                                        | Diameter of outrigger pad                                                                                                    | 550.0           | mm                 |  |  |
| <b>C</b>                                                 | Diameter of outrigger pad                                                                                                    | 21.6            | in                 |  |  |
|                                                          | Maximum pressure exerted by each outrigger pad                                                                                                    | 15.1            | kg/cm <sup>2</sup> |  |  |
|                                                          | Maximum pressure exerted by each outrigger pad                                                                                                    | 214.8           | psi                |  |  |
|                                                          |                                                                                                    |                 |                    |  |  |

If the load-bearing capacity of the ground is insufficient, a suitable support must also be used to reduce the ground pressure.

### 9.7.2.1 Stabilize the machine.

9.7.2.1.1 Setting the operating mode

### Operation parameters to be set

| Symbol for<br>operating<br>parameters | ۲                     |           | ₽□₽ | []  |     | /. #/.<br>#. /<br>/.1 | ð                                                         |
|---------------------------------------|-----------------------|-----------|-----|-----|-----|-----------------------|-----------------------------------------------------------|
| Value to be<br>applied                | All selectable values | <=0.1 m/s | D   | 0 t | 0 t | Setup ballast         | according to<br>current setup<br>status of the<br>machine |

### 9.7.2.1.2 Activating ballasting mode

- **1.** Open the *"Setup"* menu page on the SENCON.
- 2. Press the [Ballasting mode] quick-select button.
  - ⇒ The status indicator of the quick-select icon lights up yellow.
    - The engine is switched off.

The Setup remote radio control is used to control the machine during setup.

### **Ballasting mode**

| Yellow bar                                                                                               | Black bar                                                |
|----------------------------------------------------------------------------------------------------|----------------------------------------------------------|
| The ballasting mode is activated.                                                                        | The ballasting mode is deactivated.                      |
| The Setup remote radio control is used to con-<br>trol the machine during certain setup proce-<br>dures. | The machine is controlled using the controls in the cab. |

### 9.7.2.1.3 Folding out the outrigger

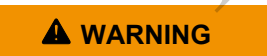

Risk of crushing when swinging the outrigger out or in!
Ensure all personnel is outside the danger zone.
Indicate the danger through visual and audible warning signals.

People within the range of motion may be crushed and seriously injured.

#### Fully unfolding the outrigger cylinders

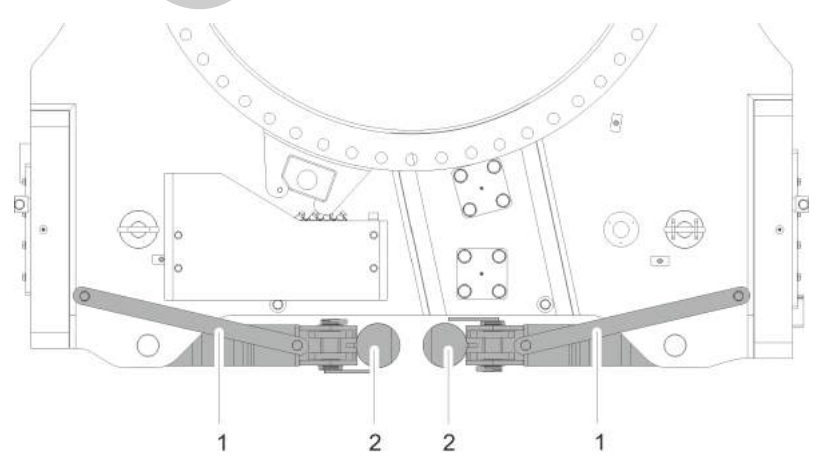

- 1 Locking bar
- 2 Stabilizing cylinders
- 1. Remove the locking bar of a outrigger cylinder.

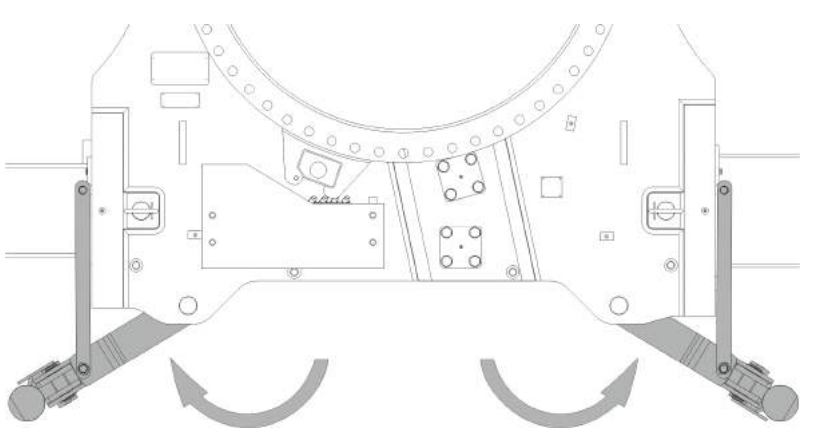

- 2. Fully unfold the outrigger cylinders.
- 3. Secure the unfolded outrigger cylinders with the locking bar.
- **4.** Repeat these steps to unfold and secure the remaining outrigger cylinders.

### Stabilizing cylinder positions

| Shown     | Meaning                               | SEBO no. |
|-----------|---------------------------------------|----------|
|           | Stabilizing cylinder positions        | 235589   |
|           | Folded out: Track wheel carrier setup |          |
|           | Middle position: Change track width   |          |
| SE 235500 | Folded in: Transport                  |          |

### 9.7.2.1.4 Switching on the Setup remote radio control

Preconditions:

- The safety lever has been pulled back.
- The machine operator has stepped out of the machine.
- **1.** Turn the rotary switch [Switch remote radio control on/off] on the remote radio control to position [I].
- 2. Press the push button [Horn/release remote radio control] on the remote radio control.
  - $\Rightarrow$  The remote radio control is ready for use.

The engine can be started via the remote radio control.

### Horn/release remote radio control

|   | / |   | 1 |
|---|---|---|---|
| ſ |   |   |   |
|   |   |   |   |
|   | - | _ |   |

Press the push button

The horn sounds. The remote radio control is activated. The engine can be started.

### Switch remote radio control on/off

| Turn rotary switch to position [0]       | Turn rotary switch to position [/]                                    |
|------------------------------------------|-----------------------------------------------------------------------|
| The remote radio control is deactivated. | The remote radio control is activated.<br>A brief signal tone sounds. |
|                                          |                                                                       |

### 9.7.2.1.5 Changing the fastening position of the outrigger cylinder

Overview: Fastening positions of the outrigger cylinders

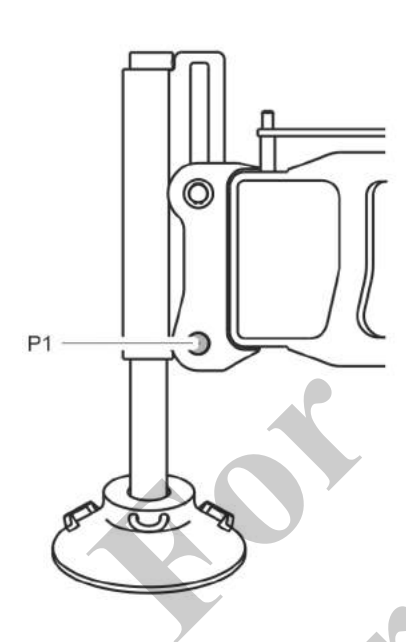

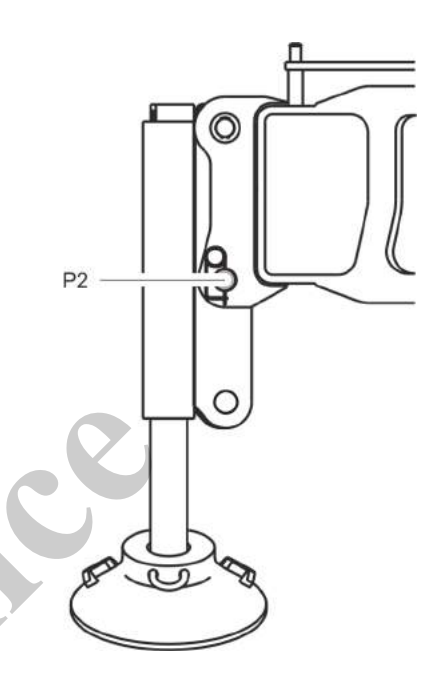

### Fastening position P1

- The machine is placed on the track wheel carriers
- Folding in or unfolding the outrigger cylinders
- Changing the track width

### **Fastening position P2**

Installing or removing the track wheel carriers
 Loading or unloading the machine onto/from the transport vehicle

Positioning the outrigger pads

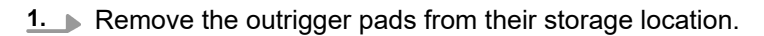

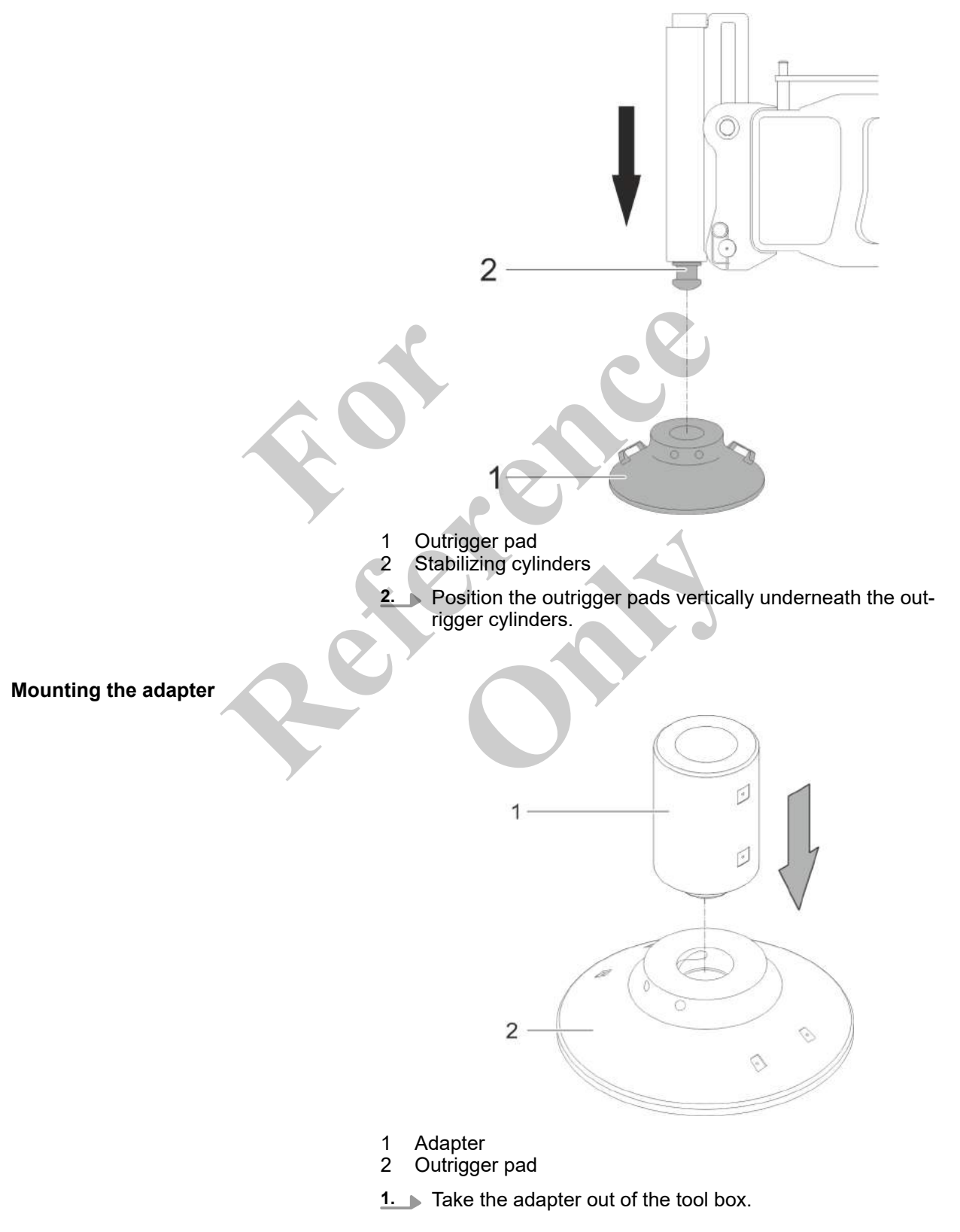

**2.** Fit the adapter into the outrigger pad.

# Lowering the outrigger cylinder in the adapter

- Ensure that you can see the moving outrigger cylinder.
- Remote radio control for setup is enabled.
- **1.** Place the outrigger pad with the adapter vertically on the ground under the outrigger cylinder.

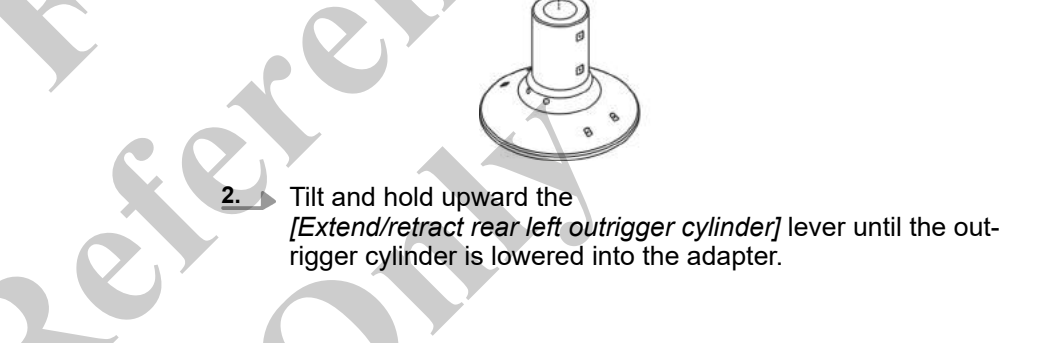

Changing the fastening position of the outrigger cylinders from P1 to P2

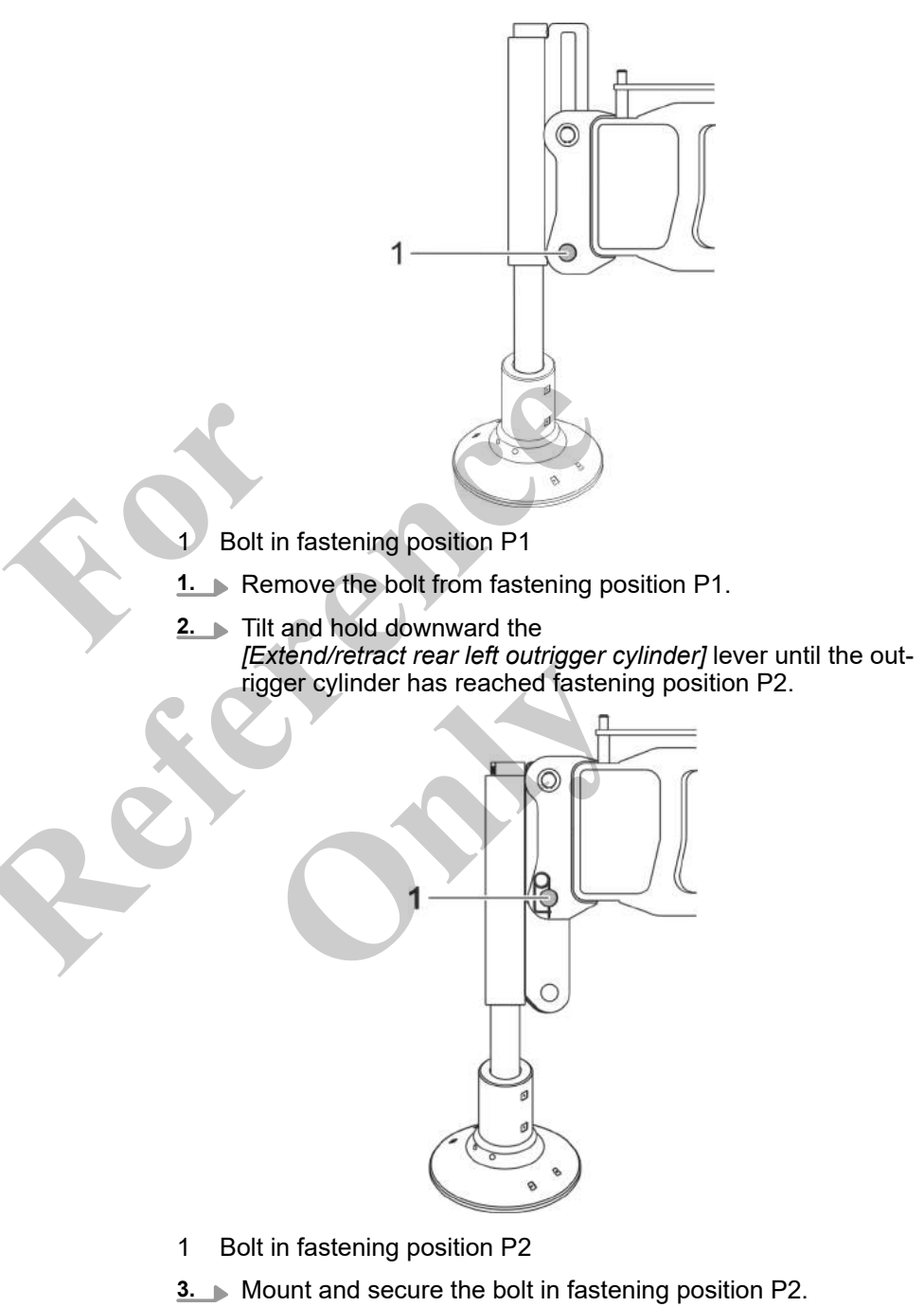

- **4.** Tilt and hold downward the *[Extend/retract rear left outrigger cylinder]* lever until the outrigger cylinder is fully retracted.
- 5. Repeat these steps to change the fastening position of the remaining outrigger cylinders from P1 to P2.

Removing the adapter

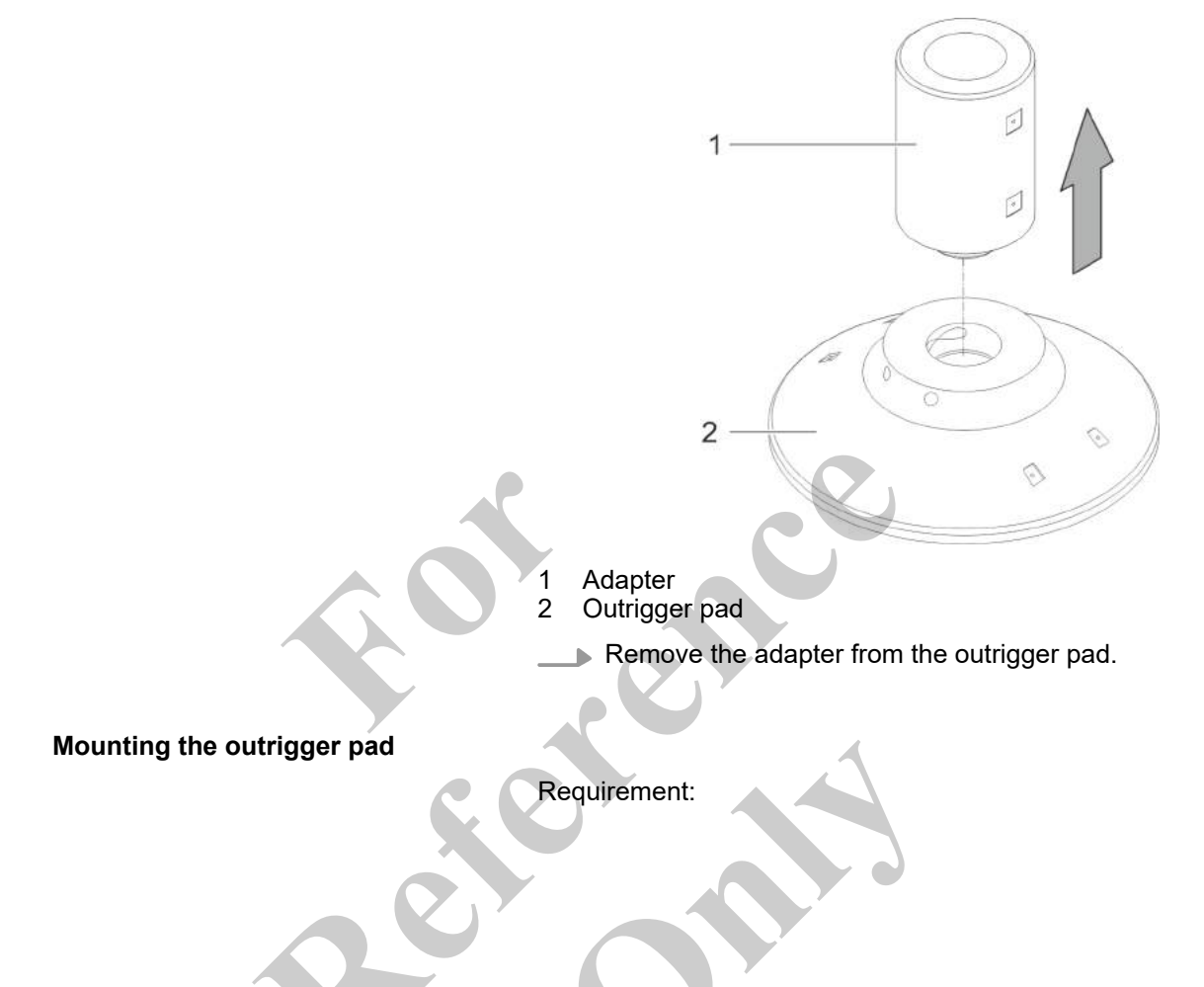

Ensure that you can see the moving outrigger cylinder.

**1.** Filt and hold upward the

[Extend/retract rear left outrigger cylinder] lever until the outrigger cylinder is fully extended and has reached the outrigger pad support.

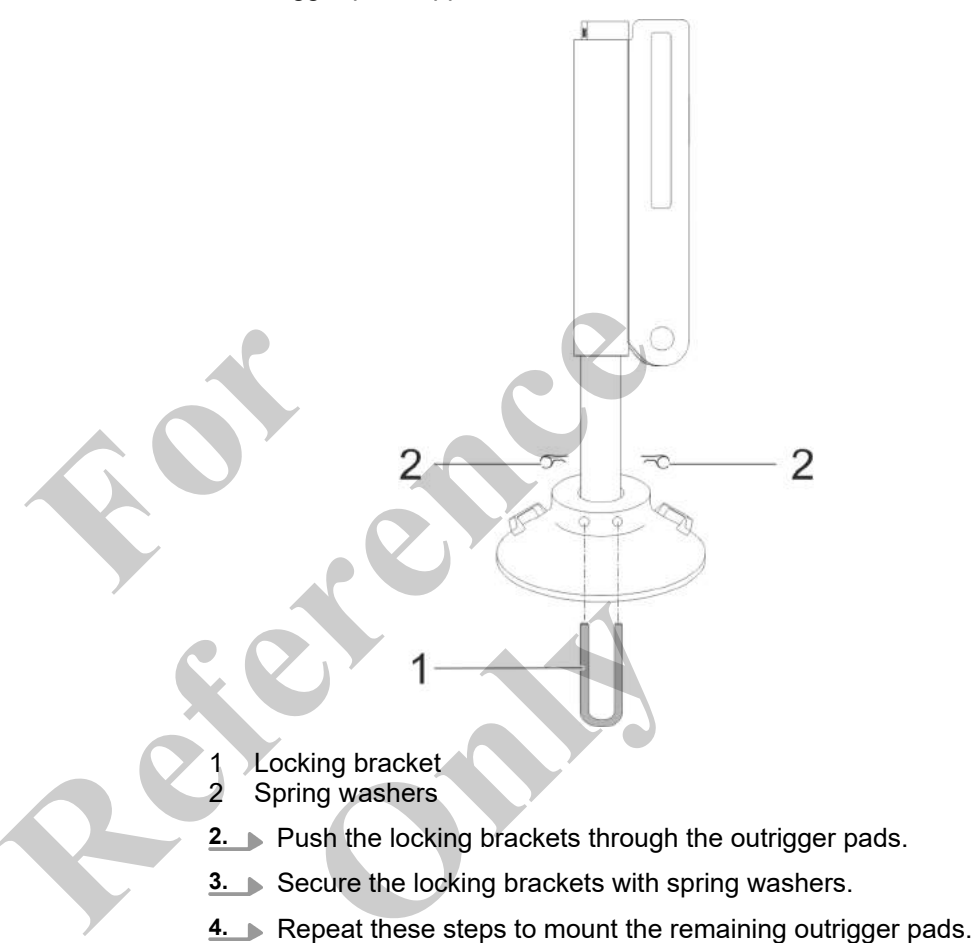

# Extend/retract left rear outrigger cylinder

| Push and hold the lever up                    | Push and hold the lever down                   |
|-----------------------------------------------|------------------------------------------------|
| The left rear outrigger cylinder is extended. | The left rear outrigger cylinder is retracted. |

# Extend/retract right rear outrigger cylinder

| Push and hold the lever up                     | Push and hold the lever down                    |
|------------------------------------------------|-------------------------------------------------|
| The right rear outrigger cylinder is extended. | The right rear outrigger cylinder is retracted. |

# Extend/retract left front outrigger cylinder

| Push and hold the lever up                     | Push and hold the lever down                    |
|------------------------------------------------|-------------------------------------------------|
| The left front outrigger cylinder is extended. | The left front outrigger cylinder is retracted. |

# Extend/retract right front outrigger cylinder

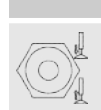

The right front outrigger cylinder is extended.

Push and hold the lever up

# Push and hold the lever down

The right front outrigger cylinder is retracted.

## 9.7.2.1.6 Lifting the machine

Overview: Lifting height of the outrigger cylinders

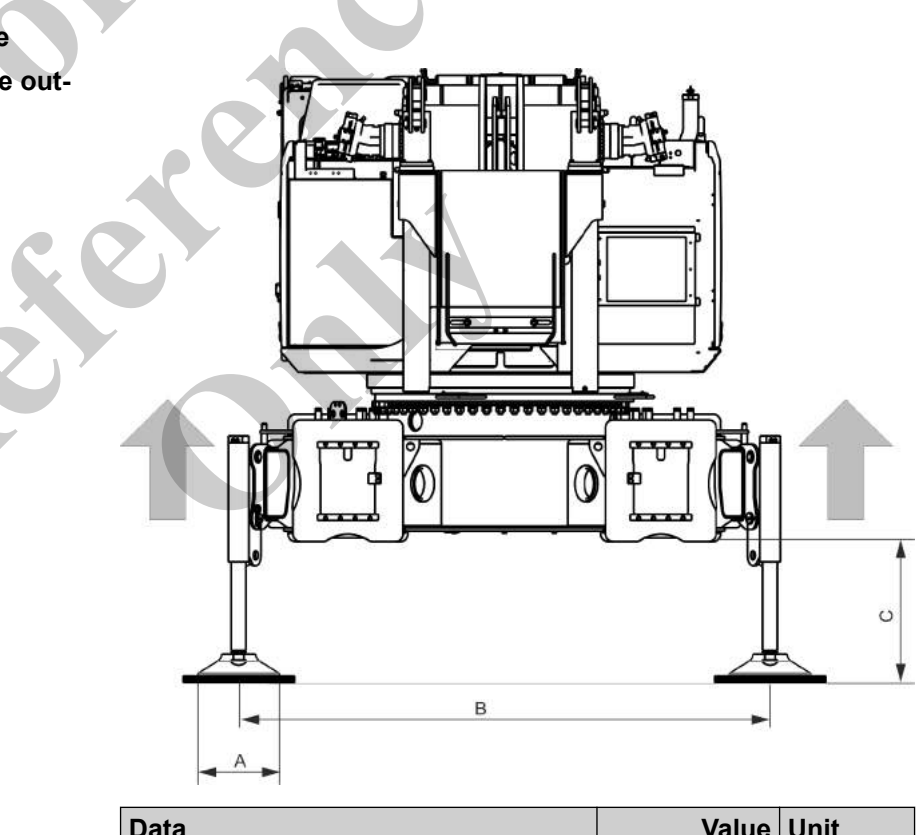

| Data | Value | Unit |
|------|-------|------|
| A    | 550   | mm   |
| A    | 21.6  | in   |
| В    | 3600  | mm   |
| В    | 141.0 | in   |

| Data                                                                                    | Value | Unit |
|-----------------------------------------------------------------------------------------|-------|------|
| C: Lifting height for mounting/removing the track wheel carriers                        | 700   | mm   |
| C: Lifting height for mounting/removing the track wheel carriers                        | 27.6  | in   |
| C: Maximum lifting height for<br>unloading from/loading onto the trans-<br>port vehicle | 953   | mm   |
| C: Maximum lifting height for<br>unloading from/loading onto the trans-<br>port vehicle | 37.5  | in   |

### Lifting the machine to the maximum lifting height

- 1. Lift the boom to at least 30°.
- Retract the boom fully.
- 3. Lift the machine to the maximum lifting height.

Specifications for lifting or low ering the machine

The following combinations are available for supporting or lowering the machine:

- Simultaneously extending or retracting the rear left and rear right outrigger cylinders as well as the front right and front left outrigger cylinders piece by piece
  - or
  - Simultaneously extending or retracting the rear left and front left outrigger cylinders as well as the rear right and front right outrigger cylinders piece by piece
  - or
- Extending or retracting the individual outrigger cylinders piece by piece

The process for supporting the machine is described using examples of possible outrigger cylinder combinations. The same steps must be used to lift the machine with the respective outrigger cylinder control.

Take note of the color markings on the outrigger cylinders and on the setup remote radio control.

1. Tilt and hold downward the

[Extend/retract rear left outrigger cylinder] and the [Extend/retract front left outrigger cylinder] levers at the same time until the outrigger cylinders are a little retracted.

2. Tilt and hold downward the

[Extend/retract rear right outrigger cylinder] and the [Extend/retract front right outrigger cylinder] levers at the same time until the right outrigger cylinders are at the same height as the left outrigger cylinders. 3. Continue retracting alternating cylinders until the machine rests on a suitable support or is placed on the track wheel carriers.

The process for lifting the machine is described using one of the possible outrigger cylinder combinations.

Lift the machine to the specified lifting height: Alternately move the outrigger cylinders piece by piece.

### Stabilizing cylinders label

| Shown                   | Meaning                                                                                                 | SEBO no. |
|-------------------------|----------------------------------------------------------------------------------------------------|----------|
|                         | To provide assistance, the outrigger cylinders are labeled in the same colors as on the remote control. | 247088   |
| 9.7.2.2 Driving the tra | Ansport vehicle away                                                                                    | vehicle. |
|                         | <ol> <li>Move the transport vehicle out of the work</li> </ol>                                          | k area.  |

### 9.7.2.3 Preparing to mount the track wheel carrier

Requirement:

- The outrigger cylinders are fully lowered.
- **1.** Extend the cross members to the maximum track width.
- **2.** Lubricate the friction surfaces on the track wheel carriers and on the cross members.

**Further notes** 

& Chapter 6.6.7.4 "Increasing the track width" on page 277

### 9.7.2.4 Setting the extension mode and boom length

In order to set up the track wheel carriers with the **Setup ballast** setup mode, a specific extension mode must be set and the boom must be extended to a predefined length.

| Extension mode and boom I     | ength   |
|-------------------------------|---------|
| for setting up the track whee | el car- |
| riers                         |         |

| Data           | Value | Unit |
|----------------|-------|------|
| Extension mode | EM1   |      |
| Boom length    | 12.3  | m    |
| Boom length    | 40.4  | ft   |

Requirement:

- The boom angle is > 60°.
- 1. Open the "Pin boom" menu page.
- 2. Set the specified extension mode on the SENCON.
- Tilt the joystick in the [Extend telescope] or [Retract telescope] direction.

Extend or retract the boom until it has reached the predefined length.

If **two functions are assigned** on the joystick, the relevant switch must be in the correct position in order to carry out the respective function.

**Further notes** 

Schapter 7.15.2 "Retracting/extending the boom" on page 481

### 9.7.2.5 Installing the track wheel carrier

Risk of tipping from track wheel carrier swinging against the **A** WARNING outrigger cylinder! Guide the track wheel carrier during lifting and keep it clear of the outrigger cylinders. There must be no-one under the machine during assembly. If a track wheel carrier swings against an outrigger during assembly or disassembly, the machine may tip over. This can cause serious injury. Risk of death due to machine tipping over. **A** WARNING The transport vehicle is always positioned next to the track wheel carrier that is to be set up. The track wheel carrier is lifted directly onto the transport vehicle or lifted by the transport vehicle directly to the respective cross member. Do not slew the uppercarriage when the track wheel carrier is attached to the hook. The machine may tip if subject to load on one side only during attachment or removal of the track wheel carriers. This can cause death or serious injury.

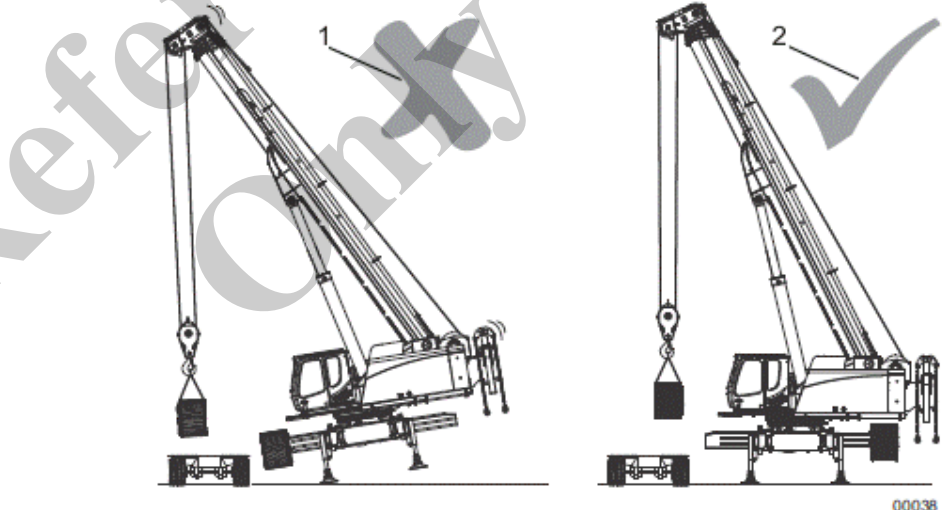

1 Incorrect 2 Correct Preparing the transport vehicle for the first track wheel carrier

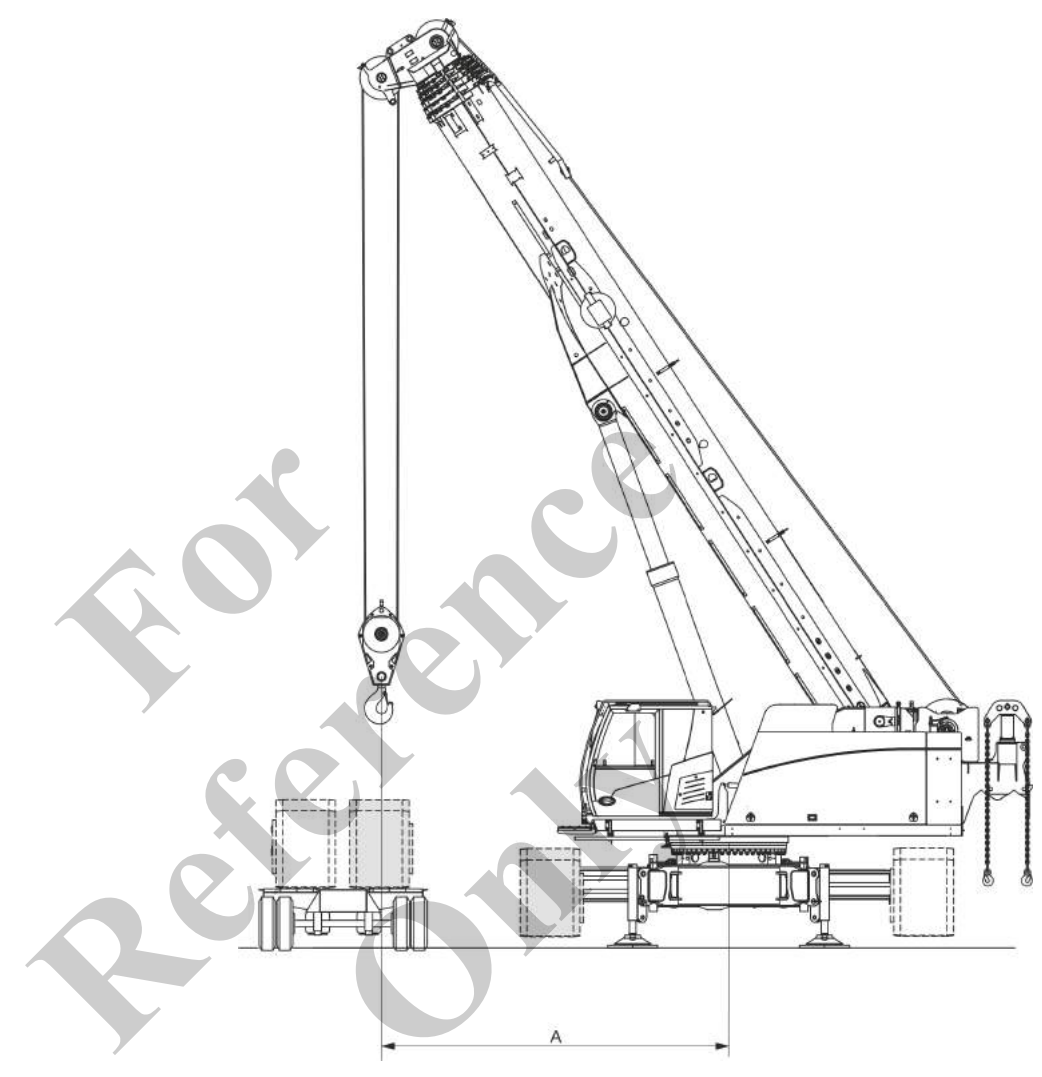

Park the transport vehicle for the track wheel carrier at the specified distance next to the machine.

Park the transport vehicle parallel to the track wheel carrier.

| Data | Value | Unit |
|------|-------|------|
| A    | 5000  | mm   |
| A    | 196.9 | in   |

### Slinging the track wheel carriers

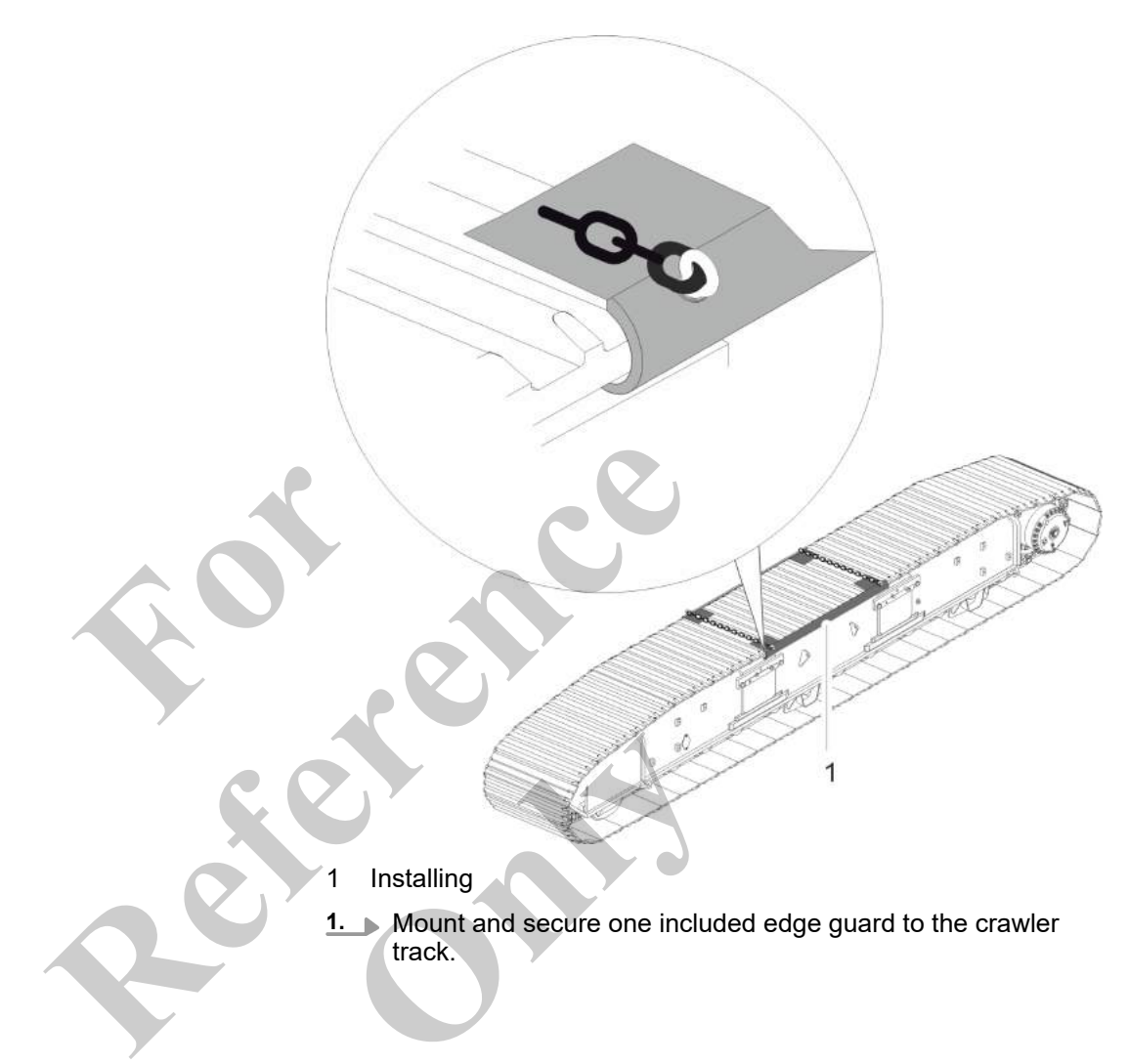

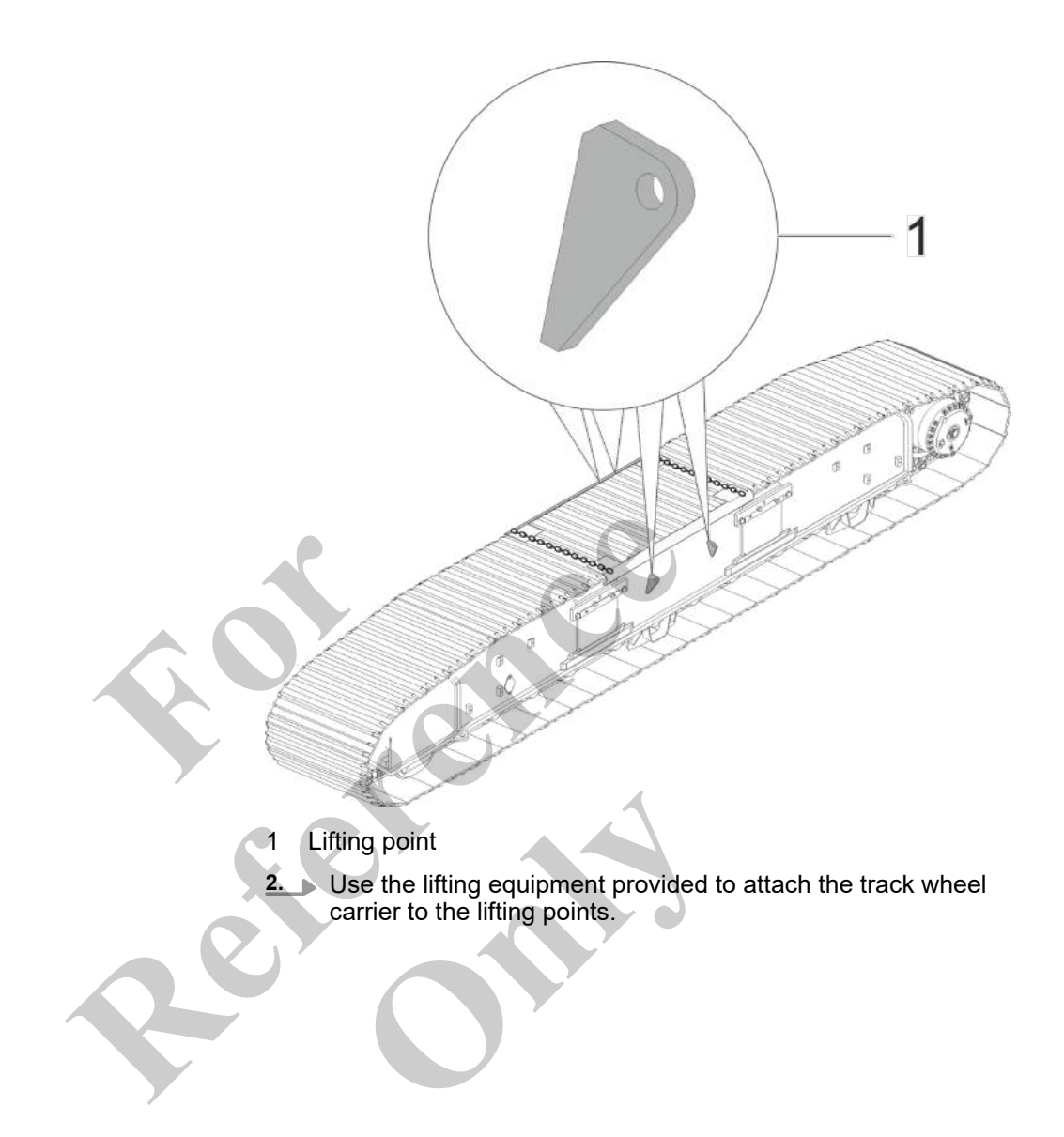

Installing the first track wheel carrier

Requirement:

- The **Setup ballast** setup mode is set.
- The extension mode and the boom length for setting up the track wheel carriers has been set.
- The hydraulic supply for hydraulic clamping and the travel drives is disabled.

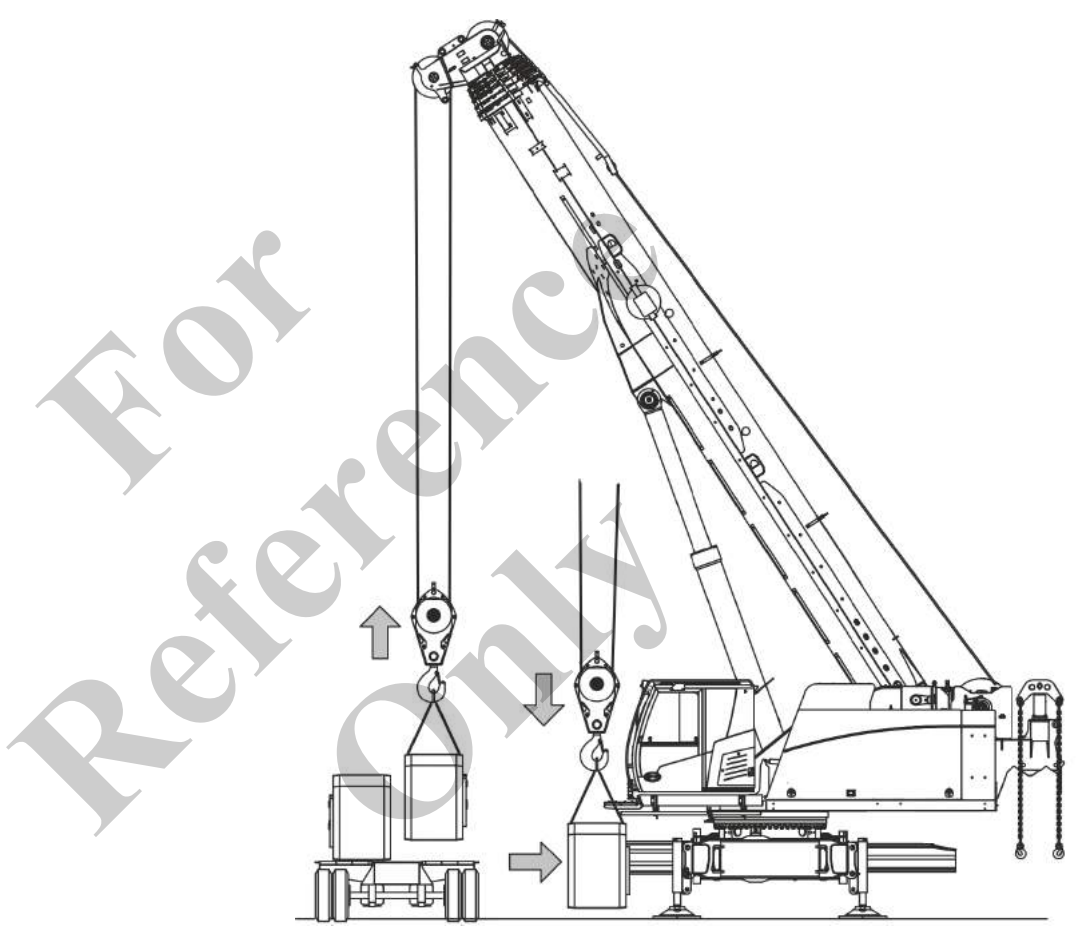

- **1.** Lift the track wheel carrier off the transport vehicle.
- **2.** Lift the track wheel carrier toward the cross members on the undercarriage.
- 3. Align the cross members with the track wheel carrier: Tilt the respective outrigger cylinder lever upward or downward.
  - ⇒ The outrigger cylinder in question is extended or retracted.

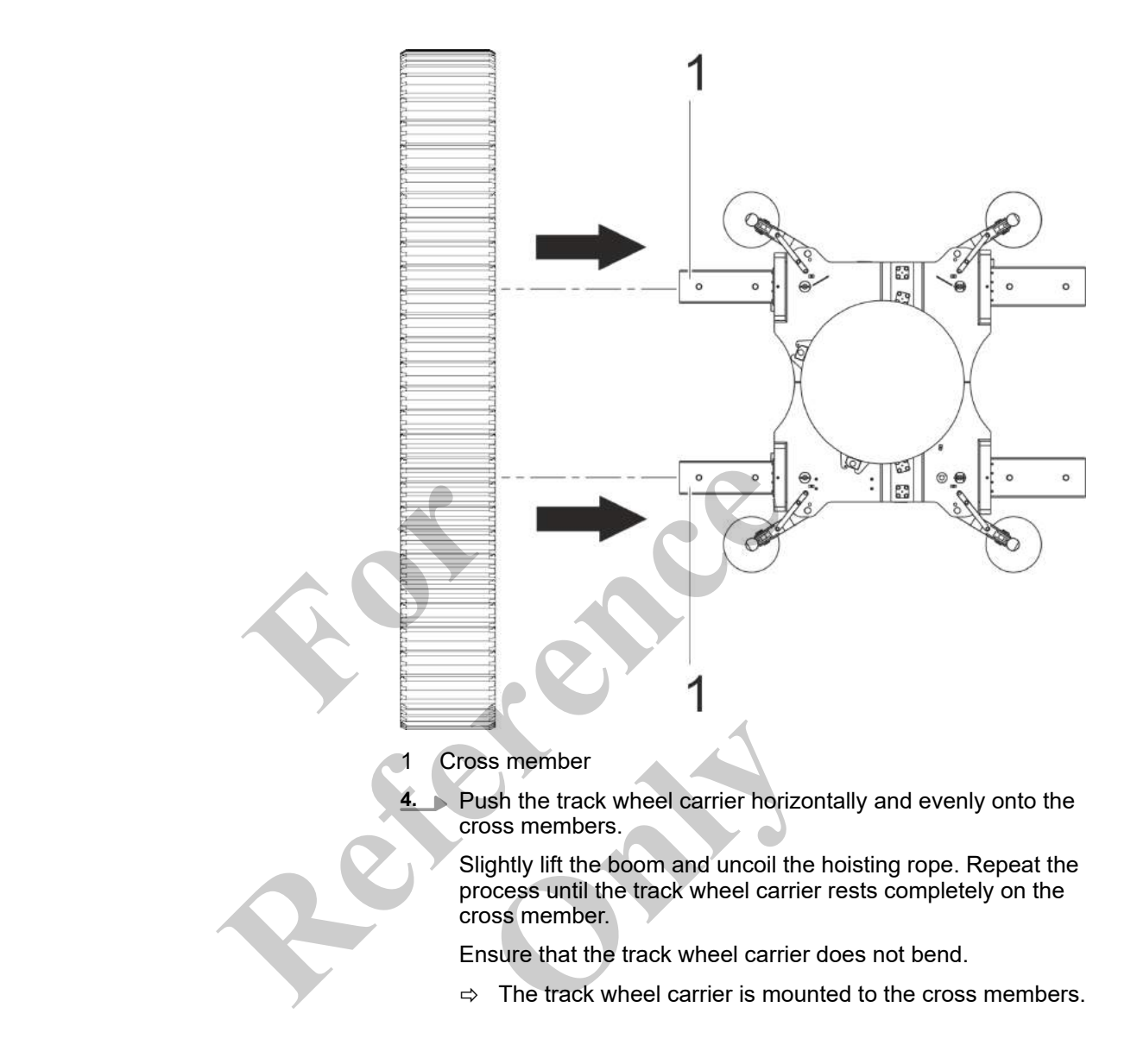

### Mounting the holders

Requirement:
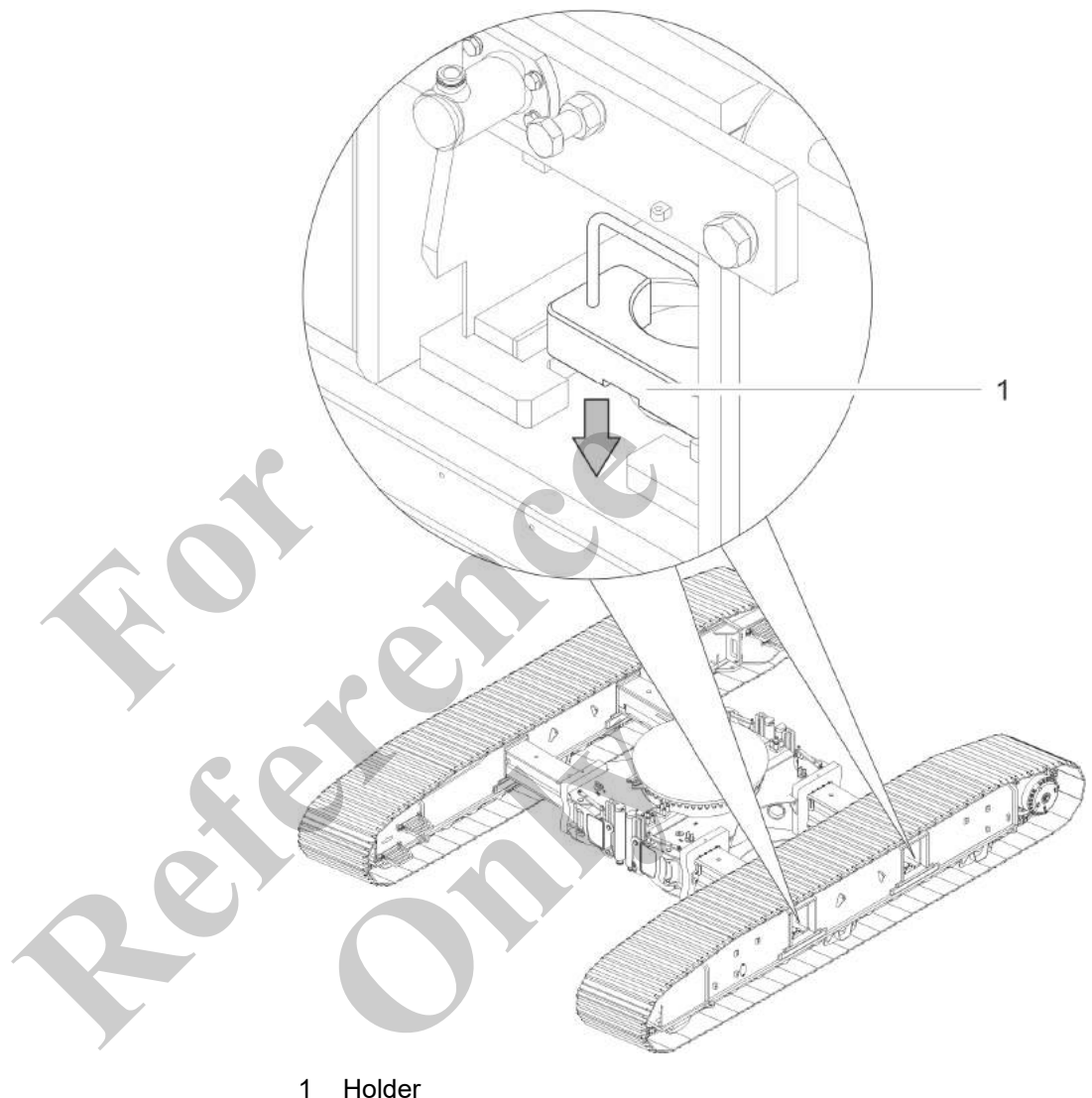

The track wheel carrier is attached to the lifting points.

- 1 Holder
- **1.** Mount the holders to the track wheel carrier.
- $\hfill 2.$   $\hfill B Remove the hoisting gear from the track wheel carrier.$
- **3.** Remove the edge guard.

Preparing the transport vehicle for the second track wheel carrier

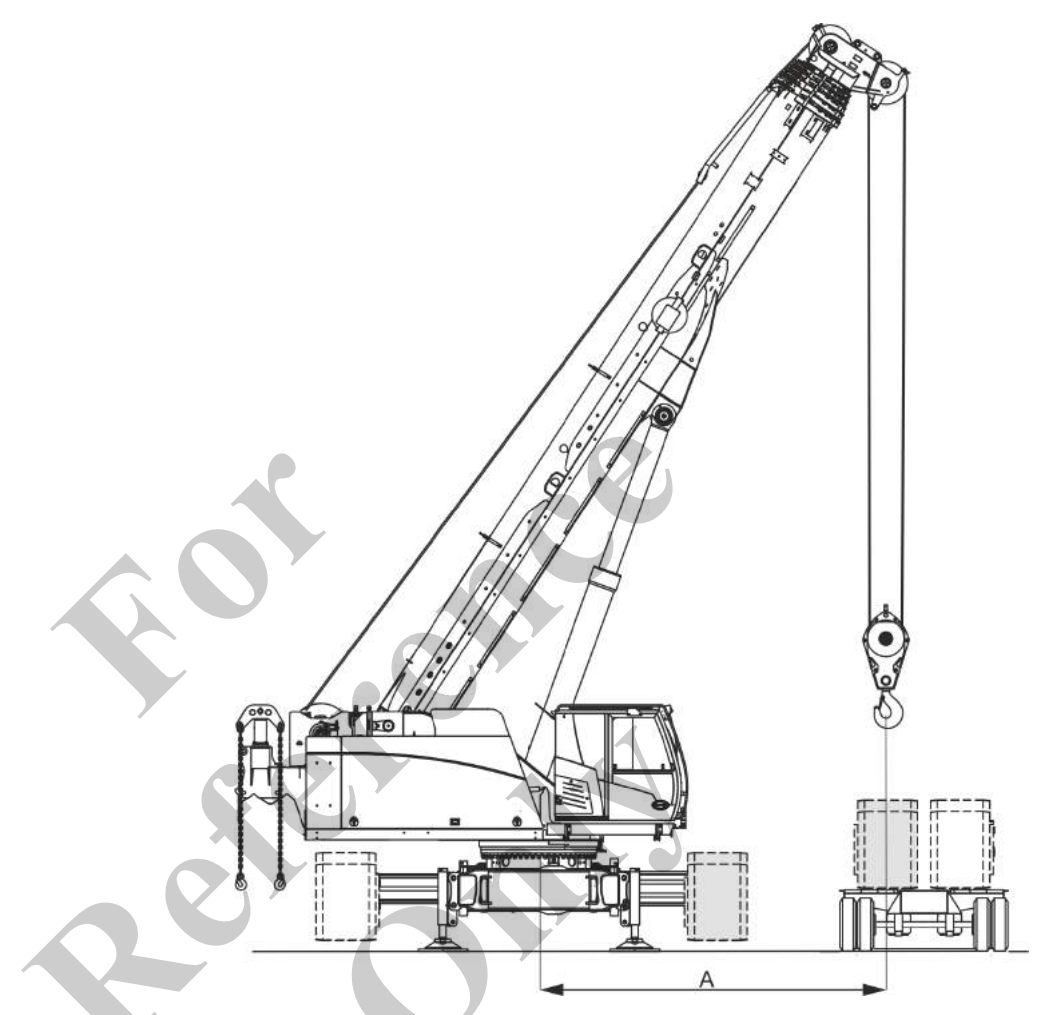

Move the transport vehicle alongside the side of the machine where the second track wheel carrier is located.

It must be possible to place the second track wheel carrier directly onto the transport vehicle, or to remove it from the transport vehicle, without being lifted over the second track wheel carrier.

Park the transport vehicle for the track wheel carrier at the specified distance next to the machine.

Park the transport vehicle parallel to the track wheel carrier.

| Data | Value | Unit |
|------|-------|------|
| A    | 5000  | mm   |
| A    | 196.9 | in   |

# Mounting the second track wheel carrier

- **1.** Slew the uppercarriage to the side of the transport vehicle.
- **2.** Using suitable lifting equipment, attach the track wheel carrier to the lifting points.

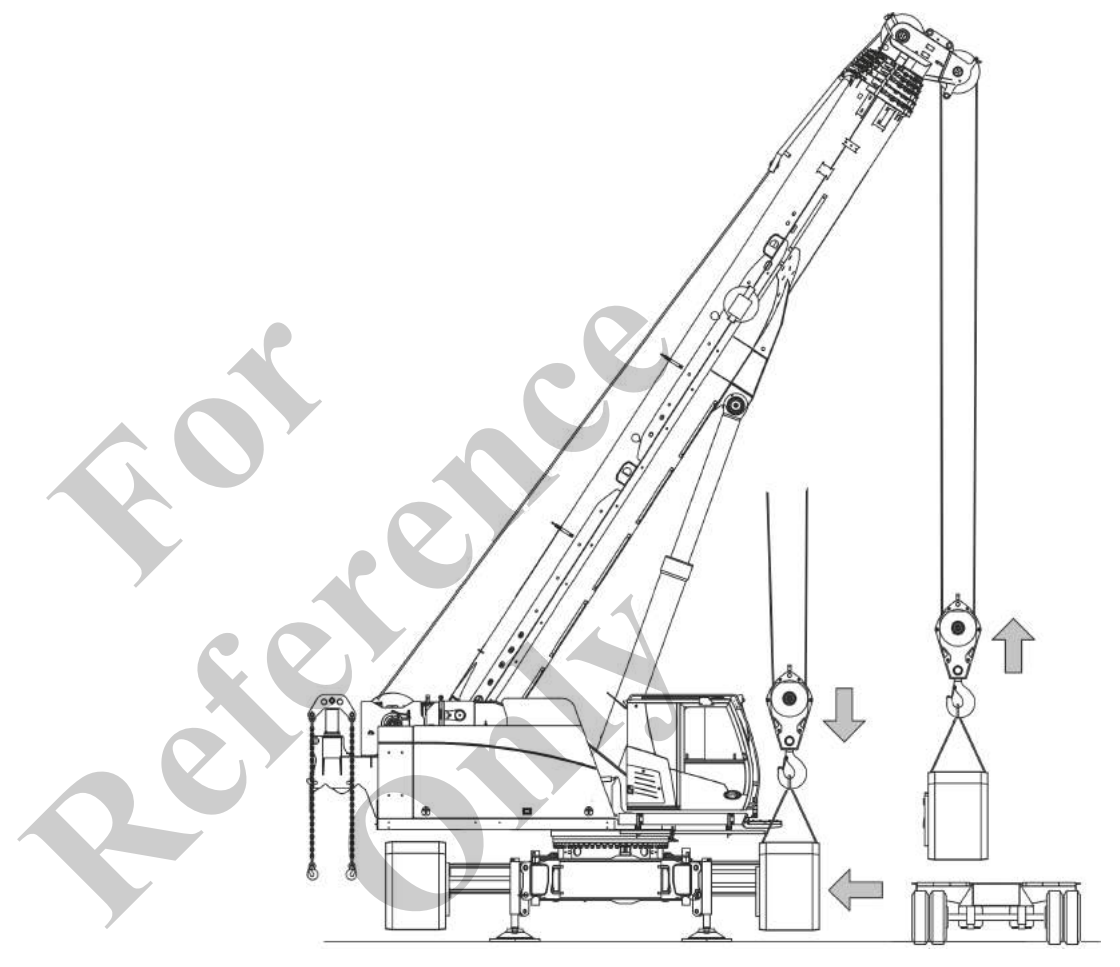

- 3. Lift the track wheel carrier off the transport vehicle.
- **4.** Lift the track wheel carrier toward the cross members on the undercarriage.
- **5.** Align the cross members with the track wheel carrier: Tilt the respective outrigger cylinder lever upward or downward.
  - ⇒ The outrigger cylinder in question is extended or retracted.
- **6.** Push the track wheel carrier horizontally and evenly onto the cross members.

Slightly lift the boom and uncoil the hoisting rope. Repeat the process until the track wheel carrier rests completely on the cross member.

Ensure that the track wheel carrier does not bend.

 $\Rightarrow$  The track wheel carrier is mounted to the cross members.

#### Mounting the holders

Requirement:

The track wheel carrier is attached to the lifting points.

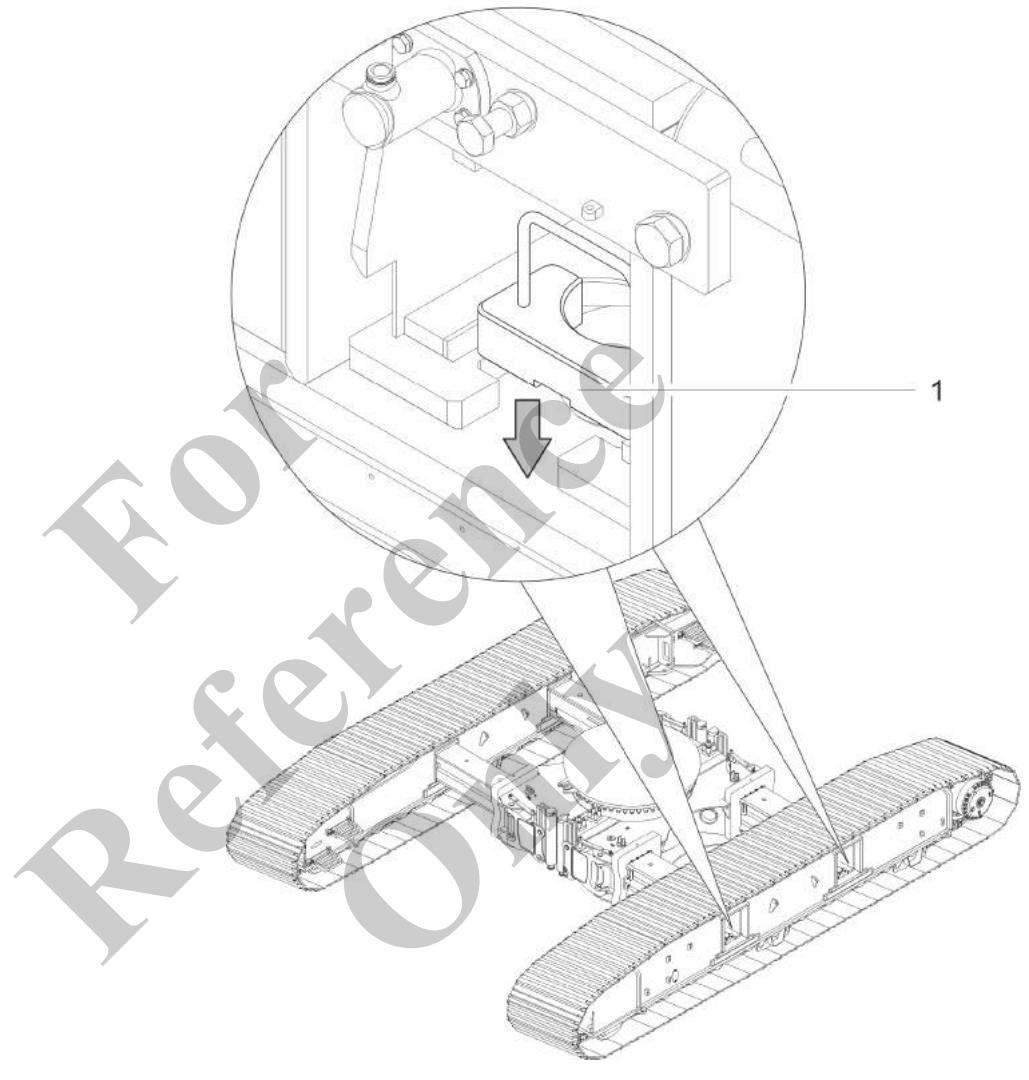

- 1 Holder
- **1.** Mount the holders to the track wheel carrier.
- **2.** Remove the hoisting gear from the track wheel carrier.
- **3.** Remove the edge guard.

### 9.7.2.6 Establishing the hydraulic supply

Connecting the hydraulic couplings

Requirement:

- The engine is switched off.
- **1.** Open the covers of the quick-change couplings.

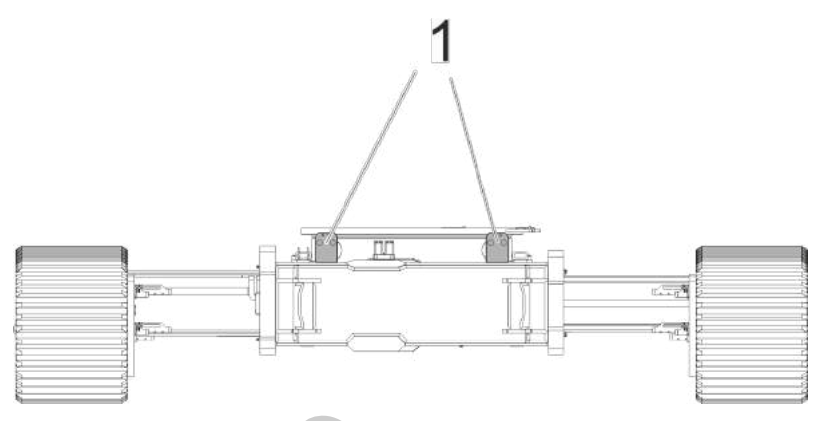

# Fig. 38: Overview: Location of the hydraulic connections for the right and left track wheel carrier

- Hydraulic connections for the travel drive hydraulics and hydraulic clamping, rear side of the undercarriage
- **2.** Connect the quick-change couplings.

1

## Transport

#### Mounting the wedge

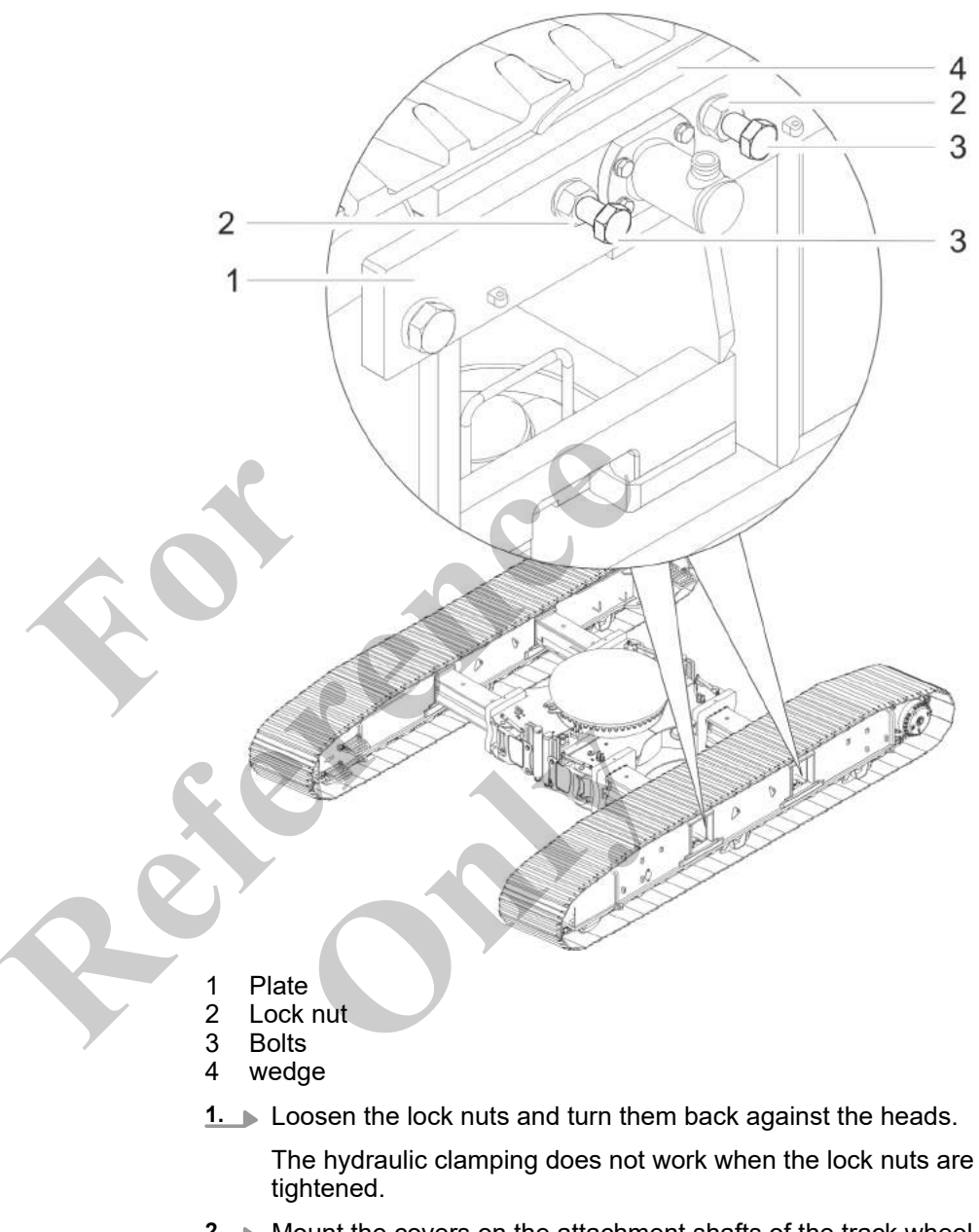

**2.** Mount the covers on the attachment shafts of the track wheel carriers.

#### Enabling the hydraulic clamping

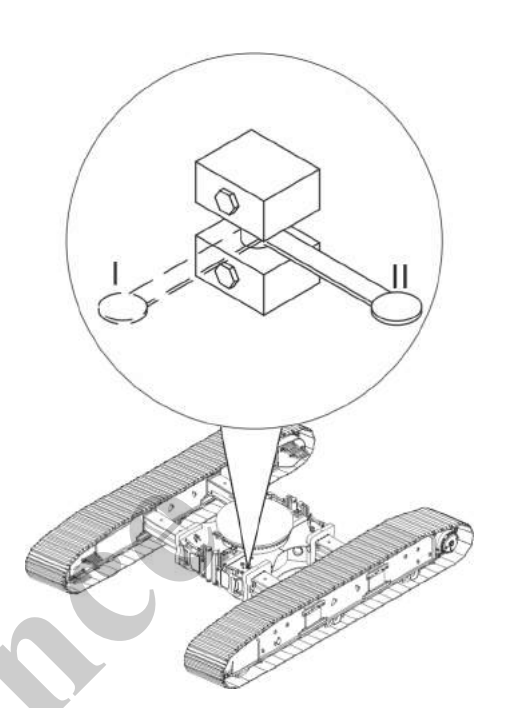

- Hydraulic clamping enabled Hydraulic clamping disabled
  - Place the lever of the hydraulic clamping in position [1].
  - $\Rightarrow$  Hydraulic clamping is enabled.

#### 9.7.2.7 Placing the machine on the track wheel carriers

Ш

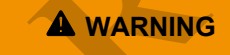

Risk of accidents from outrigger cylinders moving incorrectly on the stroke mechanism

- Observe the uppercarriage position of the machine.
- Take note of the colored marking on the outrigger cylinders and the remote radio control.

When using the Setup remote radio control, the wrong outrigger cylinders may move.

- **1.** Lift the boom to at least 30°.
- **2.** Retract the boom fully.
- **3.** Activate the ballasting mode.
- **<u>4.</u>** Switch on and enable the remote radio control.
- **5.** Place the machine onto the track wheel carriers: Alternately retract the outrigger cylinders piece by piece.

Specifications for lifting or lowering the machine The following combinations are available for supporting or lowering the machine:

- Simultaneously extending or retracting the rear left and rear right outrigger cylinders as well as the front right and front left outrigger cylinders piece by piece or
- Simultaneously extending or retracting the rear left and front left outrigger cylinders as well as the rear right and front right outrigger cylinders piece by piece
  - or
- Extending or retracting the individual outrigger cylinders piece by piece

The process for supporting the machine is described using examples of possible outrigger cylinder combinations. The same steps must be used to lift the machine with the respective outrigger cylinder control.

Take note of the color markings on the outrigger cylinders and on the setup remote radio control.

1. Tilt and hold downward the

[Extend/retract rear left outrigger cylinder] and the [Extend/retract front left outrigger cylinder] levers at the same time until the outrigger cylinders are a little retracted.

2. Tilt and hold downward the

[Extend/retract rear right outrigger cylinder] and the [Extend/retract front right outrigger cylinder] levers at the same time until the right outrigger cylinders are at the same height as the left outrigger cylinders.

Continue retracting alternating cylinders until the machine rests on a suitable support or is placed on the track wheel carriers.

#### 9.7.2.8 Changing the fastening position of the outrigger cylinder

Overview: Fastening positions of the outrigger cylinders

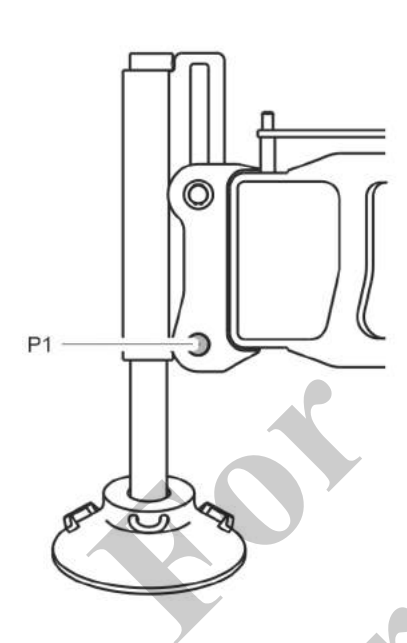

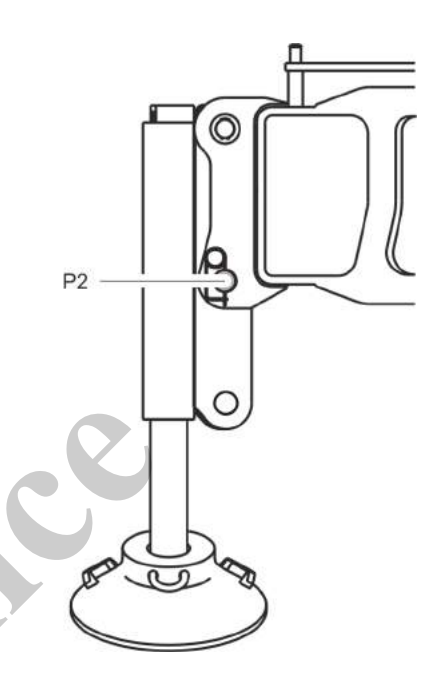

#### Fastening position P1

- The machine is placed on the track wheel carriers
- Folding in or unfolding the outrigger cylinders
- Changing the track width

#### **Fastening position P2**

Installing or removing the track wheel carriers
 Loading or unloading the machine onto/from the transport vehicle

# Transport

Changing the fastening position of the outrigger cylinders from P2 to P1

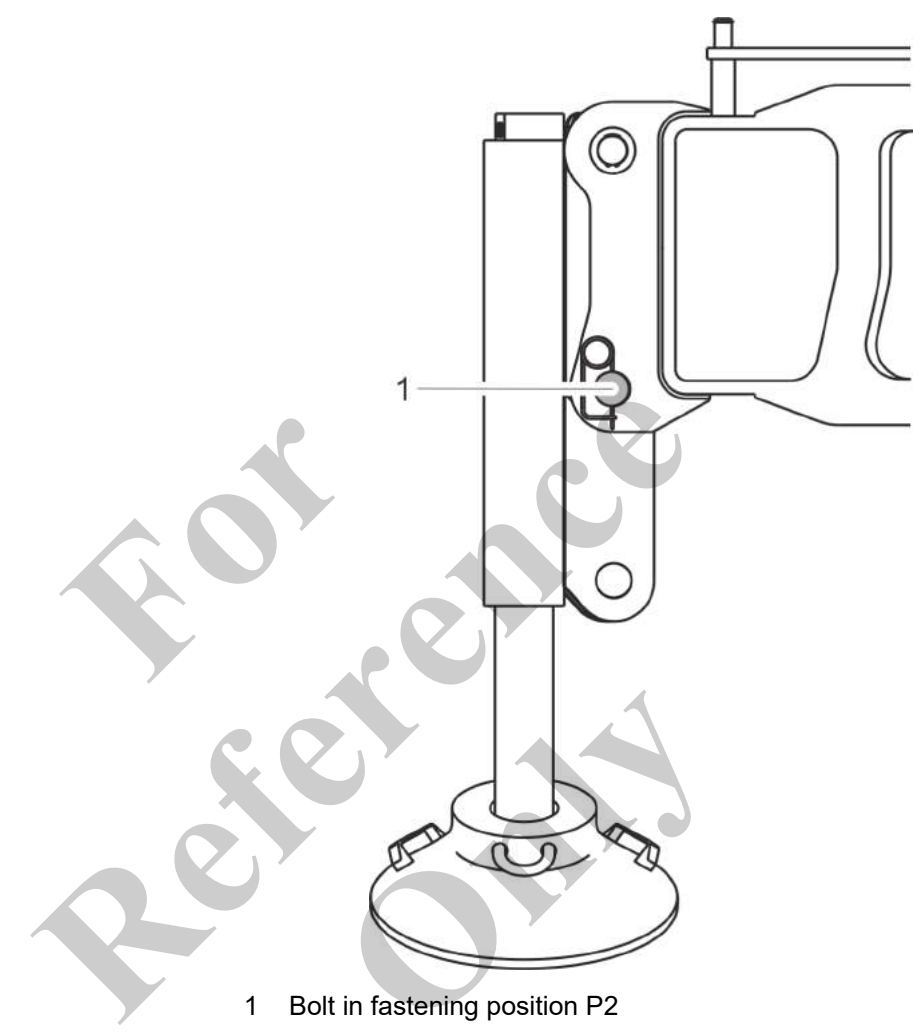

**1.** Remove the bolt from fastening position P2.

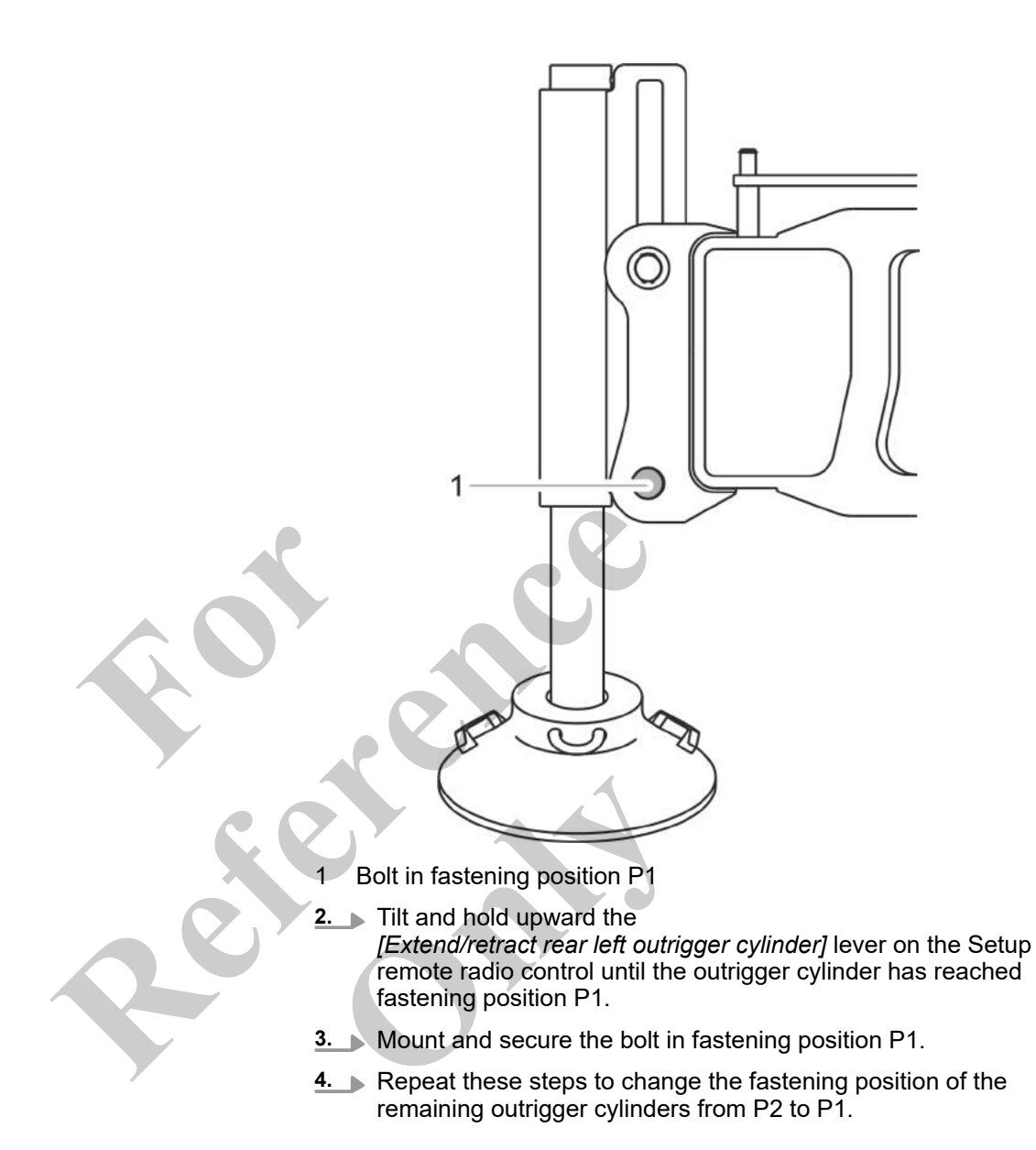

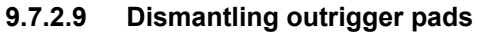

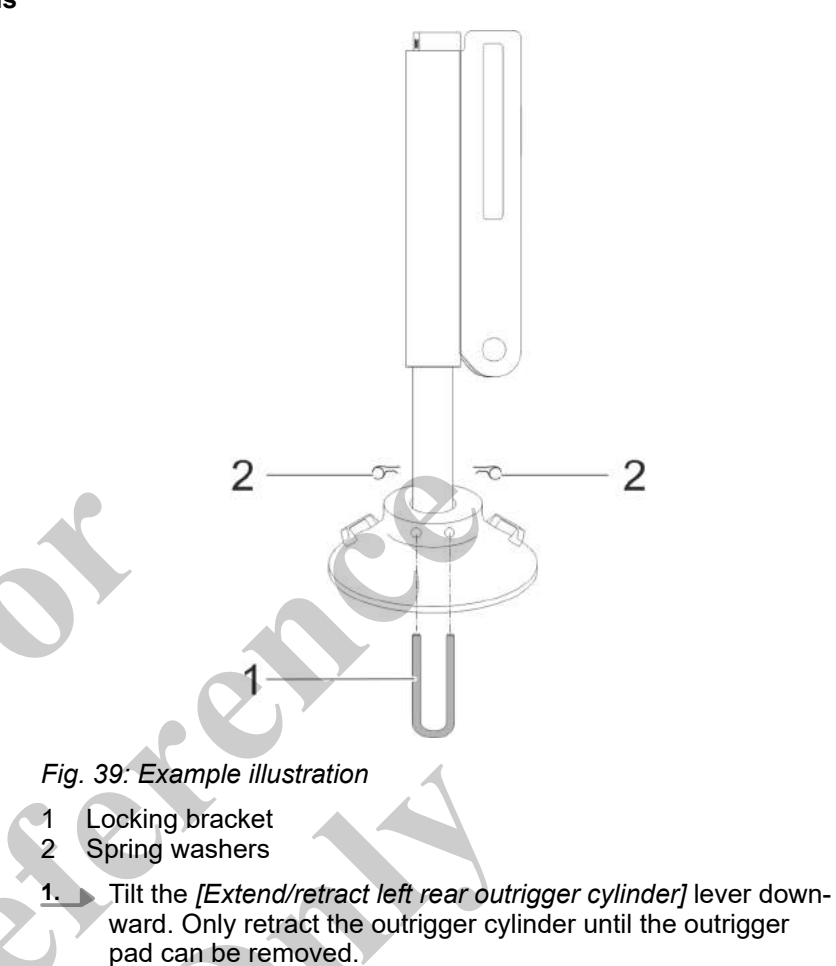

- 2. Remove the locking bracket and the spring washers.
- **3.** Remove the outrigger pad.
- **4.** Completely retract the outrigger cylinder.
- **5. •** Repeat these steps to remove the remaining outrigger pads.

#### 9.7.2.10 Fold in outrigger

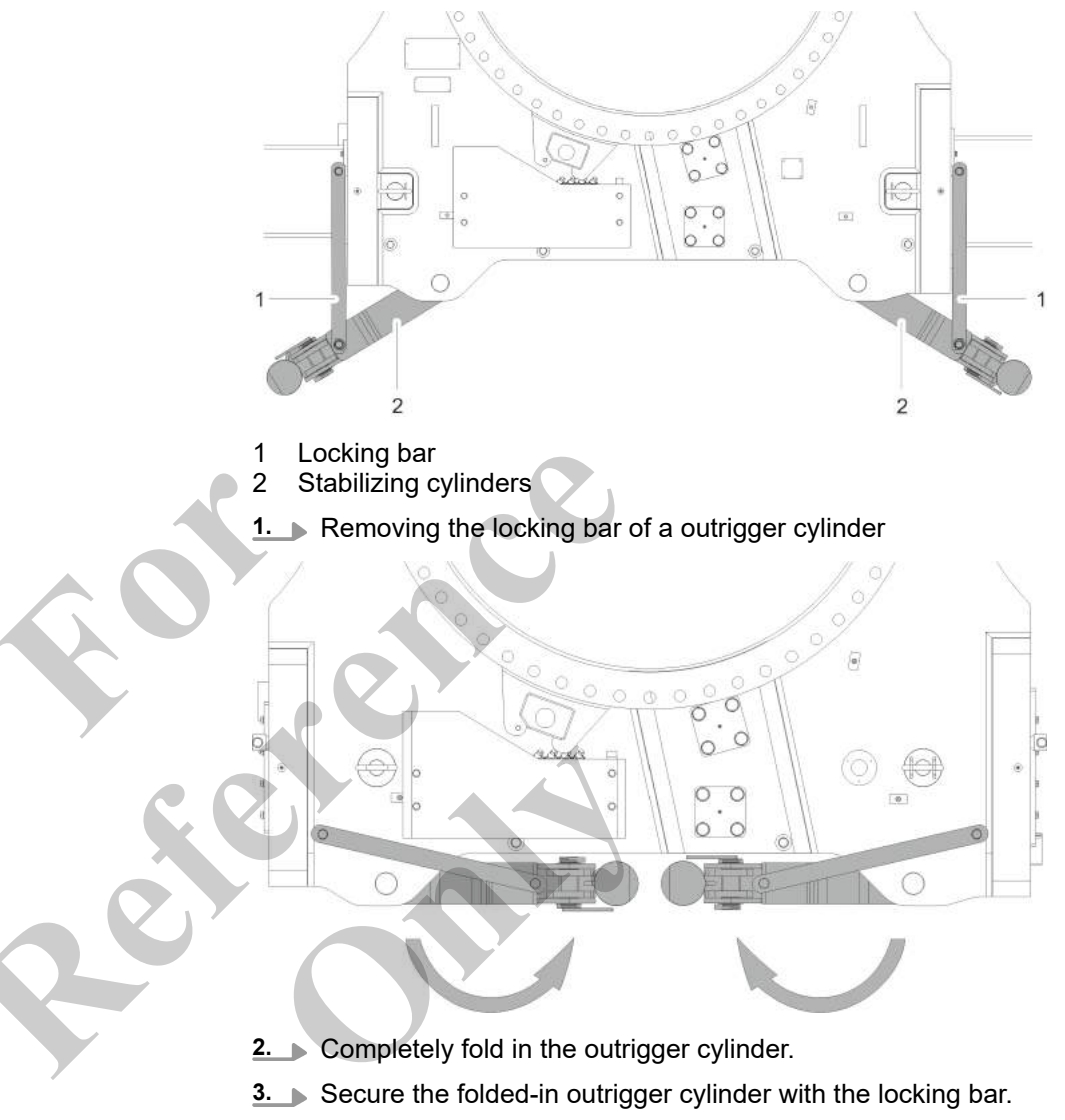

**4.** Repeat these steps to fold in and secure the remaining outrigger cylinders.

### 9.7.3 Moving the machine off the transport vehicle

| 5                      | •                                                                                                    |                                                                       |                                              |  |  |
|------------------------|----------------------------------------------------------------------------------------------------|-----------------------------------------------------------------------|----------------------------------------------|--|--|
|                        | Danger of tipping when located on tra<br>Slewing the uppercarriage on the tran<br>the machine to tip off the transport ve<br>death or serious injury.                                 | nsport vehicle<br>sport vehicle r<br>hicle. This car                  | may cause<br>I cause                         |  |  |
|                        | <ul> <li>On the transport vehicle and durin<br/>unloading, the uppercarriage mus</li> <li>Uppercarriage is locked.</li> </ul>                                                         | ig loading and<br>t be in 0° posit                                    | ion.                                         |  |  |
|                        | <ul> <li>Unload the machine without change<br/>machine:</li> </ul>                                                                                                    | ging the direct                                                       | ion of the                                   |  |  |
|                        | <ul> <li>Loading in forward direction -<br/>direction</li> </ul>                                                                                                    | unloading in re                                                       | everse                                       |  |  |
|                        | <ul> <li>Loading in reverse direction -<br/>direction</li> </ul>                                                                                                    | unloading in fo                                                       | orward                                       |  |  |
|                        | Pick of accident from starting in the u                                                                                                    | vrong direction                                                       |                                              |  |  |
| A WARNING              | <ul> <li>Before moving off, ascertain the d<br/>direction of steering, and the upper<br/>move the machine accordingly.</li> <li>Drive slowly and carefully.</li> </ul>                | irection of trav<br>carriage posi                                     | vel, the<br>tion and                         |  |  |
|                        | Optime the universities a pitting to                                                                                                    |                                                                       |                                              |  |  |
|                        | of travel and the direction of steering.<br>rectly moved against the expected dir<br>lead to accidents. This can cause inju                                                           | If the machine<br>ection of trave<br>ry to persons.                   | e direction<br>e is incor-<br>l, this can    |  |  |
| NOTIOE                 | Risk of machine damage when unload                                                                                                    | ded improperly                                                        | '!                                           |  |  |
| NOTICE                 | - Use an underlay to mitigate any impact.                                                                                                    |                                                                       |                                              |  |  |
|                        | Driving the machine off the transport<br>trolled fashion may cause the machin<br>ground and damage the ballast suspe                                                                  | vehicle in an u<br>e to collide wit<br>nsion.                         | ncon-<br>th the                              |  |  |
| NOTICE                 | Risk of machine damage due to impro<br>load hook when the limit shutdown is                                                                                                    | per operation bypassed                                                | of the                                       |  |  |
|                        | <ul> <li>When the lifting limit switch is bypassed, lift the load hook slowly.</li> </ul>                                                                                             |                                                                       |                                              |  |  |
|                        | <ul> <li>Maintain the specified safety distance between the load<br/>hook and the pulley head.</li> </ul>                                                                             |                                                                       |                                              |  |  |
|                        | <ul> <li>When the load hook is resting on the ground, do not con-<br/>tinue lowering the hook.</li> </ul>                                                                             |                                                                       |                                              |  |  |
|                        | When the boom limit shutdown is byp<br>hits the pulley head. This can cause s<br>machine. The rope is damaged if the j<br>the <i>[Lower hook]</i> direction when the I<br>the ground. | assed, the loa<br>evere damage<br>oystick is tilter<br>oad hook is re | d hook<br>to the<br>d further in<br>sting on |  |  |
|                        |                                                                                                    |                                                                       |                                              |  |  |
| tance of the load hook | Data                                                                                                    | Value                                                                 | Unit                                         |  |  |

| Data                                                  | Value | Unit |
|-------------------------------------------------------|-------|------|
| Safety distance between the load hook and pulley head | 1     | m    |

### Transport

| Data                                                  | Value | Unit |
|-------------------------------------------------------|-------|------|
| Safety distance between the load hook and pulley head | 3.3   | ft   |

Further notes

 $\Leftrightarrow$  Chapter 9.6.3 "Moving the machine onto the transport vehicle" on page 620

#### 9.7.4 Lifting the machine off the transport vehicle

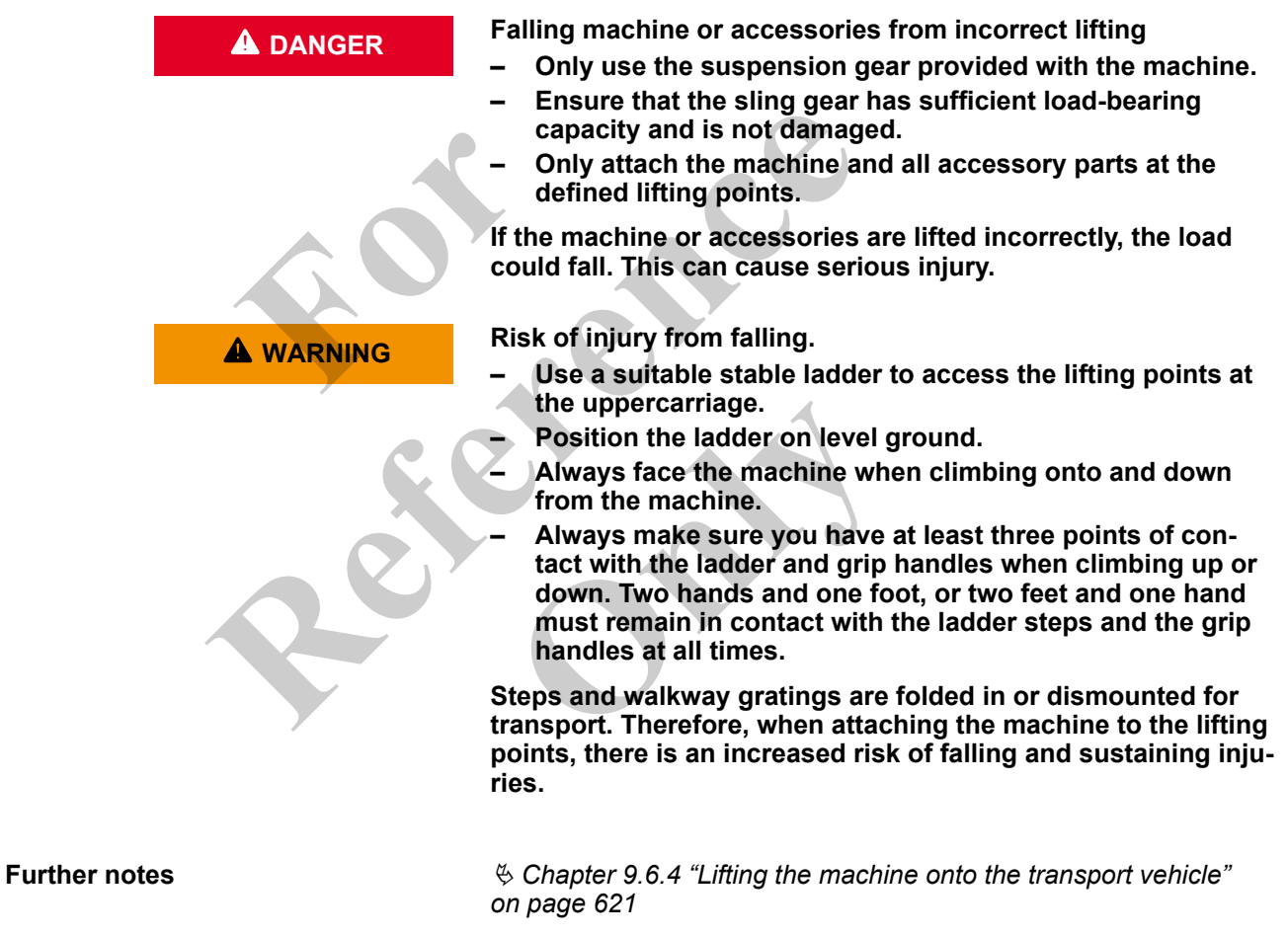

# 10 Disposal

NOTICE

Environmental damage due to improper disposal Only have a suitable disposal company dispose of the machine.

Failure to properly dispose of the machine at the end of its service life can result in environmental harm.

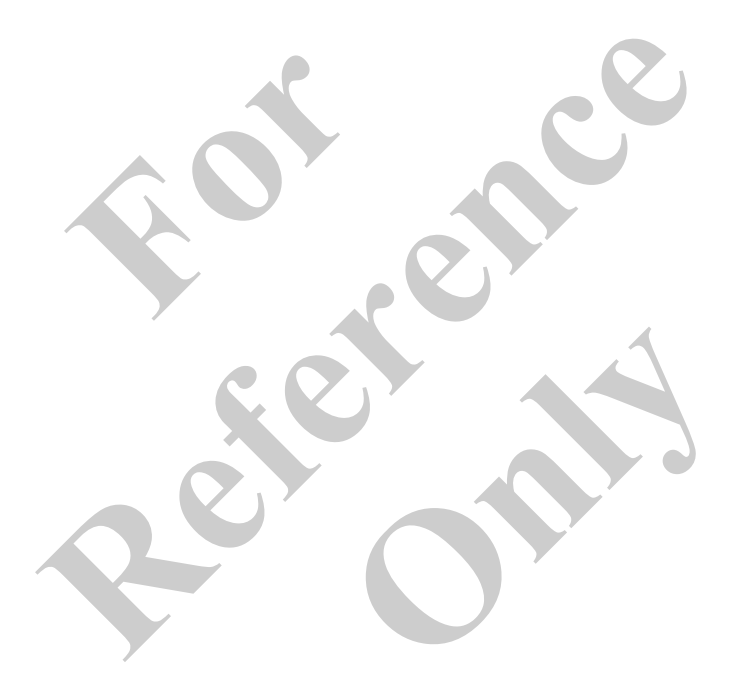

### 11.1 List of abbreviations

| Explanation                                          |
|------------------------------------------------------|
| Load moment limitation                               |
| Diagnostics and control system                       |
| Pick & Carry                                         |
| Secure locking unit                                  |
| Extension mode                                       |
| Main boom                                            |
| Main boom with auxiliary jib                         |
| Heavy-duty jib                                       |
| Fly boom (total length 8 m)                          |
| Fly boom with fly boom extension (total length 15 m) |
|                                                      |

### 11.2 Definition of terms

Setup status

The setup status of the machine is defined via

- the track width,
- the counterweight,
  - the attachments.

## 11.3 Operating modes table

Specific operating modes can be disabled depending on the machine equipment.

| Incline [°] | Track width | UW counter-<br>weight [t] | Rear ballast [t] | Attachment | Offset [°] | Config code |
|-------------|-------------|---------------------------|------------------|------------|------------|-------------|
| 1.5         | А           | 0                         | 35.0             | HA-S       | 0          | 856331      |
| 1.5         | А           | 0                         | 21.0             | HA-S       | 0          | 856231      |
| 1.5         | А           | 0                         | 0                | HA-S       | 0          | 856131      |
| 1.5         | В           | 0                         | 35.0             | HA-S       | 0          | 855331      |
| 1.5         | В           | 0                         | 21.0             | HA-S       | 0          | 855231      |
| 1.5         | В           | 0                         | 0                | HA-S       | 0          | 855131      |
| 1.5         | С           | 0                         | 0                | HA-S       | 0          | 854131      |
| 4.0         | А           | 0                         | 35.0             | HA-S       | 0          | 356331      |
| 4.0         | А           | 0                         | 21.0             | HA-S       | 0          | 356231      |

| Incline [°] | Track width | UW counter-<br>weight [t] | Rear ballast [t] | Attachment       | Offset [°] | Config code |
|-------------|-------------|---------------------------|------------------|------------------|------------|-------------|
| 4.0         | А           | 0                         | 0                | HA-S             | 0          | 356131      |
| 4.0         | В           | 0                         | 35.0             | HA-S             | 0          | 355331      |
| 4.0         | В           | 0                         | 21.0             | HA-S             | 0          | 355231      |
| 4.0         | В           | 0                         | 0                | HA-S             | 0          | 355131      |
| 4.0         | С           | 0                         | 0                | HA-S             | 0          | 354131      |
| 0.3         | А           | 0                         | 35.0             | НА               | 0          | 156301      |
| 1.5         | А           | 0                         | 35.0             | НА               | 0          | 856301      |
| 1.5         | В           | 0                         | 35.0             | HA               | 0          | 855301      |
| 1.5         | А           | 0                         | 21.0             | НА               | 0          | 856201      |
| 1.5         | А           | 0                         | 0                | НА               | 0          | 856101      |
| 1.5         | В           | 0                         | 21.0             | НА               | 0          | 855201      |
| 1.5         | В           | 0                         | 0                | НА               | 0          | 855101      |
| 1.5         | С           | 0                         | 0                | НА               | 0          | 854101      |
| 4.0         | А           | 0                         | 35.0             | НА               | 0          | 356301      |
| 4.0         | A           | 0                         | 21.0             | НА               | 0          | 356201      |
| 4.0         | А           | 0                         | 0                | НА               | 0          | 356101      |
| 4.0         | В           | 0                         | 35.0             | НА               | 0          | 355301      |
| 4.0         | В           | 0                         | 21.0             | НА               | 0          | 355201      |
| 4.0         | В           | 0                         | 0                | НА               | 0          | 355101      |
| 4.0         | С           | 0                         | 0                | НА               | 0          | 354101      |
| 0.3         | А           | 0                         | 35.0             | Setup attachment | 0          | 156399      |
| 0.3         | D           | 0                         | 0                | Setup ballast    | 0          | 106198      |
| 0.3         | А           | 0                         | 35.0             | SA15             | 0          | 156351      |
| 0.3         | А           | 0                         | 35.0             | SA15             | 20         | 156352      |
| 0.3         | A           | 0                         | 35.0             | SA15             | 40         | 156353      |
| 0.3         | А           | 0                         | 35.0             | SA8              | 0          | 156341      |
| 0.3         | Α           | 0                         | 35.0             | SA8              | 20         | 156342      |
| 0.3         | Α           | 0                         | 35.0             | SA8              | 40         | 156343      |
| 0.3         | Α           | 0                         | 35.0             | SLS              | 0          | 156335      |
| 1.5         | Α           | 0                         | 35.0             | SLS              | 0          | 856335      |
| 1.5         | Α           | 0                         | 21.0             | SLS              | 0          | 856235      |
| 1.5         | Α           | 0                         | 0                | SLS              | 0          | 856135      |
| 1.5         | В           | 0                         | 35.0             | SLS              | 0          | 855335      |
| 1.5         | В           | 0                         | 0                | SLS              | 0          | 855135      |
| 4.0         | А           | 0                         | 35.0             | SLS              | 0          | 356335      |
| 4.0         | А           | 0                         | 21.0             | SLS              | 0          | 356235      |
| 4.0         | А           | 0                         | 0                | SLS              | 0          | 356135      |
| 4.0         | В           | 0                         | 35.0             | SLS              | 0          | 355335      |

| Incline [°] | Track width | UW counter-<br>weight [t] | Rear ballast [t] | Attachment | Offset [°] | Config code |
|-------------|-------------|---------------------------|------------------|------------|------------|-------------|
| 4.0         | В           | 0                         | 21.0             | SLS        | 0          | 355235      |
| 4.0         | В           | 0                         | 0                | SLS        | 0          | 355135      |
| 1.5         | В           | 0                         | 21.0             | SLS        | 0          | 855235      |

|      | List of abbreviations | Explanation                                      |
|------|-----------------------|--------------------------------------------------|
| НА   |                       | Main boom                                        |
| HA-S |                       | Auxiliary jib                                    |
| SLS  |                       | Heavy-duty jib                                   |
| SA8  |                       | Fly boom 8 m                                     |
| SA15 |                       | Fly boom with fly boom extension 15 m            |
| Α    |                       | Maximum track width (5.4 m)                      |
| В    |                       | Medium track width (4.2 m)                       |
| С    |                       | Minimum track width (3.05 m)                     |
| D    |                       | Machine supported by outrigger cylinders (2.9 m) |
|      |                       |                                                  |

### 11.4 Tightening torques

### 11.4.1 General information

If screws or nuts are changed, only use new or reconditioned parts. Screws, nuts and all threads must be clean, dry and free of grease.

There are 2 different tables for tightening torques:

- Standard connections
- Rotary connection

#### 11.4.2 Standard connections

In order to avoid a screw connection failure, only phosphate black screws may be used in the following applications:

- Sprocket
- Slewing ring
- Track rollers
- Swing gear box, travel drives and travel gears
- Winch installations
- All the bolts for the following connections:
  - Cab console Cab
  - Base frame Cab adjustment
  - Base frame Engine

| Bolt       |                | Tightening torque          |                          |  |
|------------|----------------|----------------------------|--------------------------|--|
| Dimensions | Strength class | Zinc flake coating<br>[Nm] | Black phosphated<br>[Nm] |  |
| M6         | 8.8            | 6.4                        | 9.4                      |  |
|            | 10.9           | 9.4                        | 13.8                     |  |
|            | 12.9           | 11                         | 16.1                     |  |
| M8         | 8.8            | 15.4                       | 22.8                     |  |
|            | 10.9           | 22.7                       | 33.4                     |  |
|            | 12.9           | 26.5                       | 39.1                     |  |
| M10        | 8.8            | 30                         | 45                       |  |
|            | 10.9           | 44.2                       | 65.8                     |  |
|            | 12.9           | 51.7                       | 77.5                     |  |
| M12        | 8.8            | 52.5                       | 77.5                     |  |
|            | 10.9           | 76.7                       | 114.2                    |  |
|            | 12.9           | 90                         | 133.3                    |  |
| M14        | 8.8            | 83.3                       | 123.3                    |  |
|            | 10.9           | 121.7                      | 181.7                    |  |
|            | 12.9           | 142.5                      | 212.5                    |  |
| M16        | 8.8            | 127.5                      | 191.7                    |  |
|            | 10.9           | 186.7                      | 281.7                    |  |
|            | 12.9           | 218.3                      | 329.2                    |  |
| M18        | 8.8            | 183                        | 274                      |  |
|            | 10.9           | 262                        | 391                      |  |
|            | 12.9           | 306                        | 458                      |  |
| M20        | 8.8            | 257                        | 387                      |  |
|            | 10.9           | 365                        | 551                      |  |
|            | 12.9           | 428                        | 644                      |  |
| M22        | 8.8            | 348                        | 528                      |  |
|            | 10.9           | 496                        | 753                      |  |
|            | 12.9           | 580                        | 881                      |  |
| M24        | 8.8            | 441                        | 665                      |  |
|            | 10.9           | 628                        | 947                      |  |
|            | 12.9           | 735                        | 1108                     |  |
| M27        | 8.8            | 643                        | 980                      |  |

| Bolt               |                | Tightening torque  |                  |  |  |
|--------------------|----------------|--------------------|------------------|--|--|
| Dimensions         | Strength class | Zinc flake coating | Black phosphated |  |  |
|                    |                | [Nm]               | [Nm]             |  |  |
|                    | 10.9           | 917                | 1395             |  |  |
|                    | 12.9           | 1073               | 1633             |  |  |
| M30                | 8.8            | 878                | 1331             |  |  |
|                    | 10.9           | 1250               | 1895             |  |  |
|                    | 12.9           | 1463               | 2218             |  |  |
| M33                | 8.8            | 1179               | 1801             |  |  |
|                    | 10.9           | 1679               | 2565             |  |  |
|                    | 12.9           | 1965               | 3001             |  |  |
| M36                | 8.8            | 1521               | 2315             |  |  |
|                    | 10.9           | 2167               | 3298             |  |  |
|                    | 12.9           | 2535               | 3859             |  |  |
| M39                | 8.8            | 1957               | 2998             |  |  |
|                    | 10.9           | 2788               | 4269             |  |  |
|                    | 12.9           | 3262               | 4995             |  |  |
|                    |                |                    |                  |  |  |
| 11.4.3 Rotary conn | ection         |                    |                  |  |  |

# 11.4.3 Rotary connection

| Bolt       |                | Tightening torque  |                  |
|------------|----------------|--------------------|------------------|
| Dimensions | Strength class | Zinc flake coating | Black phosphated |
| Y          |                | [Nm]               | [Nm]             |
| M33        | 10.9           | Not permissible    | 2600             |